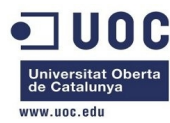

# **DUDC** Universitat Oberta de Catalunya

# www.uoc.edu

## Proyecto Final de Máster en Software Libre

**"Estado del arte en soluciones de virtualización. Sistemas gestores de Cloud: OpenNebula"** 

Anexo1: Comandos ejecutados junto con sus salidas correspondientes, para realizar la instalación y puesta en servicio de la solución en el entorno de pruebas.

Administración de redes y sistemas operativos Autor: José Antonio Montes Serena Consultor: Jordi Massaguer Pla Tutor externo: Antonio Rodil Garrido Empresa colaboradora: ARTIC S.L. Fecha: Diciembre de 2013

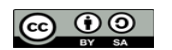

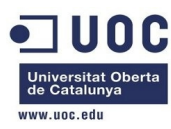

## Licencia:

Este trabajo se publica bajo la licencia **CC BY-SA 4.0**, disponible de forma completa en la página web de **Creative Commons**: <u>http://creativecommons.org/licenses/by-sa/4.0/legalcode</u>

En el enlace <u>http://creativecommons.org/licenses/by-sa/4.0/deed.es\_ES</u> se muestra un resumen inteligible de la licencia, que se reproduce a continuación de forma íntegra, aunque no es un sustituto de la licencia:

- Usted es libre de:
  - **Compartir** copiar y redistribuir el material en cualquier medio o formato
  - **Adaptar** remezclar, transformar y crear a partir del material para cualquier finalidad, incluso comercial.

El licenciador no puede revocar estas libertades mientras cumpla con los términos de la licencia.

- Bajo las condiciones siguientes:
  - **Reconocimiento** Debe reconocer adecuadamente la autoría, proporcionar un enlace a la licencia e indicar si se han realizado cambios. Puede hacerlo de cualquier manera razonable, pero no de una manera que sugiera que tiene el apoyo del licenciador o lo recibe por el uso que hace.
  - **Compartir-Igual** Si remezcla, transforma o crea a partir del material, deberá difundir sus contribuciones bajo la misma licencia que el original.
  - Sin restricciones adicionales No puede aplicar términos legales o medidas tecnológicas que legalmente restrinja realizar aquello que la licencia permite.
- Avisos:
  - No tiene que cumplir con la licencia para aquellos elementos del material en el dominio público o cuando su utilización está permitida por la aplicación de una excepción o un límite.
  - No se dan garantías. La licencia puede no ofrecer todos los permisos necesarios para la utilización prevista. Por ejemplo, otros derechos como los de publicidad, privacidad, o los derechos morales pueden limitar el uso del material.

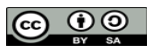

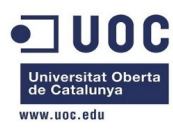

### **Resumen del Anexo1:**

En el presente documento se pretende recoger todos los comandos ejecutados junto con sus salidas correspondientes, acompañados de los comentarios necesarios, para seguir los pasos acometidos durante los procesos de instalación, pruebas, y puesta a punto de la maqueta de gestión del datacenter virtualizado basado en OpenNebula.

La instalación y pruebas realizadas sobre la maqueta nos ha permitido adquirir el conocimiento y las destrezas necesarias en materia de virtualización, y en especial, de la solución de virtualización de datacenters basada en OpenNebula. Ello nos ha dado la ocasión de conocer a fondo las posibilidades y limitaciones ofrecidas por la plataforma, para poder aplicarlas con confianza y experiencia sobre el entorno de producción, sin llevarnos sorpresas. La solución desplegada sobre la maqueta pretende reflejar la misma configuración que se ha adoptado sobre el entorno de producción, con el fin de que las condiciones de trabajo sean lo más parecidas posible en ambos entornos, y podamos probar cualquier configuración sobre el entorno de pruebas, sin asumir riesgos innecesarios sobre el entorno de producción.

Se ha intentado ser lo más riguroso posible (incluyendo los problemas encontrados y las soluciones adoptadas), de tal forma que pueda servir de guía a cualquiera que desee implantar la misma solución (o similar), y ahorrarle el trabajo de caer en los mismos errores, sin tener que tropezar con las mismas piedras durante el camino.

Los pasos recogidos en el presente documento siguen estrictamente el mismo orden que el abordado en la ejecución de los comandos realizados durante la instalación y exploración de la solución sobre la maqueta. Como el criterio de implantación y exploración de las opciones va en función de las necesidades a cubrir, las posibilidades a probar, y los problemas encontrados durante la fase de aprendizaje, no podemos establecer un guión similar al de un manual de aprendizaje formal de una materia, donde los capítulos siguen una estructura que permita al que lo lea seguir una linea de progresión bien delimitada, sino más bien a las anotaciones de un *diario de abordo* o *cuaderno de bitácora*, con el fin de recoger fielmente todo lo que se ha hecho para conseguir probar, explorar, y conocer a fondo, las funcionalidades y opciones que ofrece la solución.

Es por ello por lo que definir un índice para este documento no tiene mucho sentido (al contrario de lo que ocurre con la memoria principal), y por eso no lo hemos incluido.

Este anexo (junto con el anexo 2, correspondiente a la instalación de la plataforma de producción) forma parte de los materiales entregables del Trabajo de Fin de Máster presentado por el alumno.

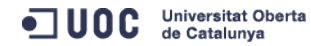

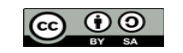

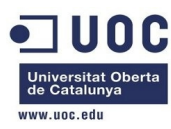

# Comandos y salidas ejecutados y comentados, realizados en en entorno de pruebas

Partimos de la instalación del sistema operativo CentOS 6.4. basada en formato DVD (DVDs 1 y 2, aunque este último no lo necesitamos). Los pasos seguidos en la instalación del sistema operativo de la máquina física de la maqueta de pruebas serán los mismos que se realizarán en las posteriores instalaciones sobre todos los servidores (tanto de pruebas como de producción) que componen la solución. La instalación de la máquina física seguirá la instalación típica de **basic server** de CentOS para esa versión, configurando de antemano los parámetros de red, y dejando el resto de parámetros de la instalación por defecto.

Una vez realizado el primer arranque de la máquina recién instalada, hacemos un: **yum update** 

A continuación, tenemos que confirmar la ultima versión de kernel instalada, y hacer:

#### yum reinstall kernel-2.6.32-358.18.1.el6.x86\_64

Una vez reiniciada la máquina tenemos que hacer una limpieza de las transacciones pendientes:

#### yum-complete-transaction

Para poder acceder de forma remota por ssh y ejecutar aplicaciones X11 hay que instalar el siguiente paquete en el servidor:

#### yum install xorg-x11-xauth

Además tendremos que instalar los paquetes de virtualización:

```
yum install libvirt-client libvirt libvirt-snmp
```

yum install qemu-kvm qemu-kvm-tools qemu-img

yum install virt-manager virt-top virt-viewer python-virtinst

Una vez instalado todo, tenemos que asegurarnos que el libvirtd está arrancado y que quedará arrancado cada vez que se reinicie la máquina física:

[root@Testit ~]# chkconfig --list libvirtd
libvirtd 0:off 1:off 2:off 3:on 4:on 5:on 6:off

[root@Testit ~]# service libvirtd start

Starting libvirtd daemon: 2013-10-04 12:37:25.345+0000: 26650: info : libvirt version: 0.10.2, package: 18.el6\_4.14 (CentOS BuildSystem <http://bugs.centos.org>, 2013-09-19-19:15:27, c6b8.bsys.dev.centos.org) 2013-10-04 12:37:25.345+0000: 26650: warning : virGetHostname:2266 : getaddrinfo failed for 'Testit': Name or service not known

[ OK ]

Además tenemos que editar el /etc/hosts y añadir el nombre de la máquina (??) en la IP de loopback, para que no se queje el proceso libvirtd al reiniciarse:

[root@Testit ~]# head -1 /etc/hosts

127.0.0.1 localhost localhost.localdomain localhost4 localhost4.localdomain4 Testit

Consultamos y comprobamos que se ha creado el interfaz virbr0:

```
virbr0 Link encap:Ethernet HWaddr 52:54:00:7E:A9:0C
inet addr:192.168.122.1 Bcast:192.168.122.255 Mask:255.255.0
UP BROADCAST RUNNING MULTICAST MTU:1500 Metric:1
```

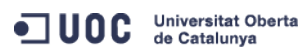

José Antonio Montes Serena

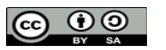

EIMT.UOC.EDU

4

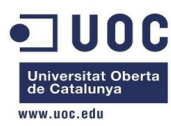

RX packets:0 errors:0 dropped:0 overruns:0 frame:0
TX packets:0 errors:0 dropped:0 overruns:0 carrier:0
collisions:0 txqueuelen:0
RX bytes:0 (0.0 b) TX bytes:0 (0.0 b)

Creamos un directorio especial donde almacenar las imágenes instaladas en la máquina física.

| [root@Testit ~]# df -h        |      |      |       |      |            |  |  |
|-------------------------------|------|------|-------|------|------------|--|--|
| Filesystem                    | Size | Used | Avail | Use% | Mounted on |  |  |
| /dev/mapper/vg_Testit-lv_root |      |      |       |      |            |  |  |
|                               | 50G  | 2.3G | 45G   | 5%   | /          |  |  |
| tmpfs                         | 1.9G | Θ    | 1.9G  | 0%   | /dev/shm   |  |  |
| /dev/sda1                     | 485M | 64M  | 397M  | 14%  | /boot      |  |  |
| /dev/mapper/vg_Testit-lv_home |      |      |       |      |            |  |  |
|                               | 405G | 199M | 385G  | 1%   | /home      |  |  |

Donde hay más espacio es el /home, así que tendremos que crear un directorio dentro de /home y en caso necesario, utilizar un softlink:

#### [root@Testit home]# mkdir libvirtimages

Ahora podemos instalar la imagen de Centos 6.4 virtualizada.

```
[root@Testit home]# virt-install --prompt
What is the name of your virtual machine?
centos64_x86_64
How much RAM should be allocated (in megabytes)?
1024
What would you like to use as the disk (file path)?
/home/libvirtimages/centos64_x86_64.qcow2
How large would you like the disk (/home/libvirtimages/centos64_x86_64.qcow2) to be (in gigabytes)?
40
What is the install CD-ROM/ISO or URL?
/dev/sr0
Starting install...
Creating storage file centos64_x86_64.qcow2
 40 GB 00:00
Creating domain...
   0 B
           00:02
** (virt-viewer:26883): CRITICAL **: virt_viewer_display_get_monitor: assertion
`VIRT_VIEWER_IS_DISPLAY(self)' failed
```

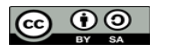

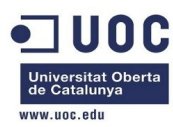

Repetimos la instalación estándar de Centos 6.4, para que queden reflejados los pasos de instalación del sistema operativo, que utilizaremos en todos los servidores que instalemos para la solución:

1) Escogemos la instalación nueva con vídeo básico.

2) nos saltamos el testing media (skip).

3) Una vez arrancado el modo gráfico, hacemos lo siguiente (presionamos control+alt para liberar el cursor del ratón):

4) Seleccionamos el idioma de la instalación en inglés, y el idioma del teclado spanish.

5) Seleccionamos una instalación con Basic Storage Devices (lo que viene por defecto).

6) Nos aparece un mensaje de warning diciendo que no detecta el tipo de unidad. Le confirmamos que queremos descartaros datos del disco.

7) una vez detectado el disco, nos pide meter el hostname. Lo dejamos tal y como está por defecto (localhost.localdomain).

8) También nos saltamos la configuración de la red, pues vamos a utilizar DHCP por defecto.

9) Escogemos el timezone a Madrid, y dejamos por defecto el UTC pinchado. Además metemos la password de root.

10) Aquí tenemos el tema de escoger cómo particionamos la imagen. Le decimos que queremos hacer el layout nosotros.

Para ello probamos a marcar al mismo tiempo: Use all Space, y abajo del todo: "Review and modify partitioning layout".

Probamos a montar una partición física sda1 con / ext4 y todo el espacio posible, y otra sda2 con 4096M para swap.

Nos advierte que será todo formateado, y le decimos que adelante.

Una vez formateada la imagen, nos pregunta donde instalar el boot loader, y le indicamos por defecto que en /dev/sda.

A continuación nos pregunta por el tipo de instalación, y le decimos que queremos una instalación básica de servidor.

Nota importante: en el servidor Dell hay que activar la virtualización hardware en la BIOS.

Nota: como no hemos configurado el networking, la imagen levantaba sin el interfaz eth0. He tenido que crear a mano el fichero ifcfg-eth0 para que levantase el interfaz con una IP por DHCP.

Nota: la imagen anterior, es de tipo raw, así que tenemos que pasarla a modo qcow2 para poder hacer snapshots:

[root@Testit libvirtimages]# mv centos64\_x86\_64.qcow2 centos64\_x86\_64.img

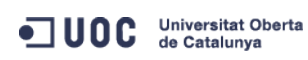

José Antonio Montes Serena

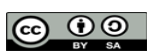

EIMT.UOC.EDU

6

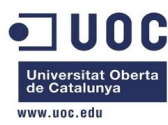

Ahora clonamos la imagen original para sacar las 3 máquinas virtuales que nos servirán para montar la magueta: [root@Testit libvirtimages]# virt-clone --prompt What is the name of the original virtual machine? centos64\_x86\_64 What is the name for the cloned virtual machine? opennebula\_frontend What would you like to use as the cloned disk (file path) for '/home/libvirtimages/centos64\_x86\_64.qcow2'? /home/libvirtimages/opennebula\_frontend.qcow2 Cloning centos64\_x86\_64.qcow2 2.8 GB 00:50 Clone 'opennebula\_frontend' created successfully. [root@Testit libvirtimages]# ll total 9273340 -rwxr-xr-x. 1 root root 42949672960 Oct 5 04:27 centos64\_x86\_64.img -rw-r--r-. 1 root root 2967339008 Oct 5 04:54 centos64\_x86\_64.qcow2 -rwxr-xr-x. 1 root root 2967339008 Oct 5 04:58 opennebula\_frontend.qcow2 [root@Testit libvirtimages]# virsh list --all Id Name State centos64\_x86\_64 shut off opennebula\_frontend shut off [root@Testit libvirtimages]# virt-clone --prompt What is the name of the original virtual machine? centos64 x86 64 What is the name for the cloned virtual machine? opennebula\_node1 What would you like to use as the cloned disk (file path) for '/home/libvirtimages/centos64\_x86\_64.qcow2'? /home/libvirtimages/opennebula\_node1.qcow2 Cloning centos64\_x86\_64.qcow2 2.8 GB 00:51Clone 'opennebula\_node1' created successfully. [root@Testit libvirtimages]# virt-clone --prompt What is the name of the original virtual machine? centos64\_x86\_64 What is the name for the cloned virtual machine? opennebula node2 What would you like to use as the cloned disk (file path) for '/home/libvirtimages/centos64\_x86\_64.qcow2'? /home/libvirtimages/opennebula\_node2.qcow2 Cloning centos64\_x86\_64.qcow2 2.8 GB 00:51

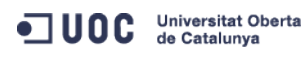

José Antonio Montes Serena

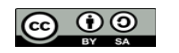

EIMT, UOC, EDU 7

[ OK ]

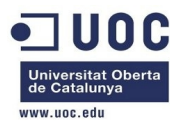

```
Clone 'opennebula_node2' created successfully.

[root@Testit libvirtimages]# ll

total 15039396

-rwxr-xr-x. 1 root root 42949672960 Oct 5 04:27 centos64_x86_64.img

-rw-r--r-. 1 root root 2967339008 Oct 5 04:54 centos64_x86_64.qcow2

-rwxr-xr-x. 1 root root 2967339008 Oct 5 04:58 opennebula_frontend.qcow2

-rwxr-xr-x. 1 root root 2967339008 Oct 5 05:00 opennebula_node1.qcow2

-rwxr-xr-x. 1 root root 2967339008 Oct 5 05:01 opennebula_node2.qcow2

[root@Testit libvirtimages]#
```

Seguimos configurando cosas. Tenemos que configurar el ntp:

[root@Testit ~]# service ntpd start
Starting ntpd:
[root@Testit ~]# ntpstat
unsynchronised
 polling server every 16 s

Ya tenemos el equipo con la hora OK. Tenemos que hacer que el servicio quede activado con cada arranque.

| [root@Testit                        | ~]# chkcon | figli | ist ntpd |       |       |       |       |
|-------------------------------------|------------|-------|----------|-------|-------|-------|-------|
| ntpd                                | 0:off      | 1:off | 2:off    | 3:off | 4:off | 5:off | 6:off |
| [root@Testit ~]# chkconfig ntpd on  |            |       |          |       |       |       |       |
| [root@Testit ~]# chkconfiglist ntpd |            |       |          |       |       |       |       |
| ntpd                                | 0:off      | 1:off | 2:on     | 3:on  | 4:on  | 5:on  | 6:off |

Lo mismo tenemos que hacer con el resto de máquinas. Ahora pasamos a configurar una a una las tres máquinas virtuales.

| [root@Testit ~]# virsh listall |                     |          |  |  |  |
|--------------------------------|---------------------|----------|--|--|--|
| Id                             | Name                | State    |  |  |  |
|                                |                     |          |  |  |  |
| -                              | centos64_x86_64     | shut off |  |  |  |
| -                              | opennebula_frontend | shut off |  |  |  |
| -                              | opennebula_node1    | shut off |  |  |  |
| -                              | opennebula_node2    | shut off |  |  |  |
|                                |                     |          |  |  |  |

La máquina llamada frontend llevará todo el sistema de gestión de la nube. Las máquinas llamadas node1 y node2 correrán a través de KVM las instancias virtualizadas.

La máquina física será la encargada de hacer de servidor NFS para gestionar las imágenes y las instancias de estas de forma compartida para los dos nodos y el frontend.

Hemos decidido sacar el servidor NFS del frontend, por no instalar las imágenes dentro de una imagen virtual (en la maqueta), y porque tenemos la posibilidad de contar un un cuarto equipo, que en este caso es el equipo físico donde reside la maqueta. Esto nos ayudará también a mover las imágenes preparadas al entorno de producción, y aumentará los ratios de rendimiento al crear las instancias en la nube.

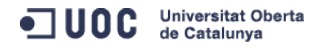

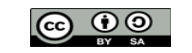

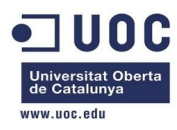

Respecto al diseño de la red, hemos decidido crear 3 segmentos de red, que corresponderán a tres interfaces en cada uno de los equipos que componen la nube:

- Interfaz eth0 (en los tres equipos): será el interfaz de salida a internet, y de gestión de los equipos.
- Interfaz eth1 (en los tres equipos): será el interfaz utilizado para la red NFS. Como las imágenes instanciadas se encontrarán en el servidor NFS, esta red debe de ser dedicada y se empleará para ello un interfaz de red.
- Interfaz eth2: (sólo en los dos nodos): Será utilizada para establecer las VLANs que interconectarán las instancias repartidas entre los dos nodos, para que las máquinas virtuales puedan conectarse entre sí, aunque se encuentren en nodos diferentes.

Vamos a ir entrando en cada una de las máquinas que formarán la nube, y vamos a personalizar la configuración de acuerdo al roll que deberá desempeñar cada una de ellas.

Empezamos con el frontend:

Cambiamos el hostname de localhost a "one-admin":

hostname one-admin

Y editamos el fichero /etc/sysconfig/network

#### HOSTNAME=one-admin

En /etc/sysconfig/network-scripts configuramos el interfaz eth0 para poder administrarse por ssh:

| ifcfg-eth0             |  |  |
|------------------------|--|--|
|                        |  |  |
| DEVICE=eth0            |  |  |
| TYPE=Ethernet          |  |  |
| ONBOOT=yes             |  |  |
| B00TPR0T0=none         |  |  |
| IPADDR=192.168.122.2   |  |  |
| PREFIX=8               |  |  |
| GATEWAY=192.168.122.1  |  |  |
| DNS1=192.168.122.1     |  |  |
| DEFROUTE=yes           |  |  |
| IPV4_FAILURE_FATAL=yes |  |  |
| IPV6INIT=no            |  |  |

Al intentar levantar la máquina virtual del frontend tenemos problemas con las persistentnet-rules:

http://opennebula.org/documentation:archives:rel4.0:vm4market

Lo que vemos es que efectivamente, se ha creado un fichero /etc/udev/rules.d/70persistent-net.rules con una línea para el interfaz eth0 que hace que se fuerce una entrada en el directorio udev con la MAC de la primera máguina creada:

SUBSYSTEM=="net", ACTION=="add", DRIVERS=="?\*", ATTR{address}=="52:54:00:3e:93:ae", ATTR{type}=="1", KERNEL=="eth\*", NAME="eth0"

La forma de solucionarlo es:

>/etc/udev/rules.d/70-persistent-net.rules

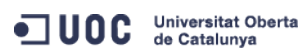

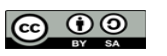

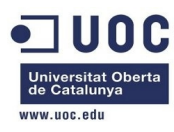

Y en /lib/udev/rules.d/75-persistent-net-generator.rules comentar la linea:

#### DRIVERS=="?\*", IMPORT{program}="write\_net\_rules"

Con esto reiniciamos la máquina y vemos si surte efecto. Pues si, ha surgido su efecto, y ya podemos acceder a al interfaz de red.

Ahora vamos a configurar el repositorio para instalar todos los paquetes del OpenNebula en los tres hosts. Creamos un archivo opennebula.repo con lo siguiente dentro de /etc/yum.repos.d/

[root@one-admin yum.repos.d]# more opennebula.repo

[opennebula]

name=opennebula

baseurl=http://opennebula.org/repo/CentOS/6/stable/x86\_64

enabled=1

gpgcheck=0

#### Una vez salvado podemos probar que efectivamente el repositorio funciona:

[root@one-admin yum.repos.d]# yum search opennebula Loaded plugins: fastestmirror, security Loading mirror speeds from cached hostfile \* base: centos.mirror.privado1.es \* extras: centos.mirror.privado1.es \* updates: centos.mirror.privado1.es base 3.7 kB 00:00extras 3.4 kB 00:00 opennebula 2.9 kВ 00:00 opennebula/primary\_db | 16 00:00 kB 3.4 updates kВ 00:00 ----opennebula-common.x86\_64 : Provides the OpenNebula user opennebula-context.x86\_64 : Configures a Virtual Machine for OpenNebula opennebula-flow.x86\_64 : Manage OpenNebula Services opennebula-gate.x86\_64 : Transfer information from Virtual Machines to OpenNebula opennebula-java.x86\_64 : Java interface to OpenNebula Cloud API opennebula-node-kvm.x86\_64 : Configures an OpenNebula node providing kvm opennebula-ruby.x86\_64 : Provides the OpenNebula Ruby libraries opennebula-server.x86\_64 : Provides the OpenNebula servers opennebula.x86\_64 : Cloud computing solution for Data Center Virtualization opennebula-ozones.x86\_64 : Tool for administering opennebula-sunstone.x86\_64 : Browser based UI and public cloud interfaces.

Name and summary matches only, use "search all" for everything.

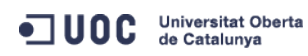

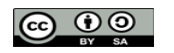

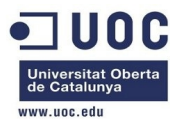

[root@one-admin yum.repos.d]# yum info opennebula-common Loaded plugins: fastestmirror, security Loading mirror speeds from cached hostfile \* base: centos.mirror.privado1.es \* extras: centos.mirror.privado1.es \* updates: centos.mirror.privado1.es Available Packages Name : opennebula-common : x86\_64 Arch : 4.2.0 Version : 1 Release : 5.4 k Size Repo : opennebula : Provides the OpenNebula user Summary URL : http://opennebula.org : Apache License

Description : This package creates the oneadmin user and group, with id/gid 9869.

Comprobado que funciona, vamos a centrarnos en replicar la información al resto de máquinas. Antes de replicar las máquinas, vamos a automatizar el ssh desde el host hacia las máquinas. Desde Testit creamos una clave para root, que podremos exportar en las maquinas del cluster.

```
[root@Testit ~]# ssh-keygen
Generating public/private rsa key pair.
Enter file in which to save the key (/root/.ssh/id_rsa):
Enter passphrase (empty for no passphrase):
Enter same passphrase again:
Your identification has been saved in /root/.ssh/id_rsa.
Your public key has been saved in /root/.ssh/id_rsa.pub.
The key fingerprint is:
6e:7a:be:89:b1:8a:3f:bf:b6:f0:a3:82:d2:89:f0:8d root@Testit
The key's randomart image is:
+--[ RSA 2048]----+
         S
       .
.= +. . 0
+ E.ooo*..
. . 0+*0*+.
```

Ya está. Ahora tenemos que exportar esa clave pública al frontend:

[root@Testit .ssh]# ll total 20

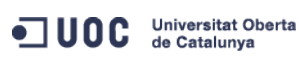

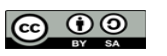

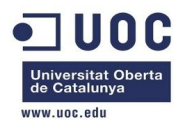

| -rw    | 1 | root | root | 449  | 0ct | 3 | 21:20 | authorized_keys |
|--------|---|------|------|------|-----|---|-------|-----------------|
| -rw    | 1 | root | root | 1675 | 0ct | 6 | 01:11 | id_rsa          |
| -rw-rr | 1 | root | root | 393  | 0ct | 6 | 01:11 | id_rsa.pub      |
| -rw-rr | 1 | root | root | 796  | 0ct | 5 | 21:19 | known_hosts     |
| -rw-rr | 1 | root | root | 225  | 0ct | 3 | 21:01 | Tesla           |

Copiamos el fichero id rsa.pub del host como authorized keys en el frontend:

[root@Testit ~]# ssh-copy-id -i .ssh/id\_rsa.pub root@one-admin

Generamos también una clave para el usuario del servidor, con la idea que desde root también se pueda saltar entre las tres máquinas:

[root@one-admin .ssh]# ssh-keygen

Generating public/private rsa key pair.

Enter file in which to save the key (/root/.ssh/id\_rsa):

Enter passphrase (empty for no passphrase):

Enter same passphrase again:

Your identification has been saved in /root/.ssh/id\_rsa.

Your public key has been saved in /root/.ssh/id\_rsa.pub.

The key fingerprint is:

df:1d:b3:0a:0d:f4:c0:57:a2:b1:74:7e:af:b8:78:3b root@one-admin

The key's randomart image is:

+--[ RSA 2048]----+

|  | 0 * 0   |
|--|---------|
|  | * 0 .   |
|  | . +     |
|  | So.     |
|  | . + o = |
|  | o + +   |
|  | oEo     |
|  | +0      |
|  |         |

[root@one-admin .ssh]#

Añadimos la clave pública a la lista de host autorizados.

```
[root@one-admin .ssh]# cat id_rsa.pub >> authorized_keys
[root@one-admin .ssh]# ll
total 12
-rw-----. 1 root root 789 Oct 6 01:24 authorized_keys
-rw-----. 1 root root 1675 Oct 6 01:23 id_rsa
-rw-r--r-. 1 root root 396 Oct 6 01:23 id_rsa.pub
```

Editamos el fichero /etc/hosts y añadimos las IPs de las tres máquinas del cluster:

[root@one-admin .ssh]# more /etc/hosts

```
127.0.0.1 localhost localhost.localdomain localhost4 localhost4.localdomain4
::1 localhost localhost.localdomain localhost6 localhost6.localdomain6
192.168.122.2 one-admin
192.168.122.3 one-node1
```

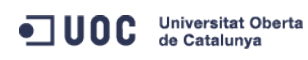

José Antonio Montes Serena

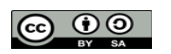

EIMT.UOC.EDU 12

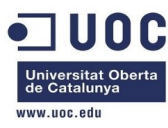

192.168.122.4 one-node2

```
Modificamos el fichero /etc/ssh/sshd_config:
```

```
[root@one-admin ssh]# diff sshd_config sshd_config.org
```

122c122

< UseDNS no

\_\_\_

> #UseDNS yes

Y el fichero ssh\_config en el host para permitir el X11 Forwarding:

[root@Testit ssh]# diff ssh\_config ssh\_config.org

22c22

< ForwardX11 yes

```
___
```

> # ForwardX11 no

Ya lo tenemos todo. Reiniciamos y hacemos la prueba.

[root@Testit ssh]# ssh root@one-admin

Last login: Sun Oct 6 02:08:06 2013 from ::1

[root@one-admin ~]# ssh localhost

Last login: Sun Oct 6 02:11:38 2013 from 192.168.122.1

[root@one-admin ~]#

Perfecto. Ahora si que tenemos todo preparado para replicar las otras imágenes, y comenzar a instalar el cluster. Clonamos de nuevo los discos, incluso sacamos una imagen de seguridad para el frontend:

```
[root@Testit libvirtimages]# virt-clone --prompt
What is the name of the original virtual machine?
opennebula_frontend
What is the name for the cloned virtual machine?
one-admin
What would you like to use as the cloned disk (file path) for
'/home/libvirtimages/opennebula_frontend.gcow2'?
/home/libvirtimages/one-admin.qcow2
Cloning opennebula_frontend.qcow2
2.8 GB
            00:51
Clone 'one-admin' created successfully.
[root@Testit libvirtimages]# virt-clone --prompt
What is the name of the original virtual machine?
opennebula_frontend
What is the name for the cloned virtual machine?
one-node1
What would you like to use as the cloned disk (file path) for
'/home/libvirtimages/opennebula_frontend.qcow2'?
/home/libvirtimages/one-node1.qcow2
Cloning opennebula_frontend.qcow2
2.8 GB
            00:51
Clone 'one-node1' created successfully.
```

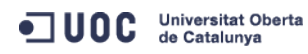

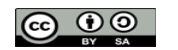

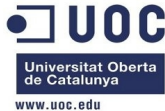

|                                                                                                    | www.uoc.edu |
|----------------------------------------------------------------------------------------------------|-------------|
| [root@Testit libvirtimages]# virt-cloneprompt                                                                     |             |
| What is the name of the original virtual machine?                                                                 |             |
| opennebula_frontend                                                                                               |             |
| What is the name for the cloned virtual machine?                                                                  |             |
| one-node2                                                                                                    |             |
| What would you like to use as the cloned disk (file path) for<br>'/home/libvirtimages/opennebula_frontend.qcow2'? |             |
| /home/libvirtimages/one-node2.qcow2                                                                               |             |
| Cloning opennebula_frontend.qcow2<br>  2.8 GB 00:52                                                               |             |
| Clone 'one-node2' created successfully.                                                                           |             |
| [root@Testit libvirtimages]# virsh listall                                                                        |             |
| Id Name State                                                                                                    |             |
|                                                                                                    |             |
| - centos64_x86_64 shut off                                                                                        |             |
| - one-admin shut off                                                                                              |             |
| - one-nodel shut off                                                                                              |             |
| - one-node2 shut off                                                                                              |             |
| - opennebula_trontend shut off                                                                                    |             |
| [root@Testit libvirtimages]# ll                                                                                   |             |
| total 17923676                                                                                                    |             |
| -rwxr-xr-x. 1 root root 42949672960 Oct 5 04:27 centos64_x86_64.img                                               |             |
| -rw-rr 1 root root 2967339008 Oct 5 04:54 centos64_x86_64.qcow2                                                   |             |
| -rwxr-xr-x. 1 root root 2967732224 Oct 6 02:19 one-admin.qcow2                                                    |             |
| -rwxr-xr-x. 1 root root 2967732224 Oct 6 02:22 one-node1.qcow2                                                    |             |
| -rwxr-xr-x. 1 root root 2967732224 Oct 6 02:23 one-node2.qcow2                                                    |             |
| -rwxr-xr-x. 1 root root 2967732224 Oct 6 02:14 opennebula_frontend.qcow2                                          |             |
| [root@Testit libvirtimages]#                                                                                      |             |
|                                                                                                    |             |

Ahora vamos arrancando las imágenes una por una, para cambiarles la IP fija al interfaz eth0. Ya lo tenemos todo. Sólo nos queda el tema de la red. Pero ahora mismo de momento vamos a instalar los paquetes, y mañana empezamos con la configuración. Arrancamos los tres equipos del cluster:

| [root@ | Testit libvirtimages]# virsh li | stall    |
|--------|---------------------------------|----------|
| Id     | Name                            | State    |
|        |                                 |          |
| 9      | one-node2                       | running  |
| 10     | one-node1                       | running  |
| 11     | one-admin                       | running  |
| -      | centos64_x86_64                 | shut off |
| -      | opennebula_frontend             | shut off |

Entramos en el one-admin, que es el que tiene mas miga para instalar:

[root@Testit ssh]# ssh root@one-admin
Last login: Sun Oct 6 02:26:41 2013 from 192.168.122.1
[root@one-admin ~]# yum install opennebula-server opennebula-sunstone

Universitat Oberta de Catalunya

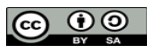

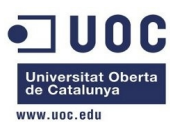

Y vemos que efectivamente, para el Sunstone necesitamos algunos paquetes de ruby del EPEL, con lo que tenemos que activarlo si queremos tener el Sunstone. Vamos a instalar los paquetes necesarios en los nodos:

[root@Testit ssh]# ssh root@one-node1
Last login: Sun Oct 6 02:30:59 2013 from 192.168.122.1
[root@one-node1 ~]# yum install opennebula-node-kvm
Dependencies Resolved

| Package<br>Repository             | Size  | Arch   | Version            |
|-----------------------------------|-------|--------|--------------------|
|                                   |       |        |                    |
| Installing:                       |       |        |                    |
| opennebula-node-kvm<br>opennebula | 6.5 k | x86_64 | 4.2.0-1            |
| Installing for dependencies:      |       |        |                    |
| augeas-libs<br>base               | 317 k | x86_64 | 0.9.0-4.el6        |
| celt051<br>base                   | 50 k  | x86_64 | 0.5.1.3-0.el6      |
| compat-readline5<br>base          | 130 k | x86_64 | 5.2-17.1.el6       |
| cyrus-sasl-md5<br>base            | 47 k  | x86_64 | 2.1.23-13.el6_3.1  |
| dnsmasq<br>base                   | 149 k | x86_64 | 2.48-13.el6        |
| ebtables<br>base                  | 95 k  | x86_64 | 2.0.9-6.el6        |
| gnutls-utils<br>updates           | 100 k | x86_64 | 2.8.5-10.el6_4.2   |
| gpxe-roms-qemu<br>base            | 219 k | noarch | 0.9.7-6.9.el6      |
| iscsi-initiator-utils<br>base     | 655 k | x86_64 | 6.2.0.873-2.el6    |
| libvirt<br>updates                | 2.3 M | x86_64 | 0.10.2-18.el6_4.14 |
| libvirt-client<br>updates         | 4.0 M | x86_64 | 0.10.2-18.el6_4.14 |
| lzo<br>base                       | 55 k  | x86_64 | 2.03-3.1.el6       |
| lzop<br>base                      | 50 k  | x86_64 | 1.02-0.9.rc1.el6   |
| nc<br>base                        | 57 k  | x86_64 | 1.84-22.el6        |
| netcf-libs<br>base                | 51 k  | x86_64 | 0.1.9-3.el6        |
| opennebula-common<br>opennebula   | 5.4 k | x86_64 | 4.2.0-1            |

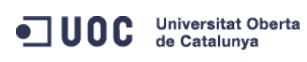

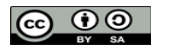

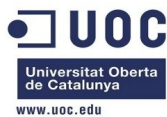

| qemu-img<br>2.355.0.1.el6_4.9 |       | x86_64<br>updates | 2:0.12.1.2-<br>475 k  |
|-------------------------------|-------|-------------------|-----------------------|
| qemu-kvm<br>2.355.0.1.el6_4.9 |       | x86_64<br>updates | 2:0.12.1.2-<br>1.3 M  |
| radvd<br>base                 | 75 k  | x86_64            | 1.6-1.el6             |
| ruby<br>updates               | 534 k | x86_64            | 1.8.7.352-12.el6_4    |
| ruby-libs<br>updates          | 1.6 M | x86_64            | 1.8.7.352-12.el6_4    |
| seabios<br>base               | 91 k  | x86_64            | 0.6.1.2-26.el6        |
| sgabios-bin<br>base           | 6.6 k | noarch            | 0-0.3.20110621svn.el6 |
| spice-server<br>updates       | 326 k | x86_64            | 0.12.0-12.el6_4.3     |
| usbredir<br>base              | 40 k  | x86_64            | 0.5.1-1.el6           |
| vgabios<br>base               | 42 k  | noarch            | 0.6b-3.7.el6          |
| yajl<br>base                  | 27 k  | x86_64            | 1.0.7-3.el6           |
|                               | 21 1  |                   |                       |

Transaction Summary

Install 28 Package(s)

Total download size: 13 M Installed size: 40 M

```
Is this ok [y/N]:y
```

Después de instalarlo vemos que ha creado correctamente los usuarios qemu y oneadmin en /etc/passwd:

oneadmin:x:9869:9869::/var/lib/one:/bin/bash qemu:x:107:107:qemu user:/:/sbin/nologin

Vamos a por el otro nodo. Es exactamente igual:

\_\_\_\_\_

[root@Testit ssh]# ssh root@one-node2 Last login: Sun Oct 6 02:34:01 2013 from 192.168.122.1 [root@one-node2 ~]# yum install opennebula-node-kvm

Ya está. Ahora vamos a pelearnos con el EPEL.

[root@Testit ssh]# ssh root@one-admin Last login: Sun Oct 6 02:40:01 2013 from 192.168.122.1 [root@one-admin ~]# wget http://dl.fedoraproject.org/pub/epel/6/i386/epel-release-6-8.noarch.rpm --2013-10-06 02:55:25-- http://dl.fedoraproject.org/pub/epel/6/i386/epel-release-6-8.noarch.rpm Resolving dl.fedoraproject.org.. 209.132.181.27, 209.132.181.23, 209.132.181.24, ... Connecting to dl.fedoraproject.org|209.132.181.27|:80... connected. HTTP request sent, awaiting response... 200 OK Length: 14540 (14K) [application/x-rpm]

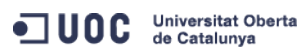

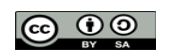

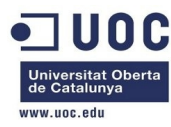

Saving to: "epel-release-6-8.noarch.rpm"

| 100%                                         |                                         |                          |         |
|----------------------------------------------|-----------------------------------------|--------------------------|---------|
| [                                            |                                         |                          |         |
| =====>] 14,540                               | 84.0K/s                                 | in 0.2s                  |         |
| 2013-10-06 02:55:26 (84.0 KB/s) - "epel-r    | elease-6-8.n                            | noarch.rpm" saved [14540 | /14540] |
| [root@one-admin ~]# ll<br>total 60           |                                         |                          |         |
| -rw 1 root root 1194 Oct 4 16:3              | 2 anaconda-k                            | (s.cfg                   |         |
| -rw-rr, 1 root root 14540 Nov 5 201          | 2 epel-relea                            | use-6-8.noarch.rpm       |         |
| -rw-rr 1 root root 26505 Oct 4 16:3          | 2 install.lo                            | οg                       |         |
| -rw-rr 1 root root 7572 Oct 4 16:1           | 8 install.lo                            | o<br>svslog              |         |
| [root@one-admin ~]# vum localinstall epel    | -release-6-8                            | S. noarch. rpm           |         |
| Loaded nlugins, fastestmirror security       |                                         |                          |         |
| Setting up Local Package Process             |                                         |                          |         |
| Examining enel-release-6-8 noarch rnm: en    | el-release-6                            | 5-8 noarch               |         |
| Marking epel-release-6-8 noarch rnm to be    | installed                               | o mour en                |         |
| Loading mirror spoods from cached bestfil    | 0                                       |                          |         |
| <pre>* hase: centos mirror privadol es</pre> |                                         |                          |         |
| * extras: centos mirror privadol es          |                                         |                          |         |
| * undates: contes mirror privadel es         |                                         |                          |         |
| A updates. Centos.minior.privador.es         |                                         |                          |         |
| Nesotving Dependencies                       |                                         |                          |         |
| > Running transaction check                  | 11 be instal                            | lad                      |         |
| > Package epet-retease.noarch 0:0-8 wi       | tt be mstat                             | . teu                    |         |
| > Finished Dependency Resolution             |                                         |                          |         |
| Dependencies Resolved                        |                                         |                          |         |
|                                              |                                         |                          |         |
|                                              |                                         |                          |         |
| Package<br>Repository                        | Arch                                    | Size                     | Version |
|                                              | ======================================= |                          |         |
| Installing:                                  |                                         |                          |         |
| epel-release                                 | noarch                                  |                          | 6-8     |
| /epel-release-6-8.noarch                     |                                         | 22 k                     |         |
|                                              |                                         |                          |         |
| Transaction Summary                          |                                         |                          |         |
|                                              |                                         |                          |         |
|                                              | =                                       |                          |         |
| instatt i Package(S)                         |                                         |                          |         |
| Total size: 22 k                             |                                         |                          |         |
| Installed size: 22 k                         |                                         |                          |         |
| INSTALLEU SIZE, ZZ K                         |                                         |                          |         |

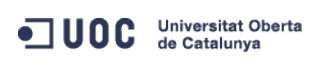

José Antonio Montes Serena

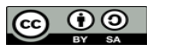

EIMT.UOC.EDU 17

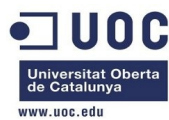

| Is this ok [y/N]: y                             |                                                |
|-------------------------------------------------|------------------------------------------------|
| Downloading Packages:                           |                                                |
| Running rpm_check_debug                         |                                                |
| Running Transaction Test                        |                                                |
| Transaction Test Succeeded                      |                                                |
| Running Transaction                             |                                                |
| Installing : epel-release-6-8.noarch<br>1/1     |                                                |
| Verifying : epel-release-6-8.noarch<br>1/1      |                                                |
| Installed:                                      |                                                |
| epel-release.noarch 0:6-8                       |                                                |
| Complete!                                       |                                                |
| [root@one-admin ~]# yum repolist                |                                                |
| Loaded plugins: fastestmirror, security         |                                                |
| Loading mirror speeds from cached hostfile      |                                                |
| epel/metalink<br>  24 kB 00:00                  |                                                |
| <pre>* base: centos.mirror.privado1.es</pre>    |                                                |
| * epel: ftp.rediris.es                          |                                                |
| <pre>* extras: centos.mirror.privado1.es</pre>  |                                                |
| <pre>* updates: centos.mirror.privado1.es</pre> |                                                |
| epel<br>  4.2 kB 00:00                          |                                                |
| epel/primary_db<br>  5.6 MB 00:07               |                                                |
| repo id<br>status                               | repo name                                      |
| base<br>6,381                                   | CentOS-6 - Base                                |
| epel<br>- x86 64                                | Extra Packages for Enterprise Linux 6<br>9.758 |
| extras<br>13                                    | CentOS-6 - Extras                              |
| opennebula<br>21                                | opennebula                                     |
| updates<br>1,326                                | CentOS-6 - Updates                             |
| repolist: 17,499                                |                                                |
| [root@one-admin ~]#                             |                                                |

Perfecto. Ahora volvemos a probar con la instalación del OpenNebula en el one-admin:

[root@one-admin ~]# yum install opennebula-server opennebula-sunstone Dependencies Resolved

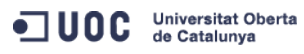

José Antonio Montes Serena

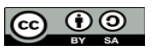

EIMT.UOC.EDU 18

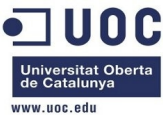

|                                   |       |        | www.uoc.euu        |
|-----------------------------------|-------|--------|--------------------|
| Package<br>Repository             | Size  | Arch   | Version            |
|                                   |       |        |                    |
|                                   |       |        |                    |
| Installing:                       |       |        |                    |
| opennebula-server<br>opennebula   | 864 k | x86_64 | 4.2.0-1            |
| opennebula-sunstone<br>opennebula | 1.1 M | x86_64 | 4.2.0-1            |
| Installing for dependencies:      |       |        |                    |
| compat-readline5<br>base          | 130 k | x86_64 | 5.2-17.1.el6       |
| genisoimage                       |       | x86_64 | 1.1.9-12.el6       |
| base                              | 348 k |        |                    |
| log4cpp<br>base                   | 537 k | x86_64 | 1.0-13.el6         |
| opennebula<br>opennebula          | 58 k  | x86_64 | 4.2.0-1            |
| opennebula-common<br>opennebula   | 5.4 k | x86_64 | 4.2.0-1            |
| opennebula-ruby                   | 52 k  | x86_64 | 4.2.0-1            |
| qemu-img                          | 55 K  | x86_64 | 2:0.12.1.2-        |
| 2.355.0.1.el6_4.9                 | upd   | ates   | 475 k              |
| ruby<br>updates                   | 534 k | x86_64 | 1.8.7.352-12.el6_4 |
| ruby-irb<br>updates               | 313 k | x86_64 | 1.8.7.352-12.el6_4 |
| ruby-libs<br>updates              | 1.6 M | x86_64 | 1.8.7.352-12.el6_4 |
| ruby-rdoc                         | 376 k | x86_64 | 1.8.7.352-12.el6_4 |
| rubygem-daemons                   | 510 K | noarch | 1.0.10-2.el6       |
| epel                              | 122 k |        |                    |
| rubygem-eventmachine<br>epel      | 355 k | x86_64 | 0.12.10-4.el6      |
| rubygem-json<br>epel              | 457 k | x86_64 | 1.4.6-1.el6        |
| rubygem-nokogiri<br>epel          | 308 k | x86_64 | 1.4.3.1-1.el6      |
| rubygem-rack<br>enel              | 446 k | noarch | 1:1.1.0-2.el6      |
| rubygem-rack-test                 |       | noarch | 0.5.4-1.el6        |
| rubygem-sequel                    | 62 K  | noarch | 4.1.1-1.el6        |
| epel                              | 2.2 M | noarch | 1.1 0-2 clc        |
| epel                              | 306 k | noarch | 1:1.U-2.elb        |
| rubygem-sqlite3-ruby<br>epel      | 221 k | x86_64 | 1.2.4-5.el6        |
| rubygem-thin<br>epel              | 187 k | x86_64 | 1.2.8-4.el6        |

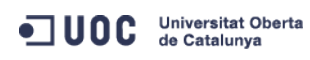

José Antonio Montes Serena

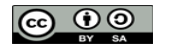

EIMT, UOC, EDU 19

|                   |       |        | de Catalunya          |
|-------------------|-------|--------|-----------------------|
|                   |       |        | www.uoc.edu           |
| rubygem-uuidtools |       | noarch | 2.1.1-1.el6           |
| epel              | 30 k  |        |                       |
| rubygems          |       | noarch | 1.3.7-1.el6           |
| base              | 206 k |        |                       |
| usbredir          |       | x86_64 | 0.5.1-1.el6           |
| base              | 40 k  |        |                       |
| xmlrpc-c-c++      |       | x86_64 | 1.16.24-1209.1840.el6 |
| base              | 66 k  |        |                       |
| xmlrpc-c-client++ |       | x86 64 | 1.16.24-1209.1840.el6 |
| base              | 36 k  | _      |                       |
|                   |       |        |                       |
|                   |       |        |                       |

Transaction Summary

Install 28 Package(s)

Total download size: 11 M

Installed size: 39 M

Is this ok [y/N]: y

#### Esto nos lo saca por instalarla primera vez del repositorio del EPEL:

warning: rpmts\_HdrFromFdno: Header V3 RSA/SHA256 Signature, key ID 0608b895: NOKEY

Retrieving key from file:///etc/pki/rpm-gpg/RPM-GPG-KEY-EPEL-6

Importing GPG key 0x0608B895:

Userid : EPEL (6) <epel@fedoraproject.org>

Package: epel-release-6-8.noarch (@/epel-release-6-8.noarch)

From : /etc/pki/rpm-gpg/RPM-GPG-KEY-EPEL-6

Is this ok [y/N]: y

Running rpm\_check\_debug

Running Transaction Test

Transaction Test Succeeded

Todo lo demás sigue su curso, y nos genera un par de claves para el usuario de administración:

Generating public/private dsa key pair.

Created directory '/var/lib/one/.ssh'.

Your identification has been saved in /var/lib/one/.ssh/id\_dsa.

Your public key has been saved in /var/lib/one/.ssh/id\_dsa.pub.

#### The key fingerprint is:

00:64:e4:6d:92:4a:de:96:93:86:75:de:14:dd:d2:65 oneadmin@one-admin

Con esto ya tenemos la instalación de los paquetes. Queda configurar los interfaces de red en las máquinas para montar el NFS y las redes entre los nodos.

Desde el virt-manager creamos una red virtual llamada NFS\_LAN sin NAT, con la IP 192.168.123.1/24, y sin DHCP, y otra igual llamada inter\_nodes\_vlans con la 192.168.124.1./24

Ahora tenemos que levantar las máquinas de nuevo, añadiéndole los interfaces de red a cada una de ellas. Ya está creado todo. Ahora arrancamos de nuevo las máquinas y asignamos los interfaces recién creados a cada una de ellas:

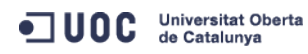

José Antonio Montes Serena

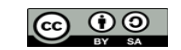

UDC

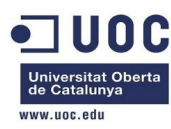

En one-admin tenemos que añadir esta línea al fichero ifcfg-eth0:

#### HWADDR=52:54:00:BE:75:EC

Ahora copiamos ese fichero y lo utilizamos para crear el eth1:

[root@one-admin network-scripts]# more ifcfg-eth1 DEVICE=eth1 TYPE=Ethernet ONBOOT=yes BOOTPROTO=none HWADDR=52:54:00:D8:9E:2D IPADDR=192.168.123.2 PREFIX=24 IPV4\_FAILURE\_FATAL=yes IPV6INIT=no

#### Probamos a levantar el interfaz:

| [root@one-admin | network-scripts]# ifup eth1                             |
|-----------------|---------------------------------------------------------|
| [root@one-admin | network-scripts]# ifconfig                              |
| eth0 Link       | encap:Ethernet HWaddr 52:54:00:BE:75:EC                 |
| inet            | addr:192.168.122.2 Bcast:192.255.255.255 Mask:255.255.0 |
| inet6           | addr: fe80::5054:ff:febe:75ec/64 Scope:Link             |
| UP BR           | OADCAST RUNNING MULTICAST MTU:1500 Metric:1             |
| RX pa           | ckets:865 errors:0 dropped:0 overruns:0 frame:0         |
| ТХ ра           | ckets:352 errors:0 dropped:0 overruns:0 carrier:0       |
| colli           | sions:0 txqueuelen:1000                                 |
| RX by           | tes:69771 (68.1 KiB) TX bytes:50997 (49.8 KiB)          |
|                 |                                                         |
| eth1 Link       | encap:Ethernet HWaddr 52:54:00:D8:9E:2D                 |
| inet            | addr:192.168.123.2 Bcast:192.255.255.255 Mask:255.255.0 |
| inet6           | addr: fe80::5054:ff:fed8:9e2d/64 Scope:Link             |
| UP BR           | OADCAST RUNNING MULTICAST MTU:1500 Metric:1             |
| RX pa           | ckets:329 errors:0 dropped:0 overruns:0 frame:0         |
| ТХ ра           | ckets:8 errors:0 dropped:0 overruns:0 carrier:0         |
| colli           | sions:0 txqueuelen:1000                                 |
| RX by           | tes:17432 (17.0 KiB) TX bytes:496 (496.0 b)             |
|                 |                                                         |

lo Link encap:Local Loopback inet addr:127.0.0.1 Mask:255.0.0.0 inet6 addr: ::1/128 Scope:Host UP LOOPBACK RUNNING MTU:16436 Metric:1 RX packets:472 errors:0 dropped:0 overruns:0 frame:0 TX packets:472 errors:0 dropped:0 overruns:0 carrier:0 collisions:0 txqueuelen:0 RX bytes:62307 (60.8 KiB) TX bytes:62307 (60.8 KiB)

[root@one-admin network-scripts]# ping 192.168.123.1
PING 192.168.123.1 (192.168.123.1) 56(84) bytes of data.

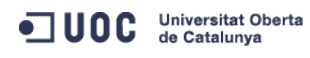

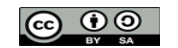

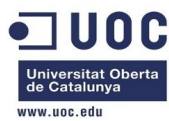

```
64 bytes from 192.168.123.1: icmp_seq=1 ttl=64 time=0.572 ms
64 bytes from 192.168.123.1: icmp_seq=2 ttl=64 time=0.144 ms
^C
--- 192.168.123.1 ping statistics ---
2 packets transmitted, 2 received, 0% packet loss, time 1695ms
rtt min/avg/max/mdev = 0.144/0.358/0.572/0.214 ms
```

[root@one-admin network-scripts]#

Ahora nos toca hacer lo mismo con las otras dos máquinas.

Comenzamos con el nodo1, aprovechando el fichero ya creado para usarlo como plantilla.

Nota: nos hemos encontrado con el problema de que los nodos 1 y 2 utilizan también la red 192.168.122 para sus interfaces virbr0, con lo que entra en conflicto con el del host.

Esto se encuentra en este fichero:

```
/etc/libvirt/qemu/networks/default.xml: <ip address="192.168.122.1" netmask="255.255.255.0">
/etc/libvirt/qemu/networks/default.xml: <range start="192.168.122.2" end="192.168.122.254" />
```

Con lo que hay que cambiarlo en los nodos 1 y 2, y volver a reiniciarlos para recuperar el control. Hemos visto que no vale solo con eso, sino que también hay que modificarlos en el directorio

```
/var/lib/libvirt/network/default.xml: <ip address='192.168.122.1' netmask='255.255.255.0'>
/var/lib/libvirt/network/default.xml: <range start='192.168.122.2' end='192.168.122.254' />
. . . . . . . . . . . . . . .
default.xml
. . . . . . . . . . . . . . .
<!--
WARNING: THIS IS AN AUTO-GENERATED FILE. CHANGES TO IT ARE LIKELY TO BE
OVERWRITTEN AND LOST. Changes to this xml configuration should be made using:
 virsh net-edit default
or other application using the libvirt API.
-->
<network>
  <name>default</name>
  <uuid>cb2545e4-0200-473f-9c64-6160e06030b7</uuid>
  <forward mode='nat'/>
 <bridge name='virbr0' stp='on' delay='0' />
  <mac address='52:54:00:7E:A9:0C'/>
  <ip address='192.168.122.1' netmask='255.255.255.0'>
    <dhcp>
      <range start='192.168.122.2' end='192.168.122.254' />
    </dhcp>
  </ip>
</network>
```

Ahí está el meollo de la cuestión: hay que utilizar el comando para poder editarlo. No nos queda otra que editar el interfaz. Hacemos caso del comando, y la IP es la correcta (la red es la 192.168.125.1), pero la que sigue apareciendo en el interfaz es la 122.1

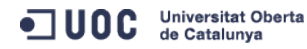

José Antonio Montes Serena

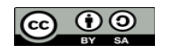

EIMT, UOC, EDU 22

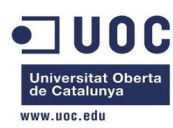

Pero también tenemos el problema de las iptables, y probablemente del servicio dnsmasq. editamos el fichero del eth1 a mano

Nota: después de haber dado un montón de vueltas con el tema de los puertos, por fin descubrimos que lo que configura el interfaz virbr0 es el contenido:

#### /var/lib/libvirt/network/default.xml

A pesar de lo que diga la documentación, e incluso configurando la red con el comando:

#### virsh net-edit default

Parece ser que ese comando es responsable de editar las iptables para actualizar el NAT, y permitir el tráfico entre los interfaces virbr.

Una vez constituidos los interfaces tipo bridge, tenemos que asociar el interfaz/red a la MAC correspondiente en cada máquina virtualizada. Así es como queda en el servidor one-admin:

[root@one-admin network-scripts]# more ifcfg-eth\*

```
. . . . . . . . . . . . . . .
ifcfg-eth0
. . . . . . . . . . . . . . .
DEVICE=eth0
TYPE=Ethernet
ONBOOT=ves
BOOTPROTO=none
HWADDR=52:54:00:BE:75:EC
IPADDR=192.168.122.2
PRFFTX=24
GATEWAY=192.168.122.1
DNS1=192.168.122.1
DEFROUTE=yes
IPV4_FAILURE_FATAL=yes
IPV6INIT=no
. . . . . . . . . . . . . . .
ifcfg-eth1
. . . . . . . . . . . . . . .
DEVICE=eth1
TYPE=Ethernet
ONBOOT=yes
BOOTPROTO=none
HWADDR=52:54:00:D8:9E:2D
IPADDR=192.168.123.2
PREFIX=24
IPV4_FAILURE_FATAL=yes
IPV6INIT=no
```

Los interfaces una vez configurados quedan así:

```
[root@one-admin network-scripts]# ifconfig
```

```
eth0 Link encap:Ethernet HWaddr 52:54:00:BE:75:EC
inet addr:192.168.122.2 Bcast:192.168.122.255 Mask:255.255.0
inet6 addr: fe80::5054:ff:febe:75ec/64 Scope:Link
```

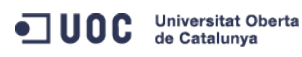

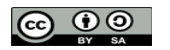

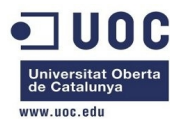

UP BROADCAST RUNNING MULTICAST MTU:1500 Metric:1 RX packets:58802 errors:0 dropped:0 overruns:0 frame:0 TX packets:2405 errors:0 dropped:0 overruns:0 carrier:0 collisions:0 txqueuelen:1000 RX bytes:3862405 (3.6 MiB) TX bytes:361485 (353.0 KiB)

eth1 Link encap:Ethernet HWaddr 52:54:00:D8:9E:2D inet addr:192.168.123.2 Bcast:192.168.123.255 Mask:255.255.255.0 inet6 addr: fe80::5054:ff:fed8:9e2d/64 Scope:Link UP BROADCAST RUNNING MULTICAST MTU:1500 Metric:1 RX packets:55913 errors:0 dropped:0 overruns:0 frame:0 TX packets:31 errors:0 dropped:0 overruns:0 carrier:0 collisions:0 txqueuelen:1000 RX bytes:2931884 (2.7 MiB) TX bytes:2194 (2.1 KiB)

En el servidor one-node1 gueda así:

[root@one-node1 network-scripts]# more ifcfg-eth\*

. . . . . . . . . . . . . . ifcfg-eth0 . . . . . . . . . . . . . . . DEVICE=eth0 TYPE=Ethernet ONBOOT=yes BOOTPROTO=none HWADDR=52:54:00:39:19:59 IPADDR=192.168.122.3 PREFIX=24 GATEWAY=192.168.122.1 DNS1=192.168.122.1 DEFROUTE=yes IPV4\_FAILURE\_FATAL=yes IPV6INIT=no . . . . . . . . . . . . . . . ifcfg-eth1 . . . . . . . . . . . . . . . DEVICE=eth1 TYPE=Ethernet ONBOOT=yes B00TPR0T0=none HWADDR=52:54:00:08:48:BE IPADDR=192.168.123.3 PREFIX=24 DEFROUTE=yes IPV4\_FAILURE\_FATAL=yes IPV6INIT=no . . . . . . . . . . . . . .

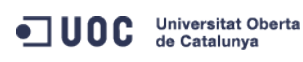

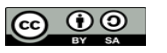

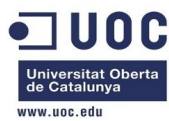

#### ifcfg-eth2

:::::::::::: DEVICE=eth2 TYPE=Ethernet ONBOOT=yes BOOTPROTO=none HWADDR=52:54:00:73:4D:BE IPADDR=192.168.124.3 PREFIX=24 DEFROUTE=yes IPV4\_FAILURE\_FATAL=yes IPV6INIT=no

Y una vez configurados aparecen así:

| Even a too a second a dia di | the state of the second state of the |         | ÷ 6 6 ÷ - |
|------------------------------|--------------------------------------|---------|-----------|
| root@one-nodel               | network-scri                         | pts   # | ITCONTIG  |

| eth0 | Link encap:Ethernet HWaddr 52:54:00:39:19:59                     |
|------|------------------------------------------------------------------|
|      | inet addr:192.168.122.3 Bcast:192.168.122.255 Mask:255.255.255.0 |
|      | inet6 addr: fe80::5054:ff:fe39:1959/64 Scope:Link                |
|      | UP BROADCAST RUNNING MULTICAST MTU:1500 Metric:1                 |
|      | RX packets:57640 errors:0 dropped:0 overruns:0 frame:0           |
|      | TX packets:1349 errors:0 dropped:0 overruns:0 carrier:0          |
|      | collisions:0 txqueuelen:1000                                     |
|      | RX bytes:3099959 (2.9 MiB) TX bytes:197201 (192.5 KiB)           |
|      |                                                                  |

- eth1 Link encap:Ethernet HWaddr 52:54:00:08:48:BE inet addr:192.168.123.3 Bcast:192.168.123.255 Mask:255.255.255.0 inet6 addr: fe80::5054:ff:fe08:48be/64 Scope:Link UP BROADCAST RUNNING MULTICAST MTU:1500 Metric:1 RX packets:55745 errors:0 dropped:0 overruns:0 frame:0 TX packets:34 errors:0 dropped:0 overruns:0 carrier:0 collisions:0 txqueuelen:1000 RX bytes:2923116 (2.7 MiB) TX bytes:2348 (2.2 KiB)
- eth2 Link encap:Ethernet HWaddr 52:54:00:73:4D:BE inet addr:192.168.124.3 Bcast:192.168.124.255 Mask:255.255.255.0 inet6 addr: fe80::5054:ff:fe73:4dbe/64 Scope:Link UP BROADCAST RUNNING MULTICAST MTU:1500 Metric:1 RX packets:55716 errors:0 dropped:0 overruns:0 frame:0 TX packets:34 errors:0 dropped:0 overruns:0 carrier:0 collisions:0 txqueuelen:1000 RX bytes:2921926 (2.7 MiB) TX bytes:2348 (2.2 KiB)

lo Link encap:Local Loopback
inet addr:127.0.0.1 Mask:255.0.0.0
inet6 addr: ::1/128 Scope:Host
UP LOOPBACK RUNNING MTU:16436 Metric:1

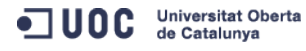

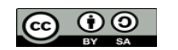

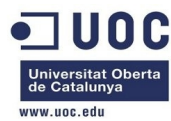

RX packets:38 errors:0 dropped:0 overruns:0 frame:0
TX packets:38 errors:0 dropped:0 overruns:0 carrier:0
collisions:0 txqueuelen:0
RX bytes:3192 (3.1 KiB) TX bytes:3192 (3.1 KiB)

virbr0 Link encap:Ethernet HWaddr 52:54:00:60:CF:CF inet addr:192.168.125.1 Bcast:192.168.125.255 Mask:255.255.255.0 UP BROADCAST RUNNING MULTICAST MTU:1500 Metric:1 RX packets:0 errors:0 dropped:0 overruns:0 frame:0 TX packets:0 errors:0 dropped:0 overruns:0 carrier:0 collisions:0 txqueuelen:0 RX bytes:0 (0.0 b) TX bytes:0 (0.0 b)

Y en el servidor one-node2:

[root@one-node2 network-scripts]# more ifcfg-eth\* . . . . . . . . . . . . . . . ifcfg-eth0 . . . . . . . . . . . . . . DEVICE=eth0 TYPE=Ethernet ONBOOT=yes BOOTPROTO=none HWADDR=52:54:00:F8:19:32 IPADDR=192.168.122.4 PREFIX=24 GATEWAY=192.168.122.1 DNS1=192.168.122.1 DEFROUTE=yes IPV4\_FAILURE\_FATAL=yes IPV6INIT=no . . . . . . . . . . . . . . ifcfg-eth1 . . . . . . . . . . . . . . . DEVICE=eth1 TYPE=Ethernet ONBOOT=yes B00TPR0T0=none HWADDR=52:54:00:39:74:28 IPADDR=192.168.123.4 PREFIX=24 IPV4\_FAILURE\_FATAL=yes IPV6INIT=no . . . . . . . . . . . . . . . ifcfg-eth2 . . . . . . . . . . . . . .

DEVICE=eth2

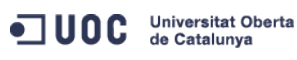

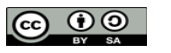

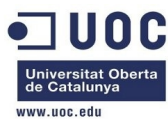

TYPE=Ethernet ONBOOT=yes BOOTPROTO=none HWADDR=52:54:00:15:e8:a4 IPADDR=192.168.124.4 PREFIX=24 IPV4\_FAILURE\_FATAL=yes IPV6INIT=no

#### Quedando así:

[root@one-node2 network-scripts]# ifconfig
eth0 Link encap:Ethernet HWaddr 52:54:00:F8:19:32
inet addr:192.168.122.4 Bcast:192.168.122.255 Mask:255.255.255.0
inet6 addr: fe80::5054:ff:fef8:1932/64 Scope:Link
UP BROADCAST RUNNING MULTICAST MTU:1500 Metric:1
RX packets:56970 errors:0 dropped:0 overruns:0 frame:0
TX packets:797 errors:0 dropped:0 overruns:0 carrier:0
collisions:0 txqueuelen:1000
RX bytes:3033489 (2.8 MiB) TX bytes:110649 (108.0 KiB)

- eth1 Link encap:Ethernet HWaddr 52:54:00:39:74:28
  inet addr:192.168.123.4 Bcast:192.168.123.255 Mask:255.255.255.0
  inet6 addr: fe80::5054:ff:fe39:7428/64 Scope:Link
  UP BROADCAST RUNNING MULTICAST MTU:1500 Metric:1
  RX packets:55913 errors:0 dropped:0 overruns:0 frame:0
  TX packets:37 errors:0 dropped:0 overruns:0 carrier:0
  collisions:0 txqueuelen:1000
  RX bytes:2932090 (2.7 MiB) TX bytes:2670 (2.6 KiB)
- eth2 Link encap:Ethernet HWaddr 52:54:00:15:E8:A4
  inet addr:192.168.124.4 Bcast:192.168.124.255 Mask:255.255.255.0
  inet6 addr: fe80::5054:ff:fe15:e8a4/64 Scope:Link
  UP BROADCAST RUNNING MULTICAST MTU:1500 Metric:1
  RX packets:55887 errors:0 dropped:0 overruns:0 frame:0
  TX packets:39 errors:0 dropped:0 overruns:0 carrier:0
  collisions:0 txqueuelen:1000
  RX bytes:2930960 (2.7 MiB) TX bytes:2782 (2.7 KiB)
- lo Link encap:Local Loopback
  inet addr:127.0.0.1 Mask:255.0.0.0
  inet6 addr: ::1/128 Scope:Host
  UP LOOPBACK RUNNING MTU:16436 Metric:1
  RX packets:32 errors:0 dropped:0 overruns:0 frame:0
  TX packets:32 errors:0 dropped:0 overruns:0 carrier:0
  collisions:0 txqueuelen:0
  RX bytes:2688 (2.6 KiB) TX bytes:2688 (2.6 KiB)

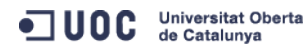

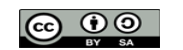

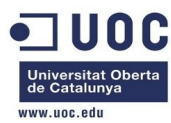

Link encap:Ethernet HWaddr 52:54:00:15:2B:DB virbr0 inet addr:192.168.125.1 Bcast:192.168.125.255 Mask:255.255.255.0 UP BROADCAST RUNNING MULTICAST MTU:1500 Metric:1 RX packets:0 errors:0 dropped:0 overruns:0 frame:0 TX packets:0 errors:0 dropped:0 overruns:0 carrier:0 collisions:0 txqueuelen:0 RX bytes:0 (0.0 b) TX bytes:0 (0.0 b) Si hacemos pruebas de conectividad entre las máquinas podremos ver que hay conectividad a través de las tres redes: [root@one-node2 network-scripts]# ip route 192.168.124.0/24 dev eth2 proto kernel scope link src 192.168.124.4 192.168.125.0/24 dev virbr0 proto kernel scope link src 192.168.125.2 192.168.122.0/24 dev eth0 proto kernel scope link src 192.168.122.4 192.168.123.0/24 dev eth1 proto kernel scope link src 192.168.123.4 169.254.0.0/16 dev eth0 scope link metric 1002 169.254.0.0/16 dev eth1 scope link metric 1003 169.254.0.0/16 dev eth2 scope link metric 1004 default via 192.168.122.1 dev eth0 [root@one-node2 network-scripts]# [root@one-node2 network-scripts]# ping 192.168.122.1 PING 192.168.122.1 (192.168.122.1) 56(84) bytes of data. 64 bytes from 192.168.122.1: icmp\_seq=1 ttl=64 time=0.136 ms 64 bytes from 192.168.122.1: icmp\_seq=2 ttl=64 time=0.090 ms ^ C --- 192.168.122.1 ping statistics ---2 packets transmitted, 2 received, 0% packet loss, time 1024ms rtt min/avg/max/mdev = 0.090/0.113/0.136/0.023 ms [root@one-node2 network-scripts]# ping 192.168.122.2 PING 192.168.122.2 (192.168.122.2) 56(84) bytes of data. 64 bytes from 192.168.122.2: icmp\_seq=1 ttl=64 time=0.910 ms 64 bytes from 192.168.122.2: icmp\_seq=2 ttl=64 time=0.341 ms ^ C --- 192.168.122.2 ping statistics ---2 packets transmitted, 2 received, 0% packet loss, time 1694ms rtt min/avg/max/mdev = 0.341/0.625/0.910/0.285 ms [root@one-node2 network-scripts]# ping 192.168.122.3 PING 192.168.122.3 (192.168.122.3) 56(84) bytes of data. 64 bytes from 192.168.122.3: icmp\_seq=1 ttl=64 time=1.17 ms 64 bytes from 192.168.122.3: icmp\_seg=2 ttl=64 time=0.261 ms ^ C --- 192.168.122.3 ping statistics ---2 packets transmitted, 2 received, 0% packet loss, time 1654ms rtt min/avg/max/mdev = 0.261/0.715/1.170/0.455 ms [root@one-node2 network-scripts]# ping 192.168.122.4

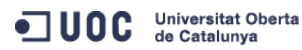

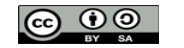

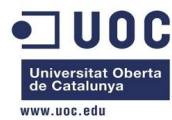

```
PING 192.168.122.4 (192.168.122.4) 56(84) bytes of data.
64 bytes from 192.168.122.4: icmp_seq=1 ttl=64 time=0.020 ms
٨C
--- 192.168.122.4 ping statistics ---
1 packets transmitted, 1 received, 0% packet loss, time 998ms
rtt min/avg/max/mdev = 0.020/0.020/0.020/0.000 ms
[root@one-node2 network-scripts]# ping 192.168.123.1
PING 192.168.123.1 (192.168.123.1) 56(84) bytes of data.
64 bytes from 192.168.123.1: icmp_seq=1 ttl=64 time=0.706 ms
٨C
--- 192.168.123.1 ping statistics ---
1 packets transmitted, 1 received, 0% packet loss, time 950ms
rtt min/avg/max/mdev = 0.706/0.706/0.706/0.000 ms
[root@one-node2 network-scripts]# ping 192.168.123.2
PING 192.168.123.2 (192.168.123.2) 56(84) bytes of data.
64 bytes from 192.168.123.2: icmp_seq=1 ttl=64 time=1.04 ms
64 bytes from 192.168.123.2: icmp_seq=2 ttl=64 time=0.193 ms
٨C
--- 192.168.123.2 ping statistics ---
2 packets transmitted, 2 received, 0% packet loss, time 1174ms
rtt min/avg/max/mdev = 0.193/0.619/1.045/0.426 ms
[root@one-node2 network-scripts]# ping 192.168.123.3
PING 192.168.123.3 (192.168.123.3) 56(84) bytes of data.
64 bytes from 192.168.123.3: icmp_seq=1 ttl=64 time=1.16 ms
64 bytes from 192.168.123.3: icmp_seq=2 ttl=64 time=0.223 ms
^ C
--- 192.168.123.3 ping statistics ---
2 packets transmitted, 2 received, 0% packet loss, time 1438ms
rtt min/avg/max/mdev = 0.223/0.692/1.161/0.469 ms
[root@one-node2 network-scripts]# ping 192.168.123.4
PING 192.168.123.4 (192.168.123.4) 56(84) bytes of data.
64 bytes from 192.168.123.4: icmp_seq=1 ttl=64 time=0.018 ms
64 bytes from 192.168.123.4: icmp_seq=2 ttl=64 time=0.018 ms
^ C
--- 192.168.123.4 ping statistics ---
2 packets transmitted, 2 received, 0% packet loss, time 1606ms
rtt min/avg/max/mdev = 0.018/0.018/0.018/0.000 ms
[root@one-node2 network-scripts]# ping 192.168.124.1
PING 192.168.124.1 (192.168.124.1) 56(84) bytes of data.
64 bytes from 192.168.124.1: icmp_seq=1 ttl=64 time=0.888 ms
64 bytes from 192.168.124.1: icmp_seq=2 ttl=64 time=0.086 ms
^ C
--- 192.168.124.1 ping statistics ---
2 packets transmitted, 2 received, 0% packet loss, time 1366ms
rtt min/avg/max/mdev = 0.086/0.487/0.888/0.401 ms
```

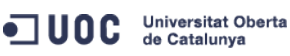

José Antonio Montes Serena

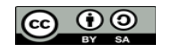

EIMT, UOC, EDU 29

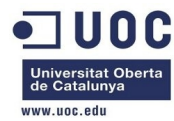

```
[root@one-node2 network-scripts]# ping 192.168.124.3
PING 192.168.124.3 (192.168.124.3) 56(84) bytes of data.
64 bytes from 192.168.124.3: icmp_seq=1 ttl=64 time=1.05 ms
64 bytes from 192.168.124.3: icmp_seq=2 ttl=64 time=0.251 ms
^ C
--- 192.168.124.3 ping statistics ---
2 packets transmitted, 2 received, 0% packet loss, time 1270ms
rtt min/avg/max/mdev = 0.251/0.650/1.050/0.400 ms
[root@one-node2 network-scripts]# ping 192.168.124.4
PING 192.168.124.4 (192.168.124.4) 56(84) bytes of data.
64 bytes from 192.168.124.4: icmp_seq=1 ttl=64 time=0.022 ms
64 bytes from 192.168.124.4: icmp_seq=2 ttl=64 time=0.017 ms
^ C
--- 192.168.124.4 ping statistics ---
2 packets transmitted, 2 received, 0% packet loss, time 1070ms
rtt min/avg/max/mdev = 0.017/0.019/0.022/0.005 ms
```

La tabla de MACs resuelve el ARP por los interfaces correctos:

| [root@one-node2 network-scripts]# arp -e |        |                   |            |       |  |  |
|------------------------------------------|--------|-------------------|------------|-------|--|--|
| Address                                  | HWtype | HWaddress         | Flags Mask | Iface |  |  |
| 192.168.124.1                            | ether  | 52:54:00:3a:6f:75 | С          | eth2  |  |  |
| 192.168.123.2                            | ether  | 52:54:00:d8:9e:2d | С          | eth1  |  |  |
| one-node1                                | ether  | 52:54:00:39:19:59 | С          | eth0  |  |  |
| 192.168.124.3                            | ether  | 52:54:00:73:4d:be | С          | eth2  |  |  |
| 192.168.123.3                            | ether  | 52:54:00:08:48:be | С          | eth1  |  |  |
| 192.168.122.1                            | ether  | 52:54:00:7e:a9:0c | С          | eth0  |  |  |
| one-admin                                | ether  | 52:54:00:be:75:ec | С          | eth0  |  |  |
| 192.168.123.1                            | ether  | 52:54:00:7d:68:1e | С          | eth1  |  |  |
|                                          |        |                   |            |       |  |  |

Mientras que en el host podemos ver que ocurre lo mismo, después de hacer ping a todos los interfaces de los equipos virtualizados:

| [root@lestit ~]# arp -e |        |                   |            |        |
|-------------------------|--------|-------------------|------------|--------|
| Address                 | HWtype | HWaddress         | Flags Mask | Iface  |
| 192.168.123.2           | ether  | 52:54:00:d8:9e:2d | С          | virbr1 |
| one-node2               | ether  | 52:54:00:f8:19:32 | С          | virbr0 |
| one-admin               | ether  | 52:54:00:be:75:ec | С          | virbr0 |
| 192.168.123.3           | ether  | 52:54:00:08:48:be | С          | virbr1 |
| one-node1               | ether  | 52:54:00:39:19:59 | С          | virbr0 |
| 192.168.124.4           | ether  | 52:54:00:15:e8:a4 | С          | virbr2 |
| 192.168.124.3           | ether  | 52:54:00:73:4d:be | С          | virbr2 |
| 192.168.123.4           | ether  | 52:54:00:39:74:28 | С          | virbr1 |

Y podemos ver los interfaces virtuales asociados a cada bridge:

| root@Testit ~]# | # brctl show      |             |            |
|-----------------|-------------------|-------------|------------|
| ridge name      | bridge id         | STP enabled | interfaces |
| irbr0           | 8000.5254007ea90c | yes         | virbr0-nic |
|                 |                   |             | vnet0      |
|                 |                   |             | vnet2      |
|                 |                   |             |            |

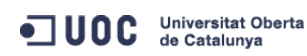

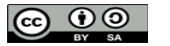

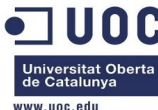

|        |                   |     | vnet5      |  |
|--------|-------------------|-----|------------|--|
| virbr1 | 8000.5254007d681e | yes | virbr1-nic |  |
|        |                   |     | vnetl      |  |
|        |                   |     | vnet3      |  |
|        |                   |     | vnet6      |  |
| virbr2 | 8000.5254003a6f75 | yes | virbr2-nic |  |
|        |                   |     | vnet4      |  |
|        |                   |     | vnet7      |  |
|        |                   |     |            |  |

[root@Testit ~]#

Con esto ya tenemos la maqueta preparada para la configuración del OpenNebula.

Ahora paramos las máquinas virtuales, y sacamos los snapshots para iniciar la configuración de base.

| [root@Testit ~]# vi | rsh snapshot-create-as on  | e-admin one-adm | nin_base "one-admir | before ON | config" |
|---------------------|----------------------------|-----------------|---------------------|-----------|---------|
| Domain snapshot one | -admin_base created        |                 |                     |           |         |
| [root@Testit ~]# vi | rsh snapshot-listparen     | it one-admin    |                     |           |         |
| Name                | Creation Time              | State           | Parent              |           |         |
|                     |                            |                 |                     |           |         |
| one-admin_base      | 2013-10-07 13:02:26 +0     | 200 shutoff     |                     |           |         |
| Hacemos I           | o mismo con las otras do   | os máquinas:    |                     |           |         |
| [root@Testit ~]# vi | rsh snapshot-create-as on  | e-nodel one-noo | le1_base "one-node1 | before ON | config" |
| Domain snapshot one | -nodel_base created        |                 |                     |           |         |
| [root@Testit ~]# vi | rsh snapshot-create-as on  | e-node2 one-nod | le2_base "one-node2 | before ON | config" |
| Domain snapshot one | -node2_base created        |                 |                     |           |         |
| [root@Testit ~]# vi | rsh snapshot-list one-nod  | le1             |                     |           |         |
| Name                | Creation Time              | State           |                     |           |         |
|                     |                            |                 |                     |           |         |
| one-node1_base      | 2013-10-07 13:10:48 +0     | 200 shutoff     |                     |           |         |
|                     | web exercises list one wed |                 |                     |           |         |
| [root@iestit ~]# vi | rsh shapshot-tist one-hod  | lez             |                     |           |         |
| Name                | Creation Time              | State           |                     |           |         |
|                     |                            |                 |                     |           |         |

one-node2\_base 2013-10-07 13:11:12 +0200 shutoff

Ya tenemos todo preparado. A partir de aquí toda la configuración será sobre el entorno OpenNebula. Primero configuramos las claves para el usuario oneadmin, de tal forma que se pueda acceder de forma automática desde el frontend al resto de nodos, y viceversa. Trabajamos en el servidor one-admin con el usuario oneadmin. Primero, fijamos una password para el usuario oneadmin en los tres nodos:

[root@one-admin ~]# passwd oneadmin Changing password for user oneadmin. New password: Retype new password: passwd: all authentication tokens updated successfully. [root@one-admin ~]#

 $[{\tt root@one-node1 ~] \# passwd oneadmin}$ 

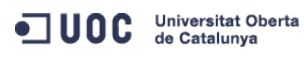

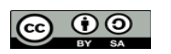

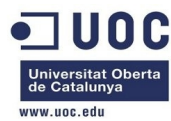

Changing password for user oneadmin. New password: Retype new password: passwd: all authentication tokens updated successfully. [root@one-node1 ~]#

[root@one-node2 ~]# passwd oneadmin Changing password for user oneadmin. New password: Retype new password: passwd: all authentication tokens updated successfully. [root@one-node2 ~]#

Ahora entramos en el frontend con el usuario oneadmin, y preparamos el entorno passwordless para automatizar el acceso. Vemos que los paquetes de instalación de OpenNebula ya han creado el directorio .ssh y generado las claves, en el frontend:

[oneadmin@one-admin ~]\$ cd .ssh

[oneadmin@one-admin .ssh]\$ ll total 12 -rw-----. 1 oneadmin oneadmin 608 Oct 6 03:00 authorized\_keys -rw-----. 1 oneadmin oneadmin 668 Oct 6 03:00 id\_dsa

-rw-r--r-. 1 oneadmin oneadmin 608 Oct 6 03:00 id\_dsa.pub

Vamos a crear el fichero ssh\_config y a replicar el directorio .ssh en los dos nodos.

[root@one-admin ~]# cp /etc/ssh/ssh\_config /var/lib/one/.ssh/

[root@one-admin ~]# cd /var/lib/one/.ssh/

[root@one-admin .ssh]# chown oneadmin:oneadmin ssh\_config

Y añadimos lo siguiente al fichero:

[oneadmin@one-admin .ssh]\$ more ssh\_config Host \*

StrictHostKeyChecking no

UserKnownHostsFile /dev/null

Bien, ahora ya podemos copiarlo al resto de nodos. Para asegurarnos que lo hacemos correctamente, y evitar problemas de selinux, vamos a usar el comando ssh-copy-id:

[oneadmin@one-admin ~]\$ ssh-copy-id -i .ssh/id\_dsa.pub oneadmin@one-node1

oneadmin@one-node1's password:

Warning: No xauth data; using fake authentication data for X11 forwarding.

Now try logging into the machine, with "ssh 'oneadmin@one-nodel'", and check in:

.ssh/authorized\_keys

to make sure we haven't added extra keys that you weren't expecting.

[oneadmin@one-admin ~]\$ ssh-copy-id -i .ssh/id\_dsa.pub oneadmin@one-node2 oneadmin@one-node2's password:

Warning: No xauth data; using fake authentication data for X11 forwarding. /usr/bin/xauth: creating new authority file /var/lib/one/.Xauthority

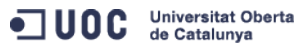

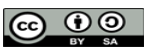

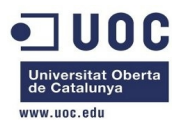

Now try logging into the machine, with "ssh 'oneadmin@one-node2'", and check in:

.ssh/authorized\_keys

to make sure we haven't added extra keys that you weren't expecting.

Ahora copiamos el resto de ficheros:

[oneadmin@one-admin ~]\$ cd .ssh

[oneadmin@one-admin .ssh]\$ scp id\_dsa id\_dsa.pub ssh\_config oneadmin@one-node1:.ssh/ oneadmin@one-node1's password:

| id_dsa                                                         | 100% 668        | 0.7KB/s   | 00:00 |
|----------------------------------------------------------------|-----------------|-----------|-------|
| id_dsa.pub                                                     | 100% 608        | 0.6KB/s   | 00:00 |
| ssh_config                                                     | 100% 2103       | 2.1KB/s   | 00:00 |
| [oneadmin@one-admin .ssh]\$ scp id_dsa id_dsa.pub ssh_config o | oneadmin@one-no | de2:.ssh/ |       |
| oneadmin@one-node2's password:                                 |                 |           |       |
| id_dsa                                                         | 100% 668        | 0.7KB/s   | 00:00 |
| id_dsa.pub                                                     | 100% 608        | 0.6KB/s   | 00:00 |
| ssh_config                                                     | 100% 2103       | 2.1KB/s   | 00:00 |

[oneadmin@one-admin .ssh]\$

Ahora como root, debemos decirle al SELinux que nos permita conectarnos de forma automática por ssh usando el fichero authorized\_keys en un directorio home fuera de lo habitual (vease link con la explicación aquí: http://n40lab.wordpress.com/2012/11/26/69/)

Como root tecleamos en cada servidor lo siguiente:

[root@one-admin ~]# chcon -v --type=ssh\_home\_t /var/lib/one/.ssh/authorized\_keys
changing security context of `/var/lib/one/.ssh/authorized\_keys'
[root@one-admin ~]# semanage fcontext -a -t ssh\_home\_t /var/lib/one/.ssh/authorized\_keys

-bash: semanage: command not found

Como no encontramos el comando semanage, tenemos que buscar la solución para Centos 6.4:

http://marcofalchi.blogspot.com.es/2013/05/centos-64-semanage-selinux-command-not.html

```
[root@one-admin ~]# rpm -qa | grep semanag
libsemanage-2.0.43-4.2.el6.x86_64
[root@one-admin ~]# which semanage
/usr/bin/which: no semanage in (/usr/lib64/qt-
3.3/bin:/usr/local/sbin:/usr/local/bin:/sbin:/bin:/usr/sbin:/usr/bin:/root/bin)
[root@one-admin ~]# yum provides /usr/sbin/semanage
policycoreutils-python-2.0.83-19.30.el6.x86_64 : SELinux policy core python utilities
Repo : base
Matched from:
Filename : /usr/sbin/semanage
[root@one-admin ~]# yum install policycoreutils-python
Dependencies Resolved
```

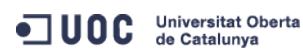

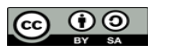

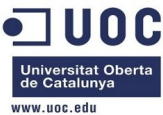

|                                                                                          |                                      |                                                    | www.uoc.edu                          |  |  |
|------------------------------------------------------------------------------------------|--------------------------------------|----------------------------------------------------|--------------------------------------|--|--|
|                                                                                          |                                      |                                                    |                                      |  |  |
| Package<br>Repository                                                                    | Size                                 | Arch                                               | Version                              |  |  |
|                                                                                          |                                      |                                                    |                                      |  |  |
| Installing:                                                                              |                                      |                                                    |                                      |  |  |
| policycoreutils-python                                                                   |                                      | x86_64                                             | 2.0.83-19.30 el6                     |  |  |
| base                                                                                     | 342 k                                | X00_04                                             | 2.0.03 10.00.000                     |  |  |
| Installing for dependencie                                                               | 25:                                  |                                                    |                                      |  |  |
| audit-libs-python                                                                        |                                      | x86_64                                             | 2.2-2.el6                            |  |  |
| base                                                                                     | 59 k                                 |                                                    |                                      |  |  |
| libselinux-python                                                                        | 202 4                                | x86_64                                             | 2.0.94-5.3.el6_4.1                   |  |  |
| libeomonage puther                                                                       | 202 K                                | NOC C4                                             |                                      |  |  |
| base                                                                                     | 81 k                                 | X00_04                                             | 2.0.43-4.2.010                       |  |  |
| setools-libs                                                                             |                                      | x86 64                                             | 3.3.7-4.el6                          |  |  |
| base                                                                                     | 400 k                                | _                                                  |                                      |  |  |
| setools-libs-python<br>base                                                              | 222 k                                | x86_64                                             | 3.3.7-4.el6                          |  |  |
| Transaction Summary                                                                      |                                      |                                                    |                                      |  |  |
|                                                                                          |                                      |                                                    |                                      |  |  |
|                                                                                          |                                      | ==============                                     |                                      |  |  |
| Install 6 Package(s)                                                                     |                                      |                                                    |                                      |  |  |
|                                                                                          |                                      |                                                    |                                      |  |  |
| Total download size: 1.3 M                                                               | 1                                    |                                                    |                                      |  |  |
| Installed size: 4.8 M                                                                    |                                      |                                                    |                                      |  |  |
| Y volvemos a pro                                                                         | bar:                                 |                                                    |                                      |  |  |
| [root@one-admin ~]# semana                                                               | age fcontext -a                      | -t ssh_home_t /var/lib/                            | 'one/.ssh/authorized_keys            |  |  |
| [root@one-admin ~]#                                                                      |                                      |                                                    |                                      |  |  |
| Ahora sí. Vamos a                                                                        | a hacer la pruet                     | ba:                                                |                                      |  |  |
| [root@one-admin ~]# su - c                                                               | oneadmin                             |                                                    |                                      |  |  |
| [oneadmin@one-admin ~]\$ ss                                                              | sh one-admin                         |                                                    |                                      |  |  |
| The authenticity of host '                                                               | one-admin (192.                      | 168.122.2)' can't be es                            | stablished.                          |  |  |
| RSA key fingerprint is 3f:                                                               | d6:b0:75:21:0a:                      | 3e:93:53:5a:ee:8e:b9:8a                            | a:9e:17.                             |  |  |
| Are you sure you want to c                                                               | continue connect                     | ing (yes/no)? yes                                  |                                      |  |  |
| Warning: Permanently added                                                               | d 'one-admin,192                     | .168.122.2' (RSA) to th                            | ne list of known hosts.              |  |  |
| Last login: Wed Oct 9 13:                                                                | 23:00 2013 from                      | 192.168.122.2                                      |                                      |  |  |
| Vale abora va no                                                                         | s permite hace                       | r el login, nero el tema                           | de que no pregunte no funciona       |  |  |
| Podríamos hacerle<br>repetir los mismos                                                  | o en el fichero g<br>o pasos del SEL | jeneral, pero sería un a<br>inux para los dos nodo | agujero de seguridad. Vamos a<br>os: |  |  |
| [root@one-node1 ~]# yum install -y policycoreutils-python                                |                                      |                                                    |                                      |  |  |
| <pre>[root@one-node1 ~]# chcon -vtype=ssh_home_t /var/lib/one/.ssh/authorized_keys</pre> |                                      |                                                    |                                      |  |  |
| changing security context                                                                | of `/var/lib/on                      | e/.ssh/authorized_keys'                            |                                      |  |  |
| [root@one-node1 ~]# semana                                                               | age fcontext -a                      | -t ssh_home_t /var/lib/                            | one/.ssh/authorized_keys             |  |  |
| [root@one-node1 ~]#                                                                      |                                      |                                                    |                                      |  |  |

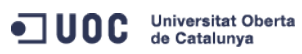

José Antonio Montes Serena

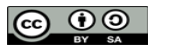

EIMT, UOC, EDU 34

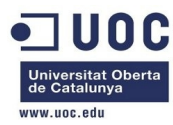

[root@one-node2 ~]# yum install -y policycoreutils-python [root@one-node2 ~]# chcon -v --type=ssh\_home\_t /var/lib/one/.ssh/authorized\_keys changing security context of `/var/lib/one/.ssh/authorized\_keys' [root@one-node2 ~]# semanage fcontext -a -t ssh\_home\_t /var/lib/one/.ssh/authorized\_keys [root@one-node2 ~]#

Ahora probamos todas las configuraciones entre las máquinas con el usuario oneadmin, para asegurarnos que podemos entrar de forma automática:

[root@one-admin ~]# su - oneadmin

| [oneadmin@one-admin | ~]\$ ssh one-admin                 |
|---------------------|------------------------------------|
| Last login: Wed Oct | 9 17:14:49 2013 from 192.168.122.2 |
| [oneadmin@one-admin | ~]\$ ssh one-node1                 |
| Last login: Wed Oct | 9 17:13:26 2013 from 192.168.122.3 |
| [oneadmin@one-node1 | ~]\$ ssh one-node1                 |
| Last login: Wed Oct | 9 17:16:41 2013 from 192.168.122.2 |
| [oneadmin@one-node1 | ~]\$ ssh one-node2                 |
| Last login: Wed Oct | 9 17:14:43 2013 from 192.168.122.2 |
| [oneadmin@one-node2 | ~]\$ ssh one-node2                 |
| Last login: Wed Oct | 9 17:16:57 2013 from 192.168.122.3 |
| [oneadmin@one-node2 | ~]\$ ssh one-node1                 |
| Last login: Wed Oct | 9 17:16:48 2013 from 192.168.122.3 |
| [oneadmin@one-node1 | ~]\$ ssh one-admin                 |
| Last login: Wed Oct | 9 17:16:27 2013 from 192.168.122.2 |
| [oneadmin@one-admin | ~]\$ ssh one-node2                 |
| Last login: Wed Oct | 9 17:17:02 2013 from 192.168.122.4 |
| [oneadmin@one-node2 | ~]\$ ssh one-admin                 |
| Last login: Wed Oct | 9 17:17:48 2013 from 192.168.122.3 |
| [oneadmin@one-admin | ~]\$                               |

Ahora vamos a montar el servicio de NFS. Primero tenemos que crear la cuenta one-admin en el host, para que no haya problemas con los permisos. Metemos la siguiente linea en el host:

```
[root@Testit ~]# echo 'oneadmin:x:9869:9869::/:/sbin/nologin' >>/etc/passwd
[root@Testit ~]# echo 'oneadmin:!!:15987::::::' >>/etc/shadow
[root@Testit ~]# echo 'oneadmin:x:9869:' >>/etc/group
[root@Testit ~]#
```

Creamos una carpeta datastore que servirá para el repositorio de las imágenes:

[root@Testit ~]# cd /home [root@Testit home]# mkdir one [root@Testit home]# cd one [root@Testit one]# pwd /home/one [root@Testit one]# scp -Crp oneadmin@one-admin:datastores . oneadmin@one-admin's password: [root@Testit one]# ll total 4 drwxr-x---. 5 root root 4096 Oct 6 03:26 datastores

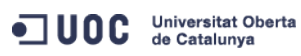

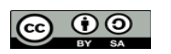

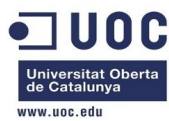

```
[root@Testit one]# ll datastores/
total 12
drwxr-x---. 2 root root 4096 Jul 24 19:13 0
drwxr-x---. 2 root root 4096 Jul 24 19:13 1
drwxr-xr-x. 2 root root 4096 Oct 6 03:26 2
[root@Testit home]# chown -R oneadmin:oneadmin one
[root@Testit home]# ll
total 24
drwxr-xr-x. 2 root
                               4096 Oct 6 02:23 libvirtimages
                     root
drwx-----. 2 root
                              16384 Oct 3 20:30 lost+found
                     root
drwxr-xr-x. 3 oneadmin oneadmin 4096 Oct 9 18:22 one
[root@Testit home]# ll one/
total 4
drwxr-x---. 5 oneadmin oneadmin 4096 Oct 6 03:26 datastores
[root@Testit home]# ll one/datastores/
total 12
drwxr-x---. 2 oneadmin oneadmin 4096 Jul 24 19:13 0
drwxr-x---. 2 oneadmin oneadmin 4096 Jul 24 19:13 1
drwxr-xr-x. 2 oneadmin oneadmin 4096 Oct 6 03:26 2
[root@Testit home]#
```

Actualizamos el fichero /etc/hosts con las IPs que usaremos para la red NFS:

[root@Testit ~]# more /etc/hosts
127.0.0.1 localhost localhost.localdomain localhost4 localhost4.localdomain4 Testit
::1 localhost localhost.localdomain localhost6 localhost6.localdomain6
192.168.123.1 server-nfs
192.168.123.2 one-admin
192.168.123.3 one-node1
192.168.123.4 one-node2
[root@Testit ~]#

Hacemos lo mismo en los tres equipos del cluster, pero aprovechamos para forzar quese vean entre ellos a través de la red privada del NFS:

```
[root@one-admin ~]# more /etc/hosts
          localhost localhost.localdomain localhost4 localhost4.localdomain4
127.0.0.1
::1
          localhost localhost.localdomain localhost6 localhost6.localdomain6
192.168.123.1 server-nfs
192.168.123.2 one-admin
192.168.123.3 one-node1
192.168.123.4 one-node2
[root@one-admin ~]# scp /etc/hosts one-node1:/etc/hosts
The authenticity of host 'one-nodel (192.168.123.3)' can't be established.
RSA key fingerprint is 3f:d6:b0:75:21:0a:3e:93:53:5a:ee:8e:b9:8a:9e:17.
Are you sure you want to continue connecting (yes/no)? yes
Warning: Permanently added 'one-node1,192.168.123.3' (RSA) to the list of known hosts.
hosts
100% 263 0.3KB/s 00:00
```

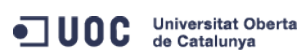

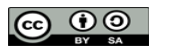
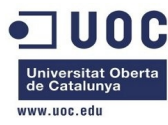

```
[root@one-admin ~]# scp /etc/hosts one-node2:/etc/hosts
Warning: Permanently added the RSA host key for IP address '192.168.123.4' to the list of known
hosts.
hosts
             0.3KB/s
                        00:00
100% 263
[root@one-admin ~]#
       Ahora sólo queda dar de alta en el fichero exports en el host:
[root@Testit ~]# more /etc/exports
/home/one/datastores 192.168.123.0/24(rw,sync,no_subtree_check,root_squash)
[root@Testit ~]# exportfs -a
[root@Testit ~]# exportfs -v
/home/one/datastores
                192.168.123.0/24(rw,wdelay,root_squash,no_subtree_check)
[root@Testit ~]#
        Nos queda mover las carpetas datastores en los tres equipos, y montarlas por NFS para
       confirmar que se ven entre sí.
[root@one-admin ~]# service opennebula-sunstone stop
Stopping Sunstone Server daemon: sunstone-server stopped
                                                           [ OK ]
[root@one-admin ~]# service opennebula stop
Stopping OpenNebula daemon: oned and scheduler stopped
```

```
[ OK ]
[root@one-admin ~]# cd /var/lib/one/
[root@one-admin one]# ll
total 68
-rw-r--r--. 1 oneadmin oneadmin 1083 Oct 9 14:01 config
drwxr-x---. 5 oneadmin oneadmin 4096 Oct 6 03:26 datastores
-rw-r--r-. 1 oneadmin oneadmin 41984 Oct 11 16:53 one.db
drwx-----. 2 oneadmin oneadmin 4096 Oct 9 13:58 one-node1
drwxr-x---. 9 oneadmin oneadmin 4096 Oct 9 14:01 remotes
drwxr-x---. 2 oneadmin oneadmin 4096 Jul 24 19:13 vms
[root@one-admin one]# ll
total 68
-rw-r--r-. 1 oneadmin oneadmin 1083 Oct 9 14:01 config
drwxr-x---. 5 oneadmin oneadmin 4096 Oct 6 03:26 datastores_org
-rw-r--r--. 1 oneadmin oneadmin 41984 Oct 11 16:53 one.db
drwx-----. 2 oneadmin oneadmin 4096 Oct 9 13:58 one-node1
drwxr-x---. 9 oneadmin oneadmin 4096 Oct 9 14:01 remotes
drwxr-x---. 2 oneadmin oneadmin 4096 Jul 24 19:13 vms
[root@one-admin one]# mkdir datastores
[root@one-admin one]# chown oneadmin:oneadmin datastores
[root@one-admin one]# chmod 750 datastores
[root@one-admin one]# ll
total 72
-rw-r--r--. 1 oneadmin oneadmin 1083 Oct 9 14:01 config
```

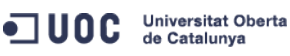

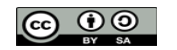

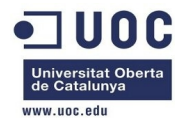

drwxr-x---. 2 oneadmin oneadmin 4096 Oct 11 16:57 datastores
drwxr-x---. 5 oneadmin oneadmin 4096 Oct 6 03:26 datastores\_org
-rw-r--r--. 1 oneadmin oneadmin 41984 Oct 11 16:53 one.db
drwx-----. 2 oneadmin oneadmin 4096 Oct 9 13:58 one-node1
drwxr-x---. 9 oneadmin oneadmin 4096 Oct 9 14:01 remotes
drwxr-x---. 2 oneadmin oneadmin 4096 Jul 24 19:13 vms
[root@one-admin etc]# diff fstab fstab.org
15d14
< server-nfs:/home/one/datastores /var/lib/one/datastores nfs
soft,intr,rsize=8192,wsize=8192,noauto</pre>

[reatOTestit evecenfig]# convice pfc start

Además tenemos que configurar las iptables para que no haya problemas de escucha en los puertos:

http://blog.zwiegnet.com/linux-server/setup-nfs-server-on-centos-6-4/ http://marcofalchi.blogspot.com.es/2013/05/centosredhat-64-configure-nfs-server.html

| LIOOLGIESLIL | Syst | Conning | ]# Serv | ice ins start |   |    |   |  |
|--------------|------|---------|---------|---------------|---|----|---|--|
| Starting NFS | ser  | vices:  |         |               | Ε | OK | ] |  |
| Starting NFS | quo  | tas:    |         |               | Ε | OK | ] |  |
| Starting NFS | moui | ntd:    |         |               | [ | OK | ] |  |
| Stopping RPC | idma | apd:    |         |               | Ε | OK | ] |  |
| Starting RPC | idma | apd:    |         |               | Ε | OK | ] |  |
| Starting NFS | daer | mon:    |         |               | [ | OK | ] |  |
| [root@Testit | sys  | config  | ]# rpci | nfo -p        |   |    |   |  |
| program ve   | ers  | oroto   | port    | service       |   |    |   |  |
| 10000        | 4    | tcp     | 111     | portmapper    |   |    |   |  |
| 100000       | 3    | tcp     | 111     | portmapper    |   |    |   |  |
| 100000       | 2    | tcp     | 111     | portmapper    |   |    |   |  |
| 100000       | 4    | udp     | 111     | portmapper    |   |    |   |  |
| 100000       | 3    | udp     | 111     | portmapper    |   |    |   |  |
| 100000       | 2    | udp     | 111     | portmapper    |   |    |   |  |
| 100024       | 1    | udp     | 48013   | status        |   |    |   |  |
| 100024       | 1    | tcp     | 39003   | status        |   |    |   |  |
| 100011       | 1    | udp     | 875     | rquotad       |   |    |   |  |
| 100011       | 2    | udp     | 875     | rquotad       |   |    |   |  |
| 100011       | 1    | tcp     | 875     | rquotad       |   |    |   |  |
| 100011       | 2    | tcp     | 875     | rquotad       |   |    |   |  |
| 100005       | 1    | udp     | 54096   | mountd        |   |    |   |  |
| 100005       | 1    | tcp     | 54575   | mountd        |   |    |   |  |
| 100005       | 2    | udp     | 44430   | mountd        |   |    |   |  |
| 100005       | 2    | tcp     | 58727   | mountd        |   |    |   |  |
| 100005       | 3    | udp     | 37750   | mountd        |   |    |   |  |
| 100005       | 3    | tcp     | 54863   | mountd        |   |    |   |  |
| 100003       | 2    | tcp     | 2049    | nfs           |   |    |   |  |
| 100003       | 3    | tcp     | 2049    | nfs           |   |    |   |  |
| 100003       | 4    | tcp     | 2049    | nfs           |   |    |   |  |

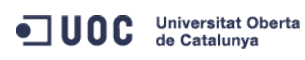

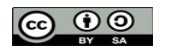

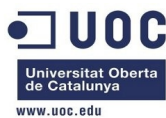

100227 2 tcp 2049 nfs\_acl 2049 nfs\_acl 100227 3 tcp 100003 2 abu 2049 nfs 2049 nfs 100003 3 udp 100003 4 udp 2049 nfs 2 udp 100227 2049 nfs\_acl 100227 3 udp 2049 nfs\_acl 100021 1 udp 42467 nlockmgr udp 42467 nlockmgr 100021 3 100021 4 udp 42467 nlockmgr tcp 58145 nlockmgr 100021 1 100021 3 tcp 58145 nlockmgr 4 tcp 58145 nlockmgr 100021 [root@Testit sysconfig]# fgrep PORT nfs #RQUOTAD\_PORT=875 #LOCKD\_TCPPORT=32803 #LOCKD\_UDPPORT=32769 #MOUNTD\_PORT=892 #STATD\_PORT=662 #STATD\_OUTGOING\_PORT=2020 #RDMA\_PORT=20049 [root@Testit sysconfig]# egrep " 58145| 42467| 2049| 54863| 37750| 58727| 44430| 54575| 54096| 875| 39003| 48013| 111/" /etc/services portmapper rpcbind # RPC 4.0 portmapper TCP 111/tcp sunrpc portmapper rpcbind # RPC 4.0 portmapper UDP 111/udp sunrpc 875/tcp # rquota daemon rguotad rquotad 875/udp # rquota daemon # Network File System nfs 2049/tcp nfsd shilp 2049/udp # Network File System nfs nfsd shilp # Network File System nfs 2049/sctp nfsd shilp [root@Testit sysconfig]# nmap -sT server-nfs Starting Nmap 5.51 ( http://nmap.org ) at 2013-10-11 17:34 CEST Nmap scan report for server-nfs (192.168.123.1) Host is up (0.00042s latency). Not shown: 997 closed ports PORT STATE SERVICE 22/tcp open ssh 111/tcp open rpcbind 2049/tcp open nfs Nmap done: 1 IP address (1 host up) scanned in 0.06 seconds [root@Testit sysconfig]# service nfslockd status nfslockd: unrecognized service [root@Testit sysconfig]# service nfslock status

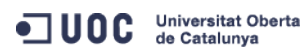

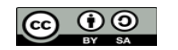

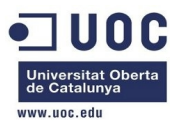

rpc.statd (pid 1559) is running... [root@Testit sysconfig]# nmap -sU server-nfs

Starting Nmap 5.51 ( http://nmap.org ) at 2013-10-11 17:35 CEST Nmap scan report for server-nfs (192.168.123.1) Host is up (0.0000060s latency). Not shown: 996 closed ports PORT STATE SERVICE 111/udp open rpcbind 123/udp open ntp 631/udp open|filtered ipp 2049/udp open nfs

Nmap done: 1 IP address (1 host up) scanned in 1.28 seconds [root@Testit sysconfig]#

Salvamos el estado de las iptables en fichero, porque tenemos que permitir el servicio NFS en la red privada. De momento ponemos el servicio con un lan privada, así que podemos abrir las iptables en ese interfaz. Salvamos las iptables:

[root@Testit sysconfig]# iptables-save >iptables [root@Testit sysconfig]# diff iptables iptables.org 30d29 < -A INPUT -i virbr1 -s 192.168.123.0/24 -j ACCEPT [root@Testit sysconfig]# service iptables stop iptables: Flushing firewall rules: [ OK ] iptables: Setting chains to policy ACCEPT: nat mangle filte[ OK ] iptables: Unloading modules: [ OK ] [root@Testit sysconfig]# [root@Testit sysconfig]# [root@Testit sysconfig]# diff iptables iptables.org 30d29 < -A INPUT -i virbr1 -s 192.168.123.0/24 -j ACCEPT [root@Testit sysconfig]# service iptables start iptables: Applying firewall rules: [ OK ] [root@Testit sysconfig]#

Ahora comprobamos que funciona desde el servidor one-admin:

[root@one-admin etc]# nmap -sT server-nfs

Universitat Oberta de Catalunya

```
Starting Nmap 5.51 ( http://nmap.org ) at 2013-10-11 17:53 CEST
Nmap scan report for server-nfs (192.168.123.1)
Host is up (0.00071s latency).
Not shown: 996 closed ports
PORT STATE SERVICE
22/tcp open ssh
53/tcp open domain
111/tcp open rpcbind
```

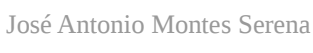

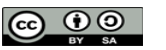

EIMT.UOC.EDU 40

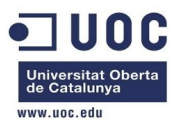

```
2049/tcp open nfs
MAC Address: 52:54:00:7D:68:1E (QEMU Virtual NIC)
Nmap done: 1 IP address (1 host up) scanned in 0.07 seconds
[root@one-admin etc]# mount /var/lib/one/datastores
[root@one-admin etc]# mount
/dev/vda1 on / type ext4 (rw)
proc on /proc type proc (rw)
sysfs on /sys type sysfs (rw)
devpts on /dev/pts type devpts (rw,gid=5,mode=620)
tmpfs on /dev/shm type tmpfs (rw,rootcontext="system_u:object_r:tmpfs_t:s0")
none on /proc/sys/fs/binfmt_misc type binfmt_misc (rw)
sunrpc on /var/lib/nfs/rpc_pipefs type rpc_pipefs (rw)
server-nfs:/home/one/datastores on /var/lib/one/datastores type nfs
(rw,soft,intr,rsize=8192,wsize=8192,vers=4,addr=192.168.123.1,clientaddr=192.168.123.2)
[root@one-admin etc]#
[root@one-admin etc]# su - oneadmin
[oneadmin@one-admin ~]$ ll
total 72
-rw-r--r--. 1 oneadmin oneadmin 1083 Oct 9 14:01 config
drwxr-x---. 5 oneadmin oneadmin 4096 Oct 6 03:26 datastores
drwxr-x---. 5 oneadmin oneadmin 4096 Oct 6 03:26 datastores org
-rw-r--r--. 1 oneadmin oneadmin 41984 Oct 11 16:53 one.db
drwx-----. 2 oneadmin oneadmin 4096 Oct 9 13:58 one-node1
drwxr-x---. 9 oneadmin oneadmin 4096 Oct 9 14:01 remotes
drwxr-x---. 2 oneadmin oneadmin 4096 Jul 24 19:13 vms
[oneadmin@one-admin ~]$ cd datastores
[oneadmin@one-admin datastores]$ ll
total 12
drwxr-x---. 2 oneadmin oneadmin 4096 Jul 24 19:13 0
drwxr-x---. 2 oneadmin oneadmin 4096 Jul 24 19:13 1
drwxr-xr-x. 2 oneadmin oneadmin 4096 Oct 6 03:26 2
[oneadmin@one-admin datastores]$
       Bien, tenemos que dejar el servicio NFS corriendo en el servidor:
```

[root@Testit sysconfig]# chkconfig nfs on [root@Testit sysconfig]# chkconfig nfs --list nfs

0:off 1:off 2:on 3:on 4:on 5:on 6:off

Hacemos una prueba de crear un fichero en el servidor one-admin para confirmar que se puede trabajar con el NFS sin problemas:

```
[oneadmin@one-admin datastores]$ echo "Esto es una prueba" >fichero_test.txt
[oneadmin@one-admin datastores]$ ll
total 16
drwxr-x---. 2 oneadmin oneadmin 4096 Jul 24 19:13 0
drwxr-x---. 2 oneadmin oneadmin 4096 Jul 24 19:13 1
drwxr-xr-x. 2 oneadmin oneadmin 4096 Oct 6 03:26 2
```

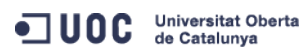

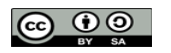

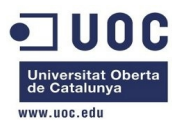

-rw-rw-r--. 1 oneadmin oneadmin 19 Oct 11 18:00 fichero\_test.txt
[oneadmin@one-admin datastores]\$

Comprobamos que en el servidor también es visible y se respetan los permisos:

| [root@Testit sysconfig]# ll /home/one/datastores/ |        |     |    |       |                  |  |
|---------------------------------------------------|--------|-----|----|-------|------------------|--|
| total 16                                          |        |     |    |       |                  |  |
| drwxr-x 2 oneadmin oneadmir                       | 1 4096 | Jul | 24 | 19:13 | Θ                |  |
| drwxr-x 2 oneadmin oneadmir                       | 1 4096 | Jul | 24 | 19:13 | 1                |  |
| drwxr-xr-x. 2 oneadmin oneadmir                   | 1 4096 | 0ct | 6  | 03:26 | 2                |  |
| -rw-rw-r 1 oneadmin oneadmir                      | ı 19   | 0ct | 11 | 18:00 | fichero_test.txt |  |
| [root@Testit sysconfig]#                          |        |     |    |       |                  |  |

Perfecto. Con esto de momento tenemos solucionado el tema del repositorio de imágenes en el servidor. La configuración del servidor de cara a los nodos está en el directorio /var/lib/one/remotes del servidor one-admin:

```
[oneadmin@one-admin remotes]$ ll
```

```
total 44
drwxr-x---. 9 oneadmin oneadmin 4096 Oct 6 03:00 auth
drwxr-x---. 9 oneadmin oneadmin 4096 Oct 6 03:00 datastore
drwxr-x---. 3 oneadmin oneadmin 4096 Oct 6 03:00 hooks
drwxr-x---. 7 oneadmin oneadmin 4096 Oct 6 03:00 im
-rw-r--r--. 1 oneadmin oneadmin 2827 Jul 24 19:13 scripts_common.rb
-rw-r--r--. 1 oneadmin oneadmin 11666 Jul 24 19:13 scripts_common.sh
drwxr-x---. 6 oneadmin oneadmin 4096 Oct 6 03:00 tm
drwxr-x---. 9 oneadmin oneadmin 4096 Oct 6 03:00 vmm
[oneadmin@one-admin remotes]$
```

Es ahí donde tenemos que modificar los parámetros antes de lanzar los nodos. En los hosts tenemos que añadir el grupo wheel a usuario oneadmin para que tenga privilegios al trabajar con la red, etc...

```
[root@one-node1 ~]# gpasswd -a oneadmin wheel
Adding user oneadmin to group wheel
[root@one-node1 ~]#
```

[root@one-node2 ~]# gpasswd -a oneadmin wheel Adding user oneadmin to group wheel [root@one-node2 ~]#

También hacemos lo mismo en el frontend por si acaso:

```
[root@one-admin ~]# gpasswd -a oneadmin wheel
Adding user oneadmin to group wheel
[root@one-admin ~]#
```

En el frontend tenemos que preparar el Sunstone para poder acceder desde fuera. En /etc/one/sunstone-server.conf cambiamos lo siguiente:

```
[root@one-admin one]# diff sunstone-server.conf sunstone-server.conf.org
31c31
< :host: 0.0.0.0</pre>
```

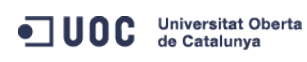

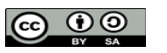

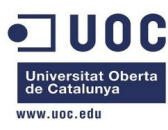

> :host: 127.0.0.1

Y entrando con el usuario oneadmin en el frontend metemos la password para el Sunstone: [oneadmin@one-admin ~]\$ more .one/sunstone\_auth

serveradmin:459b194629449b4e5401c8fce38c08edc93b150f

Tenemos que hacer un par de cosas en los hosts:

- Preparar el NFS para los datastores locales de los hosts.
- Preparar el transporte de VLANs entre los hosts a través de 802.1g

Vamos primero con el tema del NFS, y a continuación terminamos el tema del NFS. En el servidor NFS, debemos establecer un directorio para el datastore del frotend, y otro diferente para todos los hosts del mismo cluster. Esto es lo que tenemos ahora mismo en el servidor NFS:

```
[root@Testit ~]# exportfs -v
```

/home/one/datastores

192.168.123.0/24(rw,wdelay,root\_squash,no\_subtree\_check)

Creamos un directorio /home/one/host datastores:

## [root@Testit ~]# cd /home/one

[root@Testit one]# ll total 4 drwxr-x---. 5 oneadmin oneadmin 4096 Oct 11 18:03 datastores [root@Testit one]# mkdir host\_datastores [root@Testit one]# chown oneadmin:oneadmin host\_datastores [root@Testit one]# chmod 750 host\_datastores [root@Testit one]# ll total 8 drwxr-x---. 5 oneadmin oneadmin 4096 Oct 11 18:03 datastores

drwxr-x---. 2 oneadmin oneadmin 4096 Oct 19 16:54 host\_datastores

#### Y ahora editamos el fichero /etc/exports:

```
[root@Testit one]# more /etc/exports
/home/one/datastores 192.168.123.0/24(rw,sync,no_subtree_check,root_squash,anonuid=9869,anongid=9869)
/home/one/host_datastores
192.168.123.0/24(rw,sync,no_subtree_check,root_squash,anonuid=9869,anongid=9869)
[root@Testit one]# exportfs -a
[root@Testit one]# exportfs -v
/home/one/datastores
               192.168.123.0/24(rw,wdelay,root_squash,no_subtree_check,anonuid=9869,anongid=9869)
/home/one/host_datastores
                192.168.123.0/24(rw,wdelay,root_squash,no_subtree_check,anonuid=9869,anongid=9869)
[root@Testit one]#
       Ahora tenemos que configurar los hosts:
[root@one-node1 ~]# su - oneadmin
[oneadmin@one-node1 ~]$ pwd
/var/lib/one
[oneadmin@one-node1 ~]$ mkdir datastores
```

[oneadmin@one-node1 ~]\$ chmod 750 datastores

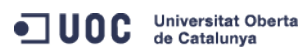

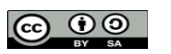

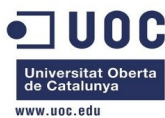

| [oneadmin@one-node1 ~]\$ ll                                                                                                    |
|----------------------------------------------------------------------------------------------------|
| total 4                                                                                                    |
| drwxr-x 2 oneadmin oneadmin 4096 Oct 19 17:09 datastores                                                                                                    |
| [oneadmin@one-node1 ~]\$ exit                                                                                                    |
| logout                                                                                                    |
| [root@one-node1 ~]# tail -1 /etc/fstab                                                                                                    |
| server-nfs:/home/one/host_datastores /var/lib/one/datastores nfs<br>soft,intr,rsize=8192,wsize=8192,auto                                                            |
| [root@one-node1 ~]# mount -a                                                                                                    |
| [root@one-node1 ~]# mount   tail -1                                                                                                    |
| server-nfs:/home/one/host_datastores on /var/lib/one/datastores type nfs<br>(rw,soft,intr,rsize=8192,wsize=8192,vers=4,addr=192.168.123.1,clientaddr=192.168.123.3) |
| [root@one-node1 ~]#                                                                                                    |
| [root@one-node2 ~]# su - oneadmin                                                                                                    |
| [oneadmin@one-node2 ~]\$ mkdir datastores                                                                                                    |
| [oneadmin@one-node2 ~]\$ chmod 750 datastores                                                                                                    |
| [oneadmin@one-node2 ~]\$ ll                                                                                                    |
| total 4                                                                                                    |
| drwxr-x 2 oneadmin oneadmin 4096 Oct 19 17:14 datastores                                                                                                    |
| [oneadmin@one-node2 ~]\$ exit                                                                                                    |
| logout                                                                                                    |
| [root@one-node2 ~]# vi /etc/fstab                                                                                                    |
| [root@one-node2 ~]# tail -1 /etc/fstab                                                                                                    |
| server-nfs:/home/one/host_datastores /var/lib/one/datastores nfs<br>soft,intr,rsize=8192,wsize=8192,auto                                                            |
| [root@one-node2 ~]# mount -a                                                                                                    |
| [root@one-node2 ~]# mount   tail -1                                                                                                    |
| server-nfs:/home/one/host_datastores on /var/lib/one/datastores type nfs<br>(rw,soft,intr,rsize=8192,wsize=8192,vers=4,addr=192.168.123.1,clientaddr=192.168.123.4) |
| [root@one-node2 ~]#                                                                                                    |

Y por último configuramos la parte del 802.1q para establecer VLANs entre los dos hosts. Vamos a basarnos en la información contenida en este link:

## http://www.thetechrepo.com/main-articles/534.html

Lo primero que tenemos que ver en el host, es que el STP en los interfaces virbr está activado, para permitir el paso de las BPDUs:

| [root@lestit ~] | ]# brctl show     |                        |
|-----------------|-------------------|------------------------|
| bridge name     | bridge id         | STP enabled interfaces |
| virbr0          | 8000.5254007ea90c | yes virbr0-nic         |
| vnet0           |                   |                        |
| vnet2           |                   |                        |
| vnet5           |                   |                        |
| virbr1          | 8000.5254007d681e | yes virbr1-nic         |
| vnet1           |                   |                        |
| vnet3           |                   |                        |
| vnet6           |                   |                        |
|                 |                   |                        |

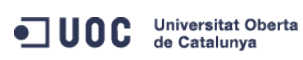

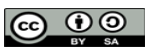

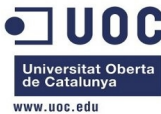

virbr2 8000.5254003a6f75 yes virbr2-nic vnet4 vnet7 Además tenemos que asegurarnos que los interfaces de red de las máquinas virtuales son interfaces de tipo virtio, para que soporte el envío de tramas 802.1Q. Ahora desde las máquinas virtuales (one-node1 y one-node2) cargamos el módulo 8021g: [root@one-node1 ~]# modprobe 8021q [root@one-node1 ~]# lsmod | grep modprobe [root@one-node1 ~]# lsmod | grep 802 25317 0 8021a 7152 1 8021q garp [root@one-node2 ~]# modprobe 8021q [root@one-node2 ~]# lsmod | grep 802 8021q 25317 0 7152 1 8021q garp Ahora vamos a crear una VLAN de pruebas ente los dos nodos: la VLAN 6. [root@one-node1 ~]# vconfig add eth2 6 Added VLAN with VID == 6 to IF -:eth2:-[root@one-node2 ~]# vconfig add eth2 6 Added VLAN with VID == 6 to IF -:eth2:-Ahora probamos a confirmar que seguimos enviando paquetes por la vlan nativa, que no va etiquetada: [root@one-node1 ~]# ping 192.168.124.4 PING 192.168.124.4 (192.168.124.4) 56(84) bytes of data. 64 bytes from 192.168.124.4: icmp\_seq=1 ttl=64 time=0.255 ms 64 bytes from 192.168.124.4: icmp\_seq=2 ttl=64 time=0.263 ms 64 bytes from 192.168.124.4: icmp\_seg=3 ttl=64 time=0.254 ms 64 bytes from 192.168.124.4: icmp\_seq=4 ttl=64 time=0.249 ms ^ C --- 192.168.124.4 ping statistics ---4 packets transmitted, 4 received, 0% packet loss, time 3200ms rtt min/avg/max/mdev = 0.249/0.255/0.263/0.012 ms Ahora creamos un interfaz para la vlan con una red de pruebas: [root@one-node1 ~]# ifconfig eth2.6 192.168.126.3 netmask 255.255.255.0 up eth2 Link encap:Ethernet HWaddr 52:54:00:73:4D:BE

inet addr:192.168.124.3 Bcast:192.168.124.255 Mask:255.255.255.0 inet6 addr: fe80::5054:ff:fe73:4dbe/64 Scope:Link UP BROADCAST RUNNING MULTICAST MTU:1500 Metric:1 RX packets:425373 errors:0 dropped:0 overruns:0 frame:0 TX packets:33 errors:0 dropped:0 overruns:0 carrier:0 collisions:0 txqueuelen:1000 RX bytes:22304612 (21.2 MiB) TX bytes:2550 (2.4 KiB)

José Antonio Montes Serena

Universitat Oberta de Catalunya

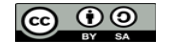

EIMT, UOC, EDU 45

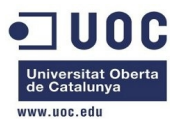

```
Link encap:Ethernet HWaddr 52:54:00:73:4D:BE
eth2.6
         inet addr:192.168.126.3 Bcast:192.168.126.255 Mask:255.255.255.0
         inet6 addr: fe80::5054:ff:fe73:4dbe/64 Scope:Link
         UP BROADCAST RUNNING MULTICAST MTU:1500 Metric:1
         RX packets:3 errors:0 dropped:0 overruns:0 frame:0
         TX packets:6 errors:0 dropped:0 overruns:0 carrier:0
         collisions:0 txqueuelen:0
         RX bytes:208 (208.0 b) TX bytes:492 (492.0 b)
       Y hacemos lo mismo en el nodo2:
[root@one-node2 ~]# ifconfig eth2.6 192.168.126.4 netmask 255.255.255.0 up
       Ahora probamos a hacer pings por la VLAN 6:
[root@one-node1 ~]# ping 192.168.126.4
PING 192.168.126.4 (192.168.126.4) 56(84) bytes of data.
64 bytes from 192.168.126.4: icmp_seq=1 ttl=64 time=0.823 ms
64 bytes from 192.168.126.4: icmp_seq=2 ttl=64 time=0.280 ms
64 bytes from 192.168.126.4: icmp_seq=3 ttl=64 time=0.163 ms
64 bytes from 192.168.126.4: icmp_seq=4 ttl=64 time=0.159 ms
۸C
--- 192.168.126.4 ping statistics ---
4 packets transmitted, 4 received, 0% packet loss, time 3886ms
rtt min/avg/max/mdev = 0.159/0.356/0.823/0.274 ms
       Estupendo. Ahora vemos como se ha creado el interfaz y los datos:
[root@one-node1 ~]# cd /proc/net/vlan/
[root@one-node1 vlan]# ll
total 0
-rw-----. 1 root root 0 Oct 19 03:02 config
-rw-----. 1 root root 0 Oct 19 03:02 eth2.6
[root@one-node1 vlan]# cat config
VLAN Dev name | VLAN ID
Name-Type: VLAN_NAME_TYPE_RAW_PLUS_VID_NO_PAD
eth2.6
         6 | eth2
[root@one-node1 vlan]# cat eth2.6
eth2.6 VID: 6 REORDER_HDR: 1 dev->priv_flags: 1
        total frames received
                                       12
         total bytes received
                                       824
     Broadcast/Multicast Rcvd
                                       6
     total frames transmitted
                                       12
      total bytes transmitted
                                       992
           total headroom inc
                                        0
          total encap on xmit
                                        12
Device: eth2
INGRESS priority mappings: 0:0 1:0 2:0 3:0 4:0 5:0 6:0 7:0
EGRESS priority mappings:
```

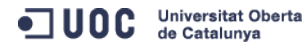

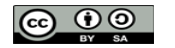

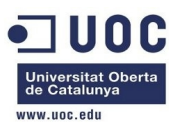

#### [root@one-node1 vlan]#

Ahora tenemos que hacer que el módulo 8021q se cargue automáticamente al arrancar el host. Seguimos la información del siguiente link:

<u>https://access.redhat.com/site/documentation/en-</u> US/Red Hat Enterprise Linux/6/html/Deployment Guide/sec-Persistent Module Loading.html

Con lo cual debemos de crear el siguiente fichero /etc/sysconfig/modules/8021q.modules:

[root@one-node1 modules]# more 8021q.modules #!/bin/sh

modprobe -b 8021q >/dev/null 2>&1

exit 0

No tenemos que olvidarnos de poner el fichero ejecutable:

[root@one-node1 modules]# chmod 755 8021q.modules
[root@one-node1 modules]# ll

total 8

-rwxr-xr-x. 1 root root 53 Oct 19 03:42 8021q.modules

-rwxr-xr-x. 1 root root 245 Oct 2 14:54 kvm.modules

Esto mismo lo hacemos con el otro equipo, pero lo más elegante es copiar directamente el fichero:

```
[root@one-node1 modules]# scp -Cp 8021q.modules root@one-node2:/etc/sysconfig/modules/
```

8021q.modules

100% 53 0.1KB/s 00:00

[root@one-node1 modules]#

Y comprobamos en el nodo 2 que efectivamente está el fichero:

```
[root@one-node2 ~]# ll /etc/sysconfig/modules/
total 8
-rwxr-xr-x. 1 root root 53 Oct 19 03:42 8021q.modules
-rwxr-xr-x. 1 root root 245 Oct 2 14:54 kvm.modules
[root@one-node2 ~]#
```

Con esto damos por terminado los preparativos de las tres máquinas. Reiniciamos las tres máquinas para confirmar que efectivamente se han realizado los cambios y quedan como persistentes. Comprobamos que no podemos acceder al Sunstone, como consecuencia de que tenemos activadas las iptables en el frontend:

[root@one-admin ~]# iptables-save

```
# Generated by iptables-save v1.4.7 on Sat Oct 19 17:52:21 2013
*filter
:INPUT ACCEPT [0:0]
:FORWARD ACCEPT [0:0]
:OUTPUT ACCEPT [3872:388355]
-A INPUT -m state --state RELATED,ESTABLISHED -j ACCEPT
-A INPUT -p icmp -j ACCEPT
-A INPUT -i lo -j ACCEPT
-A INPUT -p tcp -m state --state NEW -m tcp --dport 22 -j ACCEPT
-A INPUT -j REJECT --reject-with icmp-host-prohibited
-A FORWARD -j REJECT --reject-with icmp-host-prohibited
```

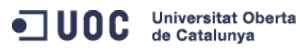

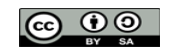

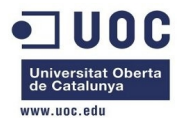

### COMMIT

# Completed on Sat Oct 19 17:52:21 2013

Modificamos las iptables en el frontend para permitir el puerto 9869 del Sunstone:

```
[root@one-admin sysconfig]# vi iptables
[root@one-admin sysconfig]# service iptables restart
iptables: Flushing firewall rules:
                                                           [ OK ]
                                                           [ OK ]
iptables: Setting chains to policy ACCEPT: filter
iptables: Unloading modules:
                                                           [ OK
iptables: Applying firewall rules:
                                                           [ OK ]
[root@one-admin sysconfig]# iptables-save
# Generated by iptables-save v1.4.7 on Sat Oct 19 18:00:22 2013
*filter
:INPUT ACCEPT [0:0]
:FORWARD ACCEPT [0:0]
:OUTPUT ACCEPT [23:3812]
-A INPUT -m state --state RELATED,ESTABLISHED -j ACCEPT
-A INPUT -p icmp -j ACCEPT
-A INPUT -i lo -j ACCEPT
-A INPUT -p tcp -m state --state NEW -m tcp --dport 22 -j ACCEPT
-A INPUT -p tcp -m state --state NEW -m tcp --dport 9869 -j ACCEPT
-A INPUT -j REJECT --reject-with icmp-host-prohibited
-A FORWARD -j REJECT --reject-with icmp-host-prohibited
COMMIT
# Completed on Sat Oct 19 18:00:22 2013
[root@one-admin sysconfig]#
```

Ahora levantamos un túnel ssh para poder acceder al Sunstone desde un equipo remoto:

```
[jamontes@Braiz ~]$ ssh -L 9869:192.168.123.2:9869 root@Testit
Last login: Sat Oct 19 16:50:53 2013 from 192.168.80.10
[root@Testit ~]#
```

Y accedemos al Sunstone abriendo un navegador con la URL:

```
http://localhost:9869
```

Con esto tenemos acceso desde el exterior sin problemas. Vamos a cambiar la password de serveradmin:

```
[oneadmin@one-admin ~]$ oneuser show serveradmin
USER 1 INFORMATION
ID : 1
NAME : serveradmin
GROUP : oneadmin
PASSWORD : f747548ef4f4c55b54a827c0061b1fae71dba0d7
AUTH_DRIVER : server_cipher
ENABLED : Yes
```

USER TEMPLATE

TOKEN\_PASSWORD="59f3c002100567420636b55b2e85609df9e77d06"

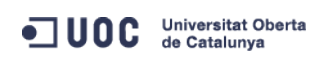

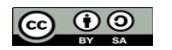

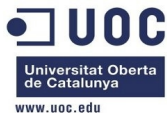

| www.ucc.euu                                                                                                    |  |
|----------------------------------------------------------------------------------------------------|--|
| RESOURCE USAGE & QUOTAS                                                                                                    |  |
|                                                                                                    |  |
| NUMBER OF VMS MEMORY CPU                                                                                                    |  |
|                                                                                                    |  |
| Y en el fichero el Sunstone /var/lib/one/.one/sunstone_auth                                                                 |  |
| [oneadmin@one-admin ~]\$ more .one/sunstone_auth                                                                            |  |
| Serveradmin:machaca                                                                                                    |  |
| Abora que tenemos el Sunstone parado, aprovechamos para cambiar la password:                                                |  |
| Coneadmin@one-admin ~1\$ oneuser show serveradmin                                                                           |  |
| USER 1 INFORMATION                                                                                                    |  |
| ID : 1                                                                                                    |  |
| NAME : serveradmin                                                                                                    |  |
| GROUP : oneadmin                                                                                                    |  |
| PASSWORD : machaca                                                                                                    |  |
| AUTH_DRIVER : server_cipher                                                                                                 |  |
| ENABLED : Yes                                                                                                    |  |
| USER TEMPLATE                                                                                                    |  |
| TOKEN_PASSWORD="59f3c002100567420636b55b2e85609df9e77d06"                                                                   |  |
| RESOURCE USAGE & QUOTAS                                                                                                    |  |
| NUMBER OF VMS         MEMORY         CPU           0 /         0         0M /         0.00 /         0.00                   |  |
| Vichara arrangemen de nuevo el Supeteno:                                                                                    |  |
|                                                                                                    |  |
| Starting Supstone Server daemon: VNC proxy started                                                                          |  |
| sunstone-server started                                                                                                    |  |
| [ OK ]                                                                                                    |  |
| Ahora comprobamos si nos deja entrar en el Sunstone. Y creo que algo nos hemos cargado se acabó, me sale el error de antes: |  |
| OpenNebula is not running or there was a server exception. Please check the server logs.                                    |  |
| Hemos recuperado el backup que habíamos hecho previamente con estos comandos:                                               |  |
| [oneadmin@one-admin ~]\$ onedb fsck -s one.db                                                                               |  |
| Sqlite database backup stored in /var/lib/one/one.db.bck                                                                    |  |
| Use 'onedb restore' or copy the file back to restore the DB.                                                                |  |
|                                                                                                    |  |
| Total errors found: 0                                                                                                    |  |
| [oneadmin@one-admin ~]\$                                                                                                    |  |
|                                                                                                    |  |

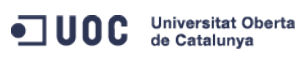

José Antonio Montes Serena

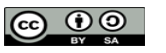

EIMT.UOC.EDU 49

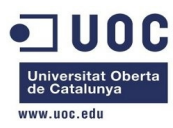

Gracias a ello, parando todos los procesos, y copiando de vuelta el fichero de BBDD, además de recuperar el fichero sunstone\_auth a partir del occi\_auth, hemos conseguido entrar de nuevo en el Sunstone con el usuario oneadmin/oneadmin. Es la primera vez que lo conseguimos. Menos mal.

Vamos a crear los dos hosts con el comando onehost, a ver que tal se comporta. Hacemos el primero por línea de comando, y el segundo por el Sunstone:

| [oneadmin@one-admin ~ | ~]\$ o | onehost c | reate  | one-r  | nodel · | -i kvm | $^{-\vee}$ | kvm -n 802.1  | Q    |
|-----------------------|--------|-----------|--------|--------|---------|--------|------------|---------------|------|
| ID: 0                 |        |           |        |        |         |        |            |               |      |
| [oneadmin@one-admin ~ | ~]\$ o | onehost l | ist    |        |         |        |            |               |      |
| ID NAME               | CLUS   | STER RV   | М      | ALLC   | CATED   | _CPU   |            | ALLOCATED_MEM | STAT |
| 0 one-node1           | -      |           | Θ      | 0 /    | 100     | (0%)   | 0K         | / 996.7M (0%) | on   |
| [oneadmin@one-admin ~ | -]\$ o | onehost s | how or | ne-noc | le1     |        |            |               |      |
| HOST 0 INFORMATION    |        |           |        |        |         |        |            |               |      |
| ID                    | : 0    | )         |        |        |         |        |            |               |      |
| NAME                  | : 0    | one-node1 |        |        |         |        |            |               |      |
| CLUSTER               | : -    |           |        |        |         |        |            |               |      |
| STATE                 | : M    | IONITORED |        |        |         |        |            |               |      |
| IM_MAD                | : k    | (VM       |        |        |         |        |            |               |      |
| VM_MAD                | : k    | (∨m       |        |        |         |        |            |               |      |
| VN_MAD                | : 8    | 802.1Q    |        |        |         |        |            |               |      |
| LAST MONITORING TIME  | : 1    | 0/20 00:  | 12:08  |        |         |        |            |               |      |
|                       |        |           |        |        |         |        |            |               |      |
| HOST SHARES           |        |           |        |        |         |        |            |               |      |
| TOTAL MEM             | : 9    | 96.7M     |        |        |         |        |            |               |      |
| USED MEM (REAL)       | : 1    | 13.7M     |        |        |         |        |            |               |      |
| USED MEM (ALLOCATED)  | : 0    | Ж         |        |        |         |        |            |               |      |
| TOTAL CPU             | : 1    | 00        |        |        |         |        |            |               |      |
| USED CPU (REAL)       | : 0    | )         |        |        |         |        |            |               |      |
| USED CPU (ALLOCATED)  | : 0    | )         |        |        |         |        |            |               |      |
| RUNNING VMS           | : 0    | )         |        |        |         |        |            |               |      |
|                       |        |           |        |        |         |        |            |               |      |
| MONITORING INFORMATIO | N      |           |        |        |         |        |            |               |      |
| ARCH="x86_64"         |        |           |        |        |         |        |            |               |      |
| CPUSPEED="3292"       |        |           |        |        |         |        |            |               |      |
| FREECPU="99.7"        |        |           |        |        |         |        |            |               |      |
| FREEMEMORY="904104"   |        |           |        |        |         |        |            |               |      |
| HOSTNAME="one-node1"  |        |           |        |        |         |        |            |               |      |
| HYPERVISOR="kvm"      |        |           |        |        |         |        |            |               |      |
| MODELNAME="QEMU Virtu | ual C  | PU versi  | on (c  | ou64-r | hel6)   | 1      |            |               |      |
| NETRX="1489300"       |        |           |        |        |         |        |            |               |      |
| NETTX="254836"        |        |           |        |        |         |        |            |               |      |
| TOTALCPU="100"        |        |           |        |        |         |        |            |               |      |
| TOTALMEMORY="1020576" | 1      |           |        |        |         |        |            |               |      |
| USEDCPU="0.2999999999 | 99999  | 7"        |        |        |         |        |            |               |      |
| USEDMEMORY="116472"   |        |           |        |        |         |        |            |               |      |
|                       |        |           |        |        |         |        |            |               |      |

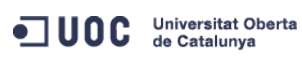

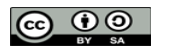

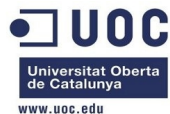

|                              |                                     |                                                   |                                                            |                                                    |                                                | de Catalunya<br>www.uoc.edu      |
|------------------------------|-------------------------------------|---------------------------------------------------|------------------------------------------------------------|----------------------------------------------------|------------------------------------------------|----------------------------------|
| ντρτιμαι μαζητη              | FS                                  |                                                   |                                                            |                                                    |                                                |                                  |
| VIRTOAL MACHIN               | LJ                                  |                                                   |                                                            |                                                    |                                                |                                  |
| ID USER                      | GROUP                               | NAME                                              | STAT UCPU                                                  | UMEM HOST                                          | TIME                                           |                                  |
| <b>F</b>                     | . •                                 |                                                   |                                                            |                                                    |                                                |                                  |
| Loneadmin@one-               | admin ~jş                           | omondo ono                                        | haat oo puadan                                             | opooptror oquí                                     |                                                |                                  |
| LUS U                        |                                     |                                                   | nost se pueden o                                           | encontrar aqui                                     |                                                |                                  |
| http://openneb               | ula.org/d                           | ocumentation:                                     | rel4.2:host_guide                                          |                                                    |                                                |                                  |
| Ahora<br>hemos<br>lo que     | hacemos<br>emplead<br>ha ocurri     | s lo mismo de<br>do a través de<br>ido:           | esde el Sunstone<br>e la línea de com                      | e. El efecto y la<br>lando. Si most                | as opciones son la<br>ramos ahora la list      | s mismas que<br>ta podremos ver  |
| [oneadmin@one-               | admin ~]\$                          | onehost list                                      |                                                            |                                                    |                                                |                                  |
| ID NAME                      | CL                                  | USTER RVM                                         | ALLOCATED_CPU                                              | J ALLOCATE                                         | D_MEM STAT                                     |                                  |
| 0 one-nodel                  | -                                   | $\odot$                                           | 0 / 100 (0%)                                               | 0K / 996.7M                                        | (0%) on                                        |                                  |
| 1 one-node2                  | -                                   | Θ                                                 | 0 / 100 (0%)                                               | 0K / 996.7M                                        | (0%) on                                        |                                  |
| [oneadmin@one-               | admin ~]\$                          |                                                   |                                                            |                                                    |                                                |                                  |
| Bueno<br>leyend<br>través    | o, estamo<br>o. Vamos<br>del Suns   | os en condicio<br>s a crear una<br>stone, para ve | ones de lanzar u<br>plantilla para lar<br>r las opciones d | na máquina, si<br>izar la máquina<br>isponibles.   | upongo. Tenemos<br>a TTY de pruebas.           | que seguir<br>. Lo hacemos a     |
| No no<br>mismo               | s funcion<br>s privileg             | ia. Aunque po<br>ios que root,                    | onemos en /etc/s<br>sistema se queja                       | sudoers el grup<br>a.                              | oo %wheel para qu                              | ie tenga los                     |
| Borrai<br>en sali<br>los hos | mos los d<br>ud. Vamo<br>sts de nue | los host, y los<br>s a dar unos<br>evo. Paramos   | s damos de alta (<br>pasos para atrás<br>s el Sunstone y e | de nuevo con l<br>s, para poder s<br>el OpenNebula | la opción dummy,  <br>seguir hacia adelar<br>l | para curarnos<br>nte. Eliminamos |
| [root@one-admi               | n ~]# ser                           | vice opennebu                                     | la-sunstone stop                                           |                                                    |                                                |                                  |
| Stopping Sunst               | one Serve                           | r daemon: sun                                     | stone-server stop                                          | ped                                                |                                                |                                  |
|                              |                                     |                                                   |                                                            | [ OK ]                                             |                                                |                                  |
| [root@one-admi               | n ~]# ser                           | vice opennebu                                     | la stop                                                    |                                                    |                                                |                                  |
| Stopping OpenN               | ebula dae                           | mon: oned and                                     | scheduler stoppe                                           | ed                                                 |                                                |                                  |
|                              |                                     |                                                   |                                                            | [ OK ]                                             |                                                |                                  |
| [root@one-admi               | n ~]#                               |                                                   |                                                            |                                                    |                                                |                                  |
| Ahora<br>kvm:                | modifica                            | mos el ficher                                     | o /etc/one/oned.                                           | conf para sopo                                     | ortar los drivers qe                           | mu en lugar de                   |
| [root@one-admi               | n ~]# cd                            | /etc/one                                          |                                                            |                                                    |                                                |                                  |
| [root@one-admi               | n one]# c                           | p oned.conf o                                     | ned.conf.org                                               |                                                    |                                                |                                  |
| [root@one-admi               | n one]# s                           | ed -i 's/"kvm                                     | "]/"qemu"]/' on                                            | ned.conf                                           |                                                |                                  |

• UOC Universitat Oberta de Catalunya José Antonio Montes Serena

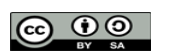

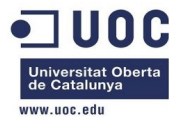

[root@one-admin one]# service opennebula-sunstone start Starting Sunstone Server daemon: VNC proxy started sunstone-server started [ OK ] [root@one-admin one]# Creamos el host a mano: [oneadmin@one-admin ~]\$ onehost create one-node1 -i kvm -v qemu -n dummy ID: 4 [oneadmin@one-admin ~]\$ onehost list ID NAME CLUSTER RVM ALLOCATED\_CPU ALLOCATED\_MEM STAT \_ Θ 0 / 100 (0%) OK / 996.7M (0%) on 4 one-node1 [oneadmin@one-admin ~]\$ onehost show 4 HOST 4 INFORMATION ID : 4 NAME : one-node1 CLUSTER : -: MONITORED STATE IM\_MAD : kvm VM\_MAD : qemu VN\_MAD : dummy LAST MONITORING TIME : 10/20 02:47:17 HOST SHARES TOTAL MEM : 996.7M USED MEM (REAL) : 124.4M USED MEM (ALLOCATED) : OK TOTAL CPU : 100 USED CPU (REAL) : 0 USED CPU (ALLOCATED) : 0 RUNNING VMS : 0 MONITORING INFORMATION ARCH="x86\_64" CPUSPEED="3292" FREECPU="99.3" FREEMEMORY="893184" HOSTNAME="one-node1" HYPERVISOR="kvm" MODELNAME="QEMU Virtual CPU version (cpu64-rhel6)" NETRX="54554853" NETTX="136703247" TOTALCPU="100" TOTALMEMORY="1020576" USEDCPU="0.700000000000003" USEDMEMORY="127392"

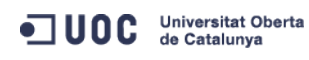

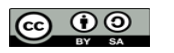

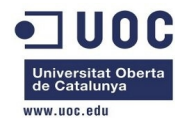

| VIRTUAL MACHINES                                                                                                    |                   |                  |                     |                 |                 |
|----------------------------------------------------------------------------------------------------|-------------------|------------------|---------------------|-----------------|-----------------|
| ID USER GROU                                                                                                    | P NAME            | STAT UCPU        | UMEM HOST           | TIME            |                 |
| [oneadmin@one-admin                                                                                                    | ~]\$              |                  |                     |                 |                 |
| Parece que                                                                                                    | le ha gustado. D  | esde el Sunstor  | ie no se admite     | e esa opción. H | acemos lo mismo |
| Concerdmin@one-admin                                                                                                    | ~ls onehost creat | e one-node? -i k | vm -v aemu -n di    | ummy            |                 |
| ID: 5                                                                                                    |                   |                  | viii v qeiiid ii di | anniy           |                 |
| [oneadmin@one-admin                                                                                                    | ~]\$ onehost list |                  |                     |                 |                 |
| ID NAME                                                                                                    | CLUSTER RVM       | ALLOCATED_CPU    | ALLOCATED           | _MEM STAT       |                 |
| 4 one-node1                                                                                                    | - 0               | 0 / 100 (0%)     | 0K / 996.7M         | (0%) on         |                 |
| 5 one-node2                                                                                                    | - 0               | -                |                     | - init          |                 |
| [oneadmin@one-admin                                                                                                    | ~]\$ onehost list |                  |                     |                 |                 |
| ID NAME                                                                                                    | CLUSTER RVM       | ALLOCATED_CPU    | ALLOCATED           | _MEM STAT       |                 |
| 4 one-node1                                                                                                    | - 0               | 0 / 100 (0%)     | 0K / 996.7M         | (0%) on         |                 |
| 5 one-node2                                                                                                    | - 0               | 0 / 100 (0%)     | 0K / 996.7M         | (0%) on         |                 |
| [oneadmin@one-admin                                                                                                    | ~]\$ onehost show | 5                |                     |                 |                 |
| HOST 5 INFORMATION                                                                                                    |                   |                  |                     |                 |                 |
| ID                                                                                                    | : 5               |                  |                     |                 |                 |
| NAME                                                                                                    | : one-node2       |                  |                     |                 |                 |
| CLUSTER                                                                                                    | : -               |                  |                     |                 |                 |
| STATE                                                                                                    | : MONITORED       |                  |                     |                 |                 |
| IM_MAD                                                                                                    | : kvm             |                  |                     |                 |                 |
| VM_MAD                                                                                                    | : qemu            |                  |                     |                 |                 |
| VN_MAD                                                                                                    | : dummy           |                  |                     |                 |                 |
| LAST MONITORING TIME                                                                                                    | : 10/20 02:51:0   | 7                |                     |                 |                 |
| HOST SHARES                                                                                                    |                   |                  |                     |                 |                 |
| TOTAL MEM                                                                                                    | : 996.7M          |                  |                     |                 |                 |
| USED MEM (REAL)                                                                                                    | : 111.4M          |                  |                     |                 |                 |
| USED MEM (ALLOCATED)                                                                                                    | : 0K              |                  |                     |                 |                 |
| TOTAL CPU                                                                                                    | : 100             |                  |                     |                 |                 |
| USED CPU (REAL)                                                                                                    | : 0               |                  |                     |                 |                 |
| USED CPU (ALLOCATED)                                                                                                    | : 0               |                  |                     |                 |                 |
| RUNNING VMS                                                                                                    | : 0               |                  |                     |                 |                 |
| MONITORING INFORMATI<br>ARCH="x86_64"<br>CPUSPEED="3292"<br>FREECPU="99.7"<br>FREEMEMORY="906520"<br>HOSTNAME="one-node2"<br>HYPERVISOR="kvm" | ON                |                  |                     |                 |                 |
|                                                                                                    |                   |                  |                     |                 |                 |

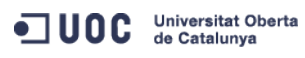

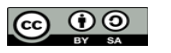

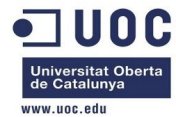

MODELNAME="QEMU Virtual CPU version (cpu64-rhel6)" NETRX="57540935" NETTX="268664203" TOTALCPU="100" TOTALMEMORY="1020576" USEDCPU="0.29999999999997" USEDMEMORY="114056"

VIRTUAL MACHINES

ID USER GROUP NAME

STAT UCPU

UCPU UMEM HOST

TIME

#### [oneadmin@one-admin ~]\$

Como la maqueta está virtualizada, instalamos los siguientes paquetes en ambos hosts:

[root@one-node1 ~]# yum install qemu-guest-agent qemu-kvm-tools

[root@one-node2 ~]# yum install qemu-guest-agent qemu-kvm-tools

Después de arrancarlo todo me sale el error de marras siguiente:

Sun Oct 20 03:15:54 2013 [VMM][E]: deploy\_action, error getting driver qemu

Vamos a pararlo todo, eliminar la historia del gemu, y dejarlo como estaba:

```
[oneadmin@one-admin ~]$ onevm delete 18
[oneadmin@one-admin ~]$ onehost list
                  CLUSTER RVM
 TD NAME
                                      ALLOCATED_CPU
                                                         ALLOCATED_MEM STAT
  4 one-node1
                    _
                              Θ
                                       0 / 100 (0%) 0K / 996.7M (0%) on
  5 one-node2
                               0
                                       0 / 100 (0%)
                                                     0K / 996.7M (0%) on
[oneadmin@one-admin ~]$ onehost list
 TD NAME
                  CLUSTER RVM
                                      ALLOCATED_CPU
                                                       ALLOCATED_MEM STAT
  4 one-node1
                    _
                              \odot
                                       0 / 100 (0%)
                                                      0K / 996.7M (0%) on
                               0
                                       0 / 100 (0%)
  5 one-node2
                                                     0K / 996.7M (0%) on
[oneadmin@one-admin ~]$ onehost delete 4
[oneadmin@one-admin ~]$ onehost delete 5
[oneadmin@one-admin ~]$ onehost list
 ID NAME
                   CLUSTER RVM
                                    ALLOCATED CPU
                                                        ALLOCATED MEM STAT
[oneadmin@one-admin ~]$
[oneadmin@one-admin ~]$ exit
logout
[root@one-admin one]# service opennebula-sunstone stop
Stopping Sunstone Server daemon: sunstone-server stopped
                                                         [ OK ]
[root@one-admin one]# service opennebula stop
Stopping OpenNebula daemon: oned and scheduler stopped
                                                         [ OK ]
[root@one-admin one]#
[root@one-admin one]# diff oned.conf oned.conf.org
246,252d245
```

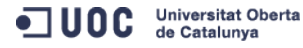

José Antonio Montes Serena

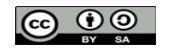

EIMT.UOC.EDU 54

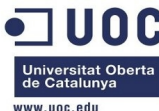

| <     | name       | = "qemu",                       |  |
|-------|------------|---------------------------------|--|
| <     | executable | = "one_vmm_exec",               |  |
| <     | arguments  | = "-t 15 -r 0 kvm",             |  |
| <     | default    | = "vmm_exec/vmm_exec_kvm.conf", |  |
| <     | type       | = "qemu" ]                      |  |
| < #   |            |                                 |  |
| < VM_ | MAD = [    |                                 |  |

[root@one-admin one]#

Vamos a probar de nuevo, a ver si cuela, y sino lo dejamos directamente como kvm:

```
[root@one-admin one]# su - oneadmin
[oneadmin@one-admin ~]$ onehost create one-node1 -i kvm -v qemu -n dummy
TD: 6
[oneadmin@one-admin ~]$ onehost create one-node2 -i kvm -v qemu -n dummy
ID: 7
[oneadmin@one-admin ~]$ onehost list
                 CLUSTER RVM
 TD NAME
                                    ALLOCATED_CPU
                                                     ALLOCATED_MEM STAT
                             Θ
                                    0 / 100 (0%) 0K / 996.7M (0%) on
  6 one-node1
  7 one-node2
                   _
                             0
                                                                  - init
[oneadmin@one-admin ~]$ onehost list
                 CLUSTER RVM
 TD NAME
                                    ALLOCATED_CPU
                                                     ALLOCATED_MEM STAT
                   _
                             Θ
  6 one-nodel
                                     0 / 100 (0%) OK / 996.7M (0%) on
  7 one-node2
                   _
                             0
                                     0 / 100 (0%)
                                                   0K / 996.7M (0%) on
```

[oneadmin@one-admin ~]\$

Después de lanzarlo me sale lo siguiente:

Sun Oct 20 03:52:13 2013 [DiM][I]: New VM state is ACTIVE. Sun Oct 20 03:52:13 2013 [LCM][I]: New VM state is PROLOG. Sun Oct 20 03:52:13 2013 [VM][I]: Virtual Machine has no context Sun Oct 20 03:52:14 2013 [LCM][I]: New VM state is BOOT Sun Oct 20 03:52:14 2013 [VMM][I]: Generating deployment file: /var/lib/one/vms/19/deployment.0 Sun Oct 20 03:52:14 2013 [VMM][I]: ExitCode: 0 Sun Oct 20 03:52:14 2013 [VMM][I]: Successfully execute network driver operation: pre. Sun Oct 20 03:52:15 2013 [VMM][I]: Command execution fail: cat << EOT | /var/tmp/one/vmm/kvm/deploy '/var/lib/one//datastores/0/19/deployment.0' 'one-node2' 19 one-node2 Sun Oct 20 03:52:15 2013 [VMM][I]: error: Failed to create domain from /var/lib/one//datastores/0/19/deployment.0 Sun Oct 20 03:52:15 2013 [VMM][I]: error: internal error process exited while connecting to monitor: qemu-kvm: -drive file=/var/lib/one//datastores/0/19/disk.0,if=none,id=drive-ide0-0-0, format=raw, cache=none: could not open disk image /var/lib/one//datastores/0/19/disk.0: Permission denied Sun Oct 20 03:52:15 2013 [VMM][I]: Sun Oct 20 03:52:15 2013 [VMM][E]: Could not create domain from /var/lib/one//datastores/0/19/deployment.0 Sun Oct 20 03:52:15 2013 [VMM][I]: ExitCode: 255 Sun Oct 20 03:52:15 2013 [VMM][I]: Failed to execute virtualization driver operation: deploy. Sun Oct 20 03:52:15 2013 [VMM][E]: Error deploying virtual machine: Could not create domain from /var/lib/one//datastores/0/19/deployment.0 Sun Oct 20 03:52:15 2013 [DiM][I]: New VM state is FAILED

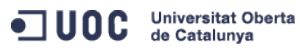

José Antonio Montes Serena

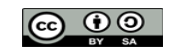

EIMT.UOC.EDU

55

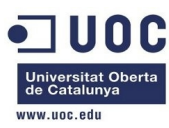

Ahora se queja por problemas de permisos en la imagen. Vamos a comprobarlo:

[root@one-node1 libvirt]# ll /var/lib/one/datastores/0/19/\*

-rw-rw-r--. 1 oneadmin oneadmin 575 Oct 20 03:52 /var/lib/one/datastores/0/19/deployment.0
-rw-r--r--. 1 oneadmin oneadmin 41943040 Oct 20 03:52 /var/lib/one/datastores/0/19/disk.0

Pues en principio no veo problemas de permisos. Vamos a desactivar el selinux en ambos hosts. Vaya! Parece que era por eso: estaba dando problemas el SELinux. Ahora desactivado funciona todo perfectamente. En fin, habrá que tenerlo en cuenta en el entorno en producción.

Otro fallo que ha salido:

"Server disconnected(1006)"

En la maquina sand-box lo solucionamos así:

[jamontes@Braiz ~]\$ ssh -L 9869:192.168.123.2:9869 root@Testit Last login: Sun Oct 20 04:38:57 2013 from 192.168.80.10 [root@Testit ~]# [jamontes@Braiz ~]\$ ssh -L 29876:192.168.123.2:29876 root@Testit Last login: Sun Oct 20 01:29:00 2013 from 192.168.80.10 [root@Testit ~]#

Pero en esta no se deja, no sé si porque los hosts corren en máquinas diferentes, y no tengo abierto esos puertos del VNC.

| [oneadmin@one-admin ~]\$ onevm top |    |          |          |                 |      |      |      |           |    |       |
|------------------------------------|----|----------|----------|-----------------|------|------|------|-----------|----|-------|
|                                    | ID | USER     | GROUP    | NAME            | STAT | UCPU | UMEM | HOST      |    | TIME  |
|                                    | 20 | oneadmin | oneadmin | test_ttylinux0  | runn | 8    | 64M  | one-node2 | 0d | 00h50 |
|                                    | 21 | oneadmin | oneadmin | test_ttylinux0  | runn | 6    | 64M  | one-node1 | 0d | 00h06 |
|                                    | 22 | oneadmin | oneadmin | test_ttylinux1  | runn | 7    | 64M  | one-node2 | 0d | 00h06 |
|                                    | 23 | oneadmin | oneadmin | test_ttylinux2  | runn | 7    | 64M  | one-node1 | 0d | 00h06 |
|                                    | 24 | oneadmin | oneadmin | test_ttylinux3  | runn | 8    | 64M  | one-node2 | 0d | 00h06 |
|                                    | 25 | oneadmin | oneadmin | test_ttylinux4  | runn | 8    | 64M  | one-node1 | 0d | 00h06 |
|                                    | 26 | oneadmin | oneadmin | test_ttylinux5  | runn | 7    | 64M  | one-node2 | 0d | 00h06 |
|                                    | 27 | oneadmin | oneadmin | test_ttylinux6  | runn | 8    | 64M  | one-node1 | 0d | 00h06 |
|                                    | 28 | oneadmin | oneadmin | test_ttylinux7  | runn | 7    | 64M  | one-node2 | 0d | 00h06 |
|                                    | 29 | oneadmin | oneadmin | test_ttylinux8  | runn | 8    | 64M  | one-node1 | 0d | 00h06 |
|                                    | 30 | oneadmin | oneadmin | test_ttylinux9  | runn | 8    | 64M  | one-node2 | 0d | 00h06 |
|                                    | 31 | oneadmin | oneadmin | test_ttylinux10 | runn | 8    | 64M  | one-node1 | 0d | 00h06 |
|                                    | 32 | oneadmin | oneadmin | test_ttylinux11 | runn | 7    | 64M  | one-node2 | 0d | 00h06 |
|                                    | 33 | oneadmin | oneadmin | test_ttylinux12 | runn | 7    | 64M  | one-node1 | 0d | 00h06 |
|                                    | 34 | oneadmin | oneadmin | test_ttylinux13 | runn | 7    | 64M  | one-node2 | 0d | 00h06 |
|                                    | 35 | oneadmin | oneadmin | test_ttylinux14 | runn | 6    | 64M  | one-node1 | 0d | 00h06 |
|                                    | 36 | oneadmin | oneadmin | test_ttylinux15 | runn | 8    | 64M  | one-node2 | 0d | 00h06 |
|                                    | 37 | oneadmin | oneadmin | test_ttylinux16 | runn | 9    | 64M  | one-node1 | 0d | 00h06 |
|                                    | 38 | oneadmin | oneadmin | test_ttylinux17 | runn | 9    | 64M  | one-node2 | 0d | 00h06 |
|                                    |    |          |          |                 |      |      |      |           |    |       |

```
^ C
```

Hemos invocado 18 máquinas (19 en total), y ahí están corriendo, aunque sin VNC y sin red. Queda mucho por hacer, pero al menos ya tengo algo corriendo, que no es poco.

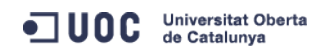

José Antonio Montes Serena

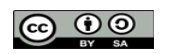

EIMT, UOC, EDU 56

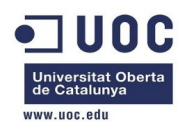

Vamos a trabajar en varios frentes que tenemos que solucionar. Para ello hacemos un snapshot del frontend, y además pararemos las máquinas para clonarlas. Tenemos que trabajar con un parque de máquinas preconfiguradas sobre las que podamos trabajar sin riesgo de estropear la maqueta montada. Eso nos permitirá trabajar mas deprisa y sin preocupaciones de dar pasos en falso.

Uno de los problemas que tenemos es el del acceso a las consolas remotas a través del Sunstone. Los dos hosts tienen abiertos los puertos de VNC a la escucha:

| [root@one    | e-node2 | ~]# netstat -ale | grep ":59" |        |                   |
|--------------|---------|------------------|------------|--------|-------------------|
| tcp<br>35603 | Θ       | 0 *:5930         | *:*        | LISTEN | oneadmin          |
| tcp<br>36536 | Θ       | 0 *:5932         | *:*        | LISTEN | oneadmin          |
| tcp<br>38045 | Θ       | 0 *:5934         | *:*        | LISTEN | oneadmin          |
| tcp<br>39636 | Θ       | 0 *:5936         | *:*        | LISTEN | oneadmin          |
| tcp<br>41101 | Θ       | 0 *:5938         | *:*        | LISTEN | oneadmin          |
| tcp<br>28008 | Θ       | 0 *:5920         | *:*        | LISTEN | oneadmin          |
| tcp<br>31409 | Θ       | 0 *:5922         | *:*        | LISTEN | oneadmin          |
| tcp<br>32107 | Θ       | 0 *:5924         | *:*        | LISTEN | oneadmin          |
| tcp<br>33213 | Θ       | 0 *:5926         | *:*        | LISTEN | oneadmin          |
| tcp<br>34400 | Θ       | 0 *:5928         | *:*        | LISTEN | oneadmin          |
| [root@one    | e-node2 | ~]#              |            |        |                   |
| 5 1 0        |         | 7                |            |        |                   |
| [root@one    | e-nodel | ~]# netstat -ale | grep ":59" |        | a se a se des tra |
| тср<br>28509 | O       | 0 *:5929         | * * *      | LISTEN | oneadmin          |
| tcp<br>29430 | Θ       | 0 *:5931         | *:*        | LISTEN | oneadmin          |
| tcp<br>30328 | Θ       | 0 *:5933         | *:*        | LISTEN | oneadmin          |
| tcp<br>31827 | Θ       | 0 *:5935         | *:*        | LISTEN | oneadmin          |
| tcp<br>33436 | Θ       | 0 *:5937         | *:*        | LISTEN | oneadmin          |
| tcp<br>24778 | Θ       | 0 *:5921         | *:*        | LISTEN | oneadmin          |
| tcp<br>25551 | Θ       | 0 *:5923         | *:*        | LISTEN | oneadmin          |
| tcp<br>26209 | Θ       | 0 *:5925         | *:*        | LISTEN | oneadmin          |
| tcp<br>27305 | Θ       | 0 *:5927         | *:*        | LISTEN | oneadmin          |
| [root@one    | e-node1 | ~]#              |            |        |                   |

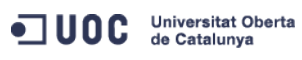

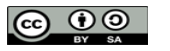

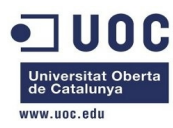

Actualmente tenemos 19 máquinas virtuales corriendo entre los dos hosts. Lo que vemos es que las iptables en los dos hosts impiden que se pueda establecer las peticiones de conexión desde el frontend hacia las consolas VNC, por lo que debemos modificar las iptables para permitir el acceso sin restricciones sólo para el interfaz de red dedicado entre las máquinas (el eth1). Modificamos las iptables actuales en los dos hosts. Esto es lo que tenemos en el host one-node1:

```
[root@one-node1 ~]# iptables -S
-P INPUT ACCEPT
-P FORWARD ACCEPT
-P OUTPUT ACCEPT
-A INPUT -i virbr0 -p udp -m udp --dport 53 -j ACCEPT
-A INPUT -i virbr0 -p tcp -m tcp --dport 53 -j ACCEPT
-A INPUT -i virbr0 -p udp -m udp --dport 67 -j ACCEPT
-A INPUT -i virbr0 -p tcp -m tcp --dport 67 -j ACCEPT
-A INPUT -m state --state RELATED,ESTABLISHED -j ACCEPT
-A INPUT -p icmp -j ACCEPT
-A INPUT -i lo -j ACCEPT
-A INPUT -p tcp -m state --state NEW -m tcp --dport 22 -j ACCEPT
-A INPUT -j REJECT --reject-with icmp-host-prohibited
-A FORWARD -d 192.168.125.0/24 -o virbr0 -m state --state RELATED, ESTABLISHED -j ACCEPT
-A FORWARD -s 192.168.125.0/24 -i virbr0 -j ACCEPT
-A FORWARD -i virbr0 -o virbr0 -j ACCEPT
-A FORWARD -o virbr0 -j REJECT --reject-with icmp-port-unreachable
-A FORWARD -i virbr0 -j REJECT --reject-with icmp-port-unreachable
-A FORWARD -j REJECT --reject-with icmp-host-prohibited
[root@one-node1 ~]#
[root@one-node1 ~]# cd /etc/sysconfig/
[root@one-node1 sysconfig]# iptables-save >iptables.old
[root@one-node1 sysconfig]# cp iptables.old iptables
[root@one-node1 sysconfig]# diff iptables.old iptables
29a30
> -A INPUT -i eth1 -j ACCEPT
[root@one-node1 sysconfig]# service iptables stop
iptables: Flushing firewall rules:
                                                           [ OK ]
iptables: Setting chains to policy ACCEPT: nat mangle filte[ OK
iptables: Unloading modules:
                                                           [ OK ]
[root@one-node1 sysconfig]# service iptables start
iptables: Applying firewall rules:
                                                           [ OK ]
[root@one-node1 sysconfig]# iptables -S
-P INPUT ACCEPT
-P FORWARD ACCEPT
-P OUTPUT ACCEPT
-A INPUT -i virbr0 -p udp -m udp --dport 53 -j ACCEPT
-A INPUT -i virbr0 -p tcp -m tcp --dport 53 -j ACCEPT
```

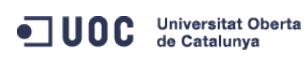

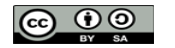

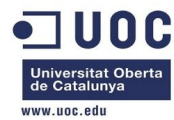

| -A INPUT -i virbr0 -p udp -m udpdport 67 -j ACCEPT                                   |
|--------------------------------------------------------------------------------------|
| -A INPUT -i virbr0 -p tcp -m tcpdport 67 -j ACCEPT                                   |
| -A INPUT -i eth1 -j ACCEPT                                                           |
| -A INPUT -m statestate RELATED,ESTABLISHED -j ACCEPT                                 |
| -A INPUT -p icmp -j ACCEPT                                                           |
| -A INPUT -i lo -j ACCEPT                                                             |
| -A INPUT -p tcp -m statestate NEW -m tcpdport 22 -j ACCEPT                           |
| -A INPUT -j REJECTreject-with icmp-host-prohibited                                   |
| -A FORWARD -d 192.168.125.0/24 -o virbr0 -m statestate RELATED,ESTABLISHED -j ACCEPT |
| -A FORWARD -s 192.168.125.0/24 -i virbr0 -j ACCEPT                                   |
| -A FORWARD -i virbr0 -o virbr0 -j ACCEPT                                             |
| -A FORWARD -o virbr0 -j REJECTreject-with icmp-port-unreachable                      |
| -A FORWARD -i virbr0 -j REJECTreject-with icmp-port-unreachable                      |
| -A FORWARD -j REJECTreject-with icmp-host-prohibited                                 |
| [root@one-node1 sysconfig]#                                                          |
| Hacemos lo mismo con el host2:                                                       |

[root@one-node2 ~]# cd /etc/sysconfig/ [root@one-node2 sysconfig]# iptables-save >iptables.old [root@one-node2 sysconfig]# cp iptables.old iptables cp: overwrite `iptables'? y [root@one-node2 sysconfig]# vi iptables [root@one-node2 sysconfig]# diff iptables.old iptables 29a30 > -A INPUT -i eth1 -j ACCEPT [root@one-node2 sysconfig]# service iptables stop iptables: Flushing firewall rules: [ OK ] iptables: Setting chains to policy ACCEPT: nat mangle filte[ OK ] iptables: Unloading modules: [ OK ] [root@one-node2 sysconfig]# service iptables start iptables: Applying firewall rules: [ OK ] [root@one-node2 sysconfig]# iptables -S -P INPUT ACCEPT -P FORWARD ACCEPT -P OUTPUT ACCEPT -A INPUT -i virbr0 -p udp -m udp --dport 53 -j ACCEPT -A INPUT -i virbr0 -p tcp -m tcp --dport 53 -j ACCEPT -A INPUT -i virbr0 -p udp -m udp --dport 67 -j ACCEPT -A INPUT -i virbr0 -p tcp -m tcp --dport 67 -j ACCEPT -A INPUT -i eth1 -j ACCEPT -A INPUT -m state --state RELATED,ESTABLISHED -j ACCEPT -A INPUT -p icmp -j ACCEPT -A INPUT -i lo -j ACCEPT -A INPUT -p tcp -m state --state NEW -m tcp --dport 22 -j ACCEPT -A INPUT -j REJECT --reject-with icmp-host-prohibited -A FORWARD -d 192.168.125.0/24 -o virbr0 -m state --state RELATED,ESTABLISHED -j ACCEPT

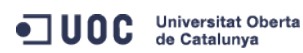

José Antonio Montes Serena

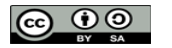

EIMT.UOC.EDU 59

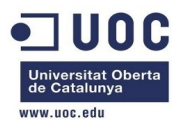

```
-A FORWARD -s 192.168.125.0/24 -i virbr0 -j ACCEPT
-A FORWARD -i virbr0 -o virbr0 -j ACCEPT
-A FORWARD -o virbr0 -j REJECT --reject-with icmp-port-unreachable
-A FORWARD -i virbr0 -j REJECT --reject-with icmp-port-unreachable
-A FORWARD -j REJECT --reject-with icmp-host-prohibited
[root@one-node2 sysconfig]#
```

Ahora probamos la consola desde el Sunstone, a ver si funciona:

```
[jamontes@Braiz ~]$ ssh -L 9869:192.168.123.2:9869 root@Testit
Last login: Sun Oct 20 18:42:55 2013 from 192.168.80.10
[root@Testit ~]#
```

```
[jamontes@Braiz ~]$ ssh -L 29876:192.168.123.2:29876 root@Testit
Last login: Sun Oct 20 19:08:17 2013 from 192.168.80.10
[root@Testit ~]#
```

Ahora si que podemos acceder sin problemas a la consola VNC de las máquinas. Un problema menos. Ahora paramos las 3 máquinas virtuales, para hacerles un snapshot y de paso clonarlas:

```
[root@Testit ~]# virsh list --all
Id Name
                             State
     centos64_x86_64
                            shut off
                            shut off
     one-admin
                            shut off
     one-node1
     one-node2
                             shut off
     opennebula_frontend
                            shut off
[root@Testit ~]# virsh snapshot-list one-admin
Name Creation Time State
                _____
one-admin_base 2013-10-07 13:02:26 +0200 shutoff
[root@Testit ~]# virsh snapshot-list one-node1
               Creation Time State
Name
one-node1_base 2013-10-07 13:10:48 +0200 shutoff
[root@Testit ~]# virsh snapshot-list one-node2
          Creation Time
Name
                                    State
one-node2_base 2013-10-07 13:11:12 +0200 shutoff
[root@Testit ~]#
```

Creamos nuevos snapshots, y después clonamos las imágenes para poder experimentar aparte:

[root@Testit ~]# virsh snapshot-create-as one-admin one-admin\_working1 "working with dummy network"

Universitat Oberta de Catalunya

José Antonio Montes Serena

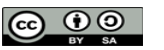

EIMT, UOC, EDU 60

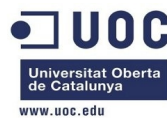

```
Domain snapshot one-admin_working1 created
[root@Testit ~]# virsh snapshot-create-as one-nodel one-nodel_working1 "working with dummy network"
Domain snapshot one-node1_working1 created
[root@Testit ~]# virsh snapshot-create-as one-node2 one-node2_working1 "working with dummy network"
Domain snapshot one-node2_working1 created
[root@Testit ~]#
       Ahora clonamos las tres imágenes. aprovecharemos los dos hosts para trabajar con el
       802.1Q.
[root@Testit ~]# virt-clone --prompt
What is the name of the original virtual machine?
one-admin
What is the name for the cloned virtual machine?
one-admin-clone
What would you like to use as the cloned disk (file path) for '/home/libvirtimages/one-admin.qcow2'?
/home/libvirtimages/one-admin-clone.qcow2
Cloning one-admin.qcow2
 3.5 GB
            01:08
Clone 'one-admin-clone' created successfully.
[root@Testit ~]# ll /home/libvirtimages/
total 23162504
-rwxr-xr-x. 1 root root 42949672960 Oct 5 04:27 centos64_x86_64.img
-rw-r--r-. 1 root root 2967339008 Oct 5 04:54 centos64_x86_64.qcow2
-rwxr-xr-x. 1 root root 3753509376 Oct 20 22:35 one-admin-clone.qcow2
-rwxr-xr-x. 1 root root 3753509376 Oct 20 22:26 one-admin.qcow2
-rwxr-xr-x. 1 root root 3380806144 Oct 20 22:27 one-node1.qcow2
-rwxr-xr-x. 1 root root 3392471552 Oct 20 22:28 one-node2.qcow2
-rwxr-xr-x. 1 root root 2967732224 Oct 6 02:14 opennebula_frontend.qcow2
[root@Testit ~]#
[root@Testit ~]# virt-clone --prompt
What is the name of the original virtual machine?
one-node1
What is the name for the cloned virtual machine?
one-node3
What would you like to use as the cloned disk (file path) for '/home/libvirtimages/one-node1.qcow2'?
/home/libvirtimages/one-node3.qcow2
Cloning one-node1.qcow2
            01:01
3.1 GB
Clone 'one-node3' created successfully.
[root@Testit ~]# virt-clone --prompt
What is the name of the original virtual machine?
one-node2
What is the name for the cloned virtual machine?
one-node4
```

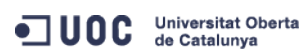

José Antonio Montes Serena

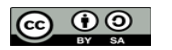

EIMT, UOC, EDU

61

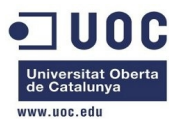

```
What would you like to use as the cloned disk (file path) for '/home/libvirtimages/one-node2.qcow2'?
/home/libvirtimages/one-node4.qcow2
Cloning one-node2.qcow2
3.2 GB 01:01
Clone 'one-node4' created successfully.
[root@Testit ~]# ll /home/libvirtimages/
total 29738112
-rwxr-xr-x. 1 root root 42949672960 Oct 5 04:27 centos64_x86_64.img
-rw-r--r-. 1 root root 2967339008 Oct 5 04:54 centos64_x86_64.qcow2
-rwxr-xr-x. 1 root root 3753509376 Oct 20 22:35 one-admin-clone.gcow2
-rwxr-xr-x. 1 root root 3753509376 Oct 20 22:26 one-admin.gcow2
-rwxr-xr-x. 1 root root 3380806144 Oct 20 22:27 one-node1.gcow2
-rwxr-xr-x. 1 root root 3392471552 Oct 20 22:28 one-node2.gcow2
-rwxr-xr-x. 1 root root 3380806144 Oct 20 22:37 one-node3.gcow2
-rwxr-xr-x. 1 root root 3392471552 Oct 20 22:42 one-node4.gcow2
-rwxr-xr-x. 1 root root 2967732224 Oct 6 02:14 opennebula_frontend.gcow2
[root@Testit ~]#
```

Bien, ahora entramos en los dos hosts (node3 y node4) y cambiamos las IPs:

```
[root@Testit ~]# virsh start one-node3
Domain one-node3 started
[root@Testit ~]# virsh start one-node4
Domain one-node4 started
[root@Testit ~]# virsh list --all
Ιd
      Name
                                     State
7
      one-node3
                                    running
8
      one-node4
                                    running
                                    shut off
      centos64 x86 64
                                    shut off
      one-admin
      one-admin-clone
                                    shut off
                                    shut off
      one-node1
                                     shut off
      one-node2
      opennebula_frontend
                                    shut off
```

Configuramos los ficheros /etc/hosts de todas las máquinas, incluidas el servidor NFS. Además modificamos las IPs y las MACs en los hosts 3 y 4 para que peudan coexistir con los otros dos. Con esto tendremos un entorno heterogéneo lo más completo posible. Ahora vamos a comprobar que todas las máquinas pueden acceder a todas de forma automática. Ya está todo configurado en las 5 máquinas y el servidor físico.

Lo siguiente que tenemos que hacer es trabajar con las templates, y sobre todo las de las vnet. Vamos a crear una plantilla de red que utilice el bridge por defecto de los hosts. Algo así como esto:

[oneadmin@one-admin template\_files]\$ more public1.net

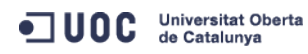

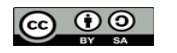

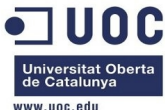

|                     |                                                    | www.uoc.euu |
|---------------------|----------------------------------------------------|-------------|
| NAME = "Intern      | et LAN"                                            |             |
| TYPE = "RANGED      | )11                                                |             |
| BRIDGE = "virb      | pro"                                               |             |
| VLAN = NO           |                                                    |             |
|                     |                                                    |             |
| NETWORK_ADDRES      | SS = "192.168.125.0/24"                            |             |
| GATEWAY = "192      | 2.168.125.1"                                       |             |
| DNS = "192.168      | 3.125.1"                                           |             |
| IP_START = "19      | 2.168.125.2"                                       |             |
| IP_END = "192.      | 168.125.254"                                       |             |
| [oneadmin@one-      | admin template_files]\$                            |             |
| Vamo                | s a probarlo:                                      |             |
| [oneadmin@one-      | admin template_files]\$ onevnet create public1.net |             |
| ID: 0               |                                                    |             |
| [oneadmin@one-      | admin template_files]\$ onevnet list               |             |
| ID USER             | GROUP NAME CLUSTER TYPE BRIDGE LEASES              |             |
| 0 oneadmin          | oneadmin Internet LAN - R virbr0 0                 |             |
| [oneadmin@one-      | admin template_files]\$ onevnet show 0             |             |
| VIRTUAL NETWOR      | K 0 INFORMATION                                    |             |
| ID                  | : 0                                                |             |
| NAME                | : Internet LAN                                     |             |
| USER                | : oneadmin                                         |             |
| GROUP               | : oneadmin                                         |             |
| CLUSTER             | : -                                                |             |
| ТҮРЕ                | : RANGED                                           |             |
| BRIDGE              | : virbr0                                           |             |
| VLAN                | : No                                               |             |
| USED LEASES         | : 0                                                |             |
| DEDNICCIONC         |                                                    |             |
| PERMISSIONS         |                                                    |             |
| CROUP               | . un-                                              |             |
| OTHER               | ·                                                  |             |
| OTHER               |                                                    |             |
| VIRTUAL NETWOR      | 2K TEMPLATE                                        |             |
| DNS="192.168.1      | 25.1"                                              |             |
| GATEWAY="192.1      | 68.125.1"                                          |             |
| NETWORK ADDRES      | S="192.168.125.0/24"                               |             |
| _<br>NETWORK MASK=" | 255.255.255.0"                                     |             |
| _                   |                                                    |             |
| RANGE               |                                                    |             |
| IP_START            | : 192.168.125.2                                    |             |
| IP_END              | : 192.168.125.254                                  |             |
|                     |                                                    |             |
| VIRTUAL MACHIN      | IES                                                |             |

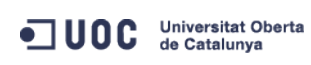

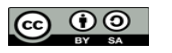

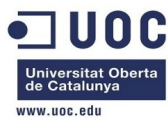

| Loneadmin@one-a | admin template_filesj\$ onevnet cnmod 0 644           |
|-----------------|-------------------------------------------------------|
| [oneadmin@one-a | admin template_files]\$ onevnet show 0                |
| VIRTUAL NETWOR  | 0 INFORMATION                                         |
| ID              | : 0                                                   |
| NAME            | : Internet LAN                                        |
| USER            | : oneadmin                                            |
| GROUP           | : oneadmin                                            |
| CLUSTER         | : -                                                   |
| ТҮРЕ            | : RANGED                                              |
| BRIDGE          | : virbr0                                              |
| VLAN            | : No                                                  |
| USED LEASES     | : 0                                                   |
|                 |                                                       |
| PERMISSIONS     |                                                       |
| OWNER           | : um-                                                 |
| GROUP           | : u                                                   |
| OTHER           | : u                                                   |
|                 |                                                       |
| VIRTUAL NETWOR  | ( TEMPLATE                                            |
| DNS="192.168.12 | 25.1"                                                 |
| GATEWAY="192.16 | 38.125.1"                                             |
| NETWORK_ADDRESS | S="192.168.125.0/24"                                  |
| NETWORK_MASK="2 | 255.255.255.0"                                        |
|                 |                                                       |
| RANGE           |                                                       |
| IP_START        | : 192.168.125.2                                       |
| IP_END          | : 192.168.125.254                                     |
|                 |                                                       |
| VIRTUAL MACHINE | ES                                                    |
|                 |                                                       |
| Loneadmin@one-a | admin template_tiles]\$                               |
| Anora           | creamos otro template para la red privada por 802.1Q: |
| [oneadmin@one-a | admin template_files]\$ more priv_vlan6.net           |
| NAME = "VLAN6"  |                                                       |
| TYPE = "RANGED' |                                                       |
| PHYDEV = "eth2" |                                                       |
| VLAN = "YES"    |                                                       |
| VLAN_ID = 6     |                                                       |
| BRIDGE = "brhr  | n6"                                                   |
| NETWORK ADDRESS | $S = "192 \ 168 \ 126 \ 0/24"$                        |
| [oneadmin@ono-  | admin template filesl\$ onevnet create priv vlan6 net |
|                 | with comptate_fitesjy onevnet create priv_vtano.net   |
| [oneadmin@ono-  | admin template filesl\$ onevnet list                  |
| Loucaan meone   |                                                       |
|                 |                                                       |

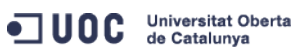

José Antonio Montes Serena

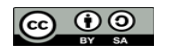

EIMT, UOC, EDU 64

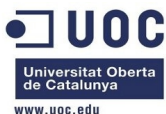

| ID USER        | GROUP                                | NAME                                 | CLUSTER                         | TYPE BRIDG                    | E LEASES             |              |
|----------------|--------------------------------------|--------------------------------------|---------------------------------|-------------------------------|----------------------|--------------|
| 0 oneadmin     | oneadmin                             | Internet LAN                         | -                               | R virbr                       | • • •                |              |
| 1 oneadmin     | oneadmin                             | VLAN6                                | -                               | R brhm6                       | 0                    |              |
| [oneadmin@one  | -admin template_1                    | files]\$ onevnet                     | chmod 1 644                     |                               |                      |              |
| [oneadmin@one  | -admin template_1                    | files]\$ onevnet                     | show 1                          |                               |                      |              |
| VIRTUAL NETWO  | RK 1 INFORMATION                     |                                      |                                 |                               |                      |              |
| ID             | : 1                                  |                                      |                                 |                               |                      |              |
| NAME           | : VLAN6                              |                                      |                                 |                               |                      |              |
| USER           | : oneadmin                           |                                      |                                 |                               |                      |              |
| GROUP          | : oneadmin                           |                                      |                                 |                               |                      |              |
| CLUSTER        | : -                                  |                                      |                                 |                               |                      |              |
| ТҮРЕ           | : RANGED                             |                                      |                                 |                               |                      |              |
| BRIDGE         | : brhm6                              |                                      |                                 |                               |                      |              |
| VLAN           | : Yes                                |                                      |                                 |                               |                      |              |
| PHYSICAL DEVI  | CE: eth2                             |                                      |                                 |                               |                      |              |
| VLAN ID        | : 6                                  |                                      |                                 |                               |                      |              |
| USED LEASES    | : 0                                  |                                      |                                 |                               |                      |              |
|                |                                      |                                      |                                 |                               |                      |              |
| PERMISSIONS    |                                      |                                      |                                 |                               |                      |              |
| OWNER          | : um-                                |                                      |                                 |                               |                      |              |
| GROUP          | : u                                  |                                      |                                 |                               |                      |              |
| OTHER          | : u                                  |                                      |                                 |                               |                      |              |
|                |                                      |                                      |                                 |                               |                      |              |
| VIRTUAL NETWO  | RK TEMPLATE                          |                                      |                                 |                               |                      |              |
| NETWORK_ADDRE  | SS="192.168.126.0                    | )/24"                                |                                 |                               |                      |              |
| NETWORK_MASK=  | "255.255.255.0"                      |                                      |                                 |                               |                      |              |
|                |                                      |                                      |                                 |                               |                      |              |
| RANGE          |                                      |                                      |                                 |                               |                      |              |
| IP_START       | : 192.168.126.1                      | L                                    |                                 |                               |                      |              |
| IP_END         | : 192.168.126.2                      | 254                                  |                                 |                               |                      |              |
|                |                                      |                                      |                                 |                               |                      |              |
| VIRTUAL MACHI  | NES                                  |                                      |                                 |                               |                      |              |
|                |                                      |                                      |                                 |                               |                      |              |
| [oneadmin@one  | -admin template_1                    | files]\$                             |                                 |                               |                      |              |
| Ahora<br>cream | a copiamos la pla<br>10s una nueva p | antilla original<br>Iantilla con sól | que teníamos<br>o el interfaz d | s para la VM<br>e red pública | tty de pruebas<br>a: | s sin red, y |
| [oneadmin@one  | -admin template_1                    | files]\$ onetemp                     | late list                       | -                             |                      |              |
| ID USER        | GROUP                                | NAME                                 |                                 |                               | REGTIME              |              |
| 0 oneadmin     | oneadmin                             | tty tem                              | plate                           | 10/2                          | 0 00:31:36           |              |
| [oneadmin@one  | -admin template_1                    | files]\$ onetemp                     | late show 0                     |                               |                      |              |
| TEMPLATE 0 IN  | FORMATION                            |                                      |                                 |                               |                      |              |
| ID             | : 0                                  |                                      |                                 |                               |                      |              |
| NAME           | : tty template                       |                                      |                                 |                               |                      |              |
| USER           | : oneadmin                           |                                      |                                 |                               |                      |              |
| GROUP          | : oneadmin                           |                                      |                                 |                               |                      |              |
|                |                                      |                                      |                                 |                               |                      |              |

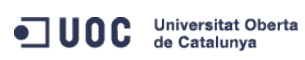

José Antonio Montes Serena

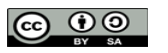

EIMT.UOC.EDU

65

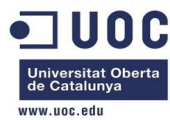

REGISTER TIME : 10/20 00:31:36

| PERMISSIONS       |                       |                              |                |
|-------------------|-----------------------|------------------------------|----------------|
| OWNER .           | um-                   |                              |                |
|                   | U==                   |                              |                |
| OTHER ·           | u<br>11               |                              |                |
| ·                 | u                     |                              |                |
| TEMPLATE CONTENTS | 5                     |                              |                |
| CPU="0.1"         |                       |                              |                |
| DISK=[            |                       |                              |                |
| IMAGE_ID="0" ]    |                       |                              |                |
| GRAPHICS=[        |                       |                              |                |
| LISTEN="0.0.0.0   | )",                   |                              |                |
| TYPE="VNC" ]      |                       |                              |                |
| MEMORY="64"       |                       |                              |                |
| 0S=[              |                       |                              |                |
| ARCH="x86_64" ]   | ]                     |                              |                |
| REQUIREMENTS="ID= | =\"6\"   ID=\"7\""    |                              |                |
| [oneadmin@one-adm | nin template_files]\$ | onetemplate clone 0 "tty pub | lic"           |
| ID: 1             |                       |                              |                |
| [oneadmin@one-adm | nin template_files]\$ | onetemplate list             |                |
| ID USER           | GROUP                 | NAME                         | REGTIME        |
| 0 oneadmin        | oneadmin              | tty template                 | 10/20 00:31:36 |
| 1 oneadmin        | oneadmin              | tty public                   | 10/21 16:20:21 |
| [oneadmin@one-adm | nin template_files]\$ | onetemplate clone 0 "tty pub | lic"           |
| ID: 1             |                       |                              |                |
| [oneadmin@one-adm | nin template_files]\$ | onetemplate list             |                |
| ID USER           | GROUP                 | NAME                         | REGTIME        |
| 0 oneadmin        | oneadmin              | tty template                 | 10/20 00:31:36 |
| 1 oneadmin        | oneadmin              | tty public                   | 10/21 16:20:21 |
| [oneadmin@one-adm | nin template_files]\$ | onetemplate show 1 -v        |                |
| TEMPLATE 1 INFORM | ATION                 |                              |                |
| ID :              | 1                     |                              |                |
| NAME :            | tty public            |                              |                |
| USER :            | oneadmin              |                              |                |
| GROUP :           | oneadmin              |                              |                |
| REGISTER TIME :   | 10/21 16:20:21        |                              |                |
|                   |                       |                              |                |
| PERMISSIONS       |                       |                              |                |
| OWNER :           | um-                   |                              |                |
| GROUP :           |                       |                              |                |
| OTHER :           |                       |                              |                |
|                   |                       |                              |                |
| TEMPLATE CONTENTS | 5                     |                              |                |
| CPU="0.1"         |                       |                              |                |

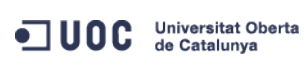

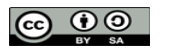

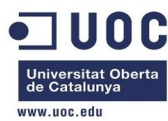

```
DISK=[
 IMAGE_ID="0" ]
GRAPHICS=[
 LISTEN="0.0.0.0",
 TYPE="VNC" ]
MEMORY="64"
0S=[
 ARCH="x86_64" ]
REQUIREMENTS="ID=\"6\" | ID=\"7\""
[oneadmin@one-admin template_files]$ more tty_public.tmpl
CPU="0.1"
DISK=[
 IMAGE_ID="0" ]
GRAPHICS=[
 LISTEN="0.0.0.0",
 TYPE="VNC" ]
MEMORY="64"
0S=[
 ARCH="x86_64" ]
NIC = [ NETWORK="Internet LAN", MODEL="virtio" ]
REQUIREMENTS="ID=\"6\" | ID=\"7\""
[oneadmin@one-admin template_files]$ onetemplate update 1 tty_public.tmpl
[oneadmin@one-admin template_files]$ onetemplate chmod 1 644
[oneadmin@one-admin template_files]$ onetemplate show 1
TEMPLATE 1 INFORMATION
ID
               : 1
NAME
               : tty public
USER
               : oneadmin
GROUP
               : oneadmin
REGISTER TIME : 10/21 16:20:21
PERMISSIONS
OWNER
               : um-
GROUP
               : u--
OTHER
               : u--
TEMPLATE CONTENTS
CPU="0.1"
DISK=[
 IMAGE_ID="0" ]
GRAPHICS=[
 LISTEN="0.0.0.0",
 TYPE="VNC" ]
MEMORY="64"
NIC=[
```

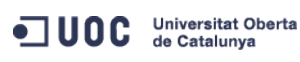

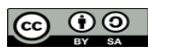

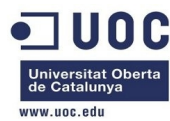

```
MODEL="virtio",
 NETWORK="Internet LAN" ]
OS=[
 ARCH="x86_64" ]
REQUIREMENTS="ID=\"6\" | ID=\"7\""
[oneadmin@one-admin template_files]$ more tty_public.tmpl
CPU="0.1"
DISK=[
 IMAGE_ID="0" ]
GRAPHICS=[
 LISTEN="0.0.0.0",
 TYPE="VNC" ]
MEMORY="64"
0S=[
 ARCH="x86_64" ]
NIC = [ NETWORK="Internet LAN", MODEL="virtio" ]
REQUIREMENTS="ID=\"6\" | ID=\"7\""
[oneadmin@one-admin template_files]$
```

# Ya lo tenemos. Ahora vamos a probar a instanciar una máquina a través de la línea de comandos, en lugar de usar el Sunstone:

```
[oneadmin@one-admin template_files]$ onetemplate list
 ID USER
                    GROUP
                                   NAME
                                                                       REGTIME
  0 oneadmin
                                                                10/20 00:31:36
                    oneadmin
                                   tty template
  1 oneadmin
                    oneadmin
                                   tty public
                                                                10/21 16:20:21
[oneadmin@one-admin template_files]$
[oneadmin@one-admin template_files]$ onetemplate instantiate 1 --name "tty_public1"
VM ID: 40
[oneadmin@one-admin template_files]$ onevm top
   ID USER GROUP NAME
                                     STAT UCPU
                                                  UMEM HOST
                                                                         TIME
   40 oneadmin oneadmin tty_public1
                                      runn 15
                                                   64M one-node2
                                                                      0d 00h01
^ C
[oneadmin@one-admin template_files]$ onevm show 40
VIRTUAL MACHINE 40 INFORMATION
ID
                   : 40
NAME
                   : tty_public1
USER
                   : oneadmin
GROUP
                   : oneadmin
STATE
                   : ACTIVE
LCM_STATE
                   : RUNNING
RESCHED
                   : No
                   : one-node2
HOST
START TIME
                   : 10/21 16:58:11
END TIME
                   : -
DEPLOY ID
                   : one-40
```

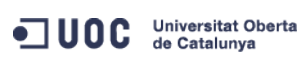

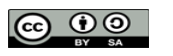

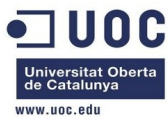

| VIRTUAL MACHINE MONI           | ITORING                               |        |                                 |               |                       |  |
|--------------------------------|---------------------------------------|--------|---------------------------------|---------------|-----------------------|--|
| USED CPU                       | : 15                                  |        |                                 |               |                       |  |
| NET_TX                         | : 0K                                  |        |                                 |               |                       |  |
| USED MEMORY                    | : 64M                                 |        |                                 |               |                       |  |
| NET_RX                         | : 0K                                  |        |                                 |               |                       |  |
| PERMISSIONS                    |                                       |        |                                 |               |                       |  |
| OWNER                          | : um-                                 |        |                                 |               |                       |  |
| GROUP                          | :                                     |        |                                 |               |                       |  |
| OTHER                          | :                                     |        |                                 |               |                       |  |
| VM DISKS                       |                                       |        |                                 |               |                       |  |
| ID TARGET IMAGE                |                                       |        | TYPE SAVE S                     | AVE_AS        |                       |  |
| 0 hda ttylinux                 | - kvm                                 |        | file NO                         | -             |                       |  |
| VM NICS                        |                                       |        |                                 |               |                       |  |
| ID NETWORK                     | VLAN BRIDGE                           |        | IP                              | MAC           |                       |  |
| 0 Internet LAN                 | no virbr0                             |        | 192.168.125.2                   | 02:00:c0:a8:  | 7d:02                 |  |
|                                |                                       |        | fe80::400:c0ff:                 | fea8:7d02     |                       |  |
| VIRTUAL MACHINE HIST           | FORY                                  |        |                                 |               |                       |  |
| SEQ HOST                       | ACTION                                | REAS   | START                           | TIME          | PROLOG                |  |
| 0 one-node2                    | none                                  | none   | 10/21 16:58:37                  | 0d 00h01m     | 0h00m01s              |  |
| USER TEMPLATE                  |                                       |        |                                 |               |                       |  |
| SCHED_REQUIREMENTS='           | 'ID=\"6\"   ID=\"7                    | 7\""   |                                 |               |                       |  |
| VIRTUAL MACHINE TEMP           | PLATE                                 |        |                                 |               |                       |  |
| CPU="0.1"                      |                                       |        |                                 |               |                       |  |
| GRAPHICS=[                     |                                       |        |                                 |               |                       |  |
| LISTEN="0.0.0.0",              |                                       |        |                                 |               |                       |  |
| PORT="5940",                   |                                       |        |                                 |               |                       |  |
| TYPE="VNC" ]                   |                                       |        |                                 |               |                       |  |
| MEMORY="64"                    |                                       |        |                                 |               |                       |  |
| OS=[<br>ARCH="x86_64" ]        |                                       |        |                                 |               |                       |  |
| TEMPLATE_ID="1"                |                                       |        |                                 |               |                       |  |
| VMID="40"                      |                                       |        |                                 |               |                       |  |
| [oneadmin@one-admin            | <pre>template_files]\$</pre>          |        |                                 |               |                       |  |
| Parece que                     | no se ha quejad                       | o, y q | ue funciona. Va                 | mos a verlo e | en el host one-node2: |  |
| virbr0 Link encar<br>inet addr | :Ethernet HWaddu<br>:192.168.125.1 Bo | 52:54  | 4:00:15:2B:DB<br>92.168.125.255 | Mask:255.255. | 255.0                 |  |
|                                |                                       |        |                                 |               |                       |  |

- UP BROADCAST RUNNING MULTICAST MTU:1500 Metric:1
- RX packets:0 errors:0 dropped:0 overruns:0 frame:0
- TX packets:0 errors:0 dropped:0 overruns:0 carrier:0

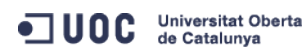

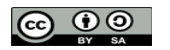

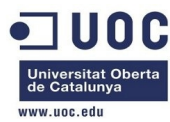

```
collisions:0 txqueuelen:0
          RX bytes:0 (0.0 b) TX bytes:0 (0.0 b)
         Link encap:Ethernet HWaddr FE:00:C0:A8:7D:02
vnet0
          inet6 addr: fe80::fc00:c0ff:fea8:7d02/64 Scope:Link
         UP BROADCAST RUNNING MULTICAST MTU:1500 Metric:1
          RX packets:0 errors:0 dropped:0 overruns:0 frame:0
          TX packets:0 errors:0 dropped:0 overruns:0 carrier:0
          collisions:0 txqueuelen:500
          RX bytes:0 (0.0 b) TX bytes:0 (0.0 b)
[root@one-node2 ~]# brctl show
               bridge id
                                        STP enabled
                                                       interfaces
bridge name
virbr0
               8000.525400152bdb
                                        ves
                                                        virbr0-nic
                                                        vnet0
[root@one-node2 ~]# arp -a
? (192.168.125.2) at <incomplete> on virbr0
server-nfs (192.168.123.1) at 52:54:00:7d:68:1e [ether] on eth1
one-admin (192.168.123.2) at 52:54:00:d8:9e:2d [ether] on eth1
[root@one-node2 ~]#
```

Se ve que queda reflejado la MAC y la IPv6 en el interfaz vnet0, pero no accedemos por ping a la máquina virtual. Debe de ser un problema de contextualización. Probamos con diferentes templates, tanto de red como de máquinas, hasta que nos funcione una de ellas. Vamos a probar con una modificación en la red, a ver si conseguimos que levante el interface:

```
[oneadmin@one-admin template_files]$ diff tty_public2.tmpl tty_public.tmpl
8,10c8,10
< FEATURES=[
< ACPI="no" ]
< NIC = [ NETWORK="Internet LAN" ]
> 0S=[
  ARCH="x86_64" ]
> NIC = [ NETWORK="Internet LAN", MODEL="virtio" ]
[oneadmin@one-admin template_files]$ onetemplate clone 1 "tty public2"
ID: 2
[oneadmin@one-admin template_files]$ onetemplate update 2 tty_public2.tmpl
[oneadmin@one-admin template_files]$ onetemplate show 2
TEMPLATE 2 INFORMATION
TD
               : 2
NAME
               : tty public2
USER
               : oneadmin
GROUP
               : oneadmin
REGISTER TIME : 10/22 00:02:56
```

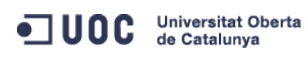

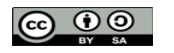

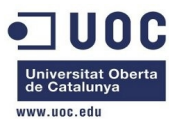

PERMISSIONS OWNER : um-GROUP : ---: ----OTHER TEMPLATE CONTENTS CPU="0.1" DISK=[ IMAGE\_ID="0" ] FEATURES=[ ACPI="no" ] GRAPHICS=[ LISTEN="0.0.0.0", TYPE="VNC" ] MEMORY="64" NIC=[ NETWORK="Internet LAN" ] REQUIREMENTS="ID=\"6\" | ID=\"7\"" [oneadmin@one-admin template files]\$

|                                                                          | ii temptate_iites]ş    |                |                |               |  |  |  |
|--------------------------------------------------------------------------|------------------------|----------------|----------------|---------------|--|--|--|
| Y probamos a instanciar otra máquina, a ver si esta vez se deja acceder. |                        |                |                |               |  |  |  |
| [oneadmin@one-admi                                                       | n template_files]\$ on | netemplate ins | tantiate 2name | "tty_public2" |  |  |  |
| VM ID: 41                                                                |                        |                |                |               |  |  |  |
| [oneadmin@one-admi                                                       | n template_files]\$ on | nevm top       |                |               |  |  |  |
| ID USER GR                                                               | OUP NAME               | STAT UCPU      | UMEM HOST      | TIME          |  |  |  |
| 41 oneadmin on                                                           | eadmin tty_public2     | runn 99        | 64M one-node2  | 0d 00h00      |  |  |  |
| ^ C                                                                      |                        |                |                |               |  |  |  |
|                                                                          |                        |                |                |               |  |  |  |
| [oneadmin@one-admi                                                       | n template_files]\$ on | nevm show 41   |                |               |  |  |  |
| VIRTUAL MACHINE 41                                                       | INFORMATION            |                |                |               |  |  |  |
| ID                                                                       | : 41                   |                |                |               |  |  |  |
| NAME                                                                     | : tty_public2          |                |                |               |  |  |  |
| USER                                                                     | : oneadmin             |                |                |               |  |  |  |
| GROUP                                                                    | : oneadmin             |                |                |               |  |  |  |
| STATE                                                                    | : ACTIVE               |                |                |               |  |  |  |
| LCM_STATE                                                                | : RUNNING              |                |                |               |  |  |  |
| RESCHED                                                                  | : No                   |                |                |               |  |  |  |
| HOST                                                                     | : one-node2            |                |                |               |  |  |  |
| START TIME                                                               | : 10/22 00:11:04       |                |                |               |  |  |  |
| END TIME                                                                 | : -                    |                |                |               |  |  |  |
| DEPLOY ID                                                                | : one-41               |                |                |               |  |  |  |
|                                                                          |                        |                |                |               |  |  |  |
| VIRTUAL MACHINE MONITORING                                               |                        |                |                |               |  |  |  |
| NET_RX                                                                   | : 1K                   |                |                |               |  |  |  |
| NET_TX                                                                   | : 0K                   |                |                |               |  |  |  |
| USED CPU                                                                 | : 15                   |                |                |               |  |  |  |
|                                                                          |                        |                |                |               |  |  |  |
|                                                                          |                        |                |                |               |  |  |  |

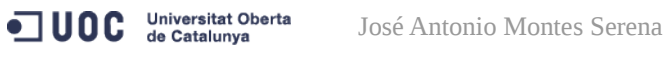

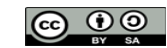

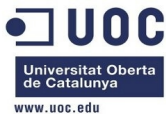

| USED MEMORY         | : 64M               |        |           |          |        |           |             |              |          |
|---------------------|---------------------|--------|-----------|----------|--------|-----------|-------------|--------------|----------|
| PERMISSIONS         |                     |        |           |          |        |           |             |              |          |
| OWNER               | : um-               |        |           |          |        |           |             |              |          |
| GROUP               | •                   |        |           |          |        |           |             |              |          |
| OTHER               | •                   |        |           |          |        |           |             |              |          |
| UTIER               | •                   |        |           |          |        |           |             |              |          |
| VM DISKS            |                     |        |           |          |        |           |             |              |          |
| ID TARGET IMAGE     |                     |        | TYP       | E SAVE S | SAVE_A | S         |             |              |          |
| 0 hda ttylinux      | k − kvm             |        | fil       | e NO     |        | -         |             |              |          |
|                     |                     |        |           |          |        |           |             |              |          |
| VM NICS             |                     |        |           |          |        |           |             |              |          |
| ID NETWORK          | VLAN BRIDGE         |        | IP        |          | MAC    |           |             |              |          |
| 0 Internet LAN      | no virbr0           |        | 192.168   | .125.2   | 02:0   | 0:c0:a8   | :7d:02      |              |          |
|                     |                     |        | fe80::4   | 00:c0ff: | fea8:  | 7d02      |             |              |          |
| VIRTUAL MACHINE HIS | STORY               |        |           |          |        |           |             |              |          |
| SEO HOST            | ΔΟΤΤΟΝ              | RFAS   |           | START    |        | TTME      | PROLOG      |              |          |
|                     | nono                | neno   | 10/22 0   | 0.11.07  | Qd     | aabaam    | 0600m01c    |              |          |
| 0 one-nodez         | none                | none   | 10/22 0   | 0.11.07  | ou     | 001100111 | 0110011015  |              |          |
| USER TEMPLATE       |                     |        |           |          |        |           |             |              |          |
| SCHED_REQUIREMENTS= | "ID=\"6\"   ID=\"   | 7\""   |           |          |        |           |             |              |          |
|                     |                     |        |           |          |        |           |             |              |          |
| VIRTUAL MACHINE TEM | IPLATE              |        |           |          |        |           |             |              |          |
| CPU="0.1"           |                     |        |           |          |        |           |             |              |          |
| FEATURES=[          |                     |        |           |          |        |           |             |              |          |
| ACPI="no" ]         |                     |        |           |          |        |           |             |              |          |
| GRAPHICS=[          |                     |        |           |          |        |           |             |              |          |
| LISTEN="0.0.0.0",   |                     |        |           |          |        |           |             |              |          |
| PORT="5941",        |                     |        |           |          |        |           |             |              |          |
| TYPE="VNC" ]        |                     |        |           |          |        |           |             |              |          |
| MEMORY="64"         |                     |        |           |          |        |           |             |              |          |
| TEMPLATE_ID="2"     |                     |        |           |          |        |           |             |              |          |
| VMID="41"           |                     |        |           |          |        |           |             |              |          |
| [oneadmin@one-admin | n template_files]\$ |        |           |          |        |           |             |              |          |
| Vava!! aho          | ra si que podemo    | s acc  | eder!!! C | Creo que | e tien | e que v   | er con lo d | lel interfaz | z de red |
| tipo virtio.        |                     |        |           | I        |        | I         |             |              |          |
| [root@one-node2 ~]# | ping 192.168.125    | .2     |           |          |        |           |             |              |          |
| PING 192.168.125.2  | (192.168.125.2) 5   | 6(84)  | bytes of  | data.    |        |           |             |              |          |
| 64 bytes from 192.1 | .68.125.2: icmp_se  | q=1 tt | l=64 tim  | e=0.373  | ms     |           |             |              |          |
| 64 bytes from 192.1 | .68.125.2: icmp_se  | q=2 tt | l=64 tim  | e=0.424  | ms     |           |             |              |          |
| ^C                  |                     |        |           |          |        |           |             |              |          |
| 192.168.125.2 p     | ing statistics      | _      |           |          |        |           |             |              |          |
| 2 packets transmitt | ed, 2 received. 09  | % pack | et loss.  | time 15  | 82ms   |           |             |              |          |
| rtt min/avg/max/mde | ev = 0.373/0.398/0  | .424/0 | .032 ms   |          |        |           |             |              |          |
| , , , ,             |                     | , .    |           |          |        |           |             |              |          |

Universitat Oberta de Catalunya

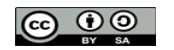
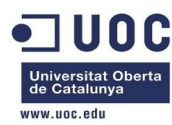

| [root@one      | -node2 ~]#                            |                                         |                         |                    |                   |                         |                     |                  |                        |                            |                  |
|----------------|---------------------------------------|-----------------------------------------|-------------------------|--------------------|-------------------|-------------------------|---------------------|------------------|------------------------|----------------------------|------------------|
| [root@one      | -node2 ~]#                            | ssh 192.168                             | .125.2                  |                    |                   |                         |                     |                  |                        |                            |                  |
| The authe      | nticity of                            | host '192.1                             | .68.125.2 (             | (192.168           | 8.125.2)          | ' cai                   | n't be es           | stabli           | shed.                  |                            |                  |
| RSA key f      | ingerprint                            | is 5b:d6:3a                             | :a9:8a:53:              | 21:66:7            | 70:0c:b7          | 26:3                    | 34:45:b1:           | 27.              |                        |                            |                  |
| Are you s      | ure you wa                            | nt to contir                            | ue connect              | ting (ye           | es/no)?           | yes                     |                     |                  |                        |                            |                  |
| Warning:       | Permanentl                            | y added '192                            | .168.125.2              | 2' (RSA)           | ) to the          | e lis                   | t of know           | vn hos           | sts.                   |                            |                  |
| root@192.      | 168.125.2'                            | s password:                             |                         |                    |                   |                         |                     |                  |                        |                            |                  |
| Chop wood      | , carry wa                            | ter.                                    |                         |                    |                   |                         |                     |                  |                        |                            |                  |
| #              |                                       |                                         |                         |                    |                   |                         |                     |                  |                        |                            |                  |
| "<br># potstat | -pr                                   |                                         |                         |                    |                   |                         |                     |                  |                        |                            |                  |
| # Hetstat      | routing t                             | abla                                    |                         |                    |                   |                         |                     |                  |                        |                            |                  |
| Destinati      | nouting t                             | able                                    | Conmock                 |                    | Flogs             | MCC                     | Window              | -; c++           | Tface                  |                            |                  |
|                |                                       | eway                                    |                         |                    | rtags             | 1133                    | w muow              | 0                | atho                   |                            |                  |
| 192.100.1      | 100                                   | 100 105 1                               | 255.255.2               | 255.0              |                   | 0                       | 0                   | 0                | eth0                   |                            |                  |
| U.U.U.U        | 192                                   | .100.125.1                              | 0.0.0.0                 |                    | UG                | 0                       | 0                   | 0                | etho                   |                            |                  |
| # 11C0111      |                                       |                                         |                         |                    |                   |                         |                     |                  |                        |                            |                  |
| etho           | Link enca                             | p:Ethernet                              | Hwaddr 02:              |                    | 48:7D:02          |                         |                     |                  |                        |                            |                  |
|                | inet addr                             | :192.168.125                            | .2 BCast:               | : 192.168          | 3.125.25          | 5 M∂                    | ask:255.2           | 255.25           | 05.0                   |                            |                  |
|                | UP BROADC                             | AST RUNNING                             | MULTICAST               | MIU:15             | 500 Met           | cric:                   | L                   |                  |                        |                            |                  |
|                | RX packet                             | s:714 errors                            | :0 dropped              | d:0 ove            | rruns:0           | tram                    | e:0                 |                  |                        |                            |                  |
|                | TX packet                             | s:518 errors                            | :0 dropped              | d:0 over           | rruns:0           | carr                    | ier:0               |                  |                        |                            |                  |
|                | collision                             | s:0 txqueuel                            | en:1000                 |                    |                   |                         |                     |                  |                        |                            |                  |
|                | RX bytes:                             | 65247 (63.7                             | KiB) TX k               | oytes:7            | 7131 (75          | 5.3 K                   | iB)                 |                  |                        |                            |                  |
|                | Interrupt                             | :11 Base add                            | ress:0xc10              | 00                 |                   |                         |                     |                  |                        |                            |                  |
|                |                                       |                                         |                         |                    |                   |                         |                     |                  |                        |                            |                  |
| lo             | Link enca                             | p:Local Loop                            | back                    |                    |                   |                         |                     |                  |                        |                            |                  |
|                | inet addr                             | :127.0.0.1                              | Mask:255.0              | 9.0.0              |                   |                         |                     |                  |                        |                            |                  |
|                | UP LOOPBA                             | CK RUNNING                              | MTU:16436               | Metrio             | c:1               |                         |                     |                  |                        |                            |                  |
|                | RX packet                             | s:0 errors:0                            | dropped:0               | ) overru           | uns:0 fr          | ame:                    | Θ                   |                  |                        |                            |                  |
|                | TX packet                             | s:0 errors:0                            | dropped:0               | ) overru           | uns:0 ca          | arrie                   | r:0                 |                  |                        |                            |                  |
|                | collision                             | s:0 txqueuel                            | .en:0                   |                    |                   |                         |                     |                  |                        |                            |                  |
|                | RX bytes:                             | 0 (0.0 B) T                             | X bytes:0               | (0.0 B)            | )                 |                         |                     |                  |                        |                            |                  |
| E<br>la<br>no  | Estupendo<br>Is VLANs e<br>ode3 y one | . Ahora nos<br>entre las má<br>e-node4: | queda pro<br>aquinas vi | obar el<br>rtuales | tema d<br>. Prime | lel 80<br>ro d <i>a</i> | )2.1q, a<br>amos de | ver si<br>alta l | i se deja<br>os dos no | pasar el tel<br>odos nuevo | ma de<br>os noe- |
| [oneadmin      | @one-admin                            | ~]\$ onehost                            | create or               | ne-node3           | 3 -i kvn          | 1 -V (                  | qemu -n 8           | 302.10           | )                      |                            |                  |
| ID: 8          |                                       |                                         |                         |                    |                   |                         |                     |                  |                        |                            |                  |
| Foneadmin      | @one-admin                            | ~l\$ onehost                            | create or               | ne-node4           | 4 -i kvn          | 1 - V (                 | aemu -n 8           | 302.10           | )                      |                            |                  |
| ID: 9          |                                       | ] + 0.0000000                           |                         |                    |                   |                         | 90                  |                  | 2                      |                            |                  |
| [oneadmin      | @one-admin                            | ~]\$ onehost                            | list                    |                    |                   |                         |                     |                  |                        |                            |                  |
| ID NAME        |                                       | CLUSTER                                 | RVM A                   | ALLOCATE           | ED_CPU            | 1                       | ALLOCATED           | D_MEM            | STAT                   |                            |                  |
| 6 one-         | node1                                 | -                                       | Θ                       | 0 / 100            | 9 (0%)            | 0K                      | / 996.7M            | (0%)             | on                     |                            |                  |
| 7 one-         | node2                                 | -                                       | 1 10                    | 0 / 100            | (10%)             | 64M                     | / 996.7M            | (6%)             | on                     |                            |                  |
| 8 one-         | node3                                 | -                                       | Θ                       | 0 / 100            | 0%)               | 0K                      | / 996.7M            | (0%)             | on                     |                            |                  |
|                |                                       |                                         |                         |                    |                   |                         |                     |                  |                        |                            |                  |

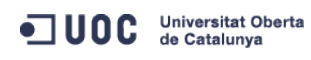

José Antonio Montes Serena

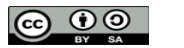

EIMT, UOC, EDU 73

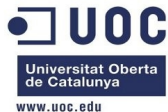

|                                                                                                    |                                            |                |                 |                   |                  | www.uoc.edu    |
|----------------------------------------------------------------------------------------------------|--------------------------------------------|----------------|-----------------|-------------------|------------------|----------------|
| 9 one-node4                                                                                                    | -                                          | Θ              |                 | -                 | - init           |                |
| [oneadmin@one-adm                                                                                                    | in ~]\$                                    | onehost show   | 8               |                   |                  |                |
| HOST 8 INFORMATIO                                                                                                    | Ν                                          |                |                 |                   |                  |                |
| ID                                                                                                    | :                                          | 8              |                 |                   |                  |                |
| NAME                                                                                                    | :                                          | one-node3      |                 |                   |                  |                |
| CLUSTER                                                                                                    | :                                          | -              |                 |                   |                  |                |
| STATE                                                                                                    | :                                          | MONITORED      |                 |                   |                  |                |
| IM_MAD                                                                                                    | :                                          | kvm            |                 |                   |                  |                |
| VM_MAD                                                                                                    | :                                          | qemu           |                 |                   |                  |                |
| VN_MAD                                                                                                    | :                                          | 802.1Q         |                 |                   |                  |                |
| LAST MONITORING T                                                                                                    | IME :                                      | 10/22 01:06:   | 35              |                   |                  |                |
| HOST SHARES                                                                                                    |                                            |                |                 |                   |                  |                |
| TOTAL MEM                                                                                                    | :                                          | 996.7M         |                 |                   |                  |                |
| USED MEM (REAL)                                                                                                    | :                                          | 108.6M         |                 |                   |                  |                |
| USED MEM (ALLOCAT                                                                                                    | ED) :                                      | ΘK             |                 |                   |                  |                |
| TOTAL CPU                                                                                                    | :                                          | 100            |                 |                   |                  |                |
| USED CPU (REAL)                                                                                                    | :                                          | Θ              |                 |                   |                  |                |
| USED CPU (ALLOCAT                                                                                                    | ED) :                                      | Θ              |                 |                   |                  |                |
| RUNNING VMS                                                                                                    | :                                          | Θ              |                 |                   |                  |                |
| MONITORING INFORM<br>ARCH="x86_64"<br>CPUSPEED="3292"<br>FREECPU="100.0"<br>FREEMEMORY="90932<br>HOSTNAME="one-nod<br>HYPERVISOR="kvm"<br>MODELNAME="QEMU V<br>NETRX="3424862"<br>NETTX="3424862"<br>NETTX="283182"<br>TOTALCPU="100"<br>TOTALMEMORY="1020<br>USEDCPU="0.0" | ATION<br>4"<br>e3"<br>irtual<br>576"<br>2" | CPU version    | (cpu64-rhel6)"  |                   |                  |                |
| VIRTUAL MACHINES<br>ID USER G                                                                                                    | ROUP                                       | NAME           | STAT UCPU       | UMEM HOST         | TIME             |                |
| [oneadmin@one-adm                                                                                                    | in ~l¢                                     |                |                 |                   |                  |                |
| Ahora ele                                                                                                    | namo                                       | s la nlantilla | que nos funcion | a nara dar de alt | a una máquina on | los nodos 3 v  |
| 4:                                                                                                    | mannus                                     | 3 ια μιαπιπα   |                 | ים אמים טבי מו    | α απά παγάπα επ  | 103 110005 5 y |
| [oneadmin@one-adm                                                                                                    | in ~]\$                                    | onetemplate    | list            |                   |                  |                |
| ID USER                                                                                                    | GRC                                        | )UP            | NAME            |                   | REGTIME          |                |

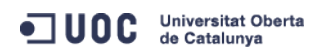

José Antonio Montes Serena

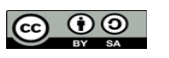

EIMT, UOC, EDU 74

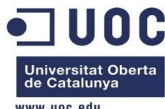

|       |                   |                    |                               |       |          | www.uoc.edu |
|-------|-------------------|--------------------|-------------------------------|-------|----------|-------------|
| Θ     | oneadmin          | oneadmin           | tty template                  | 10/20 | 00:31:36 |             |
| 1     | oneadmin          | oneadmin           | tty public                    | 10/21 | 16:20:21 |             |
| 2     | oneadmin          | oneadmin           | tty public2                   | 10/22 | 00:02:56 |             |
| onea  | admin@one-admin   | ~]\$ onetemplate o | lone 2 "tty public nodes 3 4" |       |          |             |
| ED: 3 | 3                 |                    |                               |       |          |             |
| onea  | admin@one-admin ⁄ | ~]\$ onetemplate l | list                          |       |          |             |
| ID    | USER              | GROUP              | NAME                          |       | REGTIME  |             |
| Θ     | oneadmin          | oneadmin           | tty template                  | 10/20 | 00:31:36 |             |
| 1     | oneadmin          | oneadmin           | tty public                    | 10/21 | 16:20:21 |             |
| 2     | oneadmin          | oneadmin           | tty public2                   | 10/22 | 00:02:56 |             |
| 3     | oneadmin          | oneadmin           | tty public nodes 3 4          | 10/22 | 01:10:12 |             |
| one   | admin@one-admin   | ~1\$               |                               |       |          |             |

Ahora modificamos la plantilla para contemplar los nodos 3 y 4:

```
[oneadmin@one-admin ~]$ cd template_files/
[oneadmin@one-admin template_files]$ ll
total 20
-rw-rw-r-- 1 oneadmin oneadmin 128 Oct 21 16:12 priv_vlan6.net
-rw-rw-r-- 1 oneadmin oneadmin 206 Oct 21 15:59 public1.net
-rw-rw-r-- 1 oneadmin oneadmin 204 Oct 21 23:54 public2.net
-rw-rw-r-- 1 oneadmin oneadmin 185 Oct 21 23:57 tty_public2.tmpl
-rw-rw-r-- 1 oneadmin oneadmin 199 Oct 21 16:35 tty_public.tmpl
[oneadmin@one-admin template_files]$ cp tty_public2.tmpl tty_public3.tmpl
[oneadmin@one-admin template_files]$ vi tty_public3.tmpl
[oneadmin@one-admin template_files]$ diff tty_public3.tmpl tty_public2.tmpl
11c11
< REQUIREMENTS="ID=\"8\" | ID=\"9\""
____
> REQUIREMENTS="ID=\"6\" | ID=\"7\""
[oneadmin@one-admin template_files]$ onetemplate update 3 tty_public3.tmpl
[oneadmin@one-admin template_files]$ onetemplate show 3
TEMPLATE 3 INFORMATION
ID
              : 3
NAME
               : tty public nodes 3 4
              : oneadmin
USER
GROUP
               : oneadmin
REGISTER TIME : 10/22 01:10:12
PERMISSIONS
OWNER
              : um-
GROUP
               : ----
OTHER
               : ---
TEMPLATE CONTENTS
CPU="0.1"
DISK=[
```

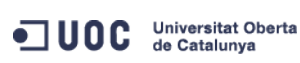

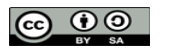

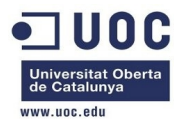

IMAGE\_ID="0" ]
FEATURES=[
 ACPI="no" ]
GRAPHICS=[
 LISTEN="0.0.0.0",
 TYPE="VNC" ]
MEMORY="64"
NIC=[
 NETWORK="Internet LAN" ]
REQUIREMENTS="ID=\"8\" | ID=\"9\""
[oneadmin@one-admin template\_files]\$

Bien, ahora probamos a instanciar una nueva máquina en los nodos 3/4 [oneadmin@one-admin template\_files]\$ onetemplate instantiate 3 --name "tty\_public3\_nodes34"

VM ID: 42 [oneadmin@one-admin template\_files]\$ onevm top ID USER GROUP NAME STAT UCPU UMEM HOST TIME

| 41 | oneadmin | oneadmin | tty_public2     | runn | 17 | 64M | one-node2 | 0d | 01h16 |
|----|----------|----------|-----------------|------|----|-----|-----------|----|-------|
| 42 | oneadmin | oneadmin | tty_public3_nod | fail | Θ  | ΘK  |           | ⊙d | 00h00 |

#### ^ C

[oneadmin@one-admin template\_files]\$

El comando ha fallado. Hay algo que no nos funciona bien. vamos a ver los logs.

Tue Oct 22 01:27:10 2013 [VMM][I]: sudo: sorry, you must have a tty to run sudo

Bien, esto suele ocurrir en CentOS/RedHat/Fedora y tiene que ver con la siguientes líneas en el fichero /etc/sudoers:

### Defaults requiretty

Defaults !visiblepw

Comentado esas línea en el /etc/sudoers de los hosts el tema queda resuelto. La explicación viene aquí:

http://blog.zenlinux.com/2008/02/centos-5-configuration-tweak-for-sudo/

Vamos a hacerlo en los 4 nodos. Ahora probamos de nuevo a instanciar una máquina, a ver que ocurre. Vuelve a fallar, pero por una razón diferente:

Tue Oct 22 01:47:09 2013 [VMM][I]: sudo: /sbin/brctl: command not found

He aquí la razón:

[oneadmin@one-admin template\_files]\$ type brctl

#### brctl is /usr/sbin/brctl

Tenemos que revisar las rutas de los comandos vconfig, brctl, ip, según nos dice en el link del blog:

#### http://opennebula.org/documentation:rel4.2:hm-vlan

Vamos a ello. Seguimos la ruta de todos los comandos contenidos en el fichero /var/lib/one/remotes/vnm/OpenNebulaNetwork.rb, tal y como se explica aquí:

http://opennebula.org/documentation:rel4.2:nm

```
[oneadmin@one-admin template_files]$ type iptables
iptables is /sbin/iptables
```

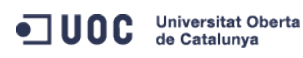

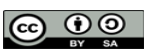

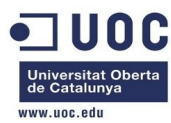

```
[oneadmin@one-admin template_files]$ type brctl
brctl is /usr/sbin/brctl
[oneadmin@one-admin template_files]$ type ip
ip is /sbin/ip
[oneadmin@one-admin template_files]$ type vconfig
vconfig is /sbin/vconfig
[oneadmin@one-admin template_files]$ type lsmod
lsmod is /sbin/lsmod
```

Vamos a dejar el fichero /var/lib/one/remotes/vnm/OpenNebulaNetwork.rb con las rutas correctas en los paquetes que tenemos instalados.

Antes:

```
COMMANDS = {
    :ebtables => "sudo /sbin/ebtables",
    :iptables => "sudo /sbin/iptables",
    :brctl => "sudo /sbin/brctl",
    :ip => "sudo /sbin/ip",
    :vconfig => "sudo /sbin/vconfig",
    :virsh => "virsh -c qemu:///system",
    :xm => "sudo /usr/sbin/xm",
    :ovs_vsctl=> "sudo /usr/bin/ovs-vsctl",
    :ovs_ofctl=> "sudo /usr/bin/ovs-ofctl",
    :lsmod => "/sbin/lsmod"
}
```

## Ahora:

[oneadmin@one-admin vnm]\$ diff OpenNebulaNetwork.rb OpenNebulaNetwork.rb.org
35c35
< :brctl => "sudo /usr/sbin/brctl",

should be a state of the state of the s

El único cambio estaba en la ruta del comando brctl, que en CentOS está dentro de /usr/sbin/. Arrancamos de nuevo la misma instancia:

| [onea | adm | in@one-ad | lmin vnm]\$ | 6 onevm list    |             |         |      |           |    |       |  |
|-------|-----|-----------|-------------|-----------------|-------------|---------|------|-----------|----|-------|--|
| ]     | D   | USER      | GROUP       | NAME            | STAT        | UCPU    | UMEM | HOST      |    | TIME  |  |
| 4     | 1   | oneadmin  | oneadmin    | tty_public2     | runn        | 17      | 64M  | one-node2 | 0d | 01h47 |  |
| Z     | 12  | oneadmin  | oneadmin    | tty_public3_nod | fail        | Θ       | ΘK   |           | 0d | 00h20 |  |
| [onea | adm | in@one-ad | lmin vnm]\$ | onevm delete 42 | <u>2</u> re | ecreate |      |           |    |       |  |
| [onea | adm | in@one-ad | lmin vnm]\$ | 5 onevm list    |             |         |      |           |    |       |  |
| ]     | D   | USER      | GROUP       | NAME            | STAT        | UCPU    | UMEM | HOST      |    | TIME  |  |
| 2     | 1   | oneadmin  | oneadmin    | tty_public2     | runn        | 17      | 64M  | one-node2 | 0d | 01h47 |  |
| 2     | 12  | oneadmin  | oneadmin    | tty_public3_nod | pend        | Θ       | ΘK   |           | 0d | 00h20 |  |
| [onea | ndm | in@one-ad | lmin vnm]\$ | onevm list      |             |         |      |           |    |       |  |
| ]     | D   | USER      | GROUP       | NAME            | STAT        | UCPU    | UMEM | HOST      |    | TIME  |  |
| 4     | 1   | oneadmin  | oneadmin    | tty_public2     | runn        | 17      | 64M  | one-node2 | 0d | 01h48 |  |
| 2     | 12  | oneadmin  | oneadmin    | tty_public3_nod | fail        | Θ       | ΘK   |           | 0d | 00h32 |  |
| [onea | adm | in@one-ad | lmin vnm]\$ | 3               |             |         |      |           |    |       |  |

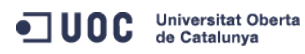

José Antonio Montes Serena

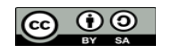

EIMT.UOC.EDU 77

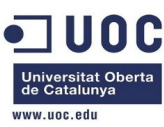

Vuelve a fallar. Revisamos de nuevo lo que ha pasado... Ya lo sabemos, tenemos que hacer un onehost sync para que resincronice los ejecutables correctamente.

## [oneadmin@one-admin vnm]\$ onehost sync

Ahora lo revisamos en los nodos 3 y 4, para estar seguros que ejecuta bien el comando. Nota: los ejecutables del directorio remotes, en los hosts se encuentran en /var/tmp/one/vnm/

[root@one-node3 ~]# ll /var/tmp/one/vnm/OpenNebulaNetwork.rb

-rw-r--r-. 1 oneadmin oneadmin 4657 Oct 22 02:01 /var/tmp/one/vnm/OpenNebulaNetwork.rb [root@one-node3 ~]#

Bien, vamos a instanciarla de nuevo. A ver si ahora hay suerte:

| oneadmin@one-admin vnm]\$ onevm delete 42recreate |      |         |      |           |    |       |  |  |  |  |
|---------------------------------------------------|------|---------|------|-----------|----|-------|--|--|--|--|
| oneadmin@one-admin vnm]\$ onevm list              |      |         |      |           |    |       |  |  |  |  |
| ID USER GROUP NAME                                | STAT | UCPU    | UMEM | HOST      |    | TIME  |  |  |  |  |
| 41 oneadmin oneadmin tty_public2                  | runn | 17      | 64M  | one-node2 | 0d | 01h54 |  |  |  |  |
| 42 oneadmin oneadmin tty_public3_nod              | fail | $\odot$ | ΘK   |           | 0d | 00h39 |  |  |  |  |
| oneadmin@one-admin_vnml\$                         |      |         |      |           |    |       |  |  |  |  |

Vemos los logs. Vamos a probar de nuevo instanciando una nueva máquina:

| [onead | min@one-ad | dmin 802. | 1Q]\$ onetemplate | insta | antiate | 3na  | ame "tty_publi | c4_ | nodes34" |
|--------|------------|-----------|-------------------|-------|---------|------|----------------|-----|----------|
| VM ID: | 43         |           |                   |       |         |      |                |     |          |
| [onead | min@one-ad | dmin 802. | 1Q]\$ onevm list  |       |         |      |                |     |          |
| ID     | USER       | GROUP     | NAME              | STAT  | UCPU    | UMEM | HOST           |     | TIME     |
| 41     | oneadmin   | oneadmin  | tty_public2       | runn  | 16      | 64M  | one-node2      | 0d  | 02h00    |
| 43     | oneadmin   | oneadmin  | tty_public4_nod   | prol  | $\odot$ | ΘK   | one-node4      | 0d  | 00h00    |
| [onead | min@one-ad | dmin 802. | 1Q]\$ onevm list  |       |         |      |                |     |          |
| ID     | USER       | GROUP     | NAME              | STAT  | UCPU    | UMEM | HOST           |     | TIME     |
| 41     | oneadmin   | oneadmin  | tty_public2       | runn  | 16      | 64M  | one-node2      | 0d  | 02h00    |
| 43     | oneadmin   | oneadmin  | tty_public4_nod   | fail  | $\odot$ | ΘK   |                | 0d  | 00h00    |
| [onead | min@one-ad | dmin 802. | 1Q]\$             |       |         |      |                |     |          |
|        |            |           |                   |       |         |      |                |     |          |

[oneadmin@one-admin 802.1Q]\$ onevm show 43 VIRTUAL MACHINE 43 INFORMATION

| ID                  | :    | 43                 |
|---------------------|------|--------------------|
| NAME                | :    | tty_public4_nodes3 |
| USER                | :    | oneadmin           |
| GROUP               | :    | oneadmin           |
| STATE               | :    | FAILED             |
| LCM_STATE           | :    | LCM_INIT           |
| RESCHED             | :    | No                 |
| START TIME          | :    | 10/22 02:11:31     |
| END TIME            | :    | 10/22 02:11:39     |
| DEPLOY ID           | :    | -                  |
| VIRTUAL MACHINE MON | IITC | DRING              |
| NET_TX              | :    | ΘK                 |

NET\_TX

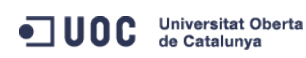

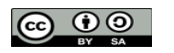

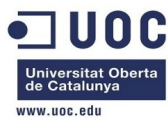

| USED CPU            | : 0               |        |                  |                |                                       |
|---------------------|-------------------|--------|------------------|----------------|---------------------------------------|
| USED MEMORY         | : 0K              |        |                  |                |                                       |
| NET_RX              | : 0K              |        |                  |                |                                       |
|                     |                   |        |                  |                |                                       |
| PERMISSIONS         |                   |        |                  |                |                                       |
| OWNER               | : um-             |        |                  |                |                                       |
| GROUP               | :                 |        |                  |                |                                       |
| OTHER               | :                 |        |                  |                |                                       |
|                     |                   |        |                  |                |                                       |
| VM DISKS            |                   |        |                  |                |                                       |
| ID TARGET IMAGE     |                   |        | TYPE SAVE S      | SAVE_AS        |                                       |
| 0 hda ttylinux      | - kvm             |        | file NO          | -              |                                       |
|                     |                   |        |                  |                |                                       |
| VM NICS             |                   |        |                  |                |                                       |
| ID NETWORK          | VLAN BRIDGE       |        | IP               | MAC            |                                       |
| 0 Internet LAN      | no virbr0         |        | 192.168.125.3    | 02:00:c0:a8:   | :7d:03                                |
|                     |                   |        | fe80::400:c0ff   | :fea8:7d03     |                                       |
|                     |                   |        |                  |                |                                       |
| VIRTUAL MACHINE HIS | TORY              |        |                  |                |                                       |
| SEQ HOST            | ACTION            | REAS   | START            | TIME           | PROLOG                                |
| 0 one-node4         | none              | erro   | 10/22 02:11:37   | 0d 00h00m      | 0h00m01s                              |
|                     |                   |        |                  |                |                                       |
| USER TEMPLATE       |                   |        |                  |                |                                       |
| SCHED_REQUIREMENTS= | "ID=\"8\"   ID=\" | 9\""   |                  |                |                                       |
|                     |                   |        |                  |                |                                       |
| VIRTUAL MACHINE TEM | PLATE             |        |                  |                |                                       |
| CPU="0.1"           |                   |        |                  |                |                                       |
| FEATURES=[          |                   |        |                  |                |                                       |
| ACPI="no" ]         |                   |        |                  |                |                                       |
| GRAPHICS=[          |                   |        |                  |                |                                       |
| LISTEN="0.0.0.0",   |                   |        |                  |                |                                       |
| PORT="5943",        |                   |        |                  |                |                                       |
| TYPE="VNC" ]        |                   |        |                  |                |                                       |
| MEMORY="64"         |                   |        |                  |                |                                       |
| TEMPLATE_ID="3"     |                   |        |                  |                |                                       |
| VMID="43"           |                   |        |                  |                |                                       |
| [oneadmin@one-admin | 802.1Q]\$         |        |                  |                |                                       |
| Aquí está la        | a causa:          |        |                  |                |                                       |
| [root@Testit ~]# ss | h one-node4       |        |                  |                |                                       |
| Last login: Tue Oct | 22 01:43:45 2013  | from   | 192.168.123.1    |                |                                       |
| [root@one-node4 ~]# | cd /var/tmp/one/  | ; fgr  | ep -r brctl *    |                |                                       |
| vnm/OpenNebulaNetwo | rk.rb: :brctl     | => "s  | udo /sbin/brctl' | ',             |                                       |
| vnm/OpenNebulaNetwo | rk.rb: brc        | tl_exi | t =`#{COMMANDS[  | brctl]} show`  |                                       |
| vnm/OpenNebulaNetwo | rk.rb: brc        | tl_exi | t.split("\n")[1  | 1].each do     | 1                                     |
| vnm/802.1Q/HostMana | ged.rb: Op        | enNebu | la.exec_and_log  | ("#{COMMANDS[: | <pre>:brctl]} addbr #{bridge}")</pre> |

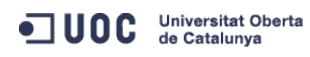

José Antonio Montes Serena

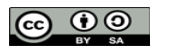

EIMT.UOC.EDU 79

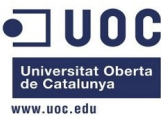

```
OpenNebula.exec_and_log("#{COMMANDS[:brctl]} addif #{bridge}
vnm/802.1Q/HostManaged.rb:
#{dev}")
[root@one-node4 one]#
       El fichero no ha sido actualizado, por alguna razón que desconocemos. Hacemos de nuevo
       un sync:
[root@one-node4 vnm]# ll OpenNebulaNetwork.rb
-rw-r--r-. 1 oneadmin oneadmin 4653 Oct 22 01:06 OpenNebulaNetwork.rb
[root@one-node4 vnm]#
[oneadmin@one-admin vnm]$ onehost sync
[oneadmin@one-admin vnm]$ onehost show 9
HOST 9 INFORMATION
ID
                      : 9
NAME
                     : one-node4
CLUSTER
                      : -
STATE
                     : MONITORED
IM_MAD
                      : kvm
VM_MAD
                      : qemu
VN_MAD
                      : 802.1Q
LAST MONITORING TIME : 10/22 02:22:00
[root@one-node4 vnm]# ll OpenNebulaNetwork.rb
-rw-r--r-. 1 oneadmin oneadmin 4653 Oct 22 01:06 OpenNebulaNetwork.rb
[root@one-node4 vnm]#
       Por alguna extraña razón no se ha actualizado el fichero en este host. Es posible que esté
       pendiente de ejecución en el scheduler. Tendremos que hacerlo a mano:
[oneadmin@one-admin vnm]$ scp -Cp OpenNebulaNetwork.rb oneadmin@one-node4:/var/tmp/one/vnm/
OpenNebulaNetwork.rb
100% 4657
             4.6KB/s
                      00:00
[oneadmin@one-admin vnm]$
[root@one-node4 vnm]# ll OpenNebulaNetwork.rb
-rw-r--r-. 1 oneadmin oneadmin 4657 Oct 22 01:57 OpenNebulaNetwork.rb
[root@one-node4 vnm]# date
Tue Oct 22 02:27:30 CEST 2013
[root@one-node4 vnm]#
       Ahora si que lo tenemos OK:
[root@one-node4 vnm]# cd /var/tmp/one/ ; fgrep -r brctl *
vnm/OpenNebulaNetwork.rb: :brctl => "sudo /usr/sbin/brctl",
vnm/OpenNebulaNetwork.rb:
                                brctl_exit =`#{COMMANDS[:brctl]} show`
                                brctl_exit.split("\n")[1..-1].each do ||
vnm/OpenNebulaNetwork.rb:
                                 OpenNebula.exec_and_log("#{COMMANDS[:brctl]} addbr #{bridge}")
vnm/802.1Q/HostManaged.rb:
                                 OpenNebula.exec_and_log("#{COMMANDS[:brctl]} addif #{bridge}
vnm/802.1Q/HostManaged.rb:
#{dev}")
```

[root@one-node4 one]#

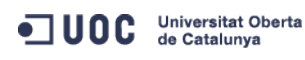

José Antonio Montes Serena

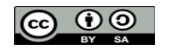

EIMT, UOC, EDU

80

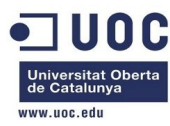

Vamos a repetir la operación en los nodos 1 y 2. Ya está. Está todo OK, ahora vamos a reinstanciar la máquina a ver que ocurre esta vez:

| [oneadmin@one-admin | n vnm]\$ onevm dele | te 43  | recreate  | 2       |             |          |  |
|---------------------|---------------------|--------|-----------|---------|-------------|----------|--|
| [oneadmin@one-admin | n vnm]\$ onevm list |        |           |         |             |          |  |
| ID USER GRO         | DUP NAME            | S      | TAT UCPU  | UMEM    | HOST        | TIME     |  |
| 41 oneadmin one     | eadmin tty_public2  | r      | unn 19    | 64M     | one-node2   | 0d 02h20 |  |
| 43 oneadmin one     | eadmin tty_public4  | _nod r | unn 60    | 64M     | one-node4   | 0d 00h00 |  |
| [oneadmin@one-admin | n vnm]\$ onevm show | 43     |           |         |             |          |  |
| VIRTUAL MACHINE 43  | INFORMATION         |        |           |         |             |          |  |
| ID                  | : 43                |        |           |         |             |          |  |
| NAME                | : tty_public4_no    | des34  |           |         |             |          |  |
| USER                | : oneadmin          |        |           |         |             |          |  |
| GROUP               | : oneadmin          |        |           |         |             |          |  |
| STATE               | : ACTIVE            |        |           |         |             |          |  |
| LCM_STATE           | : RUNNING           |        |           |         |             |          |  |
| RESCHED             | : No                |        |           |         |             |          |  |
| HOST                | : one-node4         |        |           |         |             |          |  |
| START TIME          | : 10/22 02:11:31    |        |           |         |             |          |  |
| END TIME            | : 10/22 02:11:39    |        |           |         |             |          |  |
| DEPLOY ID           | : one-43            |        |           |         |             |          |  |
| VIRTUAL MACHINE MON | NITORING            |        |           |         |             |          |  |
| USED MEMORY         | : 64M               |        |           |         |             |          |  |
| USED CPU            | : 60                |        |           |         |             |          |  |
| NET_RX              | : 0K                |        |           |         |             |          |  |
| NET_TX              | : 0K                |        |           |         |             |          |  |
| PERMISSIONS         |                     |        |           |         |             |          |  |
| OWNER               | : um-               |        |           |         |             |          |  |
| GROUP               | :                   |        |           |         |             |          |  |
| OTHER               | :                   |        |           |         |             |          |  |
| VM DISKS            |                     |        |           |         |             |          |  |
| ID TARGET IMAGE     |                     |        | TYPE      | SAVE SA | AVE_AS      |          |  |
| 0 hda ttylinux      | k − kvm             |        | file      | NO      | -           |          |  |
| VM NICS             |                     |        |           |         |             |          |  |
| ID NETWORK          | VLAN BRIDGE         |        | IP        |         | MAC         |          |  |
| 0 Internet LAN      | no virbr0           |        | 192.168.1 | 125.3   | 02:00:c0:a8 | :7d:03   |  |
|                     |                     |        | fe80::400 | coff:   | fea8:7d03   |          |  |
| VIRTUAL MACHINE HIS | STORY               |        |           |         |             |          |  |
| SEQ HOST            | ACTION              | REAS   |           | START   | TIME        | PROLOG   |  |
| 0 one-node4         | none                | erro   | 10/22 02: | 11:37   | 0d 00h00m   | 0h00m01s |  |
| 1 one-node4         | none                | none   | 10/22 02: | 31:07   | 0d 00h00m   | 0h00m01s |  |

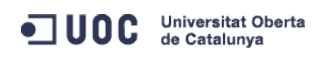

José Antonio Montes Serena

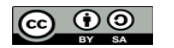

EIMT.UOC.EDU 81

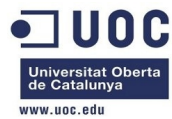

```
USER TEMPLATE
SCHED_REQUIREMENTS="ID=\"8\" | ID=\"9\""
VIRTUAL MACHINE TEMPLATE
CPU="0.1"
FEATURES=[
ACPI="no" ]
GRAPHICS=[
LISTEN="0.0.0.0",
PORT="5943",
TYPE="VNC" ]
MEMORY="64"
TEMPLATE_ID="3"
VMID="43"
[oneadmin@one-admin vnm]$
Menos mal! Parece que ha funcionado.
```

[root@Testit ~]# ssh one-node4 Last login: Tue Oct 22 02:18:53 2013 from 192.168.123.1 [root@one-node4 ~]# ping 192.168.125.3 PING 192.168.125.3 (192.168.125.3) 56(84) bytes of data. 64 bytes from 192.168.125.3: icmp\_seq=1 ttl=64 time=8.80 ms 64 bytes from 192.168.125.3: icmp\_seq=2 ttl=64 time=0.602 ms 64 bytes from 192.168.125.3: icmp\_seq=3 ttl=64 time=0.340 ms ^C --- 192.168.125.3 ping statistics ---3 packets transmitted, 3 received, 0% packet loss, time 2203ms rtt min/avg/max/mdev = 0.340/3.248/8.804/3.930 ms [root@one-node4 ~]#

Ahora nos toca crear otra plantilla con el interfaz privado usando la VLAN6.

```
[oneadmin@one-admin template_files]$ diff tty_public4.tmpl tty_public3.tmpl
11d10
< NIC = [ NETWORK="VLAN6" ]
[oneadmin@one-admin template_files]$ onetemplate clone 3 "tty public 2 NICs nodes 3 4"
ID: 4
[oneadmin@one-admin template_files]$ onetemplate update 4 tty_public4.tmpl
[oneadmin@one-admin template_files]$ onetemplate chmod 4 644
[oneadmin@one-admin template_files]$ onetemplate show 4
TEMPLATE 4 INFORMATION
ID
               : 4
NAME
              : tty public 2 NICs nodes 3 4
               : oneadmin
USER
GROUP
              : oneadmin
REGISTER TIME : 10/22 11:27:40
```

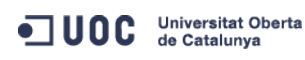

José Antonio Montes Serena

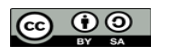

EIMT, UOC, EDU

82

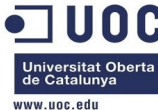

| PERMISSI | ONS       |           |                   |       |         |         |            |        |          |         |         |  |
|----------|-----------|-----------|-------------------|-------|---------|---------|------------|--------|----------|---------|---------|--|
| OWNER    |           | : um-     |                   |       |         |         |            |        |          |         |         |  |
| GROUP    |           | : u       |                   |       |         |         |            |        |          |         |         |  |
| OTHER    |           | : u       |                   |       |         |         |            |        |          |         |         |  |
|          | CONTEN    | TC        |                   |       |         |         |            |        |          |         |         |  |
|          | : CONTEN  | 15        |                   |       |         |         |            |        |          |         |         |  |
| CPU="0.1 | .''       |           |                   |       |         |         |            |        |          |         |         |  |
| DISK=[   |           | 7         |                   |       |         |         |            |        |          |         |         |  |
| IMAGE_   | _TD=0     | ]         |                   |       |         |         |            |        |          |         |         |  |
| FEATURES | )= [<br>  |           |                   |       |         |         |            |        |          |         |         |  |
| ACPI="   | 'no'' ]   |           |                   |       |         |         |            |        |          |         |         |  |
| GRAPHICS | 5= L      | 0.11      |                   |       |         |         |            |        |          |         |         |  |
| LISTEN   | 1=''0.0.0 | . 0'' ,   |                   |       |         |         |            |        |          |         |         |  |
| IYPE="   | VNC" ]    |           |                   |       |         |         |            |        |          |         |         |  |
| MEMORY=" | '64''     |           |                   |       |         |         |            |        |          |         |         |  |
| NIC=[    |           |           | 7                 |       |         |         |            |        |          |         |         |  |
| NETWOR   | K="Inte   | rnet LAN" |                   |       |         |         |            |        |          |         |         |  |
| NIC=L    |           | - 11 - 7  |                   |       |         |         |            |        |          |         |         |  |
| NETWOR   | K="VLAN   | 6" ]      |                   |       |         |         |            |        |          |         |         |  |
| REQUIREM | IENTS="I  | D=\"8\"   | ID=\"9\""         |       |         |         |            |        |          |         |         |  |
| [oneadmi | n@one-a   | dmin temp | late_files]\$     |       |         |         |            |        |          |         |         |  |
|          | Por últi  | mo instar | nciamos una má    | quin  | a, y cr | uzamos  | s los dedo | S      |          |         |         |  |
| [oneadmi | n@one-a   | dmin temp | late_files]\$ one | templ | ate in  | stantia | te 4name   | e "tty | _public_ | 2_nic_n | odes34" |  |
| VM ID: 4 | 4         |           |                   |       |         |         |            |        |          |         |         |  |
| [oneadmi | n@one-a   | dmin temp | late_files]\$ one | vm li | st      |         |            |        |          |         |         |  |
| ID U     | JSER      | GROUP     | NAME              | STAT  | UCPU    | UMEM    | HOST       |        | TIME     |         |         |  |
| 41 c     | oneadmin  | oneadmin  | tty_public2       | runn  | 16      | 64M     | one-node2  | Θd     | 11h20    |         |         |  |
| 43 c     | oneadmin  | oneadmin  | tty_public4_nod   | runn  | 13      | 64M     | one-node4  | Θd     | 00h00    |         |         |  |
| 44 c     | oneadmin  | oneadmin  | tty_public_2_ni   |       | $\odot$ | ΘK      | one-node3  | Θd     | 00h00    |         |         |  |
| [oneadmi | n@one-a   | dmin temp | late_files]\$ one | vm li | st      |         |            |        |          |         |         |  |
| ID U     | JSER      | GROUP     | NAME              | STAT  | UCPU    | UMEM    | HOST       |        | TIME     |         |         |  |
| 41 c     | neadmin   | oneadmin  | tty_public2       | runn  | 16      | 64M     | one-node2  | Θd     | 11h20    |         |         |  |
| 43 c     | neadmin   | oneadmin  | tty_public4_nod   | runn  | 13      | 64M     | one-node4  | 0d     | 00h00    |         |         |  |
| 44 c     | neadmin   | oneadmin  | tty_public_2_ni   | fail  | Θ       | ΘK      | one-node3  | Θd     | 00h00    |         |         |  |
| Foneadmi | n@one-a   | dmin temp | late files]\$     |       |         |         |            |        |          |         |         |  |

Vemos los logs...

Tue Oct 22 11:31:11 2013 [VMM][I]: /var/tmp/one/vnm/802.1Q/../OpenNebulaNic.rb:31:in `new\_nic': undefined method `new' for nil:NilClass (NoMethodError)

Este error es diferente. Al tener que crear el bridge para asignarlo a la VLAN, la cosa ya cambia. Hemos encontrado la explicación en este link:

http://lists.opennebula.org/pipermail/users-opennebula.org/2012-November/021131.html

Y la causa es que el driver del 802.1Q intenta localizar la arquitectura de virtualización mediante el comando lsmod (buscando por kvm\_{intel,amd}). En nuestro caso, como los hosts usan virtualización anidada mediante emulación con gemu, no aparece el módulo kvm\_intel o kvm\_amd, y por tanto aparece un nil en la función devuelta.

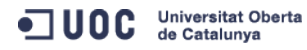

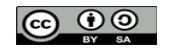

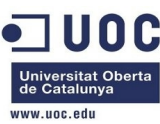

La solución consiste en pasarle al driver la arquitectura de virtualización. según dice en el siguiente link del mismo hilo:

http://lists.opennebula.org/pipermail/users-opennebula.org/2012-November/021151.html

Vamos a seguir el código del driver para poner el workaround. Este problema sólo nos ocurre por usar una maqueta con los host virtualizados. En OpenNebulaNetwork.rb cambiamos esto:

```
def detect_hypervisor
    lsmod   = `#{COMMANDS[:lsmod]}`
    xen_file   = "/proc/xen/capabilities"
    if File.exists?(xen_file)
        "xen"
    elsif lsmod.match(/kvm/)
        "kvm"
    else
        nil
    end
end
Por esto otro:
```

```
def detect_hypervisor
```

lsmod

```
xen_file = "/proc/xen/capabilities"

if File.exists?(xen_file)
    "xen"
else
# JAM changed this to allow nested virtualization with qemu.
    "kvm"
end
end
```

= `#{COMMANDS[:lsmod]}`

Ahora hacemos un onehost sync para copiar la nueva configuración y asegurarnos que los host actualizan el workaround.

```
[oneadmin@one-admin vnm]$ onehost sync
```

Como no queremos esperar al siguiente ciclo de monitorización, lo actualizamos nosotros a mano:

```
[oneadmin@one-admin vnm]$ scp -Cp OpenNebulaNetwork.rb oneadmin@one-node1:/var/tmp/one/vnm/
OpenNebulaNetwork.rb
                                                                 100% 4669
                                                                               4.6KB/s 00:00
[oneadmin@one-admin vnm]$ scp -Cp OpenNebulaNetwork.rb oneadmin@one-node3:/var/tmp/one/vnm/
OpenNebulaNetwork.rb
                                                                 100% 4669
                                                                               4.6KB/s 00:00
[oneadmin@one-admin vnm]$ scp -Cp OpenNebulaNetwork.rb oneadmin@one-node4:/var/tmp/one/vnm/
OpenNebulaNetwork.rb
                                                                 100% 4669
                                                                               4.6KB/s 00:00
[oneadmin@one-admin vnm]$ scp -Cp OpenNebulaNetwork.rb oneadmin@one-node2:/var/tmp/one/vnm/
OpenNebulaNetwork.rb
                                                                 100% 4669
                                                                              4.6KB/s 00:00
[oneadmin@one-admin vnm]$
```

Ahora relanzamos la máquina virtual, a ver si se queja:

```
Universitat Oberta de Catalunya
```

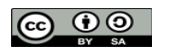

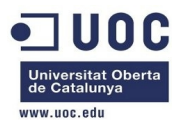

| [onea | oneadmin@one-admin template_files]\$ onevm delete 44recreate |            |            |                   |        |      |      |           |    |       |  |
|-------|--------------------------------------------------------------|------------|------------|-------------------|--------|------|------|-----------|----|-------|--|
| [onea | oneadmin@one-admin template_files]\$ onevm list              |            |            |                   |        |      |      |           |    |       |  |
|       | ID                                                           | USER       | GROUP      | NAME              | STAT   | UCPU | UMEM | HOST      |    | TIME  |  |
| 4     | 41                                                           | oneadmin   | oneadmin   | tty_public2       | runn   | 14   | 64M  | one-node2 | 0d | 13h24 |  |
| 4     | 43                                                           | oneadmin   | oneadmin   | tty_public4_nod   | runn   | 15   | 64M  | one-node4 | 0d | 00h00 |  |
| 4     | 44                                                           | oneadmin   | oneadmin   | tty_public_2_ni   | pend   | Θ    | ΘK   |           | 0d | 00h00 |  |
| [onea | adn                                                          | nin@one-ad | dmin temp  | late_files]\$ one | /m li: | st   |      |           |    |       |  |
|       | ID                                                           | USER       | GROUP      | NAME              | STAT   | UCPU | UMEM | HOST      |    | TIME  |  |
| 4     | 41                                                           | oneadmin   | oneadmin   | tty_public2       | runn   | 16   | 64M  | one-node2 | 0d | 13h25 |  |
| 4     | 43                                                           | oneadmin   | oneadmin   | tty_public4_nod   | runn   | 16   | 64M  | one-node4 | 0d | 00h00 |  |
| 4     | 44                                                           | oneadmin   | oneadmin   | tty_public_2_ni   | runn   | 17   | 64M  | one-node3 | 0d | 00h00 |  |
| [onea | adn                                                          | nin@one-ad | dmin templ | late_files]\$     |        |      |      |           |    |       |  |

Y vemos en el nodo 3 como se ha creado el bridge y la VLAN:

|   | [root@one-node3  | ~]# brctl show  |           |        |        |     |            |  |
|---|------------------|-----------------|-----------|--------|--------|-----|------------|--|
| k | oridge name      | bridge id       |           | STP en | abled  |     | interfaces |  |
| k | orhm6            | 8000.525400bcb5 | e5        | no     |        |     | eth2.6     |  |
|   |                  |                 |           |        |        |     | vnet1      |  |
| 1 | /irbr0           | 8000.52540060cf | cf        | yes    |        |     | virbr0-nic |  |
|   |                  |                 |           |        |        |     | vnet0      |  |
| I | [root@one-node3  | ~]# cat /proc/n | et/vlan/c | config |        |     |            |  |
| ١ | /LAN Dev name    | VLAN ID         |           |        |        |     |            |  |
| ſ | Name-Type: VLAN  | NAME_TYPE_RAW_P | LUS_VID_N | IO_PAD |        |     |            |  |
| e | eth2.6           | 6   eth2        |           |        |        |     |            |  |
| I | [root@one-node3  | ~]# cat /proc/n | et/vlan/e | eth2.6 |        |     |            |  |
| e | eth2.6 VID: 6    | REORDER_HDR: 1  | dev->pr   | iv_fla | gs: 20 | 901 |            |  |
|   | total            | frames received |           | Θ      |        |     |            |  |
|   | total            | bytes received  |           | Θ      |        |     |            |  |
|   | Broadcast,       | /Multicast Rcvd |           | Θ      |        |     |            |  |
|   |                  |                 |           |        |        |     |            |  |
|   | total fra        | mes transmitted |           | 16     |        |     |            |  |
|   | total by         | tes transmitted | 1         | 216    |        |     |            |  |
|   | tota             | al headroom inc |           | 4      |        |     |            |  |
|   | tota             | l encap on xmit |           | 16     |        |     |            |  |
| 0 | Device: eth2     |                 |           |        |        |     |            |  |
| ] | INGRESS priority | y mappings: 0:0 | 1:0 2:0   | ) 3:0  | 4:0    | 5:0 | 6:0 7:0    |  |
|   | EGRESS priority  | y mappings:     |           |        |        |     |            |  |
|   | [root@one-node3  | ~]#             |           |        |        |     |            |  |

Tenemos que ver por qué no habilita el STP en el subinterfaz. Lo demás parece que está OK. Vamos a probar a levantar un interfaz en el nodo1, que sabemos que funciona, a ver si podemos hacer ping a la máquina. En el host one-node1 creamos un interfaz con la VLAN 6:

[root@one-node1 ~]# vconfig add eth2 6
Added VLAN with VID == 6 to IF -:eth2:[root@one-node1 ~]# ifconfig eth2.6 192.168.126.3 netmask 255.255.255.0 up
[root@one-node1 ~]# ping 192.168.126.3
PING 192.168.126.3 (192.168.126.3) 56(84) bytes of data.

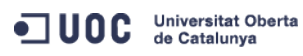

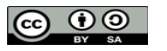

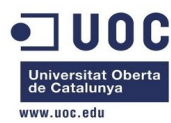

64 bytes from 192.168.126.3: icmp\_seq=1 ttl=64 time=0.156 ms 64 bytes from 192.168.126.3: icmp\_seq=2 ttl=64 time=0.033 ms ^C --- 192.168.126.3 ping statistics ---2 packets transmitted, 2 received, 0% packet loss, time 1825ms rtt min/avg/max/mdev = 0.033/0.094/0.156/0.062 ms [root@one-node1 ~]# ping 192.168.126.1 PING 192.168.126.1 (192.168.126.1) 56(84) bytes of data. ^C --- 192.168.126.1 ping statistics ---

64 packets transmitted, 0 received, 100% packet loss, time 63117ms

No recibimos nada, no vemos el otro extremo. Vamos a habilitar el spaning-tree en el nodo 3 en el bridge, a ver que ocurre:

| Lroot@one-node3 | ~]# prctl snow          |             |            |
|-----------------|-------------------------|-------------|------------|
| bridge name     | bridge id               | STP enabled | interfaces |
| brhm6           | 8000.525400bcb5e5       | no          | eth2.6     |
|                 |                         |             | vnet1      |
| virbr0          | 8000.52540060cfcf       | yes         | virbr0-nic |
|                 |                         |             | vnet0      |
| [root@one-node3 | ~]# brctl stp brhm6 yes |             |            |
| [root@one-node3 | ~]#                     |             |            |
| [root@one-node3 | ~]# brctl show          |             |            |
| bridge name     | bridge id               | STP enabled | interfaces |
| brhm6           | 8000.525400bcb5e5       | yes         | eth2.6     |
|                 |                         |             | vnetl      |
| virbr0          | 8000.52540060cfcf       | yes         | virbr0-nic |
|                 |                         |             | vnet0      |

Ahora hacemos un ping desde el nodo1 y vemos si se incrementan los paquetes recibidos, tanto en el nodo 3 como en el 1. En el nodo 3 se reciben paquetes y se envían de vuelta por el bridge:

```
[root@one-node3 ~]# cat /proc/net/vlan/eth2.6
eth2.6 VID: 6 REORDER_HDR: 1 dev->priv_flags: 2001
        total frames received
                                     269
         total bytes received
                                    22040
     Broadcast/Multicast Rcvd
                                     6
     total frames transmitted
                                    578
      total bytes transmitted
                                    34528
          total headroom inc
                                      31
          total encap on xmit
                                      578
Device: eth2
INGRESS priority mappings: 0:0 1:0 2:0 3:0 4:0 5:0 6:0 7:0
EGRESS priority mappings:
[root@one-node3 ~]# cat /proc/net/vlan/eth2.6
eth2.6 VID: 6 REORDER_HDR: 1 dev->priv_flags: 2001
```

Universitat Oberta de Catalunya

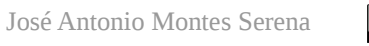

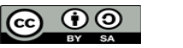

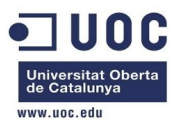

| total frames received          |     | 3   | 11  |     |     |     |     |  |
|--------------------------------|-----|-----|-----|-----|-----|-----|-----|--|
| total bytes received           |     | 256 | 80  |     |     |     |     |  |
| Broadcast/Multicast Rcvd       |     |     | 6   |     |     |     |     |  |
|                                |     |     |     |     |     |     |     |  |
| total frames transmitted       |     | 6   | 00  |     |     |     |     |  |
| total bytes transmitted        |     | 357 | 68  |     |     |     |     |  |
| total headroom inc             |     |     | 32  |     |     |     |     |  |
| total encap on xmit            |     | 6   | 00  |     |     |     |     |  |
| Device: eth2                   |     |     |     |     |     |     |     |  |
| INGRESS priority mappings: 0:0 | 1:0 | 2:0 | 3:0 | 4:0 | 5:0 | 6:0 | 7:0 |  |
| EGRESS priority mappings:      |     |     |     |     |     |     |     |  |
| [root@one-node3 ~]#            |     |     |     |     |     |     |     |  |

Es decir, que el nodo 3 si que ve los paquetes enviados por el nodo 1, y además los devuelve a través de la VLAN (es decir, es la máguina virtual la que devuelve los paquetes).

[root@one-node1 ~]# arp -a

server-nfs (192.168.123.1) at 52:54:00:7d:68:1e [ether] on eth1

? (192.168.126.2) at <incomplete> on eth2.6

? (192.168.126.1) at 02:00:c0:a8:7e:01 [ether] on eth2.6

one-admin (192.168.123.2) at 52:54:00:d8:9e:2d [ether] on eth1

Link encap:Ethernet HWaddr 02:00:C0:A8:7E:01

[root@one-node1 ~]#

Y en la máquina virtual esa MAC corresponde efectivamente con la mac del interfaz eth1 en la máquina virtual.

```
eth1
```

```
inet addr:192.168.126.1 Bcast:192.168.126.255 Mask:255.255.0
UP BROADCAST RUNNING MULTICAST MTU:1500 Metric:1
RX packets:107 errors:0 dropped:0 overruns:0 frame:0
TX packets:709 errors:0 dropped:0 overruns:0 carrier:0
collisions:0 txqueuelen:1000
RX bytes:6420 (6.2 KiB) TX bytes:68266 (66.6 KiB)
Interrupt:11 Base address:0xc200
```

Pero en el nodo3 no es él quien resuelve el ARP de la IP del nodo 1:

```
[root@one-node3 ~]# arp -a
```

```
server-nfs (192.168.123.1) at 52:54:00:7d:68:1e [ether] on eth1
```

one-admin (192.168.123.2) at 52:54:00:d8:9e:2d [ether] on eth1

```
? (192.168.122.1) at 52:54:00:7e:a9:0c [ether] on eth0
```

```
? (192.168.125.4) at 02:00:c0:a8:7d:04 [ether] on virbr0
```

Esto es algo que le toca hacer a la máquina virtual:

```
# arp -a
? (192.168.126.3) at 52:54:00:73:4D:BE [ether] on eth1
? (192.168.125.1) at 52:54:00:60:CF:CF [ether] on eth0
#
```

Y comprobamos que efectivamente, esa es la mac que hemos levantado en el interfaz eth2.6 del nodo1:

eth2.6 Link encap:Ethernet HWaddr 52:54:00:73:4D:BE inet addr:192.168.126.3 Bcast:192.168.126.255 Mask:255.255.255.0

```
Universitat Oberta de Catalunya
```

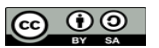

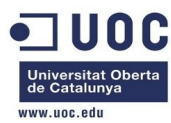

inet6 addr: fe80::5054:ff:fe73:4dbe/64 Scope:Link

UP BROADCAST RUNNING MULTICAST MTU:1500 Metric:1

RX packets:84 errors:0 dropped:0 overruns:0 frame:0

TX packets:450 errors:0 dropped:0 overruns:0 carrier:0

collisions:0 txqueuelen:0

RX bytes:4512 (4.4 KiB) TX bytes:43316 (42.3 KiB)

Pero si no se ven entre sí, es porque tenemos puesta algún tipo de reglas en las hipervisoras, o en las iptables. Debe de estarse filtrando en las hipervisoras de los hosts de virtualización. No queda otra. Vamos a crear otra máquina virtual del mismo tipo. Primero eliminamos el subinterfaz en el nodo 1:

[root@one-nodel ~]# ifconfig eth2.6 192.168.126.3 netmask 255.255.255.0 down

```
[root@one-nodel ~]# vconfig rem eth2.6
Removed VLAN -:eth2.6:-
[root@one-nodel ~]#
[root@one-nodel ~]# cat /proc/net/vlan/config
VLAN Dev name | VLAN ID
Name-Type: VLAN_NAME_TYPE_RAW_PLUS_VID_NO_PAD
[root@one-nodel ~]#
```

Ahora instanciamos otra máquina en la pareja de hosts 3/4:

[oneadmin@one-admin template\_files]\$ onetemplate instantiate 4 --name "tty\_public\_3\_nic\_nodes34" VM ID: 45

[oneadmin@one-admin template\_files]\$ onevm list

|      | ID   | USER       | GROUP      | NAME               | STAT   | UCPU    | UMEM | HOST      |    | TIME  |  |
|------|------|------------|------------|--------------------|--------|---------|------|-----------|----|-------|--|
|      | 41   | oneadmin   | oneadmin   | tty_public2        | runn   | 18      | 64M  | one-node2 | 0d | 15h49 |  |
|      | 43   | oneadmin   | oneadmin   | tty_public4_nod    | runn   | 15      | 64M  | one-node4 | 0d | 00h00 |  |
|      | 44   | oneadmin   | oneadmin   | tty_public_2_ni    | runn   | 16      | 64M  | one-node3 | 0d | 00h00 |  |
|      | 45   | oneadmin   | oneadmin   | tty_public_3_ni    | prol   | $\odot$ | ΘK   | one-node4 | 0d | 00h00 |  |
| [one | eadr | nin@one-ad | dmin templ | late_files]\$ onev | /m lis | st      |      |           |    |       |  |
|      | ID   | USER       | GROUP      | NAME               | STAT   | UCPU    | UMEM | HOST      |    | TIME  |  |
|      | 41   | oneadmin   | oneadmin   | tty_public2        | runn   | 18      | 64M  | one-node2 | 0d | 15h49 |  |
|      | 43   | oneadmin   | oneadmin   | tty_public4_nod    | runn   | 14      | 64M  | one-node4 | 0d | 00h00 |  |
|      | 44   | oneadmin   | oneadmin   | tty_public_2_ni    | runn   | 16      | 64M  | one-node3 | 0d | 00h00 |  |
|      | 45   | oneadmin   | oneadmin   | tty_public_3_ni    | runn   | $\odot$ | 64M  | one-node4 | 0d | 00h00 |  |
| [one | eadr | nin@one-ad | dmin templ | late_files]\$ onev | /m lis | st      |      |           |    |       |  |
|      | ID   | USER       | GROUP      | NAME               | STAT   | UCPU    | UMEM | HOST      |    | TIME  |  |
|      | 41   | oneadmin   | oneadmin   | tty_public2        | runn   | 18      | 64M  | one-node2 | 0d | 16h04 |  |
|      | 43   | oneadmin   | oneadmin   | tty_public4_nod    | runn   | 15      | 64M  | one-node4 | 0d | 00h00 |  |
|      | 44   | oneadmin   | oneadmin   | tty_public_2_ni    | runn   | 16      | 64M  | one-node3 | 0d | 00h00 |  |
|      | 45   | oneadmin   | oneadmin   | tty_public_3_ni    | runn   | 15      | 64M  | one-node4 | 0d | 00h15 |  |
| [one | eadr | nin@one-ad | dmin temp] | late_files]\$ onev | /m sho | ow 45   |      |           |    |       |  |
| VIRT | UAL  | MACHINE    | 45 INFORM  | ATION              |        |         |      |           |    |       |  |
| ID   |      |            | : 45       |                    |        |         |      |           |    |       |  |
| NAME |      |            | · ++\      | / public 3 nic no  | ndes34 | 1       |      |           |    |       |  |

: oneadmin

GROUP : oneadmin

USER

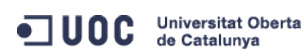

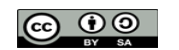

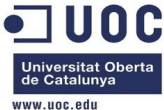

|                     |                   |      |                 |             |          | www.uoc.edu |
|---------------------|-------------------|------|-----------------|-------------|----------|-------------|
| STATE               | : ACTIVE          |      |                 |             |          |             |
| LCM_STATE           | : RUNNING         |      |                 |             |          |             |
| RESCHED             | : No              |      |                 |             |          |             |
| HOST                | : one-node4       |      |                 |             |          |             |
| START TIME          | : 10/22 16:00:23  |      |                 |             |          |             |
| END TIME            | : -               |      |                 |             |          |             |
| DEPLOY ID           | : one-45          |      |                 |             |          |             |
|                     |                   |      |                 |             |          |             |
| VIRTUAL MACHINE MON | ITORING           |      |                 |             |          |             |
| USED MEMORY         | : 64M             |      |                 |             |          |             |
| NET RX              | : 25K             |      |                 |             |          |             |
| USED CPU            | : 15              |      |                 |             |          |             |
| ΝΕΤ ΤΧ              | : 0K              |      |                 |             |          |             |
| -                   |                   |      |                 |             |          |             |
| PERMISSIONS         |                   |      |                 |             |          |             |
| OWNER               | : um-             |      |                 |             |          |             |
| GROUP               | ·                 |      |                 |             |          |             |
|                     | •                 |      |                 |             |          |             |
| OTTER               | •                 |      |                 |             |          |             |
| VM DISKS            |                   |      |                 |             |          |             |
| TD TADGET TMAGE     |                   |      |                 |             |          |             |
| 1D TARGET IMAGE     | . Lum             |      | file NO         | AVE_AS      |          |             |
| o nda ityrinux      | - KVM             |      | TILE NO         | _           |          |             |
|                     |                   |      |                 |             |          |             |
| VM NICS             |                   |      | TD              | MAG         |          |             |
| ID NETWORK          | VLAN BRIDGE       |      | Th              | MAC         |          |             |
| 0 Internet LAN      | no virbr0         |      | 192.168.125.5   | 02:00:c0:a8 | :/d:05   |             |
|                     |                   |      | te80::400:c0tt: | tea8:7d05   |          |             |
| 1 VLAN6             | yes brhm6         |      | 192.168.126.2   | 02:00:c0:a8 | :7e:02   |             |
|                     |                   |      | fe80::400:c0ff: | fea8:7e02   |          |             |
|                     |                   |      |                 |             |          |             |
| VIRTUAL MACHINE HIS | TORY              |      |                 |             |          |             |
| SEQ HOST            | ACTION            | REAS | START           | TIME        | PROLOG   |             |
| 0 one-node4         | none              | none | 10/22 16:00:37  | 0d 00h15m   | 0h00m01s |             |
|                     |                   |      |                 |             |          |             |
| USER TEMPLATE       |                   |      |                 |             |          |             |
| SCHED_REQUIREMENTS= | "ID=\"8\"   ID=\" | 9\"" |                 |             |          |             |
|                     |                   |      |                 |             |          |             |
| VIRTUAL MACHINE TEM | IPLATE            |      |                 |             |          |             |
| CPU="0.1"           |                   |      |                 |             |          |             |
| FEATURES=[          |                   |      |                 |             |          |             |
| ACPI="no" ]         |                   |      |                 |             |          |             |
| GRAPHICS=[          |                   |      |                 |             |          |             |
| LISTEN="0.0.0.0",   |                   |      |                 |             |          |             |
| PORT="5945",        |                   |      |                 |             |          |             |
| TYPE="VNC" ]        |                   |      |                 |             |          |             |
|                     |                   |      |                 |             |          |             |

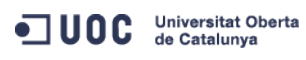

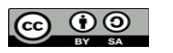

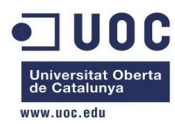

MEMORY="64" TEMPLATE\_ID="4" VMID="45" [oneadmin@one-admin template\_files]\$

#

Comprobamos que podemos acceder a las máquinas, y que resuelven correctamente las MACs, pero no conseguimos que se vean entre si. Esta es el la máquina (45) del nodo3:

```
# arp -a
? (192.168.125.1) at 52:54:00:60:CF:CF [ether] on eth0
? (192.168.126.2) at 02:00:C0:A8:7E:02 [ether] on eth1
```

Y esta es la del nodo 4 (la 44):

```
# arp -a
? (192.168.126.1) at 02:00:C0:A8:7E:01 [ether] on eth1
? (192.168.125.1) at 52:54:00:15:2B:DB [ether] on eth0
#
```

Vamos a desactivar el STP en ambos bridges, tal y como lo configura por defecto el OpenNebula:

```
[root@one-node3 ~]# brctl show
               bridge id
                                                       interfaces
bridge name
                                       STP enabled
brhm6
               8000.525400bcb5e5
                                                       eth2.6
                                       ves
                                                       vnet1
virbr0
               8000.52540060cfcf
                                                       virbr0-nic
                                       ves
                                                       vnet0
[root@one-node3 ~]# brctl stp brhm6 no
[root@one-node3 ~]# brctl show
bridge name bridge id
                                       STP enabled
                                                       interfaces
               8000.525400bcb5e5
brhm6
                                                       eth2.6
                                       no
                                                       vnet1
               8000.52540060cfcf
virbr0
                                       ves
                                                       virbr0-nic
                                                       vnet0
[root@one-node3 ~]#
[root@one-node4 ~]# brctl show
bridge name
             bridge id
                                       STP enabled
                                                       interfaces
               8000.525400ae3849
brhm6
                                                       eth2.6
                                       yes
                                                       vnet2
               8000.525400152bdb
virbr0
                                       ves
                                                       virbr0-nic
                                                       vnet0
                                                       vnet1
[root@one-node4 ~]# brctl stp brhm6 no
[root@one-node4 ~]# brctl show
bridge name
              bridge id
                                       STP enabled
                                                       interfaces
               8000.525400ae3849
brhm6
                                                       eth2.6
                                       no
                                                       vnet2
               8000.525400152bdb
                                                       virbr0-nic
virbr0
                                       yes
```

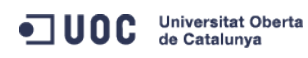

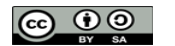

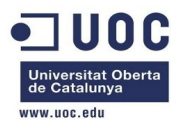

vnet0 vnet1

[root@one-node4 ~]#

Vamos a comprobar las iptables en los nodos. En principio no vemos nada especial en los hosts, y hemos comprobado que podemos acceder a los puertos sin restricciones. Hemos encontrado este link de IBM sobre el tema del 802.1Q y los filtros aplicados a los bridges:

http://pic.dhe.ibm.com/infocenter/lnxinfo/v3r0m0/index.jsp?topic=%2Fliaat%2Fliaatkvmsecconfvlans.htm

Nos dice que cambiemos esto en /etc/sysctl.conf

net.bridge.bridge-nf-call-arptables = 1
net.bridge.bridge-nf-call-iptables = 1
net.bridge.bridge-nf-call-ip6tables = 1

A esto:

```
net.bridge.bridge-nf-call-arptables = 0
net.bridge.bridge-nf-call-iptables = 0
net.bridge.bridge-nf-call-ip6tables = 0
```

A continuación debemos hacer un sysctl -p para que tome los cambios, y comprobarlo con un sysctl -a | grep "bridge-nf". Vamos a probarlo, por si es cierto. Lo hacemos en los nodos 3 y 4, que son los afectados:

```
[root@one-node4 ~]# sysctl -a | grep "bridge-nf"
net.bridge.bridge-nf-call-arptables = 1
net.bridge.bridge-nf-call-iptables = 1
net.bridge.bridge-nf-filter-vlan-tagged = 0
net.bridge.bridge-nf-filter-pppoe-tagged = 0
[root@one-node4 ~]# fgrep "bridge-nf" /etc/sysctl.conf
net.bridge.bridge-nf-call-iptables = 0
net.bridge.bridge-nf-call-iptables = 0
net.bridge.bridge-nf-call-arptables = 0
[root@one-node4 ~]#
```

Mira por donde!, en el fichero de configuración ya estaba modificado. Sólo nos queda hacer el sysctl -p para que tome los cambios.

```
[root@one-node4 ~]# sysctl -p
net.ipv4.ip_forward = 0
net.ipv4.conf.default.rp_filter = 1
net.ipv4.conf.default.accept_source_route = 0
kernel.sysrq = 0
kernel.core_uses_pid = 1
net.ipv4.tcp_syncookies = 1
net.bridge.bridge-nf-call-ip6tables = 0
net.bridge.bridge-nf-call-iptables = 0
net.bridge.bridge-nf-call-arptables = 0
kernel.msgmnb = 65536
kernel.msgmax = 68719476736
kernel.shmmax = 68719476736
kernel.shmall = 4294967296
```

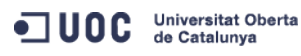

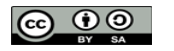

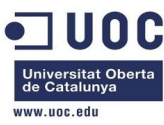

[root@one-node4 ~]#

Hacemos la misma prueba en el nodo 3. [root@one-node3 ~]# sysctl -a | grep "bridge-nf" net.bridge.bridge-nf-call-arptables = 1 net.bridge.bridge-nf-call-iptables = 1 net.bridge.bridge-nf-call-ip6tables = 1 net.bridge.bridge-nf-filter-vlan-tagged = 0 net.bridge.bridge-nf-filter-pppoe-tagged = 0 [root@one-node3 ~]# fgrep "bridge-nf" /etc/sysctl.conf net.bridge.bridge-nf-call-ip6tables = 0 net.bridge.bridge-nf-call-iptables = 0 net.bridge.bridge-nf-call-arptables = 0 [root@one-node3 ~]# sysctl -p net.ipv4.ip\_forward = 0 net.ipv4.conf.default.rp\_filter = 1 net.ipv4.conf.default.accept\_source\_route = 0 kernel.sysrq = 0 kernel.core\_uses\_pid = 1 net.ipv4.tcp\_syncookies = 1 net.bridge.bridge-nf-call-ip6tables = 0 net.bridge.bridge-nf-call-iptables = 0 net.bridge.bridge-nf-call-arptables = 0 kernel.msgmnb = 65536 kernel.msgmax = 65536 kernel.shmmax = 68719476736 kernel.shmall = 4294967296[root@one-node3 ~]#

Probamos de nuevo entre las máquinas, a ver si se ven.

```
# ping 192.168.126.1
PING 192.168.126.1 (192.168.126.1): 56 data bytes
64 bytes from 192.168.126.1: seq=0 ttl=64 time=4.543 ms
64 bytes from 192.168.126.1: seq=1 ttl=64 time=1.680 ms
64 bytes from 192.168.126.1: seq=2 ttl=64 time=1.286 ms
64 bytes from 192.168.126.1: seq=3 ttl=64 time=1.322 ms
64 bytes from 192.168.126.1: seq=5 ttl=64 time=1.180 ms
```

--- 192.168.126.1 ping statistics ---6 packets transmitted, 6 packets received, 0% packet loss round-trip min/avg/max = 1.180/1.895/4.543 ms

Era por eso!!!. La de tiempo que hemos perdido... Bueno, ya sabemos que era por eso, que no hace falta habilitar el STP en el bridge asociado al subinterfaz físico en el host. También sabemos que no hay que configurar el virtio en el interfaz ethernet de la maquina virtualizada. Por último sabemos que no hace falta tocar nada en los filtros de red del KVM. Vamos a crear dos instancias adicionales, para confirmarlo.

Universitat Oberta de Catalunya

José Antonio Montes Serena

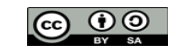

EIMT.UOC.EDU 92

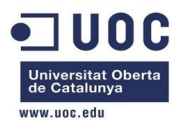

| [oneadmin@one<br>4 | -admin templ | .ate_files]\$ one <sup>.</sup> | templa | nte insta | intiat | te 4name "  | tty_ | public | _%i_nic_ | _nodes34 | " -m |
|--------------------|--------------|--------------------------------|--------|-----------|--------|-------------|------|--------|----------|----------|------|
| VM ID: 46          |              |                                |        |           |        |             |      |        |          |          |      |
| VM TD: 47          |              |                                |        |           |        |             |      |        |          |          |      |
| VM ID: 48          |              |                                |        |           |        |             |      |        |          |          |      |
| VM ID: 49          |              |                                |        |           |        |             |      |        |          |          |      |
| [oneadmin@one      | -admin templ | ate files]\$ one               | vm lis | t         |        |             |      |        |          |          |      |
| ID USER            | GROUP        | NAME                           | STAT   | UCPU      | UMEM   | HOST        |      | TIME   |          |          |      |
| 41 oneadm          | in oneadmin  | ttv public2                    | runn   | 19        | 64M    | one-node2   | 0d   | 18h43  |          |          |      |
| 43 oneadm          | in oneadmin  | tty public4 nod                | runn   | 15        | 64M    | one-node4   | 0d   | 00h00  |          |          |      |
| 44 oneadm          | in oneadmin  | ttv public 2 ni                | runn   | 17        | 64M    | one-node3   | 0d   | 00h00  |          |          |      |
| 45 oneadm          | in oneadmin  | tty public 3 ni                | runn   | 14        | 64M    | one-node4   | 0d   | 02h54  |          |          |      |
| 46 oneadm          | in oneadmin  | ttv public 0 ni                | runn   | 13        | 64M    | one-node3   | 0d   | 00h02  |          |          |      |
| 47 oneadm          | in oneadmin  | tty_public_1_ni                | runn   | 10        | 64M    | one-node4   | 0d   | 00h02  |          |          |      |
| 48 oneadm          | in oneadmin  | tty public 2 ni                | runn   | 14        | 64M    | one-node3   | 0d   | 00h02  |          |          |      |
| 49 oneadm          | in oneadmin  | tty public 3 ni                | runn   | 13        | 64M    | one-node4   | 0d   | 00h02  |          |          |      |
| [oneadmin@one      | -admin templ | .ate files]\$ one              | vnet l | ist       |        |             |      |        |          |          |      |
| ID USER            | GROUP        | NAME                           |        | CLUSTER   | 2      | TYPE BRIDGE | L    | EASES  |          |          |      |
| 0 oneadmin         | oneadmi      | n Internet                     | LAN    | _         |        | R virbr0    |      | 8      |          |          |      |
| 1 oneadmin         | oneadmi      | n VLAN6                        |        | _         |        | R brhm6     |      | 6      |          |          |      |
| [oneadmin@one      | -admin templ | .ate_files]\$ one              | vnet s | show 1    |        |             |      |        |          |          |      |
| VIRTUAL NETWO      | RK 1 INFORMA | TION                           |        |           |        |             |      |        |          |          |      |
| ID                 | : 1          |                                |        |           |        |             |      |        |          |          |      |
| NAME               | : VLAN6      |                                |        |           |        |             |      |        |          |          |      |
| USER               | : oneadmin   | 1                              |        |           |        |             |      |        |          |          |      |
| GROUP              | : oneadmin   | 1                              |        |           |        |             |      |        |          |          |      |
| CLUSTER            | : -          |                                |        |           |        |             |      |        |          |          |      |
| ТҮРЕ               | : RANGED     |                                |        |           |        |             |      |        |          |          |      |
| BRIDGE             | : brhm6      |                                |        |           |        |             |      |        |          |          |      |
| VLAN               | : Yes        |                                |        |           |        |             |      |        |          |          |      |
| PHYSICAL DEVI      | CE: eth2     |                                |        |           |        |             |      |        |          |          |      |
| VLAN ID            | : 6          |                                |        |           |        |             |      |        |          |          |      |
| USED LEASES        | : 6          |                                |        |           |        |             |      |        |          |          |      |
|                    |              |                                |        |           |        |             |      |        |          |          |      |
| PERMISSIONS        |              |                                |        |           |        |             |      |        |          |          |      |
| OWNER              | : um-        |                                |        |           |        |             |      |        |          |          |      |
| GROUP              | : u          |                                |        |           |        |             |      |        |          |          |      |
| OTHER              | : u          |                                |        |           |        |             |      |        |          |          |      |
|                    |              |                                |        |           |        |             |      |        |          |          |      |
| VIRTUAL NETWO      | RK TEMPLATE  |                                |        |           |        |             |      |        |          |          |      |
| NETWORK_ADDRE      | SS="192.168. | 126.0/24"                      |        |           |        |             |      |        |          |          |      |
| NETWORK_MASK=      | 255.255.255  | 5.0"                           |        |           |        |             |      |        |          |          |      |
|                    |              |                                |        |           |        |             |      |        |          |          |      |
| RANGE              |              |                                |        |           |        |             |      |        |          |          |      |
| IP_START           | : 192.168.   | 126.1                          |        |           |        |             |      |        |          |          |      |
|                    |              |                                |        |           |        |             |      |        |          |          |      |

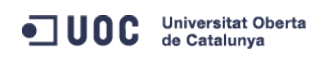

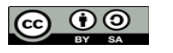

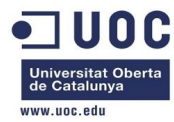

IP\_END : 192.168.126.254

```
USED LEASES
```

```
LEASE=[ MAC="02:00:c0:a8:7e:01", IP="192.168.126.1", IP6_LINK="fe80::400:c0ff:fea8:7e01", USED="1",
VID="44" ]
LEASE=[ MAC="02:00:c0:a8:7e:02", IP="192.168.126.2", IP6_LINK="fe80::400:c0ff:fea8:7e02", USED="1",
VID="45" ]
LEASE=[ MAC="02:00:c0:a8:7e:03", IP="192.168.126.3", IP6_LINK="fe80::400:c0ff:fea8:7e03", USED="1",
VID="46" ]
LEASE=[ MAC="02:00:c0:a8:7e:04", IP="192.168.126.4", IP6_LINK="fe80::400:c0ff:fea8:7e04", USED="1",
VID="47" ]
LEASE=[ MAC="02:00:c0:a8:7e:05", IP="192.168.126.5", IP6_LINK="fe80::400:c0ff:fea8:7e05", USED="1",
VID="48" ]
LEASE=[ MAC="02:00:c0:a8:7e:06", IP="192.168.126.6", IP6_LINK="fe80::400:c0ff:fea8:7e06", USED="1",
VID="48" ]
```

VIRTUAL MACHINES

| ID | USER     | GROUP    | NAME            | STAT | UCPU | UMEM | HOST      |    | TIME  |
|----|----------|----------|-----------------|------|------|------|-----------|----|-------|
| 44 | oneadmin | oneadmin | tty_public_2_ni | runn | 18   | 64M  | one-node3 | 0d | 00h00 |
| 45 | oneadmin | oneadmin | tty_public_3_ni | runn | 14   | 64M  | one-node4 | 0d | 02h55 |
| 46 | oneadmin | oneadmin | tty_public_0_ni | runn | 15   | 64M  | one-node3 | 0d | 00h03 |
| 47 | oneadmin | oneadmin | tty_public_1_ni | runn | 13   | 64M  | one-node4 | 0d | 00h03 |
| 48 | oneadmin | oneadmin | tty_public_2_ni | runn | 15   | 64M  | one-node3 | 0d | 00h03 |
| 49 | oneadmin | oneadmin | tty_public_3_ni | runn | 11   | 64M  | one-node4 | 0d | 00h03 |
|    |          |          |                 |      |      |      |           |    |       |

[oneadmin@one-admin template\_files]\$

Con esto ya sabemos de un vistazo las máquinas e IPs que tenemos corriendo. Vamos a comprobar que podemos hacer ping desde cualquier máquina al resto.

```
ping 192.168.126.255
PING 192.168.126.255 (192.168.126.255): 56 data bytes
```

--- 192.168.126.255 ping statistics ---

7 packets transmitted, 0 packets received, 100% packet loss

Vemos que el broadcast está desactivado. ¿Es posible que no tengan la IP de broadcast configurada en los interfaces? Seguimos con todas las IPs:

```
ping 192.168.126.1
PING 192.168.126.1 (192.168.126.1): 56 data bytes
64 bytes from 192.168.126.1: seq=0 ttl=64 time=0.749 ms
64 bytes from 192.168.126.1: seq=1 ttl=64 time=0.483 ms
```

2 packets transmitted, 2 packets received, 0% packet loss round-trip min/avg/max = 0.483/0.616/0.749 ms

ping 192.168.126.2 PING 192.168.126.2 (192.168.126.2): 56 data bytes 64 bytes from 192.168.126.2: seq=0 ttl=64 time=11.484 ms

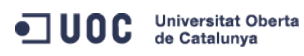

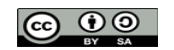

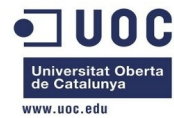

64 bytes from 192.168.126.2: seq=1 ttl=64 time=6.468 ms

--- 192.168.126.2 ping statistics --2 packets transmitted, 2 packets received, 0% packet loss
round-trip min/avg/max = 6.468/8.976/11.484 ms

ping 192.168.126.3 PING 192.168.126.3 (192.168.126.3): 56 data bytes 64 bytes from 192.168.126.3: seq=0 ttl=64 time=8.036 ms 64 bytes from 192.168.126.3: seq=1 ttl=64 time=1.968 ms

--- 192.168.126.3 ping statistics --2 packets transmitted, 2 packets received, 0% packet loss
round-trip min/avg/max = 1.968/5.002/8.036 ms

ping 192.168.126.4
PING 192.168.126.4 (192.168.126.4): 56 data bytes
64 bytes from 192.168.126.4: seq=0 ttl=64 time=6.337 ms
64 bytes from 192.168.126.4: seq=1 ttl=64 time=1.491 ms
64 bytes from 192.168.126.4: seq=2 ttl=64 time=1.414 ms

--- 192.168.126.4 ping statistics --3 packets transmitted, 3 packets received, 0% packet loss
round-trip min/avg/max = 1.414/3.080/6.337 ms

ping 192.168.126.5
PING 192.168.126.5 (192.168.126.5): 56 data bytes
64 bytes from 192.168.126.5: seq=0 ttl=64 time=5.239 ms
64 bytes from 192.168.126.5: seq=1 ttl=64 time=2.044 ms
64 bytes from 192.168.126.5: seq=2 ttl=64 time=1.779 ms

--- 192.168.126.5 ping statistics --3 packets transmitted, 3 packets received, 0% packet loss
round-trip min/avg/max = 1.779/3.020/5.239 ms

ping 192.168.126.6
PING 192.168.126.6 (192.168.126.6): 56 data bytes
64 bytes from 192.168.126.6: seq=0 ttl=64 time=7.324 ms
64 bytes from 192.168.126.6: seq=1 ttl=64 time=1.698 ms
64 bytes from 192.168.126.6: seq=2 ttl=64 time=1.325 ms

--- 192.168.126.6 ping statistics --3 packets transmitted, 3 packets received, 0% packet loss
round-trip min/avg/max = 1.325/3.449/7.324 ms

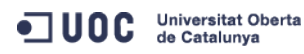

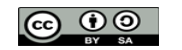

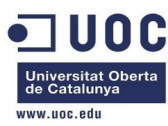

Por otra parte, en el host donde están los servidores del cluster virtualizados, a pesar de tener los bridges configurados para soportar todas las máquinas, los filtros siguen activados:

```
[root@Testit ~]# sysctl -a | grep "bridge-nf"
net.bridge.bridge-nf-call-arptables = 1
net.bridge.bridge-nf-call-iptables = 1
net.bridge.bridge-nf-call-ip6tables = 1
net.bridge.bridge-nf-filter-vlan-tagged = 0
net.bridge.bridge-nf-filter-pppoe-tagged = 0
[root@Testit ~]#
```

Tenemos que comprobar que esto funciona de forma estable sin problemas cada vez que se invoque una nueva VLAN, y sobre todo cada vez que se reinicie un host. libvirt también tiene sus propias reglas de filtrado preconfiguradas:

## http://pic.dhe.ibm.com/infocenter/lnxinfo/v3r0m0/index.jsp?topic=%2Fliaat%2Fliaatkvmsecconfvlans.htm

Vamos a probar el tema de las migraciones, y la redundancia. Vamos a reiniciar el nodo 3, para comprobar que ocurre con las máquinas virtuales, si se mantienen los cambios que hemos hecho en el fichero sysctl.conf, etc... Ahora mismo tenemos las siguientes máquinas en funcionamiento:

| [root( | aone-node3 | ~]# virs    | n listall       |        |      |      |           |    |       |  |
|--------|------------|-------------|-----------------|--------|------|------|-----------|----|-------|--|
| Id     | Name       |             | St              | tate   |      |      |           |    |       |  |
|        |            |             |                 |        |      | -    |           |    |       |  |
| 1      | one-44     |             | rı              | unning |      |      |           |    |       |  |
| 2      | one-46     |             | ru              | unning |      |      |           |    |       |  |
| 3      | one-48     |             | ru              | unning |      |      |           |    |       |  |
|        |            |             |                 |        |      |      |           |    |       |  |
| [root( | one-node4  | ~]# virs    | n listall       |        |      |      |           |    |       |  |
| Id     | Name       |             | St              | tate   |      |      |           |    |       |  |
|        |            |             |                 |        |      | -    |           |    |       |  |
| 1      | one-43     |             | rı              | unning |      |      |           |    |       |  |
| 2      | one-45     |             | ru              | unning |      |      |           |    |       |  |
| 3      | one-47     |             | ru              | unning |      |      |           |    |       |  |
| 4      | one-49     |             | ru              | unning |      |      |           |    |       |  |
|        |            |             |                 |        |      |      |           |    |       |  |
| [onead | dmin@one-a | dmin ~]\$ d | onevm list      |        |      |      |           |    |       |  |
| II     | D USER     | GROUP       | NAME            | STAT   | UCPU | UMEM | HOST      |    | TIME  |  |
| 4      | 1 oneadmin | oneadmin    | tty_public2     | runn   | 17   | 64M  | one-node2 | 1d | 10h25 |  |
| 43     | 3 oneadmin | oneadmin    | tty_public4_noo | d runn | 16   | 64M  | one-node4 | 0d | 00h00 |  |
| 44     | 4 oneadmin | oneadmin    | tty_public_2_n  | i runn | 16   | 64M  | one-node3 | 0d | 00h00 |  |
| 45     | ō oneadmin | oneadmin    | tty_public_3_n  | i runn | 15   | 64M  | one-node4 | 0d | 18h35 |  |
| 46     | 6 oneadmin | oneadmin    | tty_public_0_n  | i runn | 11   | 64M  | one-node3 | 0d | 15h43 |  |
| 4      | 7 oneadmin | oneadmin    | tty_public_1_n  | i runn | 16   | 64M  | one-node4 | 0d | 15h43 |  |
| 48     | 3 oneadmin | oneadmin    | tty_public_2_n  | i runn | 12   | 64M  | one-node3 | 0d | 15h43 |  |
| 49     | ) oneadmin | oneadmin    | tty_public_3_n  | i runn | 11   | 64M  | one-node4 | 0d | 15h43 |  |
|        |            |             |                 |        |      |      |           |    |       |  |

Vamos a reiniciar el nodo3, con lo que las máquinas 44, 46, y 48 deberían de caer y migrarse al nodo 4. Vamos a verlo. De momento no ocurre absolutamente nada. Las

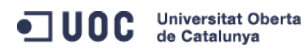

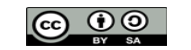

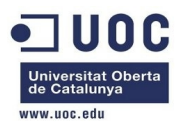

máquinas parece seguir corriendo en el nodo 3. Pasados unos 30s aprox, aparecen en estado unkn, pero así se mantienen en el top:

| ID | USER     | GROUP    | NAME            | STAT | UCPU | UMEM | HOST      |    | TIME  |
|----|----------|----------|-----------------|------|------|------|-----------|----|-------|
| 41 | oneadmin | oneadmin | tty_public2     | runn | 13   | 64M  | one-node2 | 1d | 10h28 |
| 43 | oneadmin | oneadmin | tty_public4_nod | runn | 15   | 64M  | one-node4 | 0d | 00h00 |
| 44 | oneadmin | oneadmin | tty_public_2_ni | unkn | 15   | 64M  | one-node3 | 0d | 00h00 |
| 45 | oneadmin | oneadmin | tty_public_3_ni | runn | 14   | 64M  | one-node4 | 0d | 18h39 |
| 46 | oneadmin | oneadmin | tty_public_0_ni | unkn | 12   | 64M  | one-node3 | 0d | 15h47 |
| 47 | oneadmin | oneadmin | tty_public_1_ni | runn | 13   | 64M  | one-node4 | 0d | 15h47 |
| 48 | oneadmin | oneadmin | tty_public_2_ni | unkn | 12   | 64M  | one-node3 | 0d | 15h47 |
| 49 | oneadmin | oneadmin | tty_public_3_ni | runn | 12   | 64M  | one-node4 | 0d | 15h47 |

Ahora se está reiniciando el nodo3. Ya está reiniciado, pero las máquinas no se recuperan. Vemos el estado de los host:

[oneadmin@one-admin ~]\$ onehost list

| ID    | NAME              | CLUSTER      | RVM    | ALLOCATED_CPU  |      | ALLOCATED_MEM | STAT   |
|-------|-------------------|--------------|--------|----------------|------|---------------|--------|
| 6     | one-node1         | -            | Θ      | 0 / 100 (0%)   | ΘK   | / 996.7M (0%) | on     |
| 7     | one-node2         | -            | 1      | 10 / 100 (10%) | 64M  | / 996.7M (6%) | update |
| 8     | one-node3         | -            | 3      | 30 / 100 (30%) | 192M | / 996.7M (19% | update |
| 9     | one-node4         | -            | 4      | 40 / 100 (40%) | 256M | / 996.7M (25% | on     |
| [onea | admin@one-admin / | ~]\$ onehost | t list |                |      |               |        |
| ID    | NAME              | CLUSTER      | RVM    | ALLOCATED_CPU  |      | ALLOCATED_MEM | STAT   |
| 6     | one-node1         | -            | Θ      | 0 / 100 (0%)   | ΘK   | / 996.7M (0%) | on     |
| 7     | one-node2         | -            | 1      | 10 / 100 (10%) | 64M  | / 996.7M (6%) | on     |
| 8     | one-node3         | -            | 3      | 30 / 100 (30%) | 192M | / 996.7M (19% | on     |
| 9     | one-node4         | -            | 4      | 40 / 100 (40%) | 256M | / 996.7M (25% | on     |

Vamos a ver si conseguimos recuperarlas mediante línea de comando:

```
[oneadmin@one-admin ~]$ onevm delete 44 --recreate
[oneadmin@one-admin ~]$ onevm list
   ID USER
               GROUP
                        NAME
                                        STAT UCPU
                                                     UMEM HOST
                                                                           TTMF
   41 oneadmin oneadmin tty_public2
                                       runn 19
                                                     64M one-node2
                                                                       1d 10h53
   43 oneadmin oneadmin tty_public4_nod runn
                                               16
                                                                       0d 00h00
                                                      64M one-node4
   44 oneadmin oneadmin tty_public_2_ni pend
                                               15
                                                      64M
                                                                       0d 00h00
   45 oneadmin oneadmin tty_public_3_ni runn
                                               14
                                                                       0d 19h04
                                                      64M one-node4
   46 oneadmin oneadmin tty_public_0_ni unkn
                                               12
                                                      64M one-node3
                                                                       0d 16h11
[oneadmin@one-admin ~]$ onevm list
   ID USER GROUP
                      NAME
                                        STAT UCPU
                                                     UMEM HOST
                                                                           TTMF
   41 oneadmin oneadmin tty_public2
                                       runn
                                              8
                                                     64M one-node2
                                                                       1d 10h54
   43 oneadmin oneadmin tty_public4_nod runn
                                                      64M one-node4
                                                                       0d 00h00
                                               15
   44 oneadmin oneadmin tty_public_2_ni runn
                                                                       0d 00h00
                                               99
                                                      64M one-node3
   45 oneadmin oneadmin tty_public_3_ni runn
                                                      64M one-node4
                                                                       0d 19h05
                                               14
                                               12
   46 oneadmin oneadmin tty_public_0_ni unkn
                                                      64M one-node3
                                                                       0d 16h13
   47 oneadmin oneadmin tty_public_1_ni runn
                                                      64M one-node4
                                                                       0d 16h13
                                               13
   48 oneadmin oneadmin tty_public_2_ni unkn
                                               12
                                                      64M one-node3
                                                                       0d 16h13
    49 oneadmin oneadmin tty_public_3_ni runn
                                               13
                                                      64M one-node4
                                                                       0d 16h13
[oneadmin@one-admin ~]$ onevm delete 46 --recreate
```

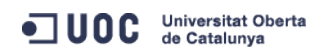

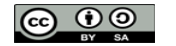

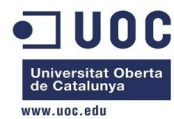

[oneadmin@one-admin ~]\$ onevm delete 48 --recreate [oneadmin@one-admin ~]\$ onevm list

|      | ID   | USER       | GROUP       | NAME            | STAT | UCPU | UMEM | HOST      |    | TIME  |  |
|------|------|------------|-------------|-----------------|------|------|------|-----------|----|-------|--|
|      | 41   | oneadmin   | oneadmin    | tty_public2     | runn | 15   | 64M  | one-node2 | 1d | 10h55 |  |
|      | 43   | oneadmin   | oneadmin    | tty_public4_nod | runn | 15   | 64M  | one-node4 | 0d | 00h00 |  |
|      | 44   | oneadmin   | oneadmin    | tty_public_2_ni | runn | 15   | 64M  | one-node3 | 0d | 00h00 |  |
|      | 45   | oneadmin   | oneadmin    | tty_public_3_ni | runn | 14   | 64M  | one-node4 | 0d | 19h06 |  |
|      | 46   | oneadmin   | oneadmin    | tty_public_0_ni | prol | 12   | 64M  | one-node3 | 0d | 16h14 |  |
|      | 47   | oneadmin   | oneadmin    | tty_public_1_ni | runn | 13   | 64M  | one-node4 | 0d | 16h14 |  |
|      | 48   | oneadmin   | oneadmin    | tty_public_2_ni | prol | 12   | 64M  | one-node4 | 0d | 16h14 |  |
|      | 49   | oneadmin   | oneadmin    | tty_public_3_ni | runn | 12   | 64M  | one-node4 | 0d | 16h14 |  |
| [one | eadn | nin@one-ad | dmin ~]\$ d | onevm list      |      |      |      |           |    |       |  |
|      | ID   | USER       | GROUP       | NAME            | STAT | UCPU | UMEM | HOST      |    | TIME  |  |
|      | 41   | oneadmin   | oneadmin    | tty_public2     | runn | 9    | 64M  | one-node2 | 1d | 10h56 |  |
|      | 43   | oneadmin   | oneadmin    | tty_public4_nod | runn | 14   | 64M  | one-node4 | 0d | 00h00 |  |
|      | 44   | oneadmin   | oneadmin    | tty_public_2_ni | runn | 2    | 64M  | one-node3 | 0d | 00h00 |  |
|      | 45   | oneadmin   | oneadmin    | tty_public_3_ni | runn | 13   | 64M  | one-node4 | 0d | 19h06 |  |
|      | 46   | oneadmin   | oneadmin    | tty_public_0_ni | runn | 97   | 64M  | one-node3 | 0d | 16h14 |  |
|      | 47   | oneadmin   | oneadmin    | tty_public_1_ni | runn | 12   | 64M  | one-node4 | 0d | 16h14 |  |
|      | 48   | oneadmin   | oneadmin    | tty_public_2_ni | unkn | 12   | 64M  | one-node4 | 0d | 16h14 |  |
|      | 49   | oneadmin   | oneadmin    | tty_public_3_ni | runn | 11   | 64M  | one-node4 | 0d | 16h14 |  |
| [one | eadn | nin@one-ad | dmin ~]\$ c | onevm list      |      |      |      |           |    |       |  |
|      | ID   | USER       | GROUP       | NAME            | STAT | UCPU | UMEM | HOST      |    | TIME  |  |
|      | 41   | oneadmin   | oneadmin    | tty_public2     | runn | 9    | 64M  | one-node2 | 1d | 10h56 |  |
|      | 43   | oneadmin   | oneadmin    | tty_public4_nod | runn | 14   | 64M  | one-node4 | 0d | 00h00 |  |
|      | 44   | oneadmin   | oneadmin    | tty_public_2_ni | runn | 2    | 64M  | one-node3 | 0d | 00h00 |  |
|      | 45   | oneadmin   | oneadmin    | tty_public_3_ni | runn | 13   | 64M  | one-node4 | 0d | 19h06 |  |
|      | 46   | oneadmin   | oneadmin    | tty_public_0_ni | runn | 97   | 64M  | one-node3 | 0d | 16h14 |  |
|      | 47   | oneadmin   | oneadmin    | tty_public_1_ni | runn | 12   | 64M  | one-node4 | 0d | 16h14 |  |
|      | 48   | oneadmin   | oneadmin    | tty_public_2_ni | runn | 11   | 64M  | one-node4 | 0d | 16h14 |  |
|      | 49   | oneadmin   | oneadmin    | tty_public_3_ni | runn | 11   | 64M  | one-node4 | 0d | 16h14 |  |
| [one | eadn | nin@one-ad | dmin ~]\$ c | onevnet show 1  |      |      |      |           |    |       |  |
| VIRT | TUAL | NETWORK    | 1 INFORMA   | ATION           |      |      |      |           |    |       |  |

| ID              | : | 1        |
|-----------------|---|----------|
| NAME            | : | VLAN6    |
| USER            | : | oneadmin |
| GROUP           | : | oneadmin |
| CLUSTER         | : | -        |
| ТҮРЕ            | : | RANGED   |
| BRIDGE          | : | brhm6    |
| VLAN            | : | Yes      |
| PHYSICAL DEVICE | : | eth2     |
| VLAN ID         | : | 6        |
| USED LEASES     | : | 6        |

Universitat Oberta de Catalunya

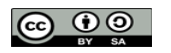

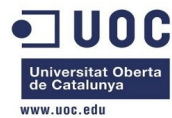

PERMISSIONS OWNER : um-GROUP : u--OTHER : u--

# VIRTUAL NETWORK TEMPLATE NETWORK\_ADDRESS="192.168.126.0/24" NETWORK\_MASK="255.255.255.0"

#### RANGE

| IP_START | : | 192.168.126.1   |   |
|----------|---|-----------------|---|
| IP END   | : | 192.168.126.254 | 4 |

USED LEASES

LEASE=[ MAC="02:00:c0:a8:7e:01", IP="192.168.126.1", IP6\_LINK="fe80::400:c0ff:fea8:7e01", USED="1", VID="44" ] LEASE=[ MAC="02:00:c0:a8:7e:02", IP="192.168.126.2", IP6\_LINK="fe80::400:c0ff:fea8:7e02", USED="1", VID="45" ] LEASE=[ MAC="02:00:c0:a8:7e:03", IP="192.168.126.3", IP6\_LINK="fe80::400:c0ff:fea8:7e03", USED="1", VID="46" ] LEASE=[ MAC="02:00:c0:a8:7e:04", IP="192.168.126.4", IP6\_LINK="fe80::400:c0ff:fea8:7e04", USED="1", VID="47" ] LEASE=[ MAC="02:00:c0:a8:7e:05", IP="192.168.126.5", IP6\_LINK="fe80::400:c0ff:fea8:7e05", USED="1", VID="48" ] LEASE=[ MAC="02:00:c0:a8:7e:06", IP="192.168.126.6", IP6\_LINK="fe80::400:c0ff:fea8:7e06", USED="1", VID="48" ]

VIRTUAL MACHINES

| ID     | USER       | GROUP       | NAME            | STAT | UCPU | UMEM | HOST      |    | TIME  |
|--------|------------|-------------|-----------------|------|------|------|-----------|----|-------|
| 44     | oneadmin   | oneadmin    | tty_public_2_ni | runn | 14   | 64M  | one-node3 | 0d | 00h00 |
| 45     | oneadmin   | oneadmin    | tty_public_3_ni | runn | 15   | 64M  | one-node4 | 0d | 19h07 |
| 46     | oneadmin   | oneadmin    | tty_public_0_ni | runn | 14   | 64M  | one-node3 | 0d | 16h15 |
| 47     | oneadmin   | oneadmin    | tty_public_1_ni | runn | 17   | 64M  | one-node4 | 0d | 16h15 |
| 48     | oneadmin   | oneadmin    | tty_public_2_ni | runn | 9    | 64M  | one-node4 | 0d | 16h15 |
| 49     | oneadmin   | oneadmin    | tty_public_3_ni | runn | 13   | 64M  | one-node4 | 0d | 16h15 |
| [onead | min@one-ad | dmin ~]\$ d | onevnet show 0  |      |      |      |           |    |       |
| VIRTUA | L NETWORK  | 0 INFORMA   | ATION           |      |      |      |           |    |       |
| ID     | :          | •           |                 |      |      |      |           |    |       |
| NAME   | :          | : Internet  | t LAN           |      |      |      |           |    |       |
|        |            |             |                 |      |      |      |           |    |       |

|             | - |          |
|-------------|---|----------|
| USER        | : | oneadmin |
| GROUP       | : | oneadmin |
| CLUSTER     | : | -        |
| ТҮРЕ        | : | RANGED   |
| BRIDGE      | : | virbr0   |
| VLAN        | : | No       |
| USED LEASES | : | 8        |

| • <b>1</b> 00C | Universitat Oberta<br>de Catalunya |
|----------------|------------------------------------|
|----------------|------------------------------------|

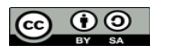

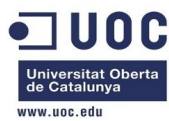

| PERMISSIONS                  |                                                                                      |  |  |  |  |  |  |  |  |  |  |
|------------------------------|--------------------------------------------------------------------------------------|--|--|--|--|--|--|--|--|--|--|
| OWNER                        | : um-                                                                                |  |  |  |  |  |  |  |  |  |  |
| GROUP                        | : u                                                                                  |  |  |  |  |  |  |  |  |  |  |
| OTHER                        | : u                                                                                  |  |  |  |  |  |  |  |  |  |  |
| VIRTUAL NETWOR               | TEMPLATE                                                                             |  |  |  |  |  |  |  |  |  |  |
| DNS="192.168.125.1"          |                                                                                      |  |  |  |  |  |  |  |  |  |  |
| GATEWAY="192.168.125.1"      |                                                                                      |  |  |  |  |  |  |  |  |  |  |
| NETWORK_ADDRES               | ="192.168.125.0/24"                                                                  |  |  |  |  |  |  |  |  |  |  |
| NETWORK_MASK="               | 55.255.25.0"                                                                         |  |  |  |  |  |  |  |  |  |  |
|                              |                                                                                      |  |  |  |  |  |  |  |  |  |  |
| RANGE                        |                                                                                      |  |  |  |  |  |  |  |  |  |  |
| IP_START                     | : 192.168.125.2                                                                      |  |  |  |  |  |  |  |  |  |  |
| IP_END                       | : 192.168.125.254                                                                    |  |  |  |  |  |  |  |  |  |  |
|                              |                                                                                      |  |  |  |  |  |  |  |  |  |  |
| USED LEASES                  |                                                                                      |  |  |  |  |  |  |  |  |  |  |
| LEASE=[ MAC="0<br>VID="41" ] | :00:c0:a8:7d:02", IP="192.168.125.2", IP6_LINK="fe80::400:c0ff:fea8:7d02", USED="1", |  |  |  |  |  |  |  |  |  |  |
| LEASE=[ MAC="0<br>VID="43" ] | :00:c0:a8:7d:03", IP="192.168.125.3", IP6_LINK="fe80::400:c0ff:fea8:7d03", USED="1", |  |  |  |  |  |  |  |  |  |  |
| LEASE=[ MAC="0<br>VID="44" ] | :00:c0:a8:7d:04", IP="192.168.125.4", IP6_LINK="fe80::400:c0ff:fea8:7d04", USED="1", |  |  |  |  |  |  |  |  |  |  |
| LEASE=[ MAC="0<br>VID="45" ] | :00:c0:a8:7d:05", IP="192.168.125.5", IP6_LINK="fe80::400:c0ff:fea8:7d05", USED="1", |  |  |  |  |  |  |  |  |  |  |
| LEASE=[ MAC="0<br>VID="46" ] | :00:c0:a8:7d:06", IP="192.168.125.6", IP6_LINK="fe80::400:c0ff:fea8:7d06", USED="1", |  |  |  |  |  |  |  |  |  |  |
| LEASE=[ MAC="0<br>VID="47" ] | :00:c0:a8:7d:07", IP="192.168.125.7", IP6_LINK="fe80::400:c0ff:fea8:7d07", USED="1", |  |  |  |  |  |  |  |  |  |  |
| LEASE=[ MAC="0<br>VID="48" ] | :00:c0:a8:7d:08", IP="192.168.125.8", IP6_LINK="fe80::400:c0ff:fea8:7d08", USED="1", |  |  |  |  |  |  |  |  |  |  |
| LEASE=[ MAC="0<br>VID="49" ] | :00:c0:a8:7d:09", IP="192.168.125.9", IP6_LINK="fe80::400:c0ff:fea8:7d09", USED="1", |  |  |  |  |  |  |  |  |  |  |
|                              |                                                                                      |  |  |  |  |  |  |  |  |  |  |

VIRTUAL MACHINES

| ID | USER     | GROUP    | NAME            | STAT | UCPU | UMEM | HOST      |    | TIME  |
|----|----------|----------|-----------------|------|------|------|-----------|----|-------|
| 41 | oneadmin | oneadmin | tty_public2     | runn | 17   | 64M  | one-node2 | 1d | 10h57 |
| 43 | oneadmin | oneadmin | tty_public4_nod | runn | 15   | 64M  | one-node4 | 0d | 00h00 |
| 44 | oneadmin | oneadmin | tty_public_2_ni | runn | 14   | 64M  | one-node3 | 0d | 00h00 |
| 45 | oneadmin | oneadmin | tty_public_3_ni | runn | 15   | 64M  | one-node4 | 0d | 19h07 |
| 46 | oneadmin | oneadmin | tty_public_0_ni | runn | 14   | 64M  | one-node3 | 0d | 16h15 |
| 47 | oneadmin | oneadmin | tty_public_1_ni | runn | 15   | 64M  | one-node4 | 0d | 16h15 |
| 48 | oneadmin | oneadmin | tty_public_2_ni | runn | 10   | 64M  | one-node4 | 0d | 16h15 |
| 49 | oneadmin | oneadmin | tty_public_3_ni | runn | 12   | 64M  | one-node4 | 0d | 16h15 |

En el nodo3 recién reiniciado, no se mantienen las reglas de filtrado de sysctl.conf: [root@one-node3 ~]# sysctl -a | fgrep bridge-nf

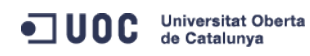

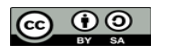

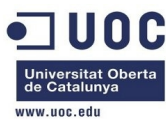

net.bridge.bridge-nf-call-arptables = 1
net.bridge.bridge-nf-call-iptables = 1
net.bridge.bridge-nf-call-ip6tables = 1
net.bridge.bridge-nf-filter-vlan-tagged = 0
net.bridge.bridge-nf-filter-pppoe-tagged = 0
[root@one-node3 ~]# fgrep bridge-nf /etc/sysctl.conf
net.bridge.bridge-nf-call-ip6tables = 0
net.bridge.bridge-nf-call-iptables = 0
net.bridge.bridge-nf-call-arptables = 0

```
[root@one-node3 ~]# sysctl -p
net.ipv4.ip_forward = 1
net.ipv4.conf.default.rp_filter = 1
net.ipv4.conf.default.accept_source_route = 0
kernel.sysrq = 0
kernel.core_uses_pid = 1
net.ipv4.tcp_syncookies = 1
net.bridge.bridge-nf-call-ip6tables = 0
net.bridge.bridge-nf-call-iptables = 0
net.bridge.bridge-nf-call-arptables = 0
kernel.msgmnb = 65536
kernel.msgmax = 65536
kernel.shmmax = 68719476736
kernel.shmal = 4294967296
```

Como los cambios no son persistentes en cada reinicio, tendremos que hacer cambios en las iptables para permitir que el tráfico pase a través de los bridges de forma transparente.

https://bugs.launchpad.net/ubuntu/+source/ufw/+bug/573461

Vamos a meter la regla en iptables, pero la configuración optima es que no tenga que aplicar ninguna regla de filtrado.

```
[root@one-node3 ~]# echo "-I FORWARD -m physdev --physdev-is-bridged -j ACCEPT" >
/etc/sysconfig/iptables-forward-bridged
[root@one-node3 ~]# lokkit --custom-rules=ipv4:filter:/etc/sysconfig/iptables-forward-bridged
[root@one-node3 ~]# iptables-save
# Generated by iptables-save v1.4.7 on Wed Oct 23 11:59:25 2013
*filter
:INPUT ACCEPT [0:0]
:FORWARD ACCEPT [0:0]
:OUTPUT ACCEPT [21:2520]
-A INPUT -m state --state RELATED,ESTABLISHED -j ACCEPT
-A INPUT -p icmp -j ACCEPT
-A INPUT -i lo -j ACCEPT
-A INPUT -p tcp -m state --state NEW -m tcp --dport 22 -j ACCEPT
-A INPUT -j REJECT --reject-with icmp-host-prohibited
-A FORWARD -m physdev --physdev-is-bridged -j ACCEPT
-A FORWARD -j REJECT --reject-with icmp-host-prohibited
```

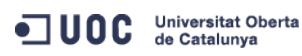

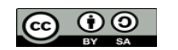

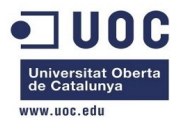

```
COMMIT
# Completed on Wed Oct 23 11:59:25 2013
[root@one-node3 ~]# service libvirtd reload
Reloading libvirtd configuration:
                                                           [ OK ]
[root@one-node3 ~]# iptables-save
# Generated by iptables-save v1.4.7 on Wed Oct 23 11:59:52 2013
*mangle
:PREROUTING ACCEPT [6:456]
:INPUT ACCEPT [6:456]
:FORWARD ACCEPT [0:0]
:OUTPUT ACCEPT [3:396]
:POSTROUTING ACCEPT [3:396]
-A POSTROUTING -o virbr0 -p udp -m udp --dport 68 -j CHECKSUM --checksum-fill
COMMIT
# Completed on Wed Oct 23 11:59:52 2013
# Generated by iptables-save v1.4.7 on Wed Oct 23 11:59:52 2013
*nat
:PREROUTING ACCEPT [0:0]
:POSTROUTING ACCEPT [0:0]
:OUTPUT ACCEPT [0:0]
-A POSTROUTING -s 192.168.125.0/24 ! -d 192.168.125.0/24 -p tcp -j MASQUERADE --to-ports 1024-65535
-A POSTROUTING -s 192.168.125.0/24 ! -d 192.168.125.0/24 -p udp -j MASQUERADE --to-ports 1024-65535
-A POSTROUTING -s 192.168.125.0/24 ! -d 192.168.125.0/24 -j MASQUERADE
COMMIT
# Completed on Wed Oct 23 11:59:52 2013
# Generated by iptables-save v1.4.7 on Wed Oct 23 11:59:52 2013
*filter
:INPUT ACCEPT [0:0]
:FORWARD ACCEPT [0:0]
:OUTPUT ACCEPT [4:688]
-A INPUT -i virbr0 -p udp -m udp --dport 53 -j ACCEPT
-A INPUT -i virbr0 -p tcp -m tcp --dport 53 -j ACCEPT
-A INPUT -i virbr0 -p udp -m udp --dport 67 -j ACCEPT
-A INPUT -i virbr0 -p tcp -m tcp --dport 67 -j ACCEPT
-A INPUT -m state --state RELATED, ESTABLISHED -j ACCEPT
-A INPUT -p icmp -j ACCEPT
-A INPUT -i lo -j ACCEPT
-A INPUT -p tcp -m state --state NEW -m tcp --dport 22 -j ACCEPT
-A INPUT -j REJECT --reject-with icmp-host-prohibited
-A FORWARD -d 192.168.125.0/24 -o virbr0 -m state --state RELATED,ESTABLISHED -j ACCEPT
-A FORWARD -s 192.168.125.0/24 -i virbr0 -j ACCEPT
-A FORWARD -i virbr0 -o virbr0 -j ACCEPT
-A FORWARD -o virbr0 -j REJECT --reject-with icmp-port-unreachable
-A FORWARD -i virbr0 -j REJECT --reject-with icmp-port-unreachable
-A FORWARD -m physdev --physdev-is-bridged -j ACCEPT
```

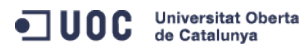

José Antonio Montes Serena

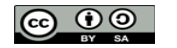

EIMT.UOC.EDU 102

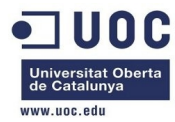

-A FORWARD -j REJECT --reject-with icmp-host-prohibited COMMIT

# Completed on Wed Oct 23 11:59:52 2013

[root@one-node3 ~]#

La regla anterior es un workaround, porque lo ideal es mantener desactivado las reglas de filtrado en el kernel. Ahora migramos las dos máquinas que nos quedan en el nodo3, al nodo4, antes de reiniciar de nuevo el nodo3 y ver los cambios.

[oneadmin@one-admin ~]\$ onevm list

| ID USEF     | R GROUF     | P NAME       |            | STAT   | UCPU     | UMEM | HOST      |          | TIME |
|-------------|-------------|--------------|------------|--------|----------|------|-----------|----------|------|
| 41 onea     | admin onead | dmin tty_pu  | ıblic2     | runn   | 20       | 64M  | one-node2 | 1d 1     | 2h31 |
| 43 onea     | admin onead | dmin tty_pu  | blic4_nod  | runn   | 16       | 64M  | one-node4 | 0d 0     | 0h00 |
| 44 onea     | admin onead | dmin tty_pu  | blic_2_ni  | runn   | 18       | 64M  | one-node3 | 0d 0     | 0h00 |
| 45 onea     | admin onead | dmin tty_pu  | blic_3_ni  | runn   | 15       | 64M  | one-node4 | 0d 2     | 0h42 |
| 46 onea     | admin onead | dmin tty_pu  | ublic_0_ni | runn   | 13       | 64M  | one-node3 | 0d 1     | 7h50 |
| 47 onea     | admin onead | dmin tty_pu  | blic_1_ni  | runn   | 16       | 64M  | one-node4 | 0d 1     | 7h50 |
| 48 onea     | admin onead | dmin tty_pu  | blic_2_ni  | runn   | 11       | 64M  | one-node4 | 0d 1     | 7h50 |
| 49 onea     | admin onead | dmin tty_pu  | ıblic_3_ni | runn   | 13       | 64M  | one-node4 | 0d 1     | 7h50 |
| [oneadmin@d | one-admin   | ~]\$ onehost | : list     |        |          |      |           |          |      |
| ID NAME     |             | CLUSTER      | RVM /      | ALLOCA | TED_CPU  |      | ALLOCATED | _MEM STA | Т    |
| 6 one-no    | ode1        | -            | Θ          | 0 / 1  | .00 (0%) | ΘK   | / 996.7M  | (0%) on  |      |
| 7 one-no    | ode2        | _            | 1 10       | 9 / 10 | 00 (10%) | 64M  | / 996.7M  | (6%) on  |      |
| 8 one-no    | ode3        | _            | 2 20       | 9 / 10 | 00 (20%) | 128M | / 996.7M  | (12% on  |      |
| 9 one-no    | ode4        | -            | 5 50       | 9 / 10 | 00 (50%) | 320M | / 996.7M  | (32% on  |      |
| [oneadmin@d | one-admin   | ~]\$ onevm m | nigrate 44 | ,46 9  | live -   | -v   |           |          |      |
| VM 44: mign | rating to s | 9            |            |        |          |      |           |          |      |
| VM 46: mign | rating to § | 9            |            |        |          |      |           |          |      |
| [oneadmin@d | one-admin   | ~]\$ onevm l | .ist       |        |          |      |           |          |      |
| ID USER     | R GROUF     | P NAME       |            | STAT   | UCPU     | UMEM | HOST      |          | TIME |
| 41 onea     | admin onead | dmin tty_pu  | ıblic2     | runn   | 14       | 64M  | one-node2 | 1d 1     | 2h33 |
| 43 onea     | admin onead | dmin tty_pu  | blic4_nod  | runn   | 11       | 64M  | one-node4 | 0d 0     | 0h00 |
| 44 onea     | admin onead | dmin tty_pu  | blic_2_ni  | runn   | 12       | 64M  | one-node4 | 0d 0     | 0h00 |
| 45 onea     | admin onead | dmin tty_pu  | blic_3_ni  | runn   | 13       | 64M  | one-node4 | 0d 2     | 0h44 |
| 46 onea     | admin onead | dmin tty_pu  | blic_0_ni  | runn   | 10       | 64M  | one-node4 | 0d 1     | 7h52 |
| 47 onea     | admin onead | dmin tty_pu  | blic_1_ni  | runn   | 11       | 64M  | one-node4 | 0d 1     | 7h52 |
| 48 onea     | admin onead | dmin tty_pu  | blic_2_ni  | runn   | 10       | 64M  | one-node4 | 0d 1     | 7h52 |
| 49 onea     | admin onead | dmin tty_pu  | blic_3_ni  | runn   | 11       | 64M  | one-node4 | 0d 1     | 7h52 |
| [oneadmin@d | one-admin - | ~1\$         |            |        |          |      |           |          |      |

La migración sí que ha sido rápida. Muy rápida. Probamos a reiniciar de nuevo el nodo3. [root@one-node3 ~]# diff sysctl\_dump\_reboot.txt sysctl\_dump\_after\_p.txt
38c38
< kernel.random.entropy\_avail = 173
---

```
> kernel.random.entropy_avail = 131
```

```
42c42
```

< kernel.random.uuid = 1e9912cb-fc21-42da-8b16-27080c00012e

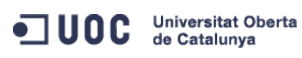

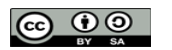

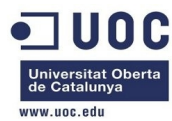

| > kernel.random.uuid = 08fd54df-dfc4-4bb0-ac39-e8f4680fb11b |           |    |   |         |   |   |  |  |  |  |  |
|-------------------------------------------------------------|-----------|----|---|---------|---|---|--|--|--|--|--|
| 146,147c146,147                                             |           |    |   |         |   |   |  |  |  |  |  |
| fs.inode-nr = 10868 186                                     |           |    |   |         |   |   |  |  |  |  |  |
| < fs.inode-state = 10868                                    | 186       | Θ  | Θ | $\odot$ | Θ | Θ |  |  |  |  |  |
|                                                             |           |    |   |         |   |   |  |  |  |  |  |
| > fs.inode-nr = 25734 186                                   |           |    |   |         |   |   |  |  |  |  |  |
| > fs.inode-state = 25734                                    | 186       | Θ  | Θ | Θ       | Θ | Θ |  |  |  |  |  |
| 151c151                                                     |           |    |   |         |   |   |  |  |  |  |  |
| < fs.dentry-state = 11247                                   | 5291      | 45 | Θ | Θ       | Θ |   |  |  |  |  |  |
|                                                             |           |    |   |         |   |   |  |  |  |  |  |
| > fs.dentry-state = 26150                                   | 20191     | 45 | Θ | Θ       | Θ |   |  |  |  |  |  |
| 1027,1029c1027,1029                                         |           |    |   |         |   |   |  |  |  |  |  |
| < net.bridge.bridge-nf-call-arp                             | tables =  | 1  |   |         |   |   |  |  |  |  |  |
| < net.bridge.bridge-nf-call-ipta                            | ables = 1 | L  |   |         |   |   |  |  |  |  |  |
| < net.bridge.bridge-nf-call-ip61                            | tables =  | 1  |   |         |   |   |  |  |  |  |  |
|                                                             |           |    |   |         |   |   |  |  |  |  |  |
| > net.bridge.bridge-nf-call-arp                             | tables =  | Θ  |   |         |   |   |  |  |  |  |  |
| <pre>&gt; net.bridge.bridge-nf-call-ipta</pre>              | ables = 0 | Ð  |   |         |   |   |  |  |  |  |  |
|                                                             |           |    |   |         |   |   |  |  |  |  |  |

> net.bridge.bridge-nf-call-ip6tables = 0

Está confirmado que la carga del módulo bridge es la responsable de activar las reglas de filtrado. Vamos a apagar los nodos 1 y 2, para poder recrearlos con los mismos valores que el nodo 3 y nodo 4 (802.1Q).

```
[oneadmin@one-admin ~]$ onehost list
```

```
TD NAME
                    CLUSTER RVM
                                                           ALLOCATED_MEM STAT
                                       ALLOCATED_CPU
                    _
                                0
                                        0 / 100 (0%)
                                                        0K / 996.7M (0%) on
  6 one-node1
  7 one-node2
                                1
                                      10 / 100 (10%) 64M / 996.7M (6%) on
                                      70 / 100 (70%) 448M / 996.7M (44% on
                                 7
  8 one-node3
                                                       0K / 996.7M (0%) on
                                0
                                        0 / 100 (0%)
  9 one-node4
[oneadmin@one-admin ~]$ onehost delete 6
[oneadmin@one-admin ~]$ onehost list
 TD NAME
                    CLUSTER RVM
                                       ALLOCATED_CPU
                                                           ALLOCATED_MEM STAT
                                1
                                      10 / 100 (10%) 64M / 996.7M (6%) on
  7 one-node2
                                7
                                      70 / 100 (70%) 448M / 996.7M (44% update
  8 one-node3
                                                        0K / 996.7M (0%) on
  9 one-node4
                                (\cdot)
                                        0 / 100 (0%)
[oneadmin@one-admin ~]$ onevm list
   ID USER
               GROUP NAME
                                        STAT UCPU
                                                     UMEM HOST
                                                                            TIME
   41 oneadmin oneadmin tty_public2
                                         runn
                                               16
                                                       64M one-node2
                                                                        1d 15h02
   43 oneadmin oneadmin tty_public4_nod runn
                                                9
                                                       64M one-node3
                                                                        0d 00h00
   44 oneadmin oneadmin tty_public_2_ni runn
                                                                        0d 00h00
                                               12
                                                       64M one-node3
   45 oneadmin oneadmin tty_public_3_ni runn
                                               12
                                                       64M one-node3
                                                                        0d 23h12
   46 oneadmin oneadmin tty_public_0_ni runn
                                               10
                                                       64M one-node3
                                                                        0d 20h20
   47 oneadmin oneadmin tty_public_1_ni runn
                                               12
                                                       64M one-node3
                                                                        0d 20h20
   48 oneadmin oneadmin tty_public_2_ni runn
                                               10
                                                       64M one-node3
                                                                        0d 20h20
   49 oneadmin oneadmin tty_public_3_ni runn
                                               12
                                                       64M one-node3
                                                                        0d 20h20
```

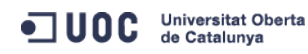

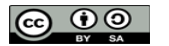

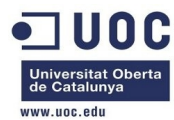

# [oneadmin@one-admin ~]\$ onevm delete 41

| [onea | oneadmin@one-admin ~]\$ onevm list |             |                |        |          |      |              |       |       |  |  |
|-------|------------------------------------|-------------|----------------|--------|----------|------|--------------|-------|-------|--|--|
| ]     | ID USER                            | GROUP       | NAME           | STAT   | UCPU     | UMEM | HOST         |       | TIME  |  |  |
| 2     | 43 oneadmin                        | oneadmin    | tty_public4_no | d runn | 9        | 64M  | one-node3    | 0d    | 00h00 |  |  |
| 2     | 44 oneadmin                        | oneadmin    | tty_public_2_n | i runn | 12       | 64M  | one-node3    | 0d    | 00h00 |  |  |
| 2     | 45 oneadmin                        | oneadmin    | tty_public_3_n | i runn | 12       | 64M  | one-node3    | 0d    | 23h13 |  |  |
| 2     | 46 oneadmin                        | oneadmin    | tty_public_0_n | i runn | 10       | 64M  | one-node3    | 0d    | 20h20 |  |  |
| 2     | 47 oneadmin                        | oneadmin    | tty_public_1_n | i runn | 12       | 64M  | one-node3    | 0d    | 20h20 |  |  |
| 2     | 48 oneadmin                        | oneadmin    | tty_public_2_n | i runn | 12       | 64M  | one-node3    | 0d    | 20h20 |  |  |
| 2     | 49 oneadmin                        | oneadmin    | tty_public_3_n | i runn | 12       | 64M  | one-node3    | 0d    | 20h20 |  |  |
| [onea | admin@one-ad                       | dmin ~]\$ d | onehost delete | 7      |          |      |              |       |       |  |  |
| [onea | admin@one-ad                       | dmin ~]\$ d | onehost list   |        |          |      |              |       |       |  |  |
| ID    | NAME                               | CLUS        | STER RVM       | ALLOC  | ATED_CPU |      | ALLOCATED_ME | EM ST | AT    |  |  |
| 8     | one-node3                          | -           | 7              | 70 / 1 | 00 (70%) | 448M | / 996.7M (44 | l% or | ı     |  |  |
| 9     | one-node4                          | -           | Θ              | 0 /    | 100 (0%) | ΘK   | / 996.7M (0% | 6) or | ı     |  |  |
|       |                                    |             |                |        |          |      |              |       |       |  |  |

Ahora vamos a migrar unas cuantas máquinas del nodo 3 al 4:

[oneadmin@one-admin ~]\$ onevm list

```
ID USER
              GROUP
                       NAME
                                      STAT UCPU
                                                 UMEM HOST
                                                                       TIME
   43 oneadmin oneadmin tty_public4_nod runn 8
                                                 64M one-node3
                                                                   0d 00h00
   44 oneadmin oneadmin tty_public_2_ni runn 10
                                                                   0d 00h00
                                                64M one-node3
   45 oneadmin oneadmin tty_public_3_ni runn 12 64M one-node3
                                                                   0d 23h15
   46 oneadmin oneadmin tty_public_0_ni runn 10
                                                64M one-node3
                                                                   0d 20h23
   47 oneadmin oneadmin tty_public_1_ni runn
                                                 64M one-node3
                                                                   0d 20h23
                                           12
   48 oneadmin oneadmin tty_public_2_ni runn
                                                                   0d 20h23
                                            13
                                                   64M one-node3
   49 oneadmin oneadmin tty_public_3_ni runn 12
                                                                   0d 20h23
                                                   64M one-node3
[oneadmin@one-admin ~]$ onevm migrate 43,44,45 9 --live -v
VM 43: migrating to 9
VM 44: migrating to 9
VM 45: migrating to 9
[oneadmin@one-admin ~]$ onevm list
   ID USER
             GROUP NAME
                                     STAT UCPU
                                                UMEM HOST
                                                                       TIME
   43 oneadmin oneadmin tty_public4_nod runn 10 64M one-node4
                                                                   0d 00h00
   44 oneadmin oneadmin tty_public_2_ni runn 11
                                                64M one-node4
                                                                   0d 00h00
   45 oneadmin oneadmin tty_public_3_ni runn 11
                                                64M one-node4
                                                                   0d 23h16
   46 oneadmin oneadmin tty_public_0_ni runn
                                           10
                                                   64M one-node3
                                                                   0d 20h24
   47 oneadmin oneadmin tty_public_1_ni runn
                                                                   0d 20h24
                                            11
                                                   64M one-node3
   48 oneadmin oneadmin tty_public_2_ni runn
                                            13
                                                   64M one-node3
                                                                   0d 20h24
   49 oneadmin oneadmin tty_public_3_ni runn 11
                                                 64M one-node3
                                                                   0d 20h24
```

Ahora vamos a crear unas 20 máquinas virtuales entre los dos host (nodos 3 y 4):

```
[oneadmin@one-admin ~]$ onetemplate instantiate 4 --name "tty_public_%i+4_nic_nodes34" -m 20
VM ID: 50
VM ID: 51
VM ID: 52
VM ID: 53
VM ID: 54
```

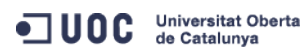

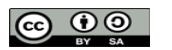

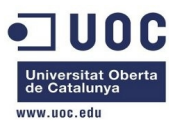

| VM ID: | 55 |  |  |  |  |
|--------|----|--|--|--|--|
| VM ID: | 56 |  |  |  |  |
| VM ID: | 57 |  |  |  |  |
| VM ID: | 58 |  |  |  |  |
| VM ID: | 59 |  |  |  |  |
| VM ID: | 60 |  |  |  |  |
| VM ID: | 61 |  |  |  |  |
| VM ID: | 62 |  |  |  |  |
| VM ID: | 63 |  |  |  |  |
| VM ID: | 64 |  |  |  |  |
| VM ID: | 65 |  |  |  |  |
| VM ID: | 66 |  |  |  |  |
| VM ID: | 67 |  |  |  |  |
| VM ID: | 68 |  |  |  |  |
| VM ID: | 69 |  |  |  |  |
|        |    |  |  |  |  |

Bien, vemos que se nos quedan 7 máquinas en estado pending, debido a que no hay mas recursos de CPU (cada máquina virtual consume 0.1 CPUs), y el host sólo tiene una CPU asignada y 1G de RAM. Es decir, que puede asignar todos los recursos que tenga físicamente el host (incluso sin dejar recursos de CPU para el propio host).

| ID | USER     | GROUP    | NAME            | STAT | UCPU    | UMEM | HOST      |    | TIME  |  |
|----|----------|----------|-----------------|------|---------|------|-----------|----|-------|--|
| 43 | oneadmin | oneadmin | tty_public4_nod | runn | 8       | 64M  | one-node4 | 0d | 00h00 |  |
| 44 | oneadmin | oneadmin | tty_public_2_ni | runn | 8       | 64M  | one-node4 | 0d | 00h00 |  |
| 45 | oneadmin | oneadmin | tty_public_3_ni | runn | 7       | 64M  | one-node4 | 0d | 23h39 |  |
| 46 | oneadmin | oneadmin | tty_public_0_ni | runn | 7       | 64M  | one-node3 | 0d | 20h47 |  |
| 47 | oneadmin | oneadmin | tty_public_1_ni | runn | 6       | 64M  | one-node3 | 0d | 20h47 |  |
| 48 | oneadmin | oneadmin | tty_public_2_ni | runn | 10      | 64M  | one-node3 | 0d | 20h47 |  |
| 49 | oneadmin | oneadmin | tty_public_3_ni | runn | 6       | 64M  | one-node3 | 0d | 20h47 |  |
| 50 | oneadmin | oneadmin | tty_public_0+4_ | runn | 8       | 64M  | one-node4 | 0d | 00h15 |  |
| 51 | oneadmin | oneadmin | tty_public_1+4_ | runn | 6       | 64M  | one-node3 | 0d | 00h15 |  |
| 52 | oneadmin | oneadmin | tty_public_2+4_ | runn | 8       | 64M  | one-node4 | 0d | 00h15 |  |
| 53 | oneadmin | oneadmin | tty_public_3+4_ | runn | 10      | 64M  | one-node3 | 0d | 00h15 |  |
| 54 | oneadmin | oneadmin | tty_public_4+4_ | runn | 8       | 64M  | one-node4 | 0d | 00h15 |  |
| 55 | oneadmin | oneadmin | tty_public_5+4_ | runn | 5       | 64M  | one-node3 | 0d | 00h15 |  |
| 56 | oneadmin | oneadmin | tty_public_6+4_ | runn | 7       | 64M  | one-node4 | 0d | 00h15 |  |
| 57 | oneadmin | oneadmin | tty_public_7+4_ | runn | 7       | 64M  | one-node3 | 0d | 00h15 |  |
| 58 | oneadmin | oneadmin | tty_public_8+4_ | runn | 7       | 64M  | one-node4 | 0d | 00h15 |  |
| 59 | oneadmin | oneadmin | tty_public_9+4_ | runn | 9       | 64M  | one-node3 | 0d | 00h15 |  |
| 60 | oneadmin | oneadmin | tty_public_10+4 | runn | 7       | 64M  | one-node4 | 0d | 00h15 |  |
| 61 | oneadmin | oneadmin | tty_public_11+4 | runn | 7       | 64M  | one-node3 | 0d | 00h15 |  |
| 62 | oneadmin | oneadmin | tty_public_12+4 | runn | 7       | 64M  | one-node4 | 0d | 00h15 |  |
| 63 | oneadmin | oneadmin | tty_public_13+4 | pend | $\odot$ | ΘK   |           | 0d | 00h15 |  |
| 64 | oneadmin | oneadmin | tty_public_14+4 | pend | $\odot$ | ΘK   |           | 0d | 00h15 |  |
| 65 | oneadmin | oneadmin | tty_public_15+4 | pend | $\odot$ | ΘK   |           | 0d | 00h15 |  |
| 66 | oneadmin | oneadmin | tty_public_16+4 | pend | Θ       | ΘK   |           | 0d | 00h15 |  |
| 67 | oneadmin | oneadmin | tty_public_17+4 | pend | Θ       | ΘK   |           | 0d | 00h15 |  |

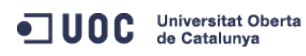

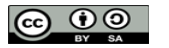

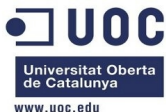

|                                           |         |    |          | www.uoc.edu |
|-------------------------------------------|---------|----|----------|-------------|
| 68 oneadmin oneadmin tty_public_18+4 pend | Θ       | ΘK | 0d 00h15 |             |
| 69 oneadmin oneadmin tty_public_19+4 pend | $\odot$ | ΘK | 0d 00h15 |             |
|                                           |         |    |          |             |

Borramos todas las máquinas virtuales creadas:

| <pre>VM 43: deleted VM 44: deleted VM 44: deleted VM 45: deleted VM 45: deleted VM 47: deleted VM 47: deleted VM 49: deleted VM 49: deleted VM 49: deleted VM 50: deleted VM 50: deleted VM 50: deleted VM 51: deleted VM 52: deleted VM 52: deleted V</pre> | [oneadmin@one-admin ~]\$ onevm delete 4369 -v |     |             |           |           |            |  |           |          |   |      |  |  |
|----------------------------------------------------------------------------------------------------|-----------------------------------------------|-----|-------------|-----------|-----------|------------|--|-----------|----------|---|------|--|--|
| VH 44:       deleted         VH 45:       deleted         VH 45:       deleted         VH 45:       deleted         VH 46:       deleted         VH 47:       deleted         VH 48:       deleted         VH 48:       deleted         VH 48:       deleted         VH 49:       deleted         VH 49:       deleted         VH 49:       deleted         VH 49:       deleted         VH 49:       deleted         VH 50:       deleted         VH 51:       deleted         VH 52:       deleted         VH 53:       deleted         VH 53:       deleted         VH 54:       deleted         VH 55:       deleted         VH 56:       deleted         VH 57:       deleted         VH 58:       deleted         VH 59:       deleted         VH 60:       deleted         VH 61:       deleted         VH 62:       deleted         VH 63:       deleted         VH 64:       deleted         VH 64:       deleted         VH 65:       deleted </td <td></td> <td>VM</td> <td>43:</td> <td>deleted</td> <td></td> <td></td> <td></td> <td></td> <td></td> <td></td> <td></td> <td></td> <td></td>                                                                                                    |                                               | VM  | 43:         | deleted   |           |            |  |           |          |   |      |  |  |
| <pre>VH 45: deleted VH 45: deleted VH 47: deleted VH 47: deleted VH 47: deleted VH 47: deleted VH 49: deleted VH 49: deleted VH 50: deleted VH 51: deleted VH 52: deleted VH 52: deleted VH 53: deleted VH 54: deleted VH 55: deleted VH 55: deleted VH 55: deleted VH 56: deleted VH 56: deleted</pre>                                                               |                                               | VM  | 44:         | deleted   |           |            |  |           |          |   |      |  |  |
| <pre>VH 46: deleted VH 47: deleted VH 47: deleted VH 48: deleted VH 49: deleted VH 49: deleted VH 49: deleted VH 49: deleted VH 50: deleted VH 51: deleted VH 52: deleted VH 53: deleted VH 54: deleted VH 55: deleted VH 55: deleted VH 55: deleted VH 55: deleted VH 56: deleted VH 56: deleted V</pre> |                                               | VM  | 45:         | deleted   |           |            |  |           |          |   |      |  |  |
| <pre>VH 47: deleted VH 48: deleted VH 48: deleted VH 49: deleted VH 50: deleted VH 50: deleted VH 51: deleted VH 52: deleted VH 53: deleted VH 54: deleted VH 55: deleted VH 55: deleted VH 55: deleted VH 55: deleted VH 55: deleted VH 56: deleted VH 56: deleted V</pre> |                                               | VM  | 46:         | deleted   |           |            |  |           |          |   |      |  |  |
| <pre>VM 48: deletd VM 49: deletd VM 49: deletd VM 50: deletd VM 51: deletd VM 52: deletd VM 52: deletd VM 53: deletd VM 53: deletd VM 54: deletd VM 55: deletd VM 55: deletd VM 55: deletd VM 55: deletd VM 55: deletd VM 56: deletd VM 56: deletd VM 56: deletd VM 61: deletd VM 62: deletd VM 62: deletd VM 63: deletd VM 64: deletd VM 64: deletd VM 64: deletd VM 65: deletd VM 65: delet VM 65: delet VM 65: de</pre> |                                               | VM  | 47:         | deleted   |           |            |  |           |          |   |      |  |  |
| <pre>VH 49: deleted VH 49: deleted VH 50: deleted VH 51: deleted VH 52: deleted VH 53: deleted VH 54: deleted VH 55: deleted VH 55: deleted VH 55: deleted VH 55: deleted VH 56: deleted VH 56: deleted VH 61: deleted VH 62: deleted VH 64: deleted VH 64: deleted VH 65: deleted VH 65: deleted V</pre> |                                               | VM  | 48:         | deleted   |           |            |  |           |          |   |      |  |  |
| <pre>VN 50: deleted VN 50: deleted VN 52: deleted VN 53: deleted VN 54: deleted VN 55: deleted VN 55: deleted VN 56: deleted VN 57: deleted VN 57: deleted VN 59: deleted VN 59: deleted VN 59: deleted VN 60: deleted VN 60: deleted VN 60: deleted VN 61: deleted VN 62: deleted VN 63: deleted VN 64: deleted VN 65: deleted VN 65: deleted V</pre> |                                               | VM  | 49:         | deleted   |           |            |  |           |          |   |      |  |  |
| <pre>VM 51: deleted VM 52: deleted VM 53: deleted VM 54: deleted VM 55: deleted VM 55: deleted VM 56: deleted VM 57: deleted VM 59: deleted VM 59: deleted VM 60: deleted VM 60: deleted VM 61: deleted VM 62: deleted VM 63: deleted VM 64: deleted VM 65: deleted VM 66: deleted VM 66: deleted V</pre> |                                               | VM  | 50:         | deleted   |           |            |  |           |          |   |      |  |  |
| <pre>VM 52: deleted<br/>VM 53: deleted<br/>VM 54: deleted<br/>VM 55: deleted<br/>VM 56: deleted<br/>VM 57: deleted<br/>VM 58: deleted<br/>VM 59: deleted<br/>VM 60: deleted<br/>VM 61: deleted<br/>VM 62: deleted<br/>VM 63: deleted<br/>VM 64: deleted<br/>VM 65: deleted<br/>VM 66: deleted<br/>VM 66: deleted<br/>VM 66: deleted<br/>VM 66: deleted<br/>VM 67: deleted<br/>VM 68: deleted<br/>VM 68: deleted<br/>VM 69: deleted<br/>VM 69: deleted<br/>VM 69: deleted<br/>VM 69: deleted</pre>                                                                                                    |                                               | VM  | 51:         | deleted   |           |            |  |           |          |   |      |  |  |
| <pre>VM 53: deleted<br/>VM 54: deleted<br/>VM 55: deleted<br/>VM 56: deleted<br/>VM 57: deleted<br/>VM 58: deleted<br/>VM 59: deleted<br/>VM 60: deleted<br/>VM 60: deleted<br/>VM 61: deleted<br/>VM 62: deleted<br/>VM 63: deleted<br/>VM 64: deleted<br/>VM 65: deleted<br/>VM 65: deleted<br/>VM 66: deleted<br/>VM 66: deleted<br/>VM 67: deleted<br/>VM 68: deleted<br/>VM 69: deleted<br/>VM 69: deleted<br/>VM 69: deleted</pre>                                                                                                    |                                               | VM  | 52:         | deleted   |           |            |  |           |          |   |      |  |  |
| <pre>VM 54: deleted VM 55: deleted VM 55: deleted VM 56: deleted VM 57: deleted VM 58: deleted VM 59: deleted VM 60: deleted VM 60: deleted VM 62: deleted VM 63: deleted VM 64: deleted VM 65: deleted VM 65: deleted VM 66: deleted VM 66: deleted VM 67: deleted VM 67: deleted VM 68: deleted VM 69: deleted VM 69: deleted VM 69: deleted VM 69: deleted VM 69: deleted VM 69: deleted</pre>                                                                                                    |                                               | VM  | 53:         | deleted   |           |            |  |           |          |   |      |  |  |
| <pre>VM 55: deleted VM 56: deleted VM 57: deleted VM 58: deleted VM 59: deleted VM 59: deleted VM 60: deleted VM 61: deleted VM 62: deleted VM 63: deleted VM 64: deleted VM 65: deleted VM 65: deleted VM 66: deleted VM 66: deleted VM 67: deleted VM 68: deleted VM 69: deleted VM 69: deleted VM 69: deleted VM 69: deleted VM 69: deleted VM 69: deleted VM 69: deleted</pre>                                                                                                    |                                               | VM  | 54:         | deleted   |           |            |  |           |          |   |      |  |  |
| <pre>VM 56: deleted VM 57: deleted VM 57: deleted VM 58: deleted VM 59: deleted VM 60: deleted VM 61: deleted VM 62: deleted VM 63: deleted VM 64: deleted VM 65: deleted VM 65: deleted VM 66: deleted VM 67: deleted VM 68: deleted VM 69: deleted IM 69: deleted I</pre> |                                               | VM  | 55:         | deleted   |           |            |  |           |          |   |      |  |  |
| <pre>VM 57: deleted VM 58: deleted VM 59: deleted VM 60: deleted VM 61: deleted VM 62: deleted VM 63: deleted VM 63: deleted VM 64: deleted VM 65: deleted VM 66: deleted VM 66: deleted VM 66: deleted VM 66: deleted VM 69: deleted IM 69: deleted IM 69: deleted IM 69: deleted IM 69: deleted IM 69: deleted</pre>                                                                                                    |                                               | VM  | 56:         | deleted   |           |            |  |           |          |   |      |  |  |
| <pre>VM 58: deleted VM 59: deleted VM 60: deleted VM 61: deleted VM 62: deleted VM 63: deleted VM 63: deleted VM 64: deleted VM 65: deleted VM 66: deleted VM 66: deleted VM 66: deleted VM 66: deleted VM 68: deleted VM 69: deleted ID USER GROUP NAME STAT UCPU UMEM HOST TIME</pre>                                                                                                    |                                               | VM  | 57 <b>:</b> | deleted   |           |            |  |           |          |   |      |  |  |
| <pre>VM 59: deleted VM 60: deleted VM 61: deleted VM 62: deleted VM 63: deleted VM 63: deleted VM 64: deleted VM 65: deleted VM 66: deleted VM 66: deleted VM 67: deleted VM 68: deleted VM 69: deleted IM 69: deleted I</pre> |                                               | VM  | 58:         | deleted   |           |            |  |           |          |   |      |  |  |
| <pre>VM 60: deleted VM 61: deleted VM 62: deleted VM 63: deleted VM 64: deleted VM 64: deleted VM 65: deleted VM 66: deleted VM 66: deleted VM 67: deleted VM 67: deleted VM 69: deleted IM 69: deleted IM 69: deleted ID USER GROUP NAME STAT UCPU UMEM HOST TIME</pre>                                                                                                    |                                               | VM  | 59:         | deleted   |           |            |  |           |          |   |      |  |  |
| <pre>VM 61: deleted VM 62: deleted VM 63: deleted VM 64: deleted VM 65: deleted VM 66: deleted VM 66: deleted VM 67: deleted VM 68: deleted VM 69: deleted IM 69: deleted IM 69: deleted IM 69: deleted IM 69: deleted IM 69: MAME STAT UCPU UMEM HOST TIME</pre>                                                                                                    |                                               | VM  | 60:         | deleted   |           |            |  |           |          |   |      |  |  |
| <pre>VM 62: deleted VM 63: deleted VM 64: deleted VM 65: deleted VM 66: deleted VM 66: deleted VM 67: deleted VM 68: deleted VM 68: deleted IM 69: deleted ID USER GROUP NAME STAT UCPU UMEM HOST TIME</pre>                                                                                                    |                                               | VM  | 61:         | deleted   |           |            |  |           |          |   |      |  |  |
| <pre>VM 63: deleted VM 64: deleted VM 65: deleted VM 66: deleted VM 66: deleted VM 67: deleted VM 68: deleted VM 68: deleted VM 69: deleted ID USER GROUP NAME STAT UCPU UMEM HOST TIME</pre>                                                                                                    |                                               | VM  | 62:         | deleted   |           |            |  |           |          |   |      |  |  |
| <pre>VM 64: deleted VM 65: deleted VM 66: deleted VM 67: deleted VM 68: deleted VM 68: deleted VM 69: deleted [oneadmin@one-admin ~]\$ onevm list ID USER GROUP NAME STAT UCPU UMEM HOST TIME</pre>                                                                                                    |                                               | VM  | 63:         | deleted   |           |            |  |           |          |   |      |  |  |
| VM 65: deleted<br>VM 66: deleted<br>VM 67: deleted<br>VM 68: deleted<br>VM 69: deleted<br>[oneadmin@one-admin ~]\$ onevm list<br>ID USER GROUP NAME STAT UCPU UMEM HOST TIME                                                                                                    |                                               | VM  | 64:         | deleted   |           |            |  |           |          |   |      |  |  |
| VM 66: deleted<br>VM 67: deleted<br>VM 68: deleted<br>VM 69: deleted<br>[oneadmin@one-admin ~]\$ onevm list<br>ID USER GROUP NAME STAT UCPU UMEM HOST TIME                                                                                                    |                                               | VM  | 65:         | deleted   |           |            |  |           |          |   |      |  |  |
| VM 67: deleted<br>VM 68: deleted<br>VM 69: deleted<br>[oneadmin@one-admin ~]\$ onevm list<br>ID USER GROUP NAME STAT UCPU UMEM HOST TIME                                                                                                    |                                               | VM  | 66:         | deleted   |           |            |  |           |          |   |      |  |  |
| VM 68: deleted<br>VM 69: deleted<br>[oneadmin@one-admin ~]\$ onevm list<br>ID USER GROUP NAME STAT UCPU UMEM HOST TIME                                                                                                    |                                               | VM  | 67:         | deleted   |           |            |  |           |          |   |      |  |  |
| VM 69: deleted<br>[oneadmin@one-admin ~]\$ onevm list<br>ID USER GROUP NAME STAT UCPU UMEM HOST TIME                                                                                                    |                                               | VM  | 68:         | deleted   |           |            |  |           |          |   |      |  |  |
| [oneadmin@one-admin ~]\$ onevm list<br>ID USER GROUP NAME STAT UCPU UMEM HOST TIME                                                                                                    |                                               | VM  | 69:         | deleted   |           |            |  |           |          |   |      |  |  |
| ID USER GROUP NAME STAT UCPU UMEM HOST TIME                                                                                                    |                                               | [on | lead        | min@one-a | dmin ~]\$ | onevm list |  |           |          |   |      |  |  |
|                                                                                                    |                                               |     | ID          | USER      | GROUP     | NAME       |  | STAT UCPU | UMEM HOS | Т | TIME |  |  |

Reiniciamos los nodos 1 y 2. Damos de alta los nodos con 802.1Q:

| E 1     | · • • • •    | 7.4      | 1            | 1        | a 1 1     |      |     | 0       | 00 10 |      |
|---------|--------------|----------|--------------|----------|-----------|------|-----|---------|-------|------|
| Loneadm | ne-admin     | ~]\$ one | enost create | one-node | e⊥ −ı kvm | 1 -V | qem | 1u -n 8 | 02.10 | Į    |
| ID: 10  |              |          |              |          |           |      |     |         |       |      |
| [oneadm | in@one-admin | ~]\$ one | ehost create | one-node | e2 -i kvm | n -v | qem | 1u -n 8 | 02.10 | 2    |
| ID: 11  |              |          |              |          |           |      |     |         |       |      |
| [oneadm | in@one-admin | ~]\$ one | ehost list   |          |           |      |     |         |       |      |
| ID NA   | ME           | CLUSTE   | ER RVM       | ALLOCAT  | ED_CPU    |      | ALL | OCATED  | _MEM  | STAT |
| 8 on    | e-node3      | -        | Θ            | 0 / 10   | 00 (0%)   | 0K   | / 9 | 96.7M   | (0%)  | on   |
| 9 on    | e-node4      | -        | Θ            | 0 / 10   | 00 (0%)   | 0K   | / 9 | 96.7M   | (0%)  | on   |
| 10 on   | e-node1      | -        | Θ            | 0 / 10   | 00 (0%)   | 0K   | / 9 | 96.7M   | (0%)  | on   |
| 11 on   | e-node2      | -        | Θ            | 0 / 10   | 00 (0%)   | ΘK   | / 9 | 96.7M   | (0%)  | on   |
|         |              |          |              |          |           |      |     |         |       |      |

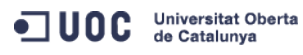

José Antonio Montes Serena

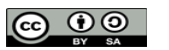

EIMT.UOC.EDU 107

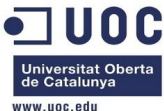

|                     |       |                  |             |           |      | www.uoc.edu |  |  |  |  |  |  |
|---------------------|-------|------------------|-------------|-----------|------|-------------|--|--|--|--|--|--|
| [oneadmin@one-admin | ~]\$  | onehost show 10  |             |           |      |             |  |  |  |  |  |  |
| HOST 10 INFORMATION |       |                  |             |           |      |             |  |  |  |  |  |  |
| ID                  | :     | 10               |             |           |      |             |  |  |  |  |  |  |
| NAME                | :     | one-node1        |             |           |      |             |  |  |  |  |  |  |
| CLUSTER             | :     | -                |             |           |      |             |  |  |  |  |  |  |
| TATE : MONITORED    |       |                  |             |           |      |             |  |  |  |  |  |  |
| M_MAD : kvm         |       |                  |             |           |      |             |  |  |  |  |  |  |
| VM_MAD              | :     | qemu             |             |           |      |             |  |  |  |  |  |  |
| VN_MAD              | :     | 802.1Q           |             |           |      |             |  |  |  |  |  |  |
| LAST MONITORING TIM | Е:    | 10/23 17:17:01   |             |           |      |             |  |  |  |  |  |  |
| HOST SHARES         |       |                  |             |           |      |             |  |  |  |  |  |  |
| TOTAL MEM           |       | 996.7M           |             |           |      |             |  |  |  |  |  |  |
| USED MEM (REAL)     |       | 79 2M            |             |           |      |             |  |  |  |  |  |  |
| USED MEM (ALLOCATED | · ·   | OK               |             |           |      |             |  |  |  |  |  |  |
| TOTAL CPU           | · ·   | 1.0.0            |             |           |      |             |  |  |  |  |  |  |
| USED CPU (REAL)     |       | 0                |             |           |      |             |  |  |  |  |  |  |
| USED CPU (ALLOCATED | · ·   | 0                |             |           |      |             |  |  |  |  |  |  |
| RUNNING VMS         | :     | 0                |             |           |      |             |  |  |  |  |  |  |
|                     | •     | 0                |             |           |      |             |  |  |  |  |  |  |
| MONITORING INFORMAT | ION   |                  |             |           |      |             |  |  |  |  |  |  |
| ARCH="x86_64"       |       |                  |             |           |      |             |  |  |  |  |  |  |
| CPUSPEED="3292"     |       |                  |             |           |      |             |  |  |  |  |  |  |
| FREECPU="99.7"      |       |                  |             |           |      |             |  |  |  |  |  |  |
| FREEMEMORY="939500" |       |                  |             |           |      |             |  |  |  |  |  |  |
| HOSTNAME="one-node1 |       |                  |             |           |      |             |  |  |  |  |  |  |
| HYPERVISOR="kvm"    |       |                  |             |           |      |             |  |  |  |  |  |  |
| MODELNAME="QEMU Vir | tual  | CPU version (cpu | 164-rhel6)" |           |      |             |  |  |  |  |  |  |
| NETRX="800130"      |       |                  |             |           |      |             |  |  |  |  |  |  |
| NETTX="169592"      |       |                  |             |           |      |             |  |  |  |  |  |  |
| TOTALCPU="100"      |       |                  |             |           |      |             |  |  |  |  |  |  |
| TOTALMEMORY="102057 | 6"    |                  |             |           |      |             |  |  |  |  |  |  |
| USEDCPU="0.29999999 | 99999 | 997"             |             |           |      |             |  |  |  |  |  |  |
| USEDMEMORY="81076"  |       |                  |             |           |      |             |  |  |  |  |  |  |
|                     |       |                  |             |           |      |             |  |  |  |  |  |  |
| VIRTUAL MACHINES    |       |                  |             |           |      |             |  |  |  |  |  |  |
|                     |       |                  |             |           |      |             |  |  |  |  |  |  |
| ID USER GRO         | UP    | NAME             | STAT UCPU   | UMEM HOST | TIME |             |  |  |  |  |  |  |
| [oneadmin@one-admin | ~1\$  | onehost show 11  |             |           |      |             |  |  |  |  |  |  |
| HOST 11 INFORMATION |       |                  |             |           |      |             |  |  |  |  |  |  |
| ID                  | :     | 11               |             |           |      |             |  |  |  |  |  |  |
| NAME                | :     | one-node2        |             |           |      |             |  |  |  |  |  |  |
| CLUSTER             | :     | -                |             |           |      |             |  |  |  |  |  |  |
| STATE               | :     | MONITORING_MONIT | ORED        |           |      |             |  |  |  |  |  |  |
|                     |       | _                |             |           |      |             |  |  |  |  |  |  |

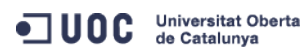

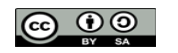
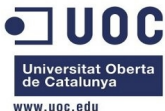

| IM_MAD       : kvm         VM_MAD       : gemu         VM_MAD       : 802.10         LAST MONITORING TIME       : 10/23 17:19:18         HOST SHARES       : 071AL MEM         TOTAL MEM       : 996.7M         USED MEM (ALLOCATED)       : 0K         TOTAL CPU       : 100         USED CPU (REAL)       : 0         USED CPU (REAL)       : 0         USED CPU (REAL)       : 0         USED CPU (REAL)       : 0         USED CPU (REAL)       : 0         NONITORING INFORMATION         ARCH="x86_64"         CPUSPED="3292"         FREE_MORN*" 3939980"         HOSTNAME="one-node2"         HYPERVISOR="kvm"         MODELMAME="GEMU Virtual CPU version (cpu64-rhel6)"         NETTX="120200"         TOTALEMORY="3928365"         USEDCPU="10.0"         TOTALEMORY="3028576"         USEDCPU="0.0"         VIRTUAL MACHINES         ID USER       GROUP         NAME       STAT UCPU       UMEM HOST         VIRTUAL MACHINES         ID USER       GROUP       NAME         ID USER       GROUP       NAME       STAT UCPU       UMEM HOST      <                                                                                                    |                                              |                                                                                           |               |           |      | www.uoc.euu |  |  |  |  |
|----------------------------------------------------------------------------------------------------|----------------------------------------------|-------------------------------------------------------------------------------------------|---------------|-----------|------|-------------|--|--|--|--|
| VM_MAD       : genu         VM_MAD       : 862.1Q         LAST MONITORING TIME       : 10/23 17:19:18         HOST SHARES       : 2960.7M         USED MEM (ALLOCATED)       : 0K         TOTAL MEM       : 996.7M         USED MEM (ALLOCATED)       : 0K         TOTAL CPU       : 100         USED CPU (REAL)       : 0         USED CPU (REAL)       : 0         USED CPU (REAL)       : 0         USED CPU (REAL)       : 0         USED CPU (REAL)       : 0         USED CPU (REAL)       : 0         USED CPU (REAL)       : 0         USED CPU (REAL)       : 0         USED CPU (REAL)       : 0         USED CPU (REAL)       : 0         USED CPU (REAL)       : 0         NUNITORING INFORMATION       : 0         ARCH=*x86_64*       : 0         CPUSPEED="3292"       : 0         FREECEV="108.0*       : 0         HYPERVISOR=**kam       : 0         MODELIAME=**0ce-n-ude2*       : 0         HYPERVISOR=**       : 0         USEDCPU=**106*       : 1         USEDCPU=***0668*       : 1         USEDCPU=************************************                                                                                                    | IM_MAD                                       | : kvm                                                                                     |               |           |      |             |  |  |  |  |
| VN_MAD       : 802.1Q         LAST MONITORING TIME       : 19/23 17:19:18         HOST SHARES       :         TOTAL MEM       : 996.7M         USED MEM (REAL)       : 78.8M         USED MEM (ALLOCATED)       : 0         USED CPU (ALLOCATED)       : 0         USED CPU (ALLOCATED)       : 0         NONITORING INFORMATION         ARCH="x86_64"         CPUSPED="3292"         FREECPL="00.0"         FREECPL="00.0"         FREECPL="339908"         HOSEINAME="00EMU virtual CPU version (cpu64-rhel6)"         NETTX="120200"         TOTALCPL="100"         USEDCPL="3292"         ID USER       GRUP         NAME       STAT UCPU         USECPL="3292"         ID USER       GRUP         NETTX="120200"         TOTALCPU="100"         USECPL="3292"         ID USER       GRUP         NAME       STAT UCPU       UMEM HOST         TIME       ID USER       GRUP         ID USER       GRUP       NAME         ID USER       GRUP       NAME         ID USER       GRUP       NAME         ID USER       GRUP       <                                                                                                    | VM_MAD                                       | : qemu                                                                                    |               |           |      |             |  |  |  |  |
| LAST MONITORING TIME : 10/23 17:19:18<br>HOST SHARES<br>TOTAL MEM : 996.7M<br>USED MEM (ALLOCATED) : 0K<br>TOTAL CPU : 100<br>USED CPU (REAL) : 0<br>USED CPU (REAL) : 0<br>USED CPU (ALLOCATED) : 0<br>RUNNING VMS : 0<br>MONITORING INFORMATION<br>ARCH="x86_64"<br>CPUSPEED="3292"<br>FREEEMORY="33998"<br>HOSTNAME="one-node2"<br>HYPERVISOR="kvm"<br>MODELNAME="QENU Virtual CPU version (cpu64-rhel6)"<br>NETTX="746030"<br>NETTX="120200"<br>TOTALCEPU="100.0"<br>USEDCPU="0.0"<br>USEDCPU="0.0"<br>USEDCPU="0.0"<br>USEDCPU="0.0"<br>USEDCPU="0.0"<br>USEDCPU="0.0"<br>USEDCPU="0.0"<br>USEDMEMORY="1020576"<br>USEDCPU="0.0"<br>USEDMEMORY="1020576"<br>USEDCPU="0.0"<br>USEDMEMORY="1020576"<br>USEDMEMORY= TIME STAT UCPU UMEM HOST TIME<br>Ahora editamos las plantillas de creación de máquinas virtuales. El objetivo es conseguir<br>que se puedan dar de alta en cualquier host.<br>Toneadmingone-admin tempLate_f1tes]5 onetempLate clone 4 "tty 2 NICs"                                                                                                    | VN_MAD                                       | : 802.1Q                                                                                  |               |           |      |             |  |  |  |  |
| HOST SHARES<br>TOTAL MEM : 996.7M<br>USED MEM (ALLOCATED) : 0K<br>TOTAL CPU : 100<br>USED CPU (REAL) : 0<br>USED CPU (REAL) : 0<br>USED CPU (ALLOCATED) : 0<br>RUNNING VMS : 0<br>MONITORING INFORMATION<br>ARCH="x86_64"<br>CPUSPEED="3292"<br>FREECPU="100.0"<br>FREEMEMORY="039908"<br>HOST NAME="one-node2"<br>HYPERVISOR="kvm"<br>MODELINAME="QEMU Virtual CPU version (cpu64-rhe16)"<br>NETTX="746030"<br>NETTX="120200"<br>TOTALE(00M; 11020576"<br>USEDCPU="0.0"<br>USEDCPU="0.0"<br>USEDCP       | LAST MONITORING TIME                         | : 10/23 17:19:1                                                                           | .8            |           |      |             |  |  |  |  |
| HOST SHARES<br>TOTAL MEM : 996.7M<br>USED MEM (REAL) : 78.8M<br>USED MEM (ALLOCATED) : 0K<br>TOTAL CPU : 100<br>USED CPU (REAL) : 0<br>USED CPU (ALLOCATED) : 0<br>RUNNING VMS : 0<br>MONITORING INFORMATION<br>ARCH="x86_64"<br>CPUSPEED="3292"<br>FREECPU="100.0"<br>FREECPU="100.0"<br>FREEMEMORY="339908"<br>HOSTNAME="one-node2"<br>HYPERVISOR="kvm"<br>MODELNAME="QEMU Virtual CPU version (cpu64-rhe16)"<br>NETTx="126200"<br>TOTALMEMORY="1020576"<br>USEDCPU="10.0"<br>USEDCPU="0.0"<br>USEDCPU="0.0"<br>USEDCPU="0.0"<br>USEDCPU="0.0"<br>USEDMEMORY="80668"<br>VIRTUAL MACHINES<br>ID USER GROUP NAME STAT UCPU UMEM HOST TIME<br>Ahora editamos las plantillas de creación de máquinas virtuales. El objetivo es conseguir<br>que se puedan dar de alta en cualquier host.<br>[Dneadmingone-admin template_files]\$ onetemplate clone 4 "tty 2 NICS"                                                                                                    |                                              |                                                                                           |               |           |      |             |  |  |  |  |
| TOTAL MEM I 996.7M<br>USED MEM (REAL) : 78.8M<br>USED MEM (ALLOCATED) : 0K<br>TOTAL CPU : 100<br>USED CPU (REAL) : 0<br>USED CPU (ALLOCATED) : 0<br>RUNNING VMS : 0<br>MONITORING INFORMATION<br>ARCH="x86_64"<br>CPUSPEED="3292"<br>FREECPU="100.0"<br>FREEMEMORY="939908"<br>HOOSTNAME="one-node2"<br>HYPERVISOR="kvm"<br>MODELNAME="ode-node2"<br>HYPERVISOR="kvm"<br>MODELNAME="0e=000"<br>TOTALCPU="100"<br>TOTALCPU="100"<br>TOTALMEMORY="10200576"<br>USEDCPU="0.0"<br>USEDCPU="0.0"<br>USEDMEMORY="80668"<br>VIRTUAL MACHINES<br>ID USER GROUP NAME STAT UCPU UMEM HOST TIME<br>Ahora editamos las plantillas de creación de máquinas virtuales. El objetivo es conseguir<br>que se puedan dar de alta en cualquier host.<br>[Dneadmingone-admin template_files]§ onetemplate clone 4 "tty 2 NICS"                                                                                                    | HOST SHARES                                  |                                                                                           |               |           |      |             |  |  |  |  |
| USED MEM (REAL) : 78.8M<br>USED MEM (ALLOCATED) : 9K<br>TOTAL CPU : 100<br>USED CPU (REAL) : 0<br>USED CPU (ALLOCATED) : 0<br>RUNNING VMS : 0<br>MONITORING INFORMATION<br>ARCH="x86_64"<br>CPUSPEED="3292"<br>FREECPU="100.0"<br>FREECPU="100.0"<br>FREEMMORY="393908"<br>HOSTNAME="one-node2"<br>HYPENYISOR="kum"<br>MODELNAME="QEMU Virtual CPU version (cpu64-rhe16)"<br>NETTX="120200"<br>TOTALCPU="100"<br>TOTALCPU="100"<br>TOTALCPU="100"<br>TOTALCPU="100"<br>TOTALCPU="100"<br>TOTALCPU="100"<br>TOTALCPU="0.0"<br>USEDCPU="0.0"<br>USEDCPU="0.0"<br>USEDCPU="0.0"<br>USEDMEMORY="30668"<br>VIRTUAL MACHINES<br>ID USER GROUP NAME STAT UCPU UMEM HOST TIME<br>Ahora editamos las plantillas de creación de máquinas virtuales. El objetivo es conseguir<br>que se puedan dar de alta en cualquier host.<br>[Dneadmingone-admin template_f1les]\$ onetemplate clone 4 "tty 2 NICS"                                                                                                    | TOTAL MEM                                    | : 996.7M                                                                                  |               |           |      |             |  |  |  |  |
| USED MEM (ALLOCATED) : 0K<br>TOTAL (PU : 100<br>USED CPU (REAL) : 0<br>USED CPU (ALLOCATED) : 0<br>RUNNING VMS : 0<br>MONITORING INFORMATION<br>ARCH="x86_64"<br>CPUSPEED="3292"<br>FREECPU="100.0"<br>FREEMEMORY="339908"<br>HOSTNAME="0emo-node2"<br>HYPERVISOR="kvm"<br>MODELNAME="QEMU Virtual CPU version (cpu64-rhel6)"<br>NETTX="120200"<br>TOTAL MEMORY="1020576"<br>USEDCPU="0.0"<br>USEDCPU="0.0"<br>USEDCPU="0.0"<br>VIRTUAL MACHINES<br>ID USER GROUP NAME STAT UCPU UMEM HOST TIME<br>Ahora editamos las plantillas de creación de máquinas virtuales. El objetivo es conseguir<br>gue se puedan dar de alta en cualquier host.<br>[Dneadmin@one-admin template_files]\$ onetemplate clone 4 "tty 2 NICs"                                                                                                    | USED MEM (REAL)                              | : 78.8M                                                                                   |               |           |      |             |  |  |  |  |
| TOTAL CPU       : 100         USED CPU (REAL)       : 0         USED CPU (ALLOCATED)       : 0         RUNNING VMS       : 0         MONITORING INFORMATION         ARCH="x86_64"         CPUSPEED="3292"         FREECPU="100.0"         FREEMMORY="39908"         HOSTNAME="one-node2"         HYPERVISOR="kvm"         MODELINAME="QEMU Virtual CPU version (cpu64-rhel6)"         NETTX="120200"         TOTALCPU="100"         TOTALCPU="0.0"         TOTALCPU="0.0"         USEDDEU="0.0"         VIRTUAL MACHINES         ID USER       GROUP         NAME       STAT UCPU         UMEM HOST       TIME                                                                                                    | USED MEM (ALLOCATED)                         | : 0K                                                                                      |               |           |      |             |  |  |  |  |
| USED CPU (REAL) : 0<br>USED CPU (ALLOCATED) : 0<br>RUNNING VMS : 0<br>MONITORING INFORMATION<br>ARCH="x86_64"<br>CPUSPEED="3292"<br>FREECPI="300.0"<br>FREERPI="309.0"<br>FREEMEMORY="939908"<br>HOSTNAME="one-node2"<br>HYPERVISOR="kvm"<br>MODELNAME="QEMU Virtual CPU version (cpu64-rhel6)"<br>NETRX="746030"<br>NETTX="1260200"<br>TOTALEMORY="1020576"<br>USEDCPU="0.0"<br>USEDCPU="0.0"<br>USEDCPU="0.0"<br>USEDCPU="0.0"<br>USEDCMEMORY="80668"<br>VIRTUAL MACHINES<br>ID USER GROUP NAME STAT UCPU UMEM HOST TIME<br>Ahora editamos las plantillas de creación de máquinas virtuales. El objetivo es conseguir<br>que se puedan dar de alta en cualquier host.<br>[oneadmineone-admin template_files]\$ onetemplate clone 4 "tty 2 NICS"                                                                                                    | TOTAL CPU                                    | : 100                                                                                     |               |           |      |             |  |  |  |  |
| USED CPU (ALLOCATED) : 0<br>RUNNING VMS : 0<br>MONITORING INFORMATION<br>ARCH="x86_64"<br>CPUSPEED="3292"<br>FREEQPU="100.0"<br>FREEMEMORY="939908"<br>HOSTNAME="0emo-node2"<br>HYPERVISOR="kvm"<br>MODELNAME="QEMU Virtual CPU version (cpu64-rhel6)"<br>NETRX="746030"<br>NETTX="120200"<br>TOTALCPU="100"<br>TOTALCPU="100"<br>TOTALCPU="100"<br>TOTALCPU="100"<br>VIRTUAL MACHINES<br>ID USER GROUP NAME STAT UCPU UMEM HOST TIME<br>Ahora editamos las plantillas de creación de máquinas virtuales. El objetivo es conseguir<br>que se puedan dar de alta en cualquier host.<br>[Dneadmin@one-admin template_files]\$ onetemplate clone 4 "tty 2 NICS"                                                                                                    | USED CPU (REAL)                              | : 0                                                                                       |               |           |      |             |  |  |  |  |
| RUNNING VMS : 0<br>MONITORING INFORMATION<br>ARCH="x86_64"<br>CPUSPEED="3292"<br>FREECPU="100.0"<br>FREEMEMORY="393908"<br>HOSTNAME="one-node2"<br>HYPERVISOR="kvm"<br>MODELNAME="QENU Virtual CPU version (cpu64-rhel6)"<br>NETRX="746030"<br>NETTX="120200"<br>TOTALCPU="100"<br>TOTALCPU="100"<br>TOTALCPU="1020576"<br>USEDCPU="0.0"<br>USEDCPU="0.0"<br>USED | USED CPU (ALLOCATED)                         | : 0                                                                                       |               |           |      |             |  |  |  |  |
| MONITORING INFORMATION<br>ARCH="x86_64"<br>CPUSPEED="3292"<br>FREECPU="100.0"<br>FREEMEMORY="939908"<br>HOSTNAME="one-node2"<br>HYPERVISOR="kvm"<br>MODELNAME="QEMU Virtual CPU version (cpu64-rhel6)"<br>NETRX="746030"<br>NETTX="120200"<br>TOTALCPU="100"<br>TOTALCPU="100"<br>TOTALCPU="100"<br>TOTALCPU="100"<br>TOTALCPU="100"<br>TOTALMEMORY="1020576"<br>USEDCPU="0.0"<br>USEDMEMORY="80668"<br>VIRTUAL MACHINES<br>ID USER GROUP NAME STAT UCPU UMEM HOST TIME<br>Ahora editamos las plantillas de creación de máquinas virtuales. El objetivo es conseguir<br>que se puedan dar de alta en cualquier host.<br>[oneadmin@one-admin template_files]\$ onetemplate clone 4 "tty 2 NICs"                                                                                                    | RUNNING VMS                                  | : 0                                                                                       |               |           |      |             |  |  |  |  |
| MONITORING INFORMATION<br>ARCH="x86_64"<br>CPUSPEED="3292"<br>FREECPU="100.0"<br>FREEMEMORY="939908"<br>HOSTNAME="one-node2"<br>HYPERVISOR="kvm"<br>MODELNAME="QEMU Virtual CPU version (cpu64-rhel6)"<br>NETRX="746030"<br>NETTX="120200"<br>TOTALCPU="100"<br>TOTALCPU="100"<br>TOTALCPU="100"<br>TOTALCPU="100"<br>VIRTUAL MACHINES<br>ID USER GROUP NAME STAT UCPU UMEM HOST TIME<br>Ahora editamos las plantillas de creación de máquinas virtuales. El objetivo es conseguir<br>que se puedan dar de alta en cualquier host.<br>[Deadmin@one-admin template_files]\$ onetemplate clone 4 "tty 2 NICS"                                                                                                    |                                              |                                                                                           |               |           |      |             |  |  |  |  |
| ARCH="x86_64"<br>CPUSPEED="3292"<br>FREECPU="100.0"<br>FREEMEMORY="939908"<br>HOSTNAME="one-node2"<br>HYPERVISOR="kvm"<br>MODELNAME="QEMU Virtual CPU version (cpu64-rhel6)"<br>NETRX="746030"<br>NETTX="120200"<br>TOTALCPU="100"<br>TOTALCPU="100"<br>TOTALCPU="1020576"<br>USEDCPU="0.0"<br>USEDCPU="0.0"<br>USEDCPU="0.0"<br>USEDCPU="0.0"<br>USEDCPU="80668"<br>VIRTUAL MACHINES<br>ID USER GOUP NAME STAT UCPU UMEM HOST TIME<br>Ahora editamos las plantillas de creación de máquinas virtuales. El objetivo es conseguir<br>que se puedan dar de alta en cualquier host.<br>[Oneadmin@one-admin template_files]\$ onetemplate clone 4 "tty 2 NICS"                                                                                                    | MONITORING INFORMATIO                        | N                                                                                         |               |           |      |             |  |  |  |  |
| CPUSPEED="3292"<br>FREECPU="100.0"<br>FREEMEMORY="939908"<br>HOSTNAME="one-node2"<br>HYPERVISOR="kvm"<br>MODELNAME="QEMU Virtual CPU version (cpu64-rhel6)"<br>NETRX="746030"<br>NETTX="120200"<br>TOTALCPU="100"<br>TOTALCPU="100"<br>TOTALCPU="1020576"<br>USEDCPU="0.0"<br>USEDCPU="0.0"<br>USEDCPU="0.0"<br>USEDCPU="80668"<br>VIRTUAL MACHINES<br>ID USER GROUP NAME STAT UCPU UMEM HOST TIME<br>Ahora editamos las plantillas de creación de máquinas virtuales. El objetivo es conseguir<br>que se puedan dar de alta en cualquier host.<br>[oneadmin@one-admin template_files]\$ onetemplate clone 4 "tty 2 NICS"                                                                                                    | ARCH="x86_64"                                |                                                                                           |               |           |      |             |  |  |  |  |
| FREECPU="100.0"   FREEMEMORY="939908"   HOSTNAME="one-node2"   HYPERVISOR="kvm"   MODELNAME="QEMU Virtual CPU version (cpu64-rhel6)"   NETRX="746030"   NETTX="120200"   TOTALCPU="100"   TOTALCPU="100"   TOTALCPU="100"   USEDCPU="0.0"   USEDCPU="0.0"   USEDMEMORY="80668"   VIRTUAL MACHINES   ID USER   GROUP   NAME   STAT UCPU   UMEM HOST   TIME                                                                                                    | CPUSPEED="3292"                              |                                                                                           |               |           |      |             |  |  |  |  |
| FREEMEMORY="939908"<br>HOSTNAME="one-node2"<br>HYPERVISOR="kvm"<br>MODELNAME="QEMU Virtual CPU version (cpu64-rhel6)"<br>NETRX="746030"<br>NETTX="120200"<br>TOTALCPU="100"<br>TOTALCPU="100"<br>TOTALCPU="100"<br>TOTALCPU="0.0"<br>USEDCPU="0.0"<br>USEDMEMORY="80668"<br>VIRTUAL MACHINES<br>ID USER GROUP NAME STAT UCPU UMEM HOST TIME<br>Ahora editamos las plantillas de creación de máquinas virtuales. El objetivo es conseguir<br>que se puedan dar de alta en cualquier host.<br>[oneadmin@one-admin template_files]\$ onetemplate clone 4 "tty 2 NICS"                                                                                                    | FREECPU="100.0"                              |                                                                                           |               |           |      |             |  |  |  |  |
| HOSTNAME="one-node2"<br>HYPERVISOR="kvm"<br>MODELNAME="QEMU Virtual CPU version (cpu64-rhel6)"<br>NETRX="746030"<br>NETTX="120200"<br>TOTALCPU="100"<br>TOTALCPU="100"<br>TOTALMEMORY="1020576"<br>USEDCPU="0.0"<br>USEDCPU="0.0"<br>USEDMEMORY="80668"<br>VIRTUAL MACHINES<br>ID USER GROUP NAME STAT UCPU UMEM HOST TIME<br>Ahora editamos las plantillas de creación de máquinas virtuales. El objetivo es conseguir<br>que se puedan dar de alta en cualquier host.<br>[oneadmin@one-admin template_files]\$ onetemplate clone 4 "tty 2 NICS"                                                                                                    | FREEMEMORY="939908"                          |                                                                                           |               |           |      |             |  |  |  |  |
| HYPERVISOR="kvm"<br>MODELNAME="QEMU Virtual CPU version (cpu64-rhel6)"<br>NETRX="746030"<br>NETTX="120200"<br>TOTALCPU="100"<br>TOTALCPU="100"<br>TOTALMEMORY="1020576"<br>USEDCPU="0.0"<br>USEDCPU="0.0"<br>USEDMEMORY="80668"<br>VIRTUAL MACHINES<br>ID USER GROUP NAME STAT UCPU UMEM HOST TIME<br>Ahora editamos las plantillas de creación de máquinas virtuales. El objetivo es conseguir<br>que se puedan dar de alta en cualquier host.<br>[oneadmin@one-admin template_files]\$ onetemplate clone 4 "tty 2 NICs"                                                                                                    | HOSTNAME="one-node2"                         |                                                                                           |               |           |      |             |  |  |  |  |
| MODELNAME="QEMU Virtual CPU version (cpu64-rhel6)"<br>NETRX="746030"<br>NETTX="120200"<br>TOTALCPU="100"<br>TOTALMEMORY="1020576"<br>USEDCPU="0.0"<br>USEDCPU="0.0"<br>USEDMEMORY="80668"<br>VIRTUAL MACHINES<br>ID USER GROUP NAME STAT UCPU UMEM HOST TIME<br>Ahora editamos las plantillas de creación de máquinas virtuales. El objetivo es conseguir<br>que se puedan dar de alta en cualquier host.<br>[oneadmin@one-admin template_files]\$ onetemplate clone 4 "tty 2 NICS"                                                                                                    | HYPERVISOR="kvm"                             |                                                                                           |               |           |      |             |  |  |  |  |
| NETRX="746030"<br>NETTX="120200"<br>TOTALCPU="100"<br>TOTALMEMORY="1020576"<br>USEDCPU="0.0"<br>USEDMEMORY="80668"<br>VIRTUAL MACHINES<br>ID USER GROUP NAME STAT UCPU UMEM HOST TIME<br>Ahora editamos las plantillas de creación de máquinas virtuales. El objetivo es conseguir<br>que se puedan dar de alta en cualquier host.<br>[oneadmin@one-admin template_files]\$ onetemplate clone 4 "tty 2 NICs"                                                                                                    | MODELNAME="QEMU Virtu                        | al CPU version (                                                                          | cpu64-rhel6)" |           |      |             |  |  |  |  |
| NETTX="120200"<br>TOTALCPU="100"<br>TOTALMEMORY="1020576"<br>USEDCPU="0.0"<br>USEDMEMORY="80668"<br>VIRTUAL MACHINES<br>ID USER GROUP NAME STAT UCPU UMEM HOST TIME<br>Ahora editamos las plantillas de creación de máquinas virtuales. El objetivo es conseguir<br>que se puedan dar de alta en cualquier host.<br>[oneadmin@one-admin template_files]\$ onetemplate clone 4 "tty 2 NICs"                                                                                                    | NETRX="746030"                               |                                                                                           |               |           |      |             |  |  |  |  |
| TOTALCPU="100"<br>TOTALMEMORY="1020576"<br>USEDCPU="0.0"<br>USEDMEMORY="80668"<br>VIRTUAL MACHINES<br>ID USER GROUP NAME STAT UCPU UMEM HOST TIME<br>Ahora editamos las plantillas de creación de máquinas virtuales. El objetivo es conseguir<br>que se puedan dar de alta en cualquier host.<br>[oneadmin@one-admin template_files]\$ onetemplate clone 4 "tty 2 NICs"                                                                                                    | NETTX="120200"                               |                                                                                           |               |           |      |             |  |  |  |  |
| TOTALMEMORY="1020576"<br>USEDCPU="0.0"<br>USEDMEMORY="80668"<br>VIRTUAL MACHINES<br>ID USER GROUP NAME STAT UCPU UMEM HOST TIME<br>Ahora editamos las plantillas de creación de máquinas virtuales. El objetivo es conseguir<br>que se puedan dar de alta en cualquier host.<br>[oneadmin@one-admin template_files]\$ onetemplate clone 4 "tty 2 NICs"                                                                                                    | TOTALCPU="100"                               |                                                                                           |               |           |      |             |  |  |  |  |
| USEDCPU="0.0"<br>USEDMEMORY="80668"<br>VIRTUAL MACHINES<br>ID USER GROUP NAME STAT UCPU UMEM HOST TIME<br>Ahora editamos las plantillas de creación de máquinas virtuales. El objetivo es conseguir<br>que se puedan dar de alta en cualquier host.<br>[oneadmin@one-admin template_files]\$ onetemplate clone 4 "tty 2 NICs"                                                                                                    | TOTALMEMORY="1020576"                        |                                                                                           |               |           |      |             |  |  |  |  |
| USEDMEMORY="80668"<br>VIRTUAL MACHINES<br>ID USER GROUP NAME STAT UCPU UMEM HOST TIME<br>Ahora editamos las plantillas de creación de máquinas virtuales. El objetivo es conseguir<br>que se puedan dar de alta en cualquier host.<br>[oneadmin@one-admin template_files]\$ onetemplate clone 4 "tty 2 NICs"                                                                                                    | USEDCPU="0.0"                                |                                                                                           |               |           |      |             |  |  |  |  |
| VIRTUAL MACHINES<br>ID USER GROUP NAME STAT UCPU UMEM HOST TIME<br>Ahora editamos las plantillas de creación de máquinas virtuales. El objetivo es conseguir<br>que se puedan dar de alta en cualquier host.<br>[oneadmin@one-admin template_files]\$ onetemplate clone 4 "tty 2 NICs"                                                                                                    | USEDMEMORY="80668"                           |                                                                                           |               |           |      |             |  |  |  |  |
| VIRTUAL MACHINES<br>ID USER GROUP NAME STAT UCPU UMEM HOST TIME<br>Ahora editamos las plantillas de creación de máquinas virtuales. El objetivo es conseguir<br>que se puedan dar de alta en cualquier host.<br>[oneadmin@one-admin template_files]\$ onetemplate clone 4 "tty 2 NICs"                                                                                                    |                                              |                                                                                           |               |           |      |             |  |  |  |  |
| ID USER GROUP NAME STAT UCPU UMEM HOST TIME<br>Ahora editamos las plantillas de creación de máquinas virtuales. El objetivo es conseguir<br>que se puedan dar de alta en cualquier host.<br>[oneadmin@one-admin template_files]\$ onetemplate clone 4 "tty 2 NICs"                                                                                                    | VIRTUAL MACHINES                             |                                                                                           |               |           |      |             |  |  |  |  |
| ID USER       GROUP       NAME       STAT UCPU       UMEM HOST       TIME         Ahora editamos las plantillas de creación de máquinas virtuales. El objetivo es conseguir que se puedan dar de alta en cualquier host.       El objetivo es conseguir         [oneadmin@one-admin template_files]\$ onetemplate clone 4 "tty 2 NICs"                                                                                                    |                                              |                                                                                           |               |           |      |             |  |  |  |  |
| Ahora editamos las plantillas de creación de máquinas virtuales. El objetivo es conseguir<br>que se puedan dar de alta en cualquier host.<br>[oneadmin@one-admin template_files]\$ onetemplate clone 4 "tty 2 NICs"                                                                                                    | ID USER GROUP                                | NAME                                                                                      | STAT UCPU     | UMEM HOST | TIME |             |  |  |  |  |
| Ahora editamos las plantillas de creación de máquinas virtuales. El objetivo es conseguir<br>que se puedan dar de alta en cualquier host.<br>[oneadmin@one-admin template_files]\$ onetemplate clone 4 "tty 2 NICs"                                                                                                    |                                              |                                                                                           |               |           |      |             |  |  |  |  |
| que se puedan dar de alta en cualquier host.<br>[oneadmin@one-admin template_files]\$ onetemplate clone 4 "tty 2 NICs"                                                                                                    | Ahora editan                                 | Ahora editamos las plantillas de creación de máquinas virtuales. El objetivo es conseguir |               |           |      |             |  |  |  |  |
| [oneadmin@one-admin template_files]\$ onetemplate clone 4 "tty 2 NICs"                                                                                                    | que se puedan dar de alta en cualquier host. |                                                                                           |               |           |      |             |  |  |  |  |
|                                                                                                    | [oneadmin@one-admin t                        | oneadmin@one-admin template_files]\$ onetemplate clone 4 "tty 2 NICs"                     |               |           |      |             |  |  |  |  |

| Foundation in a sub-race - 1 tool + ou occurb race o could 1 to 20 7 to 200 |  |  |  |  |  |  |  |  |
|-----------------------------------------------------------------------------|--|--|--|--|--|--|--|--|
| ID: 5                                                                       |  |  |  |  |  |  |  |  |
| oneadmin@one-admin template_files]\$ diff tty_public4.tmpl tty_public5.tmpl |  |  |  |  |  |  |  |  |
| 12d11                                                                       |  |  |  |  |  |  |  |  |
| < REQUIREMENTS="ID=\"8\"   ID=\"9\""                                        |  |  |  |  |  |  |  |  |
| [oneadmin@one-admin template_files]\$ onetemplate update 5 tty_public5.tmpl |  |  |  |  |  |  |  |  |
| [oneadmin@one-admin template_files]\$ onetemplate show 5                    |  |  |  |  |  |  |  |  |
| TEMPLATE 5 INFORMATION                                                      |  |  |  |  |  |  |  |  |
| ID : 5                                                                      |  |  |  |  |  |  |  |  |
| NAME : tty 2 NICs                                                           |  |  |  |  |  |  |  |  |
|                                                                             |  |  |  |  |  |  |  |  |

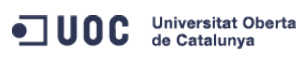

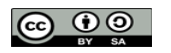

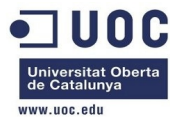

| USER            | : oneadmin                                      |
|-----------------|-------------------------------------------------|
| GROUP           | : oneadmin                                      |
| REGISTER TIME   | : 10/23 17:24:04                                |
| PERMISSIONS     |                                                 |
| OWNER           | : um-                                           |
| GROUP           | :                                               |
| OTHER           | :                                               |
| TEMPLATE CONTER | NTS                                             |
| CPU="0.1"       |                                                 |
| DISK=[          |                                                 |
| IMAGE ID="0"    | ]                                               |
| FEATURES=[      |                                                 |
| ACPI="no" ]     |                                                 |
| GRAPHICS=[      |                                                 |
| LISTEN="0.0.(   | 0.0".                                           |
| TYPE="VNC" ]    |                                                 |
| MEMORY="64"     |                                                 |
| NIC=[           |                                                 |
| NETWORK="Inte   | ernet LAN" ]                                    |
| NIC=[           | -                                               |
| NETWORK="VLA    | N6" ]                                           |
| Foneadmin@one-a | admin template files]\$ onetemplate chmod 5 644 |
| [oneadmin@one-a | admin template files]\$ onetemplate show 5      |
| TEMPLATE 5 INFO | DRMATION                                        |
| ID              | : 5                                             |
| NAME            | : tty 2 NICs                                    |
| USER            | : oneadmin                                      |
| GROUP           | : oneadmin                                      |
| REGISTER TIME   | : 10/23 17:24:04                                |
| PERMISSIONS     |                                                 |
| OWNER           | : um-                                           |
| GROUP           | : u                                             |
| OTHER           | : u                                             |
| TEMPLATE CONTER | NTS                                             |
| CPU="0.1"       |                                                 |
| DISK=[          |                                                 |
| IMAGE_ID="0"    | ]                                               |
| FEATURES=[      |                                                 |
| ACPI="no" ]     |                                                 |
| GRAPHICS=[      |                                                 |
| LISTEN="0.0.0   | 0.0",                                           |

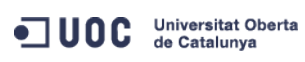

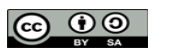

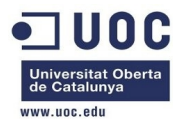

TYPE="VNC" ] MEMORY="64" NIC=[ NETWORK="Internet LAN" ] NIC=[ NETWORK="VLAN6" ]

[oneadmin@one-admin template\_files]\$

Ahora vamos a instanciar 40 máquinas virtuales (el límite teórico máximo entre los 4 hosts): [oneadmin@one-admin ~]\$ onetemplate instantiate 5 --name "tty%i 2 NICs" -m 40 -v VM ID: 70

VMTEMPLATE 5: instantiated VM ID: 71 VMTEMPLATE 5: instantiated VM ID: 72 VMTEMPLATE 5: instantiated VM TD: 73 VMTEMPLATE 5: instantiated VM ID: 74 VMTEMPLATE 5: instantiated VM ID: 75 VMTEMPLATE 5: instantiated VM ID: 76 VMTEMPLATE 5: instantiated VM ID: 77 VMTEMPLATE 5: instantiated VM ID: 78 VMTEMPLATE 5: instantiated VM ID: 79 VMTEMPLATE 5: instantiated VM ID: 80 VMTEMPLATE 5: instantiated VM ID: 81 VMTEMPLATE 5: instantiated VM ID: 82 VMTEMPLATE 5: instantiated VM ID: 83 VMTEMPLATE 5: instantiated VM ID: 84 VMTEMPLATE 5: instantiated VM ID: 85 VMTEMPLATE 5: instantiated VM ID: 86 VMTEMPLATE 5: instantiated VM ID: 87 VMTEMPLATE 5: instantiated

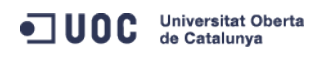

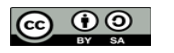

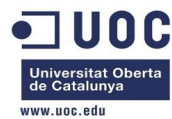

VM ID: 88 VMTEMPLATE 5: instantiated VM ID: 89 VMTEMPLATE 5: instantiated VM ID: 90 VMTEMPLATE 5: instantiated VM ID: 91 VMTEMPLATE 5: instantiated VM ID: 92 VMTEMPLATE 5: instantiated VM ID: 93 VMTEMPLATE 5: instantiated VM ID: 94 VMTEMPLATE 5: instantiated VM ID: 95 VMTEMPLATE 5: instantiated VM ID: 96 VMTEMPLATE 5: instantiated VM ID: 97 VMTEMPLATE 5: instantiated VM ID: 98 VMTEMPLATE 5: instantiated VM ID: 99 VMTEMPLATE 5: instantiated VM ID: 100 VMTEMPLATE 5: instantiated VM ID: 101 VMTEMPLATE 5: instantiated VM ID: 102 VMTEMPLATE 5: instantiated VM ID: 103 VMTEMPLATE 5: instantiated VM ID: 104 VMTEMPLATE 5: instantiated VM ID: 105 VMTEMPLATE 5: instantiated VM ID: 106 VMTEMPLATE 5: instantiated VM ID: 107 VMTEMPLATE 5: instantiated VM ID: 108 VMTEMPLATE 5: instantiated VM ID: 109 VMTEMPLATE 5: instantiated [oneadmin@one-admin ~]\$

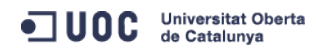

José Antonio Montes Serena

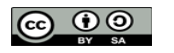

EIMT, UOC, EDU 112

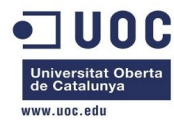

Vemos el estado de las máquinas:

| [oneadr | min@one-ad | dmin ~]\$ d | onevm | list | t    |      |      |      |           |    |       |  |
|---------|------------|-------------|-------|------|------|------|------|------|-----------|----|-------|--|
| ID      | USER       | GROUP       | NAME  |      |      | STAT | UCPU | UMEM | HOST      |    | TIME  |  |
| 70      | oneadmin   | oneadmin    | tty0  | 2 N] | ICs  | runn | 7    | 64M  | one-node2 | 0d | 00h01 |  |
| 71      | oneadmin   | oneadmin    | tty1  | 2 N] | ICs  | runn | 15   | 64M  | one-node1 | 0d | 00h01 |  |
| 72      | oneadmin   | oneadmin    | tty2  | 2 N] | ICs  | runn | 15   | 64M  | one-node4 | 0d | 00h01 |  |
| 73      | oneadmin   | oneadmin    | tty3  | 2 N] | ICs  | runn | 3    | 64M  | one-node3 | 0d | 00h01 |  |
| 74      | oneadmin   | oneadmin    | tty4  | 2 N] | ICs  | runn | 12   | 64M  | one-node2 | 0d | 00h01 |  |
| 75      | oneadmin   | oneadmin    | tty5  | 2 N] | ICs  | runn | 97   | 64M  | one-node1 | 0d | 00h01 |  |
| 76      | oneadmin   | oneadmin    | tty6  | 2 N] | ICs  | runn | 97   | 64M  | one-node4 | 0d | 00h01 |  |
| 77      | oneadmin   | oneadmin    | tty7  | 2 N] | ICs  | runn | 85   | 64M  | one-node3 | 0d | 00h01 |  |
| 78      | oneadmin   | oneadmin    | tty8  | 2 N] | ICs  | pend | Θ    | ΘK   |           | 0d | 00h01 |  |
| 79      | oneadmin   | oneadmin    | tty9  | 2 N] | ICs  | pend | Θ    | ΘK   |           | 0d | 00h01 |  |
| 80      | oneadmin   | oneadmin    | tty10 | 2 1  | NICs | pend | Θ    | ΘK   |           | 0d | 00h01 |  |
| 81      | oneadmin   | oneadmin    | tty11 | 2 1  | NICs | pend | Θ    | ΘK   |           | 0d | 00h01 |  |
| 82      | oneadmin   | oneadmin    | tty12 | 2 1  | NICs | pend | Θ    | ΘK   |           | 0d | 00h01 |  |
| 83      | oneadmin   | oneadmin    | tty13 | 2 1  | NICs | pend | Θ    | ΘK   |           | 0d | 00h01 |  |
| 84      | oneadmin   | oneadmin    | tty14 | 2 1  | NICs | pend | Θ    | ΘK   |           | 0d | 00h01 |  |
| 85      | oneadmin   | oneadmin    | tty15 | 2 1  | NICs | pend | Θ    | ΘK   |           | 0d | 00h01 |  |
| 86      | oneadmin   | oneadmin    | tty16 | 2 1  | NICs | pend | Θ    | ΘK   |           | 0d | 00h01 |  |
| 87      | oneadmin   | oneadmin    | tty17 | 2 1  | NICs | pend | Θ    | ΘK   |           | 0d | 00h01 |  |
| 88      | oneadmin   | oneadmin    | tty18 | 2 1  | NICs | pend | Θ    | ΘK   |           | 0d | 00h01 |  |
| 89      | oneadmin   | oneadmin    | tty19 | 2 1  | NICs | pend | Θ    | ΘK   |           | 0d | 00h01 |  |
| 90      | oneadmin   | oneadmin    | tty20 | 2 1  | NICs | pend | Θ    | ΘK   |           | 0d | 00h01 |  |
| 91      | oneadmin   | oneadmin    | tty21 | 2 1  | NICs | pend | Θ    | ΘK   |           | 0d | 00h01 |  |
| 92      | oneadmin   | oneadmin    | tty22 | 2 1  | NICs | pend | Θ    | ΘK   |           | 0d | 00h01 |  |
| 93      | oneadmin   | oneadmin    | tty23 | 2 1  | NICs | pend | Θ    | ΘK   |           | 0d | 00h01 |  |
| 94      | oneadmin   | oneadmin    | tty24 | 2 1  | NICs | pend | Θ    | ΘK   |           | 0d | 00h01 |  |
| 95      | oneadmin   | oneadmin    | tty25 | 2 1  | NICs | pend | Θ    | ΘK   |           | 0d | 00h01 |  |
| 96      | oneadmin   | oneadmin    | tty26 | 2 1  | NICs | pend | Θ    | ΘK   |           | 0d | 00h01 |  |
| 97      | oneadmin   | oneadmin    | tty27 | 2 1  | NICs | pend | Θ    | ΘK   |           | 0d | 00h01 |  |
| 98      | oneadmin   | oneadmin    | tty28 | 2 1  | NICs | pend | Θ    | ΘK   |           | 0d | 00h01 |  |
| 99      | oneadmin   | oneadmin    | tty29 | 2 1  | VICs | pend | Θ    | ΘK   |           | 0d | 00h01 |  |
| 100     | oneadmin   | oneadmin    | tty30 | 2 1  | VICs | pend | Θ    | ΘK   |           | 0d | 00h01 |  |
| 101     | oneadmin   | oneadmin    | tty31 | 2 1  | VICs | pend | Θ    | ΘK   |           | 0d | 00h01 |  |
| 102     | oneadmin   | oneadmin    | tty32 | 2 1  | VICs | pend | Θ    | ΘK   |           | 0d | 00h01 |  |
| 103     | oneadmin   | oneadmin    | tty33 | 2 1  | VICs | pend | Θ    | ΘK   |           | 0d | 00h01 |  |
| 104     | oneadmin   | oneadmin    | tty34 | 2 1  | VICs | pend | Θ    | ΘK   |           | 0d | 00h01 |  |
| 105     | oneadmin   | oneadmin    | tty35 | 2 1  | NICs | pend | Θ    | ΘK   |           | 0d | 00h01 |  |
| 106     | oneadmin   | oneadmin    | tty36 | 2 1  | NICs | pend | Θ    | ΘK   |           | 0d | 00h01 |  |
| 107     | oneadmin   | oneadmin    | tty37 | 2 1  | NICs | pend | Θ    | ΘK   |           | 0d | 00h01 |  |
| 108     | oneadmin   | oneadmin    | tty38 | 2 1  | NICs | pend | Θ    | ΘK   |           | 0d | 00h01 |  |
| 109     | oneadmin   | oneadmin    | tty39 | 2 1  | NICs | pend | Θ    | ΘK   |           | 0d | 00h01 |  |
| [oneadr | min@one-ad | dmin ~]\$ d | onevm | list | t    |      |      |      |           |    |       |  |
| TD      | USER       | GROUP       | NAME  |      |      | STAT | UCPU | UMEM | HOST      |    | TTME  |  |

Universitat Oberta de Catalunya

José Antonio Montes Serena

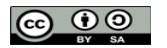

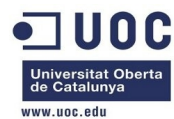

| 70  | oneadmin | oneadmin | tty0 2  | NICs   | runn | 9 | 64M | one-node2 | 0d | 00h07 |
|-----|----------|----------|---------|--------|------|---|-----|-----------|----|-------|
| 71  | oneadmin | oneadmin | ttyl 2  | NICs   | runn | 7 | 64M | one-node1 | 0d | 00h07 |
| 72  | oneadmin | oneadmin | tty2 2  | NICs   | runn | 8 | 64M | one-node4 | 0d | 00h07 |
| 73  | oneadmin | oneadmin | tty3 2  | NICs   | runn | 8 | 64M | one-node3 | 0d | 00h07 |
| 74  | oneadmin | oneadmin | tty4 2  | NICs   | runn | 9 | 64M | one-node2 | 0d | 00h07 |
| 75  | oneadmin | oneadmin | tty5 2  | NICs   | runn | 8 | 64M | one-node1 | 0d | 00h07 |
| 76  | oneadmin | oneadmin | tty6 2  | NICs   | runn | 9 | 64M | one-node4 | 0d | 00h07 |
| 77  | oneadmin | oneadmin | tty7 2  | NICs   | runn | 8 | 64M | one-node3 | 0d | 00h07 |
| 78  | oneadmin | oneadmin | tty8 2  | NICs   | runn | 7 | 64M | one-node2 | 0d | 00h07 |
| 79  | oneadmin | oneadmin | tty9 2  | NICs   | runn | 7 | 64M | one-node1 | 0d | 00h07 |
| 80  | oneadmin | oneadmin | tty10 2 | 2 NICs | runn | 9 | 64M | one-node4 | 0d | 00h07 |
| 81  | oneadmin | oneadmin | ttyll 2 | 2 NICs | runn | 9 | 64M | one-node3 | 0d | 00h07 |
| 82  | oneadmin | oneadmin | tty12 2 | 2 NICs | runn | 7 | 64M | one-node2 | 0d | 00h07 |
| 83  | oneadmin | oneadmin | tty13   | 2 NICs | runn | 6 | 64M | one-node1 | 0d | 00h07 |
| 84  | oneadmin | oneadmin | tty14 2 | 2 NICs | runn | 9 | 64M | one-node4 | 0d | 00h07 |
| 85  | oneadmin | oneadmin | tty15   | 2 NICs | runn | 9 | 64M | one-node3 | 0d | 00h07 |
| 86  | oneadmin | oneadmin | tty16 2 | 2 NICs | runn | 7 | 64M | one-node2 | 0d | 00h07 |
| 87  | oneadmin | oneadmin | tty17 2 | 2 NICs | runn | 9 | 64M | one-node1 | 0d | 00h07 |
| 88  | oneadmin | oneadmin | tty18 2 | 2 NICs | runn | 9 | 64M | one-node4 | 0d | 00h07 |
| 89  | oneadmin | oneadmin | tty19   | 2 NICs | runn | 8 | 64M | one-node3 | 0d | 00h07 |
| 90  | oneadmin | oneadmin | tty20 2 | 2 NICs | runn | 8 | 64M | one-node2 | 0d | 00h07 |
| 91  | oneadmin | oneadmin | tty21   | 2 NICs | runn | 9 | 64M | one-node1 | 0d | 00h07 |
| 92  | oneadmin | oneadmin | tty22   | 2 NICs | runn | 8 | 64M | one-node4 | 0d | 00h07 |
| 93  | oneadmin | oneadmin | tty23   | 2 NICs | runn | 8 | 64M | one-node3 | 0d | 00h07 |
| 94  | oneadmin | oneadmin | tty24   | 2 NICs | runn | 9 | 64M | one-node2 | 0d | 00h07 |
| 95  | oneadmin | oneadmin | tty25   | 2 NICs | runn | 8 | 64M | one-node1 | 0d | 00h07 |
| 96  | oneadmin | oneadmin | tty26   | 2 NICs | runn | 7 | 64M | one-node4 | 0d | 00h07 |
| 97  | oneadmin | oneadmin | tty27 2 | 2 NICs | runn | 8 | 64M | one-node3 | 0d | 00h07 |
| 98  | oneadmin | oneadmin | tty28   | 2 NICs | runn | 8 | 64M | one-node2 | 0d | 00h07 |
| 99  | oneadmin | oneadmin | tty29   | 2 NICs | runn | 8 | 64M | one-node1 | 0d | 00h07 |
| 100 | oneadmin | oneadmin | tty30   | 2 NICs | runn | 8 | 64M | one-node4 | 0d | 00h07 |
| 101 | oneadmin | oneadmin | tty31   | 2 NICs | runn | 8 | 64M | one-node3 | 0d | 00h07 |
| 102 | oneadmin | oneadmin | tty32   | 2 NICs | runn | 7 | 64M | one-node2 | 0d | 00h07 |
| 103 | oneadmin | oneadmin | tty33   | 2 NICs | runn | 7 | 64M | one-node1 | 0d | 00h07 |
| 104 | oneadmin | oneadmin | tty34   | 2 NICs | runn | 8 | 64M | one-node4 | 0d | 00h07 |
| 105 | oneadmin | oneadmin | tty35   | 2 NICs | runn | 8 | 64M | one-node3 | 0d | 00h07 |
| 106 | oneadmin | oneadmin | tty36 2 | 2 NICs | runn | 9 | 64M | one-node2 | 0d | 00h07 |
| 107 | oneadmin | oneadmin | tty37 2 | 2 NICs | runn | 8 | 64M | one-node1 | 0d | 00h07 |
| 108 | oneadmin | oneadmin | tty38 2 | 2 NICs | runn | 8 | 64M | one-node4 | 0d | 00h07 |
| 109 | oneadmin | oneadmin | tty39   | 2 NICs | runn | 8 | 64M | one-node3 | 0d | 00h07 |

Ya tenemos 40 máquinas virtuales corriendo entre los 4 nodos (en realidad son 45 máquinas virtuales). Como hemos reducido los recursos de los hosts a prácticamente nada, todo va mucho más despacio, incluida la latencia de los bridges al hacer ping entre las máquinas.

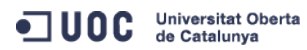

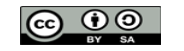

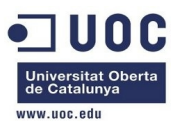

Proseguimos con las tareas de configuración. Vamos a trabajar con el router virtual, importado del AppMarket. Primero creamos una plantilla de red con una nueva VLAN, con la idea de crear el router virtual para la nueva red.

```
[oneadmin@one-admin template_files]$ more priv_vlan7.net
```

NAME = "VLAN7" TYPE = "RANGED" PHYDEV = "eth2" VLAN = "YES" VLAN\_ID = 7 BRIDGE = "brhm7" NETWORK\_ADDRESS = "192.168.127.0/24" GATEWAY = "192.168.127.1"

```
GATEWAY = "192.168.127.1"
DNS = "192.168.127.1"
IP_START = "192.168.127.2"
IP_END = "192.168.127.254"
```

Importamos la plantilla:

[oneadmin@one-admin template\_files]\$ onevnet create priv\_vlan7.net

```
ID: 2
```

```
[oneadmin@one-admin template_files]$ onevnet list
```

| ID USER    | GROUP    | NAME         | CLUSTER | TYPE BRIDGE | LEASES |
|------------|----------|--------------|---------|-------------|--------|
| 0 oneadmin | oneadmin | Internet LAN | _       | R virbr0    | 2      |
| 1 oneadmin | oneadmin | VLAN6        | -       | R brhm6     | 2      |
| 2 oneadmin | oneadmin | VLAN7        | -       | R brhm7     | Θ      |

[oneadmin@one-admin template\_files]\$ onevnet show 2

VIRTUAL NETWORK 2 INFORMATION

| ID              | : | 2        |
|-----------------|---|----------|
| NAME            | : | VLAN7    |
| USER            | : | oneadmin |
| GROUP           | : | oneadmin |
| CLUSTER         | : | -        |
| ТҮРЕ            | : | RANGED   |
| BRIDGE          | : | brhm7    |
| VLAN            | : | Yes      |
| PHYSICAL DEVICE | : | eth2     |
| VLAN ID         | : | 7        |
| USED LEASES     | : | Θ        |
|                 |   |          |
| PERMISSIONS     |   |          |
| OWNER           | : | um-      |
| GROUP           | : |          |
| OTHER           | : |          |
|                 |   |          |
|                 |   |          |

VIRTUAL NETWORK TEMPLATE DNS="192.168.127.1"

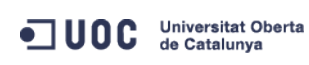

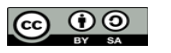

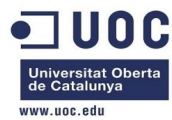

GATEWAY="192.168.127.1" NETWORK\_ADDRESS="192.168.127.0/24" NETWORK\_MASK="255.255.255.0"

#### RANGE

| IP_START | : | 192.168.127.2   |
|----------|---|-----------------|
| IP_END   | : | 192.168.127.254 |

### VIRTUAL MACHINES

| [oneadmin@one-a | dmin template_files  | ]\$ onevnet | chmod 2     | 644             |         |
|-----------------|----------------------|-------------|-------------|-----------------|---------|
| [oneadmin@one-a | dmin template_files  | ]\$ onevnet | show 2      |                 |         |
| VIRTUAL NETWORK | 2 INFORMATION        |             |             |                 |         |
| ID              | : 2                  |             |             |                 |         |
| NAME            | : VLAN7              |             |             |                 |         |
| USER            | : oneadmin           |             |             |                 |         |
| GROUP           | : oneadmin           |             |             |                 |         |
| CLUSTER         | : -                  |             |             |                 |         |
| ТҮРЕ            | : RANGED             |             |             |                 |         |
| BRIDGE          | : brhm7              |             |             |                 |         |
| VLAN            | : Yes                |             |             |                 |         |
| PHYSICAL DEVICE | : eth2               |             |             |                 |         |
| VLAN ID         | : 7                  |             |             |                 |         |
| USED LEASES     | : 0                  |             |             |                 |         |
|                 |                      |             |             |                 |         |
| PERMISSIONS     |                      |             |             |                 |         |
| OWNER           | : um-                |             |             |                 |         |
| GROUP           | : u                  |             |             |                 |         |
| OTHER           | : u                  |             |             |                 |         |
|                 |                      |             |             |                 |         |
| VIRTUAL NETWORK | TEMPLATE             |             |             |                 |         |
| DNS="192.168.12 | 7.1"                 |             |             |                 |         |
| GATEWAY="192.16 | 8.127.1"             |             |             |                 |         |
| NETWORK_ADDRESS | ="192.168.127.0/24"  |             |             |                 |         |
| NETWORK_MASK="2 | 55.255.255.0"        |             |             |                 |         |
|                 |                      |             |             |                 |         |
| RANGE           |                      |             |             |                 |         |
| IP_START        | : 192.168.127.2      |             |             |                 |         |
| IP_END          | : 192.168.127.254    |             |             |                 |         |
|                 |                      |             |             |                 |         |
| VIRTUAL MACHINE | S                    |             |             |                 |         |
| Ahora           | creamos la plantilla | para el ro  | outer virtu | ual de esa red: |         |
| [oneadmin@one-a | dmin template_files  | ]\$ oneimag | e list      |                 |         |
| TD LISER        | GROUP NAME           | C C         | ATASTOPE    | ST7E TVDE DED   | STAT DI |

ID USERGROUPNAMEDATASTORESIZE TYPE PER STAT RVMS0 oneadminoneadminttylinux - kvmdefault40M OSNo used2

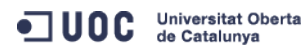

José Antonio Montes Serena

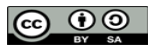

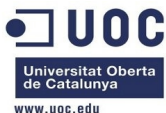

|                   |                                    |               |                     |                 |              |               | www.uoc.euu  |  |  |  |
|-------------------|------------------------------------|---------------|---------------------|-----------------|--------------|---------------|--------------|--|--|--|
| 1 oneadmin        | oneadmin                           | OpenNebul     | a 4.2 default       | 83M OS          | No rdy       | Θ             |              |  |  |  |
| [oneadmin@one-    | admin temp                         | late_files]\$ | oneimage show 1     |                 |              |               |              |  |  |  |
| IMAGE 1 INFORM    | ATION                              |               |                     |                 |              |               |              |  |  |  |
| ID                | : 1                                |               |                     |                 |              |               |              |  |  |  |
| NAME              | : OpenNeb                          | ula 4.2 Virt  | ual Router          |                 |              |               |              |  |  |  |
| USER              | : oneadmi                          | n             |                     |                 |              |               |              |  |  |  |
| GROUP             | : oneadmi                          | n             |                     |                 |              |               |              |  |  |  |
| DATASTORE         | : default                          |               |                     |                 |              |               |              |  |  |  |
| ТҮРЕ              | : OS                               |               |                     |                 |              |               |              |  |  |  |
| REGISTER TIME     | : 10/19 2                          | 3:58:57       |                     |                 |              |               |              |  |  |  |
| PERSISTENT        | : No                               |               |                     |                 |              |               |              |  |  |  |
| SOURCE            | : /var/li                          | b/one/datast  | ores/1/02ef41c6f    | 84cea17ab289022 | 51e72634     |               |              |  |  |  |
| PATH              | : http://                          | marketplace.  | c12g.com/applian    | ce/51f2a09f8fb8 | 1d4d190000   | 04/download   |              |  |  |  |
| SIZE              | : 83M                              |               |                     |                 |              |               |              |  |  |  |
| STATE             | : rdy                              |               |                     |                 |              |               |              |  |  |  |
| RUNNING_VMS       | : 0                                |               |                     |                 |              |               |              |  |  |  |
|                   |                                    |               |                     |                 |              |               |              |  |  |  |
| PERMISSIONS       |                                    |               |                     |                 |              |               |              |  |  |  |
| OWNER             | : um-                              |               |                     |                 |              |               |              |  |  |  |
| GROUP             | :                                  |               |                     |                 |              |               |              |  |  |  |
| OTHER             | :                                  |               |                     |                 |              |               |              |  |  |  |
|                   |                                    |               |                     |                 |              |               |              |  |  |  |
| IMAGE TEMPLATE    |                                    |               |                     |                 |              |               |              |  |  |  |
| DESCRIPTION="V    | irtual Rou                         | ter"          |                     |                 |              |               |              |  |  |  |
| DEV_PREFIX="hd    |                                    |               |                     |                 |              |               |              |  |  |  |
| DRIVER="raw"      |                                    |               |                     |                 |              |               |              |  |  |  |
| MD5="78d46f551    | 6c08e0d96a                         | 8dc92aa26c83  | 8"                  |                 |              |               |              |  |  |  |
| SHA1="a2a53802    | 7d5f9f9fcb                         | bad6c8adad3f  | 67d2de5242"         |                 |              |               |              |  |  |  |
|                   |                                    |               |                     |                 |              |               |              |  |  |  |
| VIRTUAL MACHIN    | ES                                 |               |                     |                 |              |               |              |  |  |  |
|                   |                                    |               |                     |                 |              |               |              |  |  |  |
| Vemos             | s que la in                        | nagen del ro  | outer virtual es la | 1. Preparamo    | s la plantil | la para el re | outer con la |  |  |  |
| red 7 y<br>contex | <sup>,</sup> la red de<br>tualiza: | salida por d  | lefecto. Hacemo     | s una prueba s  | sencilla, pa | ara ver com   | io lo        |  |  |  |
| [oneadmin@one-    | admin temp                         | late files]\$ | more router vla     | n7.tmpl         |              |               |              |  |  |  |
| CPU="0.2"         |                                    |               |                     |                 |              |               |              |  |  |  |
| DISK=[            |                                    |               |                     |                 |              |               |              |  |  |  |
| TMAGE TD="1"      | TMAGE TD="1" ]                     |               |                     |                 |              |               |              |  |  |  |
| GRAPHTCS=[        | 1                                  |               |                     |                 |              |               |              |  |  |  |
| ITSTEN="0 0       |                                    |               |                     |                 |              |               |              |  |  |  |
| TVPE="VNC" ]      | LISTEN-"0.0.0.0",                  |               |                     |                 |              |               |              |  |  |  |
|                   |                                    |               |                     |                 |              |               |              |  |  |  |
| FFATURES-         |                                    |               |                     |                 |              |               |              |  |  |  |
| ACDT=UseU         |                                    |               |                     |                 |              |               |              |  |  |  |
| ACPI="NO" ]       |                                    |               |                     |                 |              |               |              |  |  |  |

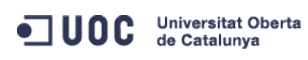

José Antonio Montes Serena

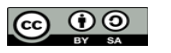

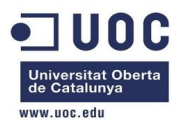

## ROOT\_PUBKEY = "\$USER[SSH\_PUBLIC\_KEY]"

| TARGET     | = | "hdb"                                           |
|------------|---|-------------------------------------------------|
| PRIVNET    | = | "\$NETWORK[TEMPLATE, NETWORK=\"VLAN7\"]"        |
| PUBNET     | = | "\$NETWORK[TEMPLATE, NETWORK=\"Internet LAN\"]" |
| TEMPLATE   | = | "\$TEMPLATE"                                    |
| DHCP       | = | "NO"                                            |
| RADVD      | = | "NO" # Only useful for an IPv6 private network  |
| DNS        | = | "8.8.4.4 8.8.8.8"                               |
| SEARCH     | = | "local.domain"                                  |
| FORWARDING | = | "2222:192.168.127.2:22"                         |

# Vamos a importar la plantilla:

| [oneadmin@one- | admin template_files]\$ | onetemplate list             |                |
|----------------|-------------------------|------------------------------|----------------|
| ID USER        | GROUP                   | NAME                         | REGTIME        |
| 0 oneadmin     | oneadmin                | tty template                 | 10/20 00:31:36 |
| 1 oneadmin     | oneadmin                | tty public                   | 10/21 16:20:21 |
| 2 oneadmin     | oneadmin                | tty public2                  | 10/22 00:02:56 |
| 3 oneadmin     | oneadmin                | tty public nodes 3 4         | 10/22 01:10:12 |
| 4 oneadmin     | oneadmin                | tty public 2 NICs nodes 3 4  | 10/22 11:27:40 |
| 5 oneadmin     | oneadmin                | tty 2 NICs                   | 10/23 17:24:04 |
| [oneadmin@one- | admin template_files]\$ | onetemplate clone 5 "routerv | lan7"          |
| ID: 6          |                         |                              |                |
| [oneadmin@one- | admin template_files]\$ | onetemplate update 6 router  | vlan7.tmpl     |
| [oneadmin@one- | admin template_files]\$ | onetemplate list             |                |
| ID USER        | GROUP                   | NAME                         | REGTIME        |
| 0 oneadmin     | oneadmin                | tty template                 | 10/20 00:31:36 |
| 1 oneadmin     | oneadmin                | tty public                   | 10/21 16:20:21 |
| 2 oneadmin     | oneadmin                | tty public2                  | 10/22 00:02:56 |
| 3 oneadmin     | oneadmin                | tty public nodes 3 4         | 10/22 01:10:12 |
| 4 oneadmin     | oneadmin                | tty public 2 NICs nodes 3 4  | 10/22 11:27:40 |
| 5 oneadmin     | oneadmin                | tty 2 NICs                   | 10/23 17:24:04 |
| 6 oneadmin     | oneadmin                | routervlan7                  | 12/02 16:47:34 |
| [oneadmin@one- | admin template_files]\$ | onetemplate show 6           |                |
| TEMPLATE 6 INF | ORMATION                |                              |                |
| ID             | : 6                     |                              |                |
| NAME           | : routervlan7           |                              |                |
| USER           | : oneadmin              |                              |                |
| GROUP          | : oneadmin              |                              |                |
| REGISTER TIME  | : 12/02 16:47:34        |                              |                |
|                |                         |                              |                |
| PERMISSIONS    |                         |                              |                |
| OWNER          | : um-                   |                              |                |
| GROUP          | :                       |                              |                |
| OTHER          | :                       |                              |                |
|                |                         |                              |                |
| TEMPLATE CONTE | NTS                     |                              |                |

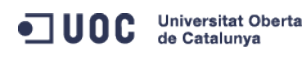

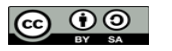

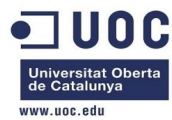

CPU="0.2" DHCP="NO" DISK=[ IMAGE\_ID="1" ] DNS="8.8.4.4 8.8.8.8" FEATURES=[ ACPI="no" ] FORWARDING="2222:192.168.127.2:22" GRAPHICS=[ LISTEN="0.0.0.0", TYPE="VNC" ] MEMORY="200" PRIVNET="\$NETWORK[TEMPLATE, NETWORK=\"VLAN7\"]" PUBNET="\$NETWORK[TEMPLATE, NETWORK=\"Internet LAN\"]" RADVD="NO" ROOT\_PUBKEY="\$USER[SSH\_PUBLIC\_KEY]" SEARCH="local.domain" TARGET="hdb" TEMPLATE="\$TEMPLATE"

Vamos a hacer una prueba instanciando el router. Es muy probable que nos de un error y que no funcione a la primera:

| [oneadr    | min@one-ad                                       | dmin temp | late_fil | .es]\$ one | etempl | ate ins | stantiat | te 6name  | e "rout | ter_vlan7_ | 1" |
|------------|--------------------------------------------------|-----------|----------|------------|--------|---------|----------|-----------|---------|------------|----|
| VM ID: 110 |                                                  |           |          |            |        |         |          |           |         |            |    |
| [oneadr    | [oneadmin@one-admin template_files]\$ onevm list |           |          |            |        |         |          |           |         |            |    |
| ID         | USER                                             | GROUP     | NAME     |            | STAT   | UCPU    | UMEM     | HOST      |         | TIME       |    |
| 70         | oneadmin                                         | oneadmin  | tty0 2   | NICs       | runn   | 15      | 64M      | one-node3 | 40d     | 00h26      |    |
| 71         | oneadmin                                         | oneadmin  | ttyl 2   | NICs       | runn   | 14      | 64M      | one-node1 | 40d     | 00h26      |    |
| 110        | oneadmin                                         | oneadmin  | router_  | vlan7_1    | prol   | $\odot$ | ΘK       | one-node2 | 0d      | 00h00      |    |
| [oneadr    | min@one-ad                                       | dmin temp | late_fil | .es]\$ one | evm li | st      |          |           |         |            |    |
| ID         | USER                                             | GROUP     | NAME     |            | STAT   | UCPU    | UMEM     | HOST      |         | TIME       |    |
| 70         | oneadmin                                         | oneadmin  | tty0 2   | NICs       | runn   | 14      | 64M      | one-node3 | 40d     | 00h28      |    |
| 71         | oneadmin                                         | oneadmin  | ttyl 2   | NICs       | runn   | 16      | 64M      | one-node1 | 40d     | 00h28      |    |
| 110        | oneadmin                                         | oneadmin  | router_  | vlan7_1    | runn   | 2       | 200M     | one-node2 | 0d      | 00h01      |    |
| [oneadr    | min@one-ad                                       | dmin temp | late_fil | .es]\$ one | evm sh | ow 110  |          |           |         |            |    |
| VIRTUAI    | L MACHINE                                        | 110 INFO  | RMATION  |            |        |         |          |           |         |            |    |
| ID         |                                                  | : 110     | Э        |            |        |         |          |           |         |            |    |
| NAME       |                                                  | : rou     | uter_vla | n7_1       |        |         |          |           |         |            |    |
| USER       |                                                  | : one     | eadmin   |            |        |         |          |           |         |            |    |
| GROUP      |                                                  | : one     | eadmin   |            |        |         |          |           |         |            |    |
| STATE      |                                                  | : AC      | TIVE     |            |        |         |          |           |         |            |    |
| LCM_ST     | ATE                                              | : RUI     | NNING    |            |        |         |          |           |         |            |    |
| RESCHE     | 0                                                | : No      |          |            |        |         |          |           |         |            |    |
| HOST       |                                                  | : one     | e-node2  |            |        |         |          |           |         |            |    |
| START -    | TIME                                             | : 12,     | /02 16:5 | 5:04       |        |         |          |           |         |            |    |

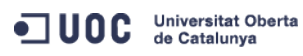

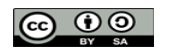

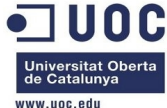

|                       |                   |            |              |       |            | www.uo |
|-----------------------|-------------------|------------|--------------|-------|------------|--------|
| END TIME              | : -               |            |              |       |            |        |
| DEPLOY ID             | : one-110         |            |              |       |            |        |
|                       |                   |            |              |       |            |        |
| VIRTUAL MACHINE MON   | ITORING           |            |              |       |            |        |
| NET_RX                | : 0K              |            |              |       |            |        |
| NET_TX                | : 0K              |            |              |       |            |        |
| USED CPU              | : 4               |            |              |       |            |        |
| USED MEMORY           | : 200M            |            |              |       |            |        |
|                       |                   |            |              |       |            |        |
| PERMISSIONS           |                   |            |              |       |            |        |
| OWNER                 | : um-             |            |              |       |            |        |
| GROUP                 | :                 |            |              |       |            |        |
| OTHER                 | :                 |            |              |       |            |        |
|                       |                   |            |              |       |            |        |
| VM DISKS              |                   |            |              |       |            |        |
| TD TARGET TMAGE       |                   |            | TVPF SAVE SA | VF AS |            |        |
| 0 hda OpenNebu        | la 4.2 Virtual Ro | uter       | file NO      | _     |            |        |
| o nua opennebu        |                   |            | THE NO       |       |            |        |
| VIRTUAL MACHINE HIS   | TORV              |            |              |       |            |        |
| SEO HOST              |                   | DEAS       | STADT        | TTME  |            |        |
|                       | nono              | nono 12/   | 02 16:55:12  |       | 0b00m43s   |        |
| 0 One-nouez           | none              | none 12/   | 02 10.55.12  |       | 0110011435 |        |
| USED TEMPLATE         |                   |            |              |       |            |        |
| USER TEMPLATE         |                   |            |              |       |            |        |
|                       |                   |            |              |       |            |        |
| DNS="8.8.4.4 8.8.8.   | 8"                |            |              |       |            |        |
| FORWARDING="2222:19   | 2.168.127.2:22"   |            |              |       |            |        |
| PRIVNEI="\$NEIWORK[I] | EMPLAIE, NEIWORK= | \"VLAN7\"] |              |       |            |        |
| PUBNET="\$NETWORKLTE  | MPLATE, NETWORK=\ | "Internet  | LAN\"]"      |       |            |        |
| RADVD="NO"            |                   |            |              |       |            |        |
| ROOT_PUBKEY="\$USER[  | SSH_PUBLIC_KEY]"  |            |              |       |            |        |
| SEARCH="local.domain  | n''               |            |              |       |            |        |
| TARGET="hdb"          |                   |            |              |       |            |        |
| TEMPLATE="\$TEMPLATE  | "                 |            |              |       |            |        |
|                       |                   |            |              |       |            |        |
| VIRTUAL MACHINE TEM   | PLATE             |            |              |       |            |        |
| CPU="0.2"             |                   |            |              |       |            |        |
| FEATURES=[            |                   |            |              |       |            |        |
| ACPI="no" ]           |                   |            |              |       |            |        |
| GRAPHICS=[            |                   |            |              |       |            |        |
| LISTEN="0.0.0.0",     |                   |            |              |       |            |        |
| PORT="6010",          |                   |            |              |       |            |        |
| TYPE="VNC" ]          |                   |            |              |       |            |        |
| MEMORY="200"          |                   |            |              |       |            |        |
| TEMPLATE_ID="6"       |                   |            |              |       |            |        |
| VMID="110"            |                   |            |              |       |            |        |

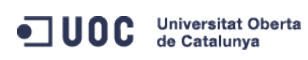

José Antonio Montes Serena

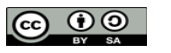

EIMT, UOC, EDU 120

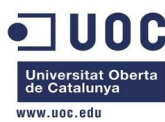

| [oneadm | [oneadmin@one-admin template_files]\$ onevnet list |          |              |         |      |        |        |  |  |  |
|---------|----------------------------------------------------|----------|--------------|---------|------|--------|--------|--|--|--|
| ID US   | SER                                                | GROUP    | NAME         | CLUSTER | TYPE | BRIDGE | LEASES |  |  |  |
| 0 or    | neadmin                                            | oneadmin | Internet LAN | -       | R    | virbr0 | 2      |  |  |  |
| 1 or    | neadmin                                            | oneadmin | VLAN6        | -       | R    | brhm6  | 2      |  |  |  |
| 2 or    | neadmin                                            | oneadmin | VLAN7        | -       | R    | brhm7  | Θ      |  |  |  |

Parece que la plantilla no funciona como se esperaba. Vamos a destruir la máquina virtual y meter los parámetros de la red dentro del CONTEXT. Seguimos la documentación:

```
http://opennebula.org/documentation:rel4.2:router
```

http://opennebula.org/documentation:rel4.2:cong

```
[oneadmin@one-admin template_files]$ onevm delete 110
[oneadmin@one-admin template_files]$ onevm list
   ID USER
             GROUP NAME
                                       STAT UCPU
                                                   UMEM HOST
                                                                         TIME
   70 oneadmin oneadmin tty0 2 NICs
                                       runn 15
                                                    64M one-node3
                                                                    40d 00h35
   71 oneadmin oneadmin tty1 2 NICs runn 16 64M one-node1 40d 00h35
       Modificamos la plantilla y metemos los parámetros dentro de la variable CONTEXT:
[oneadmin@one-admin template_files]$ more router_vlan7.tmpl
CPU="0.2"
DISK=[
 IMAGE_ID="1" ]
GRAPHICS=[
 LISTEN="0.0.0.0",
 TYPE="VNC" ]
MEMORY="200"
FEATURES=[
 ACPI="no" ]
TARGET
         = "hdb"
CONTEXT=[
 ROOT_PUBKEY = "$USER[SSH_PUBLIC_KEY]",
 PRIVNET
           = "$NETWORK[TEMPLATE, NETWORK=\"VLAN7\"]",
             = "$NETWORK[TEMPLATE, NETWORK=\"Internet LAN\"]",
 PUBNET
 TEMPLATE = "STEMPLATE".
```

|   |               | _   | SILMFLAIL ,                                                              |
|---|---------------|-----|--------------------------------------------------------------------------|
|   | DHCP          | =   | "NO",                                                                    |
|   | RADVD         | =   | "NO",                                                                    |
|   | DNS           | =   | "8.8.4.4 8.8.8.8",                                                       |
|   | SEARCH        | =   | "local.domain",                                                          |
|   | FORWARDING    | =   | "2222:192.168.127.2:22" ]                                                |
| ( | oneadmin@one- | -ac | <pre>dmin template_files]\$ onetemplate update 6 router_vlan7.tmpl</pre> |
| ( | oneadmin@one- | ac  | min template_files]\$ onetemplate show 6                                 |
| 1 | EMPLATE 6 INF | OF  | RMATION                                                                  |
| 1 | C             | :   | 6                                                                        |
| ) | AME           | :   | routervlan7                                                              |

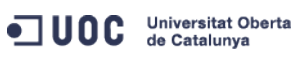

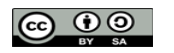

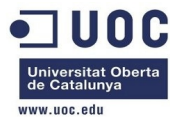

| USER           | : oneadmi   | n                 |         |         |         |           |      |          |      |
|----------------|-------------|-------------------|---------|---------|---------|-----------|------|----------|------|
| GROUP          | : oneadmi   | n                 |         |         |         |           |      |          |      |
| REGISTER TIME  | : 12/02 1   | 6:47:34           |         |         |         |           |      |          |      |
| PERMISSIONS    |             |                   |         |         |         |           |      |          |      |
| OWNER          | : um-       |                   |         |         |         |           |      |          |      |
| GROUP          | :           |                   |         |         |         |           |      |          |      |
| OTHER          | :           |                   |         |         |         |           |      |          |      |
| TEMPLATE CONTE | INTS        |                   |         |         |         |           |      |          |      |
| CONTEXT=[      |             |                   |         |         |         |           |      |          |      |
| DHCP="NO",     |             |                   |         |         |         |           |      |          |      |
| DNS="8.8.4.4   | 8.8.8.8",   |                   |         |         |         |           |      |          |      |
| FORWARDING="   | 2222:192.1  | 68.127.2:22",     |         |         |         |           |      |          |      |
| PRIVNET="\$NE  | TWORK [TEMP | LATE, NETWORK=\'  | 'VLAN7\ | "]",    |         |           |      |          |      |
| PUBNET="\$NET  | WORK[TEMPL  | ATE, NETWORK=\"]  | Interne | t LAN\  | \"]",   |           |      |          |      |
| RADVD="NO",    |             |                   |         |         |         |           |      |          |      |
| ROOT_PUBKEY=   | "\$USER[SSH | _PUBLIC_KEY]",    |         |         |         |           |      |          |      |
| SEARCH="loca   | l.domain",  |                   |         |         |         |           |      |          |      |
| TEMPLATE="\$T  | EMPLATE" ]  |                   |         |         |         |           |      |          |      |
| CPU="0.2"      |             |                   |         |         |         |           |      |          |      |
| DISK=[         |             |                   |         |         |         |           |      |          |      |
| IMAGE_ID="1"   | ]           |                   |         |         |         |           |      |          |      |
| FEATURES=[     |             |                   |         |         |         |           |      |          |      |
| ACPI="no" ]    |             |                   |         |         |         |           |      |          |      |
| GRAPHICS=[     |             |                   |         |         |         |           |      |          |      |
| LISTEN="0.0.   | 0.0",       |                   |         |         |         |           |      |          |      |
| TYPE="VNC" ]   |             |                   |         |         |         |           |      |          |      |
| MEMORY="200"   |             |                   |         |         |         |           |      |          |      |
| TARGET="hdb"   |             |                   |         |         |         |           |      |          |      |
| [oneadmin@one- | admin temp  | late_files]\$ one | etempla | te ins  | stantia | te 6name  | "rou | ter_vlan | 7_1" |
| VM ID: 111     |             |                   |         |         |         |           |      |          |      |
| [oneadmin@one- | admin temp  | late_files]\$ one | evm lis | t       |         |           |      |          |      |
| ID USER        | GROUP       | NAME              | STAT    | UCPU    | UMEM    | HOST      |      | TIME     |      |
| 70 oneadmi     | n oneadmin  | tty0 2 NICs       | runn    | 15      | 64M     | one-node3 | 40d  | 00h44    |      |
| 71 oneadmi     | n oneadmin  | tty1 2 NICs       | runn    | 15      | 64M     | one-node1 | 40d  | 00h44    |      |
| 111 oneadmi    | n oneadmin  | router_vlan7_1    | pend    | Θ       | ΘK      |           | 0d   | 00h00    |      |
| [oneadmin@one- | admin temp  | late_files]\$ one | evm lis | t       |         |           |      |          |      |
| ID USER        | GROUP       | NAME              | STAT    | UCPU    | UMEM    | HOST      |      | TIME     |      |
| 70 oneadmi     | n oneadmin  | tty0 2 NICs       | runn    | 15      | 64M     | one-node3 | 40d  | 00h44    |      |
| 71 oneadmi     | n oneadmin  | ttyl 2 NICs       | runn    | 15      | 64M     | one-node1 | 40d  | 00h44    |      |
| 111 oneadmi    | n oneadmin  | router_vlan7_1    | prol    | $\odot$ | ΘK      | one-node2 | 0d   | 00h00    |      |
| [oneadmin@one- | admin temp  | late_files]\$ one | evm lis | t       |         |           |      |          |      |
| ID USER        | GROUP       | NAME              | STAT    | UCPU    | UMEM    | HOST      |      | TIME     |      |

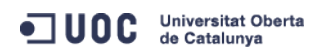

José Antonio Montes Serena

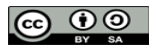

EIMT, UOC, EDU 122

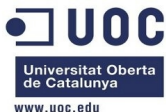

|                  |                                 |               |              |           |           | www.uoc.cuu |
|------------------|---------------------------------|---------------|--------------|-----------|-----------|-------------|
| 70 oneadmin      | oneadmin tty0 2 NIC             | Cs runn       | 17 64M       | one-node3 | 40d 00h44 |             |
| 71 oneadmin      | oneadmin tty1 2 NIC             | s runn        | 13 64M       | one-node1 | 40d 00h44 |             |
| 111 oneadmin     | oneadmin router_vla             | n7_1 runn     | 4 200M       | one-node2 | 0d 00h00  |             |
| [oneadmin@one-ad | <pre>Imin template_files]</pre> | \$ onevm show | / 111        |           |           |             |
| VIRTUAL MACHINE  | 111 INFORMATION                 |               |              |           |           |             |
| ID               | : 111                           |               |              |           |           |             |
| NAME             | : router_vlan7_                 | 1             |              |           |           |             |
| USER             | : oneadmin                      |               |              |           |           |             |
| GROUP            | : oneadmin                      |               |              |           |           |             |
| STATE            | : ACTIVE                        |               |              |           |           |             |
| LCM_STATE        | : RUNNING                       |               |              |           |           |             |
| RESCHED          | : No                            |               |              |           |           |             |
| HOST             | : one-node2                     |               |              |           |           |             |
| START TIME       | : 12/02 17:12:5                 | 3             |              |           |           |             |
| END TIME         | : -                             |               |              |           |           |             |
| DEPLOY ID        | : one-111                       |               |              |           |           |             |
|                  |                                 |               |              |           |           |             |
| VIRTUAL MACHINE  | MONITORING                      |               |              |           |           |             |
| NET_TX           | : 0K                            |               |              |           |           |             |
| USED CPU         | : 4                             |               |              |           |           |             |
| USED MEMORY      | : 200M                          |               |              |           |           |             |
| NET_RX           | : 0K                            |               |              |           |           |             |
|                  |                                 |               |              |           |           |             |
| PERMISSIONS      |                                 |               |              |           |           |             |
| OWNER            | : um-                           |               |              |           |           |             |
| GROUP            | :                               |               |              |           |           |             |
| OTHER            | :                               |               |              |           |           |             |
|                  |                                 |               |              |           |           |             |
| VM DISKS         |                                 |               |              |           |           |             |
| ID TARGET IMAGE  | E                               |               | TYPE SAVE SA | AVE_AS    |           |             |
| 0 hda OpenN      | lebula 4.2 Virtual R            | louter        | file NO      | -         |           |             |
|                  |                                 |               |              |           |           |             |
| VIRTUAL MACHINE  | HISTORY                         |               |              |           |           |             |
| SEQ HOST         | ACTION                          | REAS          | START        | TIME      | PROLOG    |             |
| 0 one-node2      | none                            | none 12/0     | 2 17:13:12   | 0d 00h00m | 0h00m05s  |             |
|                  |                                 |               |              |           |           |             |
| USER TEMPLATE    |                                 |               |              |           |           |             |
| TARGET="hdb"     |                                 |               |              |           |           |             |
|                  |                                 |               |              |           |           |             |
| VIRTUAL MACHINE  | TEMPLATE                        |               |              |           |           |             |
| CONTEXT=[        |                                 |               |              |           |           |             |
| DHCP="NO",       |                                 |               |              |           |           |             |
| DISK_ID="1",     |                                 |               |              |           |           |             |
| DNS="8.8.4.4 8   | 8.8.8.8",                       |               |              |           |           |             |
| FORWARDING="22   | 222:192.168.127.2:22            | , 11          |              |           |           |             |

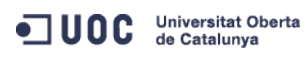

José Antonio Montes Serena

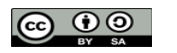

EIMT, UOC, EDU 123

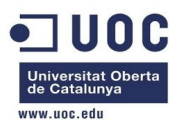

RADVD="NO",

SEARCH="local.domain",

TARGET="hdb",

```
TEMPLATE="PFZNPjxJRD4xMTE8L0lEPjxVSUQ+MDwvVUlEPjxHSUQ+MDwvR0lEPjxVTkFNRT5vbmVhZG1pbjwvVU5BTUU+PEd0QU1
FPm9uZWFkbWluPC9HTkFNRT48TkFNRT5yb3V0ZXJfdmxhbjdfMTwvTkFNRT48UEVSTUlTU0lPTlM+PE9XTkVSX1U+MTwvT1dORVJf
VT48T1dORVJfTT4xPC9PV05FUl9NPjxPV05FUl9BPjA8L09XTkVSX0E+PEdST1VQX1U+MDwvR1JPVVBfVT48R1JPVVBfTT4wPC9HU
k9VUF9NPjxHUk9VUF9BPjA8L0dST1VQX0E+PE9USEVSX1U+MDwvT1RIRVJfVT48T1RIRVJfTT4wPC9PVEhFUl9NPjxPVEhFUl9BPj
A8L09USEVSX0E+PC9QRVJNSVNTSU90Uz48TEFTVF9QT0xMPjA8L0xBU1RfUE9MTD48U1RBVEU+MTwvU1RBVEU+PExDTV9TVEFURT4
wPC9MQ01fU1RBVEU+PFJFU0NIRUQ+MDwvUkVTQ0hFRD48U1RJTUU+MTM4NjAwMDc3MzwvU1RJTUU+PEVUSU1FPjA8L0VUSU1FPjxE
RVBMT1lfSUQ+PC9ERVBMT1lfSUQ+PE1FTU9SWT4wPC9NRU1PUlk+PENQVT4wPC9DUFU+PE5FVF9UWD4wPC9ORVRfVFg+PE5FVF9SW
D4wPC9ORVRfUlg+PFRFTVBMQVRFPjxDUFU+PCFbQ0RBVEFbMC4yXV0+PC9DUFU+PERJU0s+PENMT05FPjwhW0NEQVRBW1lFU11dPj
wvQ0xPTkU+PERBVEFTVE9SRT48IVtDREFUQVtkZWZhdWx0XV0+PC9EQVRBU1RPUkU+PERBVEFTVE9SRV9JRD48IVtDREFUQVsxXV0
+PC9EQVRBU1RPUkVfSUQ+PERFVl9QUkVGSVg+PCFbQ0RBVEFbaGRdXT48L0RFVl9QUkVGSVg+PERJU0tfSUQ+PCFbQ0RBVEFbMF1d
PjwvRElTS19JRD48RFJJVkVSPjwhW0NEQVRBW3Jhd11dPjwvRFJJVkVSPjxJTUFHRT48IVtDREFUQVtPcGVuTmVidWxhIDQuMiBWa
XJ0dWFsIFJvdXRlcl1dPjwvSU1BR0U+PElNQUdFX0lEPjwhW0NEQVRBWzFdXT48L0lNQUdFX0lEPj×SRUFET05MWT48IVtDREFUQV
tOT11dPjwvUkVBRE9OTFk+PFNBVkU+PCFbQ0RBVEFbTk9dXT48L1NBVkU+PFNPVVJDRT48IVtDREFUQVsvdmFyL2xpYi9vbmUvZGF
0YXN0b3Jlcy8xLzAyZWY0MWM2Zjg0Y2VhMTdhYjI40TAyMjUxZTcyNjM0XV0+PC9TT1VSQ0U+PFRBUkdFVD48IVtDREFUQVtoZGFd
XT48L1RBUkdFVD48VE1fTUFEPjwhW0NEQVRBW3NoYXJlZF1dPjwvVE1fTUFEPjxUWVBFPjwhW0NEQVRBW0ZJTEVdXT48L1RZUEU+P
C9ESVNLPjxNRU1PUlk+PCFbQ0RBVEFbMjAwXV0+PC9NRU1PUlk+PFRFTVBMQVRFX0lEPjwhW0NEQVRBWzZdXT48L1RFTVBMQVRFX0
lepjxWTUlepjwhW0NEQVRBWzExMV1dPjwvVk1JRD48L1RFTVBMQVRFPjxVU0VSX1RFTVBMQVRFPjxGRUFUVVJFUz48QUNQST48IVt
DREFUQVtub11dPjwvQUNQST48L0ZFQVRVUkVTPjxHUkFQSElDUz48TElTVEVOPjwhW0NEQVRBWzAuMC4wLjBdXT48L0xJU1RFTj48
VFlQRT48IVtDREFUQVtWTkNdXT48L1RZUEU+PC9HUkFQSElDUz48VEFSR0VUPjwhW0NEQVRBW2hkYl1dPjwvVEFSR0VUPjwvVVNFU
l9URU10TEFURT48SElTVE9SWV9SRUNPUkRTLz48L1ZNPg==" ]
CPU="0.2"
```

```
FEATURES=[
```

```
ACPI="no" ]
GRAPHICS=[
LISTEN="0.0.0.0",
PORT="6011",
TYPE="VNC" ]
MEMORY="200"
TEMPLATE_ID="6"
```

```
VMID="111"
```

Ahora tiene mejor pinta, pero no estamos seguros de que haya cogido bien los interfaces de red.

| [onea | oneadmin@one-admin template_files]\$ onevnet list |          |              |         |      |        |        |  |  |  |
|-------|---------------------------------------------------|----------|--------------|---------|------|--------|--------|--|--|--|
| ID    | USER                                              | GROUP    | NAME         | CLUSTER | TYPE | BRIDGE | LEASES |  |  |  |
| Θ     | oneadmin                                          | oneadmin | Internet LAN | -       | R    | virbr0 | 2      |  |  |  |
| 1     | oneadmin                                          | oneadmin | VLAN6        | -       | R    | brhm6  | 2      |  |  |  |
| 2     | oneadmin                                          | oneadmin | VLAN7        | -       | R    | brhm7  | Θ      |  |  |  |
|       |                                                   |          |              |         |      |        |        |  |  |  |

Pues no, no ha cogido las IPs de las plantillas. Supongo que es cuestión de hacer unas cuantas pruebas, hasta conseguir que nos funcione. Vamos a destruir de nuevo la máquina virtual, y a modificar la plantilla. Hemos encontrado un par de entradas en los foros sobre el tema:

```
http://comments.gmane.org/gmane.comp.distributed.opennebula.user/7360
http://www.mail-archive.com/users@lists.opennebula.org/msg12176.html
Destruimos la instancia y modificamos la plantilla:
```

```
[oneadmin@one-admin template_files]$ onevm delete 111
[oneadmin@one-admin template_files]$ onevm list
ID USER GROUP NAME STAT UCPU UMEM HOST TIME
```

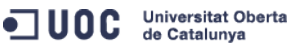

José Antonio Montes Serena

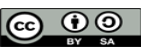

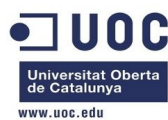

```
70 oneadmin oneadmin tty0 2 NICs
                                       runn 17 64M one-node3 40d 02h10
                                                      64M one-node1 40d 02h10
    71 oneadmin oneadmin tty1 2 NICs
                                        runn
                                               16
[oneadmin@one-admin template_files]$ more router_vlan7.tmpl
CPU="0.2"
DISK=[
 IMAGE_ID="1" ]
GRAPHICS=[
 LISTEN="0.0.0.0",
 TYPE="VNC" ]
MEMORY="200"
FEATURES=[
 ACPI="no" ]
NIC = [ NETWORK="Internet LAN" ]
NIC = [ NETWORK="VLAN7", IP="192.168.127.1" ]
CONTEXT=[
             = "hdb",
 TARGET
 NETWORK
             = "YES",
 ROOT_PUBKEY = "$USER[SSH_PUBLIC_KEY]",
             = "$NETWORK[TEMPLATE, NETWORK=\"VLAN7\"]",
 PRIVNET
             = "$NETWORK[TEMPLATE, NETWORK=\"Internet LAN\"]",
 PUBNET
             = "$TEMPLATE",
 TEMPLATE
             = "NO",
 DHCP
             = "NO",
 RADVD
 DNS
             = "8.8.4.4 8.8.8.8",
 SEARCH
             = "local.domain",
  FORWARDING = "2222:192.168.127.2:22" ]
[oneadmin@one-admin template_files]$ onetemplate update 6 router_vlan7.tmpl
[oneadmin@one-admin template_files]$ onetemplate instantiate 6 --name "router_vlan7_1"
[TemplateInstantiate] Error allocating a new virtual machine. Cannot get IP/MAC lease from virtual
network 2.
       Eso ya está mucho mejor. Al menos se queja de algo en concreto. Se trata de la IP privada,
       parece que no le ha gustado que le hayamos puesto la IP en la plantilla. Vamos a clonar la
       plantilla para la instancia anterior con la VLAN6, para ver si también funciona usando la
       VLAN7.
[oneadmin@one-admin template_files]$ onetemplate clone 5 "tty 2 NICs VLAN7"
ID: 8
[oneadmin@one-admin template_files]$ onetemplate show 8
TEMPLATE 8 INFORMATION
ID
              : 8
NAME
              : tty 2 NICs VLAN7
USER
               : oneadmin
GROUP
              : oneadmin
REGISTER TIME : 12/03 15:56:57
```

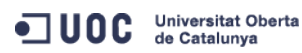

José Antonio Montes Serena

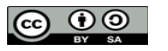

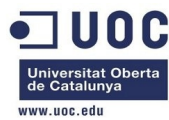

PERMISSIONS OWNER : um-: ----GROUP OTHER : ---TEMPLATE CONTENTS CPU="0.1" DISK=[ IMAGE\_ID="0" ] FEATURES=[ ACPI="no" ] GRAPHICS=[ LISTEN="0.0.0.0", TYPE="VNC" ] MEMORY="64" NIC=[ NETWORK="Internet LAN" ] NIC=[ NETWORK="VLAN6" ] [oneadmin@one-admin template\_files]\$ more tty\_public6.tmpl CPU="0.1" DISK=[ IMAGE\_ID="0" ] GRAPHICS=[ LISTEN="0.0.0.0", TYPE="VNC" ] MEMORY="64" FEATURES=[ ACPI="no" ] NIC = [ NETWORK="VLAN7" ] [oneadmin@one-admin template\_files]\$ onetemplate update 8 tty\_public6.tmpl [oneadmin@one-admin template\_files]\$ onetemplate show 8 TEMPLATE 8 INFORMATION ID : 8 : tty 2 NICs VLAN7 NAME USER : oneadmin GROUP : oneadmin REGISTER TIME : 12/03 15:56:57 PERMISSIONS OWNER : um-GROUP : ---: ----OTHER

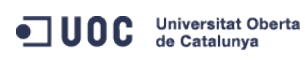

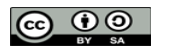

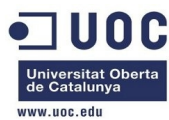

| TEMPLATE CONTENT | S                                                                     |  |  |  |  |  |  |  |
|------------------|-----------------------------------------------------------------------|--|--|--|--|--|--|--|
| CPU="0.1"        |                                                                       |  |  |  |  |  |  |  |
| DISK=[           |                                                                       |  |  |  |  |  |  |  |
| IMAGE_ID="0" ]   |                                                                       |  |  |  |  |  |  |  |
| FEATURES=[       |                                                                       |  |  |  |  |  |  |  |
| ACPI="no" ]      |                                                                       |  |  |  |  |  |  |  |
| GRAPHICS=[       |                                                                       |  |  |  |  |  |  |  |
| LISTEN="0.0.0.   | 0",                                                                   |  |  |  |  |  |  |  |
| TYPE="VNC" ]     |                                                                       |  |  |  |  |  |  |  |
| MEMORY="64"      |                                                                       |  |  |  |  |  |  |  |
| NIC=[            |                                                                       |  |  |  |  |  |  |  |
| NETWORK="VLAN7   | "]                                                                    |  |  |  |  |  |  |  |
| [oneadmin@one-ad | min template_files]\$ onetemplate instantiate 8name "tty NIC VLAN7 1" |  |  |  |  |  |  |  |
| VM ID: 112       |                                                                       |  |  |  |  |  |  |  |
| [oneadmin@one-ad | min template_files]\$ onevm list                                      |  |  |  |  |  |  |  |
| ID USER          | GROUP NAME STAT UCPU UMEM HOST TIME                                   |  |  |  |  |  |  |  |
| 70 oneadmin      | oneadmin tty0 2 NICs runn 16 64M one-node3 40d 23h32                  |  |  |  |  |  |  |  |
| 71 oneadmin      | oneadmin ttyl 2 NICs runn 16 64M one-nodel 40d 23h32                  |  |  |  |  |  |  |  |
| 112 oneadmin     | oneadmin tty NIC VLAN7 1 runn 24 64M one-node2 0d 00h00               |  |  |  |  |  |  |  |
| [oneadmin@one-ad | min template_files]\$ onevm show 112                                  |  |  |  |  |  |  |  |
| VIRTUAL MACHINE  | 112 INFORMATION                                                       |  |  |  |  |  |  |  |
| ID               | : 112                                                                 |  |  |  |  |  |  |  |
| NAME             | : tty NIC VLAN7 1                                                     |  |  |  |  |  |  |  |
| USER             | : oneadmin                                                            |  |  |  |  |  |  |  |
| GROUP            | : oneadmin                                                            |  |  |  |  |  |  |  |
| STATE            | : ACTIVE                                                              |  |  |  |  |  |  |  |
| LCM_STATE        | : RUNNING                                                             |  |  |  |  |  |  |  |
| RESCHED          | : No                                                                  |  |  |  |  |  |  |  |
| HOST             | : one-node2                                                           |  |  |  |  |  |  |  |
| START TIME       | : 12/03 16:01:22                                                      |  |  |  |  |  |  |  |
| END TIME         | : -                                                                   |  |  |  |  |  |  |  |
| DEPLOY ID        | : one-112                                                             |  |  |  |  |  |  |  |
|                  |                                                                       |  |  |  |  |  |  |  |
| VIRTUAL MACHINE  | MONITORING                                                            |  |  |  |  |  |  |  |
| USED CPU         | : 24                                                                  |  |  |  |  |  |  |  |
| USED MEMORY      | : 64M                                                                 |  |  |  |  |  |  |  |
| NET_RX           | : 0K                                                                  |  |  |  |  |  |  |  |
| NET_TX           | : 0K                                                                  |  |  |  |  |  |  |  |
|                  |                                                                       |  |  |  |  |  |  |  |
| PERMISSIONS      |                                                                       |  |  |  |  |  |  |  |
| OWNER            | : um-                                                                 |  |  |  |  |  |  |  |
| GROUP            | :                                                                     |  |  |  |  |  |  |  |
| OTHER            | :                                                                     |  |  |  |  |  |  |  |
|                  |                                                                       |  |  |  |  |  |  |  |
| VM DISKS         |                                                                       |  |  |  |  |  |  |  |

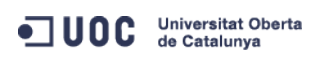

José Antonio Montes Serena

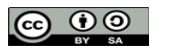

EIMT, UOC, EDU 127

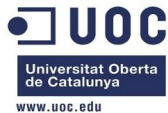

|                                                                                                    |                                                                    |                                                          |                                                     |                                                               | www.uoc.edu                   |
|----------------------------------------------------------------------------------------------------|--------------------------------------------------------------------|----------------------------------------------------------|-----------------------------------------------------|---------------------------------------------------------------|-------------------------------|
| ID TARGET IMAGE                                                                                           |                                                                    | TYPE SAVE SA                                             | AVE_AS                                              |                                                               |                               |
| 0 hda ttylinux - kvm                                                                                      |                                                                    | file NO                                                  | -                                                   |                                                               |                               |
|                                                                                                    |                                                                    |                                                          |                                                     |                                                               |                               |
| VM NICS                                                                                                   |                                                                    |                                                          |                                                     |                                                               |                               |
| ID NETWORK VI                                                                                             | LAN BRIDGE                                                         | IP                                                       | MAC                                                 |                                                               |                               |
| 0 VLAN7                                                                                                   | yes brhm7                                                          | 192.168.127.2                                            | 02:00:c0:a8:7                                       | f:02                                                          |                               |
|                                                                                                    | ,                                                                  | fe80::400:c0ff:                                          | fea8:7f02                                           |                                                               |                               |
|                                                                                                    |                                                                    |                                                          |                                                     |                                                               |                               |
| VIRTUAL MACHINE HISTORY                                                                                   |                                                                    |                                                          |                                                     |                                                               |                               |
| SEO HOST ACTTON                                                                                           | REAS                                                               | START                                                    | TTMF                                                | PROLOG                                                        |                               |
| 0 one-node2 none                                                                                          | none                                                               | 12/03 16:01:42                                           | 0d 00h00m                                           | 0h00m02s                                                      |                               |
| o one nodez none                                                                                          | Hone                                                               | 12/03 10:01:42                                           |                                                     | 01100111023                                                   |                               |
| VIRTUAL MACHINE TEMPLATE                                                                                  |                                                                    |                                                          |                                                     |                                                               |                               |
|                                                                                                    |                                                                    |                                                          |                                                     |                                                               |                               |
|                                                                                                    |                                                                    |                                                          |                                                     |                                                               |                               |
|                                                                                                    |                                                                    |                                                          |                                                     |                                                               |                               |
|                                                                                                    |                                                                    |                                                          |                                                     |                                                               |                               |
| GRAPHICS=[                                                                                                |                                                                    |                                                          |                                                     |                                                               |                               |
| LISTEN="0.0.0.0",                                                                                         |                                                                    |                                                          |                                                     |                                                               |                               |
| PORI="6012",                                                                                              |                                                                    |                                                          |                                                     |                                                               |                               |
| IYPE="VNC" ]                                                                                              |                                                                    |                                                          |                                                     |                                                               |                               |
| MEMORY="64"                                                                                               |                                                                    |                                                          |                                                     |                                                               |                               |
| TEMPLATE_ID="8"                                                                                           |                                                                    |                                                          |                                                     |                                                               |                               |
| VMID="112"                                                                                                |                                                                    |                                                          |                                                     |                                                               |                               |
| Bien, lo que creen<br>192.168.127.1 en l<br>Por eso no se insta<br>la plantilla del route                 | nos que ha pasa<br>a plantilla, y esa<br>ancia el router vi<br>er: | ado es que hemo<br>a IP no está den<br>irtual. Vamos a o | os solicitado (<br>tro del rango<br>confirmarlo eli | que se asigne la l<br>de la plantilla de<br>iminando la línea | P<br>la VLAN7.<br>de la IP en |
| [oneadmin@one-admin templat                                                                               | te files]\$ more                                                   | router vlan7.tmp                                         | 1                                                   |                                                               |                               |
| CPU="0.2"                                                                                                 |                                                                    |                                                          |                                                     |                                                               |                               |
| DISK=[                                                                                                    |                                                                    |                                                          |                                                     |                                                               |                               |
| TMAGE TD="1" ]                                                                                            |                                                                    |                                                          |                                                     |                                                               |                               |
| GRAPHTCS=[                                                                                                |                                                                    |                                                          |                                                     |                                                               |                               |
| LTSTEN="0.0.0.0"                                                                                          |                                                                    |                                                          |                                                     |                                                               |                               |
| TYPE="VNC" ]                                                                                              |                                                                    |                                                          |                                                     |                                                               |                               |
| MEMORY="200"                                                                                              |                                                                    |                                                          |                                                     |                                                               |                               |
|                                                                                                    |                                                                    |                                                          |                                                     |                                                               |                               |
|                                                                                                    |                                                                    |                                                          |                                                     |                                                               |                               |
| ACTI IIO ]                                                                                                |                                                                    |                                                          |                                                     |                                                               |                               |
| NIC - [ NETWORK-"Interpot                                                                                 |                                                                    |                                                          |                                                     |                                                               |                               |
| $NIC = \begin{bmatrix} NETWORK - IIILETHEC \\ NIC = \begin{bmatrix} NETWORK - IIILETHEC \\ \end{bmatrix}$ |                                                                    |                                                          |                                                     |                                                               |                               |
| NIC - [ NETWORK- VLANT ]                                                                                  |                                                                    |                                                          |                                                     |                                                               |                               |
|                                                                                                    |                                                                    |                                                          |                                                     |                                                               |                               |
|                                                                                                    |                                                                    |                                                          |                                                     |                                                               |                               |
|                                                                                                    |                                                                    |                                                          |                                                     |                                                               |                               |
| NETWORK = "YES",                                                                                          |                                                                    |                                                          |                                                     |                                                               |                               |
| KUUI_PUBKEY = "\$USER[SSH                                                                                 | _PUBLIC_KEY]",                                                     |                                                          |                                                     |                                                               |                               |
|                                                                                                    |                                                                    |                                                          |                                                     |                                                               |                               |

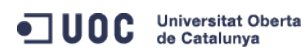

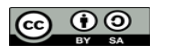

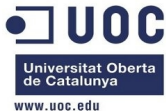

|               |                        |                             |                | www.uoc.edu |
|---------------|------------------------|-----------------------------|----------------|-------------|
| PRIVNET       | = "\$NETWORK[TEMPLATE, | NETWORK=\"VLAN7\"]",        |                |             |
| PUBNET        | = "\$NETWORK[TEMPLATE, | NETWORK=\"Internet LAN\"]", |                |             |
| TEMPLATE      | = "\$TEMPLATE",        |                             |                |             |
| DHCP          | = "NO",                |                             |                |             |
| RADVD         | = "NO",                |                             |                |             |
| DNS           | = "8.8.4.4 8.8.8.8",   |                             |                |             |
| SEARCH        | = "local.domain",      |                             |                |             |
| FORWARDING    | = "2222:192.168.127.2  | :22" ]                      |                |             |
| [oneadmin@one | -admin template_files] | \$ onetemplate list         |                |             |
| ID USER       | GROUP                  | NAME                        | REGTIME        |             |
| 0 oneadmin    | oneadmin               | tty template                | 10/20 00:31:36 |             |
| 1 oneadmin    | oneadmin               | tty public                  | 10/21 16:20:21 |             |
| 2 oneadmin    | oneadmin               | tty public2                 | 10/22 00:02:56 |             |
| 3 oneadmin    | oneadmin               | tty public nodes 3 4        | 10/22 01:10:12 |             |
| 4 oneadmin    | oneadmin               | tty public 2 NICs nodes 3 4 | 10/22 11:27:40 |             |
| 5 oneadmin    | oneadmin               | tty 2 NICs                  | 10/23 17:24:04 |             |
| 6 oneadmin    | oneadmin               | routervlan7                 | 12/02 16:47:34 |             |
| 8 oneadmin    | oneadmin               | tty 2 NICs VLAN7            | 12/03 15:56:57 |             |
| [oneadmin@one | -admin template_files] | \$ onetemplate show 6       |                |             |
| TEMPLATE 6 IN | FORMATION              |                             |                |             |
| ID            | : 6                    |                             |                |             |
| NAME          | : routervlan7          |                             |                |             |
| USER          | : oneadmin             |                             |                |             |
| GROUP         | : oneadmin             |                             |                |             |
| REGISTER TIME | : 12/02 16:47:34       |                             |                |             |
|               |                        |                             |                |             |
| PERMISSIONS   |                        |                             |                |             |
| OWNER         | : um-                  |                             |                |             |
| GROUP         | :                      |                             |                |             |
| OTHER         | :                      |                             |                |             |
|               |                        |                             |                |             |
| TEMPLATE CONT | ENTS                   |                             |                |             |
| CONTEXT=[     |                        |                             |                |             |
| DHCP="NO".    |                        |                             |                |             |
| DNS="8.8.4.   | 4 8.8.8.8".            |                             |                |             |
| FORWARDING=   | "2222:192.168.127.2:22 |                             |                |             |
| NFTWORK="YF   | <br>S".                | ,                           |                |             |
| PRTVNFT="\$N  | FTWORK[TEMPLATE, NETWO | RK=\"VLAN7\"]".             |                |             |
| PUBNET="\$NF  | TWORK TEMPLATE NETWOR  | $K = \frac{1}{2}$           |                |             |
| RADVD="NO"    | , NEIWOR               |                             |                |             |
| ROOT DURKEY   | -"SUSER SSH DURITO KEV | יי ד <u>י</u>               |                |             |
| SEARCH="loc   | al.domain"             |                             |                |             |
| TARGET-"bdb   |                        |                             |                |             |
| TEMPLATE="c   | ,<br>TEMPLATE" ]       |                             |                |             |
|               |                        |                             |                |             |
| 0.0- 0.2      |                        |                             |                |             |

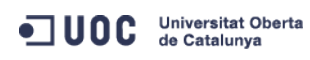

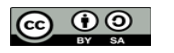

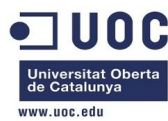

EIMT, UOC, EDU 130

```
DISK=[
 IMAGE_ID="1" ]
FEATURES=[
 ACPI="no" ]
GRAPHICS=[
 LISTEN="0.0.0.0",
 TYPE="VNC" ]
MEMORY="200"
NIC=[
 NETWORK="Internet LAN" ]
NIC=[
 IP="192.168.127.1",
 NETWORK="VLAN7" ]
[oneadmin@one-admin template_files]$ onetemplate update 6 router_vlan7.tmpl
[oneadmin@one-admin template_files]$ onetemplate show 6
TEMPLATE 6 INFORMATION
TD
              : 6
NAME
               : routervlan7
USER
              : oneadmin
              : oneadmin
GROUP
REGISTER TIME : 12/02 16:47:34
PERMISSIONS
OWNER
               : um-
GROUP
               : ---
               : ----
OTHER
TEMPLATE CONTENTS
CONTEXT=[
 DHCP="NO",
 DNS="8.8.4.4 8.8.8.8",
 FORWARDING="2222:192.168.127.2:22",
 NETWORK="YES",
 PRIVNET="$NETWORK[TEMPLATE, NETWORK=\"VLAN7\"]",
 PUBNET="$NETWORK[TEMPLATE, NETWORK=\"Internet LAN\"]",
 RADVD="NO",
 ROOT_PUBKEY="$USER[SSH_PUBLIC_KEY]",
 SEARCH="local.domain",
 TARGET="hdb",
 TEMPLATE="$TEMPLATE" ]
CPU="0.2"
DISK=[
 IMAGE_ID="1" ]
FEATURES=[
ACPI="no" ]
```

José Antonio Montes Serena

Universitat Oberta de Catalunya

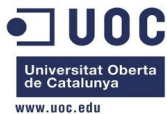

| GRAPHICS=[           |                                  |               |                |                  |
|----------------------|----------------------------------|---------------|----------------|------------------|
| LISTEN="0.0.0.0",    |                                  |               |                |                  |
| TYPE="VNC" ]         |                                  |               |                |                  |
| MEMORY="200"         |                                  |               |                |                  |
| NIC=[                |                                  |               |                |                  |
| NETWORK="Internet    | LAN" ]                           |               |                |                  |
| NIC=[                |                                  |               |                |                  |
| NETWORK="VLAN7" ]    |                                  |               |                |                  |
| [oneadmin@one-admin  | <pre>template_files]\$ one</pre> | template inst | cantiate 6name | "router_vlan7_1" |
| VM ID: 113           |                                  |               |                |                  |
| [oneadmin@one-admin  | <pre>template_files]\$ one</pre> | vm list       |                |                  |
| ID USER GROU         | JP NAME                          | STAT UCPU     | UMEM HOST      | TIME             |
| 70 oneadmin onea     | admin tty0 2 NICs                | runn 15       | 64M one-node3  | 40d 23h39        |
| 71 oneadmin onea     | admin tty1 2 NICs                | runn 18       | 64M one-node1  | 40d 23h39        |
| 112 oneadmin onea    | admin tty NIC VLAN7 1            | runn 16       | 64M one-node2  | 0d 00h07         |
| 113 oneadmin onea    | admin router_vlan7_1             | pend 0        | ΘK             | 0d 00h00         |
| [oneadmin@one-admin  | <pre>template_files]\$ one</pre> | vm list       |                |                  |
| ID USER GROU         | JP NAME                          | STAT UCPU     | UMEM HOST      | TIME             |
| 70 oneadmin onea     | admin tty0 2 NICs                | runn 17       | 64M one-node3  | 40d 23h43        |
| 71 oneadmin onea     | admin tty1 2 NICs                | runn 18       | 64M one-node1  | 40d 23h43        |
| 112 oneadmin onea    | admin tty NIC VLAN7 1            | runn 14       | 64M one-node2  | 0d 00h11         |
| 113 oneadmin onea    | admin router_vlan7_1             | runn 4        | 200M one-node4 | 0d 00h04         |
| [oneadmin@one-admin  | <pre>template_files]\$ one</pre> | vm show 113   |                |                  |
| VIRTUAL MACHINE 113  | INFORMATION                      |               |                |                  |
| ID                   | : 113                            |               |                |                  |
| NAME                 | : router_vlan7_1                 |               |                |                  |
| USER                 | : oneadmin                       |               |                |                  |
| GROUP                | : oneadmin                       |               |                |                  |
| STATE                | : ACTIVE                         |               |                |                  |
| LCM_STATE            | : RUNNING                        |               |                |                  |
| RESCHED              | : No                             |               |                |                  |
| HOST                 | : one-node4                      |               |                |                  |
| START TIME           | : 12/03 16:08:16                 |               |                |                  |
| END TIME             | : -                              |               |                |                  |
| DEPLOY ID            | : one-113                        |               |                |                  |
|                      |                                  |               |                |                  |
| VIRTUAL MACHINE MONI | ITORING                          |               |                |                  |
| USED MEMORY          | : 200M                           |               |                |                  |
| NET_RX               | : 6K                             |               |                |                  |
| NET_TX               | : 0K                             |               |                |                  |
| USED CPU             | : 4                              |               |                |                  |
|                      |                                  |               |                |                  |
| PERMISSIONS          |                                  |               |                |                  |
| OWNER                | : um-                            |               |                |                  |
| GROUP                | :                                |               |                |                  |

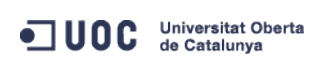

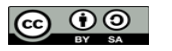

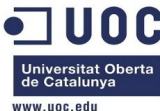

| OTHER               | :                  |         |                 |               |                |                |
|---------------------|--------------------|---------|-----------------|---------------|----------------|----------------|
| VM DISKS            |                    |         |                 |               |                |                |
| ID TARGET IMAGE     |                    |         | TYPE SAVE       | SAVE_AS       |                |                |
| 0 hda OpenNebu      | ula 4.2 Virtual Ro | uter    | file NO         | _             |                |                |
|                     |                    |         |                 |               |                |                |
| VM NICS             |                    |         |                 |               |                |                |
| ID NETWORK          | VLAN BRIDGE        |         | IP              | MAC           |                |                |
| 0 Internet LAN      | no virbr@          | )       | 192.168.125.68  | 02:00:c0:a8   | :7d:44         |                |
|                     |                    |         | fe80::400:c0ff  | :fea8:7d44    |                |                |
| 1 VLAN7             | yes brhm7          |         | 192.168.127.3   | 02:00:c0:a8   | :7f:03         |                |
|                     |                    |         | fe80::400:c0ff  | :fea8:7f03    |                |                |
|                     |                    |         |                 |               |                |                |
| VIRTUAL MACHINE HIS | STORY              |         |                 |               |                |                |
| SEQ HOST            | ACTION             | REAS    | START           | TIME          | PROLOG         |                |
| 0 one-node4         | none               | none    | 12/03 16:08:42  | 0d 00h03m     | 0h00m34s       |                |
|                     |                    |         |                 |               |                |                |
| VIRTUAL MACHINE TEM | MPLATE             |         |                 |               |                |                |
| CONTEXT=[           |                    |         |                 |               |                |                |
| DHCP="NO",          |                    |         |                 |               |                |                |
| DISK_ID="1",        |                    |         |                 |               |                |                |
| DNS="8.8.4.4 8.8    | .8.8",             |         |                 |               |                |                |
| ETH0_DNS="192.168   | 8.125.1",          |         |                 |               |                |                |
| ETH0_GATEWAY="192   | 2.168.125.1",      |         |                 |               |                |                |
| ETH0_IP="192.168    | .125.68",          |         |                 |               |                |                |
| ETH0_MASK="255.25   | 55.255.0",         |         |                 |               |                |                |
| ETH0_NETWORK="192   | 2.168.125.0/24",   |         |                 |               |                |                |
| ETH1_DNS="192.168   | 8.127.1",          |         |                 |               |                |                |
| ETH1_GATEWAY="192   | 2.168.127.1",      |         |                 |               |                |                |
| ETH1_IP="192.168    | .127.3",           |         |                 |               |                |                |
| ETH1_MASK="255.25   | 55.255.0",         |         |                 |               |                |                |
| ETH1_NETWORK="192   | 2.168.127.0/24",   |         |                 |               |                |                |
| FORWARDING="2222    | :192.168.127.2:22  | 2       |                 |               |                |                |
| NETWORK="YES",      |                    |         |                 |               |                |                |
| PRIVNET="PFZORVQ+PE | ElEPjI8L0lEPjxVSUQ | )+MDw∨V | UlEPjxHSUQ+MDw∨ | ROlEPjxVTkFNR | T5∨bmVhZG1pbjw | VU5BTUU+PEdOQU |

PRIVNET="PFZORVQ+PELEPjI&L0LEPjxVSUQ+MDwvVULEPjxHSUQ+MDwvR0LEPjxVTkFNRT5vbmVhZG1pbjwvVU5BTUU+PEd0QU1F Pm9uZWFkbWLuPC9HTkFNRT4&TkFNRT5WTEFONzwvTkFNRT4&UEVSTULTU0LPTLM+PE9XTkVSX1U+MTwvT1d0RVJfVT4&T1d0RVJfT T4xPC9PV05FUL9NPjxPV05FUL9BPj&L09XTkVSX0E+PEdST1VQX1U+MTwvR1JPVVBfVT4&R1JPVVBfTT4wPC9HUk9VUF9NPjxHUk 9VUF9BPj&L0dST1VQX0E+PE9USEVSX1U+MTwvT1RIRVJfVT4&T1RIRVJfTT4wPC9PVEhFUL9NPjxPVEhFUL9BPj&L09USEVSX0E +PC9QRVJNSVNTSU90Uz4&Q0xVU1RFUL9JRD4tMTwvQ0xVU1RFUL9JRD4&Q0xVU1RFUJ4&L0NMVVNURVI+PFRZUEU+MDwvVFLQRT4& QLJJREdFPmJyaG03PC9CUkLER0U+PFZMQU4+MTwvVkxBTj4&UEhZREVWPmV0aDI&L1BIWURFVj4&VkxBT19JRD43PC9WTEFOX0LEP jxHTE9CQUxfUFJFRklYLz4&U0LURV9QUkVGSVgvPjxSQU5HRT4&SVBfU1RBULQ+MTkyLjE2OC4xMjcuMjwvSVBfU1RBULQ+PELQX0 VORD4xOTIuMTY4LjEyNy4yNTQ&L0LQX0VORD4&L1JBTkdFPjxUT1RBTF9MRUFTRVM+MjwvVE9UQUxfTEVBU0VTPjxURU1QTEFURT4 &RE5TPjwhW0NEQVRBWzE5Mi4xNjguMTI3LjFdXT4&L0R0Uz4&R0FURVdBWT4&IVtDREFUQVsxOTIuMTY4LjEyNy4xXV0+PC9HQVRF V0FZPjx0RVRXT1JLX0FERFJFU1M+PCFbQ0RBVEFbMTkyLjE2OC4xMjcuMC8yNF1dPjwvTkVUV09SS19BRERSRVNTPjx0RVRXT1JLX 01BU0s+PCFbQ0RBVEFbMjULLj11NS4yNTUuMF1dPjwvTkVU09SS19NQVNLPjwvVEVNUExBVEU+PExFQVNFUz4&TEVBU0U+PE1BQz 4wMjowMDpjMDph0D03ZjowMjwvTUFDPjxJUD4xOTIuMTY4LjEyNy4yPC9JUD4&SVA2X0xJTks+ZmU4MD06NDAw0MMwZmY6ZmVh0D0 3ZjAyPC9JUDZfTEL0Sz4&VVNFRD4xPC9VU0VEPjxWSUQ+MTEyPC9WSUQ+PC9MRUFTRT4&TEVBU0U+PE1BQz4wMjowMDpjMDph0D03

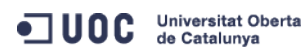

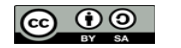

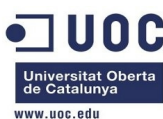

ZjowMzwvTUFDPjxJUD4xOTIuMTY4LjEyNy4zPC9JUD48SVA2X0xJTks+ZmU4MDo6NDAwOmMwZmY6ZmVh0Do3ZjAzPC9JUDZfTElOS z48VVNFRD4xPC9VU0VEPjxWSUQ+MTEzPC9WSUQ+PC9MRUFTRT48L0xFQVNFUz48L1ZORVQ+",

PUBNET="PFZORVQ+PElEPjA8L0lEPjxVSUQ+MDwvVUlEPjxHSUQ+MDwvR0lEPjxVTkFNRT5vbmVhZG1pbjwvVU5BTUU+PEdOQU1FP m9uZWFkbWluPC9HTkFNRT48TkFNRT5JbnRlcm5ldCBMQU48L05BTUU+PFBFUk1JU1NJT05TPjxPV05FUl9VPjE8L09XTkVSX1U+PE 9XTkVSX00+MTwvTldORVJfTT48TldORVJfQT4wPC9PV05FUl9BPjxHUk9VUF9VPjE8L0dST1VQX1U+PEdST1VQX00+MDwvR1JPVVB fTT48R1JPVVBfQT4wPC9HUk9VUF9BPjxPVEhFUl9VPjE8L09USEVSX1U+PE9USEVSX00+MDwvT1RIRVJfTT48T1RIRVJfQT4wPC9P VEhFUl9BPjwvUEVSTUlTU0lPTlM+PENMVVNURVJfSUQ+LTE8L0NMVVNURVJfSUQ+PENMVVNURVI+PC9DTFVTVEVSPj×UWVBFPjA8L 1RZUEU+PEJSSURHRT52aXJicjA8L0JSSURHRT48VkxBTj4wPC9WTEFOPjxQSFlERVYvPjxWTEFOX0lELz48R0xPQkFMX1BSRUZJWC 8+PFNJVEVfUFJFRklYLz48UkFOR0U+PElQX1NUQVJUPjE5Mi4xNjguMTI1LjI8L0lQX1NUQVJUPjxJUF9FTkQ+MTkyLjE2OC4xMjU uMjU0PC9JUF9FTkQ+PC9SQU5HRT48VE9UQUxfTEVBU0VTPjM8L1RPVEFMX0xFQVNFUz48VEVNUExBVEU+PEROUz48IVtDREFUQVsx OTIuMTY4LjEyNS4xXV0+PC9ETlM+PEdBVEVXQVk+PCFbQ0RBVEFbMTkyLjE2OC4xMjUuMV1dPjwvR0FURVdBWT48TkVUV09SS19BR ERSRVNTPjwhW0NEQVRBWzE5Mi4xNjguMTI1LjAvMjRdXT48L05FVFdPUktfQUREUkVTUz48TkVUV09SS19NQVNLPjwhW0NEQVRBWz I1NS4yNTUuMjU1LjBdXT48L05FVFdPUktfTUFTSz48L1RFTVBMQVRFPjxMRUFTRVM+PExFQVNFPjxNQUM+MDI6MDA6YzA6YTg6N2Q 6MWQ8L01BQz48SVA+MTkyLjE20C4xMjUuMjk8L0lQPjxJUDZfTElOSz5mZTgwOjo0MDA6YzBmZjpmZWE40jdkMWQ8L0lQNl9MSU5L PjxVU0VEPjE8L1VTRUQ+PFZJRD43MDwvVklEPjwvTEVBU0U+PExFQVNFPjxNQUM+MDI6MDA6YzA6YTg6N2Q6MWU8L01BQz48SVA+M TkyLjE20C4xMjUuMzA8L0lQPjxJUDZfTElOSz5mZTgwOjo0MDA6YzBmZjpmZWE40jdkMWU8L0lQNl9MSU5LPjxVU0VEPjE8L1VTRU Q+PFZJRD43MTwvVklEPjwvTEVBU0U+PExFQVNFPjxNQUM+MDI6MDA6YzA6YTg6N2Q6NDQ8L01BQz48SVA+MTkyLjE2OC4xMjUuNjg 8L0lQPjxJUDZfTElOSz5mZTgwOjo0MDA6YzBmZjpmZWE40jdkNDQ8L0lQNl9MSU5LPjxVU0VEPjE8L1VTRUQ+PFZJRD4xMTM8L1ZJ RD48L0xFQVNFPjwvTEVBU0VTPjwvVk5FVD4=",

RADVD="NO",

SEARCH="local.domain",

TARGET="hdb",

TEMPLATE="PFZNPjxJRD4xMTM8L0lEPjxVSUQ+MDwvVUlEPjxHSUQ+MDwvR0lEPjxVTkFNRT5vbmVhZG1pbjwvVU5BTUU+PEd0QU1 FPm9uZWFkbWluPC9HTkFNRT48TkFNRT5yb3V0ZXJfdmxhbjdfMTwvTkFNRT48UEVSTUlTU0lPTlM+PE9XTkVSX1U+MTwvT1dORVJf VT48T1dORVJfTT4xPC9PV05FUl9NPjxPV05FUl9BPjA8L09XTkVSX0E+PEdST1VQX1U+MDwvR1JPVVBfVT48R1JPVVBfTT4wPC9HU k9VUF9NPjxHUk9VUF9BPjA8L0dST1VQX0E+PE9USEVSX1U+MDwvT1RIRVJfVT48T1RIRVJfTT4wPC9PVEhFUl9NPjxPVEhFUl9BPj A8L09USEVSX0E+PC9QRVJNSVNTSU90Uz48TEFTVF9QT0xMPjA8L0xBU1RfUE9MTD48U1RBVEU+MTwvU1RBVEU+PExDTV9TVEFURT4 wPC9MQ01fU1RBVEU+PFJFU0NIRUQ+MDwvUkVTQ0hFRD48U1RJTUU+MTM4NjA4MzI5NjwvU1RJTUU+PEVUSU1FPjA8L0VUSU1FPjxE RVBMT1lfSUQ+PC9ERVBMT1lfSUQ+PE1FTU9SWT4wPC9NRU1PUlk+PENQVT4wPC9DUFU+PE5FVF9UWD4wPC9ORVRfVFg+PE5FVF9SW D4wPC9ORVRfUlg+PFRFTVBMQVRFPjxDUFU+PCFbQ0RBVEFbMC4yXV0+PC9DUFU+PERJU0s+PENMT05FPjwhW0NEQVRBW1lFU11dPj wvQ0xPTkU+PERBVEFTVE9SRT48IVtDREFUQVtkZWZhdWx0XV0+PC9EQVRBU1RPUkU+PERBVEFTVE9SRV9JRD48IVtDREFUQVsxXV0 +PC9EQVRBU1RPUkVfSUQ+PERFVl9QUkVGSVg+PCFbQ0RBVEFbaGRdXT48L0RFVl9QUkVGSVg+PERJU0tfSUQ+PCFbQ0RBVEFbMF1d PjwvRElTS19JRD48RFJJVkVSPjwhW0NEQVRBW3Jhd11dPjwvRFJJVkVSPjxJTUFHRT48IVtDREFUQVtPcGVuTmVidWxhIDQuMiBWa XJ0dWFsIFJvdXRlcl1dPjwvSU1BR0U+PElNQUdFX0lEPjwhW0NEQVRBWzFdXT48L0lNQUdFX0lEPjxSRUFET05MWT48IVtDREFUQV tOT11dPjwvUkVBRE9OTFk+PFNBVkU+PCFbQ0RBVEFbTk9dXT48L1NBVkU+PFNPVVJDRT48IVtDREFUQVsvdmFyL2xpYi9vbmUvZGF 0YXN0b3Jlcy8xLzAyZWY0MWM2Zjg0Y2VhMTdhYjI40TAyMjUxZTcyNjM0XV0+PC9TT1VSQ0U+PFRBUkdFVD48IVtDREFUQVtoZGFd XT48L1RBUkdFVD48VE1fTUFEPjwhW0NEQVRBW3NoYXJlZF1dPjwvVE1fTUFEPjxUWVBFPjwhW0NEQVRBW0ZJTEVdXT48L1RZUEU+P C9ESVNLPjxNRU1PUlk+PCFbQ0RBVEFbMjAwXV0+PC9NRU1PUlk+PE5JQz48QlJJREdFPjwhW0NEQVRBW3ZpcmJyMF1dPjwvQlJJRE dFPjxJUD48IVtDREFUQVsxOTIuMTY4LjEyNS42OF1dPjwvSVA+PElQNl9MSU5LPjwhW0NEQVRBW2ZlODA60jQwMDpjMGZmOmZlYTg 6N2Q0NF1dPjwvSVA2X0xJTks+PE1BQz48IVtDREFUQVswMjowMDpjMDphODo3ZDo0NF1dPjwvTUFDPjxORVRXT1JLPjwhW0NEQVRB W0ludGVybmV0IExBTl1dPjwvTkVUV09SSz48TkVUV09SS19JRD48IVtDREFUQVswXV0+PC9ORVRXT1JLX0lEPjxOSUNfSUQ+PCFbQ ORBVEFbMF1dPjwvTklDX0lEPjxWTEFOPjwhW0NEQVRBW05PXV0+PC9WTEFOPjwvTklDPjxOSUM+PEJSSURHRT48IVtDREFUQVticm htN11dPjwvQlJJREdFPjxJUD48IVtDREFUQVsxOTIuMTY4LjEyNy4zXV0+PC9JUD48SVA2X0xJTks+PCFbQ0RBVEFbZmU4MDo6NDA wOmMwZmY6ZmVhODo3ZjAzXV0+PC9JUDZfTElOSz48TUFDPjwhW0NEQVRBWzAyOjAwOmMwOmE40jdmOjAzXV0+PC9NQUM+PE5FVFdP Uks+PCFbQ0RBVEFbVkxBTjddXT48L05FVFdPUks+PE5FVFdPUktfSUQ+PCFbQ0RBVEFbMl1dPjwvTkVUV09SS19JRD48TklDX0lEP jwhW0NEQVRBWzFdXT48L05JQ19JRD48UEhZREVWPjwhW0NEQVRBW2V0aDJdXT48L1BIWURFVj48VkxBTj48IVtDREFUQVtZRVNdXT 48L1ZMQU4+PFZMQU5fSUQ+PCFbQ0RBVEFbN11dPjwvVkxBTl9JRD48L05JQz48VEVNUExBVEVfSUQ+PCFbQ0RBVEFbN11dPjwvVEV NUExBVEVfSUQ+PFZNSUQ+PCFbQ0RBVEFbMTEzXV0+PC9WTUlEPjwvVEVNUExBVEU+PFVTRVJfVEVNUExBVEU+PEZFQVRVUkVTPjxB Q1BJPjwhW0NEQVRBW25vXV0+PC9BQ1BJPjwvRkVBVFVSRVM+PEdSQVBISUNTPjxMSVNURU4+PCFbQ0RBVEFbMC4wLjAuMF1dPjwvT ElTVEVOPjxUWVBFPjwhW0NEQVRBW1Z0Q11dPjwvVFlQRT48L0dSQVBISUNTPjwvVVNFUl9URU1QTEFURT48SElTVE9SWV9SRUNPUk RTLz48L1ZNPg==" ]

```
CPU="0.2"
```

FEATURES=[

ACPI="no" ]

GRAPHICS=[

```
LISTEN="0.0.0.0",
```

PORT="6013",

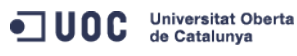

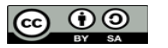

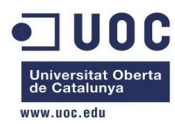

TYPE="VNC" ]

MEMORY="200" TEMPLATE\_ID="6"

VMID="113"

Bien! por fin ha funcionado. El problema que vemos es que la plantilla asigna la primera IP válida del rango, lo que no es deseable. Esto tiene que ver con la forma en que configuramos la plantilla de red. Vamos a modificar la plantilla de red y a relanzar de nuevo la instancia del router, para ver si así toma la IP del gateway.

```
[oneadmin@one-admin template_files]$ onevm list
```

```
ID USER
                GROUP
                         NAME
                                         STAT UCPU
                                                      UMEM HOST
                                                                             TTMF
                                                                        40d 23h49
    70 oneadmin oneadmin tty0 2 NICs
                                         runn
                                                13
                                                       64M one-node3
   71 oneadmin oneadmin tty1 2 NICs
                                         runn
                                                18
                                                       64M one-node1
                                                                        40d 23h49
   112 oneadmin oneadmin tty NIC VLAN7 1 runn
                                                17
                                                       64M one-node2
                                                                         0d 00h17
  113 oneadmin oneadmin router_vlan7_1 runn
                                               4
                                                      200M one-node4
                                                                         0d 00h10
[oneadmin@one-admin template_files]$ onevm delete 112
[oneadmin@one-admin template_files]$ onevm delete 113
[oneadmin@one-admin template_files]$ more priv_vlan7.net
NAME = "VLAN7"
TYPE = "RANGED"
PHYDEV = "eth2"
VLAN = "YES"
VLAN_ID = 7
BRIDGE = "brhm7"
NETWORK_ADDRESS = "192.168.127.0/24"
GATEWAY = "192.168.127.1"
DNS = "192.168.127.1"
IP_START = "192.168.127.2"
IP_END = "192.168.127.254"
[oneadmin@one-admin template_files]$ more priv_vlan7.net
NAME = "VLAN7"
TYPE = "RANGED"
PHYDEV = "eth2"
VLAN = "YES"
VLAN ID = 7
BRIDGE = "brhm7"
NETWORK ADDRESS = "192.168.127.0/24"
GATEWAY = "192.168.127.1"
DNS = "192.168.127.1"
[oneadmin@one-admin template files]$ onevnet list
 ID USER
                  GROUP
                               NAME
                                               CLUSTER
                                                             TYPE BRIDGE
                                                                           LEASES
  0 oneadmin
                               Internet LAN
                                                                R virbr0
                                                                                2
                  oneadmin
  1 oneadmin
                               VLAN6
                                                                                2
                 oneadmin
                                                                R brhm6
   2 oneadmin
                 oneadmin
                               VLAN7
                                                                R brhm7
                                                                                0
```

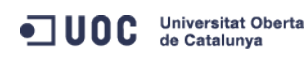

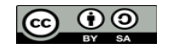

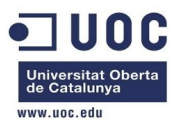

| [oneadmin@one-a | ndn | min template_files]\$ | onevnet | update | 2 | priv_vlan7.net |  |
|-----------------|-----|-----------------------|---------|--------|---|----------------|--|
| [oneadmin@one-a | dn  | min template_files]\$ | onevnet | show 2 | - |                |  |
| VIRTUAL NETWORK | ( 2 | 2 INFORMATION         |         |        |   |                |  |
| ID              | :   | 2                     |         |        |   |                |  |
| NAME            | :   | VLAN7                 |         |        |   |                |  |
| USER            | :   | oneadmin              |         |        |   |                |  |
| GROUP           | :   | oneadmin              |         |        |   |                |  |
| CLUSTER         | :   | -                     |         |        |   |                |  |
| ТҮРЕ            | :   | RANGED                |         |        |   |                |  |
| BRIDGE          | :   | brhm7                 |         |        |   |                |  |
| VLAN            | :   | Yes                   |         |        |   |                |  |
| PHYSICAL DEVICE | :   | eth2                  |         |        |   |                |  |
| VLAN ID         | :   | 7                     |         |        |   |                |  |
| USED LEASES     | :   | Θ                     |         |        |   |                |  |
|                 |     |                       |         |        |   |                |  |
| PERMISSIONS     |     |                       |         |        |   |                |  |
| OWNER           | :   | um-                   |         |        |   |                |  |
| GROUP           | :   | u                     |         |        |   |                |  |
| OTHER           | :   | u                     |         |        |   |                |  |
|                 |     |                       |         |        |   |                |  |
| VIRTUAL NETWORK | ( 1 | TEMPLATE              |         |        |   |                |  |
| BRIDGE="brhm7"  |     |                       |         |        |   |                |  |
| DNS="192.168.12 | 27. | .1"                   |         |        |   |                |  |
| GATEWAY="192.16 | 68. | .127.1"               |         |        |   |                |  |
| NAME="VLAN7"    |     |                       |         |        |   |                |  |
| NETWORK_ADDRESS | 5=' | "192.168.127.0/24"    |         |        |   |                |  |
| PHYDEV="eth2"   |     |                       |         |        |   |                |  |
| TYPE="RANGED"   |     |                       |         |        |   |                |  |
| VLAN="YES"      |     |                       |         |        |   |                |  |
| VLAN_ID="7"     |     |                       |         |        |   |                |  |
| DANCE           |     |                       |         |        |   |                |  |
| TD START        |     | 192 168 127 2         |         |        |   |                |  |
| TP END          | •   | 192 168 127 254       |         |        |   |                |  |
|                 | •   | 192,100,127,294       |         |        |   |                |  |
| VIRTUAL MACHINF | S   |                       |         |        |   |                |  |
|                 | -   |                       |         |        |   |                |  |

Aparentemente es el mismo resultado, pero tenemos que conseguir que el router tome la IP del gateway para que pueda salir al exterior. Ahora probamos de nuevo a instanciar el router virtual, a ver si se deja:

| [oneadmin@one-admin template_files]\$ onevm list |              |                |      |         |      |           |     |       |  |
|--------------------------------------------------|--------------|----------------|------|---------|------|-----------|-----|-------|--|
| ID USER                                          | GROUP        | NAME           | STAT | UCPU    | UMEM | HOST      |     | TIME  |  |
| 70 onead                                         | min oneadmin | tty0 2 NICs    | runn | 16      | 64M  | one-node3 | 40d | 23h56 |  |
| 71 onead                                         | min oneadmin | tty1 2 NICs    | runn | 17      | 64M  | one-node1 | 40d | 23h56 |  |
| 114 onead                                        | min oneadmin | router_vlan7_1 | pend | $\odot$ | ΘK   |           | 0d  | 00h00 |  |
|                                                  |              |                |      |         |      |           |     |       |  |

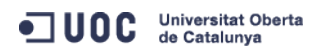

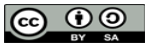

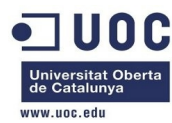

| ID       USER       GRUP       NAME       STAT       UCPU       UMEM       HOST       TIME         70       oneadmin       oneadmin       ty0 2 NICs       run       16       64M       one-node3       40d 23h57         71       oneadmin       ty1 2 NICs       run       15       64M       one-node3       40d 23h57         114       oneadmin       run       14       200M       one-node3       40d 23h57         114       oneadmin       run       14       200M       one-node3       40d 23h57         114       oneadmin       runer,vlan7,1       run       4       200M       one-node3       40d 0001         USER       :       ruter_vlan7,1       run       4       200M       one-node3       40d 0001         USER       :       :       ruter_vlan7,1       run       4       200M       one-node3       40d 0001         USER       :       :       :       :       :       :       :       :       :         ID       :       :       :       :       :       :       :       :       :       :       :       :       :       :       :       :                                                                                                    |
|----------------------------------------------------------------------------------------------------|
| 70 oneadmin oneadmin ty0 2 NICs       runn       16       64M one-node3       40d 23h57         71 oneadmin oneadmin ty1 2 NICs       runn       15       64M one-node1       40d 23h57         114 oneadmin oneadmin router_vlan7_1       runn       4       200M one-node2       0d 00h01         [oneadmin@oneadmin twoPather_files]\$ onev       tut       value       0d 00h01         [oneadmin@oneadmin twoPather_files]\$ onev       tut       value       value       value         VIRTUAL MACHINE 114       INFORMATION       value       value       value       value         VIRTUAL MACHINE 114       INFORMATION       value       value       value       value       value         VIRTUAL MACHINE 114       INFORMATION       value       value       value       value       value       value         VIRTUAL MACHINE 114       INFORMATION       value       value |
| 71 oneadmin one-dmin ttyl 2 NICs       run       15       64M one-node1       40d 23h57         114 oneadmin router_vlan7_1       run       4       200M one-node2       0d 00h01         [oneadmin@one-admin template_files]\$ onevm show       114         VIRTUAL MACHINE 114       INFORMATION       114         ID       :       114         NAME       :       router_vlan7_1         USER       :       oneadmin         GROUP       :       oneadmin         STATE       :       ACTIVE         LCM_STATE       :       RUNNING         RESCHED       :       12/03 16:24:58         END TIME       :       :         DELOY ID       :       one-n14                                                                                                    |
| 114 oneadmin one-min router_vlan7_1 runn 4 200M one-node2 0d 00h01         [oneadmin@one-admin template_files]\$ onevm show 114         VIRTUAL MACHINE 114       INFORMATION         ID       : 114         NAME       : router_vlan7_1         USER       : oneadmin         GROUP       : oneadmin         STATE       : ACTIVE         LCM_STATE       : RUNNING         RESCHED       : no-node2         MTIME       : 12/03 16:24:58         END TIME       : one-114         VIRTUAL MACHINE KUNCKUNCKUNCKUNCKUNCKUNCKUNCKUNCKUNCKUNC                                                                                                    |
| [oneadmin@one-admintwplate_files]\$ onevm show 114VIRTUAL MACHINE 114INFORMATIONID: 114NAME: router_vlan7_1USER: oneadminGROUP: oneadminX ATE: ACTIVELCM_STATE: ACTIVERESCHED: NoHOST: one-node2START TIME: 12/03 16:24:58END TIME: one-114VIRTUAL MACHINE VINTURVIRTUAL MACHINE VINTURNONOX FL_RX: 3K                                                                                                    |
| VIRTUAL MACHINE 114INFORMATIONID: 114NAME: router_vlan7_1USER: oneadminGROUP: oneadminSTATE: ACTIVELCM_STATE: RUNNINGRESCHED: NoHOST: one-node2START TIME: 12/03 16:24:58END TIME: one-114VIRTUAL MACHINE KUNTURVIRTUAL MACHINE KUNTURVIRTUAL MACHINE KUNTURNET_RX: 3K                                                                                                    |
| ID       : 144         NAME       : router_vlan7_1         USER       : oneadmin         GROUP       : oneadmin         STATE       : ACTIVE         LCM_STATE       : RUNNING         RESCHED       : No         HOST       : one-node2         START TIME       : 12/03 16:24:58         END TIME       : one-114         VIRTUAL MACHINE MOVENTIATION       : one-114         VIRTUAL MACHINE MOVENTIATION       : 4         NET_RX       : 3K                                                                                                    |
| NAME: router_vlan7_1USER: oneadminGROUP: oneadminSTATE: ACTIVELCM_STATE: RUNNINGRESCHED: NoHOST: one-node2START TIME: 12/03 16:24:58END TIME: one-114VIRTUAL MACHINE MONTERING: one-114VIRTUAL MACHINE MONTERING: 4NET_RX: 3K                                                                                                    |
| USER : oneadmin<br>GROUP : oneadmin<br>STATE : ACTIVE<br>LCM_STATE : RUNNING<br>RESCHED : No<br>HOST : one-node2<br>START TIME : 12/03 16:24:58<br>END TIME : -<br>DEPLOY ID : one-114                                                                                                    |
| GROUP: oneadminSTATE: ACTIVELCM_STATE: RUNNINGRESCHED: NoHOST: one-node2START TIME: 12/03 16:24:58END TIME: -DEPLOY ID: one-114VIRTUAL MACHINE MONTENTENEUSED CPU: 4NET_RX: 3K                                                                                                    |
| STATE: ACTIVELCM_STATE: RUNNINGRESCHED: NoHOST: one-node2START TIME: 12/03 16:24:58END TIME: -DEPLOY ID: one-114VIRTUAL MACHINE MONTENTINGUSED CPU: 4NET_RX: 3K                                                                                                    |
| LCM_STATE: RUNNINGRESCHED: NoHOST: one-node2START TIME: 12/03 16:24:58END TIME: -DEPLOY ID: one-114VIRTUAL MACHINE MONTERINGUSED CPU: 4NET_RX: 3K                                                                                                    |
| RESCHED       : No         HOST       : one-node2         START TIME       : 12/03 16:24:58         END TIME       : -         DEPLOY ID       : one-114         VIRTUAL MACHINE MONTENE         USED CPU       : 4         NET_RX       : 3K                                                                                                    |
| HOST       : one-node2         START TIME       : 12/03 16:24:58         END TIME       : -         DEPLOY ID       : one-114         VIRTUAL MACHINE MONTURING         USED CPU       : 4         NET_RX       : 3K                                                                                                    |
| START TIME : 12/03 16:24:58   END TIME : -   DEPLOY ID : one-114   VIRTUAL MACHINE MONITORING   USED CPU : 4   NET_RX : 3K                                                                                                    |
| END TIME : -<br>DEPLOY ID : one-114<br>VIRTUAL MACHINE MONITORING<br>USED CPU : 4<br>NET_RX : 3K                                                                                                    |
| DEPLOY ID : one-114<br>VIRTUAL MACHINE MONITORING<br>USED CPU : 4<br>NET_RX : 3K                                                                                                    |
| VIRTUAL MACHINE MONITORING<br>USED CPU : 4<br>NET_RX : 3K                                                                                                    |
| VIRTUAL MACHINE MONITORING<br>USED CPU : 4<br>NET_RX : 3K                                                                                                    |
| USED CPU : 4<br>NET_RX : 3K                                                                                                    |
| NET_RX : 3K                                                                                                    |
|                                                                                                    |
| NET_TX : OK                                                                                                    |
| USED MEMORY : 200M                                                                                                    |
|                                                                                                    |
| PERMISSIONS                                                                                                    |
| OWNER : um-                                                                                                    |
| GROUP :                                                                                                    |
| OTHER :                                                                                                    |
|                                                                                                    |
| VM DISKS                                                                                                    |
| ID TARGET IMAGE TYPE SAVE SAVE_AS                                                                                                    |
| 0 hda OpenNebula 4.2 Virtual Router file NO -                                                                                                    |
|                                                                                                    |
| VM NICS                                                                                                    |
| ID NETWORK VLAN BRIDGE IP MAC                                                                                                    |
| 0 Internet LAN no virbr0 192.168.125.68 02:00:c0:a8:7d:44                                                                                                    |
| fe80::400:c0ff:fea8:7d44                                                                                                    |
| 1 VLAN7 yes brhm7 192.168.127.3 02:00:c0:a8:7f:03                                                                                                    |
| fe80::400:c0ff:fea8:7f03                                                                                                    |
|                                                                                                    |
| VIRTUAL MACHINE HISTORY                                                                                                    |
| SEQ HOST ACTION REAS START TIME PROLOG                                                                                                    |
| 0 one-node2 none none 12/03 16:25:12 0d 00h01m 0h00m06s                                                                                                    |

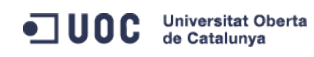

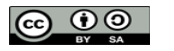

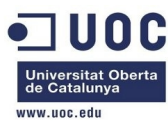

### VIRTUAL MACHINE TEMPLATE

CONTEXT=[

DHCP="NO", DISK\_ID="1", DNS="8.8.4.4 8.8.8.8", ETH0\_DNS="192.168.125.1", ETH0\_GATEWAY="192.168.125.1", ETH0\_IP="192.168.125.68", ETH0\_MASK="255.255.255.0", ETH0\_NETWORK="192.168.125.0/24", ETH1\_DNS="192.168.127.1", ETH1\_GATEWAY="192.168.127.1", ETH1\_IP="192.168.127.3", ETH1\_NETWORK="192.168.127.0/24", FORWARDING="2222:192.168.127.2:22", NETWORK="YES",

PRIVNET="PFZORVQ+PELEPjI8L0lEPjxVSUQ+MDwvVULEPjxHSUQ+MDwvR0LEPjxVTkFNRT5vbmVhZG1pbjwvVU5BTUU+PEd0QU1F Pm9uZWFkbWluPC9HTkFNRT48TkFNRT5WTEFONzwvTkFNRT48UEVSTULTU0lPTlM+PE9XTkVSX1U+MTwvT1d0RVJfVT48T1d0RVJfT T4xPC9PV05FUl9NPjxPV05FUl9BPjA8L09XTkVSX0E+PEdST1VQX1U+MTwvR1JPVVBfVT48R1JPVVBfTT4wPC9HUk9VUF9NPjxHUk 9VUF9BPjA8L0dST1VQX0E+PE9USEVSX1U+MTwvT1RIRVJfVT48T1RIRVJfTT4wPC9PVEhFUl9NPjxPVEhFUl9BPjA8L09USEVSX0E +PC9QRVJNSVNTSU90Uz48Q0xVU1RFUl9JRD4tMTwvQ0xVU1RFUl9JRD48Q0xVU1RFUj48L0NMVVNURVI+PFRZUEU+MDwvVFlQRT48 QlJJREdFPmJyaG03PC9CUk1ER0U+PFZMQU4+MTwvVkxBTj48UEhZREVWPmV0aDI8L1BIWURFVj48VkxBT19JRD43PC9WTEFOX01EP jxHTE9CQUxfUFJFRk1YLz48U01URV9QUkVGSVgvPjxSQU5HRT48SVBfU1RBU1Q+MTkyLjE2OC4xMjcuMjwvSVBfU1RBU1Q+PE1QX0 VORD4x0TIuMTY4LjEyNy4yNTQ8L01QX0VORD48L1JBTkdFPjxUT1RBTF9MRUFTRVM+MTwvVE9UQUxfTEVBU0VTPjxURU1QTEFURT4 8QlJJREdFPjwhW0NEQVRBW2JyaG03XV0+PC9CUk1ER0U+PEROUz48IVtDREFUQVsxOTIuMTY4LjEyNy4xXV0+PC9ET1M+PEdBVEVX QVk+PCFbQ0RBVEFbMTkyLjE2OC4xMjcuMV1dPjwvR0FURVdBWT48TkFNRT48IVtDREFUQVtWTEFON11dPjwvTkFNRT48TkVUV09SS 19BRERSRVNTPjwhW0NEQVRBWzE5Mi4xNjguMTI3LjAvMjRdXT48L05FVFdPUktfQUREUkVTUz48UEhZREVWPjwhW0NEQVRBW2V0aD JdXT48L1BIWURFVj48VF1QRT48IVtDREFUQVtSQU5HRURdXT48L1RZUEU+PFZMQU4+PCFbQ0RBVEFbMUVTXV0+PC9WTEF0PjxWTEF OX01EPjwhW0NEQVRBWzddXT48L1ZMQU5fSUQ+PC9URU1QTEFURT48TEVBU0VTPjxMRUFTRT48TUFDPjAy0jAwOmMw0mE40jdm0jAz PC9NQUM+PE1QPjE5Mi4xNjguMTI3LjM8L01QPjxJUDZfTEL0Sz5mZTgw0jo0MDA6YzBmZjpmZWE40jdmMDM8L01QN19MSU5LPjxVU 0VEPjE8L1VTRUQ+PFZJRD4xMTQ8L1ZJRD48L0xFQVNFPjwvTEVBU0VTPjwvK5FVD4=",

PUBNET="PFZORVQ+PElEPjA8L0lEPjxVSUQ+MDwvVUlEPjxHSUQ+MDwvR0lEPjxVTkFNRT5vbmVhZG1pbjwvVU5BTUU+PEdOQU1FP m9uZWFkbWluPC9HTkFNRT48TkFNRT5JbnRlcm5ldCBMQU48L05BTUU+PFBFUk1JU1NJT05TPjxPV05FUl9VPjE8L09XTkVSX1U+PE 9XTkVSX00+MTwvT1dORVJfTT48T1dORVJfQT4wPC9PV05FUl9BPjxHUk9VUF9VPjE8L0dST1VQX1U+PEdST1VQX00+MDwvR1JPVVB fTT48R1JPVVBfQT4wPC9HUk9VUF9BPjxPVEhFUl9VPjE8L09USEVSX1U+PE9USEVSX00+MDwvT1RIRVJfTT48T1RIRVJfQT4wPC9P VEhFUl9BPjwvUEVSTUlTU0lPTlM+PENMVVNURVJfSUQ+LTE8L0NMVVNURVJfSUQ+PENMVVNURVI+PC9DTFVTVEVSPjxUWVBFPjA8L 1RZUEU+PEJSSURHRT52aXJicjA8L0JSSURHRT48VkxBTj4wPC9WTEFOPjxQSFlERVYvPjxWTEFOX0lELz48R0xPQkFMX1BSRUZJWC 8+PFNJVEVfUFJFRklYLz48UkFOR0U+PElQX1NUQVJUPjE5Mi4xNjguMTI1LjI8L0lQX1NUQVJUPjxJUF9FTkQ+MTkyLjE2OC4xMjU uMjU0PC9JUF9FTkQ+PC9SQU5HRT48VE9UQUxfTEVBU0VTPjM8L1RPVEFMX0xFQVNFUz48VEVNUExBVEU+PEROUz48IVtDREFUQVsx OTIuMTY4LjEyNS4xXV0+PC9ETlM+PEdBVEVXQVk+PCFbQ0RBVEFbMTkyLjE2OC4xMjUuMV1dPjwvR0FURVdBWT48TkVUV09SS19BR ERSRVNTPjwhW0NEQVRBWzE5Mi4xNjguMTI1LjAvMjRdXT48L05FVFdPUktfQUREUkVTUz48TkVUV09SS19NQVNLPjwhW0NEQVRBWz I1NS4yNTUuMjU1LjBdXT48L05FVFdPUktfTUFTSz48L1RFTVBMQVRFPjxMRUFTRVM+PExFQVNFPjxNQUM+MDI6MDA6YzA6YTg6N2Q 6MWQ8L01BQz48SVA+MTkyLjE2OC4xMjUuMjk8L0lQPjxJUDZfTElOSz5mZTgwOjo0MDA6YzBmZjpmZWE40jdkMWQ8L0lQNl9MSU5L PjxVU0VEPjE8L1VTRUQ+PFZJRD43MDwvVklEPjwvTEVBU0U+PExFQVNFPjxNQUM+MDI6MDA6YzA6YTg6N2Q6MWU8L01BQz48SVA+M TkyLjE2OC4xMjUuMzA8L0lQPjxJUDZfTElOSz5mZTgwOjo0MDA6YzBmZjpmZWE4OjdkMWU8L0lQNl9MSU5LPjxVU0VEPjE8L1VTRU Q+PFZJRD43MTwvVklEPjwvTEVBU0U+PExFQVNFPjxNQUM+MDI6MDA6YzA6YTg6N2Q6NDQ8L01BQz48SVA+MTkyLjE2OC4xMjUuNjg 8L0lQPjxJUDZfTElOSz5mZTgwOjo0MDA6YzBmZjpmZWE40jdkNDQ8L0lQNl9MSU5LPjxVU0VEPjE8L1VTRUQ+PFZJRD4xMTQ8L1ZJ RD48L0xFQVNFPjwvTEVBU0VTPjwvVk5FVD4=",

RADVD="NO",

SEARCH="local.domain",

TARGET="hdb",

TEMPLATE="PFZNPjxJRD4xMTQ8L0lEPjxVSUQ+MDwvVUlEPjxHSUQ+MDwvR0lEPjxVTkFNRT5vbmVhZG1pbjwvVU5BTUU+PEd0QU1

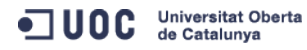

José Antonio Montes Serena

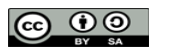

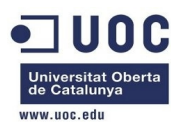

```
FPm9uZWFkbWluPC9HTkFNRT48TkFNRT5yb3V0ZXJfdmxhbjdfMTwvTkFNRT48UEVSTUlTU0lPTlM+PE9XTkVSX1U+MTwvTidORVJf
VT48T1dORVJfTT4xPC9PV05FUl9NPjxPV05FUl9BPjA8L09XTkVSX0E+PEdST1VQX1U+MDwvR1JPVVBfVT48R1JPVVBfTT4wPC9HU
k9VUF9NPjxHUk9VUF9BPjA8L0dST1VQX0E+PE9USEVSX1U+MDwvT1RIRVJfVT48T1RIRVJfTT4wPC9PVEhFUl9NPjxPVEhFUl9BPj
A8L09USEVSX0E+PC9QRVJNSVNTSU90Uz48TEFTVF9QT0xMPjA8L0xBU1RfUE9MTD48U1RBVEU+MTwvU1RBVEU+PExDTV9TVEFURT4
wPC9MQ01fU1RBVEU+PFJFU0NIRUQ+MDwvUkVTQ0hFRD48U1RJTUU+MTM4NjA4NDI5ODwvU1RJTUU+PEVUSU1FPjA8L0VUSU1FPjxE
RVBMT1lfSU0+PC9ERVBMT1lfSU0+PE1FTU9SWT4wPC9NRU1PUlk+PEN0VT4wPC9DUFU+PE5FVF9UWD4wPC9ORVRfVFg+PE5FVF9SW
D4wPC9ORVRfUlg+PFRFTVBMQVRFPjxDUFU+PCFbQ0RBVEFbMC4yXV0+PC9DUFU+PERJU0s+PENMT05FPjwhW0NEQVRBW1lFU11dPj
wvQ0xPTkU+PERBVEFTVE9SRT48IVtDREFUQVtkZWZhdWx0XV0+PC9EQVRBU1RPUkU+PERBVEFTVE9SRV9JRD48IVtDREFUQVsxXV0
+PC9EQVRBU1RPUkVfSU0+PERFVl90UkVGSVg+PCFb00RBVEFbaGRdXT48L0RFVl90UkVGSVg+PERJU0tfSU0+PCFb00RBVEFbMF1d
PjwvRElTS19JRD48RFJJVkVSPjwhW0NEQVRBW3Jhd11dPjwvRFJJVkVSPjxJTUFHRT48IVtDREFUQVtPcGVuTmVidWxhIDQuMiBWa
XJ0dWFsIFJvdXRlclldPjwvSU1BR0U+PElNQUdFX0lEPjwhW0NEQVRBWzFdXT48L0lNQUdFX0lEPjxSRUFET05MWT48IVtDREFUQV
tOT11dPjwvUkVBRE9OTFk+PFNBVkU+PCFbQ0RBVEFbTk9dXT48L1NBVkU+PFNPVVJDRT48IVtDREFUQVsvdmFyL2xpYi9vbmUvZGF
0YXN0b3Jlcy8xLzAyZWY0MWM2Zjg0Y2VhMTdhYjI40TAyMjUxZTcyNjM0XV0+PC9TT1VSQ0U+PFRBUkdFVD48IVtDREFUQVtoZGFd
XT48L1RBUkdFVD48VE1fTUFEPjwhW0NEQVRBW3NoYXJlZF1dPjwvVE1fTUFEPjxUWVBFPjwhW0NEQVRBW0ZJTEVdXT48L1RZUEU+P
C9ESVNLPjxNRU1PUlk+PCFbQ0RBVEFbMjAwXV0+PC9NRU1PUlk+PE5JQz48QlJJREdFPjwhW0NEQVRBW3ZpcmJyMF1dPjwvQlJJRE
dFPjxJUD48IVtDREFUQVsxOTIuMTY4LjEyNS42OF1dPjwvSVA+PElQNl9MSU5LPjwhW0NEQVRBW2Zl0DA60jQwMDpjMGZmOmZlYTg
6N2Q0NF1dPjwvSVA2X0xJTks+PE1BQz48IVtDREFUQVswMjowMDpjMDphODo3ZDo0NF1dPjwvTUFDPjxORVRXT1JLPjwhW0NEQVRB
W0ludGVybmV0IExBTl1dPjwvTkVUV09SSz48TkVUV09SS19JRD48IVtDREFUQVswXV0+PC9ORVRXT1JLX0lEPjxOSUNfSUQ+PCFbQ
ORBVEFbMF1dPjwvTklDX0lEPjxWTEFOPjwhW0NEQVRBW05PXV0+PC9WTEFOPjwvTklDPjxOSUM+PEJSSURHRT48IVtDREFUQVticm
htN11dPjwvQlJJREdFPjxJUD48IVtDREFUQVsxOTIuMTY4LjEyNy4zXV0+PC9JUD48SVA2X0xJTks+PCFbQ0RBVEFbZmU4MDo6NDA
wOmMwZmY6ZmVh0Do3ZjAzXV0+PC9JUDZfTEl0Sz48TUFDPjwhW0NE0VRBWzAy0jAwOmMwOmE40jdm0jAzXV0+PC9N0UM+PE5FVFdP
Uks+PCFbQ0RBVEFbVkxBTjddXT48L05FVFdPUks+PE5FVFdPUktfSUQ+PCFbQ0RBVEFbMl1dPjwvTkVUV09SS19JRD48TklDX0LEP
jwhW0NEQVRBWzFdXT48L05JQ19JRD48UEhZREVWPjwhW0NEQVRBW2V0aDJdXT48L1BIWURFVj48VkxBTj48IVtDREFUQVtZRVNdXT
48L1ZMQU4+PFZMQU5fSUQ+PCFbQ0RBVEFbN11dPjwvVkxBTl9JRD48L05JQz48VEVNUExBVEVfSUQ+PCFbQ0RBVEFbN11dPjwvVEV
NUExBVEVfSUQ+PFZNSUQ+PCFbQ0RBVEFbMTE0XV0+PC9WTUlEPjwvVEVNUExBVEU+PFVTRVJfVEVNUExBVEU+PEZFQVRVUkVTPjxB
Q1BJPjwhW0NEQVRBW25vXV0+PC9BQ1BJPjwvRkVBVFVSRVM+PEdSQVBISUNTPjxMSVNURU4+PCFbQoRBVEFbMC4wLjAuMF1dPjwvT
ElTVEVOPjxUWVBFPjwhW0NEQVRBW1Z0Q11dPjwvVFlQRT48L0dSQVBISUNTPjwvVVNFUl9URU1QTEFURT48SElTVE9SWV9SRUNPUk
RTLz48L1ZNPg==" ]
CPU="0.2"
FEATURES=[
 ACPI="no" ]
GRAPHICS=[
 LISTEN="0.0.0.0",
 PORT="6014",
  TYPE="VNC" ]
MEMORY="200"
TEMPLATE ID="6"
```

### VMID="114"

Pues no, ha tomado la IP 192.168.127.3. Esto no es lo que queremos. Vamos a revisar de nuevo la plantilla, y a modificarla para ver si así conseguimos que utilice la IP del gateway en el interfaz privado.

```
[oneadmin@one-admin template_files]$ onevm list
```

| ID                                                           | USER              | GROUP    | NAME           | STAT | UCPU | UMEM | HOST      |     | TIME  |  |  |
|--------------------------------------------------------------|-------------------|----------|----------------|------|------|------|-----------|-----|-------|--|--|
| 70                                                           | oneadmin          | oneadmin | tty0 2 NICs    | runn | 16   | 64M  | one-node3 | 41d | 00h16 |  |  |
| 71                                                           | oneadmin          | oneadmin | tty1 2 NICs    | runn | 17   | 64M  | one-node1 | 41d | 00h16 |  |  |
| 114                                                          | oneadmin          | oneadmin | router_vlan7_1 | runn | 4    | 200M | one-node2 | 0d  | 00h19 |  |  |
| [oneadmin@one-admin template_files]\$ onevm delete 114       |                   |          |                |      |      |      |           |     |       |  |  |
| [oneadmin@one-admin template_files]\$ more router_vlan7.tmpl |                   |          |                |      |      |      |           |     |       |  |  |
| CPU="0.2"                                                    |                   |          |                |      |      |      |           |     |       |  |  |
| DISK=[                                                       |                   |          |                |      |      |      |           |     |       |  |  |
| IMAGE_ID="1" ]                                               |                   |          |                |      |      |      |           |     |       |  |  |
| GRAPHICS=[                                                   |                   |          |                |      |      |      |           |     |       |  |  |
| LIST                                                         | LISTEN="0.0.0.0", |          |                |      |      |      |           |     |       |  |  |
|                                                              |                   |          |                |      |      |      |           |     |       |  |  |

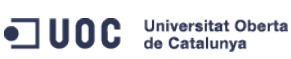

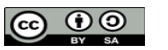

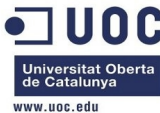

```
TYPE="VNC" ]
MEMORY="200"
FEATURES=[
 ACPI="no" ]
NIC = [ NETWORK="Internet LAN" ]
NIC = [ NETWORK="VLAN7", IP="192.168.127.1" ]
CONTEXT=[
             = "hdb",
 TARGET
 NETWORK
             = "YES",
 ROOT_PUBKEY = "$USER[SSH_PUBLIC_KEY]",
            = "$NETWORK[TEMPLATE, NETWORK=\"VLAN7\"]",
 PRIVNET
             = "$NETWORK[TEMPLATE, NETWORK=\"Internet LAN\"]",
 PUBNET
             = "$TEMPLATE",
 TEMPLATE
             = "NO",
 DHCP
 RADVD
             = "NO",
             = "8.8.4.4 8.8.8.8",
 DNS
 SEARCH
             = "local.domain",
 FORWARDING = "2222:192.168.127.2:22" ]
[oneadmin@one-admin template_files]$ onetemplate list
                    GROUP
                                    NAME
 ID USER
                                                                        REGTIME
  0 oneadmin
                    oneadmin
                                    tty template
                                                                 10/20 00:31:36
  1 oneadmin
                    oneadmin
                                    tty public
                                                                 10/21 16:20:21
                                                                 10/22 00:02:56
  2 oneadmin
                    oneadmin
                                    tty public2
  3 oneadmin
                    oneadmin
                                    tty public nodes 3 4
                                                                 10/22 01:10:12
  4 oneadmin
                    oneadmin
                                    tty public 2 NICs nodes 3 4 10/22 11:27:40
  5 oneadmin
                    oneadmin
                                    tty 2 NICs
                                                                 10/23 17:24:04
                                                                 12/02 16:47:34
  6 oneadmin
                    oneadmin
                                    routervlan7
  8 oneadmin
                    oneadmin
                                    tty 2 NICs VLAN7
                                                                 12/03 15:56:57
[oneadmin@one-admin template_files]$ onetemplate update 6 router_vlan7.tmpl
[oneadmin@one-admin template_files]$ onetemplate instantiate 6 --name "router_vlan7_1"
[TemplateInstantiate] Error allocating a new virtual machine. Cannot get IP/MAC lease from virtual
network 2.
       Lo mismo de antes. Vamos a revisar los ejemplos que aparecen en los blogs. Vamos a
```

probar a activar el DHCP, a ver si así toma la IP del gateway, aunque después no lleguemos a utilizarlo en las máquinas virtuales.

[oneadmin@one-admin template\_files]\$ onetemplate update 6 router\_vlan7.tmpl

[oneadmin@one-admin template\_files]\$ onetemplate show 6

| IEMPLAIE 6 | TNFOR | MAILON      |
|------------|-------|-------------|
| ID         | :     | 6           |
| NAME       | :     | routervlan7 |

| USER     |      | : | onead | กาท      |
|----------|------|---|-------|----------|
| GROUP    |      | : | onead | nin      |
| REGISTER | TIME | : | 12/02 | 16:47:34 |

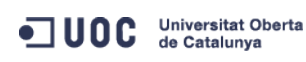

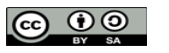

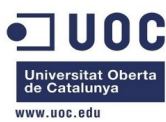

```
PERMISSIONS
OWNER
               : um-
               : ----
GROUP
OTHER
               : ---
TEMPLATE CONTENTS
CONTEXT=[
 DHCP="YES",
 DNS="8.8.4.4 8.8.8.8",
 FORWARDING="2222:192.168.127.2:22",
 NETWORK="YES",
 PRIVNET="$NETWORK[TEMPLATE, NETWORK=\"VLAN7\"]",
 PUBNET="$NETWORK[TEMPLATE, NETWORK=\"Internet LAN\"]",
 RADVD="NO",
 ROOT_PUBKEY="$USER[SSH_PUBLIC_KEY]",
 SEARCH="local.domain",
 TARGET="hdb",
 TEMPLATE="$TEMPLATE" ]
CPU="0.2"
DISK=[
 IMAGE_ID="1" ]
FEATURES=[
 ACPI="no" ]
GRAPHICS=[
 LISTEN="0.0.0.0",
 TYPE="VNC" ]
MEMORY="200"
NIC=[
 NETWORK="Internet LAN" ]
NIC=[
 IP="192.168.127.1",
 NETWORK="VLAN7" ]
[oneadmin@one-admin template_files]$ onetemplate instantiate 6 --name "router_vlan7_1"
[TemplateInstantiate] Error allocating a new virtual machine. Cannot get IP/MAC lease from virtual
network 2.
        Eliminamos la IP, pero mantenemos el DHCP:
```

[oneadmin@one-admin template\_files]\$ onetemplate update 6 router\_vlan7.tmpl
[oneadmin@one-admin template\_files]\$ onetemplate show 6
TEMPLATE 6 INFORMATION
ID : 6
NAME : routervlan7
USER : oneadmin
GROUP : oneadmin
REGISTER TIME : 12/02 16:47:34

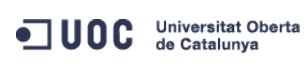

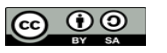

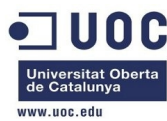

PERMISSIONS OWNER : um-GROUP : ----OTHER : ---TEMPLATE CONTENTS CONTEXT=[ DHCP="YES", DNS="8.8.4.4 8.8.8.8", FORWARDING="2222:192.168.127.2:22", NETWORK="YES", PRIVNET="\$NETWORK[TEMPLATE, NETWORK=\"VLAN7\"]", PUBNET="\$NETWORK[TEMPLATE, NETWORK=\"Internet LAN\"]", RADVD="NO", ROOT\_PUBKEY="\$USER[SSH\_PUBLIC\_KEY]", SEARCH="local.domain", TARGET="hdb", TEMPLATE="\$TEMPLATE" ] CPU="0.2" DISK=[ IMAGE\_ID="1" ] FEATURES=[ ACPI="no" ] GRAPHICS=[ LISTEN="0.0.0.0", TYPE="VNC" ] MEMORY="200" NIC=[ NETWORK="Internet LAN" ] NIC=[ NETWORK="VLAN7" ] [oneadmin@one-admin template\_files]\$ onetemplate instantiate 6 --name "router\_vlan7\_1" VM ID: 115 [oneadmin@one-admin template\_files]\$ onevm list ID USER GROUP NAME STAT UCPU UMEM HOST TIME 70 oneadmin oneadmin tty0 2 NICs runn 17 64M one-node3 41d 00h23 71 oneadmin oneadmin tty1 2 NICs runn 13 64M one-node1 41d 00h23 115 oneadmin oneadmin router\_vlan7\_1 pend 0 0K 0d 00h00 [oneadmin@one-admin template\_files]\$ onevm list ID USER GROUP NAME STAT UCPU UMEM HOST TIME 70 oneadmin oneadmin tty0 2 NICs runn 15 64M one-node3 41d 00h24 71 oneadmin oneadmin tty1 2 NICs runn 14 64M one-node1 41d 00h24 115 oneadmin oneadmin router\_vlan7\_1 runn 3 200M one-node2 0d 00h00 [oneadmin@one-admin template\_files]\$ onevm show 115

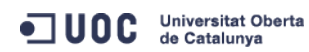

José Antonio Montes Serena

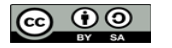

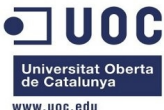

|                     |                     |      |                 |              |          | www.uoc |
|---------------------|---------------------|------|-----------------|--------------|----------|---------|
| VIRTUAL MACHINE 115 | INFORMATION         |      |                 |              |          |         |
| ID                  | : 115               |      |                 |              |          |         |
| NAME                | : router_vlan7_1    |      |                 |              |          |         |
| USER                | : oneadmin          |      |                 |              |          |         |
| GROUP               | : oneadmin          |      |                 |              |          |         |
| STATE               | : ACTIVE            |      |                 |              |          |         |
| LCM_STATE           | : RUNNING           |      |                 |              |          |         |
| RESCHED             | : No                |      |                 |              |          |         |
| HOST                | : one-node2         |      |                 |              |          |         |
| START TIME          | : 12/03 16:52:20    |      |                 |              |          |         |
| END TIME            | : -                 |      |                 |              |          |         |
| DEPLOY ID           | : one-115           |      |                 |              |          |         |
|                     |                     |      |                 |              |          |         |
| VIRTUAL MACHINE MON | IITORING            |      |                 |              |          |         |
| USED CPU            | : 3                 |      |                 |              |          |         |
| NET_TX              | : 0K                |      |                 |              |          |         |
| USED MEMORY         | : 200M              |      |                 |              |          |         |
| NET_RX              | : 1K                |      |                 |              |          |         |
| PERMISSIONS         |                     |      |                 |              |          |         |
| OWNER               | : um-               |      |                 |              |          |         |
| GROUP               | :                   |      |                 |              |          |         |
| OTHER               | :                   |      |                 |              |          |         |
|                     |                     |      |                 |              |          |         |
| VM DISKS            |                     |      |                 |              |          |         |
| ID TARGET IMAGE     |                     |      | TYPE SAVE S     | SAVE_AS      |          |         |
| 0 hda OpenNebu      | ula 4.2 Virtual Rou | ter  | file NO         | -            |          |         |
|                     |                     |      |                 |              |          |         |
| VM NICS             |                     |      |                 |              |          |         |
| ID NETWORK          | VLAN BRIDGE         |      | IP              | MAC          |          |         |
| 0 Internet LAN      | no virbr0           |      | 192.168.125.68  | 02:00:c0:a8: | 7d:44    |         |
| 1 1/1 4117          |                     |      | Te80::400:C0TT: | :Tea8:/d44   | 75.00    |         |
| I VLAN7             | yes brnm <i>i</i>   |      | 192.168.127.3   | 02:00:00:a8: | 71:03    |         |
|                     |                     |      | Te80::400:C0TT: | :Tea8:/T03   |          |         |
| VIRTUAL MACHINE HIS | STORY               |      |                 |              |          |         |
| SEQ HOST            | ACTION              | REAS | START           | TIME         | PROLOG   |         |
| 0 one-node2         | none                | none | 12/03 16:52:42  | 0d 00h00m    | 0h00m04s |         |
|                     |                     |      |                 |              |          |         |
| VIRIUAL MACHINE TEM | IPLATE              |      |                 |              |          |         |
| CONTEXTEL           |                     |      |                 |              |          |         |
| DHCP="YES",         |                     |      |                 |              |          |         |
| DISK_ID="1",        |                     |      |                 |              |          |         |
| DNS="8.8.4.4 8.8.   | 8.8",               |      |                 |              |          |         |
| ETH0 DNS="192.168   | .125.1".            |      |                 |              |          |         |

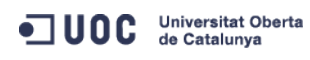

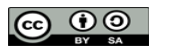

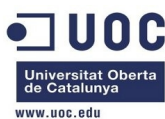

ETH0\_GATEWAY="192.168.125.1", ETH0\_IP="192.168.125.68", ETH0\_MASK="255.255.255.0", ETH0\_NETWORK="192.168.125.0/24", ETH1\_DNS="192.168.127.1", ETH1\_GATEWAY="192.168.127.1", ETH1\_IP="192.168.127.3", ETH1\_NETWORK="192.168.127.0/24", FORWARDING="2222:192.168.127.2:22", NETWORK="YES",

PRIVNET="PFZORVQ+PELEPjI8L0LEPjxVSUQ+MDwvVULEPjxHSUQ+MDwvR0LEPjxVTkFNRT5vbmVhZG1pbjwvVU5BTUU+PEd0QU1F Pm9uZWFkbWLuPC9HTkFNRT48TkFNRT5WTEFONzwvTkFNRT48UEVSTULTU0PTLM+PE9XTkVSX1U+MTwvT1d0RVJfVT48T1d0RVJfT T4xPC9PV05FUL9NPjxPV05FUL9BPjA8L09XTkVSX0E+PEdST1VQX1U+MTwvR1JPVVBfVT48R1JPVVBfTT4wPC9HUk9VUF9NPjxHUk 9VUF9BPjA8L0dST1VQX0E+PE9USEVSX1U+MTwvT1RIRVJfVT48T1RIRVJfTT4wPC9PVEhFUL9NPjxPVEhFUL9BPjA8L09USEVSX0E +PC9QRVJNSVNTSU90Uz48Q0xVU1RFUL9JRD4tMTwvQ0xVU1RFUL9JRD48Q0xVU1RFUJ48L0NMVVNURVI+PFRZUEU+MDwvVFLQRT48 QLJJREdFPmJyaG03PC9CUkLER0U+PFZMQU4+MTwvVkxBTj48UEhZREVWPmV0aDI8L1BIWURFVj48VkxBT19JRD43PC9WTEFOX0LEP jxHTE9CQUxfUFJFRklYLz48U0LURV9QUkVGSVgvPjxSQU5HRT48SVBfU1RBULQ+MTkyLjE2OC4xMjcuMjwvSVBfU1RBULQ+PELQX0 VORD4xOTIuMTY4LjEyNy4yNTQ8L0LQX0VORD48L1JBTkdFPjxUT1RBTF9MRUFTRVM+MTwvVE9UQUxfTEVBU0VTPjxURU1QTEFURT4 8QLJJREdFPjwhW0NEQVRBW2JyaG03XV0+PC9CUkLER0U+PEROUz48IVtDREFUQVsxOTIuMTY4LjEyNy4xXV0+PC9ETLM+PEdBVEVX QVk+PCFbQ0RBVEFbMTkyLjE2OC4xMjcuMV1dPjwvR0FURVdBWT48TkFNRT48IVtDREFUQVtWTEFON11dPjwvTkFNRT48TkVUV09SS 19BRERSRVNTPjwhW0NEQVRBWzE5Mi4xNjguMTI3LjAvMjRdXT48L05FVFdPUktfQUREUkVTUz48UEhZREVWPjwhW0NEQVRBW2V0aD JdXT48L1BIWURFVj48VFLQRT48IVtDREFUQVtSQU5HRURdXT48L1RZUEU+PFZMQU4+PCFbQ0RBVEFbWUVTXV0+PC9WTEF0PjxWTEF 0X0LEPjwhW0NEQVRBWzddXT48L1ZMQU5fSUQ+PC9URU1QTEFURT48TEVBU0VTPjxMRUFTRT48TUFDPjAy0jAw0MMw0mE40jdm0jAz PC9NQUM+PELQPjE5Mi4xNjguMTI3LjM8L0LQPjxJUDZfTEL0Sz5mZTgw0jo0MDA6YzBmZjpmZWE40jdmMDM8L0LQNL9MSU5LPjxVU 0VEPj88L1VTRUQ+PFZJRD4xMTU8L1ZJRD48L0xFQVNFPjwvTEVBU0VTPjwvK5FVD4=",

PUBNET="PFZORVQ+PElEPjA8L0lEPjxVSUQ+MDwvVUlEPjxHSUQ+MDwvR0lEPjxVTkFNRT5vbmVhZG1pbjwvVU5BTUU+PEdOQU1FP m9uZWFkbWluPC9HTkFNRT48TkFNRT5JbnRlcm5ldCBMQU48L05BTUU+PFBFUk1JU1NJT05TPjxPV05FUl9VPjE8L09XTkVSX1U+PE 9XTkVSX00+MTwvT1dORVJfTT48T1dORVJfQT4wPC9PV05FUl9BPjxHUk9VUF9VPjE8L0dST1VQX1U+PEdST1VQX00+MDwvR1JPVVB fTT48R1JPVVBfQT4wPC9HUk9VUF9BPjxPVEhFUl9VPjE8L09USEVSX1U+PE9USEVSX00+MDwvT1RIRVJfTT48T1RIRVJfQT4wPC9P VEhFUl9BPjwvUEVSTUlTU0lPTlM+PENMVVNURVJfSUQ+LTE8L0NMVVNURVJfSUQ+PENMVVNURVI+PC9DTFVTVEVSPj×UWVBFPjA8L 1RZUEU+PEJSSURHRT52aXJicjA8L0JSSURHRT48VkxBTj4wPC9WTEFOPjxQSFlERVYvPjxWTEFOX0lELz48R0xPQkFMX1BSRUZJWC 8+PFNJVEVfUFJFRklYLz48UkFOR0U+PElQX1NUQVJUPjE5Mi4xNjguMTI1LjI8L0lQX1NUQVJUPjxJUF9FTkQ+MTkyLjE2OC4xMjU uMjU0PC9JUF9FTkQ+PC9SQU5HRT48VE9UQUxfTEVBU0VTPjM8L1RPVEFMX0xFQVNFUz48VEVNUExBVEU+PEROUz48IVtDREFUQVsx OTIuMTY4LjEyNS4xXV0+PC9ETlM+PEdBVEVXQVk+PCFbQ0RBVEFbMTkyLjE2OC4xMjUuMV1dPjwvR0FURVdBWT48TkVUV09SS19BR ERSRVNTPjwhW0NEQVRBWzE5Mi4xNjguMTI1LjAvMjRdXT48L05FVFdPUktfQUREUkVTUz48TkVUV09SS19NQVNLPjwhW0NEQVRBWz I1NS4yNTUuMjU1LjBdXT48L05FVFdPUktfTUFTSz48L1RFTVBMQVRFPjxMRUFTRVM+PExFQVNFPjxNQUM+MDI6MDA6YzA6YTg6N2Q 6MWQ8L01BQz48SVA+MTkyLjE2OC4xMjUuMjk8L0lQPjxJUDZfTElOSz5mZTgwOjo0MDA6YzBmZjpmZWE40jdkMWQ8L0lQNl9MSU5L PjxVU0VEPjE8L1VTRUQ+PFZJRD43MDwvVklEPjwvTEVBU0U+PExFQVNFPjxNQUM+MDI6MDA6YzA6YTg6N2Q6MWU8L01BQz48SVA+M TkyLjE20C4xMjUuMzA8L0lQPjxJUDZfTElOSz5mZTgwOjo0MDA6YzBmZjpmZWE40jdkMWU8L0lQNl9MSU5LPjxVU0VEPjE8L1VTRU Q+PFZJRD43MTwvVklEPjwvTEVBU0U+PExFQVNFPjxNQUM+MDI6MDA6YzA6YTg6N2Q6NDQ8L01BQz48SVA+MTkyLjE2OC4xMjUuNjg 8L0lQPjxJUDZfTElOSz5mZTgwOjo0MDA6YzBmZjpmZWE40jdkNDQ8L0lQNl9MSU5LPjxVU0VEPjE8L1VTRUQ+PFZJRD4xMTU8L1ZJ RD48L0xFQVNFPjwvTEVBU0VTPjwvVk5FVD4=",

RADVD="NO",

SEARCH="local.domain",

TARGET="hdb",

TEMPLATE="PFZNPjxJRD4xMTU8L0lEPjxVSUQ+MDwvVUlEPjxHSUQ+MDwvR0lEPjxVTkFNRT5vbmVhZG1pbjwvVU5BTUU+PEd0QU1 FPm9uZWFkbWluPC9HTkFNRT48TkFNRT5yb3V0ZXJfdmxhbjdfMTwvTkFNRT48UEVSTUlTU0lPTlM+PE9XTkVSX1U+MTwvT1d0RVJf VT48T1d0RVJfTT4xPC9PV05FUl9NPjxPV05FUl9BPjA8L09XTkVSX0E+PEdST1VQX1U+MDwvR1JPVVBfVT48R1JPVVBfTT4wPC9HU k9VUF9NPjxHUk9VUF9BPjA8L0dST1VQX0E+PE9USEVSX1U+MDwvT1RIRVJfVT48T1RIRVJfTT4wPC9PVEhFUl9NPjxPVEhFUl9BPj A8L09USEVSX0E+PC9QRVJNSVNTSU90Uz48TEFTVF9QT0xMPjA8L0xBU1RfUE9MTD48U1RBVEU+MTwvU1RBVEU+PExDTV9TVEFURT4 wPC9MQ01fU1RBVEU+PFJFU0NIRUQ+MDwvUkVTQ0hFRD48U1RJTUU+MTM4NjA4NTk0MDwvU1RJTUU+PEVUSU1FPjA8L0VUSU1FPjxE RVBMT1lfSUQ+PC9ERVBMT1lfSUQ+PE1FTU9SWT4wPC9NRU1PU1k+PENQVT4wPC9DUFU+PE5FVF9UWD4wPC9ORVRfVFg+PE5FVF9SW D4wPC90RVRfUlg+PFRFTVBMQVRFPjxDUFU+PCFbQ0RBVEFbMC4yXV0+PC9DUFU+PERJU0s+PEMMT05FPjwhW0NEQVRBW1FU11dPj wvQ0xPTkU+PERBVEFTVE9SRT48IVtDREFUQVtkZWZhdWx0XV0+PC9EQVRBU1RPUkU+PERBVEFTVE9SRV9JRD48IVtDREFUQVsxXV0

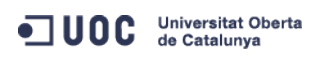

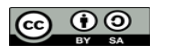

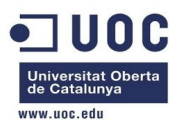

+PC9EQVRBU1RPUkVfSUQ+PERFVl9QUkVGSVg+PCFbQ0RBVEFbaGRdXT48L0RFVl9QUkVGSVg+PERJU0tfSUQ+PCFbQ0RBVEFbMF1d PjwvRElTS19JRD48RFJJVkVSPjwhW0NEQVRBW3Jhd11dPjwvRFJJVkVSPjxJTUFHRT48IVtDREFUQVtPcGVuTmVidWxhIDQuMiBWa XJ0dWFsIFJvdXRlclldPjwvSU1BR0U+PElNQUdFX0lEPjwhW0NEQVRBWzFdXT48L0lNQUdFX0lEPjxSRUFET05MWT48IVtDREFUQV tOT11dPjwvUkVBRE9OTFk+PFNBVkU+PCFbQ0RBVEFbTk9dXT48L1NBVkU+PFNPVVJDRT48IVtDREFUQVsvdmFyL2xpYi9vbmUvZGF 0YXN0b3Jlcy8xLzAyZWY0MWM2Zjg0Y2VhMTdhYjI40TAyMjUxZTcyNjM0XV0+PC9TT1VSQ0U+PFRBUkdFVD48IVtDREFUQVtoZGFd XT48L1RBUkdFVD48VE1fTUFEPjwhW0NEQVRBW3NoYXJlZF1dPjwvVE1fTUFEPjxUWVBFPjwhW0NEQVRBW0ZJTEVdXT48L1RZUEU+P C9ESVNLPjxNRU1PUlk+PCFbQ@RBVEFbMjAwXV0+PC9NRU1PUlk+PE5JQz48QlJJREdFPjwhW0NEQVRBW3ZpcmJyMF1dPjwvQlJJRE dFPjxJUD48IVtDREFUQVsxOTIuMTY4LjEyNS42OF1dPjwvSVA+PElQNl9MSU5LPjwhW0NEQVRBW2ZlODA60jQwMDpjMGZmOmZlYTg 6N200NF1dPiwvSVA2X0xJTks+PE1B0z48IVtDREFU0VswMjowMDpjMDph0Do3ZDo0NF1dPjwvTUFDPjxORVRXT1JLPjwhW0NE0VRB W0ludGVybmV0IExBTl1dPjwvTkVUV09SSz48TkVUV09SS19JRD48IVtDREFUQVswXV0+PC9ORVRXT1JLX0lEPjxOSUNfSUQ+PCFbQ ORBVEFbMF1dPjwvTklDX0lEPjxWTEFOPjwhW0NEQVRBW05PXV0+PC9WTEFOPjwvTklDPjxOSUM+PEJSSURHRT48IVtDREFUQVticm htN11dPjwvQlJJREdFPjxJUD48IVtDREFUQVsxOTIuMTY4LjEyNy4zXV0+PC9JUD48SVA2X0xJTks+PCFbQ0RBVEFbZmU4MDo6NDA wOmMwZmY6ZmVhODo3ZjAzXV0+PC9JUDZfTElOSz48TUFDPjwhW0NEQVRBWzAyOjAwOmMwOmE40jdmOjAzXV0+PC9NQUM+PE5FVFdP Uks+PCFbQ0RBVEFbVkxBTjddXT48L05FVFdPUks+PE5FVFdPUktfSUQ+PCFbQ0RBVEFbMl1dPjwvTkVUV09SS19JRD48TklDX0lEP jwhW0NEQVRBWzFdXT48L05JQ19JRD48UEhZREVWPjwhW0NEQVRBW2V0aDJdXT48L1BIWURFVj48VkxBTj48IVtDREFUQVtZRVNdXT 48L1ZMQU4+PFZMQU5fSUQ+PCFbQ0RBVEFbN11dPjwvVkxBTl9JRD48L05JQz48VEVNUExBVEVfSUQ+PCFbQ0RBVEFbNl1dPjwvVEV NUExBVEVfSUQ+PFZNSUQ+PCFbQ0RBVEFbMTE1XV0+PC9WTUlEPjwvVEVNUExBVEU+PFVTRVJfVEVNUExBVEU+PEZFQVRVUkVTPjxB Q1BJPjwhW0NEQVRBW25vXV0+PC9BQ1BJPjwvRkVBVFVSRVM+PEdSQVBISUNTPjxMSVNURU4+PCFbQ0RBVEFbMC4wLjAuMF1dPjwvT ElTVEVOPjxUWVBFPjwhW0NEQVRBW1Z0Q11dPjwvVFlQRT48L0dSQVBISUNTPjwvVVNFUl9URU1QTEFURT48SElTVE9SWV9SRUNPUk RTLz48L1ZNPg==" ] CPU="0.2" FEATURES=[

```
ACPI="no" ]
```

GRAPHICS=[

```
LISTEN="0.0.0.0",
```

```
PORT="6015",
```

```
TYPE="VNC" ]
```

```
MEMORY="200"
```

```
TEMPLATE_ID="6"
```

VMID="115"

Bueno, está claro lo que tenemos que hacer:

- 1) definir la plantilla de red con la IP del gateway dentro del rango.
- 2) Incluir la IP del gateway en la plantilla del router.
- 3) Crear la instancia del router en primer lugar, para asegurarse que la IP del gateway nunca queda asignada a ninguna máquina virtual.

Vamos a ello:

```
[oneadmin@one-admin template_files]$ onevm delete 115
[oneadmin@one-admin template_files]$ onevm list
   ID USER
              GROUP
                       NAME
                                      STAT UCPU
                                                  UMEM HOST
                                                                         TIME
   70 oneadmin oneadmin tty0 2 NICs
                                       runn 14
                                                   64M one-node3 41d 00h27
                                                   64M one-node1 41d 00h27
   71 oneadmin oneadmin tty1 2 NICs
                                       runn 15
[oneadmin@one-admin template_files]$ more priv_vlan7.net
NAME = "VLAN7"
TYPE = "RANGED"
PHYDEV = "eth2"
VLAN = "YES"
VLAN ID = 7
BRIDGE = "brhm7"
NETWORK_ADDRESS = "192.168.127.0/24"
```

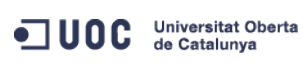

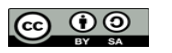
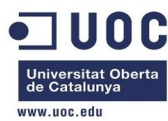

```
GATEWAY = "192.168.127.1"
DNS = "192.168.127.1"
IP_START = "192.168.127.1"
IP_END = "192.168.127.254"
[oneadmin@one-admin template_files]$ more router_vlan7.tmpl
CPU="0.2"
DISK=[
 IMAGE_ID="1" ]
GRAPHICS=[
 LISTEN="0.0.0.0",
 TYPE="VNC" ]
MEMORY="200"
FEATURES=[
 ACPI="no" ]
NIC = [ NETWORK="Internet LAN" ]
NIC = [ NETWORK="VLAN7", IP="192.168.127.1" ]
CONTEXT=[
             = "hdb",
 TARGET
             = "YES",
 NETWORK
 ROOT_PUBKEY = "$USER[SSH_PUBLIC_KEY]",
            = "$NETWORK[TEMPLATE, NETWORK=\"VLAN7\"]",
 PRIVNET
             = "$NETWORK[TEMPLATE, NETWORK=\"Internet LAN\"]",
 PUBNET
 TEMPLATE = "$TEMPLATE",
             = "YES",
 DHCP
 RADVD
             = "NO",
 DNS
             = "8.8.4.4 8.8.8.8",
             = "local.domain",
 SEARCH
 FORWARDING = "2222:192.168.127.2:22" ]
[oneadmin@one-admin template_files]$ onevnet update 2 priv_vlan7.net
[oneadmin@one-admin template_files]$ onevnet show 2
VIRTUAL NETWORK 2 INFORMATION
ID
              : 2
NAME
             : VLAN7
USER
              : oneadmin
GROUP
              : oneadmin
              : -
CLUSTER
TYPE
              : RANGED
BRIDGE
              : brhm7
VLAN
              : Yes
PHYSICAL DEVICE: eth2
VLAN ID
             : 7
USED LEASES
              : 0
```

Universitat Oberta de Catalunya

José Antonio Montes Serena

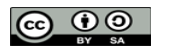

EIMT.UOC.EDU 145

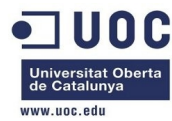

PERMISSIONS OWNER : um-GROUP : u--OTHER : u--VIRTUAL NETWORK TEMPLATE BRTDGE="brhm7" DNS="192.168.127.1" GATEWAY="192.168.127.1" IP\_END="192.168.127.254" IP\_START="192.168.127.1" NAME="VLAN7" NETWORK\_ADDRESS="192.168.127.0/24" PHYDEV="eth2" TYPE="RANGED" VLAN="YES" VLAN\_ID="7" RANGE IP\_START : 192.168.127.2

IP\_END : 192.168.127.254

## VIRTUAL MACHINES

Esto no lo pilla bien. Y así no conseguiremos que el router tome la IP del gateway. Aunque la variable IP\_START="192.168.127.1" esté OK, el rango efectivo es el que aparece debajo en el apartado RANGE. y obtenemos el mismo error:

[oneadmin@one-admin template\_files]\$ onetemplate instantiate 6 --name "router\_vlan7\_1" [TemplateInstantiate] Error allocating a new virtual machine. Cannot get IP/MAC lease from virtual network 2.

Aquí podemos probar dos cosas:

1) Usar el DHCP, en cuyo caso no definiremos en la plantilla de red ni los campos GATEWAY, DNS, etc... dejando ese trabajo al router cuando pase los paquetes por DHCP.

2) No usar el DHCP, pero utilizar dos plantillas de red diferentes sobre la misma VLAN: una plantilla para el router, y otra plantilla para las máquinas virtuales.

En ambos casos hay que utilizar dos plantillas de red, así que vamos a por la opción de no usar el DHCP en el router, y a definir las dos plantillas.

[oneadmin@one-admin template\_files]\$ more router\_vlan7.net

NAME = "RTVLAN7" TYPE = "RANGED" PHYDEV = "eth2" VLAN = "YES" VLAN\_ID = 7 BRIDGE = "brhm7"

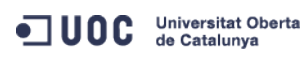

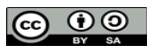

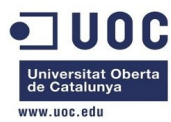

NETWORK\_ADDRESS = "192.168.127.0/24" [oneadmin@one-admin template\_files]\$ onevnet create router\_vlan7.net ID: 3 [oneadmin@one-admin template\_files]\$ onevnet show 3 VIRTUAL NETWORK 3 INFORMATION ID • 3 : RTVLAN7 NAME USER : oneadmin : oneadmin GROUP CLUSTER • \_ TYPE : RANGED BRIDGE : brhm7 VLAN : Yes PHYSICAL DEVICE: eth2 VLAN ID : 7 USED LEASES : 0 PERMISSIONS OWNER : um-: ----GROUP OTHER : ---VIRTUAL NETWORK TEMPLATE NETWORK\_ADDRESS="192.168.127.0/24" NETWORK\_MASK="255.255.255.0" RANGE IP\_START : 192.168.127.1 IP\_END : 192.168.127.254 VIRTUAL MACHINES La VLAN7 no la modificamos, y será la que utilicemos para las máquinas virtuales.

VIRTUAL NETWORK 2 INFORMATION ID : 2 : VLAN7 NAME : oneadmin USER : oneadmin GROUP CLUSTER : -: RANGED TYPE BRIDGE : brhm7 VLAN : Yes PHYSICAL DEVICE: eth2 VLAN ID : 7

[oneadmin@one-admin template\_files]\$ onevnet show 2

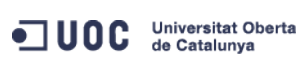

José Antonio Montes Serena

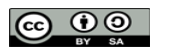

EIMT.UOC.EDU 147

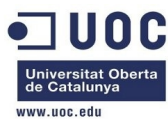

PERMISSIONS OWNER : um-GROUP : u--OTHER : u--VIRTUAL NETWORK TEMPLATE BRIDGE="brhm7" DNS="192.168.127.1" GATEWAY="192.168.127.1" IP\_END="192.168.127.254" IP\_START="192.168.127.1" NAME="VLAN7" NETWORK\_ADDRESS="192.168.127.0/24" PHYDEV="eth2" TYPE="RANGED" VLAN="YES" VLAN\_ID="7" RANGE IP\_START : 192.168.127.2 IP\_END : 192.168.127.254

USED LEASES : 0

### VIRTUAL MACHINES

Ahora modificamos la plantilla del router virtual, para que utilice la nueva plantilla de red:

```
[oneadmin@one-admin template_files]$ more router_vlan7.tmpl
CPU="0.2"
DISK=[
 IMAGE_ID="1" ]
GRAPHICS=[
 LISTEN="0.0.0.0",
 TYPE="VNC" ]
MEMORY="200"
FEATURES=[
 ACPI="no" ]
NIC = [ NETWORK="Internet LAN" ]
NIC = [ NETWORK="RTVLAN7", IP="192.168.127.1" ]
CONTEXT=[
             = "hdb",
 TARGET
             = "YES",
 NETWORK
 ROOT_PUBKEY = "$USER[SSH_PUBLIC_KEY]",
```

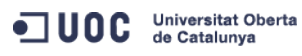

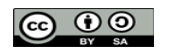

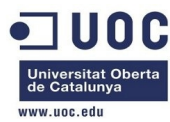

| PRIVNET        | = "\$NETWORK[TEMPLATE, NETWORK=\"RTVLAN7\"]",                   |
|----------------|-----------------------------------------------------------------|
| PUBNET         | = "\$NETWORK[TEMPLATE, NETWORK=\"Internet LAN\"]",              |
| TEMPLATE       | = "\$TEMPLATE",                                                 |
| DHCP           | = "YES",                                                        |
| RADVD          | = "NO",                                                         |
| DNS            | = "8.8.4.4 8.8.8.8",                                            |
| SEARCH         | = "local.domain",                                               |
| FORWARDING     | = "2222:192.168.127.2:22" ]                                     |
| [oneadmin@one- | -admin template_files]\$ onetemplate update 6 router_vlan7.tmpl |
| [oneadmin@one- | -admin template_files]\$ onetemplate show 6                     |
| TEMPLATE 6 INF | FORMATION                                                       |
| ID             | : 6                                                             |
| NAME           | : routervlan7                                                   |
| USER           | : oneadmin                                                      |
| GROUP          | : oneadmin                                                      |
| REGISTER TIME  | : 12/02 16:47:34                                                |
|                |                                                                 |
| PERMISSIONS    |                                                                 |
| OWNER          | : um-                                                           |
| GROUP          | :                                                               |
| OTHER          | :                                                               |
|                |                                                                 |
| TEMPLATE CONTE | ENTS                                                            |
| CONTEXT=[      |                                                                 |
| DHCP="NO",     |                                                                 |
| DNS="8.8.4.4   | 4 8.8.8.8",                                                     |
| FORWARDING=    | '2222:192.168.127.2:22",                                        |
| NETWORK="YES   | 5",                                                             |
| PRIVNET="\$NE  | ETWORK[TEMPLATE, NETWORK=\"RTVLAN7\"]",                         |
| PUBNET="\$NET  | <pre>FWORK[TEMPLATE, NETWORK=\"Internet LAN\"]",</pre>          |
| RADVD="NO",    |                                                                 |
| ROOT_PUBKEY=   | ="\$USER[SSH_PUBLIC_KEY]",                                      |
| SEARCH="loca   | al.domain",                                                     |
| TARGET="hdb"   | ۱ <u>,</u>                                                      |
| TEMPLATE="\$1  | TEMPLATE" ]                                                     |
| CPU="0.2"      |                                                                 |
| DISK=[         |                                                                 |
| IMAGE_ID="1    | ']                                                              |
| FEATURES=[     |                                                                 |
| ACPI="no" ]    |                                                                 |
| GRAPHICS=[     |                                                                 |
| LISTEN="0.0    | .0.0",                                                          |
| TYPE="VNC"     |                                                                 |
| MEMORY="200"   |                                                                 |
| NIC=[          |                                                                 |

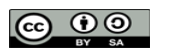

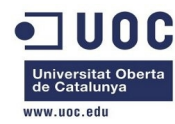

| NETWORK="In   | nternet LAN" ]                 |                           |                |                  |
|---------------|--------------------------------|---------------------------|----------------|------------------|
| NIC=[         |                                |                           |                |                  |
| IP="192.168   | 8.127.1",                      |                           |                |                  |
| NETWORK="R    | TVLAN7" ]                      |                           |                |                  |
| [oneadmin@one | e-admin template_files]\$ onet | cemplate ins <sup>.</sup> | tantiate 6name | "router_vlan7_1" |
| VM ID: 116    |                                |                           |                |                  |
| [oneadmin@one | e-admin template_files]\$ onev | /m list                   |                |                  |
| ID USER       | GROUP NAME                     | STAT UCPU                 | UMEM HOST      | TIME             |
| 70 oneadr     | min oneadmin tty0 2 NICs       | runn 17                   | 64M one-node3  | 41d 01h28        |
| 71 oneadr     | min oneadmin tty1 2 NICs       | runn 18                   | 64M one-node1  | 41d 01h28        |
| 116 oneadr    | min oneadmin router_vlan7_1    | pend 0                    | ΘK             | 0d 00h00         |
| [oneadmin@one | e-admin template_files]\$ onev | /m list                   |                |                  |
| ID USER       | GROUP NAME                     | STAT UCPU                 | UMEM HOST      | TIME             |
| 70 oneadr     | min oneadmin tty0 2 NICs       | runn 15                   | 64M one-node3  | 41d 01h29        |
| 71 oneadr     | min oneadmin tty1 2 NICs       | runn 16                   | 64M one-node1  | 41d 01h29        |
| 116 oneadr    | min oneadmin router_vlan7_1    | runn 4                    | 200M one-node2 | 0d 00h01         |
| [oneadmin@one | e-admin template_files]\$ onev | /m show 116               |                |                  |
| VIRTUAL MACHI | INE 116 INFORMATION            |                           |                |                  |
| ID            | : 116                          |                           |                |                  |
| NAME          | : router_vlan7_1               |                           |                |                  |
| USER          | : oneadmin                     |                           |                |                  |
| GROUP         | : oneadmin                     |                           |                |                  |
| STATE         | : ACTIVE                       |                           |                |                  |
| LCM_STATE     | : RUNNING                      |                           |                |                  |
| RESCHED       | : No                           |                           |                |                  |
| HOST          | : one-node2                    |                           |                |                  |
| START TIME    | : 12/03 17:56:45               |                           |                |                  |
| END TIME      | : -                            |                           |                |                  |
| DEPLOY ID     | : one-116                      |                           |                |                  |
|               |                                |                           |                |                  |
| VIRIUAL MACH  | INE MONITORING                 |                           |                |                  |
| NEI_RX        | : 1K                           |                           |                |                  |
| USED MEMORY   | : 200M                         |                           |                |                  |
| NEI_IX        | : 0K                           |                           |                |                  |
| USED CPU      | . 4                            |                           |                |                  |
| PERMISSIONS   |                                |                           |                |                  |
| OWNER         | : um-                          |                           |                |                  |
| GROUP         | :                              |                           |                |                  |
| OTHER         | :                              |                           |                |                  |
| C TILIN       |                                |                           |                |                  |
| VM DISKS      |                                |                           |                |                  |
| ID TARGET IN  | MAGE                           | TYPE                      | SAVE SAVE AS   |                  |
| 0 hda Or      | penNebula 4.2 Virtual Router   | file                      | NO -           |                  |
|               |                                |                           |                |                  |

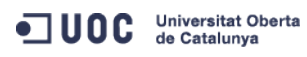

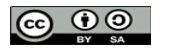

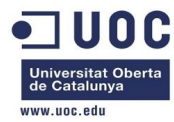

|    | 1100         |      |        |                 |                   |
|----|--------------|------|--------|-----------------|-------------------|
| ID | NETWORK      | VLAN | BRIDGE | IP              | MAC               |
| Θ  | Internet LAN | no   | virbr0 | 192.168.125.68  | 02:00:c0:a8:7d:44 |
|    |              |      |        | fe80::400:c0ff: | fea8:7d44         |
| 1  | RTVLAN7      | yes  | brhm7  | 192.168.127.1   | 02:00:c0:a8:7f:01 |
|    |              |      |        | fe80::400:c0ff: | fea8:7f01         |

### VIRTUAL MACHINE HISTORY

VM NTCS

| SEQ | HOST      | ACTION | REAS | START          | TIME      | PROLOG   |
|-----|-----------|--------|------|----------------|-----------|----------|
| Θ   | one-node2 | none   | none | 12/03 17:57:12 | 0d 00h01m | 0h00m04s |

VIRTUAL MACHINE TEMPLATE CONTEXT=[ DHCP="NO", DISK\_ID="1", DNS="8.8.4.4 8.8.8.8", ETH0\_DNS="192.168.125.1", ETH0\_GATEWAY="192.168.125.68", ETH0\_IP="192.168.125.68", ETH0\_MASK="255.255.255.0", ETH1\_IP="192.168.127.1", ETH1\_IP="192.168.127.1", ETH1\_MASK="255.255.255.0", ETH1\_NETWORK="192.168.127.0/24", FORWARDING="2222:192.168.127.2:22",

NETWORK="YES",

PRIVNET="PFZORVQ+PELEPjM8L0LEPjxVSUQ+MDwvVULEPjxHSUQ+MDwvR0LEPjxVTkFNRT5vbmVhZG1pbjwvVU5BTUU+PEd0QU1F Pm9uZWFkbWLuPC9HTkFNRT48TkFNRT5SVFZMQU43PC90QU1FPjxQRVJNSVNTSU90Uz48T1d0RVJfVT4xPC9PV05FUL9VPjxPV05FU l9NPjE8L09XTkVSX00+PE9XTkVSX0E+MDwvT1d0RVJfQT48R1JPVVBfVT4wPC9HUk9VUF9VPjxHUk9VUF9NPjA8L0dST1VQX00+PE dST1VQX0E+MDwvR1JPVVBfQT48T1RIRVJfVT4wPC9PVEhFUL9VPjxPVEhFUL9NPjA8L09USEVSX00+PE9USEVSX0E+MDwvT1RIRVJ fQT48L1BFUk1JU1NJT05TPjxDTFVTVEVSX0LEPi0xPC9DTFVTVEVSX0LEPjxDTFVTVEVSPjwvQ0xVU1RFUj48VFLQRT4wPC9UWVBF PjxCUkLER0U+YnJobTc8L0JSSURHRT48VkxBTj4xPC9WTEFOPjxQSFLERVY+ZXR0MjwvUEhZREVWPjxWTEF0X0LEPjc8L1ZMQU5fS UQ+PEdMT0JBTF9QUkVGSVgvPjxTSVRFX1BSRUZJWC8+PFJBTkdFPjxJUF9TVEFSVD4xOT1uMTY4LjEyNy4xPC9JUF9TVEFSVD48SV BfRU5EPjE5Mi4xNjguMTI3LjI1NDwvSVBfRU5EPjwvUkF0R0U+PFRPVEFMX0xFQVNFUz4xPC9UT1RBTF9MRUFTRVM+PFRFTVBMQVR FPjxORVRXT1JLX0FERFJFU1M+PCFbQ0RBVEFbMTkyLjE20C4xMjcuMC8yNF1dPjwvTkVUV09SS19BRERSRVNTPjxORVRXT1JLX01B U0s+PCFbQ0RBVEFbMjULLjI1NS4yNTUuMF1dPjwvTkVUV09SS19NQVNLPjwvVEVNUExBVEU+PExFQVNFUz48TEVBU0U+PE1BQz4wM jowMDpjMDph0Do3ZjowMTwvTUFDPjxJUD4xOT1uMTY4LjEyNy4xPC9JUD48SVA2X0xJTks+ZmU4MDo6NDAwOmMwZmY6ZmVh0Do3Zj AxPC9JUDZfTEL0Sz48VVNFRD4xPC9VU0VEPjxWSUQ+MTE2PC9WSUQ+PC9MSUQ+PC9MRUFTRT48L0xFQVNFUz48L1ZORVQ+",

PUBNET="PFZORVQ+PElEPjA8L0lEPjxVSUQ+MDwvVUlEPjxHSUQ+MDwvR0lEPjxVTkFNRT5vbmVhZG1pbjwvVU5BTUU+PEd0QU1FP m9uZWFkbWluPC9HTkFNRT48TkFNRT5JbnRlcm5ldCBMQU48L05BTUU+PFBFUk1JU1NJT05TPjxPV05FUl9VPjE8L09XTkVSX1U+PE 9XTkVSX00+MTwvT1d0RVJfTT48T1d0RVJfQT4wPC9PV05FUl9BPjxHUk9VUF9VPjE8L0dST1VQX1U+PEdST1VQX00+MDwvR1JPVVB fTT48R1JPVVBfQT4wPC9HUk9VUF9BPjxPVEhFUl9VPjE8L09USEVSX1U+PE9USEVSX00+MDwvT1RIRVJfTT48T1RIRVJfQT4wPC9P VEhFUl9BPjwvUEVSTUlTU01PT1M+PENMVVNURVJfSUQ+LTE8L0NMVVNURVJfSUQ+PENMVVNURVI+PC9DTFVTVEVSPjxUWVBFPjA8L 1RZUEU+PEJSSURHRT52aXJicjA8L0JSSURHRT48VkxBTj4wPC9WTEFOPjxQSFlERVYvPjxWTEFOX0LEz48R0xPQkFMX1BSRUZJWC 8+PFNJVEVfUFJFRklYLz48UkFOR0U+PElQX1NUQVJUPjE5Mi4xNjguMT11Lj18L0lQX1NUQVJUPjxJUF9FTkQ+MTkyLjE20C4xMjU uMjU0PC9JUF9FTkQ+PC9SQU5HRT48VE9UQUxfTEVBU0VTPjM8L1RPVEFMX0xFQVNFUz48VEVNUExBVEU+PER0Uz48IVtDREFUQVsx OTIuMTY4LjEyNS4xXV0+PC9ET1M+PEdBVEVXQVk+PCFbQ0RBVEFbMTkyLjE20C4xMjUuMV1dPjwvR0FURVdBWT48TkVUV09SS19BR ERSRVNTPjwhW0NEQVRBWzE5Mi4xNjguMT11LjAvMjRdXT48L05FVFdPUktfQUREUkVTUz48TkVUV09SS19NQVNLPjwhW0NEQVRBWz 11NS4yNTUuMjU1LjBdXT48L05FVFdPUktfTUFTSz48L1RFTVBMQVRFPjxMRUFTRVM+PExFQVNFPjxNQUM+MD16MDA6YzA6YTg6N2Q 6MWQ8L01BQz48SVA+MTkyLjE20C4xMjUuMjk8L01QPjxJUDZfTEL0Sz5mZTgw0jo0MDA6YzBmZjpmZWE40jdkMWQ8L01QN19MSU5L

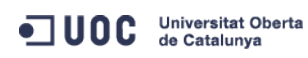

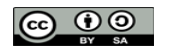

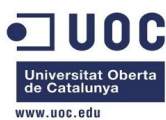

PjxVU0VEPjE8L1VTRUQ+PFZJRD43MDwvVklEPjwvTEVBU0U+PExFQVNFPjxNQUM+MDI6MDA6YzA6YTg6N2Q6MWU8L01BQz48SVA+M TkyLjE2OC4xMjUuMzA8L0lQPjxJUDZfTElOSz5mZTgwOjo0MDA6YzBmZjpmZWE4OjdkMWU8L0lQNl9MSU5LPjxVU0VEPjE8L1VTRU Q+PFZJRD43MTwvVklEPjwvTEVBU0U+PExFQVNFPjxNQUM+MDI6MDA6YzA6YTg6N2Q6NDQ8L01BQz48SVA+MTkyLjE2OC4xMjUuNjg 8L0lQPjxJUDZfTElOSz5mZTgwOjo0MDA6YzBmZjpmZWE4OjdkNDQ8L0lQNl9MSU5LPjxVU0VEPjE8L1VTRUQ+PFZJRD4xMTY8L1ZJ RD48L0xFQVNFPjwvTEVBU0VTPjwvVk5FVD4=",

RADVD="NO",

SEARCH="local.domain",

TARGET="hdb",

TEMPLATE="PFZNPjxJRD4xMTY8L0lEPjxVSUQ+MDwvVUlEPjxHSUQ+MDwvR0lEPjxVTkFNRT5vbmVhZG1pbjwvVU5BTUU+PEdOQU1 FPm9uZWFkbWluPC9HTkFNRT48TkFNRT5yb3V0ZXJfdmxhbjdfMTwvTkFNRT48UEVSTUlTU0lPTlM+PE9XTkVSX1U+MTwvTldORVJf VT48T1dORVJfTT4xPC9PV05FUl9NPjxPV05FUl9BPjA8L09XTkVSX0E+PEdST1VQX1U+MDwvR1JPVVBfVT48R1JPVVBfTT4wPC9HU k9VUF9NPixHUk9VUF9BPiA8L0dST1VQX0E+PE9USEVSX1U+MDwvT1RIRVJfVT48T1RIRVJfTT4wPC9PVEhFUl9NPixPVEhFUl9BPi A8L09USEVSX0E+PC9QRVJNSVNTSU90Uz48TEFTVF9QT0xMPjA8L0xBU1RfUE9MTD48U1RBVEU+MTwvU1RBVEU+PExDTV9TVEFURT4 wPC9MQ01fU1RBVEU+PFJFU0NIRUQ+MDwvUkVTQ0hFRD48U1RJTUU+MTM4NjA4OTgwNTwvU1RJTUU+PEVUSU1FPjA8L0VUSU1FPj×E RVBMT1lfSUQ+PC9ERVBMT1lfSUQ+PE1FTU9SWT4wPC9NRU1PUlk+PENQVT4wPC9DUFU+PE5FVF9UWD4wPC9ORVRfVFg+PE5FVF9SW D4wPC9ORVRfUlg+PFRFTVBMQVRFPjxDUFU+PCFbQ0RBVEFbMC4yXV0+PC9DUFU+PERJU0s+PENMT05FPjwhW0NEQVRBW1lFU11dPj wvQ0xPTkU+PERBVEFTVE9SRT48IVtDREFUQVtkZWZhdWx0XV0+PC9EQVRBU1RPUkU+PERBVEFTVE9SRV9JRD48IVtDREFUQVsxXV0 +PC9EQVRBU1RPUkVfSUQ+PERFVl9QUkVGSVg+PCFbQ0RBVEFbaGRdXT48L0RFVl9QUkVGSVg+PERJU0tfSUQ+PCFbQ0RBVEFbMF1d PjwvRElTS19JRD48RFJJVkVSPjwhW0NEQVRBW3Jhd11dPjwvRFJJVkVSPjxJTUFHRT48IVtDREFUQVtPcGVuTmVidWxhIDQuMiBWa XJ0dWFsIFJvdXRlcl1dPjwvSU1BR0U+PElNQUdFX0lEPjwhW0NEQVRBWzFdXT48L0lNQUdFX0lEPjxSRUFET05MWT48IVtDREFUQV tOT11dPjwvUkVBRE9OTFk+PFNBVkU+PCFbQ0RBVEFbTk9dXT48L1NBVkU+PFNPVVJDRT48IVtDREFUQVsvdmFyL2xpYi9vbmUvZGF 0YXN0b3Jlcy8xLzAyZWY0MWM2Zjg0Y2VhMTdhYjI40TAyMjUxZTcyNjM0XV0+PC9TT1VSQ0U+PFRBUkdFVD48IVtDREFUQVtoZGFd XT48L1RBUkdFVD48VE1fTUFEPjwhW0NEQVRBW3NoYXJlZF1dPjwvVE1fTUFEPjxUWVBFPjwhW0NEQVRBW0ZJTEVdXT48L1RZUEU+P C9ESVNLPjxNRU1PUlk+PCFbQ0RBVEFbMjAwXV0+PC9NRU1PUlk+PE5JQz48QlJJREdFPjwhW0NEQVRBW3ZpcmJyMF1dPjwvQlJJRE dFPjxJUD48IVtDREFUQVsxOTIuMTY4LjEyNS42OF1dPjwvSVA+PElQNl9MSU5LPjwhW0NEQVRBW2ZlODA60jQwMDpjMGZmOmZlYTg 6N2Q0NF1dPjwvSVA2X0xJTks+PE1BQz48IVtDREFUQVswMjowMDpjMDphODo3ZDo0NF1dPjwvTUFDPjxORVRXT1JLPjwhW0NEQVRB W0ludGVybmV0IExBTl1dPjwvTkVUV09SSz48TkVUV09SS19JRD48IVtDREFUQVswXV0+PC90RVRXT1JLX0lEPjx0SUNfSUQ+PCFbQ ORBVEFbMF1dPjwvTklDX0lEPjxWTEFOPjwhW0NEQVRBW05PXV0+PC9WTEFOPjwvTklDPjxOSUM+PEJSSURHRT48IVtDREFUQVticm htN11dPjwvQlJJREdFPjxJUD48IVtDREFUQVsxOTIuMTY4LjEyNy4xXV0+PC9JUD48SVA2X0xJTks+PCFbQ0RBVEFbZmU4MDo6NDA wOmMwZmY6ZmVhODo3ZjAxXV0+PC9JUDZfTElOSz48TUFDPjwhW0NEQVRBWzAyOjAwOmMwOmE40jdmOjAxXV0+PC9NQUM+PE5FVFdP Uks+PCFbQ0RBVEFbUlRWTEF0N11dPjwvTkVUV09SSz48TkVUV09SS19JRD48IVtDREFUQVszXV0+PC90RVRXT1JLX0lEPjxOSUNfS UQ+PCFbQ0RBVEFbMV1dPjwvTklDX0lEPjxQSFlERVY+PCFbQ0RBVEFbZXRoMl1dPjwvUEhZREVWPjxWTEFOPjwhW0NEQVRBW1lFU1 ldPjwvVkxBTj48VkxBTl9JRD48IVtDREFUQVs3XV0+PC9WTEFOX0lEPjwvTklDPjxURU1QTEFURV9JRD48IVtDREFUQVs2XV0+PC9 URU1QTEFURV9JRD48Vk1JRD48IVtDREFUQVsxMTZdXT48L1ZNSUQ+PC9URU1QTEFURT48VVNFUl9URU1QTEFURT48RkVBVFVSRVM+ PEFDUEk+PCFbQ0RBVEFbbm9dXT48L0FDUEk+PC9GRUFUVVJFUz48R1JBUEhJQ1M+PExJU1RFTj48IVtDREFUQVswLjAuMC4wXV0+P C9MSVNURU4+PFRZUEU+PCFbQ0RBVEFbVk5DXV0+PC9UWVBFPjwvR1JBUEhJQ1M+PC9VU0VSX1RFTVBMQVRFPjxISVNUT1JZX1JFQ0 9SRFMvPjwvVk0+" ]

CPU="0.2" FEATURES=[

ACPI="no" ]

# GRAPHICS=[

LISTEN="0.0.0.0", PORT="6016", TYPE="VNC" ] MEMORY="200"

```
TEMPLATE_ID="6"
```

VMID="116"

Bien! Ya era hora. Ahora probamos con una máquina virtual de la misma red, a ver si nos funciona todo OK.

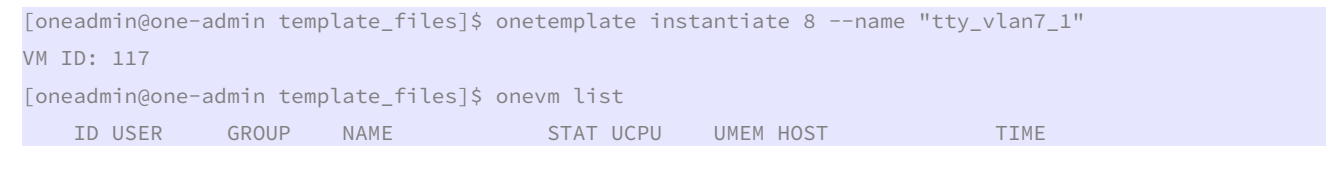

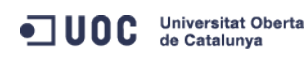

José Antonio Montes Serena

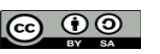

EIMT.UOC.EDU 152

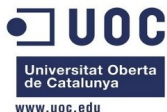

| 70 oneadmin onea     | admin tty0 2 NICs                | runn    | 15      | 64M    | one-node3  | 41d     | 01h37 |  |
|----------------------|----------------------------------|---------|---------|--------|------------|---------|-------|--|
| 71 oneadmin onea     | admin tty1 2 NICs                | runn    | 17      | 64M    | one-node1  | 41d     | 01h37 |  |
| 116 oneadmin onea    | admin router_vlan7_1             | runn    | 4       | 200M   | one-node2  | 0d      | 00h09 |  |
| 117 oneadmin onea    | admin tty_vlan7_1                | runn    | Θ       | ΘK     | one-node4  | 0d      | 00h00 |  |
| [oneadmin@one-admin  | <pre>template_files]\$ one</pre> | evm lis | t       |        |            |         |       |  |
| ID USER GROU         | UP NAME                          | STAT    | UCPU    | UMEM   | HOST       |         | TIME  |  |
| 70 oneadmin onea     | admin tty0 2 NICs                | runn    | 15      | 64M    | one-node3  | 41d     | 01h38 |  |
| 71 oneadmin onea     | admin tty1 2 NICs                | runn    | 16      | 64M    | one-node1  | 41d     | 01h38 |  |
| 116 oneadmin onea    | admin router_vlan7_1             | runn    | 4       | 200M   | one-node2  | 0d      | 00h10 |  |
| 117 oneadmin onea    | admin tty_vlan7_1                | runn    | 15      | 64M    | one-node4  | 0d      | 00h01 |  |
| [oneadmin@one-admin  | <pre>template_files]\$ one</pre> | evm sho | w 117   |        |            |         |       |  |
| VIRTUAL MACHINE 117  | INFORMATION                      |         |         |        |            |         |       |  |
| ID                   | : 117                            |         |         |        |            |         |       |  |
| NAME                 | : tty_vlan7_1                    |         |         |        |            |         |       |  |
| USER                 | : oneadmin                       |         |         |        |            |         |       |  |
| GROUP                | : oneadmin                       |         |         |        |            |         |       |  |
| STATE                | : ACTIVE                         |         |         |        |            |         |       |  |
| LCM_STATE            | : RUNNING                        |         |         |        |            |         |       |  |
| RESCHED              | : No                             |         |         |        |            |         |       |  |
| HOST                 | : one-node4                      |         |         |        |            |         |       |  |
| START TIME           | : 12/03 18:06:08                 |         |         |        |            |         |       |  |
| END TIME             | : -                              |         |         |        |            |         |       |  |
| DEPLOY ID            | : one-117                        |         |         |        |            |         |       |  |
|                      |                                  |         |         |        |            |         |       |  |
| VIRTUAL MACHINE MONI | ITORING                          |         |         |        |            |         |       |  |
| NET_RX               | : 0K                             |         |         |        |            |         |       |  |
| USED CPU             | : 15                             |         |         |        |            |         |       |  |
| USED MEMORY          | : 64M                            |         |         |        |            |         |       |  |
| NET_TX               | : 0K                             |         |         |        |            |         |       |  |
|                      |                                  |         |         |        |            |         |       |  |
| PERMISSIONS          |                                  |         |         |        |            |         |       |  |
| OWNER                | : um-                            |         |         |        |            |         |       |  |
| GROUP                | :                                |         |         |        |            |         |       |  |
| OTHER                | :                                |         |         |        |            |         |       |  |
|                      |                                  |         |         |        |            |         |       |  |
| VM DISKS             |                                  |         |         |        |            |         |       |  |
| ID TARGET IMAGE      |                                  |         | TYPE S  | AVE SA | AVE_AS     |         |       |  |
| 0 hda ttylinux       | - kvm                            |         | file    | NO     | -          |         |       |  |
|                      |                                  |         |         |        |            |         |       |  |
| VM NICS              |                                  |         |         |        |            |         |       |  |
| ID NETWORK           | VLAN BRIDGE                      | IP      |         |        | MAC        |         |       |  |
| 0 VLAN7              | yes brhm7                        | 192     | .168.12 | 1.3    | 02:00:c0:a | a8:7f:( | 93    |  |
|                      |                                  | fe8     | 0::400: | c0tf:f | rea8:7f03  |         |       |  |
|                      |                                  |         |         |        |            |         |       |  |

VIRTUAL MACHINE HISTORY

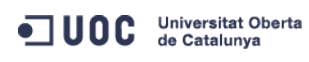

José Antonio Montes Serena

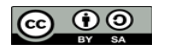

EIMT, UOC, EDU 153

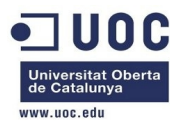

| SEO HOST                 | ACTION | REAS | START          | TIME      | PROLOG      |  |  |  |  |  |
|--------------------------|--------|------|----------------|-----------|-------------|--|--|--|--|--|
| Q ono-nodo1              | nono   | nono | 12/02 10.06.12 | od oobolm | 0h00m02c    |  |  |  |  |  |
| 0 one-node4              | none   | none | 12/03 10:06:12 |           | 01100111025 |  |  |  |  |  |
|                          |        |      |                |           |             |  |  |  |  |  |
| VIRTUAL MACHINE TEMPLATE |        |      |                |           |             |  |  |  |  |  |
| CPU="0.1"                |        |      |                |           |             |  |  |  |  |  |
| FEATURES=[               |        |      |                |           |             |  |  |  |  |  |
| ACPI="no" ]              |        |      |                |           |             |  |  |  |  |  |
| GRAPHICS=[               |        |      |                |           |             |  |  |  |  |  |
| LISTEN="0.0.0.0",        |        |      |                |           |             |  |  |  |  |  |
| PORT="6017",             |        |      |                |           |             |  |  |  |  |  |
| TYPE="VNC" ]             |        |      |                |           |             |  |  |  |  |  |
| MEMORY="64"              |        |      |                |           |             |  |  |  |  |  |
| TEMPLATE_ID="8"          |        |      |                |           |             |  |  |  |  |  |
| VMID="117"               |        |      |                |           |             |  |  |  |  |  |

Tendremos que seguir mirándolo luego, porque la IP pública no responde desde el host 2. Vemos que la máquina virtual del router arranca, pero por algún motivo no se ve la IP del interfaz público. Es posible que no esté correctamente contextualizada, y ello implica configurar los interfaces de red. Vamos a modificar la plantilla del router a una configuración más fiable, obtenida como referencia en las listas de correo.

José Antonio Montes Serena

```
[oneadmin@one-admin template_files]$ more router_vlan7.tmpl
```

```
CPU="0.2"
DISK=[
 IMAGE_ID="1" ]
GRAPHICS=[
 LISTEN="0.0.0.0",
 TYPE="VNC" ]
MEMORY="512"
0S=[
 ARCH="x86_64",
 BOOT="hd" ]
FEATURES=[
 ACPI="yes" ]
NIC = [ NETWORK="Internet LAN" ]
NIC = [
 NETWORK="RTVLAN7",
 IP="192.168.127.1" ]
CONTEXT=[
 TARGET
                = "hdb",
                = "YES",
 NETWORK
 SSH_PUBLIC_KEY = "$USER[SSH_PUBLIC_KEY]",
                = "$NETWORK[TEMPLATE, NETWORK=\"RTVLAN7\"]",
 PRIVNET
                = "$NETWORK[TEMPLATE, NETWORK=\"Internet LAN\"]",
 PUBNET
 TEMPLATE = "$TEMPLATE",
```

Universitat Oberta de Catalunya

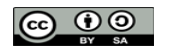

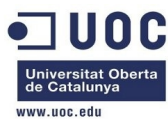

| DHCP             | = "NO",                                                       |
|------------------|---------------------------------------------------------------|
| RADVD            | = "NO",                                                       |
| DNS              | = "8.8.4.4 8.8.8.8",                                          |
| SEARCH           | = "local.domain",                                             |
| FORWARDING       | = "2222:192.168.127.2:22" ]                                   |
| [oneadmin@one-ad | dmin template_files]\$ onetemplate update 6 router_vlan7.tmpl |
| [oneadmin@one-ad | dmin template_files]\$ onetemplate show 6                     |
| TEMPLATE 6 INFO  | RMATION                                                       |
| ID               | : 6                                                           |
| NAME             | : routervlan7                                                 |
| USER             | : oneadmin                                                    |
| GROUP            | : oneadmin                                                    |
| REGISTER TIME    | : 12/02 16:47:34                                              |
|                  |                                                               |
| PERMISSIONS      |                                                               |
| OWNER            | : um-                                                         |
| GROUP            | :                                                             |
| OTHER            | :                                                             |
|                  |                                                               |
| TEMPLATE CONTEN  | TS                                                            |
| CONTEXT=[        |                                                               |
| DHCP="NO",       |                                                               |
| DNS="8.8.4.4 8   | 3.8.8",                                                       |
| FORWARDING="22   | 222:192.168.127.2:22",                                        |
| NETWORK="YES"    | 3                                                             |
| PRIVNET="\$NET   | WORK[TEMPLATE, NETWORK=\"RTVLAN7\"]",                         |
| PUBNET="\$NETW   | ORK[TEMPLATE, NETWORK=\"Internet LAN\"]",                     |
| RADVD="NO",      |                                                               |
| SEARCH="local    | .domain",                                                     |
| SSH_PUBLIC_KE    | Y="\$USER[SSH_PUBLIC_KEY]",                                   |
| TARGET="hdb",    |                                                               |
| TEMPLATE="\$TE   | MPLATE" ]                                                     |
| CPU="0.2"        |                                                               |
| DISK=L           |                                                               |
| IMAGE_ID="1"     |                                                               |
| FEATURES=[       |                                                               |
| ACPI="yes" ]     |                                                               |
| GRAPHICS=[       |                                                               |
| LISTEN="0.0.0    | . ບີ້,                                                        |
|                  |                                                               |
|                  |                                                               |
|                  | rnot LANU 3                                                   |
| NEIWORK="Inte    | THEU LAN J                                                    |
|                  |                                                               |
| TL=T25°T28°T     |                                                               |

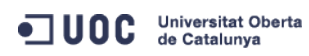

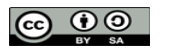

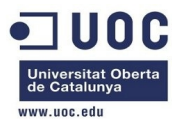

NETWORK="RTVLAN7" ]

#### OS=[

ID

ARCH="x86\_64",

## B00T="hd" ]

Ahora creamos otra plantilla para una máquina virtual que nos permita acceder desde fuera a la VLAN7 y hacer ping al interfaz interno.

```
[oneadmin@one-admin template_files]$ onetemplate clone 8 "tty 2NICs VLAN7 inside"
ID: 9
[oneadmin@one-admin template_files]$ onetemplate show 9
TEMPLATE 9 INFORMATION
              : 9
NAME
               : tty 2NICs VLAN7 inside
USER
               : oneadmin
GROUP
               : oneadmin
REGISTER TIME : 12/04 00:22:12
PERMISSIONS
OWNER
               : um-
GROUP
              : ---
OTHER
               : ---
TEMPLATE CONTENTS
CPU="0.1"
DISK=[
 IMAGE_ID="0" ]
FEATURES=[
 ACPI="no" ]
GRAPHICS=[
 LISTEN="0.0.0.0",
 TYPE="VNC" ]
MEMORY="64"
NIC=[
NETWORK="VLAN7" ]
       Ahora lo cambiamos por esto:
[oneadmin@one-admin template_files]$ more tty_public7.tmpl
CPU="0.1"
DISK=[
 IMAGE_ID="0" ]
GRAPHICS=[
 LISTEN="0.0.0.0",
 TYPE="VNC" ]
MEMORY="64"
FEATURES=[
 ACPI="no" ]
```

NIC = [ NETWORK="Internet LAN" ]

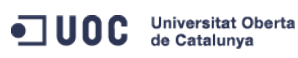

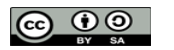

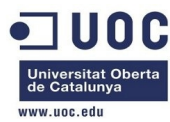

```
NIC = [ NETWORK="RTVLAN7" ]
[oneadmin@one-admin template_files]$ onetemplate update 9 tty_public7.tmpl
[oneadmin@one-admin template_files]$ onetemplate show 9
TEMPLATE 9 INFORMATION
              : 9
ID
NAME
              : tty 2NICs VLAN7 inside
              : oneadmin
USER
              : oneadmin
GROUP
REGISTER TIME : 12/04 00:22:12
PERMISSIONS
OWNER
             : um-
              : ----
GROUP
OTHER
              : ---
TEMPLATE CONTENTS
CPU="0.1"
DISK=[
 IMAGE_ID="0" ]
FEATURES=[
 ACPI="no" ]
GRAPHICS=[
 LISTEN="0.0.0.0",
 TYPE="VNC" ]
MEMORY="64"
NIC=[
 NETWORK="Internet LAN" ]
NIC=[
NETWORK="RTVLAN7" ]
```

Bien, ahora matamos el router actual, e instanciamos uno nuevo, junto con una máquina virtual que utilice la nueva plantilla.

[oneadmin@one-admin template\_files]\$ onevm list

| ID                                                     | USER       | GROUP      | NAME               | STAT   | UCPU      | UMEM   | HOST       |       | TIME        |
|--------------------------------------------------------|------------|------------|--------------------|--------|-----------|--------|------------|-------|-------------|
| 70                                                     | oneadmin   | oneadmin   | tty0 2 NICs        | runn   | 19        | 64M    | one-node2  | 41d   | 07h57       |
| 71                                                     | oneadmin   | oneadmin   | tty1 2 NICs        | runn   | 13        | 64M    | one-node2  | 41d   | 07h57       |
| 116                                                    | oneadmin   | oneadmin   | router_vlan7_1     | runn   | 3         | 200M   | one-node2  | 0d    | 06h29       |
| 117                                                    | oneadmin   | oneadmin   | tty_vlan7_1        | runn   | 12        | 64M    | one-node4  | 0d    | 06h20       |
| [oneadmin@one-admin template_files]\$ onevm delete 116 |            |            |                    |        |           |        |            |       |             |
| [onead                                                 | min@one-ad | dmin templ | late_files]\$ onet | cempla | nte insta | antiat | te 6name ' | 'rout | er_vlan7_1" |
| VM ID:                                                 | 118        |            |                    |        |           |        |            |       |             |
| [onead                                                 | min@one-ad | dmin templ | late_files]\$ onev | /m lis | st        |        |            |       |             |
| ID                                                     | USER       | GROUP      | NAME               | STAT   | UCPU      | UMEM   | HOST       |       | TIME        |
| 70                                                     | oneadmin   | oneadmin   | tty0 2 NICs        | runn   | 15        | 64M    | one-node2  | 41d   | 07h59       |
| 71                                                     | oneadmin   | oneadmin   | tty1 2 NICs        | runn   | 12        | 64M    | one-node2  | 41d   | 07h59       |
| 117                                                    | oneadmin   | oneadmin   | tty_vlan7_1        | runn   | 14        | 64M    | one-node4  | 0d    | 06h21       |
|                                                        |            |            |                    |        |           |        |            |       |             |

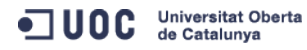

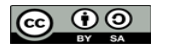

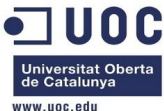

|         |            |           |                    |          |       |          |           |      |         | www.uoc.euu |
|---------|------------|-----------|--------------------|----------|-------|----------|-----------|------|---------|-------------|
| 118     | oneadmin   | oneadmir  | n router_vlan7_1   | prol     | Θ     | ΘK       | one-node1 | 0d   | 00h00   |             |
| [oneadm | iin@one-ad | dmin temp | olate_files]\$ one | evm lis  | t     |          |           |      |         |             |
| ID      | USER       | GROUP     | NAME               | STAT U   | UCPU  | UMEM     | HOST      |      | TIME    |             |
| 70      | oneadmin   | oneadmin  | n tty0 2 NICs      | runn     | 12    | 64M      | one-node2 | 41d  | 08h00   |             |
| 71      | oneadmin   | oneadmir  | n ttyl 2 NICs      | runn     | 10    | 64M      | one-node2 | 41d  | 08h00   |             |
| 117     | oneadmin   | oneadmir  | n tty_vlan7_1      | runn     | 13    | 64M      | one-node4 | 0d   | 06h23   |             |
| 118     | oneadmin   | oneadmir  | n router_vlan7_1   | runn     | 77    | 512M     | one-node1 | 0d   | 00h01   |             |
| [oneadm | iin@one-ad | dmin temp | olate_files]\$ one | etempla  | te in | stantiat | te 9name  | "tty | _vlan7_ | _inside_1"  |
| VM ID:  | 119        |           |                    |          |       |          |           |      |         |             |
| [oneadm | iin@one-ad | dmin temp | olate_files]\$ one | evm lis  | t     |          |           |      |         |             |
| ID      | USER       | GROUP     | NAME               | STAT (   | UCPU  | UMEM     | HOST      |      | TIME    |             |
| 70      | oneadmin   | oneadmir  | n tty0 2 NICs      | runn     | 16    | 64M      | one-node2 | 41d  | 08h03   |             |
| 71      | oneadmin   | oneadmir  | n ttyl 2 NICs      | runn     | 13    | 64M      | one-node2 | 41d  | 08h03   |             |
| 117     | oneadmin   | oneadmin  | n tty_vlan7_1      | runn     | 18    | 64M      | one-node4 | 0d   | 06h26   |             |
| 118     | oneadmin   | oneadmin  | n router_vlan7_1   | runn     | 1     | 512M     | one-node1 | 0d   | 00h04   |             |
| 119     | oneadmin   | oneadmir  | n tty_vlan7_insid  | l runn   | 15    | 64M      | one-node3 | 0d   | 00h01   |             |
| [oneadm | iin@one-ad | dmin temp | olate_files]\$ one | evm show | w 118 |          |           |      |         |             |
| VIRTUAL | MACHINE    | 118 INFC  | ORMATION           |          |       |          |           |      |         |             |
| ID      |            | : 11      | .8                 |          |       |          |           |      |         |             |
| NAME    |            | : rc      | outer_vlan7_1      |          |       |          |           |      |         |             |
| USER    |            | : or      | neadmin            |          |       |          |           |      |         |             |
| GROUP   |            | : or      | neadmin            |          |       |          |           |      |         |             |
| STATE   |            | : AC      | CTIVE              |          |       |          |           |      |         |             |
| LCM_STA | TE         | : RL      | INNING             |          |       |          |           |      |         |             |
| RESCHED |            | : No      | )                  |          |       |          |           |      |         |             |
| HOST    |            | : or      | ne-nodel           |          |       |          |           |      |         |             |
| START T | IME        | : 12      | 2/04 00:27:38      |          |       |          |           |      |         |             |
| END TIM | IE         | : -       |                    |          |       |          |           |      |         |             |
| DEPLOY  | ID         | : or      | ne-118             |          |       |          |           |      |         |             |
|         |            |           |                    |          |       |          |           |      |         |             |
| VIRTUAL | MACHINE    | MONITORI  | NG                 |          |       |          |           |      |         |             |
| NET_RX  |            | : 10      | θK                 |          |       |          |           |      |         |             |
| USED CP | U          | : 1       |                    |          |       |          |           |      |         |             |
| NET_TX  |            | : 04      | (                  |          |       |          |           |      |         |             |
| USED ME | MORY       | : 51      | .2M                |          |       |          |           |      |         |             |
| PERMISS | IONS       |           |                    |          |       |          |           |      |         |             |
| OWNER   |            | : un      | 1–                 |          |       |          |           |      |         |             |
| GROUP   |            | :         |                    |          |       |          |           |      |         |             |
| OTHER   |            | :         |                    |          |       |          |           |      |         |             |
|         |            |           |                    |          |       |          |           |      |         |             |
| VM DISK | S          |           |                    |          |       |          |           |      |         |             |
| ID TAR  | GET IMAGE  | Ξ         |                    |          | TYPE  | SAVE SA  | AVE_AS    |      |         |             |
| 0 hda   | Openi      | Nebula 4. | 2 Virtual Router   |          | file  | NO       | -         |      |         |             |

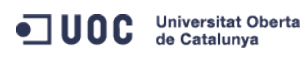

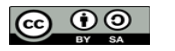

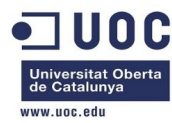

|    | 1100         |      |        |                 |                   |
|----|--------------|------|--------|-----------------|-------------------|
| ID | NETWORK      | VLAN | BRIDGE | IP              | MAC               |
| Θ  | Internet LAN | no   | virbr0 | 192.168.125.68  | 02:00:c0:a8:7d:44 |
|    |              |      |        | fe80::400:c0ff: | fea8:7d44         |
| 1  | RTVLAN7      | yes  | brhm7  | 192.168.127.1   | 02:00:c0:a8:7f:01 |
|    |              |      |        | fe80::400:c0ff: | fea8:7f01         |

#### VIRTUAL MACHINE HISTORY

VM NTCS

| SEQ | HOST      | ACTION | REAS | START          | TIME      | PROLOG   |
|-----|-----------|--------|------|----------------|-----------|----------|
| Θ   | one-node1 | none   | none | 12/04 00:27:42 | 0d 00h06m | 0h00m40s |

VIRTUAL MACHINE TEMPLATE CONTEXT=[ DHCP="NO", DISK\_ID="1", DNS="8.8.4.4 8.8.8.8", ETH0\_DNS="192.168.125.1", ETH0\_GATEWAY="192.168.125.1", ETH0\_IP="192.168.125.68", ETH0\_MASK="255.255.255.0", ETH0\_NETWORK="192.168.125.0/24", ETH1\_IP="192.168.127.1", ETH1\_MASK="255.255.255.0", ETH1\_NETWORK="192.168.127.0/24", FORWARDING="2222:192.168.127.2:22",

NETWORK="YES",

PRIVNET="PFZORVQ+PELEPjM8L0LEPjxVSUQ+MDwvVULEPjxHSUQ+MDwvR0LEPjxVTkFNRT5vbmVhZG1pbjwvVU5BTUU+PEd0QU1F Pm9uZWFkbWLuPC9HTkFNRT48TkFNRT5SVFZMQU43PC90QU1FPjxQRVJNSVNTSU90Uz48T1d0RVJfVT4xPC9PV05FUL9VPjxPV05FU l9NPjE8L09XTkVSX00+PE9XTkVSX0E+MDwvT1d0RVJfQT48R1JPVVBfVT4wPC9HUk9VUF9VPjxHUk9VUF9NPjA8L0dST1VQX00+PE dST1VQX0E+MDwvR1JPVVBfQT48T1RIRVJfVT4wPC9PVEhFUL9VPjxPVEhFUL9NPjA8L09USEVSX00+PE9USEVSX0E+MDwvT1RIRVJ fQT48L1BFUk1JU1NJT05TPjxDTFVTVEVSX0LEPi0xPC9DTFVTVEVSX0LEPjxDTFVTVEVSPjwvQ0xVU1RFUj48VFLQRT4wPC9UWVBF PjxCUkLER0U+YnJobTc8L0JSSURHRT48VkxBTj4xPC9WTEFOPjxQSFLERVY+ZXR0MjwvUEhZREVWPjxWTEF0X0LEPjc8L1ZMQU5fS UQ+PEdMT0JBTF9QUkVGSVgvPjxTSVRFX1BSRUZJWC8+PFJBTkdFPjxJUF9TVEFSVD4xOT1uMTY4LjEyNy4xPC9JUF9TVEFSVD48SV BfRU5EPjE5Mi4xNjguMTI3LjI1NDwvSVBfRU5EPjwvUkF0R0U+PFRPVEFMX0xFQVNFUz4xPC9UT1RBTF9MRUFTRVM+PFRFTVBMQVR FPjxORVRXT1JLX0FERFJFU1M+PCFbQ0RBVEFbMTkyLjE20C4xMjcuMC8yNF1dPjwvTkVUV09SS19BRERSRVNTPjxORVRXT1JLX01B U0s+PCFbQ0RBVEFbMjULLjI1NS4yNTUuMF1dPjwvTkVUV09SS19NQVNLPjwvVEVNUExBVEU+PExFQVNFUz48TEVBU0U+PE1BQz4wM jowMDpjMDph0Do3ZjowMTwvTUFDPjxJUD4xOT1uMTY4LjEyNy4xPC9JUD48SVA2X0xJTks+ZmU4MDo6NDAwOmMwZmY6ZmVh0Do3Zj AxPC9JUDZfTEL0Sz48VVNFRD4xPC9VU0VEPjxWSUQ+MTE4PC9WSUQ+PC9MSUQ+PC9MRUFTRT48L0xFQVNFUz48L1ZORVQ+",

PUBNET="PFZORVQ+PElEPjA8L0lEPjxVSUQ+MDwvVUlEPjxHSUQ+MDwvR0lEPjxVTkFNRT5vbmVhZG1pbjwvVU5BTUU+PEdOQU1FP m9uZWFkbWluPC9HTkFNRT48TkFNRT5JbnRlcm5ldCBMQU48L05BTUU+PFBFUk1JU1NJT05TPjxPV05FUl9VPjE8L09XTkVSX1U+PE 9XTkVSX00+MTwvT1d0RVJfTT48T1d0RVJfQT4wPC9PV05FUl9BPjxHUk9VUF9VPjE8L0dST1VQX1U+PEdST1VQX00+MDwvR1JPVVB fTT48R1JPVVBfQT4wPC9HUk9VUF9BPjxPVEhFUl9VPjE8L09USEVSX1U+PE9USEVSX00+MDwvT1RIRVJfTT48T1RIRVJfQT4wPC9P VEhFUl9BPjwvUEVSTUlTU01PT1M+PENMVVNURVJfSUQ+LTE8L0NMVVNURVJfSUQ+PENMVVNURVI+PC9DTFVTVEVSPjxUWVBFPjA8L 1RZUEU+PEJSSURHRT52aXJicjA8L0JSSURHRT48VkxBTj4wPC9WTEFOPjxQSFlERVYvPjxWTEF0X0LELz48R0xPQkFMX1BSRUZJWC 8+PFNJVEVfUFJFRklYLz48UkFOR0U+PElQX1NUQVJUPjE5Mi4xNjguMT11Lj18L0lQX1NUQVJUPjxJUF9FTkQ+MTkyLjE20C4xMjU uMjU0PC9JUF9FTkQ+PC9SQU5HRT48VE9UQUxfTEVBU0VTPjM8L1RPVEFMX0xFQVNFUz48VEVNUExBVEU+PER0Uz48IVtDREFUQVsx 0TIuMTY4LjEyNS4xXV0+PC9ET1M+PEdBVEVXQVk+PCFbQ0RBVEFbMTkyLjE20C4xMjUuMV1dPjwvR0FURVdBWT48TkVUV09SS19BR ERSRVNTPjwhW0NEQVRBWzE5Mi4xNjguMT11LjAvMjRdXT48L05FVFdPUktfQUREUkVTUz48TkVUV09SS19NQVNLPjwhW0NEQVRBWz 11NS4yNTUuMjU1LjBdXT48L05FVFdPUktfTUFTSz48L1RFTVBMQVRFPjxMRUFTRVM+PExFQVNFPjxNQUM+MDI6MDA6YzA6YTg6N2Q 6MWQ8L01BQz48SVA+MTkyLjE20C4xMjUuMjk8L01QPjxJUDZfTEL0Sz5mZTgw0jo0MDA6YzBmZjpmZWE40jdkMWQ8L01QN19MSU5L

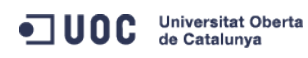

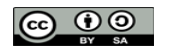

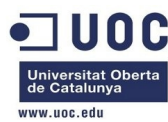

PjxVU0VEPjE8L1VTRUQ+PFZJRD43MDwvVklEPjwvTEVBU0U+PExFQVNFPjxNQUM+MDI6MDA6YzA6YTg6N2Q6MWU8L01BQz48SVA+M TkyLjE2OC4xMjUuMzA8L0lQPjxJUDZfTElOSz5mZTgwOjo0MDA6YzBmZjpmZWE4OjdkMWU8L0lQNl9MSU5LPjxVU0VEPjE8L1VTRU Q+PFZJRD43MTwvVklEPjwvTEVBU0U+PExFQVNFPjxNQUM+MDI6MDA6YzA6YTg6N2Q6NDQ8L01BQz48SVA+MTkyLjE2OC4xMjUuNjg 8L0lQPjxJUDZfTElOSz5mZTgwOjo0MDA6YzBmZjpmZWE4OjdkNDQ8L0lQNl9MSU5LPjxVU0VEPjE8L1VTRUQ+PFZJRD4xMTg8L1ZJ RD48L0xFQVNFPjwvTEVBU0VTPjwvVk5FVD4=",

RADVD="NO",

SEARCH="local.domain",

TARGET="hdb",

TEMPLATE="PFZNPjxJRD4xMTg8L0lEPjxVSUQ+MDwvVUlEPjxHSUQ+MDwvR0lEPjxVTkFNRT5vbmVhZG1pbjwvVU5BTUU+PEdOQU1 FPm9uZWFkbWluPC9HTkFNRT48TkFNRT5yb3V0ZXJfdmxhbjdfMTwvTkFNRT48UEVSTUlTU0lPTlM+PE9XTkVSX1U+MTwvTldORVJf VT48T1dORVJfTT4xPC9PV05FUl9NPjxPV05FUl9BPjA8L09XTkVSX0E+PEdST1VQX1U+MDwvR1JPVVBfVT48R1JPVVBfTT4wPC9HU k9VUF9NPixHUk9VUF9BPjA8L0dST1V0X0E+PE9USEVSX1U+MDwvT1RIRVJfVT48T1RIRVJfTT4wPC9PVEhFUl9NPixPVEhFUl9BPj A8L09USEVSX0E+PC9QRVJNSVNTSU90Uz48TEFTVF9QT0xMPjA8L0xBU1RfUE9MTD48U1RBVEU+MTwvU1RBVEU+PExDTV9TVEFURT4 wPC9MQ01fU1RBVEU+PFJFU0NIRUQ+MDwvUkVTQ0hFRD48U1RJTUU+MTM4NjExMzI10DwvU1RJTUU+PEVUSU1FPjA8L0VUSU1FPjxE RVBMT1lfSUQ+PC9ERVBMT1lfSUQ+PE1FTU9SWT4wPC9NRU1PUlk+PENQVT4wPC9DUFU+PE5FVF9UWD4wPC9ORVRfVFg+PE5FVF9SW D4wPC9ORVRfUlg+PFRFTVBMQVRFPjxDUFU+PCFbQ0RBVEFbMC4yXV0+PC9DUFU+PERJU0s+PENMT05FPjwhW0NEQVRBW1lFU11dPj wvQ0xPTkU+PERBVEFTVE9SRT48IVtDREFUQVtkZWZhdWx0XV0+PC9EQVRBU1RPUkU+PERBVEFTVE9SRV9JRD48IVtDREFUQVsxXV0 +PC9EQVRBU1RPUkVfSUQ+PERFVl9QUkVGSVg+PCFbQ0RBVEFbaGRdXT48L0RFVl9QUkVGSVg+PERJU0tfSUQ+PCFbQ0RBVEFbMF1d PjwvRElTS19JRD48RFJJVkVSPjwhW0NEQVRBW3Jhd11dPjwvRFJJVkVSPjxJTUFHRT48IVtDREFUQVtPcGVuTmVidWxhIDQuMiBWa XJ0dWFsIFJvdXRlcl1dPjwvSU1BR0U+PElNQUdFX0lEPjwhW0NEQVRBWzFdXT48L0lNQUdFX0lEPjxSRUFET05MWT48IVtDREFUQV tOT11dPjwvUkVBRE9OTFk+PFNBVkU+PCFbQ0RBVEFbTk9dXT48L1NBVkU+PFNPVVJDRT48IVtDREFUQVsvdmFyL2xpYi9vbmUvZGF 0YXN0b3Jlcy8xLzAyZWY0MWM2Zjg0Y2VhMTdhYjI40TAyMjUxZTcyNjM0XV0+PC9TT1VSQ0U+PFRBUkdFVD48IVtDREFUQVtoZGFd XT48L1RBUkdFVD48VE1fTUFEPjwhW0NEQVRBW3NoYXJlZF1dPjwvVE1fTUFEPjxUWVBFPjwhW0NEQVRBW0ZJTEVdXT48L1RZUEU+P C9ESVNLPjxNRU1PUlk+PCFbQ0RBVEFbNTEyXV0+PC9NRU1PUlk+PE5JQz48QlJJREdFPjwhW0NEQVRBW3ZpcmJyMF1dPjwvQlJJRE dFPjxJUD48IVtDREFUQVsxOTIuMTY4LjEyNS42OF1dPjwvSVA+PElQNl9MSU5LPjwhW0NEQVRBW2Zl0DA60jQwMDpjMGZm0mZlYTg 6N2Q0NF1dPjwvSVA2X0xJTks+PE1BQz48IVtDREFUQVswMjowMDpjMDph0Do3ZDo0NF1dPjwvTUFDPjx0RVRXT1JLPjwhW0NEQVRB W0ludGVybmV0IExBTl1dPjwvTkVUV09SSz48TkVUV09SS19JRD48IVtDREFUQVswXV0+PC90RVRXT1JLX0lEPjx0SUNfSUQ+PCFbQ ORBVEFbMF1dPjwvTklDX0lEPjxWTEFOPjwhW0NEQVRBW05PXV0+PC9WTEFOPjwvTklDPjxOSUM+PEJSSURHRT48IVtDREFUQVticm htN11dPjwvQlJJREdFPjxJUD48IVtDREFUQVsxOTIuMTY4LjEyNy4xXV0+PC9JUD48SVA2X0xJTks+PCFbQ0RBVEFbZmU4MDo6NDA wOmMwZmY6ZmVhODo3ZjAxXV0+PC9JUDZfTElOSz48TUFDPjwhW0NEQVRBWzAyOjAwOmMwOmE40jdmOjAxXV0+PC9NQUM+PE5FVFdP Uks+PCFbQ0RBVEFbUlRWTEF0N11dPjwvTkVUV09SSz48TkVUV09SS19JRD48IVtDREFUQVszXV0+PC90RVRXT1JLX0lEPjxOSUNfS UQ+PCFbQ0RBVEFbMV1dPjwvTklDX0lEPjxQSFlERVY+PCFbQ0RBVEFbZXRoMl1dPjwvUEhZREVWPjxWTEFOPjwhW0NEQVRBW1lFU1 ldPjwvVkxBTj48VkxBTl9JRD48IVtDREFUQVs3XV0+PC9WTEFOX0lEPjwvTklDPjxPUz48QVJDSD48IVtDREFUQVt40DZfNjRdXT4 8L0FSQ0g+PEJPT1Q+PCFbQ0RBVEFbaGRdXT48L0JPT1Q+PC9PUz48VEVNUExBVEVfSUQ+PCFbQ0RBVEFbNl1dPjwvVEVNUExBVEVf SUQ+PFZNSUQ+PCFbQ0RBVEFbMTE4XV0+PC9WTUlEPjwvVEVNUExBVEU+PFVTRVJfVEVNUExBVEU+PEZFQVRVUkVTPjxBQ1BJPjwhW 0NEQVRBW3llc11dPjwvQUNQST48L0ZFQVRVUkVTPjxHUkFQSElDUz48TElTVEVOPjwhW0NEQVRBWzAuMC4wLjBdXT48L0xJU1RFTj 48VFlQRT48IVtDREFUQVtWTkNdXT48L1RZUEU+PC9HUkFQSElDUz48L1VTRVJfVEVNUExBVEU+PEhJU1RPUllfUkVDT1JEUy8+PC9 WTT4=" ] CPU="0.2" FEATURES=[ ACPI="yes" ] GRAPHICS=[ LISTEN="0.0.0.0", PORT="6018", TYPE="VNC" ] MEMORY="512" OS=Γ ARCH="x86\_64", B00T="hd" ] TEMPLATE ID="6" VMID="118" [oneadmin@one-admin template\_files]\$ onevm show 119 VIRTUAL MACHINE 119 INFORMATION TD : 119

Universitat Oberta de Catalunya

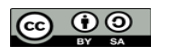

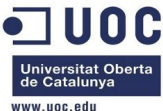

|                      |                  |      |                |             |             | www.uoc.edu |
|----------------------|------------------|------|----------------|-------------|-------------|-------------|
| NAME                 | : tty_vlan7_insi | de_1 |                |             |             |             |
| USER                 | : oneadmin       |      |                |             |             |             |
| GROUP                | : oneadmin       |      |                |             |             |             |
| STATE                | : ACTIVE         |      |                |             |             |             |
| LCM_STATE            | : RUNNING        |      |                |             |             |             |
| RESCHED              | : No             |      |                |             |             |             |
| ноѕт                 | : one-node3      |      |                |             |             |             |
| START TIME           | : 12/04 00:30:23 |      |                |             |             |             |
| END TIME             | : -              |      |                |             |             |             |
| DEPLOY ID            | : one-119        |      |                |             |             |             |
|                      |                  |      |                |             |             |             |
| VIRTUAL MACHINE MONI | TORING           |      |                |             |             |             |
| USED MEMORY          | : 64M            |      |                |             |             |             |
| NET RX               | : 8K             |      |                |             |             |             |
| USED CPU             | : 18             |      |                |             |             |             |
| ΝΕΤ ΤΧ               | : 0K             |      |                |             |             |             |
|                      |                  |      |                |             |             |             |
| PERMISSIONS          |                  |      |                |             |             |             |
| OWNER                | : um-            |      |                |             |             |             |
| GROUP                | :                |      |                |             |             |             |
| OTHER                | :                |      |                |             |             |             |
|                      |                  |      |                |             |             |             |
| VM DISKS             |                  |      |                |             |             |             |
| TD TARGET TMAGE      |                  |      | TYPE SAVE S    | SAVE AS     |             |             |
| 0 hda ttylinux       | - kvm            |      | file NO        | _           |             |             |
|                      |                  |      |                |             |             |             |
| VM NICS              |                  |      |                |             |             |             |
| TD NETWORK           | VIAN BRTDGE      |      | ТР             | MAC         |             |             |
| 0 Internet LAN       | no virbr0        |      | 192.168.125.69 | 02:00:00:a8 | :7d:45      |             |
| o incernee Entr      |                  |      | fe80400.coff.  | fea8.7d45   |             |             |
| 1 RTVLAN7            | ves brhm7        |      | 192 168 127 2  | 02:00:00:38 | •7f•02      |             |
|                      | yes brinnin      |      | fe80400.coff.  | fea8.7f02   |             |             |
|                      |                  |      | 1600400.0011.  | 1640.1102   |             |             |
| VIRTUAL MACHINE HIST | TORY             |      |                |             |             |             |
| SEO HOST             | ACTION           | RFAS | START          | TTMF        | PROLOG      |             |
| 0 one-node3          | none             | none | 12/04 00.30.42 | od oobo4m   | 0h00m05s    |             |
| o one nodes          | hone             | none | 12/04 00:30:42 |             | 01100111033 |             |
| VTRTUAL MACHINE TEME | PLATE            |      |                |             |             |             |
| CPII="0 1"           |                  |      |                |             |             |             |
| FFATURES=[           |                  |      |                |             |             |             |
| ACPT-"no" ]          |                  |      |                |             |             |             |
| GRAPHTCS=[           |                  |      |                |             |             |             |
|                      |                  |      |                |             |             |             |
| PORT="6010"          |                  |      |                |             |             |             |
| TVDE-11/1/01/2 ]     |                  |      |                |             |             |             |
| TTFE- VNC ]          |                  |      |                |             |             |             |

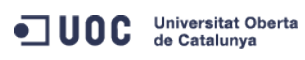

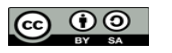

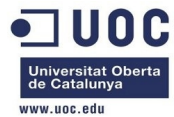

# MEMORY="64" TEMPLATE\_ID="9" VMID="119"

Vamos a probarlo. Primero con la máquina virtual:

```
[root@one-node3 ~]# ping 192.168.125.69
PING 192.168.125.69 (192.168.125.69) 56(84) bytes of data.
64 bytes from 192.168.125.69: icmp_seq=1 ttl=64 time=9.69 ms
64 bytes from 192.168.125.69: icmp_seq=2 ttl=64 time=0.768 ms
64 bytes from 192.168.125.69: icmp_seq=3 ttl=64 time=0.486 ms
64 bytes from 192.168.125.69: icmp_seq=4 ttl=64 time=0.491 ms
64 bytes from 192.168.125.69: icmp_seq=5 ttl=64 time=0.265 ms
64 bytes from 192.168.125.69: icmp_seq=6 ttl=64 time=0.341 ms
64 bytes from 192.168.125.69: icmp_seq=7 ttl=64 time=0.353 ms
```

Ahora con el router:

```
[root@one-node1 ~]# ping 192.168.125.68
PING 192.168.125.68 (192.168.125.68) 56(84) bytes of data.
64 bytes from 192.168.125.68: icmp_seq=1 ttl=64 time=20.5 ms
64 bytes from 192.168.125.68: icmp_seq=2 ttl=64 time=0.711 ms
64 bytes from 192.168.125.68: icmp_seq=3 ttl=64 time=0.535 ms
64 bytes from 192.168.125.68: icmp_seq=4 ttl=64 time=0.516 ms
64 bytes from 192.168.125.68: icmp_seq=5 ttl=64 time=0.477 ms
^C
--- 192.168.125.68 ping statistics ---
```

5 packets transmitted, 5 received, 0% packet loss, time 4297ms rtt min/avg/max/mdev = 0.477/4.550/20.514/7.982 ms

Vaya!!! ahora si que responde a ping. Igual era por el tema del ACPI, o que necesitaba más memoria; a saber. Exploramos los puertos que tiene el router abiertos en la parte pública:

[root@one-node1 ~]# nmap -sT 192.168.125.68

```
Starting Nmap 5.51 ( http://nmap.org ) at 2013-12-04 00:40 CET
Nmap scan report for 192.168.125.68
Host is up (0.011s latency).
Not shown: 998 closed ports
PORT STATE SERVICE
22/tcp open ssh
2222/tcp filtered EtherNet/IP-1
MAC Address: 02:00:C0:A8:7D:44 (Unknown)
```

Nmap done: 1 IP address (1 host up) scanned in 2.53 seconds

Vemos que permite el SSH y el port forwarding. Probamos a entrar, a ver si nos funciona el utilizar la clave pública de oneadmin:

```
[root@one-node1 ~]# su - oneadmin
[oneadmin@one-node1 ~]$ ssh root@192.168.125.68
The authenticity of host '192.168.125.68 (192.168.125.68)' can't be established.
RSA key fingerprint is aa:b2:85:2f:9f:17:37:ec:90:3e:12:d7:d0:a8:4c:7d.
```

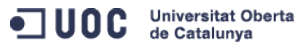

José Antonio Montes Serena

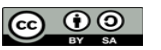

EIMT.UOC.EDU 162

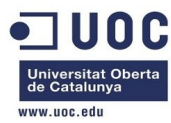

Are you sure you want to continue connecting (yes/no)? yes

Warning: Permanently added '192.168.125.68' (RSA) to the list of known hosts.

root@192.168.125.68's password:

Permission denied, please try again.

root@192.168.125.68's password:

Permission denied, please try again.

root@192.168.125.68's password:

Permission denied (publickey,password,keyboard-interactive).

Pues no, no nos ha funcionado. Probaremos a hacerlo de otra forma más tarde. Ahora vamos a probar el tema del interfaz interno. Para ello tenemos que acceder desde la otra máquina virtual, cuyo interfaz privado se encuentra en la misma VLAN que la del router.

[root@one-node3 ~]# ssh root@192.168.125.69

```
The authenticity of host '192.168.125.69 (192.168.125.69)' can't be established.
RSA key fingerprint is 5b:d6:3a:a9:8a:53:21:66:70:0c:b7:26:34:45:b1:27.
Are you sure you want to continue connecting (yes/no)? yes
Warning: Permanently added '192.168.125.69' (RSA) to the list of known hosts.
root@192.168.125.69's password:
```

Chop wood, carry water.

```
# ping 192.168.127.1
PING 192.168.127.1 (192.168.127.1): 56 data bytes
64 bytes from 192.168.127.1: seq=0 ttl=64 time=6.828 ms
64 bytes from 192.168.127.1: seq=1 ttl=64 time=2.027 ms
64 bytes from 192.168.127.1: seq=2 ttl=64 time=1.503 ms
64 bytes from 192.168.127.1: seq=3 ttl=64 time=1.632 ms
64 bytes from 192.168.127.1: seq=4 ttl=64 time=1.577 ms
64 bytes from 192.168.127.1: seq=5 ttl=64 time=1.274 ms
64 bytes from 192.168.127.1: seq=6 ttl=64 time=1.495 ms
64 bytes from 192.168.127.1: seq=7 ttl=64 time=1.546 ms
```

```
--- 192.168.127.1 ping statistics ---
8 packets transmitted, 8 packets received, 0% packet loss
round-trip min/avg/max = 1.274/2.235/6.828 ms
```

Pues si, ha funcionado. Probamos con la otra máquina virtual, que ya se encontraba en la VLAN 7:

```
# ping 192.168.127.3
PING 192.168.127.3 (192.168.127.3): 56 data bytes
64 bytes from 192.168.127.3: seq=0 ttl=64 time=7.809 ms
64 bytes from 192.168.127.3: seq=1 ttl=64 time=1.520 ms
64 bytes from 192.168.127.3: seq=2 ttl=64 time=1.469 ms
64 bytes from 192.168.127.3: seq=3 ttl=64 time=1.317 ms
64 bytes from 192.168.127.3: seq=4 ttl=64 time=0.758 ms
64 bytes from 192.168.127.3: seq=5 ttl=64 time=1.258 ms
```

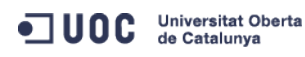

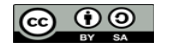

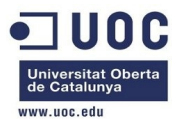

--- 192.168.127.3 ping statistics ---6 packets transmitted, 6 packets received, 0% packet loss round-trip min/avg/max = 0.758/2.355/7.809 ms

Vamos a probar a entrar en esa máquina, para ver si desde ella tenemos acceso al exterior a través del router:

# ssh root@192.168.127.3
Host '192.168.127.3' is not in the trusted hosts file.
(fingerprint md5 5b:d6:3a:a9:8a:53:21:66:70:0c:b7:26:34:45:b1:27)
Do you want to continue connecting? (y/n) yes
root@192.168.127.3's password:

Chop wood, carry water.

# who USER TTY IDLE TIME HOST pts/0 00:00Dec 3 23:48:38 192.168.127.2 root # netstat -nr Kernel IP routing table Destination Gateway Genmask Flags MSS Window irtt Iface 192.168.127.0 0.0.0.0 255.255.255.0 U 0 0 0 eth0 0.0.0.0 192.168.127.1 0.0.0.0 UG 0 0 0 eth0 # ping 192.168.127.1 PING 192.168.127.1 (192.168.127.1): 56 data bytes 64 bytes from 192.168.127.1: seq=0 ttl=64 time=7.218 ms 64 bytes from 192.168.127.1: seq=1 ttl=64 time=1.911 ms 64 bytes from 192.168.127.1: seq=2 ttl=64 time=1.563 ms --- 192.168.127.1 ping statistics ---3 packets transmitted, 3 packets received, 0% packet loss round-trip min/avg/max = 1.563/3.564/7.218 ms # ping 192.100.0.250 PING 192.100.0.250 (192.100.0.250): 56 data bytes 64 bytes from 192.100.0.250: seq=0 ttl=251 time=13.912 ms 64 bytes from 192.100.0.250: seq=1 ttl=251 time=15.121 ms 64 bytes from 192.100.0.250: seq=2 ttl=251 time=13.529 ms 64 bytes from 192.100.0.250: seq=3 ttl=251 time=21.527 ms 64 bytes from 192.100.0.250: seq=4 ttl=251 time=17.006 ms 64 bytes from 192.100.0.250: seq=5 ttl=251 time=12.026 ms 64 bytes from 192.100.0.250: seq=6 ttl=251 time=13.481 ms 64 bytes from 192.100.0.250: seq=7 ttl=251 time=13.673 ms 64 bytes from 192.100.0.250: seq=8 ttl=251 time=14.269 ms 64 bytes from 192.100.0.250: seq=9 ttl=251 time=14.198 ms 64 bytes from 192.100.0.250: seq=10 ttl=251 time=13.586 ms 64 bytes from 192.100.0.250: seq=11 ttl=251 time=12.040 ms

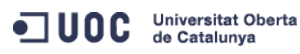

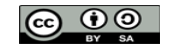

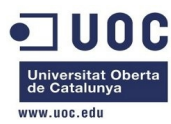

64 bytes from 192.100.0.250: seq=12 ttl=251 time=16.976 ms

--- 192.100.0.250 ping statistics ---

13 packets transmitted, 13 packets received, 0% packet loss round-trip min/avg/max = 12.026/14.718/21.527 ms

Pues si, el router hace bien su papel, aunque como las máquinas virtuales están todas emuladas, y no usamos el virtlO en los interfaces de red, la latencia se nota, con un par de milisegundos más que cuando lo hacemos desde la máquina física:

[root@Testit ~]# ping 192.100.0.250

```
PING 192.100.0.250 (192.100.0.250) 56(84) bytes of data.
64 bytes from 192.100.0.250: icmp_seq=1 ttl=254 time=12.0 ms
64 bytes from 192.100.0.250: icmp_seq=2 ttl=254 time=12.2 ms
64 bytes from 192.100.0.250: icmp_seq=3 ttl=254 time=8.97 ms
64 bytes from 192.100.0.250: icmp_seq=4 ttl=254 time=11.8 ms
64 bytes from 192.100.0.250: icmp_seq=5 ttl=254 time=12.1 ms
64 bytes from 192.100.0.250: icmp_seq=6 ttl=254 time=13.1 ms
64 bytes from 192.100.0.250: icmp_seq=6 ttl=254 time=13.3 ms
64 bytes from 192.100.0.250: icmp_seq=7 ttl=254 time=13.3 ms
64 bytes from 192.100.0.250: icmp_seq=8 ttl=254 time=15.8 ms
^C
---- 192.100.0.250 ping statistics ----
8 packets transmitted, 8 received, 0% packet loss, time 7491ms
rtt min/avg/max/mdev = 8.970/12.461/15.885/1.795 ms
[root@Testit ~]#
```

Ahora tenemos que conseguir poder entrar en el router, bien a través de un password conocido, o bien a través de la clave pública. Vamos a probar de las dos formas:

- Según este link: <u>http://opennebula.org/documentation:archives:rel4.2:router</u>
- Podemos definir directamente la clave pública a través de la variable ROOT\_PUBKEY, bien la password directamente encriptada mediante el comando openssl passwd -1 en la variable ROOT\_PASSWORD.

Nosotros probaremos ambos caminos. Primero probaremos con el tema de la clave pública. Esto es lo que tenemos como clave pública para el usuario oneadmin:

#### ssh-dss

AAAAB3NzaClkc3MAAACBAPBRT1bazpK8uwjtoj0TbDBgWVDSNcik2vv/kT6uHD4VYmZVRnC8XGEDuSgNK/MmoA5Se6WtZTp2jl9nP TyccIIpEuWJXJj9Cb63zZC93cYhzYg03g21LDS+jGc5CdrbI2cvmKCw+ShIknOEzHS/4pkzK+Gf/Lf0tlkkiMjX5MdjAAAAFQC1+D XEQIq6UlqG4XaHsUAzLytFHwAAAIEA6eC6W3wQeIbH0YKwKxTWJAiZyvj5hAAYG23o+VT0MHjdFm7ulD+vjVe300SDazQh9L9/yls 5IXu3cCVQyx7181BT8W6bk821N8F+LrN60m0uMeKz1hKiXHkTcU+c42MiRBac483gCwmGFaE0koWmUwWrbNvWmgdAsSN6jhtIDEcA AACAIjL2gDd6+Q5V5jKMVMrrWI0gt69ScMnxjvw3v5wzvDE4cN3ckeEtQmn1CAZfQTvrzJ1y6GlRxWFJeNEPRDBIXvLFSh/sA51v2 Sueh5NNsQVITSbP6rp8Kc6obwCLJgWm2gD7cPICDhMfid7HtWy9cKBNhTHeS08AnFgRLq3jhnc= oneadmin@one-admin

Vamos a modificar la plantilla e incluirlo, a ver si se lo traga.

[oneadmin@one-admin template\_files]\$ more router\_vlan7.tmpl CPU="0.2" DISK=[ IMAGE\_ID="1" ] GRAPHICS=[ LISTEN="0.0.0.0",

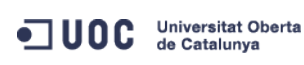

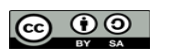

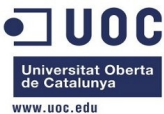

| TYPE="VNC" ]                                                                                                    |                                                                                                    |
|----------------------------------------------------------------------------------------------------|----------------------------------------------------------------------------------------------------|
| MEMORY="512"                                                                                                    |                                                                                                    |
| 0S=[                                                                                                    |                                                                                                    |
| ARCH="x86_64                                                                                                    | ",                                                                                                    |
| B00T="hd" ]                                                                                                    |                                                                                                    |
| FEATURES=[                                                                                                    |                                                                                                    |
| ACPI="yes" ]                                                                                                    |                                                                                                    |
| NIC = [ NETWOR                                                                                                    | K="Internet LAN" ]                                                                                                    |
| NIC = [                                                                                                    |                                                                                                    |
| NETWORK="RTV                                                                                                    | LAN7",                                                                                                    |
| IP="192.168.                                                                                                    | 127.1" ]                                                                                                    |
| CONTEXT=[                                                                                                    |                                                                                                    |
| TARGET                                                                                                    | = "hdb",                                                                                                    |
| NETWORK                                                                                                    | = "YES",                                                                                                    |
| SSH_PUBLIC_K<br>AAAAB3NzaClkc3<br>TyccIIpEuWJXJj<br>XEQIq6UlqG4XaH<br>5IXu3cCVQyx718<br>AACAIjL2gDd6+Q<br>Sueh5NNsQVITSb | EY = "ssh-dss<br>MAAACBAPBRT1bazpK8uwjtoj0TbDBgWVDSNcik2vv/kT6uHD4VYmZVRnC8XGEDuSgNK/MmoA5Se6WtZTp2jl9nP<br>9Cb63zZC93cYhzYg03g21LDS+jGc5CdrbI2cvmKCw+ShIkn0EzHS/4pkzK+Gf/Lf0tlkkiMjX5MdjAAAAFQC1+D<br>sUAzLytFHwAAAIEA6eC6W3wQeIbH0YKwKxTWJAiZyvj5hAAYG23o+VT0MHjdFm7ulD+vjVe300SDazQh9L9/yls<br>1BT8W6bk821N8F+LrN60m0uMeKz1hKiXHkTcU+c42MiRBac483gCwmGFaE0koWmUwWrbNvWmgdAsSN6jhtIDEcA<br>5V5jKMVMrrWI0gt69ScMnxjvw3v5wzvDE4cN3ckeEtQmn1CAZfQTvrzJ1y6GlRxWFJeNEPRDBIXvLFSh/sA51v2<br>P6rp8Kc6obwCLJgWm2gD7cPICDhMfid7HtWy9cKBNhTHeS08AnFgRLq3jhnc= oneadmin@one-admin", |
| PRIVNET                                                                                                    | = "\$NETWORK[TEMPLATE, NETWORK=\"RTVLAN7\"]",                                                                                                    |
| PUBNET                                                                                                    | = "\$NETWORK[TEMPLATE, NETWORK=\"Internet LAN\"]",                                                                                                    |
| TEMPLATE                                                                                                    | = "\$TEMPLATE",                                                                                                    |
| DHCP                                                                                                    | = "NO",                                                                                                    |
| RADVD                                                                                                    | = "NO",                                                                                                    |
| DNS                                                                                                    | = "8.8.4.4 8.8.8.8",                                                                                                    |
| SEARCH                                                                                                    | = "local.domain",                                                                                                    |
| FORWARDING                                                                                                    | = "2222:192.168.127.2:22" ]                                                                                                    |
| [oneadmin@one-                                                                                                    | admin template_files]\$ onetemplate update 6 router_vlan7.tmpl                                                                                                    |
| [oneadmin@one-                                                                                                    | admin template_files]\$ onetemplate show 6                                                                                                    |
| TEMPLATE 6 INF                                                                                                    | ORMATION                                                                                                    |
| ID                                                                                                    | : 6                                                                                                    |
| NAME                                                                                                    | : routervlan7                                                                                                    |
| USER                                                                                                    | : oneadmin                                                                                                    |
| GROUP                                                                                                    | : oneadmin                                                                                                    |
| REGISTER TIME                                                                                                    | : 12/02 16:47:34                                                                                                    |
| PERMISSIONS                                                                                                    |                                                                                                    |
| OWNER                                                                                                    | : um-                                                                                                    |
| GROUP                                                                                                    | :                                                                                                    |
| OTHER                                                                                                    | :                                                                                                    |
| TEMPLATE CONTE                                                                                                    | NTS                                                                                                    |
| CONTEXT=[                                                                                                    |                                                                                                    |
|                                                                                                    |                                                                                                    |

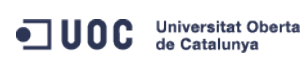

José Antonio Montes Serena

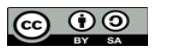

EIMT, UOC, EDU 166

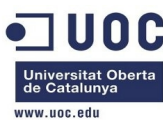

DHCP="NO",

DNS="8.8.4.4 8.8.8.8",

FORWARDING="2222:192.168.127.2:22",

NETWORK="YES",

PRIVNET="\$NETWORK[TEMPLATE, NETWORK=\"RTVLAN7\"]",

PUBNET="\$NETWORK[TEMPLATE, NETWORK=\"Internet LAN\"]",

RADVD="NO",

SEARCH="local.domain",

SSH\_PUBLIC\_KEY="ssh-dss

AAAAB3NzaClkc3MAAACBAPBRT1bazpK8uwjtoj0TbDBgWVDSNcik2vv/kT6uHD4VYmZVRnC8XGEDuSgNK/MmoA5Se6WtZTp2jl9nP TyccIIpEuWJXJj9Cb63zZC93cYhzYg03g21LDS+jGc5CdrbI2cvmKCw+ShIknOEzHS/4pkzK+Gf/LfOtlkkiMjX5MdjAAAAFQC1+D XEQIq6UlqG4XaHsUAzLytFHwAAAIEA6eC6W3wQeIbHOYKwKxTWJAiZyvj5hAAYG23o+VT0MHjdFm7ulD+vjVe300SDazQh9L9/yls 5IXu3cCVQyx7181BT8W6bk821N8F+LrN60m0uMeKz1hKiXHkTcU+c42MiRBac483gCwmGFaE0koWmUwWrbNvWmgdAsSN6jhtIDEcA AACAIjL2gDd6+Q5V5jKMVMrrWIOgt69ScMnxjvw3v5wzvDE4cN3ckeEtQmn1CAZfQTvrzJ1y6GlRxWFJeNEPRDBIXvLFSh/sA51v2 Sueh5NNsQVITSbP6rp8Kc6obwCLJgWm2gD7cPICDhMfid7HtWy9cKBNhTHeS08AnFgRLq3jhnc= oneadmin@one-admin",

```
TARGET="hdb",
```

```
TEMPLATE="$TEMPLATE" ]
CPU="0.2"
DISK=[
 IMAGE ID="1" ]
FEATURES=[
 ACPI="yes" ]
GRAPHICS=[
 LISTEN="0.0.0.0",
 TYPE="VNC" ]
MEMORY="512"
NIC=[
 NETWORK="Internet LAN" ]
NIC=[
 IP="192.168.127.1",
 NETWORK="RTVLAN7" ]
OS=Γ
 ARCH="x86_64",
 BOOT="hd" ]
```

Ahora matamos el router actual, a ver que ocurre:

| [onead | oneadmin@one-admin template_files]\$ onevm list |            |                    |        |           |        |           |       |             |  |  |
|--------|-------------------------------------------------|------------|--------------------|--------|-----------|--------|-----------|-------|-------------|--|--|
| ID     | USER                                            | GROUP      | NAME               | STAT   | UCPU      | UMEM   | HOST      |       | TIME        |  |  |
| 70     | oneadmin                                        | oneadmin   | tty0 2 NICs        | runn   | 18        | 64M    | one-node2 | 41d   | 09h09       |  |  |
| 71     | oneadmin                                        | oneadmin   | tty1 2 NICs        | runn   | 10        | 64M    | one-node2 | 41d   | 09h09       |  |  |
| 117    | oneadmin                                        | oneadmin   | tty_vlan7_1        | runn   | 13        | 64M    | one-node4 | 0d    | 07h32       |  |  |
| 118    | oneadmin                                        | oneadmin   | router_vlan7_1     | runn   | Θ         | 512M   | one-node1 | 0d    | 01h11       |  |  |
| 119    | oneadmin                                        | oneadmin   | tty_vlan7_insid    | runn   | 14        | 64M    | one-node3 | 0d    | 01h08       |  |  |
| [onead | nin@one-ad                                      | dmin templ | late_files]\$ onev | /m de] | lete 118  |        |           |       |             |  |  |
| [onead | nin@one-ad                                      | dmin templ | late_files]\$ onet | empla  | ate insta | antiat | te 6name  | "rout | er_vlan7_1" |  |  |
| VM ID: | 120                                             |            |                    |        |           |        |           |       |             |  |  |
| [onead | nin@one-ad                                      | dmin templ | late_files]\$ onev | /m lis | st        |        |           |       |             |  |  |
| ID     | USER                                            | GROUP      | NAME               | STAT   | UCPU      | UMEM   | HOST      |       | TIME        |  |  |
|        |                                                 |            |                    |        |           |        |           |       |             |  |  |

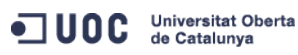

José Antonio Montes Serena

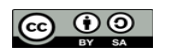

EIMT, UOC, EDU 167

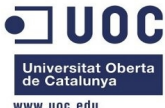

|                     |                                  |        |         |         |            |         |       | www.ubc.cuu |
|---------------------|----------------------------------|--------|---------|---------|------------|---------|-------|-------------|
| 70 oneadmin one     | admin tty0 2 NICs                | runn   | 8       | 64M     | one-node2  | 41d     | 09h11 |             |
| 71 oneadmin one     | admin tty1 2 NICs                | runn   | 6       | 64M     | one-node2  | 41d     | 09h11 |             |
| 117 oneadmin one    | admin tty_vlan7_1                | runn   | 12      | 64M     | one-node4  | 0d      | 07h34 |             |
| 119 oneadmin one    | admin tty_vlan7_insid            | runn   | 8       | 64M     | one-node3  | 0d      | 01h10 |             |
| 120 oneadmin one    | admin router_vlan7_1             | runn   | 99      | 512M    | one-node1  | 0d      | 00h01 |             |
| [oneadmin@one-admin | <pre>template_files]\$ one</pre> | vm lis | st      |         |            |         |       |             |
| ID USER GRO         | UP NAME                          | STAT   | UCPU    | UMEM    | HOST       |         | TIME  |             |
| 70 oneadmin one     | admin tty0 2 NICs                | runn   | 17      | 64M     | one-node2  | 41d     | 09h21 |             |
| 71 oneadmin one     | admin tty1 2 NICs                | runn   | 13      | 64M     | one-node2  | 41d     | 09h21 |             |
| 117 oneadmin one    | admin tty_vlan7_1                | runn   | 15      | 64M     | one-node4  | 0d      | 07h44 |             |
| 119 oneadmin one    | admin tty_vlan7_insid            | runn   | 16      | 64M     | one-node3  | 0d      | 01h19 |             |
| 120 oneadmin one    | admin router_vlan7_1             | runn   | Θ       | 512M    | one-node1  | 0d      | 00h11 |             |
| [oneadmin@one-admin | <pre>template_files]\$ one</pre> | vm sho | ow 120  |         |            |         |       |             |
| VIRTUAL MACHINE 120 | INFORMATION                      |        |         |         |            |         |       |             |
| ID                  | : 120                            |        |         |         |            |         |       |             |
| NAME                | : router_vlan7_1                 |        |         |         |            |         |       |             |
| USER                | : oneadmin                       |        |         |         |            |         |       |             |
| GROUP               | : oneadmin                       |        |         |         |            |         |       |             |
| STATE               | : ACTIVE                         |        |         |         |            |         |       |             |
| LCM_STATE           | : RUNNING                        |        |         |         |            |         |       |             |
| RESCHED             | : No                             |        |         |         |            |         |       |             |
| HOST                | : one-node1                      |        |         |         |            |         |       |             |
| START TIME          | : 12/04 01:39:09                 |        |         |         |            |         |       |             |
| END TIME            | : -                              |        |         |         |            |         |       |             |
| DEPLOY ID           | : one-120                        |        |         |         |            |         |       |             |
|                     |                                  |        |         |         |            |         |       |             |
| VIRTUAL MACHINE MON | ITORING                          |        |         |         |            |         |       |             |
| NET_RX              | : 20K                            |        |         |         |            |         |       |             |
| NET_TX              | : 0K                             |        |         |         |            |         |       |             |
| USED MEMORY         | : 512M                           |        |         |         |            |         |       |             |
| USED CPU            | : 0                              |        |         |         |            |         |       |             |
|                     |                                  |        |         |         |            |         |       |             |
| PERMISSIONS         |                                  |        |         |         |            |         |       |             |
| OWNER               | : um-                            |        |         |         |            |         |       |             |
| GROUP               | :                                |        |         |         |            |         |       |             |
| OTHER               | :                                |        |         |         |            |         |       |             |
|                     |                                  |        |         |         |            |         |       |             |
| VM DISKS            |                                  |        |         |         |            |         |       |             |
| ID TARGET IMAGE     |                                  |        | TYPE :  | SAVE SA | AVE_AS     |         |       |             |
| 0 hda OpenNebu      | la 4.2 Virtual Router            |        | file    | NO      | -          |         |       |             |
|                     |                                  |        |         |         |            |         |       |             |
| VM NICS             |                                  |        |         |         |            |         |       |             |
| ID NETWORK          | VLAN BRIDGE                      | IP     |         |         | MAC        |         |       |             |
| 0 Internet LAN      | no virbr0                        | 192    | 2.168.1 | 25.70   | 02:00:c0:a | a8:7d:4 | 46    |             |
|                     |                                  | fe8    | 30::400 | :cOff:f | fea8:7d46  |         |       |             |
|                     |                                  |        |         |         |            |         |       |             |

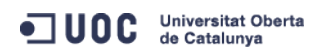

José Antonio Montes Serena

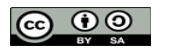

EIMT.UOC.EDU 168

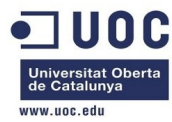

| 1 RTVLAN7           | ves brhm7         |         | 192.168.  | 127.1    | 02:00:c0:a8  | 7f:01        |             |          |
|---------------------|-------------------|---------|-----------|----------|--------------|--------------|-------------|----------|
|                     | , <u> </u>        |         | fo8046    |          | fog8.7f01    |              |             |          |
|                     |                   |         | 160040    | 00.0011. | Teao. TIUL   |              |             |          |
|                     |                   |         |           |          |              |              |             |          |
| VIRTUAL MACHINE HIS | TORY              |         |           |          |              |              |             |          |
| SEQ HOST            | ACTION            | REAS    |           | START    | TIME         | PROLOG       |             |          |
| 0 one-node1         | none              | none    | 12/04 01  | L:39:12  | 0d 00h11m    | 0h00m17s     |             |          |
|                     |                   |         |           |          |              |              |             |          |
| VIRTUAL MACHINE TEM | IPLATE            |         |           |          |              |              |             |          |
| CONTEXT=[           |                   |         |           |          |              |              |             |          |
| DHCP="NO",          |                   |         |           |          |              |              |             |          |
| DTSK TD="1"         |                   |         |           |          |              |              |             |          |
|                     | 0 0 11            |         |           |          |              |              |             |          |
| DN3- 0.0.4.4 0.0.   | 0.0,              |         |           |          |              |              |             |          |
| EIH0_DNS="192.168   | .125.1",          |         |           |          |              |              |             |          |
| ETH0_GATEWAY="192   | .168.125.1",      |         |           |          |              |              |             |          |
| ETH0_IP="192.168.   | 125.70",          |         |           |          |              |              |             |          |
| ETH0_MASK="255.25   | 5.255.0",         |         |           |          |              |              |             |          |
| ETH0_NETWORK="192   | .168.125.0/24",   |         |           |          |              |              |             |          |
| ETH1_IP="192.168.   | 127.1",           |         |           |          |              |              |             |          |
| ETH1_MASK="255.25   | 5.255.0",         |         |           |          |              |              |             |          |
| ETH1_NETWORK="192   | .168.127.0/24",   |         |           |          |              |              |             |          |
| FORWARDING="2222:   | 192.168.127.2:22' | ',      |           |          |              |              |             |          |
| NETWORK="YES",      |                   |         |           |          |              |              |             |          |
|                     |                   |         |           |          |              |              |             |          |
| PRIVNET="PFZORVQ+PE | lepjM8L0lepjxVSU  | Q+MDw∨V | UlEPjxHSU | JQ+MDw∨R | 0lEPjxVTkFNR | 「5∨bmVhZG1pb | jw∨VU5BTUU+ | PEdOQU1F |

Pm9uZWFkbWluPC9HTkFNRT48TkFNRT5SVFZMQU43PC90QU1FPjxQRVJNSVNTSU90Uz48T1d0RVJfVT4xPC9PV05FUl9VPjxPV05FU l9NPjE8L09XTkVSX00+PE9XTkVSX0E+MDwvT1d0RVJfQT48R1JPVVBfVT4wPC9HUk9VUF9VPjxHUk9VUF9NPjA8L0dST1VQX00+PE dST1VQX0E+MDwvR1JPVVBfQT48T1RIRVJfVT4wPC9PVEhFUl9VPjxPVEhFUl9NPjA8L09USEVSX00+PE9USEVSX0E+MDwvT1RIRVJ fQT48L1BFUk1JU1NJT05TPjxDTFVTVEVSX0LEPi0xPC9DTFVTVEVSX0LEPjxDTFVTVEVSPjwvQ0xVU1RFUj48VFLQRT4wPC9UWVBF PjxCUkLER0U+YnJobTc8L0JSSURHRT48VkxBTj4xPC9WTEFOPjxQSFLERVY+ZXR0MjwvUEhZREVWPjxWTEFOX0LEPjc8L1ZMQU5FS UQ+PEdMT0JBTF9QUkVGSVgvPjxTSVRFX1BSRUZJWC8+PFJBTkdFPjxJUF9TVEFSVD4xOT1uMTY4LjEyNy4xPC9JUF9TVEFSVD48SV BfRU5EPjE5Mi4xNjguMT13LjI1NDwvSVBfRU5EPjwvUkF0R0U+PFRPVEFMX0xFQVNFUz4yPC9UT1RBTF9MRUFTRVM+PFFTVBMQVR FPjxORVRXT1JLX0FERFJFU1M+PCFbQ0RBVEFbMTkyLjE2OC4xMjcuMC8yNF1dPjwvTkVUV09SS19BRERSRVNTPjxORVRXT1JLX01B U0s+PCFbQ0RBVEFbMjU1LjI1NS4yNTUuMF1dPjwvTkVUV09SS19NQVNLPjwVVEVNUExBVEU+PExFQVNFUz48TEVBU0U+PE1BQz4wM jowMDpjMDph0Do3ZjowMTwvTUFDPjxJUD4xOT1uMTY4LjEyNy4xPC9JUD48SVA2X0xJTks+ZmU4MDo6NDAwOmMwZmY6ZmVh0Do3Zj AxPC9JUDZfTEL0Sz48VVNFRD4xPC9VU0VEPjxWSUQ+MTIwPC9WSUQ+PC9MRUFTRT48TEVBU0U+PE1BQz4wMjowMDpjMDph0Do3Zjo wMjwvTUFDPjxJUD4xOT1uMTY4LjEyNy4yPC9JUD48SVA2X0xJTks+ZmU4MDo6NDAwOmMwZmY6ZmVh0Do3Zj VVNFRD4xPC9VU0VEPjxWSUQ+MTE5PC9WSUQ+PC9MRUFTRT48L0xFQVNFUz48L1ZORVQ+",

PUBNET="PFZORVQ+PElEPjA8L0lEPjxVSUQ+MDwvVUlEPjxHSUQ+MDwvR0lEPjxVTkFNRT5vbmVhZG1pbjwvVU5BTUU+PEd0QU1FP m9uZWFkbWluPC9HTkFNRT48TkFNRT5JbnRlcm5ldCBMQU48L05BTUU+PFBFUk1JU1NJT05TPjxPV05FUl9VPjE8L09XTkVSX1U+PE 9XTkVSX00+MTwvT1dORVJfTT48T1dORVJfQT4wPC9PV05FUl9BPjxHUk9VUF9VPjE8L0dST1VQX1U+PEdST1VQX00+MDwvR1JPVVB fTT48R1JPVVBfQT4wPC9HUk9VUF9BPjxPVEhFUl9VPjE8L09USEVSX1U+PE9USEVSX00+MDwvT1RIRVJfTT48T1RIRVJfQT4wPC9P VEhFUl9BPjwvUEVSTUlTU0lPTlM+PENMVVNURVJfSUQ+LTE8L0NMVVNURVJfSUQ+PENMVVNURVI+PC9DTFVTVEVSPjxUWVBFPjA8L 1RZUEU+PEJSSURHRT52aXJicjA8L0JSSURHRT48VkxBTj4wPC9WTEFOPjxQSFlERVYvPjxWTEF0X0lELz48R0xPQkFMX1BSRUZJWC 8+PFNJVEVfUFJFRklYLz48UkFOR0U+PElQX1NUQVJUPjE5Mi4xNjguMTI1LjI8L0lQX1NUQVJUPjxJUF9FTkQ+MTkyLjE2OC4xMjU uMjU0PC9JUF9FTkQ+PC9SQU5HRT48VE9UQUxfTEVBU0VTPjQ8L1RPVEFMX0xFQVNFUz48VEVNUExBVEU+PEROUz48IVtDREFUQVsx OTIuMTY4LjEyNS4xXV0+PC9ETlM+PEdBVEVXQVk+PCFbQ0RBVEFbMTkyLjE2OC4xMjUuMV1dPjwvR0FURVdBWT48TkVUV09SS19BR ERSRVNTPjwhW0NEQVRBWzE5Mi4xNjguMTI1LjAvMjRdXT48L05FVFdPUktfQUREUkVTUz48TkVUV09SS19NQVNLPjwhW0NEQVRBWz I1NS4yNTUuMjU1LjBdXT48L05FVFdPUktfTUFTSz48L1RFTVBMQVRFPjxMRUFTRVM+PExFQVNFPjxNQUM+MDI6MDA6YzA6YTg6N2Q 6MWQ8L01BQz48SVA+MTkyLjE20C4xMjUuMjk8L0lQPjxJUDZfTElOSz5mZTgwOjo0MDA6YzBmZjpmZWE40jdkMWQ8L0lQNl9MSU5L PjxVU0VEPjE8L1VTRUQ+PFZJRD43MDwvVklEPjwvTEVBU0U+PExFQVNFPjxNQUM+MDI6MDA6YzA6YTg6N2Q6MWU8L01BQz48SVA+M TkyLjE20C4xMjUuMzA8L0lQPjxJUDZfTElOSz5mZTgwOjo0MDA6YzBmZjpmZWE40jdkMWU8L0lQNl9MSU5LPjxVU0VEPjE8L1VTRU Q+PFZJRD43MTwvVklEPjwvTEVBU0U+PExFQVNFPjxNQUM+MDI6MDA6YzA6YTg6N2Q6NDU8L01BQz48SVA+MTkyLjE2OC4xMjUuNjk 8L0lQPjxJUDZfTElOSz5mZTgwOjo0MDA6YzBmZjpmZWE40jdkNDU8L0lQNl9MSU5LPjxVU0VEPjE8L1VTRUQ+PFZJRD4xMTk8L1ZJ

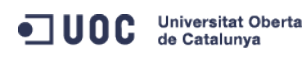

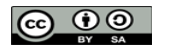

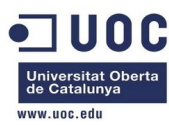

RD48L0xFQVNFPjxMRUFTRT48TUFDPjAyOjAwOmMwOmE40jdkOjQ2PC9NQUM+PElQPjE5Mi4xNjguMTI1LjcwPC9JUD48SVA2X0xJT ks+ZmU4MDo6NDAwOmMwZmY6ZmVhODo3ZDQ2PC9JUDZfTElOSz48VVNFRD4xPC9VU0VEPjxWSUQ+MTIwPC9WSUQ+PC9MRUFTRT48L0 xFQVNFUz48L1ZORVQ+",

RADVD="NO",

SEARCH="local.domain",

#### SSH\_PUBLIC\_KEY="ssh-dss

AAAAB3NzaClkc3MAAACBAPBRT1bazpK8uwjtoj0TbDBgWVDSNcik2vv/kT6uHD4VYmZVRnC8XGEDuSgNK/MmoA5Se6WtZTp2jl9nP TyccIIpEuWJXJj9Cb63zZC93cYhzYg03g21LDS+jGc5CdrbI2cvmKCw+ShIkn0EzHS/4pkzK+Gf/Lf0tlkkiMjX5MdjAAAAFQC1+D XEQIq6UlqG4XaHsUAzLytFHwAAAIEA6eC6W3wQeIbH0YKwKxTWJAiZyvj5hAAYG23o+VT0MHjdFm7ulD+vjVe300SDazQh9L9/yls 5IXu3cCVQyx7181BT8W6bk821N8F+LrN60m0uMeKz1hKiXHkTcU+c42MiRBac483gCwmGFaE0koWmUwWrbNvWmgdAsSN6jhtIDEcA AACAIjL2gDd6+Q5V5jKMVMrrWI0gt69ScMnxjvw3v5wzvDE4cN3ckeEtQmn1CAZfQTvrzJ1y6GlRxWFJeNEPRDBIXvLFSh/sA51v2 Sueh5NNsQVITSbP6rp8Kc6obwCLJgWm2gD7cPICDhMfid7HtWy9cKBNhTHeS08AnFgRLq3jhnc= oneadmin@one-admin",

TARGET="hdb",

TEMPLATE="PFZNPjxJRD4xMjA8L0lEPjxVSUQ+MDwvVUlEPjxHSUQ+MDwvR0lEPjxVTkFNRT5vbmVhZG1pbjwvVU5BTUU+PEd0QU1 FPm9uZWFkbWluPC9HTkFNRT48TkFNRT5yb3V0ZXJfdmxhbjdfMTwvTkFNRT48UEVSTUlTU0lPTlM+PE9XTkVSX1U+MTwvT1dORVJf VT48T1dORVJfTT4xPC9PV05FUl9NPjxPV05FUl9BPjA8L09XTkVSX0E+PEdST1VQX1U+MDwvR1JPVVBfVT48R1JPVVBfTT4wPC9HU k9VUF9NPjxHUk9VUF9BPjA8L0dST1VQX0E+PE9USEVSX1U+MDwvT1RIRVJfVT48T1RIRVJfTT4wPC9PVEhFUl9NPjxPVEhFUl9BPj A8L09USEVSX0E+PC9QRVJNSVNTSU90Uz48TEFTVF9QT0xMPiA8L0xBU1RfUE9MTD48U1RBVEU+MTwvU1RBVEU+PExDTV9TVEFURT4 wPC9MQ01fU1RBVEU+PFJFU0NIRUQ+MDwvUkVTQ0hFRD48U1RJTUU+MTM4NjExNzU0OTwvU1RJTUU+PEVUSU1FPjA8L0VUSU1FPjxE RVBMT1lfSUQ+PC9ERVBMT1lfSUQ+PE1FTU9SWT4wPC9NRU1PUlk+PENQVT4wPC9DUFU+PE5FVF9UWD4wPC9ORVRfVFg+PE5FVF9SW D4wPC9ORVRfUlg+PFRFTVBMQVRFPjxDUFU+PCFbQ0RBVEFbMC4yXV0+PC9DUFU+PERJU0s+PENMT05FPjwhW0NEQVRBW1lFU11dPj wvQ0xPTkU+PERBVEFTVE9SRT48IVtDREFUQVtkZWZhdWx0XV0+PC9EQVRBU1RPUkU+PERBVEFTVE9SRV9JRD48IVtDREFUQVsxXV0 +PC9EQVRBU1RPUkVfSUQ+PERFVl9QUkVGSVg+PCFbQ0RBVEFbaGRdXT48L0RFVl9QUkVGSVg+PERJU0tfSUQ+PCFbQ0RBVEFbMF1d PjwvRElTS19JRD48RFJJVkVSPjwhW0NEQVRBW3Jhd11dPjwvRFJJVkVSPjxJTUFHRT48IVtDREFUQVtPcGVuTmVidWxhIDQuMiBWa XJ0dWFsIFJvdXRlcl1dPjwvSU1BR0U+PElNQUdFX0lEPjwhW0NEQVRBWzFdXT48L0lNQUdFX0lEPj×SRUFET05MWT48IVtDREFUQV tOT11dPjwvUkVBRE9OTFk+PFNBVkU+PCFbQ0RBVEFbTk9dXT48L1NBVkU+PFNPVVJDRT48IVtDREFUQVsvdmFyL2xpYi9vbmUvZGF 0YXN0b3Jlcy8xLzAyZWY0MWM2Zjg0Y2VhMTdhYjI40TAyMjUxZTcyNjM0XV0+PC9TT1VSQ0U+PFRBUkdFVD48IVtDREFUQVtoZGFd XT48L1RBUkdFVD48VE1fTUFEPjwhW0NEQVRBW3NoYXJlZF1dPjwvVE1fTUFEPjxUWVBFPjwhW0NEQVRBW0ZJTEVdXT48L1RZUEU+P C9ESVNLPjxNRU1PUlk+PCFbQ0RBVEFbNTEyXV0+PC9NRU1PUlk+PE5JQz48QlJJREdFPjwhW0NEQVRBW3ZpcmJyMF1dPjwvQlJJRE dFPjxJUD48IVtDREFUQVsxOTIuMTY4LjEyNS43MF1dPjwvSVA+PElQNl9MSU5LPjwhW0NEQVRBW2Zl0DA60jQwMDpjMGZm0mZlYTg 6N2Q0NlldPjwvSVA2X0xJTks+PE1BQz48IVtDREFUQVswMjowMDpjMDphODo3ZDo0NlldPjwvTUFDPjxORVRXT1JLPjwhW0NEQVRB W0ludGVybmV0IExBTl1dPjwvTkVUV09SSz48TkVUV09SS19JRD48IVtDREFUQVswXV0+PC9ORVRXT1JLX0lEPjxOSUNfSUQ+PCFbQ ORBVEFbMF1dPjwvTklDX0lEPjxWTEFOPjwhW0NEQVRBW05PXV0+PC9WTEFOPjwvTklDPjxOSUM+PEJSSURHRT48IVtDREFUQVticm htN11dPjwvQlJJREdFPjxJUD48IVtDREFUQVsxOTIuMTY4LjEyNy4xXV0+PC9JUD48SVA2X0xJTks+PCFbQ0RBVEFbZmU4MDo6NDA wOmMwZmY6ZmVhODo3ZjAxXV0+PC9JUDZfTElOSz48TUFDPjwhW0NEQVRBWzAyOjAwOmMwOmE40jdmOjAxXV0+PC9NQUM+PE5FVFdP Uks+PCFbQ0RBVEFbUlRWTEF0N11dPjwvTkVUV09SSz48TkVUV09SS19JRD48IVtDREFUQVszXV0+PC90RVRXT1JLX0lEPjxOSUNfS UQ+PCFbQ0RBVEFbMV1dPjwvTklDX0lEPjxQSFlERVY+PCFbQ0RBVEFbZXRoMl1dPjwvUEhZREVWPjxWTEFOPjwhW0NEQVRBW1lFU1 1dPjwvVkxBTj48VkxBTl9JRD48IVtDREFUQVs3XV0+PC9WTEFOX0lEPjwvTklDPjxPUz48QVJDSD48IVtDREFUQVt40DZfNjRdXT4 8L0FSQ0g+PEJPT1Q+PCFbQ0RBVEFbaGRdXT48L0JPT1Q+PC9PUz48VEVNUExBVEVfSUQ+PCFbQ0RBVEFbNl1dPjwvVEVNUExBVEVf SUQ+PFZNSUQ+PCFbQ0RBVEFbMTIwXV0+PC9WTUlEPjwvVEVNUExBVEU+PFVTRVJfVEVNUExBVEU+PEZFQVRVUkVTPjxBQ1BJPjwhW 0NEQVRBW3llc11dPjwvQUNQST48L0ZFQVRVUkVTPjxHUkFQSElDUz48TElTVEVOPjwhW0NEQVRBWzAuMC4wLjBdXT48L0xJU1RFTj 48VFlQRT48IVtDREFUQVtWTkNdXT48L1RZUEU+PC9HUkFQSElDUz48L1VTRVJfVEVNUExBVEU+PEhJU1RPUllfUkVDT1JEUy8+PC9 WTT4=" ] CPU="0.2" FEATURES=[ ACPI="yes" ] GRAPHICS=[ LISTEN="0.0.0.0",

PORT="6020", TYPE="VNC" ]

MEMORY="512"

0S=[

ARCH="x86\_64", BOOT="hd" ]

TEMPLATE\_ID="6"

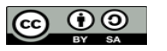

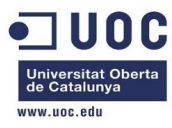

VMID="120"

Parece que ahora si que ha cogido bien el parámetro de la clave pública. Vamos a probarlo, sabiendo que se encuentra en el host1:

```
[oneadmin@one-nodel ~]$ ping 192.168.125.70
PING 192.168.125.70 (192.168.125.70) 56(84) bytes of data.
64 bytes from 192.168.125.70: icmp_seq=1 ttl=64 time=9.23 ms
64 bytes from 192.168.125.70: icmp_seq=2 ttl=64 time=0.635 ms
64 bytes from 192.168.125.70: icmp_seq=3 ttl=64 time=0.514 ms
^C
--- 192.168.125.70 ping statistics ---
3 packets transmitted, 3 received, 0% packet loss, time 2937ms
rtt min/avg/max/mdev = 0.514/3.460/9.231/4.081 ms
[oneadmin@one-nodel ~]$ ssh root@192.168.125.70
The authenticity of host '192.168.125.70 (192.168.125.70)' can't be established.
RSA key fingerprint is aa:b2:85:2f:9f:17:37:ec:90:3e:12:d7:d0:a8:4c:7d.
Are you sure you want to continue connecting (yes/no)? yes
Warning: Permanently added '192.168.125.70' (RSA) to the list of known hosts.
Welcome to Alpine!
```

The Alpine Wiki contains a large amount of how-to guides and general information about administrating Alpine systems. See <http://wiki.alpinelinux.org>.

You may change this message by editing /etc/motd.

#### localhost:~#

Bien! Ahora si que ha funcionado sin problemas. Ya estamos dentro del router, y podemos ver los procesos, etc...

```
localhost:~# uname -a
Linux localhost 3.6.11-grsec #16-Alpine SMP Fri Apr 12 13:51:59 UTC 2013 i686 Linux
localhost:~# ifconfig
eth0
         Link encap:Ethernet HWaddr 02:00:C0:A8:7D:46
         inet addr:192.168.125.70 Bcast:0.0.0.0 Mask:255.255.255.0
         inet6 addr: fe80::c0ff:fea8:7d46/64 Scope:Link
         UP BROADCAST RUNNING MULTICAST MTU:1500 Metric:1
         RX packets:93 errors:0 dropped:0 overruns:0 frame:0
         TX packets:72 errors:0 dropped:0 overruns:0 carrier:0
         collisions:0 txqueuelen:1000
         RX bytes:9153 (8.9 KiB) TX bytes:9445 (9.2 KiB)
         Link encap:Ethernet HWaddr 02:00:C0:A8:7F:01
eth1
         inet addr:192.168.127.1 Bcast:0.0.0.0 Mask:255.255.255.0
         inet6 addr: fe80::coff:fea8:7f01/64 Scope:Link
         UP BROADCAST RUNNING MULTICAST MTU:1500 Metric:1
         RX packets:35 errors:0 dropped:0 overruns:0 frame:0
```

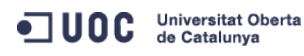

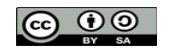

```
TX packets:6 errors:0 dropped:0 overruns:0 carrier:0
          collisions:0 txqueuelen:1000
          RX bytes:1792 (1.7 KiB) TX bytes:468 (468.0 B)
         Link encap:Local Loopback
lo
          inet addr:127.0.0.1 Mask:255.0.0.0
         inet6 addr: ::1/128 Scope:Host
         UP LOOPBACK RUNNING MTU:16436 Metric:1
         RX packets:0 errors:0 dropped:0 overruns:0 frame:0
          TX packets:0 errors:0 dropped:0 overruns:0 carrier:0
          collisions:0 txqueuelen:0
          RX bytes:0 (0.0 B) TX bytes:0 (0.0 B)
localhost:~# iptables-save
# Generated by iptables-save v1.4.16.3 on Wed Dec 4 00:55:34 2013
*filter
:INPUT ACCEPT [41:2948]
:FORWARD ACCEPT [0:0]
:OUTPUT ACCEPT [26:2552]
COMMIT
# Completed on Wed Dec 4 00:55:34 2013
# Generated by iptables-save v1.4.16.3 on Wed Dec 4 00:55:34 2013
*nat
:PREROUTING ACCEPT [3:176]
:INPUT ACCEPT [3:176]
:OUTPUT ACCEPT [2:157]
:POSTROUTING ACCEPT [0:0]
-A PREROUTING -p tcp -m tcp --dport 2222 -j DNAT --to-destination 192.168.127.2:22
-A POSTROUTING -o eth0 -j MASQUERADE
COMMIT
# Completed on Wed Dec 4 00:55:34 2013
```

Vemos que tiene configuradas las reglas de forwarding y el NAT. En cuanto a procesos, lo vemos muy ligerito, y necesita menos de 100M de RAM:

| localho | st:~# fre | ee       |               |             |                  |               |
|---------|-----------|----------|---------------|-------------|------------------|---------------|
|         | tot       | al       | used          | free        | shared           | buffers       |
| Mem:    | 5146      | 516      | 28292         | 486324      | Θ                | 1348          |
| -/+ buf | fers:     |          | 26944         | 487672      |                  |               |
| Swap:   |           | Θ        | Θ             | Θ           |                  |               |
| localho | st:~# net | stat -a  | ale           |             |                  |               |
| Active  | Internet  | connect  | tions (server | s and estal | blished)         |               |
| Proto R | ecv-Q Ser | nd-Q Loo | cal Address   | F           | oreign Address   | State         |
| tcp     | Θ         | 0 0.0    | 0.0.0:ssh     | $\odot$     | . 0 . 0 . 0 : *  | LISTEN        |
| tcp     | Θ         | 0 192    | 2.168.125.70: | ssh 19      | 92.168.125.1:573 | 85 ESTABLISHE |
| tcp     | Θ         | • :::    | ssh           | :           | ::*              | LISTEN        |
| Active  | UNIX doma | nin soch | kets (servers | and estab   | lished)          |               |

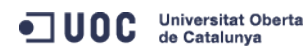

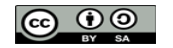

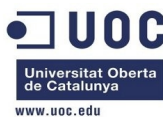

| Proto | RefCnt | Flags | Туре  | State | I-Node Path   |  |
|-------|--------|-------|-------|-------|---------------|--|
| unix  | 4      | [ ]   | DGRAM |       | 3232 /dev/log |  |
| unix  | 2      | []    | DGRAM |       | 3271          |  |
| unix  | 2      | [ ]   | DGRAM |       | 3400          |  |
|       |        |       |       |       |               |  |

Quizás fuera por eso que no nos funcionaba la máquina la primera vez (también podría ser el ACPI). En el entorno en producción, tendremos que tener cuidado de activar el módulo virtio sobre los interfaces de red del router. Comprobamos cómo ha configurado los datos de la contextualización:

localhost:/etc# more resolv.conf

search local.domain

nameserver 8.8.4.4

nameserver 8.8.8.8 localhost:~/.ssh# ls -l

tocathost. /.

total 1

-rw----- 1 root root 607 Dec 4 00:40 authorized\_keys

localhost:~/.ssh# more authorized\_keys

-

#### ssh-dss

AAAAB3NzaClkc3MAAACBAPBRT1bazpK8uwjtoj0TbDBgWVDSNcik2vv/kT6uHD4VYmZVRnC8XGEDuSgNK/MmoA5Se6WtZTp2jl9nP TyccIIpEuWJXJj9Cb63zZC93cYhzYg03g21LDS+jGc5CdrbI2cvmKCw+ShIkn0EzHS/4pkzK+Gf/Lf0tlkkiMjX5MdjAAAAFQC1+D XEQIq6UlqG4XaHsUAzLytFHwAAAIEA6eC6W3wQeIbH0YKwKxTWJAiZyvj5hAAYG23o+VT0MHjdFm7ulD+vjVe300SDazQh9L9/yls 5IXu3cCVQyx7181BT8W6bk821N8F+LrN60m0uMeKz1hKiXHkTcU+c42MiRBac483gCwmGFaE0koWmUwWrbNvWmgdAsSN6jhtIDEcA AACAIjL2gDd6+Q5V5jKMVMrrWI0gt69ScMnxjvw3v5wzvDE4cN3ckeEtQmn1CAZfQTvrzJ1y6GlRxWFJeNEPRDBIXvLFSh/sA51v2 Sueh5NNsQVITSbP6rp8Kc6obwCLJgWm2gD7cPICDhMfid7HtWy9cKBNhTHeS08AnFgRLq3jhnc= oneadmin@one-admin

Tendremos que seguir probando el tema de meter la password, porque nos hará falta para contextualizar las máquinas virtuales. Ahora vamos a probar a crear otra instancia de router y vamos a asignar un /21 como red privada.

[oneadmin@one-admin template\_files]\$ more router\_vlan8.net

```
NAME = "RTVLAN8"
TYPE = "RANGED"
PHYDEV = "eth2"
VLAN = "YES"
VLAN_ID = 8
BRIDGE = "brhm8"
NETWORK_ADDRESS = "192.168.128.0/21"
[oneadmin@one-admin template_files]$ more priv_vlan8.net
NAME = "VLAN8"
TYPE = "RANGED"
PHYDEV = "eth2"
VLAN = "YES"
VLAN_ID = 8
BRIDGE = "brhm8"
NETWORK_ADDRESS = "192.168.128.0/21"
GATEWAY = "192.168.128.1"
DNS = "192.168.128.1"
```

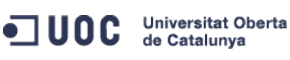

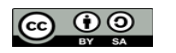

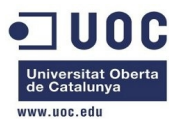

```
IP_START = "192.168.128.1"
IP_END = "192.168.135.254"
[oneadmin@one-admin template_files]$ more router_vlan8.tmpl
CPU="0.2"
DISK=[
 IMAGE_ID="1" ]
GRAPHICS=[
 LISTEN="0.0.0.0",
 TYPE="VNC" ]
MEMORY="512"
0S=[
 ARCH="x86_64",
 B00T="hd" ]
FEATURES=[
 ACPI="yes" ]
NIC = [ NETWORK="Internet LAN" ]
NIC = [
 NETWORK="RTVLAN8",
 IP="192.168.128.1" ]
CONTEXT=[
 TARGET
                = "hdb",
                = "YES",
 NETWORK
 SSH_PUBLIC_KEY = "ssh-dss
AAAAB3NzaClkc3MAAACBAPBRT1bazpK8uwjtoj0TbDBgWVDSNcik2vv/kT6uHD4VYmZVRnC8XGEDuSgNK/MmoA5Se6WtZTp2jl9nP
TyccIIpEuWJXJj9Cb63zZC93cYhzYg03g21LDS+jGc5CdrbI2cvmKCw+ShIkn0EzHS/4pkzK+Gf/Lf0tlkkiMjX5MdjAAAAFQC1+D
XEQIq6UlqG4XaHsUAzLytFHwAAAIEA6eC6W3wQeIbHOYKwKxTWJAiZyvj5hAAYG23o+VT0MHjdFm7ulD+vjVe300SDazQh9L9/yls
5IXu3cCVQyx7181BT8W6bk821N8F+LrN60mOuMeKz1hKiXHkTcU+c42MiRBac483gCwmGFaE0koWmUwWrbNvWmgdAsSN6jhtIDEcA
AACAIjL2gDd6+Q5V5jKMVMrrWIOgt69ScMnxjvw3v5wzvDE4cN3ckeEtQmn1CAZfQTvrzJ1y6GlRxWFJeNEPRDBIXvLFSh/sA51v2
Sueh5NNsQVITSbP6rp8Kc6obwCLJgWm2gD7cPICDhMfid7HtWy9cKBNhTHeS08AnFgRLq3jhnc= oneadmin@one-admin",
 PRIVNET
                 = "$NETWORK[TEMPLATE, NETWORK=\"RTVLAN8\"]",
 PUBNET
                = "$NETWORK[TEMPLATE, NETWORK=\"Internet LAN\"]",
                = "$TEMPLATE",
 TEMPLATE
 DHCP
                = "NO",
 RADVD
                = "NO",
 DNS
                = "8.8.4.4 8.8.8.8",
 SEARCH
                = "local.domain",
                = "2222:192.168.128.2:22" ]
 FORWARDING
[oneadmin@one-admin template_files]$ more tty_public8.tmpl
CPU="0.1"
DISK=[
 IMAGE_ID="0" ]
GRAPHICS=[
 LISTEN="0.0.0.0",
 TYPE="VNC" ]
MEMORY="64"
```

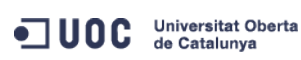

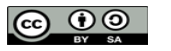

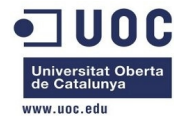

| F | E/ | ١T | U | R | E | S | = [ |
|---|----|----|---|---|---|---|-----|
|---|----|----|---|---|---|---|-----|

| FEATORES-L     |                 |                  |               |             |        |
|----------------|-----------------|------------------|---------------|-------------|--------|
| ACPI="no" ]    |                 |                  |               |             |        |
| NIC = [ NETWOR | K="Internet LAN | "]               |               |             |        |
| NIC = [ NETWOR | K="RTVLAN8" ]   |                  |               |             |        |
| # Ahora vamos  | provisionando l | as plantillas.   |               |             |        |
| [oneadmin@one- | admin template_ | files]\$ onevnet | create router | _vlan8.net  |        |
| ID: 4          |                 |                  |               |             |        |
| [oneadmin@one- | admin template_ | files]\$ onevnet | create priv_v | lan8.net    |        |
| ID: 5          |                 |                  |               |             |        |
| [oneadmin@one- | admin template_ | files]\$ onevnet | list          |             |        |
| ID USER        | GROUP           | NAME             | CLUSTER       | TYPE BRIDGE | LEASES |
| 0 oneadmin     | oneadmin        | Internet LAN     | _             | R virbr0    | 4      |
| 1 oneadmin     | oneadmin        | VLAN6            | _             | R brhm6     | 2      |
| 2 oneadmin     | oneadmin        | VLAN7            | _             | R brhm7     | 1      |
| 3 oneadmin     | oneadmin        | RTVLAN7          | _             | R brhm7     | 2      |
| 4 oneadmin     | oneadmin        | <b>RTVLAN8</b>   | _             | R brhm8     | Θ      |
| 5 oneadmin     | oneadmin        | VLAN8            | _             | R brhm8     | Θ      |
| [oneadmin@one- | admin template  | files]\$ onevnet | show 4        |             |        |
| VIRTUAL NETWOR | K 4 INFORMATION |                  |               |             |        |
| ID             | : 4             |                  |               |             |        |
| NAME           | : RTVLAN8       |                  |               |             |        |
| USER           | : oneadmin      |                  |               |             |        |
| GROUP          | : oneadmin      |                  |               |             |        |
| CLUSTER        | : -             |                  |               |             |        |
| ТҮРЕ           | : RANGED        |                  |               |             |        |
| BRIDGE         | : brhm8         |                  |               |             |        |
| VLAN           | : Yes           |                  |               |             |        |
| PHYSICAL DEVIC | E: eth2         |                  |               |             |        |
| VLAN ID        | : 8             |                  |               |             |        |
| USED LEASES    | : 0             |                  |               |             |        |
|                |                 |                  |               |             |        |
| PERMISSIONS    |                 |                  |               |             |        |
| OWNER          | : um-           |                  |               |             |        |
| GROUP          | :               |                  |               |             |        |
| OTHER          | :               |                  |               |             |        |
|                |                 |                  |               |             |        |
| VIRTUAL NETWOR | K TEMPLATE      |                  |               |             |        |
| NETWORK_ADDRES | S="192.168.128. | 0/21"            |               |             |        |
| NETWORK_MASK=" | 255.255.248.0"  |                  |               |             |        |
| _              |                 |                  |               |             |        |
| RANGE          |                 |                  |               |             |        |
| IP_START       | : 192.168.128.  | 1                |               |             |        |
| IP_END         | : 192.168.135.  | 254              |               |             |        |
| _              |                 |                  |               |             |        |
|                |                 |                  |               |             |        |

VIRTUAL MACHINES

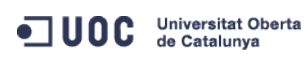

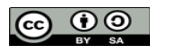

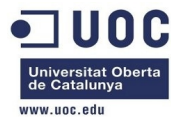

| [oneadmin@one-a | dmin  | template_files]\$ | onev | net show 5               |       |          |
|-----------------|-------|-------------------|------|--------------------------|-------|----------|
| VIRTUAL NETWORK | 5 IN  | FORMATION         |      |                          |       |          |
| ID              | : 5   |                   |      |                          |       |          |
| NAME            | : VLA | N8                |      |                          |       |          |
| USER            | : one | admin             |      |                          |       |          |
| GROUP           | : one | admin             |      |                          |       |          |
| CLUSTER         | : -   |                   |      |                          |       |          |
| ТҮРЕ            | : RAN | GED               |      |                          |       |          |
| BRIDGE          | : brh | m8                |      |                          |       |          |
| VLAN            | : Yes |                   |      |                          |       |          |
| PHYSICAL DEVICE | : eth | 2                 |      |                          |       |          |
| VLAN ID         | : 8   |                   |      |                          |       |          |
| USED LEASES     | : 0   |                   |      |                          |       |          |
|                 |       |                   |      |                          |       |          |
| PERMISSIONS     |       |                   |      |                          |       |          |
| OWNER           | : um- |                   |      |                          |       |          |
| GROUP           | :     |                   |      |                          |       |          |
| OTHER           | :     |                   |      |                          |       |          |
|                 |       |                   |      |                          |       |          |
| VIRTUAL NETWORK | TEMP  | LATE              |      |                          |       |          |
| DNS="192.168.12 | 8.1"  |                   |      |                          |       |          |
| GATEWAY="192.16 | 8.128 | .1"               |      |                          |       |          |
| NETWORK_ADDRESS | ="192 | .168.128.0/21"    |      |                          |       |          |
| NETWORK_MASK="2 | 55.25 | 5.248.0"          |      |                          |       |          |
|                 |       |                   |      |                          |       |          |
| RANGE           |       |                   |      |                          |       |          |
| IP_START        | : 192 | .168.128.1        |      |                          |       |          |
| IP_END          | : 192 | .168.135.254      |      |                          |       |          |
|                 |       |                   |      |                          |       |          |
| VIRTUAL MACHINE | S     |                   |      |                          |       |          |
|                 |       |                   |      |                          |       |          |
| [oneadmin@one-a | dmin  | template_files]\$ | onet | emplate list             |       |          |
| ID USER         |       | GROUP             | NAME |                          |       | REGTIME  |
| 0 oneadmin      |       | oneadmin          | tty  | template                 | 10/20 | 00:31:36 |
| 1 oneadmin      |       | oneadmin          | tty  | public                   | 10/21 | 16:20:21 |
| 2 oneadmin      |       | oneadmin          | tty  | public2                  | 10/22 | 00:02:56 |
| 3 oneadmin      |       | oneadmin          | tty  | public nodes 3 4         | 10/22 | 01:10:12 |
| 4 oneadmin      |       | oneadmin          | tty  | public 2 NICs nodes 3 4  | 10/22 | 11:27:40 |
| 5 oneadmin      |       | oneadmin          | tty  | 2 NICs                   | 10/23 | 17:24:04 |
| 6 oneadmin      |       | oneadmin          | rout | ervlan7                  | 12/02 | 16:47:34 |
| 8 oneadmin      |       | oneadmin          | tty  | 2 NICs VLAN7             | 12/03 | 15:56:57 |
| 9 oneadmin      |       | oneadmin          | tty  | 2NICs VLAN7 inside       | 12/04 | 00:22:12 |
| [oneadmin@one-a | dmin  | template_files]\$ | onet | emplate clone 6 "routerv | lan8" |          |
| TD: 10          |       |                   |      |                          |       |          |

Universitat Oberta de Catalunya

José Antonio Montes Serena

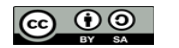

EIMT, UOC, EDU 176

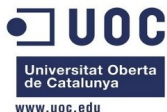

|                                                                                                    |                                                                                                    |                                                                                                    |                                                                                                    | www.uoc.edu                                                                                         |
|----------------------------------------------------------------------------------------------------|----------------------------------------------------------------------------------------------------|----------------------------------------------------------------------------------------------------|----------------------------------------------------------------------------------------------------|----------------------------------------------------------------------------------------------------|
| [oneadmin@one-ad                                                                                                    | min template_files]\$                                                                                                    | onetemplate update 10 router                                                                                                    | _vlan8.tmpl                                                                                                    |                                                                                                    |
| [oneadmin@one-ad                                                                                                    | min template_files]\$                                                                                                    | onetemplate list                                                                                                    |                                                                                                    |                                                                                                    |
| ID USER                                                                                                    | GROUP                                                                                                    | NAME                                                                                                    | REGTIME                                                                                                    |                                                                                                    |
| 0 oneadmin                                                                                                    | oneadmin                                                                                                    | tty template                                                                                                    | 10/20 00:31:36                                                                                                    |                                                                                                    |
| 1 oneadmin                                                                                                    | oneadmin                                                                                                    | tty public                                                                                                    | 10/21 16:20:21                                                                                                    |                                                                                                    |
| 2 oneadmin                                                                                                    | oneadmin                                                                                                    | tty public2                                                                                                    | 10/22 00:02:56                                                                                                    |                                                                                                    |
| 3 oneadmin                                                                                                    | oneadmin                                                                                                    | tty public nodes 3 4                                                                                                    | 10/22 01:10:12                                                                                                    |                                                                                                    |
| 4 oneadmin                                                                                                    | oneadmin                                                                                                    | tty public 2 NICs nodes 3 4                                                                                                    | 10/22 11:27:40                                                                                                    |                                                                                                    |
| 5 oneadmin                                                                                                    | oneadmin                                                                                                    | tty 2 NICs                                                                                                    | 10/23 17:24:04                                                                                                    |                                                                                                    |
| 6 oneadmin                                                                                                    | oneadmin                                                                                                    | routervlan7                                                                                                    | 12/02 16:47:34                                                                                                    |                                                                                                    |
| 8 oneadmin                                                                                                    | oneadmin                                                                                                    | tty 2 NICs VLAN7                                                                                                    | 12/03 15:56:57                                                                                                    |                                                                                                    |
| 9 oneadmin                                                                                                    | oneadmin                                                                                                    | tty 2NICs VLAN7 inside                                                                                                    | 12/04 00:22:12                                                                                                    |                                                                                                    |
| 10 oneadmin                                                                                                    | oneadmin                                                                                                    | routervlan8                                                                                                    | 12/04 12:39:30                                                                                                    |                                                                                                    |
| [oneadmin@one-ad                                                                                                    | min template_files]\$                                                                                                    | onetemplate show 10                                                                                                    |                                                                                                    |                                                                                                    |
| TEMPLATE 10 INFO                                                                                                    | RMATION                                                                                                    |                                                                                                    |                                                                                                    |                                                                                                    |
| ID :                                                                                                    | 10                                                                                                    |                                                                                                    |                                                                                                    |                                                                                                    |
| NAME :                                                                                                    | routervlan8                                                                                                    |                                                                                                    |                                                                                                    |                                                                                                    |
| USER :                                                                                                    | oneadmin                                                                                                    |                                                                                                    |                                                                                                    |                                                                                                    |
| GROUP :                                                                                                    | oneadmin                                                                                                    |                                                                                                    |                                                                                                    |                                                                                                    |
| REGISTER TIME :                                                                                                    | 12/04 12:39:30                                                                                                    |                                                                                                    |                                                                                                    |                                                                                                    |
|                                                                                                    |                                                                                                    |                                                                                                    |                                                                                                    |                                                                                                    |
| PERMISSIONS                                                                                                    |                                                                                                    |                                                                                                    |                                                                                                    |                                                                                                    |
| OWNER :                                                                                                    | um-                                                                                                    |                                                                                                    |                                                                                                    |                                                                                                    |
| GROUP :                                                                                                    |                                                                                                    |                                                                                                    |                                                                                                    |                                                                                                    |
| OTHER :                                                                                                    |                                                                                                    |                                                                                                    |                                                                                                    |                                                                                                    |
|                                                                                                    |                                                                                                    |                                                                                                    |                                                                                                    |                                                                                                    |
| TEMPLATE CONTENT                                                                                                    | S                                                                                                    |                                                                                                    |                                                                                                    |                                                                                                    |
| CONTEXT=[                                                                                                    |                                                                                                    |                                                                                                    |                                                                                                    |                                                                                                    |
| DHCP="NO",                                                                                                    |                                                                                                    |                                                                                                    |                                                                                                    |                                                                                                    |
| DNS="8.8.4.4 8                                                                                                    | .8.8.8",                                                                                                    |                                                                                                    |                                                                                                    |                                                                                                    |
| FORWARDING="22                                                                                                    | 22:192.168.128.2:22"                                                                                                    | 3                                                                                                    |                                                                                                    |                                                                                                    |
| NETWORK="YES",                                                                                                    |                                                                                                    |                                                                                                    |                                                                                                    |                                                                                                    |
| PRIVNET="\$NETW                                                                                                    | ORK[TEMPLATE, NETWORI                                                                                                    | K=\"RTVLAN8\"]",                                                                                                    |                                                                                                    |                                                                                                    |
| PUBNET="\$NETWO                                                                                                    | RK[TEMPLATE, NETWORK                                                                                                    | =\"Internet LAN\"]",                                                                                                    |                                                                                                    |                                                                                                    |
| RADVD="NO",                                                                                                    |                                                                                                    |                                                                                                    |                                                                                                    |                                                                                                    |
| SEARCH="local.                                                                                                    | domain",                                                                                                    |                                                                                                    |                                                                                                    |                                                                                                    |
| SSH_PUBLIC_KEY<br>AAAAB3NzaC1kc3MA<br>TyccIIpEuWJXJj9C<br>XEQIq6UlqG4XaHsU<br>5IXu3cCVQyx7181B<br>AACAIjL2gDd6+Q5V<br>Sueh5NNsQVITSbP6 | ="ssh-dss<br>AACBAPBRT1bazpK8uwjtc<br>b63zZC93cYhzYg03g21LI<br>AzLytFHwAAAIEA6eC6W3v<br>T8W6bk821N8F+LrN60m0v<br>5jKMVMrrWI0gt69ScMnx<br>rp8Kc6obwCLJgWm2gD7cl | oj0TbDBgWVDSNcik2vv/kT6uHD4VY<br>DS+jGc5CdrbI2cvmKCw+ShIkn0EzH<br>wQeIbH0YKwKxTWJAiZyvj5hAAYG23<br>uMeKz1hKiXHkTcU+c42MiRBac483g<br>jvw3v5wzvDE4cN3ckeEtQmn1CAZfQ<br>PICDhMfid7HtWy9cKBNhTHeS08AnF | mZVRnC8XGEDuSgNK/MmoA5<br>S/4pkzK+Gf/LfOtlkkiMjX<br>o+VT0MHjdFm7ulD+vjVe30<br>CwmGFaE0koWmUwWrbNvWmg<br>TvrzJ1y6GlRxWFJeNEPRDB<br>gRLq3jhnc= oneadmin@on | Se6WtZTp2jl9nP<br>5MdjAAAAFQC1+D<br>0SDazQh9L9/yls<br>dAsSN6jhtIDEcA<br>IXvLFSh/sA51v2<br>e-admin", |
| TARGET="hdb".                                                                                                    |                                                                                                    |                                                                                                    |                                                                                                    |                                                                                                    |
|                                                                                                    |                                                                                                    |                                                                                                    |                                                                                                    |                                                                                                    |

TEMPLATE="\$TEMPLATE" ]

CPU="0.2"

DISK=[

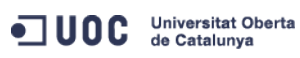

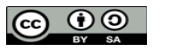

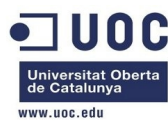

```
IMAGE_ID="1" ]
FEATURES=[
 ACPI="yes" ]
GRAPHICS=[
 LISTEN="0.0.0.0",
 TYPE="VNC" ]
MEMORY="512"
NIC=[
 NETWORK="Internet LAN" ]
NIC=[
 IP="192.168.128.1",
 NETWORK="RTVLAN8" ]
OS=[
 ARCH="x86_64",
 B00T="hd" ]
[oneadmin@one-admin template_files]$ onetemplate clone 9 "tty 2NICs VLAN8 inside"
ID: 11
[oneadmin@one-admin template_files]$ onetemplate update 11 tty_public8.tmpl
[oneadmin@one-admin template_files]$ onetemplate show 11
TEMPLATE 11 INFORMATION
ID
              : 11
               : tty 2NICs VLAN8 inside
NAME
USER
              : oneadmin
               : oneadmin
GROUP
REGISTER TIME : 12/04 12:43:06
PERMISSIONS
OWNER
              : um-
GROUP
              : ---
OTHER
               : ---
TEMPLATE CONTENTS
CPU="0.1"
DISK=[
 IMAGE_ID="0" ]
FEATURES=[
 ACPI="no" ]
GRAPHICS=[
 LISTEN="0.0.0.0",
 TYPE="VNC" ]
MEMORY="64"
NIC=[
 NETWORK="Internet LAN" ]
NIC=[
NETWORK="RTVLAN8" ]
```

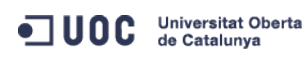

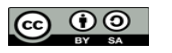

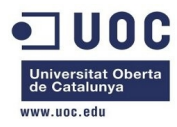

|         | Actualiz<br>máquina | zamos los<br>as virtuale | s permisos en la<br>es en esa red:     | s pla           | ntilla           | s para q  | ue los usu   | arios  | pueda    | n utilizar las | 6   |
|---------|---------------------|--------------------------|----------------------------------------|-----------------|------------------|-----------|--------------|--------|----------|----------------|-----|
| [oneadm | nin@one-ad          | dmin ~]\$ d              | onetemplate chmod                      | d 11 (          | 644              |           |              |        |          |                |     |
| [oneadm | nin@one-ad          | dmin ~]\$ d              | onevnet chmod 5 G                      | 644             |                  |           |              |        |          |                |     |
|         | Ahora i<br>especia  | nstanciar<br>Imente ei   | nos el router y υ<br>n el lado del rou | ına m<br>ter vi | náquii<br>rtual: | na virtua | al, para ver | que    | tal se d | comporta to    | do, |
| [oneadm | nin@one-ad          | dmin ~]\$ d              | onetemplate insta                      | antia           | te 10            | name      | "router_vla  | n8_1"  |          |                |     |
| VM ID:  | 121                 |                          |                                        |                 |                  |           |              |        |          |                |     |
| [oneadm | nin@one-ad          | dmin ~]\$ d              | onetemplate insta                      | antia           | te 11            | name '    | "tty_vlan8_  | inside | e_1"     |                |     |
| VM ID:  | 122                 |                          |                                        |                 |                  |           |              |        |          |                |     |
| [oneadm | nin@one-ad          | dmin ~]\$ d              | onevm list                             |                 |                  |           |              |        |          |                |     |
| ID      | USER                | GROUP                    | NAME                                   | STAT            | UCPU             | UMEM      | HOST         |        | TIME     |                |     |
| 70      | oneadmin            | oneadmin                 | tty0 2 NICs                            | runn            | 15               | 64M       | one-node2    | 42d    | 00h01    |                |     |
| 71      | oneadmin            | oneadmin                 | ttyl 2 NICs                            | runn            | 11               | 64M       | one-node2    | 42d    | 00h01    |                |     |
| 117     | oneadmin            | oneadmin                 | tty_vlan7_1                            | runn            | 43               | 64M       | one-node4    | 0d     | 22h24    |                |     |
| 119     | oneadmin            | oneadmin                 | tty_vlan7_insid                        | runn            | 18               | 64M       | one-node3    | 0d     | 16h00    |                |     |
| 120     | oneadmin            | oneadmin                 | router_vlan7_1                         | runn            | 8                | 512M      | one-node1    | 0d     | 14h51    |                |     |
| 121     | oneadmin            | oneadmin                 | router_vlan8_1                         | runn            | $\odot$          | ΘK        | one-node4    | 0d     | 00h00    |                |     |
| 122     | oneadmin            | oneadmin                 | tty_vlan8_insid                        | pend            | $\odot$          | ΘK        |              | 0d     | 00h00    |                |     |
| [oneadm | nin@one-ad          | dmin ~]\$ d              | onevm list                             |                 |                  |           |              |        |          |                |     |
| ID      | USER                | GROUP                    | NAME                                   | STAT            | UCPU             | UMEM      | HOST         |        | TIME     |                |     |
| 70      | oneadmin            | oneadmin                 | tty0 2 NICs                            | runn            | 15               | 64M       | one-node2    | 42d    | 00h02    |                |     |
| 71      | oneadmin            | oneadmin                 | ttyl 2 NICs                            | runn            | 12               | 64M       | one-node2    | 42d    | 00h02    |                |     |
| 117     | oneadmin            | oneadmin                 | tty_vlan7_1                            | runn            | 2                | 64M       | one-node4    | 0d     | 22h24    |                |     |
| 119     | oneadmin            | oneadmin                 | tty_vlan7_insid                        | runn            | 9                | 64M       | one-node3    | 0d     | 16h00    |                |     |
| 120     | oneadmin            | oneadmin                 | router_vlan7_1                         | runn            | 11               | 512M      | one-node1    | 0d     | 14h51    |                |     |
| 121     | oneadmin            | oneadmin                 | router_vlan8_1                         | runn            | 96               | 512M      | one-node4    | 0d     | 00h01    |                |     |
| 122     | oneadmin            | oneadmin                 | tty_vlan8_insid                        | runn            | $\odot$          | ΘK        | one-node1    | 0d     | 00h00    |                |     |
| [oneadm | nin@one-ad          | dmin ~]\$ d              | onevm list                             |                 |                  |           |              |        |          |                |     |
| ID      | USER                | GROUP                    | NAME                                   | STAT            | UCPU             | UMEM      | HOST         |        | TIME     |                |     |
| 70      | oneadmin            | oneadmin                 | tty0 2 NICs                            | runn            | 16               | 64M       | one-node2    | 42d    | 00h03    |                |     |
| 71      | oneadmin            | oneadmin                 | ttyl 2 NICs                            | runn            | 12               | 64M       | one-node2    | 42d    | 00h03    |                |     |
| 117     | oneadmin            | oneadmin                 | tty_vlan7_1                            | runn            | 13               | 64M       | one-node4    | 0d     | 22h26    |                |     |
| 119     | oneadmin            | oneadmin                 | tty_vlan7_insid                        | runn            | 16               | 64M       | one-node3    | 0d     | 16h01    |                |     |
| 120     | oneadmin            | oneadmin                 | router_vlan7_1                         | runn            | $\odot$          | 512M      | one-node1    | ⊙d     | 14h53    |                |     |
| 121     | oneadmin            | oneadmin                 | router_vlan8_1                         | runn            | 1                | 512M      | one-node4    | 0d     | 00h02    |                |     |
| 122     | oneadmin            | oneadmin                 | tty_vlan8_insid                        | runn            | 17               | 64M       | one-node1    | ⊙d     | 00h02    |                |     |
| [oneadm | iin@one-ad          | dmin ~]\$ d              | onevm show 121                         |                 |                  |           |              |        |          |                |     |
| VIRTUAL | MACHINE             | 121 INFOR                | RMATION                                |                 |                  |           |              |        |          |                |     |
| ID      |                     | : 12                     | 1                                      |                 |                  |           |              |        |          |                |     |
| NAME    |                     | : rou                    | uter_vlan8_1                           |                 |                  |           |              |        |          |                |     |
| USER    |                     | : one                    | eadmin                                 |                 |                  |           |              |        |          |                |     |
| GROUP   |                     | : one                    | eadmin                                 |                 |                  |           |              |        |          |                |     |
| STATE   |                     | : AC                     | TIVE                                   |                 |                  |           |              |        |          |                |     |
| LCM_STA | TE                  | : RUI                    | NNING                                  |                 |                  |           |              |        |          |                |     |

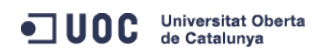

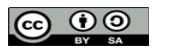

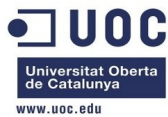

| RESCHED            | : No               |      |                 |             |          |  |
|--------------------|--------------------|------|-----------------|-------------|----------|--|
| HOST               | : one-node4        |      |                 |             |          |  |
| START TIME         | : 12/04 16:29:26   |      |                 |             |          |  |
| END TIME           | : -                |      |                 |             |          |  |
| DEPLOY ID          | : one-121          |      |                 |             |          |  |
| VIRTUAL MACHINE MO | NITORING           |      |                 |             |          |  |
| USED CPU           | : 0                |      |                 |             |          |  |
| USED MEMORY        | : 512M             |      |                 |             |          |  |
| NET_RX             | : 5K               |      |                 |             |          |  |
| NET_TX             | : 0K               |      |                 |             |          |  |
|                    |                    |      |                 |             |          |  |
| PERMISSIONS        |                    |      |                 |             |          |  |
| OWNER              | : um-              |      |                 |             |          |  |
| GROUP              | :                  |      |                 |             |          |  |
| OTHER              | :                  |      |                 |             |          |  |
|                    |                    |      |                 |             |          |  |
| VM DISKS           |                    |      |                 |             |          |  |
| ID TARGET IMAGE    |                    |      | TYPE SAVE S     | AVE_AS      |          |  |
| 0 hda OpenNeb      | ula 4.2 Virtual Ro | uter | file NO         | -           |          |  |
|                    |                    |      |                 |             |          |  |
| VM NICS            |                    |      |                 |             |          |  |
| ID NETWORK         | VLAN BRIDGE        |      | IP              | MAC         |          |  |
| 0 Internet LAN     | no virbr0          |      | 192.168.125.71  | 02:00:c0:a8 | :7d:47   |  |
|                    |                    |      | fe80::400:c0ff: | fea8:7d47   |          |  |
| 1 RTVLAN8          | yes brhm8          |      | 192.168.128.1   | 02:00:c0:a8 | :80:01   |  |
|                    |                    |      | fe80::400:c0ff: | fea8:8001   |          |  |
|                    |                    |      |                 |             |          |  |
| VIRTUAL MACHINE HI | STORY              |      |                 |             |          |  |
| SEQ HOST           | ACTION             | REAS | START           | TIME        | PROLOG   |  |
| 0 one-node4        | none               | none | 12/04 16:29:42  | 0d 00h02m   | 0h00m30s |  |
|                    |                    |      |                 |             |          |  |
| VIRTUAL MACHINE TE | MPLATE             |      |                 |             |          |  |
| CONTEXT=[          |                    |      |                 |             |          |  |
| DHCP="NO",         |                    |      |                 |             |          |  |
| DISK_ID="1",       |                    |      |                 |             |          |  |
| DNS="8.8.4.4 8.8   | .8.8",             |      |                 |             |          |  |
| ETH0_DNS="192.16   | 8.125.1",          |      |                 |             |          |  |
| ETH0_GATEWAY="19   | 2.168.125.1",      |      |                 |             |          |  |
| ETH0_IP="192.168   | .125.71",          |      |                 |             |          |  |
| ETH0_MASK="255.2   | 55.255.0",         |      |                 |             |          |  |
| ETH0_NETWORK="19   | 2.168.125.0/24",   |      |                 |             |          |  |
| ETH1_IP="192.168   | .128.1",           |      |                 |             |          |  |
| ETH1_MASK="255.2   | 55.248.0",         |      |                 |             |          |  |
| ETH1_NETWORK="19   | 2.168.128.0/21",   |      |                 |             |          |  |

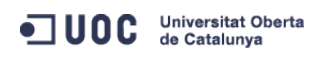

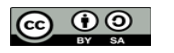
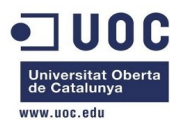

FORWARDING="2222:192.168.128.2:22",

NETWORK="YES",

PRIVNET="PFZORVQ+PELEPjQ&L0LEPjxVSUQ+MDwvVULEPjxHSUQ+MDwvR0LEPjxVTkFNRT5vbmVhZG1pbjwvVU5BTUU+PEd0QU1F Pm9uZWFkbWluPC9HTkFNRT4&TkFNRT5SVFZMQU44PC90QU1FPjxQRVJNSVNTSU90Uz4&T1d0RVJfVT4xPC9PV05FUl9VPjxPV05FU l9NPjE&L09XTkVSX00+PE9XTkVSX0E+MDwvT1d0RVJfQT4&R1JPVVBfVT4wPC9HUk9VUF9VPjxHUk9VUF9NPjA&L0dST1VQX00+PE dST1VQX0E+MDwvR1JPVVBfQT4&T1RIRVJfVT4wPC9PVEhFUl9VPjxPVEhFUl9NPjA&L09USEVSX00+PE9USEVSX0E+MDwvT1RIRVJ fQT4&L1BFUk1JU1NJT05TPjxDTFVTVEVSX0LEPi0xPC9DTFVTVEVSX0LEPjxDTFVTVEVSPjwvQ0xVU1RFUj4&VFlQRT4wPC9UWVBF PjxCUkLER0U+YnJobTg&L0JSSURHRT4&VkxBTj4xPC9WTEFOPjxQSFLERVY+ZXR0MjwvUEhZREVWPjxWTEFOX0LEPjg&L1ZMQU5fS UQ+PEdMT0JBTF9QUkVGSVgvPjxTSVRFX1BSRUZJWC&+PFJBTkdFPjxJUF9TVEFSVD4xOT1uMTY4LjEyOC4xPC9JUF9TVEFSVD48SV BfRU5EPjE5Mi4xNjguMTM1LjI1NDwvSVBfRU5EPjwvUkFOR0U+PFRPVEFMX0xFQVNFUz4xPC9UT1RBTF9MRUFTRVM+PFRFTVBMQVR FPjxORVRXT1JLX0FERFJFU1M+PCFbQ0RBVEFbMTkyLjE2OC4xMjguMC8yMV1dPjwvTkVUV09SS19BRERSRVNTPjxORVRXT1JLX01B U0s+PCFbQ0RBVEFbMjULLj11NS4yNDguMF1dPjwvTkVUV09SS19NQVNLPjwvVEVNUExBVEU+PExFQVNFUz4&TEVBU0U+PE1BQz4wM jowMDpjMDph0Do4MDowMTwvTUFDPjxJUD4xOT1uMTY4LjEyOC4xPC9JUD4&SVA2X0xJTks+ZmU4MDo6NDAwOmMwZmY6ZmVh0Do4MD AxPC9JUDZfTEL0Sz4&VVNFRD4xPC9VU0VEPjxWSUQ+MTIxPC9WSUQ+PC9MRUFTRT4&L0xFQVNFUz4&L1ZORVQ+",

PUBNET="PFZORVQ+PElEPjA8L0lEPjxVSUQ+MDwvVUlEPjxHSUQ+MDwvR0lEPjxVTkFNRT5vbmVhZG1pbjwvVU5BTUU+PEdOQU1FP m9uZWFkbWluPC9HTkFNRT48TkFNRT5JbnRlcm5ldCBMQU48L05BTUU+PFBFUk1JU1NJT05TPjxPV05FUl9VPjE8L09XTkVSX1U+PE 9XTkVSX00+MTwvT1dORVJfTT48T1dORVJfQT4wPC9PV05FUl9BPjxHUk9VUF9VPjE8L0dST1VQX1U+PEdST1VQX00+MDwvR1JPVVB fTT48R1JPVVBfQT4wPC9HUk9VUF9BPjxPVEhFUl9VPjE8L09USEVSX1U+PE9USEVSX00+MDwvT1RIRVJfTT48T1RIRVJfQT4wPC9P VEhFUl9BPjwvUEVSTUlTU0lPTlM+PENMVVNURVJfSUQ+LTE8L0NMVVNURVJfSUQ+PENMVVNURVI+PC9DTFVTVEVSPj×UWVBFPjA8L 1RZUEU+PEJSSURHRT52aXJicjA8L0JSSURHRT48VkxBTj4wPC9WTEFOPjxQSFlERVYvPjxWTEFOX0lELz48R0xPQkFMX1BSRUZJWC 8+PFNJVEVfUFJFRklYLz48UkFOR0U+PElQX1NUQVJUPjE5Mi4xNjguMTI1LjI8L0lQX1NUQVJUPjxJUF9FTkQ+MTkyLjE2OC4xMjU uMjU0PC9JUF9FTk0+PC9S0U5HRT48VE9U0UxfTEVBU0VTPjU8L1RPVEFMX0xF0VNFUz48VEVNUExBVEU+PEROUz48IVtDREFU0Vsx OTIuMTY4LjEyNS4xXV0+PC9ETlM+PEdBVEVXQVk+PCFbQ0RBVEFbMTkyLjE2OC4xMjUuMV1dPjwvR0FURVdBWT48TkVUV09SS19BR ERSRVNTPjwhW0NEQVRBWzE5Mi4xNjguMTI1LjAvMjRdXT48L05FVFdPUktfQUREUkVTUz48TkVUV09SS19NQVNLPjwhW0NEQVRBWz I1NS4yNTUuMjU1LjBdXT48L05FVFdPUktfTUFTSz48L1RFTVBMQVRFPjxMRUFTRVM+PExFQVNFPjxNQUM+MDI6MDA6YzA6YTg6N2Q 6MWQ8L01BQz48SVA+MTkyLjE2OC4xMjUuMjk8L0lQPjxJUDZfTElOSz5mZTgwOjo0MDA6YzBmZjpmZWE40jdkMWQ8L0lQNl9MSU5L PjxVU0VEPjE8L1VTRUQ+PFZJRD43MDwvVklEPjwvTEVBU0U+PExFQVNFPjxNQUM+MDI6MDA6YzA6YTg6N2Q6MWU8L01BQz48SVA+M TkyLjE2OC4xMjUuMzA8L0lQPjxJUDZfTElOSz5mZTgwOjo0MDA6YzBmZjpmZWE4OjdkMWU8L0lQNl9MSU5LPjxVU0VEPjE8L1VTRU Q+PFZJRD43MTwvVklEPjwvTEVBU0U+PExFQVNFPjxNQUM+MDI6MDA6YzA6YTg6N2Q6NDU8L01BQz48SVA+MTkyLjE2OC4xMjUuNjk 8L0lQPjxJUDZfTElOSz5mZTgwOjo0MDA6YzBmZjpmZWE40jdkNDU8L0lQNl9MSU5LPjxVU0VEPjE8L1VTRUQ+PFZJRD4xMTk8L1ZJ RD48L0xFQVNFPjxMRUFTRT48TUFDPjAyOjAwOmMwOmE40jdkOjQ2PC9NQUM+PElQPjE5Mi4xNjguMTI1LjcwPC9JUD48SVA2X0xJT ks+ZmU4MDo6NDAwOmMwZmY6ZmVh0Do3ZDQ2PC9JUDZfTEl0Sz48VVNFRD4xPC9VU0VEPjxWSUQ+MTIwPC9WSUQ+PC9MRUFTRT48TE VBU0U+PE1BQz4wMjowMDpjMDphODo3ZDo0NzwvTUFDPjxJUD4xOTIuMTY4LjEyNS43MTwvSVA+PElQNl9MSU5LPmZlODA6OjQwMDp iMGZmOmZlYTg6N200NzwvSVA2X0xJTks+PFVTRU0+MTwvVVNFRD48VklEPiEvMTwvVklEPiwvTEVBU0U+PC9MRUFTRVM+PC9WTkVU Pg==",

SEARCH="local.domain", SSH\_PUBLIC\_KEY="ssh-dss AAAAB3NzaC1kc3MAAACBAPBRT1bazpK8uwjtoj0TbDBgWVDSNcik2vv/kT6uHD4VYmZVRnC8XGEDuSgNK/MmoA5Se6WtZTp2jl9nP TyccIIpEuWJXJj9Cb63zZC93cYhzYg03g21LDS+jGc5CdrbI2cvmKCw+ShIkn0EzHS/4pkzK+Gf/Lf0tlkkiMjX5MdjAAAAFQC1+D XEQIq6UlqG4XaHsUAzLytFHwAAAIEA6eC6W3wQeIbH0YKwKxTWJAiZyvj5hAAYG23o+VT0MHjdFm7ulD+vjVe300SDazQh9L9/yls 5IXu3cCVQyx7181BT8W6bk821N8F+LrN60m0uMeKz1hKiXHkTcU+c42MiRBac483gCwmGFaE0koWmUwWrbNvWmgdAsSN6jhtIDEcA AACAIjL2gDd6+Q5V5jKMVMrrWI0gt69ScMnxjvw3v5wzvDE4cN3ckeEtQmn1CAZfQTvrzJ1y6GlRxWFJeNEPRDBIXvLFSh/sA51v2

AACAIjL2gDd6+Q5V5jKMVMrrWIOgt69ScMnxjvw3v5wzvDE4cN3ckeEtQmn1CAZfQTvrzJ1y6GlRxWFJeNEPRDBIXvLFSh/sA51v2 Sueh5NNsQVITSbP6rp8Kc6obwCLJgWm2gD7cPICDhMfid7HtWy9cKBNhTHeS08AnFgRLq3jhnc= oneadmin@one-admin",

TARGET="hdb",

RADVD="NO",

TEMPLATE="PFZNPjxJRD4xMjE8L0lEPjxVSUQ+MDwvVUlEPjxHSUQ+MDwvR0lEPjxVTkFNRT5vbmVhZG1pbjwvVU5BTUU+PEd0QU1 FPm9uZWFkbWluPC9HTkFNRT48TkFNRT5yb3V0ZXJfdmxhbjhfMTwvTkFNRT48UEVSTUlTU0lPTlM+PE9XTkVSX1U+MTwvT1d0RVJf VT48T1d0RVJfTT4xPC9PV05FUl9NPjxPV05FUl9BPjA8L09XTkVSX0E+PEdST1VQX1U+MDwvR1JPVVBfVT48R1JPVVBfTT4wPC9HU k9VUF9NPjxHUk9VUF9BPjA8L0dST1VQX0E+PE9USEVSX1U+MDwvT1RIRVJfVT48T1RIRVJfTT4wPC9PVEhFUl9NPjxPVEhFUl9BPj A8L09USEVSX0E+PC9QRVJNSVNTSU90Uz48TEFTVF9QT0xMPjA8L0xBU1RfUE9MTD48U1RBVEU+MTwvU1RBVEU+PExDTV9TVEFURT4 wPC9MQ01fU1RBVEU+PFJFU0NIRUQ+MDwvUkVTQ0hFRD48U1RJTUU+MTM4NjE3MDk2NjwvU1RJTUU+PEVUSU1FPjA8L0VUSU1FPjxE RVBMT1lfSUQ+PC9ERVBMT1lfSUQ+PE1FTU9SWT4wPC9NRU1PUlk+PENQVT4wPC9DUFU+PE5FVF9UWD4wPC90RVRfVFg+PE5FVF9SW D4wPC90RVRfUlg+PFRFTVBMQVRFPjxDUFU+PCFbQ0RBVEFbMC4yXV0+PC9DUFU+PERJU0s+PENMT05FPjwhW0NEQVRBW1lFU11dPj wvQ0xPTkU+PERBVEFTVE9SRT48IVtDREFUQVtkZWZhdWx0XV0+PC9EQVRBU1RPUkU+PERBVEFTVE9SRV9JRD48IVtDREFUQVsxXV0 +PC9EQVRBU1RPUkVfSUQ+PERFV19QUkVGSVg+PCFbQ0RBVEFbaGRdXT48L0RFV19QUkVGSVg+PERJU0tfSUQ+PCFbQ0RBVEFbMF1d PjwvRE1TS19JRD48RFJJVkVSPjwhW0NEQVRBW3Jhd11dPjwvRFJJVkVSPjxJTUFHRT48IVtDREFUQVtpcGVuTmVidWxhIDQuMiBWa XJ0dWFsIFJvdXRlc11dPjwvSU1BR0U+PE1NQUdFX0lEPjwhW0NEQVRBWzFdXT48L01NQUdFX0lEPjxSRUFET05MWT48IVtDREFUQV

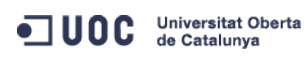

José Antonio Montes Serena

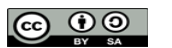

EIMT, UOC, EDU 181

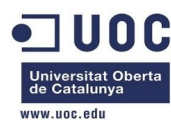

```
tOT11dPjwvUkVBRE9OTFk+PFNBVkU+PCFbQ0RBVEFbTk9dXT48L1NBVkU+PFNPVVJDRT48IVtDREFUQVsvdmFyL2xpYi9vbmUvZGF
0YXN0b3Jlcy8xLzAyZWY0MWM2Zjg0Y2VhMTdhYjI40TAyMjUxZTcyNjM0XV0+PC9TT1VSQ0U+PFRBUkdFVD48IVtDREFUQVtoZGFd
XT48L1RBUkdFVD48VE1fTUFEPjwhW0NEQVRBW3NoYXJlZF1dPjwvVE1fTUFEPjxUWVBFPjwhW0NEQVRBW0ZJTEVdXT48L1RZUEU+P
C9ESVNLPjxNRU1PUlk+PCFbQ@RBVEFbNTEyXV0+PC9NRU1PUlk+PE5JQz48QlJJREdFPjwhW0NEQVRBW3ZpcmJyMF1dPjwvQlJJRE
dFPjxJUD48IVtDREFUQVsxOTIuMTY4LjEyNS43MV1dPjwvSVA+PElQNl9MSU5LPjwhW0NEQVRBW2ZlODA60jQwMDpjMGZmOmZlYTg
6N2Q0N11dPjwvSVA2X0xJTks+PE1BQz48IVtDREFUQVswMjowMDpjMDphODo3ZDo0N11dPjwvTUFDPjxORVRXT1JLPjwhW0NEQVRB
W0ludGVybmV0IExBTl1dPjwvTkVUV09SSz48TkVUV09SS19JRD48IVtDREFUQVswXV0+PC90RVRXT1JLX0lEPjxOSUNfSUQ+PCFbQ
ORBVEFbMF1dPjwvTklDX0lEPjxWTEFOPjwhW0NEQVRBW05PXV0+PC9WTEFOPjwvTklDPjxOSUM+PEJSSURHRT48IVtDREFUQVticm
ht0F1dPjwvQlJJREdFPjxJUD48IVtDREFUQVsx0TIuMTY4LjEy0C4xXV0+PC9JUD48SVA2X0xJTks+PCFbQ0RBVEFbZmU4MDo6NDA
wOmMwZmY6ZmVhODo4MDAxXV0+PC9JUDZfTElOSz48TUFDPjwhW0NEQVRBWzAyOjAwOmMwOmE40jgwOjAxXV0+PC9NQUM+PE5FVFdP
Uks+PCFbQ0RBVEFbUlRWTEF00F1dPjwvTkVUV09SSz48TkVUV09SS19JRD48IVtDREFUQVs0XV0+PC90RVRXT1JLX0lEPjxOSUNfS
UQ+PCFbQ0RBVEFbMV1dPjwvTklDX0lEPjxQSFlERVY+PCFbQ0RBVEFbZXRoMl1dPjwvUEhZREVWPjxWTEFOPjwhW0NEQVRBW1lFU1
ldPjwvVkxBTj48VkxBTl9JRD48IVtDREFUQVs4XV0+PC9WTEFOX0lEPjwvTklDPjxPUz48QVJDSD48IVtDREFUQVt40DZfNjRdXT4
8L0FSQ0g+PEJPT1Q+PCFbQ0RBVEFbaGRdXT48L0JPT1Q+PC9PUz48VEVNUExBVEVfSUQ+PCFbQ0RBVEFbMTBdXT48L1RFTVBMQVRF
X0lEPjxWTUlEPjwhW0NEQVRBWzEyMV1dPjwvVk1JRD48L1RFTVBMQVRFPjxVU0VSX1RFTVBMQVRFPjxGRUFUVVJFUz48QUNQST48I
VtDREFUQVt5ZXNdXT48L0FDUEk+PC9GRUFUVVJFUz48R1JBUEhJQ1M+PExJU1RFTj48IVtDREFUQVswLjAuMC4wXV0+PC9MSVNURU
4+PFRZUEU+PCFbQ0RBVEFbVk5DXV0+PC9UWVBFPjwvR1JBUEhJQ1M+PC9VU0VSX1RFTVBMQVRFPjxISVNUT1JZX1JFQ09SRFMvPjw
vVk0+" ]
CPU="0.2"
FEATURES=[
 ACPI="ves" ]
GRAPHICS=[
 LISTEN="0.0.0.0".
 PORT="6021",
  TYPE="VNC" ]
MEMORY="512"
OS=Γ
 ARCH="x86_64",
 BOOT="hd" ]
TEMPLATE_ID="10"
VMTD="121"
[oneadmin@one-admin ~]$ onevm show 122
VIRTUAL MACHINE 122 INFORMATION
ID
                   : 122
NAME
                   : tty_vlan8_inside_1
USER
                    : oneadmin
GROUP
                    : oneadmin
STATE
                    : ACTIVE
LCM STATE
                    : RUNNING
RESCHED
                    : No
                    : one-node1
HOST
                    : 12/04 16:30:13
START TIME
END TIME
                    : -
DEPLOY ID
                    : one-122
VIRTUAL MACHINE MONITORING
NET TX
                    : 0K
USED MEMORY
                    : 64M
NET RX
                    : 5K
USED CPU
                    : 18
```

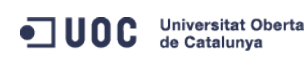

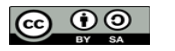

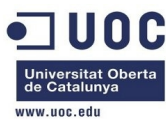

| PERMISSIONS         |              |            |                  |                |            |                      |        |
|---------------------|--------------|------------|------------------|----------------|------------|----------------------|--------|
| OWNER               | : um-        |            |                  |                |            |                      |        |
| GROUP               | :            |            |                  |                |            |                      |        |
| OTHER               | :            |            |                  |                |            |                      |        |
|                     |              |            |                  |                |            |                      |        |
| VM DISKS            |              |            |                  |                |            |                      |        |
| ID TARGET IMAGE     |              |            | TYPE SAVE S      | AVE_AS         |            |                      |        |
| 0 hda ttylinux      | - kvm        |            | file NO          | -              |            |                      |        |
|                     |              |            |                  |                |            |                      |        |
| VM NICS             |              |            |                  |                |            |                      |        |
| ID NETWORK          | VLAN BRI     | EDGE       | IP               | MAC            |            |                      |        |
| 0 Internet LAN      | no vir       | rbr0       | 192.168.125.72   | 02:00:c0:a8    | :7d:48     |                      |        |
|                     |              |            | fe80::400:c0ff:  | fea8:7d48      |            |                      |        |
| 1 RTVLAN8           | yes brł      | nm8        | 192.168.128.2    | 02:00:c0:a8    | :80:02     |                      |        |
|                     |              |            | fe80::400:c0ff:  | fea8:8002      |            |                      |        |
|                     |              |            |                  |                |            |                      |        |
| VIRTUAL MACHINE HIS | TORY         |            |                  |                |            |                      |        |
| SEQ HOST            | ACTION       | REAS       | START            | TIME           | PROLOG     |                      |        |
| 0 one-nodel         | none         | none       | 12/04 16:30:42   | 0d 00h02m      | 0h00m10s   |                      |        |
|                     |              |            |                  |                |            |                      |        |
| VIRTUAL MACHINE TEM | PLATE        |            |                  |                |            |                      |        |
| CPU="0.1"           |              |            |                  |                |            |                      |        |
| FEATURES=[          |              |            |                  |                |            |                      |        |
| ACPI="no" ]         |              |            |                  |                |            |                      |        |
| GRAPHICS=[          |              |            |                  |                |            |                      |        |
| LISTEN="0.0.0.0",   |              |            |                  |                |            |                      |        |
| PURI="6022",        |              |            |                  |                |            |                      |        |
|                     |              |            |                  |                |            |                      |        |
|                     |              |            |                  |                |            |                      |        |
| VMTD-U122U          |              |            |                  |                |            |                      |        |
|                     |              | intorno da |                  | biop of 101 m  |            | o o o o fi cu ura da |        |
| Bieri, parec        | e que la red | interna de | er router recoge | Dieli ei /ZT d | ue le nemo | s configurado        | ), y e |

Bien, parece que la red interna del router recoge bien el /21 que le hemos configurado, y en teoría deberíamos de poder acceder por SSH a la máquina virtual si esta tuviese la salida por defecto a través del interfaz conectado con la VLAN privada, cosa que en condiciones normales sería lo habitual. Vamos a entrar en el router, y confirmar que la máscara de red en la red interna es la correcta:

```
[root@Testit ~]# ssh one-node4
Last login: Wed Oct 23 17:45:15 2013 from 192.168.123.1
[root@one-node4 ~]# su - oneadmin
[oneadmin@one-node4 ~]$ ssh root@192.168.125.71
The authenticity of host '192.168.125.71 (192.168.125.71)' can't be established.
RSA key fingerprint is aa:b2:85:2f:9f:17:37:ec:90:3e:12:d7:d0:a8:4c:7d.
Are you sure you want to continue connecting (yes/no)? yes
Warning: Permanently added '192.168.125.71' (RSA) to the list of known hosts.
```

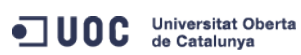

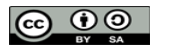

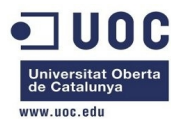

Welcome to Alpine!

The Alpine Wiki contains a large amount of how-to guides and general information about administrating Alpine systems. See <http://wiki.alpinelinux.org>.

You may change this message by editing /etc/motd.

localhost:~# ifconfig

- eth0 Link encap:Ethernet HWaddr 02:00:C0:A8:7D:47 inet addr:192.168.125.71 Bcast:0.0.0.0 Mask:255.255.255.0 inet6 addr: fe80::c0ff:fea8:7d47/64 Scope:Link UP BROADCAST RUNNING MULTICAST MTU:1500 Metric:1 RX packets:295 errors:0 dropped:0 overruns:0 frame:0 TX packets:259 errors:0 dropped:0 overruns:0 carrier:0 collisions:0 txqueuelen:1000 RX bytes:20487 (20.0 KiB) TX bytes:39854 (38.9 KiB)
- eth1 Link encap:Ethernet HWaddr 02:00:C0:A8:80:01
  inet addr:192.168.128.1 Bcast:0.0.0.0 Mask:255.255.248.0
  inet6 addr: fe80::coff:fea8:8001/64 Scope:Link
  UP BROADCAST RUNNING MULTICAST MTU:1500 Metric:1
  RX packets:17 errors:0 dropped:0 overruns:0 frame:0
  TX packets:6 errors:0 dropped:0 overruns:0 carrier:0
  collisions:0 txqueuelen:1000
  RX bytes:938 (938.0 B) TX bytes:468 (468.0 B)
- lo Link encap:Local Loopback
  inet addr:127.0.0.1 Mask:255.0.0.0
  inet6 addr: ::1/128 Scope:Host
  UP LOOPBACK RUNNING MTU:16436 Metric:1
  RX packets:0 errors:0 dropped:0 overruns:0 frame:0
  TX packets:0 errors:0 dropped:0 overruns:0 carrier:0
  collisions:0 txqueuelen:0
  RX bytes:0 (0.0 B) TX bytes:0 (0.0 B)

```
localhost:~# netstat -nr
Kernel IP routing table
```

| Destination    | Gateway                               | Genmask                               | Flags   | MSS Window   | irtt    | Ifac |
|----------------|---------------------------------------|---------------------------------------|---------|--------------|---------|------|
| 0.0.0.0        | 192.168.125.1                         | $\odot$ . $\odot$ . $\odot$ . $\odot$ | UG      | ΘΘ           | Θ       | eth0 |
| 192.168.125.0  | $\odot$ . $\odot$ . $\odot$ . $\odot$ | 255.255.255.0                         | U       | ΘΘ           | $\odot$ | eth0 |
| 192.168.128.0  | $\odot$ . $\odot$ . $\odot$ . $\odot$ | 255.255.248.0                         | U       | ΘΘ           | $\odot$ | eth1 |
| # Generated by | iptables-save v1                      | .4.16.3 on Wed D                      | ec 4 15 | 5:43:56 2013 |         |      |
| *nat           |                                       |                                       |         |              |         |      |
|                |                                       |                                       |         |              |         |      |

```
:PREROUTING ACCEPT [2:92]
```

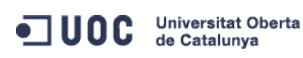

José Antonio Montes Serena

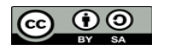

e

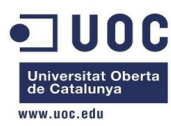

:INPUT ACCEPT [2:92] :OUTPUT ACCEPT [6:432] :POSTROUTING ACCEPT [0:0] -A PREROUTING -p tcp -m tcp --dport 2222 -j DNAT --to-destination 192.168.128.2:22 -A POSTROUTING -o eth0 -j MASQUERADE COMMIT

# Completed on Wed Dec 4 15:43:56 2013

Esto tiene buena pinta. Vamos a hacer un ping desde el router a la máquina virtual que se encuentra en el host1:

```
localhost:~# ping 192.168.128.2
PING 192.168.128.2 (192.168.128.2): 56 data bytes
64 bytes from 192.168.128.2: seq=0 ttl=64 time=12.732 ms
64 bytes from 192.168.128.2: seq=1 ttl=64 time=2.341 ms
64 bytes from 192.168.128.2: seq=2 ttl=64 time=2.101 ms
64 bytes from 192.168.128.2: seq=3 ttl=64 time=2.252 ms
64 bytes from 192.168.128.2: seq=4 ttl=64 time=1.478 ms
64 bytes from 192.168.128.2: seq=5 ttl=64 time=1.896 ms
64 bytes from 192.168.128.2: seq=6 ttl=64 time=1.884 ms
64 bytes from 192.168.128.2: seq=7 ttl=64 time=2.069 ms
^C
--- 192.168.128.2 ping statistics ---
8 packets transmitted, 8 packets received, 0% packet loss
round-trip min/avg/max = 1.478/3.344/12.732 ms
```

Recordemos que la latencia en los interfaces de red viene como consecuencia de que todas las máquinas virtuales que corren sobre la maqueta utilizan la emulación por software, por tratarse de virtualización anidada bajo QEMU.

Ahora vamos a trabajar sobre el tema de preparar una imagen desde cero para contextualizarla. Cuando empezamos a montar la maqueta, habíamos preparado varias imágenes "planas" con CentOS 6.4 a 64 bits. Esas imágenes quedaron en formato qcow, y a partir de una de ellas, empezamos a montar todos los servidores virtualizados que componen la nube en la maqueta. Lo podemos ver aquí, en la máquina física de la maqueta:

| [root@ | @Testit ~]# virsh listall |          |
|--------|---------------------------|----------|
| Id     | Name                      | State    |
|        |                           |          |
| 7      | one-node3                 | running  |
| 8      | one-node4                 | running  |
| 9      | one-admin                 | running  |
| 12     | one-node1                 | running  |
| 13     | one-node2                 | running  |
| -      | centos64_x86_64           | shut off |
| -      | one-admin-clone           | shut off |
| -      | opennebula_frontend       | shut off |
|        |                           |          |

Mientras que las imágenes las tenemos en el directorio /home/libvirtimages/

[root@Testit ~]# ll /home/libvirtimages/

total 32433780

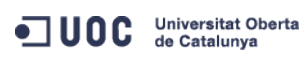

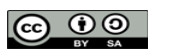

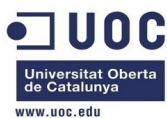

| -rwxr-xr-x. | 1 | root | root | 42949672960 | 0ct | 5  | 04:27 | centos64_x86_64.img       |
|-------------|---|------|------|-------------|-----|----|-------|---------------------------|
| -rw-rr      | 1 | root | root | 2967339008  | 0ct | 5  | 04:54 | centos64_x86_64.qcow2     |
| -rwxr-xr-x. | 1 | root | root | 3753509376  | 0ct | 20 | 22:35 | one-admin-clone.qcow2     |
| -rwxr-xr-x. | 1 | qemu | qemu | 5018222592  | Dec | 4  | 18:27 | one-admin.qcow2           |
| -rwxr-xr-x. | 1 | qemu | qemu | 3839819776  | Dec | 4  | 18:27 | one-node1.qcow2           |
| -rwxr-xr-x. | 1 | qemu | qemu | 3767664640  | Dec | 4  | 18:27 | one-node2.qcow2           |
| -rwxr-xr-x. | 1 | qemu | qemu | 3689611264  | Dec | 4  | 18:27 | one-node3.qcow2           |
| -rwxr-xr-x. | 1 | qemu | qemu | 3745054720  | Dec | 4  | 18:27 | one-node4.qcow2           |
| -rwxr-xr-x. | 1 | root | root | 2967732224  | 0ct | 6  | 02:14 | opennebula_frontend.qcow2 |

La imagen centos64\_x86\_64.qcow2 es un volcado en formato qcow de la imagen raw contenida en el fichero centos64\_x86\_64.img. Esta será la imagen que utilizaremos para nuestras máquinas virtuales bajo OpenNebula, una vez sea preparada convenientemente para la contextualización. Como no tenemos más recursos disponibles en la máquina física para poder levantar una máquina más, vamos a apagar uno de los host de OpenNebula:

[oneadmin@one-admin ~]\$ onevm list

| ID  | USER     | GROUP    | NAME            | STAT | UCPU | UMEM | HOST      |     | TIME  |  |
|-----|----------|----------|-----------------|------|------|------|-----------|-----|-------|--|
| 70  | oneadmin | oneadmin | tty0 2 NICs     | runn | 15   | 64M  | one-node2 | 42d | 02h03 |  |
| 71  | oneadmin | oneadmin | tty1 2 NICs     | runn | 15   | 64M  | one-node2 | 42d | 02h03 |  |
| 117 | oneadmin | oneadmin | tty_vlan7_1     | runn | 14   | 64M  | one-node4 | ld  | 00h26 |  |
| 119 | oneadmin | oneadmin | tty_vlan7_insid | runn | 14   | 64M  | one-node3 | 0d  | 18h02 |  |
| 120 | oneadmin | oneadmin | router_vlan7_1  | runn | Θ    | 512M | one-node1 | Θd  | 16h53 |  |
| 121 | oneadmin | oneadmin | router_vlan8_1  | runn | Θ    | 512M | one-node4 | 0d  | 02h03 |  |
| 122 | oneadmin | oneadmin | tty_vlan8_insid | runn | 14   | 64M  | one-node1 | 0d  | 02h02 |  |

Decidimos apagar el host one-node3. Antes de ello, migraremos la máquina virtual que tiene en ejecución:

[oneadmin@one-admin ~]\$ onehost list

| ID    | NAME         | CLUS       | STER RVM     | 1    | LLOCAT   | ED_CPU  |      | ALLOCATED | _MEM S  | ΓΑΤ   |
|-------|--------------|------------|--------------|------|----------|---------|------|-----------|---------|-------|
| 8     | one-node3    | -          | 1            | 1(   | 0 / 100  | (10%)   | 64M  | / 996.7M  | (6%) up | odate |
| 9     | one-node4    | -          | 2            | 3(   | 0 / 100  | (30%)   | 576M | / 996.7M  | (57% or | ٦     |
| 10    | one-node1    | -          | 2            | 30   | 0 / 100  | (30%)   | 576M | / 996.7M  | (57% or | ٦     |
| 11    | one-node2    | -          | 2            | 20   | 0 / 100  | (20%)   | 128M | / 996.7M  | (12% or | ٦     |
| [one  | admin@one-ad | min ~]\$ o | onevm migrat | e 11 | L9 11 -  | -live · | -v   |           |         |       |
| VM 1  | 19: migratin | g to 11    |              |      |          |         |      |           |         |       |
| [one  | admin@one-ad | min ~]\$ o | onevm list   |      |          |         |      |           |         |       |
|       | ID USER      | GROUP      | NAME         |      | STAT U   | CPU     | UMEM | HOST      |         | TIME  |
|       | 70 oneadmin  | oneadmin   | tty0 2 NICs  |      | runn     | 19      | 64M  | one-node2 | 42d     | 02h08 |
|       | 71 oneadmin  | oneadmin   | tty1 2 NICs  |      | runn     | 13      | 64M  | one-node2 | 42d     | 02h08 |
| 1     | 17 oneadmin  | oneadmin   | tty_vlan7_1  |      | runn     | 14      | 64M  | one-node4 | . 1d    | 00h30 |
| 1     | 19 oneadmin  | oneadmin   | tty_vlan7_i  | nsid | runn     | 15      | 64M  | one-node2 | 0d      | 18h06 |
| 1     | 20 oneadmin  | oneadmin   | router_vlan  | 7_1  | runn     | Θ       | 512M | one-node1 | . 0d    | 16h57 |
| 1     | 21 oneadmin  | oneadmin   | router_vlan  | 8_1  | runn     | Θ       | 512M | one-node4 | . 0d    | 02h07 |
| 1     | 22 oneadmin  | oneadmin   | tty_vlan8_i  | nsid | runn     | 18      | 64M  | one-node1 | . 0d    | 02h06 |
|       | Ya está,     | ahora e    | ntramos en   | el h | ost y lo | apag    | amos | S.        |         |       |
| [one: | admin@one-ad | min ~ls o  | nehost list  |      |          |         |      |           |         |       |

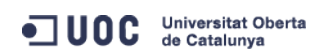

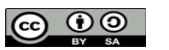

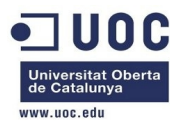

| 8    | one-node3                    | -             | Θ       | 0    | 9 / | 100  | (0%)  | ΘK    | / | 996.7M | (0%) | on     |
|------|------------------------------|---------------|---------|------|-----|------|-------|-------|---|--------|------|--------|
| 9    | one-node4                    | -             | 2       | 30   | /   | 100  | (30%) | 576M  | / | 996.7M | (57% | update |
| 10   | one-node1                    | -             | 2       | 30   | /   | 100  | (30%) | 576M  | / | 996.7M | (57% | on     |
| 11   | one-node2                    | -             | 3       | 30   | /   | 100  | (30%) | 192M  | / | 996.7M | (19% | on     |
| [roo | t@Testit ~]# ssh             | one-node3     |         |      |     |      |       |       |   |        |      |        |
| Last | login: Wed Dec               | 4 00:36:24    | 2013 fr | om   | 19  | 2.16 | 8.123 | .1    |   |        |      |        |
| [roo | t@one-node3 ~]# <sup>-</sup> | init 0        |         |      |     |      |       |       |   |        |      |        |
| [roo | t@one-node3 ~]# (            | Connection to | o one-r | node | 23  | clos | ed by | remot | e | host.  |      |        |
| Conn | ection to one-noo            | de3 closed.   |         |      |     |      |       |       |   |        |      |        |
|      |                              |               |         |      |     |      |       |       |   |        |      |        |

Y con eso tenemos CPU y memoria suficiente para levantar la máquina que nos interesa. Antes de trabajar con la imagen, vamos a hacer una copia para conservar una imagen base, ya que después de manipularla quedará contextualizada con los paquetes de OpenNebula. Copiamos el fichero /home/libvirtimages/centos64\_x86\_64.qcow2 en centos64\_x86\_64.qcow2.backup

[root@Testit libvirtimages]# cp centos64\_x86\_64.qcow2 centos64\_x86\_64.qcow2.backup
[root@Testit libvirtimages]# ll

### total 35384216

| -rwxr-xr-x. | 1 | root | root | 42949672960 | 0ct | 5  | 04:27 | centos64_x86_64.img                     |
|-------------|---|------|------|-------------|-----|----|-------|-----------------------------------------|
| -rw-rr      | 1 | root | root | 2967339008  | 0ct | 5  | 04:54 | centos64_x86_64.qcow2                   |
| -rw-rr      | 1 | root | root | 2967339008  | Dec | 5  | 12:10 | <pre>centos64_x86_64.qcow2.backup</pre> |
| -rwxr-xr-x. | 1 | root | root | 3753509376  | 0ct | 20 | 22:35 | one-admin-clone.qcow2                   |
| -rwxr-xr-x. | 1 | qemu | qemu | 5065146368  | Dec | 5  | 12:10 | one-admin.qcow2                         |
| -rwxr-xr-x. | 1 | qemu | qemu | 3851485184  | Dec | 5  | 12:10 | one-nodel.qcow2                         |
| -rwxr-xr-x. | 1 | qemu | qemu | 3768057856  | Dec | 5  | 12:10 | one-node2.qcow2                         |
| -rwxr-xr-x. | 1 | root | root | 3689742336  | Dec | 4  | 18:38 | one-node3.qcow2                         |
| -rwxr-xr-x. | 1 | qemu | qemu | 3745251328  | Dec | 5  | 12:10 | one-node4.qcow2                         |
| -rwxr-xr-x. | 1 | root | root | 2967732224  | 0ct | 6  | 02:14 | opennebula frontend.gcow2               |

### Arrancamos la instancia:

| [ | root@ | [estit libvirtimages]# virsh | listall  |
|---|-------|------------------------------|----------|
|   | Id    | Name                         | State    |
| _ |       |                              |          |
|   | 8     | one-node4                    | running  |
|   | 9     | one-admin                    | running  |
|   | 12    | one-nodel                    | running  |
|   | 13    | one-node2                    | running  |
|   | -     | centos64_x86_64              | shut off |
|   | -     | one-admin-clone              | shut off |
|   | -     | one-node3                    | shut off |
|   | -     | opennebula_frontend          | shut off |

[root@Testit libvirtimages]# virsh start centos64\_x86\_64 Domain centos64\_x86\_64 started

[root@Testit libvirtimages]# virsh list --all Id Name State

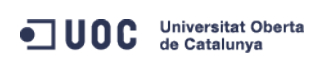

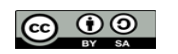

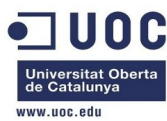

| 8  | one-node4           | running  |
|----|---------------------|----------|
| 9  | one-admin           | running  |
| 12 | one-node1           | running  |
| 13 | one-node2           | running  |
| 14 | centos64_x86_64     | running  |
| -  | one-admin-clone     | shut off |
| -  | one-node3           | shut off |
| -  | opennebula_frontend | shut off |
|    |                     |          |

```
[root@Testit libvirtimages]# tail -10 /var/log/messages | grep dnsmasq
```

```
Dec 5 12:17:51 localhost dnsmasq-dhcp[2176]: DHCPDISCOVER(virbr0) 192.168.122.55 52:54:00:3e:93:ae
Dec 5 12:17:51 localhost dnsmasq-dhcp[2176]: DHCPOFFER(virbr0) 192.168.122.55 52:54:00:3e:93:ae
Dec 5 12:17:51 localhost dnsmasq-dhcp[2176]: DHCPREQUEST(virbr0) 192.168.122.55 52:54:00:3e:93:ae
Dec 5 12:17:51 localhost dnsmasq-dhcp[2176]: DHCPACK(virbr0) 192.168.122.55 52:54:00:3e:93:ae
```

Como la instalación que hicimos en su día tenía configurado el interfaz eth0 por DHCP, ya conocemos cómo acceder.

```
[root@Testit libvirtimages]# ssh root@192.168.122.55
The authenticity of host '192.168.122.55 (192.168.122.55)' can't be established.
RSA key fingerprint is 3f:d6:b0:75:21:0a:3e:93:53:5a:ee:8e:b9:8a:9e:17.
Are you sure you want to continue connecting (yes/no)? yes
Warning: Permanently added '192.168.122.55' (RSA) to the list of known hosts.
root@192.168.122.55's password:
Last login: Thu Dec 5 12:19:45 2013
/usr/bin/xauth: creating new authority file /root/.Xauthority
[root@localhost ~]# ifconfig
         Link encap:Ethernet HWaddr 52:54:00:3E:93:AE
eth0
          inet addr:192.168.122.55 Bcast:192.168.122.255 Mask:255.255.255.0
          inet6 addr: fe80::5054:ff:fe3e:93ae/64 Scope:Link
          UP BROADCAST RUNNING MULTICAST MTU:1500 Metric:1
          RX packets:3860 errors:0 dropped:0 overruns:0 frame:0
          TX packets:2424 errors:0 dropped:0 overruns:0 carrier:0
          collisions:0 txqueuelen:1000
          RX bytes:4953633 (4.7 MiB) TX bytes:174691 (170.5 KiB)
lo
         Link encap:Local Loopback
          inet addr:127.0.0.1 Mask:255.0.0.0
          inet6 addr: ::1/128 Scope:Host
         UP LOOPBACK RUNNING MTU:16436 Metric:1
          RX packets:0 errors:0 dropped:0 overruns:0 frame:0
          TX packets:0 errors:0 dropped:0 overruns:0 carrier:0
          collisions:0 txqueuelen:0
         RX bytes:0 (0.0 b) TX bytes:0 (0.0 b)
```

Ahora creamos el fichero del repositorio de OpenNebula para instalar el paquete de contextualización.

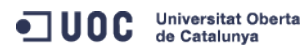

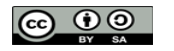

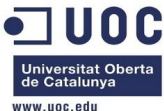

|                         | www.uoc.ed                                                                     |
|-------------------------|--------------------------------------------------------------------------------|
| [root@localh            | nost yum.repos.d]# more opennebula.repo                                        |
| [opennebula]            |                                                                                |
| name=openneb            | bula                                                                           |
| baseurl=http            | o://opennebula.org/repo/CentOS/6/stable/x86_64                                 |
| enabled=1               |                                                                                |
| gpgcheck=0              |                                                                                |
| [root@localh            | nost yum.repos.d]# yum search opennebula                                       |
| opennebula<br>  2.9 kB  | 00:00                                                                          |
| opennebula/p<br>  16 kB | 00:00                                                                          |
| opennebula =            | N/S Matched:                                                                   |
| oponnobula-             | common x86 64 · Providos the OpenNebula user                                   |
| oponnobula-c            | context x86 64 : Configures a Virtual Machine for OpenNebula                   |
| oponnobula-f            | Flow x86.64 : Manage OpenNobula Services                                       |
| opennebula-c            | rate x86 64 : Transfer information from Virtual Machines to OpenNebula         |
| opennebula-i            | a = x + x + y = x + y + y = x + y + y + y + y + y + y + y + y + y +            |
| opennebula-r            | node-kym x86 64 · Configures an OpenNebula node providing kym                  |
| opennebula-r            | Tuby x86 64 · Provides the OpenNebula Ruby libraries                           |
| opennebula-s            | server.x86.64 : Provides the OpenNebula servers                                |
| opennebula              | (86.64 : Cloud computing solution for Data Center Virtualization               |
| opennebula-c            | prones.x86 64 : Tool for administering                                         |
| opennebula-s            | supstone.x86 64 : Browser based UI and public cloud interfaces.                |
|                         |                                                                                |
| Name and s              | summary matches only, use "search all" for everything.                         |
| [root@localh            | nost vum.repos.dl# vum info opennebula-context                                 |
| Available Pa            | ackages                                                                        |
| Name                    | : opennebula-context                                                           |
| Arch                    | : x86 64                                                                       |
| Version                 | : 4.2.0                                                                        |
| Release                 | : 1                                                                            |
| Size                    | : 9.4 k                                                                        |
| Repo                    | ; opennebula                                                                   |
| Summarv                 | : Configures a Virtual Machine for OpenNebula                                  |
| URL                     | : http://opennebula.org                                                        |
| License                 | : Apache                                                                       |
| Description             | : Configures a Virtual Machine for OpenNebula. In particular it configures the |
|                         | ; udev rules, the network, and runs any scripts provided throught the CONTEXT  |
|                         | : mechanism.                                                                   |
|                         |                                                                                |
| [root@localh            | nost yum.repos.d]# yum install opennebula-context                              |
| Setting up I            | Install Process                                                                |
| Resolving De            | ependencies                                                                    |
| > Running               | transaction check                                                              |
| > Package               | e opennebula-context.x86_64 0:4.2.0-1 will be installed                        |
|                         |                                                                                |

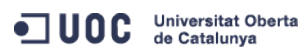

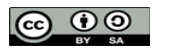

TFM – Administración de redes y sistemas operativos· Anexo 1: configuración del entorno de pruebas · Estado del arte en soluciones de virtualización: OpenNebula Máster universitario en Software Libre Estudis d'Informàtica Multimèdia i Telecomunicació --> Finished Dependency Resolution Dependencies Resolved Package Arch Version Repository Size Installing: 4.2.0-1 opennebula-context x86\_64 opennebula 9.4 k Transaction Summary Install 1 Package(s) Total download size: 9.4 k Installed size: 8.9 k Is this ok [y/N]: y Downloading Packages: opennebula-context-4.2.0-1.x86\_64.rpm 9.4 kB 00:00 Running rpm\_check\_debug Running Transaction Test Transaction Test Succeeded Running Transaction Installing : opennebula-context-4.2.0-1.x86\_64 1/1Verifying : opennebula-context-4.2.0-1.x86\_64 1/1Installed: opennebula-context.x86\_64 0:4.2.0-1 Complete! [root@localhost yum.repos.d]# rpm -ql opennebula-context /etc/init.d/vmcontext /etc/one-context.d/00-network /etc/one-context.d/01-dns /etc/one-context.d/02-ssh\_public\_key /etc/one-context.d/03-selinux-ssh /etc/one-context.d/04-mount-swap /etc/udev/rules.d/75-cd-aliases-generator.rules /etc/udev/rules.d/75-persistent-net-generator.rules

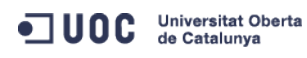

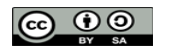

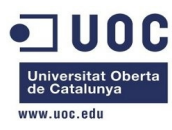

Bien, ahora que ya tenemos la imagen preparada para la contextualización, podemos eliminar el fichero del repositorio.

[root@localhost yum.repos.d]# rm opennebula.repo

rm: remove regular file `opennebula.repo'? y

Aprovechamos para actualizar la imagen, y con eso ahorramos a los usuarios que tengan que hacerlo cada vez que instancian una nueva máquina.

[root@localhost yum.repos.d]# yum update

Transaction Summary

Install 13 Package(s) Upgrade 215 Package(s) Total download size: 264 M Is this ok [y/N]: y

Comprobamos que el servicio vmcontext quedará activado en el arranque:

| <pre>[root@localhost one-context.d]# chkconfiglist vmcontext</pre> |
|--------------------------------------------------------------------|
|--------------------------------------------------------------------|

vmcontext 0:off 1:off 2:on 3:on 4:on 5:on 6:off

Con esto ya tenemos la imagen preparada para darla de alta en OpenNebula. Reiniciamos la máquina virtual, para confirmar que todo arranca correctamente, incluso fuera del entorno de OpenNebula.

[root@localhost one-context.d]# reboot

Broadcast message from root@localhost.localdomain

(/dev/pts/0) at 13:01 ...

The system is going down for reboot NOW!

[root@localhost one-context.d]# Connection to 192.168.122.55 closed by remote host.

Connection to 192.168.122.55 closed.

Al reiniciar la máquina ya no coge la IP por DHCP. Tenemos que entrar por consola para averiguar lo que ha pasado:

[root@Testit libvirtimages]# virt-viewer centos64\_x86\_64

Vemos que el fichero /etc/sysconfig/network-scripts/ifcfg-eth0 tiene configuradas unas IPs fijas que no son válidas. Debe de ser porque toma la IP de la MAC, al entrar en funcionamiento el script de contextualización. Para que pueda funcionar fuera de OpenNebula, será necesario desactivar el servicio vmcontext y modificar el fichero de configuración del puerto para que utilice DHCP.

Además, al hacer la actualización, la versión de CentOS ha pasado de 6.4 a 6.5, así que salvaremos la nueva máquina bajo esa etiqueta. Vamos a instalarla como imagen disponible. Para ello tenemos que mover la imagen a un directorio accesible por el servidor oneadmin. Como es una imagen muy grande, usaremos temporalmente el directorio montado con NFS.

[root@Testit libvirtimages]# exportfs -v
/home/one/datastores

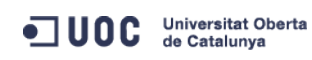

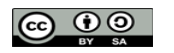

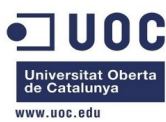

```
192.168.123.0/24(rw,wdelay,root_squash,no_subtree_check,anonuid=9869,anongid=9869)

[root@Testit libvirtimages]# ll

total 35835036

-rwxr-xr-x. 1 root root 42949672960 Oct 5 04:27 centos64_x86_64.img

-rw-r--r--. 1 root root 3426680832 Dec 5 13:42 centos64_x86_64.qcow2

-rw-r--r--. 1 root root 2967339008 Dec 5 12:10 centos64_x86_64.qcow2.backup

-rwxr-xr-x. 1 root root 3753509376 Oct 20 22:35 one-admin-clone.qcow2

-rwxr-xr-x. 1 qemu qemu 5065932800 Dec 5 15:02 one-admin.qcow2

-rwxr-xr-x. 1 qemu qemu 3852992512 Dec 5 15:01 one-node1.qcow2

-rwxr-xr-x. 1 qemu qemu 3768057856 Dec 5 15:02 one-node2.qcow2

-rwxr-xr-x. 1 root root 3689742336 Dec 4 18:38 one-node3.qcow2

-rwxr-xr-x. 1 qemu qemu 3745251328 Dec 5 15:01 one-node4.qcow2

-rwxr-xr-x. 1 root root 2967732224 Oct 6 02:14 opennebula_frontend.qcow2
```

Vemos que después de haber actualizado el sistema, la imagen resultante ocupa más espacio. Como esta nueva imagen va a ser utilizada como imagen base para el resto de instancias, vamos a recrearla usando el comando qemu-img, el cual eliminará los bloques de disco no utilizados en la copia destino.

```
[root@Testit libvirtimages]# qemu-img info centos64_x86_64.qcow2
image: centos64_x86_64.qcow2
file format: gcow2
virtual size: 40G (42949672960 bytes)
disk size: 3.2G
cluster_size: 65536
[root@Testit libvirtimages]# gemu-img convert -0 gcow2 centos64_x86_64.gcow2
/home/one/datastores/centos65_x86_64.qcow2
[root@Testit libvirtimages]# qemu-img info /home/one/datastores/centos65_x86_64.qcow2
image: /home/one/datastores/centos65_x86_64.qcow2
file format: qcow2
virtual size: 40G (42949672960 bytes)
disk size: 3.2G
cluster_size: 65536
[root@Testit libvirtimages]# ll /home/one/datastores/
total 3345624
drwxr-x---. 9 oneadmin oneadmin
                                     4096 Dec 4 16:30 0
drwxr-x---. 2 oneadmin oneadmin
                                     4096 Oct 19 23:58 1
drwxr-xr-x. 2 oneadmin oneadmin
                                     4096 Oct 19 20:18 2
-rw-r--r-. 1 root root 3426025472 Dec 5 15:23 centos65_x86_64.qcow2
```

Bien, ahora vamos a importar la imagen para ser utilizada por OpenNebula. Los comandos los tenemos que ejecutar desde el servidor one-admin con el usuario oneadmin. Como el directorio datastores está montado sobre NFS, podemos acceder directamente a la imagen recién creada en la máquina física de la maqueta:

```
[oneadmin@one-admin ~]$ ll datastores/
total 3345624
drwxr-x--- 9 oneadmin oneadmin 4096 Dec 4 16:30 0
drwxr-x--- 2 oneadmin oneadmin 4096 Oct 19 23:58 1
drwxr-xr-x 2 oneadmin oneadmin 4096 Oct 19 20:18 2
```

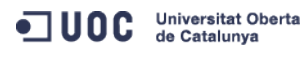

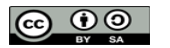

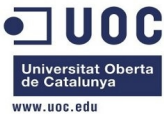

| -rw-rr 1 ro      | ot root                                                                                      | 3426025472      | 2 Dec | 5 15:23   | cent  | cos65_x80 | 6_64.qcc | w2      |          |  |  |
|------------------|----------------------------------------------------------------------------------------------|-----------------|-------|-----------|-------|-----------|----------|---------|----------|--|--|
| Vamos<br>disponi | Vamos a crear una plantilla para importar la imagen. Primero vemos las imágenes disponibles: |                 |       |           |       |           |          |         |          |  |  |
| [oneadmin@one-a  | admin ~]\$ on                                                                                | eimage list     |       |           |       |           |          |         |          |  |  |
| ID USER          | GROUP                                                                                        | NAME            | DAT   | TASTORE   | SI    | ZE TYPE   | PER STA  | T RVMS  |          |  |  |
| 0 oneadmin       | oneadmin                                                                                     | ttylinux - kvm  | n det | fault     | 4     | IOM OS    | No use   | d 5     |          |  |  |
| 1 oneadmin       | oneadmin                                                                                     | OpenNebula 4.2  | det   | fault     | 8     | 3M OS     | No use   | d 2     |          |  |  |
| [oneadmin@one-a  | admin ~]\$ on                                                                                | eimage show 0   |       |           |       |           |          |         |          |  |  |
| IMAGE 0 INFORMA  | TION                                                                                         |                 |       |           |       |           |          |         |          |  |  |
| ID               | : 0                                                                                          |                 |       |           |       |           |          |         |          |  |  |
| NAME             | : ttylinux                                                                                   | - kvm           |       |           |       |           |          |         |          |  |  |
| USER             | : oneadmin                                                                                   |                 |       |           |       |           |          |         |          |  |  |
| GROUP            | : oneadmin                                                                                   |                 |       |           |       |           |          |         |          |  |  |
| DATASTORE        | : default                                                                                    |                 |       |           |       |           |          |         |          |  |  |
| ТҮРЕ             | : OS                                                                                         |                 |       |           |       |           |          |         |          |  |  |
| REGISTER TIME    | : 10/19 23:                                                                                  | 57:44           |       |           |       |           |          |         |          |  |  |
| PERSISTENT       | : No                                                                                         |                 |       |           |       |           |          |         |          |  |  |
| SOURCE           | : /var/lib/                                                                                  | one/datastores/ | 1/b09 | əf38dfc1c | 040db | 8233fa0   | f09eb02e | 6       |          |  |  |
| PATH             | : http://ma                                                                                  | rketplace.c12g. | com/a | appliance | /4fc7 | 6a938fb8  | 81d35170 | 00003/0 | download |  |  |
| SIZE             | : 40M                                                                                        |                 |       |           |       |           |          |         |          |  |  |
| STATE            | : used                                                                                       |                 |       |           |       |           |          |         |          |  |  |
| RUNNING_VMS      | : 5                                                                                          |                 |       |           |       |           |          |         |          |  |  |
|                  |                                                                                              |                 |       |           |       |           |          |         |          |  |  |
| PERMISSIONS      |                                                                                              |                 |       |           |       |           |          |         |          |  |  |
| OWNER            | : um-                                                                                        |                 |       |           |       |           |          |         |          |  |  |
| GROUP            | :                                                                                            |                 |       |           |       |           |          |         |          |  |  |
| OTHER            | :                                                                                            |                 |       |           |       |           |          |         |          |  |  |
|                  |                                                                                              |                 |       |           |       |           |          |         |          |  |  |
| IMAGE TEMPLATE   |                                                                                              |                 |       |           |       |           |          |         |          |  |  |
| DESCRIPTION="sm  | nall image f                                                                                 | or testing"     |       |           |       |           |          |         |          |  |  |
| DEV_PREFIX="hd"  | 1                                                                                            |                 |       |           |       |           |          |         |          |  |  |
| DRIVER="raw"     |                                                                                              |                 |       |           |       |           |          |         |          |  |  |
| MD5="04c7d00e88  | 3fa66d9aaa34                                                                                 | d9cf8ad6aaa"    |       |           |       |           |          |         |          |  |  |
|                  |                                                                                              |                 |       |           |       |           |          |         |          |  |  |
| VIRTUAL MACHINE  | ES                                                                                           |                 |       |           |       |           |          |         |          |  |  |
|                  |                                                                                              |                 |       |           |       |           |          |         |          |  |  |
| ID USER          | GROUP N                                                                                      | IAME            | STAT  | UCPU      | UMEM  | HOST      |          | TIME    |          |  |  |
| 70 oneadmin      | n oneadmin t                                                                                 | ty0 2 NICs      | runn  | 15        | 64M   | one-node  | e2 42d   | 23h37   |          |  |  |
| 71 oneadmin      | n oneadmin t                                                                                 | tyl 2 NICs      | runn  | 11        | 64M   | one-node  | e2 42d   | 23h37   |          |  |  |
| 117 oneadmin     | n oneadmin t                                                                                 | ty_vlan7_1      | runn  | 16        | 64M   | one-node  | e4 1d    | 22h00   |          |  |  |
| 119 oneadmin     | n oneadmin t                                                                                 | ty_vlan7_insid  | runn  | 13        | 64M   | one-node  | e2 1d    | 15h36   |          |  |  |
| 122 oneadmin     | n oneadmin t                                                                                 | ty_vlan8_insid  | runn  | 12        | 64M   | one-node  | el Od    | 23h36   |          |  |  |
| [oneadmin@one-a  | admin ~]\$ on                                                                                | eimage show 1   |       |           |       |           |          |         |          |  |  |
| IMAGE 1 INFORMA  | TION                                                                                         |                 |       |           |       |           |          |         |          |  |  |
| ID               | : 1                                                                                          |                 |       |           |       |           |          |         |          |  |  |

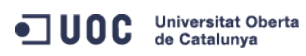

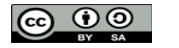

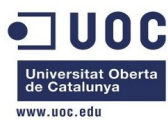

| NAME           | :   | 0penNebu  | ula 4.2 Virtua   | . Ro | uter  |                       |           |       |       |         |         |           |           |
|----------------|-----|-----------|------------------|------|-------|-----------------------|-----------|-------|-------|---------|---------|-----------|-----------|
| USER           | :   | oneadmin  | ו                |      |       |                       |           |       |       |         |         |           |           |
| GROUP          | :   | oneadmin  | ٦                |      |       |                       |           |       |       |         |         |           |           |
| DATASTORE      | :   | default   |                  |      |       |                       |           |       |       |         |         |           |           |
| ТҮРЕ           | :   | 0S        |                  |      |       |                       |           |       |       |         |         |           |           |
| REGISTER TIME  | :   | 10/19 23  | 3:58:57          |      |       |                       |           |       |       |         |         |           |           |
| PERSISTENT     | :   | No        |                  |      |       |                       |           |       |       |         |         |           |           |
| SOURCE         | :   | /var/lib  | o/one/datastore  | es/1 | /02ef | 41c6f84c              | ea17ab289 | 90225 | 51e72 | 634     |         |           |           |
| PATH           | :   | http://m  | narketplace.cl2  | g.c  | om/ap | pliance/              | 51f2a09f8 | 3fb8: | 1d4d1 | 900000  | 4/dow   | nload     |           |
| SIZE           | :   | 83M       |                  |      |       |                       |           |       |       |         |         |           |           |
| STATE          | :   | used      |                  |      |       |                       |           |       |       |         |         |           |           |
| RUNNING_VMS    | :   | 2         |                  |      |       |                       |           |       |       |         |         |           |           |
|                |     |           |                  |      |       |                       |           |       |       |         |         |           |           |
| PERMISSIONS    |     |           |                  |      |       |                       |           |       |       |         |         |           |           |
| OWNER          | :   | um-       |                  |      |       |                       |           |       |       |         |         |           |           |
| GROUP          | :   |           |                  |      |       |                       |           |       |       |         |         |           |           |
| OTHER          | :   |           |                  |      |       |                       |           |       |       |         |         |           |           |
|                |     |           |                  |      |       |                       |           |       |       |         |         |           |           |
| IMAGE TEMPLATE |     |           |                  |      |       |                       |           |       |       |         |         |           |           |
| DESCRIPTION="V | ir  | tual Rout | ter"             |      |       |                       |           |       |       |         |         |           |           |
| DEV_PREFIX="hd | "   |           |                  |      |       |                       |           |       |       |         |         |           |           |
| DRIVER="raw"   |     |           |                  |      |       |                       |           |       |       |         |         |           |           |
| MD5="78d46f551 | 6c( | 08e0d96a8 | 3dc92aa26c838"   |      |       |                       |           |       |       |         |         |           |           |
| SHA1="a2a53802 | 7d! | 5f9f9fcbb | pad6c8adad3f67   | l2de | 5242" |                       |           |       |       |         |         |           |           |
|                |     |           |                  |      |       |                       |           |       |       |         |         |           |           |
| VIRTUAL MACHIN | ES  |           |                  |      |       |                       |           |       |       |         |         |           |           |
|                |     |           |                  |      |       |                       |           |       |       |         |         |           |           |
| ID USER        | (   | GROUP     | NAME             | S    | TAT U | CPU UI                | MEM HOST  |       |       | TI      | ME      |           |           |
| 120 oneadmi    | n ( | oneadmin  | router_vlan7_1   | . r  | unn   | 0 5.                  | 12M one-r | node  | 1     | 1d 14h  | 27      |           |           |
| 121 oneadmi    | n ( | oneadmin  | router_vlan8_1   | . r  | unn   | 0 5.                  | 12M one-r | node4 | 4     | 0d 23h  | 37      |           |           |
| Crean          | 10  | s nuestra | a plantilla para | a la | impo  | ortar la in           | nagen qo  | COW   | 2 en  | el dire | ectorio | o templat | te_files: |
| [oneadmin@one- | adı | min templ | late_files]\$ mo | ore  | cento | s65_x86_0             | 64_img.tn | npl   |       |         |         |           |           |
| NAME           | = ' | "CentOS 6 | 5.5 qcow2 non p  | per. |       |                       |           |       |       |         |         |           |           |
| PATH           | = , | /var/lib/ | one/datastores/  | /ce  | ntos6 | 5_x86_64              | .qcow2    |       |       |         |         |           |           |
| ТҮРЕ           | = ( | OS        |                  |      |       |                       |           |       |       |         |         |           |           |
| DRIVER         | = ( | qcow2     |                  |      |       |                       |           |       |       |         |         |           |           |
| DESCRIPTION    | = ' | "CentOS 6 | 5.5 64 bits wit  | :h q | cow2  | non pers <sup>.</sup> | istent"   |       |       |         |         |           |           |
| Ahora          | ŋ   | robamos   | s a crear la ima | age  | n:    |                       |           |       |       |         |         |           |           |
| [oneadmin@one- | adı | min templ | late_files]\$ or | neim | age c | reate ce              | ntos65_x8 | 36_64 | 4_img | .tmpl   | -d "d   | efault"   |           |
| ID: 2          |     |           |                  |      |       |                       |           |       |       |         |         |           |           |
| [oneadmin@one- | adı | min templ | late_files]\$ or | neim | age l | ist                   |           |       |       |         |         |           |           |
| ID USER        | (   | GROUP     | NAME             |      | DATA  | STORE                 | SIZE TY   | PE F  | PER S | TAT RV  | MS      |           |           |
| 0 oneadmin     | (   | oneadmin  | ttylinux - H     | (vm  | defa  | ult                   | 40M 05    | S     | No u  | sed     | 5       |           |           |
| 1 oneadmin     | (   | oneadmin  | OpenNebula 4     | 1.2  | defa  | ult                   | 83M 05    | S     | No u  | sed     | 2       |           |           |
| 2 oneadmin     | (   | oneadmin  | CentOS 6.5 d     | lcom | defa  | ult                   | 3.2G 05   | S     | No e  | rr      | Θ       |           |           |
|                |     |           |                  |      |       |                       |           |       |       |         |         |           |           |

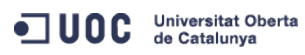

José Antonio Montes Serena

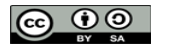

EIMT, UOC, EDU 194

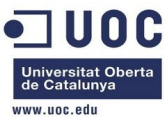

| Nos h                                                                                       | a devuelto un error. Vemos lo que ha pasado:                                      |  |  |  |  |  |  |
|---------------------------------------------------------------------------------------------|-----------------------------------------------------------------------------------|--|--|--|--|--|--|
| [oneadmin@one-                                                                              | admin template_files]\$ oneimage show 2                                           |  |  |  |  |  |  |
| IMAGE 2 INFORM                                                                              | ATION                                                                             |  |  |  |  |  |  |
| ID                                                                                          | : 2                                                                               |  |  |  |  |  |  |
| NAME                                                                                        | : CentOS 6.5 qcow2 non per.                                                       |  |  |  |  |  |  |
| USER                                                                                        | : oneadmin                                                                        |  |  |  |  |  |  |
| GROUP                                                                                       | : oneadmin                                                                        |  |  |  |  |  |  |
| DATASTORE                                                                                   | : default                                                                         |  |  |  |  |  |  |
| ТҮРЕ                                                                                        | : OS                                                                              |  |  |  |  |  |  |
| REGISTER TIME                                                                               | : 12/05 16:56:32                                                                  |  |  |  |  |  |  |
| PERSISTENT                                                                                  | : No                                                                              |  |  |  |  |  |  |
| SOURCE                                                                                      |                                                                                   |  |  |  |  |  |  |
| PATH                                                                                        | : /var/lib/one/datastores/centos65_x86_64.qcow2                                   |  |  |  |  |  |  |
| SIZE                                                                                        | : 3.2G                                                                            |  |  |  |  |  |  |
| STATE                                                                                       | : err                                                                             |  |  |  |  |  |  |
| RUNNING_VMS                                                                                 | : 0                                                                               |  |  |  |  |  |  |
|                                                                                             |                                                                                   |  |  |  |  |  |  |
| PERMISSIONS                                                                                 |                                                                                   |  |  |  |  |  |  |
| OWNER                                                                                       | : um-                                                                             |  |  |  |  |  |  |
| GROUP                                                                                       | :                                                                                 |  |  |  |  |  |  |
| OTHER                                                                                       | :                                                                                 |  |  |  |  |  |  |
| TMACE TEMPLATE                                                                              |                                                                                   |  |  |  |  |  |  |
| IMAGE TEMPLATE                                                                              | entOC C E C4 bits with seew2 men reversionstant!                                  |  |  |  |  |  |  |
| DEV DEETV-"bd                                                                               | "                                                                                 |  |  |  |  |  |  |
| DETVER-"acow2"                                                                              |                                                                                   |  |  |  |  |  |  |
| FRROR="Thu Dec                                                                              | 5 16.56.33 2013 . Error conving image in the datactore. Not allowed to conv image |  |  |  |  |  |  |
| file /var/lib/                                                                              | one/datastores/centos65_x86_64.qcow2"                                             |  |  |  |  |  |  |
|                                                                                             |                                                                                   |  |  |  |  |  |  |
| VIRTUAL MACHIN                                                                              | ES                                                                                |  |  |  |  |  |  |
|                                                                                             |                                                                                   |  |  |  |  |  |  |
| Bien, v                                                                                     | vamos a cambiarle los permisos a la imagen en el host físico donde se encuentra:  |  |  |  |  |  |  |
| [root@Testit d                                                                              | atastores]# chown oneadmin.oneadmin centos65_x86_64.qcow2                         |  |  |  |  |  |  |
| [root@Testit d                                                                              | atastores]# ll                                                                    |  |  |  |  |  |  |
| total 3345624                                                                               |                                                                                   |  |  |  |  |  |  |
| drwxr-x 9                                                                                   | oneadmin oneadmin 4096 Dec 4 16:30 0                                              |  |  |  |  |  |  |
| drwxr-x 2                                                                                   | oneadmin oneadmin 4096 Oct 19 23:58 1                                             |  |  |  |  |  |  |
| drwxr-xr-x. 2                                                                               | oneadmin oneadmin 4096 Oct 19 20:18 2                                             |  |  |  |  |  |  |
| -rw-rr 1                                                                                    | oneadmin oneadmin 3426025472 Dec 5 15:23 centos65_x86_64.qcow2                    |  |  |  |  |  |  |
| Volvemos a probar:                                                                          |                                                                                   |  |  |  |  |  |  |
| [oneadmin@one-                                                                              | admin template_files]\$ oneimage delete 2                                         |  |  |  |  |  |  |
| [oneadmin@one-admin template_files]\$ oneimage create centos65_x86_64_img.tmpl -d "default" |                                                                                   |  |  |  |  |  |  |
| ID: 3                                                                                       |                                                                                   |  |  |  |  |  |  |
| [oneadmin@one-admin template_files]\$ oneimage list                                         |                                                                                   |  |  |  |  |  |  |
| ID USER                                                                                     | GROUP NAME DATASTORE SIZE TYPE PER STAT RVMS                                      |  |  |  |  |  |  |
|                                                                                             |                                                                                   |  |  |  |  |  |  |

José Antonio Montes Serena

 $\odot$ 

EIMT, UOC, EDU 195

Universitat Oberta de Catalunya

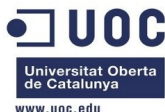

| 0 oneadmin                       | oneadmin                   | ttylinux - kvm                       | default                    | 40M OS          | No used    | 5                   |   |
|----------------------------------|----------------------------|--------------------------------------|----------------------------|-----------------|------------|---------------------|---|
| 1 oneadmin                       | oneadmin                   | OpenNebula 4.2                       | default                    | 83M OS          | No used    | 2                   |   |
| 3 oneadmin                       | oneadmin                   | CentOS 6.5 qco                       | w default                  | 3.2G OS         | No err     | Θ                   |   |
| [oneadmin@one-                   | admin templa               | ate_files]\$ onei                    | mage show 3                |                 |            |                     |   |
| IMAGE 3 INFORM                   | ATION                      |                                      |                            |                 |            |                     |   |
| ID                               | : 3                        |                                      |                            |                 |            |                     |   |
| NAME                             | : CentOS 6.                | .5 qcow2 non per                     | •                          |                 |            |                     |   |
| USER                             | : oneadmin                 |                                      |                            |                 |            |                     |   |
| GROUP                            | : oneadmin                 |                                      |                            |                 |            |                     |   |
| DATASTORE                        | : default                  |                                      |                            |                 |            |                     |   |
| ТҮРЕ                             | : OS                       |                                      |                            |                 |            |                     |   |
| REGISTER TIME                    | : 12/05 17:                | :05:06                               |                            |                 |            |                     |   |
| PERSISTENT                       | : No                       |                                      |                            |                 |            |                     |   |
| SOURCE                           | :                          |                                      |                            |                 |            |                     |   |
| РАТН                             | : /var/lib/                | /one/datastores/                     | centos65_x80               | 6_64.qcow2      |            |                     |   |
| SIZE                             | : 3.2G                     |                                      |                            |                 |            |                     |   |
| STATE                            | : err                      |                                      |                            |                 |            |                     |   |
| RUNNING_VMS                      | : 0                        |                                      |                            |                 |            |                     |   |
| PERMISSIONS                      |                            |                                      |                            |                 |            |                     |   |
| OWNER                            | : um-                      |                                      |                            |                 |            |                     |   |
| GROUP                            | :                          |                                      |                            |                 |            |                     |   |
| OTHER                            | :                          |                                      |                            |                 |            |                     |   |
| IMAGE TEMPLATE                   |                            |                                      |                            |                 |            |                     |   |
| DESCRIPTION="C                   | entOS 6.5 64               | 1 bits with qcow                     | 2 non persis               | stent"          |            |                     |   |
| DEV_PREFIX="hd                   | l                          |                                      |                            |                 |            |                     |   |
| DRIVER="qcow2"                   |                            |                                      |                            |                 |            |                     |   |
| ERROR="Thu Dec<br>file /var/lib/ | 5 17:05:06<br>one/datastor | 5 2013 : Error c<br>res/centos65_x86 | opying image<br>_64.qcow2" | e in the datast | ore: Not a | llowed to copy imag | e |
| VIRTUAL MACHIN                   | IES                        |                                      |                            |                 |            |                     |   |
| Lo mis<br>para c                 | smo: no se<br>opiar la ima | deja. Pero noso<br>gen:              | otros compr                | obamos que n    | o hay prob | plemas de permisos  | S |
| [oneadmin@one-                   | admin ~]\$ cc              | d datastores/                        |                            |                 |            |                     |   |
| [oneadmin@one-                   | admin datast               | tores]\$ ll                          |                            |                 |            |                     |   |
| total 3345624                    |                            |                                      |                            |                 |            |                     |   |

 drwxr-x--- 2 oneadmin oneadmin
 4096 Oct 19 23:58 1

 drwxr-xr-x 2 oneadmin oneadmin
 4096 Oct 19 20:18 2

 -rw-r--r-- 1 oneadmin oneadmin 3426025472 Dec 5 15:23 centos65\_x86\_64.qcow2

[oneadmin@one-admin datastores]\$ cp centos65\_x86\_64.qcow2 centos65\_x86\_64.qcow2.backup

4096 Dec 4 16:30 0

[oneadmin@one-admin datastores]\$ ll

drwxr-x--- 9 oneadmin oneadmin

total 6686012

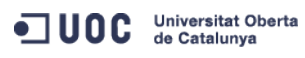

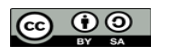

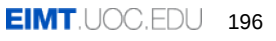

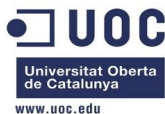

| drwxr-x 9 oneadmin onea                                                                                                    | dmin 4096 Dec                                                                                                    | c 4 16:30 0                                                                                                    |                                                                                                    |                                                                                                    |
|----------------------------------------------------------------------------------------------------|----------------------------------------------------------------------------------------------------|----------------------------------------------------------------------------------------------------|----------------------------------------------------------------------------------------------------|----------------------------------------------------------------------------------------------------|
| drwxr-x 2 oneadmin onea                                                                                                    | dmin 4096 Oct                                                                                                    | t 19 23:58 1                                                                                                    |                                                                                                    |                                                                                                    |
| drwxr-xr-x 2 oneadmin onea                                                                                                    | dmin 4096 Oct                                                                                                    | t 19 20:18 2                                                                                                    |                                                                                                    |                                                                                                    |
| -rw-rr 1 oneadmin onea                                                                                                    | dmin 3426025472 Dec                                                                                                    | c 5 15:23 cento:                                                                                                    | s65_x86_64.qcow2                                                                                                    |                                                                                                    |
| -rw-rr 1 oneadmin onea                                                                                                    | dmin 3426025472 Dec                                                                                                    | c 5 17:13 cento:                                                                                                    | s65_x86_64.qcow2.backup                                                                                                    |                                                                                                    |
| Vemos cómo está                                                                                                    | n los datastores d                                                                                                    | efinidos:                                                                                                    |                                                                                                    |                                                                                                    |
| [oneadmin@one-admin templa                                                                                                    | te_files]\$ onedatas                                                                                                    | store list                                                                                                    |                                                                                                    |                                                                                                    |
| ID NAME S                                                                                                    | IZE AVAIL CLUSTER                                                                                                    | IMAGES TYPE                                                                                                    | DS TM                                                                                                    |                                                                                                    |
| 0 system                                                                                                    |                                                                                                    | 0 sys                                                                                                    | - shared                                                                                                    |                                                                                                    |
| l default 404                                                                                                    | .9G 85% -                                                                                                    | 2 mg                                                                                                    | ts shared                                                                                                    |                                                                                                    |
| 2 Tiles 404                                                                                                    | .96 85% -                                                                                                    |                                                                                                    | TS SSN                                                                                                    |                                                                                                    |
| Miramos los logs (                                                                                                    | (fichero /var/log/on                                                                                                    | iea.log) , y enco                                                                                                    | intramos la respuesta:                                                                                                    |                                                                                                    |
| Thu Dec 5 17:18:07 2013                                                                                                    | ReM][D]: Req:3760 l                                                                                                    | JID:0 DatastorePo                                                                                                    | oolInfo invoked                                                                                                    |                                                                                                    |
| Thu Dec 5 17:18:07 2013 [<br>" <datastore_pool><dat"< td=""><td>ReMj[D]: Req:3760 l</td><td>JID:0 DatastoreP</td><td>oolInto result SUCCESS,</td><td></td></dat"<></datastore_pool>                                                                                                    | ReMj[D]: Req:3760 l                                                                                                    | JID:0 DatastoreP                                                                                                    | oolInto result SUCCESS,                                                                                                    |                                                                                                    |
| Thu Dec 5 17:18:07 2013 [                                                                                                    | ReM][D]: Req:4400 l                                                                                                    | JID:0 ImageAlloca                                                                                                    | ate invoked, "NAME                                                                                                    | = "Cen", 1                                                                                                    |
| Thu Dec 5 17:18:07 2013 [<br>repository for image 4                                                                                                    | ImM][I]: Copying /\                                                                                                    | var/lib/one/data                                                                                                    | stores/centos65_x86_64.qco                                                                                                    | w2 to                                                                                                    |
| Thu Dec 5 17:18:07 2013 [                                                                                                    | ReM][D]: Req:4400 l                                                                                                    | JID:0 ImageAlloca                                                                                                    | ate result SUCCESS, 4                                                                                                    |                                                                                                    |
| G1pbjwvVU5BTUU+PEdOQU1FPm9<br>JNSVNTSU9OUZ48T1dORVJfVT4x<br>fVT4wPC9HUk9VUF9VPjxHUk9VU<br>VEhFUJ9NPjA8L09USEVSX00+PE<br>T4wPC9ESVNLX1RZUEU+PFBFUIN<br>U+PC9TT1VSQ0U+PFBBVEg+L3Zh<br>+PC9GU1RZUEU+PFNJWkU+MZ12O<br>SU5HX09QUZ4wPC9DTE9OSU5HX0<br>V9JRD48REFUQVNUT1JFPmRlZmF<br>NDUklQVElPTj48IVtDREFUQVtD<br>JT04+PERFV19QUkVGSVg+PCFbQ<br>PjwvVEVNUExBVEU+PC9JTUFHRT<br>WRtaW48L1VOQU1FPjxHTkFNRT5<br>U+MTwvT1d0RVJfVT48T1d0RVJf<br>PVVBfTT4wPC9HUk9VUF9NPjxHU<br>PjxPVEhFU19BPjA8L09USEVSX0<br>D48QkFTRV9QQVRIPi92YXIvbGI<br>wvRE1TS19UWVBFPjxDTFVTVEVS<br>UT1RBTF9NQj48R1JFRV9NQj4ZN<br>RD4xPC9JRD48L01NQUdFUZ48VE<br>2hhcmVkXV0+PC9UTV9NQU2+PFR<br>RTX0RSSVZFU19BQ1RJT05fREFU<br>Thu Dec 5 17:18:07 2013 [<br>/var/lib/one/datastores/ce | uZWFkbWluPC9HTkFNRT<br>PC9PV05FUl9VPjxPV05<br>F9NPjA8L0dST1VQX004<br>9USEVSX0E+MDwvTIRIT<br>JU1RFTlQ+MDwvUEVSUG<br>ci9saWIvb25lL2RhdGf<br>DwvU0laRT48U1RBVEU4<br>9QUz48Q0xPTkl0R19JF<br>1bHQ8L0RBVEFTVE9SRT<br>ZW50T1MgNi41IDY0IG<br>0RBVEFbaGRdXT48L0RF<br>48REFUQVNUT1JFPjxJF<br>vbmVhZG1pbjwvR05BTL<br>TT4xPC9PV05FUl9NPj><br>k9VUF9BPjA8L0dST1V(<br>E+PC9QRVJNSVNTSU90L<br>iL29uZS9kYXRhc3Rvcm<br>X0lEPi0xPC9DTFVTVEN<br>TA5NDQ8L0ZSRUVfTU1+<br>VNUExBVEU+PERTX01BF<br>ZUEU+PCFbQ0RBVEFbSL<br>QT4= 4<br>ImM][E]: Not allowe<br>ntos65_x86_64.qcov2 | 148TkFNRT5DZW50T.<br>148TkFNRT5DZW50T.<br>148TkFNRT5DZW50T.<br>148TkFNRT5DZW50T.<br>148TkFNRT5DZW50T.<br>149TtevovD48UkVHVJ<br>140TtevovD48UkVHVJ<br>140TtevovD48UkVHVJ<br>140TtevovD48UkVHVJ<br>140TtevovD48UkV14<br>148Vk1TPjwvVk1TP<br>148Vk1TPjwvVk1TP<br>148Vk1TP<br>148Vk1TP | <pre>Minotel pinose pinose pin</pre> | uPC90QU1FPj×QRV<br>RVJfQT48R1JPVVB<br>C9PVEhFU19VPj×P<br>U+PERJU0tfVF1QR<br>USU1FPj×TT1VSQ0<br>QVRIPj×GU1RZUEU<br>kdfVk1TPj×DTE90<br>E8L0RBVEFTVE9SR<br>FTVBMQVRFPj×ERV<br>PjwvREVTQ1JJUFR<br>11dPjwvRFJJVkVS<br>48VU5BTUU+b251Y<br>PT1M+PE9XTkVSX1<br>R1JPVVBfVT48R1J<br>T4wPC9PVEhFU19N<br>FyZWQ8L1RNX01BR<br>ESVNLX1RZUEU+MD<br>TUI+NDE0NTc×PC9<br>E1EPjA8L01EPj×J<br>Q+PCFbQ0RBVEFbc<br>BVEFTVE9SRT48L0<br>etc/one/ |
| Thu Dec 5 17:18:07 2013                                                                                                    | Immj[I]: Exicode:<br>Imm][E]: Frror conv                                                                                                    | ving image in the                                                                                                    | e datastore: Not allowed t                                                                                                    | o copy image                                                                                                    |
| file /var/lib/one/datastor                                                                                                    | es/centos65_x86_64                                                                                                    | qcow2                                                                                                    | and the second of the second of the second o       |                                                                                                    |

También es casualidad. Vamos a crear un softlink dentro de /tmp, a ver si así no se queja:

[oneadmin@one-admin one]\$ cd /tmp

[oneadmin@one-admin tmp]\$ ln -s /var/lib/one/datastores image\_sources

Universitat Oberta de Catalunya

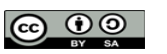

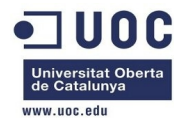

[oneadmin@one-admin tmp]\$ ll total 0 lrwxrwxrwx 1 oneadmin oneadmin 23 Dec 5 17:25 image\_sources -> /var/lib/one/datastores [oneadmin@one-admin tmp]\$ cd /var/lib/one/template\_files/ [oneadmin@one-admin template\_files]\$ more centos65\_x86\_64\_img.tmpl = "CentOS 6.5 qcow2 non per." NAME PATH = /tmp/image\_sources/centos65\_x86\_64.qcow2 TYPE = 0S DRIVER = qcow2 DESCRIPTION = "CentOS 6.5 64 bits with qcow2 non persistent" [oneadmin@one-admin template\_files]\$ oneimage list NAME DATASTORE GROUP ID USER SIZE TYPE PER STAT RVMS ttylinux – kvm default 0 oneadmin 40M 0S oneadmin No used 5 oneadmin OpenNebula 4.2 default 1 oneadmin 83M OS No used 2 4 oneadmin oneadmin CentOS 6.5 qcow default 3.2G OS No err  $\odot$ [oneadmin@one-admin template\_files]\$ oneimage delete 4 [oneadmin@one-admin template\_files]\$ oneimage create -d default centos65\_x86\_64\_img.tmpl ID: 5 [oneadmin@one-admin template\_files]\$ oneimage list NAME DATASTORE ID USER GROUP SIZE TYPE PER STAT RVMS ttylinux – kvm default 0 oneadmin oneadmin 40M OS No used 5 1 oneadmin oneadmin OpenNebula 4.2 default 83M OS No used 2 5 oneadmin oneadmin CentOS 6.5 qcow default 3.2G OS No err 0 [oneadmin@one-admin template\_files]\$ oneimage show 5 IMAGE 5 INFORMATION ID : 5 NAME : CentOS 6.5 qcow2 non per. USER : oneadmin GROUP : oneadmin DATASTORE : default TYPE : OS REGISTER TIME : 12/05 17:27:43 PERSISTENT : No SOURCE : PATH : /tmp/image\_sources/centos65\_x86\_64.qcow2 SIZE : 3.2G STATE : err RUNNING\_VMS : 0 PERMISSIONS OWNER : um-GROUP : ----OTHER : ---

IMAGE TEMPLATE

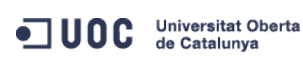

José Antonio Montes Serena

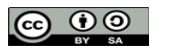

EIMT.UOC.EDU 198

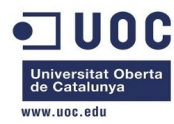

DESCRIPTION="CentOS 6.5 64 bits with qcow2 non persistent"

DEV\_PREFIX="hd"

DRIVER="qcow2"

ERROR="Thu Dec 5 17:27:43 2013 : Error copying image in the datastore: Not allowed to copy image file /tmp/image\_sources/centos65\_x86\_64.qcow2"

VIRTUAL MACHINES

Seguimos igual, vamos a ver los logs:

Thu Dec 5 17:27:43 2013 [ImM][E]: cp: Not allowed to copy images from /var/lib/one/ /etc/one/ /var/lib/one/

Thu Dec 5 17:27:43 2013 [ImM][E]: Not allowed to copy image file /tmp/image\_sources/centos65\_x86\_64.qcow2

Bueno, tendremos que mover la imagen a otra ubicación. Lo del soft link no se lo ha tragado tan fácilmente. Analizando el script /var/lib/one/remotes/datastore/fs/cp vemos que efectivamente hay una restricción sobre esos directorios como medida de seguridad. Para comprobarlo, vamos a copiar la imagen en local, sobre el servidor one-admin (no es eficiente, pero salimos de dudas):

[oneadmin@one-admin datastores]\$ ll

```
total 6686012
drwxr-x--- 9 oneadmin oneadmin
                                   4096 Dec 4 16:30 0
drwxr-x--- 2 oneadmin oneadmin
                                   4096 Oct 19 23:58 1
                                   4096 Oct 19 20:18 2
drwxr-xr-x 2 oneadmin oneadmin
-rw-rw-rw- 1 oneadmin oneadmin 3426025472 Dec 5 15:23 centos65_x86_64.qcow2
-rw-r--r-- 1 oneadmin oneadmin 3426025472 Dec 5 17:13 centos65_x86_64.qcow2.backup
[oneadmin@one-admin datastores]$ rm centos65_x86_64.qcow2.backup
[oneadmin@one-admin datastores]$ cd /tmp
[oneadmin@one-admin tmp]$ ll
total 3340388
-rw-rw-r-- 1 oneadmin oneadmin 3426025472 Dec 5 17:48 centos65_x86_64.qcow2
lrwxrwxrwx 1 oneadmin oneadmin
                                      23 Dec 5 17:25 image_sources -> /var/lib/one/datastores
[oneadmin@one-admin tmp]$ rm image_sources
[oneadmin@one-admin tmp]$ cd /var/lib/one/template_files/
[oneadmin@one-admin template_files]$ more centos65_x86_64_img.tmpl
             = "CentOS 6.5 gcow2 non per."
NAME
PATH
             = /tmp/centos65_x86_64.qcow2
TYPE
             = 0S
DRTVFR
             = acow^2
DESCRIPTION = "CentOS 6.5 64 bits with qcow2 non persistent"
[oneadmin@one-admin template_files]$ oneimage list
 ID USER
               GROUP
                          NAME
                                        DATASTORE
                                                      SIZE TYPE PER STAT RVMS
               oneadmin ttylinux – kvm default
  0 oneadmin
                                                        40M OS No used
                                                                             5
  1 oneadmin oneadmin OpenNebula 4.2 default
                                                        83M OS
                                                                  No used
                                                                             2
  5 oneadmin oneadmin CentOS 6.5 gcow default
                                                       3.2G OS No err
                                                                             0
[oneadmin@one-admin template_files]$ oneimage delete 5
[oneadmin@one-admin template_files]$ oneimage create -d default centos65_x86_64_img.tmpl
```

Universitat Oberta de Catalume

José Antonio Montes Serena

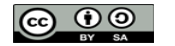

EIMT.UOC.EDU 199

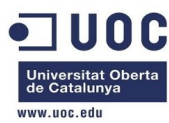

| ID: 6                                                                                     |              |                    |                |             |            |             |                |  |  |  |  |
|-------------------------------------------------------------------------------------------|--------------|--------------------|----------------|-------------|------------|-------------|----------------|--|--|--|--|
| Loneadmin@one-a                                                                           | admin templa | ate_files]\$ oneim | age list       |             |            | 51010       |                |  |  |  |  |
| ID USER                                                                                   | GROUP        | NAME               | DATASTORE      | SIZE TYPE   | E PER STAT | RVMS        |                |  |  |  |  |
| 0 oneadmin                                                                                | oneadmin     | ttylinux – kvm     | default        | 40M OS      | No used    | 5           |                |  |  |  |  |
| 1 oneadmin                                                                                | oneadmin     | OpenNebula 4.2     | default        | 83M OS      | No used    | 2           |                |  |  |  |  |
| 6 oneadmin                                                                                | oneadmin     | CentOS 6.5 qcow    | default        | 3.2G OS     | No lock    | Θ           |                |  |  |  |  |
| Eso está mucho mejor. Se está transfiriendo de nuevo desde el servidor one-admin hasta el |              |                    |                |             |            |             |                |  |  |  |  |
| datasto                                                                                   | pre montado  | o por NES.         |                |             |            |             |                |  |  |  |  |
| [oneadmin@one-a                                                                           | admin templa | ate_files]\$ oneim | age list       |             |            |             |                |  |  |  |  |
| ID USER                                                                                   | GROUP        | NAME               | DATASTORE      | SIZE TYPI   | E PER STAT | RVMS        |                |  |  |  |  |
| 0 oneadmin                                                                                | oneadmin     | ttylinux - kvm     | default        | 40M OS      | No used    | 5           |                |  |  |  |  |
| 1 oneadmin                                                                                | oneadmin     | OpenNebula 4.2     | default        | 83M OS      | No used    | 2           |                |  |  |  |  |
| 6 oneadmin                                                                                | oneadmin     | CentOS 6.5 qcow    | default        | 3.2G OS     | No rdy     | $\odot$     |                |  |  |  |  |
| [oneadmin@one-a                                                                           | admin templa | ate_files]\$ oneim | age show 6     |             |            |             |                |  |  |  |  |
| IMAGE 6 INFORM                                                                            | ATION        |                    |                |             |            |             |                |  |  |  |  |
| ID                                                                                        | : 6          |                    |                |             |            |             |                |  |  |  |  |
| NAME                                                                                      | : CentOS 6.  | 5 qcow2 non per.   |                |             |            |             |                |  |  |  |  |
| USER                                                                                      | : oneadmin   |                    |                |             |            |             |                |  |  |  |  |
| GROUP                                                                                     | : oneadmin   |                    |                |             |            |             |                |  |  |  |  |
| DATASTORE                                                                                 | : default    |                    |                |             |            |             |                |  |  |  |  |
| ТҮРЕ                                                                                      | : OS         |                    |                |             |            |             |                |  |  |  |  |
| REGISTER TIME : 12/05 17:50:43                                                            |              |                    |                |             |            |             |                |  |  |  |  |
| PERSISTENT                                                                                | : No         |                    |                |             |            |             |                |  |  |  |  |
| SOURCE                                                                                    | : /var/lib/  | one/datastores/1   | /20341f2662f26 | 3f578e16a4  | 4536c42277 |             |                |  |  |  |  |
| PATH                                                                                      | : /tmp/cent  | cos65_x86_64.qcow  | 2              |             |            |             |                |  |  |  |  |
| SIZE                                                                                      | : 3.2G       |                    |                |             |            |             |                |  |  |  |  |
| STATE                                                                                     | : rdy        |                    |                |             |            |             |                |  |  |  |  |
| RUNNING_VMS                                                                               | : 0          |                    |                |             |            |             |                |  |  |  |  |
|                                                                                           |              |                    |                |             |            |             |                |  |  |  |  |
| PERMISSIONS                                                                               |              |                    |                |             |            |             |                |  |  |  |  |
| OWNER                                                                                     | : um-        |                    |                |             |            |             |                |  |  |  |  |
| GROUP                                                                                     | :            |                    |                |             |            |             |                |  |  |  |  |
| OTHER                                                                                     | :            |                    |                |             |            |             |                |  |  |  |  |
|                                                                                           |              |                    |                |             |            |             |                |  |  |  |  |
| IMAGE TEMPLATE                                                                            |              |                    |                |             |            |             |                |  |  |  |  |
| DESCRIPTION="Co                                                                           | entOS 6.5 64 | l bits with qcow2  | non persisten  | t"          |            |             |                |  |  |  |  |
| DEV_PREFIX="hd"                                                                           |              |                    |                |             |            |             |                |  |  |  |  |
| DRIVER="qcow2"                                                                            |              |                    |                |             |            |             |                |  |  |  |  |
|                                                                                           |              |                    |                |             |            |             |                |  |  |  |  |
| VIRTUAL MACHINES                                                                          |              |                    |                |             |            |             |                |  |  |  |  |
|                                                                                           |              |                    |                |             |            |             |                |  |  |  |  |
| Ya ten                                                                                    | emos la im   | agen instalada. /  | Ahora vamos    | a ver si po | odemos ir  | nstanciarla | . Vamos a crea |  |  |  |  |
| una pla                                                                                   | antilla:     |                    |                |             |            |             |                |  |  |  |  |

[oneadmin@one-admin template\_files]\$ more centos65\_1NIC.tmpl NAME="CentOS 6.5 1NIC"

Universitat Oberta de Catalunya

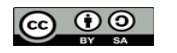

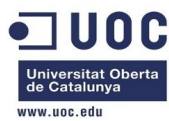

| CPU="0.5"      |                         |                              |                |
|----------------|-------------------------|------------------------------|----------------|
| DISK=[         |                         |                              |                |
| IMAGE_ID="6"   | ]                       |                              |                |
| GRAPHICS=[     |                         |                              |                |
| LISTEN="0.0.   | 0.0",                   |                              |                |
| TYPE="VNC" ]   |                         |                              |                |
| MEMORY="512"   |                         |                              |                |
| 0S=[           |                         |                              |                |
| ARCH="x86_64   | " ,                     |                              |                |
| B00T="hd" ]    |                         |                              |                |
| FEATURES=[     |                         |                              |                |
| ACPI="yes" ]   |                         |                              |                |
| NIC = [ NETWOR | K="Internet LAN" ]      |                              |                |
| [oneadmin@one- | admin template_files]\$ | onetemplate create centos65_ | 1NIC.tmpl      |
| ID: 12         |                         |                              |                |
| [oneadmin@one- | admin template_files]\$ | onetemplate list             |                |
| ID USER        | GROUP                   | NAME                         | REGTIME        |
| 0 oneadmin     | oneadmin                | tty template                 | 10/20 00:31:36 |
| 1 oneadmin     | oneadmin                | tty public                   | 10/21 16:20:21 |
| 2 oneadmin     | oneadmin                | tty public2                  | 10/22 00:02:56 |
| 3 oneadmin     | oneadmin                | tty public nodes 3 4         | 10/22 01:10:12 |
| 4 oneadmin     | oneadmin                | tty public 2 NICs nodes 3 4  | 10/22 11:27:40 |
| 5 oneadmin     | oneadmin                | tty 2 NICs                   | 10/23 17:24:04 |
| 6 oneadmin     | oneadmin                | routervlan7                  | 12/02 16:47:34 |
| 8 oneadmin     | oneadmin                | tty 2 NICs VLAN7             | 12/03 15:56:57 |
| 9 oneadmin     | oneadmin                | tty 2NICs VLAN7 inside       | 12/04 00:22:12 |
| 10 oneadmin    | oneadmin                | routervlan8                  | 12/04 12:39:30 |
| 11 oneadmin    | oneadmin                | tty 2NICs VLAN8 inside       | 12/04 12:43:06 |
| 12 oneadmin    | oneadmin                | CentOS 6.5 1NIC              | 12/05 18:07:15 |
| [oneadmin@one- | admin template_files]\$ | onetemplate show 12          |                |
| TEMPLATE 12 IN | FORMATION               |                              |                |
| ID             | : 12                    |                              |                |
| NAME           | : CentOS 6.5 1NIC       |                              |                |
| USER           | : oneadmin              |                              |                |
| GROUP          | : oneadmin              |                              |                |
| REGISTER TIME  | : 12/05 18:07:15        |                              |                |
|                |                         |                              |                |
| PERMISSIONS    |                         |                              |                |
| OWNER          | : um-                   |                              |                |
| GROUP          | :                       |                              |                |
| OTHER          | :                       |                              |                |
|                |                         |                              |                |
| TEMPLATE CONTE | NTS                     |                              |                |
| CPU="0.5"      |                         |                              |                |
| DISK=[         |                         |                              |                |

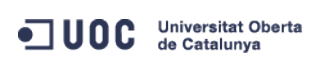

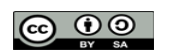

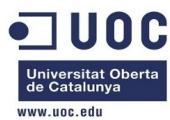

IMAGE\_ID="6" ]
FEATURES=[
 ACPI="yes" ]
GRAPHICS=[
 LISTEN="0.0.0.0",
 TYPE="VNC" ]
MEMORY="512"
NIC=[
 NETWORK="Internet LAN" ]
OS=[
 ARCH="x86\_64",
 BOOT="hd" ]

Vamos a instanciarla, a ver que ocurre:

```
[oneadmin@one-admin template_files]$ onetemplate instantiate 12 --name "CentOS 6.5 1"
VM ID: 123
[oneadmin@one-admin template_files]$ onevm list
ID USER GROUP NAME STAT UCPU UMEM HOST TIME
```

| 70                                                   | oneadmin   | oneadmin  | tty0 2 NICs        | runn   | 16   | 64M  | one-node2 | 43d | 01h40 |  |  |
|------------------------------------------------------|------------|-----------|--------------------|--------|------|------|-----------|-----|-------|--|--|
| 71                                                   | oneadmin   | oneadmin  | tty1 2 NICs        | runn   | 16   | 64M  | one-node2 | 43d | 01h40 |  |  |
| 117                                                  | oneadmin   | oneadmin  | tty_vlan7_1        | runn   | 23   | 64M  | one-node4 | 2d  | 00h03 |  |  |
| 119                                                  | oneadmin   | oneadmin  | tty_vlan7_insid    | runn   | 15   | 64M  | one-node2 | 1d  | 17h39 |  |  |
| 120                                                  | oneadmin   | oneadmin  | router_vlan7_1     | runn   | Θ    | 512M | one-node1 | 1d  | 16h30 |  |  |
| 121                                                  | oneadmin   | oneadmin  | router_vlan8_1     | runn   | Θ    | 512M | one-node4 | 1d  | 01h40 |  |  |
| 122                                                  | oneadmin   | oneadmin  | tty_vlan8_insid    | runn   | 16   | 64M  | one-node1 | 1d  | 01h39 |  |  |
| 123                                                  | oneadmin   | oneadmin  | CentOS 6.5 1       | prol   | Θ    | ΘK   | one-node2 | Θd  | 00h00 |  |  |
| [oneadr                                              | min@one-ad | dmin temp | late_files]\$ onev | /m lis | st   |      |           |     |       |  |  |
| ID                                                   | USER       | GROUP     | NAME               | STAT   | UCPU | UMEM | HOST      |     | TIME  |  |  |
| 70                                                   | oneadmin   | oneadmin  | tty0 2 NICs        | runn   | 2    | 64M  | one-node2 | 43d | 01h47 |  |  |
| 71                                                   | oneadmin   | oneadmin  | ttyl 2 NICs        | runn   | 2    | 64M  | one-node2 | 43d | 01h47 |  |  |
| 117                                                  | oneadmin   | oneadmin  | tty_vlan7_1        | runn   | 8    | 64M  | one-node4 | 2d  | 00h09 |  |  |
| 119                                                  | oneadmin   | oneadmin  | tty_vlan7_insid    | runn   | 2    | 64M  | one-node2 | ld  | 17h45 |  |  |
| 120                                                  | oneadmin   | oneadmin  | router_vlan7_1     | runn   | Θ    | 512M | one-node1 | ld  | 16h36 |  |  |
| 121                                                  | oneadmin   | oneadmin  | router_vlan8_1     | runn   | Θ    | 512M | one-node4 | ld  | 01h46 |  |  |
| 122                                                  | oneadmin   | oneadmin  | tty_vlan8_insid    | runn   | 14   | 64M  | one-node1 | ld  | 01h45 |  |  |
| 123                                                  | oneadmin   | oneadmin  | CentOS 6.5 1       | runn   | 84   | 512M | one-node2 | 0d  | 00h06 |  |  |
| [oneadmin@one-admin template_files]\$ onevm show 123 |            |           |                    |        |      |      |           |     |       |  |  |
| VIRTUAI                                              | L MACHINE  | 123 INFOR | RMATION            |        |      |      |           |     |       |  |  |

| ID        | : | 123          |
|-----------|---|--------------|
| NAME      | : | CentOS 6.5 1 |
| USER      | : | oneadmin     |
| GROUP     | : | oneadmin     |
| STATE     | : | ACTIVE       |
| LCM_STATE | : | RUNNING      |
| RESCHED   | : | No           |
| HOST      | : | one-node2    |

Universitat Oberta de Catalunya

```
José Antonio Montes Serena
```

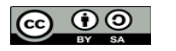

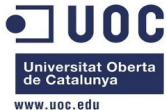

| START TIME          | : 12/05 18:09:34   |         |                 |             |           |  |
|---------------------|--------------------|---------|-----------------|-------------|-----------|--|
| END TIME            | : -                |         |                 |             |           |  |
| DEPLOY ID           | : one-123          |         |                 |             |           |  |
|                     |                    |         |                 |             |           |  |
| VIRTUAL MACHINE MON | ITORING            |         |                 |             |           |  |
| NET_TX              | : 0K               |         |                 |             |           |  |
| USED MEMORY         | : 512M             |         |                 |             |           |  |
| USED CPU            | : 84               |         |                 |             |           |  |
| NET_RX              | : 0K               |         |                 |             |           |  |
| PERMISSIONS         |                    |         |                 |             |           |  |
| OWNER               | : um-              |         |                 |             |           |  |
| GROUP               | :                  |         |                 |             |           |  |
| OTHER               | •                  |         |                 |             |           |  |
| OTHER               |                    |         |                 |             |           |  |
| VM DISKS            |                    |         |                 |             |           |  |
| ID TARGET IMAGE     |                    |         | TYPE SAVE S     | SAVE_AS     |           |  |
| 0 hda CentOS 6      | 5.5 qcow2 non per. |         | file NO         | -           |           |  |
|                     |                    |         |                 |             |           |  |
| VM NICS             |                    |         |                 |             |           |  |
| ID NETWORK          | VLAN BRIDGE        |         | IP              | MAC         |           |  |
| 0 Internet LAN      | no virbr0          |         | 192.168.125.73  | 02:00:c0:a8 | :7d:49    |  |
|                     |                    |         | fe80::400:c0ff  | :fea8:7d49  |           |  |
| VIDTUAL MACHINE HIS | TOPY               |         |                 |             |           |  |
| VIRIOAL MACHINE HIS | ACTION             | DEAC    | CTADT           | ТТМЕ        |           |  |
| SEQ HUSI            | ACTION             | REAS    | 5TART           |             | PROLOG    |  |
| 0 one-nodez         | none               | none    | 12/05 18:09:46  | 00 001060   | 010511485 |  |
| VIRTUAL MACHINE TEM | IPLATE             |         |                 |             |           |  |
| CPU="0.5"           |                    |         |                 |             |           |  |
| FEATURES=[          |                    |         |                 |             |           |  |
| ACPI="yes" ]        |                    |         |                 |             |           |  |
| GRAPHICS=[          |                    |         |                 |             |           |  |
| LISTEN="0.0.0.0",   |                    |         |                 |             |           |  |
| PORT="6023",        |                    |         |                 |             |           |  |
| TYPE="VNC" ]        |                    |         |                 |             |           |  |
| MEMORY="512"        |                    |         |                 |             |           |  |
| OS=Γ                |                    |         |                 |             |           |  |
| ARCH="x86_64".      |                    |         |                 |             |           |  |
| B00T="hd" ]         |                    |         |                 |             |           |  |
| TEMPLATE TD="12"    |                    |         |                 |             |           |  |
| VMID="123"          |                    |         |                 |             |           |  |
| Vamos a n           | robarlo. Se encue  | entra d | corriendo sobre | el host2:   |           |  |
| [root@one-node2 ~]# | ping 192.168.125   | .73     |                 |             |           |  |
| PING 192.168.125.73 | (192.168.125.73)   | 56(84   | ) bytes of data |             |           |  |
|                     |                    |         |                 |             |           |  |

Universitat Oberta de Catalunya

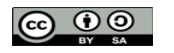

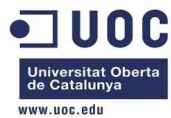

64 bytes from 192.168.125.73: icmp\_seq=1 ttl=64 time=47.6 ms 64 bytes from 192.168.125.73: icmp\_seq=2 ttl=64 time=6.20 ms 64 bytes from 192.168.125.73: icmp\_seq=3 ttl=64 time=1.58 ms 64 bytes from 192.168.125.73: icmp\_seq=4 ttl=64 time=0.855 ms 64 bytes from 192.168.125.73: icmp\_seq=5 ttl=64 time=0.809 ms 64 bytes from 192.168.125.73: icmp\_seq=6 ttl=64 time=0.520 ms 64 bytes from 192.168.125.73: icmp\_seq=7 ttl=64 time=0.424 ms 64 bytes from 192.168.125.73: icmp\_seq=8 ttl=64 time=1.12 ms 64 bytes from 192.168.125.73: icmp\_seq=9 ttl=64 time=1.15 ms 64 bytes from 192.168.125.73: icmp\_seq=10 ttl=64 time=0.979 ms 64 bytes from 192.168.125.73: icmp\_seq=11 ttl=64 time=3.89 ms 64 bytes from 192.168.125.73: icmp\_seq=12 ttl=64 time=10.1 ms 64 bytes from 192.168.125.73: icmp\_seq=13 ttl=64 time=0.626 ms 64 bytes from 192.168.125.73: icmp\_seq=14 ttl=64 time=0.903 ms 64 bytes from 192.168.125.73: icmp\_seq=15 ttl=64 time=0.450 ms 64 bytes from 192.168.125.73: icmp\_seq=16 ttl=64 time=1.03 ms 64 bytes from 192.168.125.73: icmp\_seq=17 ttl=64 time=1.16 ms

Vamos a entrar en la máquina instanciada:

```
[root@one-node2 ~]# ssh root@192.168.125.73
The authenticity of host '192.168.125.73 (192.168.125.73)' can't be established.
RSA key fingerprint is 3f:d6:b0:75:21:0a:3e:93:53:5a:ee:8e:b9:8a:9e:17.
Are you sure you want to continue connecting (yes/no)? yes
Warning: Permanently added '192.168.125.73' (RSA) to the list of known hosts.
root@192.168.125.73's password:
Last login: Thu Dec 5 13:03:35 2013
[root@localhost ~]# ifconfig
eth0
         Link encap:Ethernet HWaddr 02:00:C0:A8:7D:49
          inet addr:192.168.125.73 Bcast:192.168.125.255 Mask:255.255.255.0
          inet6 addr: fe80::coff:fea8:7d49/64 Scope:Link
         UP BROADCAST RUNNING MULTICAST MTU:1500 Metric:1
          RX packets:85 errors:0 dropped:0 overruns:0 frame:0
          TX packets:94 errors:0 dropped:0 overruns:0 carrier:0
          collisions:0 txqueuelen:1000
          RX bytes:8499 (8.2 KiB) TX bytes:10178 (9.9 KiB)
          Interrupt:10
lo
          Link encap:Local Loopback
          inet addr:127.0.0.1 Mask:255.0.0.0
          inet6 addr: ::1/128 Scope:Host
         UP LOOPBACK RUNNING MTU:16436 Metric:1
          RX packets:0 errors:0 dropped:0 overruns:0 frame:0
          TX packets:0 errors:0 dropped:0 overruns:0 carrier:0
          collisions:0 txqueuelen:0
          RX bytes:0 (0.0 b) TX bytes:0 (0.0 b)
[root@localhost ~]# cat /etc/redhat-release
```

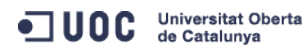

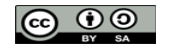

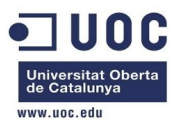

| CentOS release | CentOS release 6.5 (Final) |         |        |      |      |        |         |        |  |  |  |
|----------------|----------------------------|---------|--------|------|------|--------|---------|--------|--|--|--|
| [root@localho  | st ~]# d                   | f -h    |        |      |      |        |         |        |  |  |  |
| Filesystem     | Size                       | Used Av | vail U | se%  | Moun | ted on |         |        |  |  |  |
| /dev/sda1      | 36G                        | 2.2G    | 32G    | 7%   | /    |        |         |        |  |  |  |
| tmpfs          | 246M                       | 0       | 246M   | 0%   | /dev | /shm   |         |        |  |  |  |
| [root@localho  | st ~]# f                   | ree     |        |      |      |        |         |        |  |  |  |
|                | total                      | used    | d      | fr   | ee   | shared | buffers | cached |  |  |  |
| Mem: 50        | 92272                      | 144052  | 2      | 3582 | 220  | Θ      | 10452   | 46448  |  |  |  |
| -/+ buffers/ca | ache:                      | 87152   | 2      | 4151 | 20   |        |         |        |  |  |  |
| Swap: 419      | 94296                      | (       | 0 4    | 1942 | 96   |        |         |        |  |  |  |

Vemos que como no está contextualizado, no ha reconfigurado el resolv.conf, manteniendo el que teníamos antes:

```
[root@localhost ~]# cat /etc/resolv.conf
```

; generated by /sbin/dhclient-script

nameserver 192.168.122.1

Lo bueno es que podemos configurar por contexto los DNSs, el nombre de la máquina, y la clave pública de root para ponerla en el authorized\_keys. Ahora vamos a probar a contextualizar la instancia tty para que tenga configurada la máscara de red correcta, los DNSs, el public key, y el hostame.

Como viene directamente importada del market no sabemos si permite la contextualización completa como la imagen que acabamos de preparar. Vamos a salir de dudas. Vemos las plantillas:

| ID USERGROUPNAMEREGTIME0 oneadminoneadmintty template10/20 00:31:361 oneadminoneadmintty public10/21 16:20:212 oneadminoneadmintty public210/22 00:02:563 oneadminoneadmintty public2 NICs nodes 3 410/22 01:10:124 oneadminoneadmintty public 2 NICs nodes 3 410/22 11:27:405 oneadminoneadmintty 2 NICs10/23 17:24:046 oneadminoneadminroutervlan712/02 16:47:348 oneadminoneadmintty 2 NICs VLAN712/03 15:56:579 oneadminoneadmintty 2NICs VLAN7 inside12/04 00:22:1210 oneadminoneadminroutervlan812/04 12:39:3011 oneadminoneadmintty 2NICs VLAN8 inside12/04 12:43:0612 oneadminoneadminCentOS 6.5 1NIC12/05 18:07:15 | [oneadmin@one-admin | <pre>template_files]\$</pre> | onetemplate list            |                |
|----------------------------------------------------------------------------------------------------|---------------------|------------------------------|-----------------------------|----------------|
| 0 oneadminoneadmintty template10/20 00:31:361 oneadminoneadmintty public10/21 16:20:212 oneadminoneadmintty public210/22 00:02:563 oneadminoneadmintty public nodes 3 410/22 01:10:124 oneadminoneadmintty public 2 NICs nodes 3 410/22 11:27:405 oneadminoneadmintty 2 NICs10/23 17:24:046 oneadminoneadminroutervlan712/02 16:47:348 oneadminoneadmintty 2 NICs VLAN712/03 15:56:579 oneadminoneadmintty 2NICs VLAN7 inside12/04 00:22:1210 oneadminoneadminroutervlan812/04 12:39:3011 oneadminoneadmintty 2NICs VLAN8 inside12/04 12:43:0612 oneadminoneadminCentOS 6.5 1NIC12/05 18:07:15                              | ID USER             | GROUP                        | NAME                        | REGTIME        |
| 1 oneadminoneadmintty public10/21 16:20:212 oneadminoneadmintty public210/22 00:02:563 oneadminoneadmintty public nodes 3 410/22 01:10:124 oneadminoneadmintty public 2 NICs nodes 3 410/22 11:27:405 oneadminoneadmintty 2 NICs10/23 17:24:046 oneadminoneadminroutervlan712/02 16:47:348 oneadminoneadmintty 2 NICs VLAN712/03 15:56:579 oneadminoneadmintty 2NICs VLAN7 inside12/04 00:22:1210 oneadminoneadminroutervlan812/04 12:39:3011 oneadminoneadmintty 2NICs VLAN8 inside12/04 12:43:0612 oneadminoneadminCentOS 6.5 1NIC12/05 18:07:15                                                                          | 0 oneadmin          | oneadmin                     | tty template                | 10/20 00:31:36 |
| 2 oneadminoneadmintty public210/22 00:02:563 oneadminoneadmintty public nodes 3 410/22 01:10:124 oneadminoneadmintty public 2 NICs nodes 3 410/22 11:27:405 oneadminoneadmintty 2 NICs10/23 17:24:046 oneadminoneadminroutervlan712/02 16:47:348 oneadminoneadmintty 2 NICs VLAN712/03 15:56:579 oneadminoneadmintty 2NICs VLAN7 inside12/04 00:22:1210 oneadminoneadminroutervlan812/04 12:39:3011 oneadminoneadmintty 2NICs VLAN8 inside12/04 12:43:0612 oneadminoneadminCentOS 6.5 1NIC12/05 18:07:15                                                                                                    | 1 oneadmin          | oneadmin                     | tty public                  | 10/21 16:20:21 |
| 3 oneadminoneadmintty public nodes 3 410/22 01:10:124 oneadminoneadmintty public 2 NICs nodes 3 410/22 11:27:405 oneadminoneadmintty 2 NICs10/23 17:24:046 oneadminoneadminroutervlan712/02 16:47:348 oneadminoneadmintty 2 NICs VLAN712/03 15:56:579 oneadminoneadmintty 2NICs VLAN7 inside12/04 00:22:1210 oneadminoneadminroutervlan812/04 12:39:3011 oneadminoneadmintty 2NICs VLAN8 inside12/04 12:43:0612 oneadminoneadminCentOS 6.5 1NIC12/05 18:07:15                                                                                                    | 2 oneadmin          | oneadmin                     | tty public2                 | 10/22 00:02:56 |
| 4 oneadminoneadmintty public 2 NICs nodes 3 410/22 11:27:405 oneadminoneadmintty 2 NICs10/23 17:24:046 oneadminoneadminroutervlan712/02 16:47:348 oneadminoneadmintty 2 NICs VLAN712/03 15:56:579 oneadminoneadmintty 2NICs VLAN7 inside12/04 00:22:1210 oneadminoneadminroutervlan812/04 12:39:3011 oneadminoneadmintty 2NICs VLAN8 inside12/04 12:43:0612 oneadminoneadminCentOS 6.5 1NIC12/05 18:07:15                                                                                                    | 3 oneadmin          | oneadmin                     | tty public nodes 3 4        | 10/22 01:10:12 |
| 5 oneadminoneadmintty 2 NICs10/23 17:24:046 oneadminoneadminroutervlan712/02 16:47:348 oneadminoneadmintty 2 NICs VLAN712/03 15:56:579 oneadminoneadmintty 2NICs VLAN7 inside12/04 00:22:1210 oneadminoneadminroutervlan812/04 12:39:3011 oneadminoneadmintty 2NICs VLAN8 inside12/04 12:43:0612 oneadminoneadminCentOS 6.5 1NIC12/05 18:07:15                                                                                                    | 4 oneadmin          | oneadmin                     | tty public 2 NICs nodes 3 4 | 10/22 11:27:40 |
| 6 oneadminoneadminroutervlan712/02 16:47:348 oneadminoneadmintty 2 NICs VLAN712/03 15:56:579 oneadminoneadmintty 2NICs VLAN7 inside12/04 00:22:1210 oneadminoneadminroutervlan812/04 12:39:3011 oneadminoneadmintty 2NICs VLAN8 inside12/04 12:43:0612 oneadminoneadminCentOS 6.5 1NIC12/05 18:07:15                                                                                                    | 5 oneadmin          | oneadmin                     | tty 2 NICs                  | 10/23 17:24:04 |
| 8 oneadminoneadmintty 2 NICs VLAN712/03 15:56:579 oneadminoneadmintty 2NICs VLAN7 inside12/04 00:22:1210 oneadminoneadminroutervlan812/04 12:39:3011 oneadminoneadmintty 2NICs VLAN8 inside12/04 12:43:0612 oneadminoneadminCentOS 6.5 1NIC12/05 18:07:15                                                                                                    | 6 oneadmin          | oneadmin                     | routervlan7                 | 12/02 16:47:34 |
| 9 oneadminoneadmintty 2NICs VLAN7 inside12/04 00:22:1210 oneadminoneadminroutervlan812/04 12:39:3011 oneadminoneadmintty 2NICs VLAN8 inside12/04 12:43:0612 oneadminoneadminCentOS 6.5 1NIC12/05 18:07:15                                                                                                    | 8 oneadmin          | oneadmin                     | tty 2 NICs VLAN7            | 12/03 15:56:57 |
| 10 oneadminoneadminroutervlan812/04 12:39:3011 oneadminoneadmintty 2NICs VLAN8 inside12/04 12:43:0612 oneadminoneadminCentOS 6.5 1NIC12/05 18:07:15                                                                                                    | 9 oneadmin          | oneadmin                     | tty 2NICs VLAN7 inside      | 12/04 00:22:12 |
| 11 oneadmin         oneadmin         tty 2NICs VLAN8 inside         12/04 12:43:06           12 oneadmin         oneadmin         CentOS 6.5 1NIC         12/05 18:07:15                                                                                                    | 10 oneadmin         | oneadmin                     | routervlan8                 | 12/04 12:39:30 |
| 12 oneadmin         oneadmin         CentOS 6.5 1NIC         12/05 18:07:15                                                                                                    | 11 oneadmin         | oneadmin                     | tty 2NICs VLAN8 inside      | 12/04 12:43:06 |
|                                                                                                    | 12 oneadmin         | oneadmin                     | CentOS 6.5 1NIC             | 12/05 18:07:15 |

Clonamos la plantilla 5 para modificarla y contextualizarla:

[oneadmin@one-admin template\_files]\$ onetemplate show 5

| TEMPLATE :            | 5 INFORM | IAILON |          |
|-----------------------|----------|--------|----------|
| ID                    | :        | 5      |          |
| NAME                  | :        | tty 2  | NICs     |
| USER                  | :        | oneadn | nin      |
| GROUP                 | :        | oneadn | nin      |
| REGISTER <sup>-</sup> | TIME :   | 10/23  | 17:24:04 |
|                       |          |        |          |

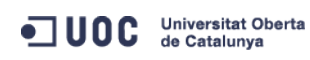

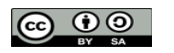

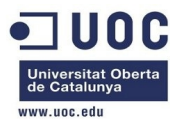

| PERMI | SSIONS          |                     |                              |                |
|-------|-----------------|---------------------|------------------------------|----------------|
| OWNEF | t : ur          | n-                  |                              |                |
| GROUF | · · · ·         |                     |                              |                |
| OTHEF | ? : u-          |                     |                              |                |
| TEMPL | ATE CONTENTS    |                     |                              |                |
| CPU=' | 0.1"            |                     |                              |                |
| DISK= | = [             |                     |                              |                |
| IMA   | GE_ID="0" ]     |                     |                              |                |
| FEATU | JRES=[          |                     |                              |                |
| ACF   | PI="no" ]       |                     |                              |                |
| GRAPH | ICS=[           |                     |                              |                |
| LIS   | STEN="0.0.0.0"  | >                   |                              |                |
| TYF   | PE="VNC" ]      |                     |                              |                |
| MEMOF | XY="64"         |                     |                              |                |
| NIC=[ | -               |                     |                              |                |
| NET   | WORK="Internet  | t LAN" ]            |                              |                |
| NIC=[ | -               |                     |                              |                |
| NET   | WORK="VLAN6"    | ]                   |                              |                |
| [onea | admin@one-admir | n template_files]\$ | onetemplate clone 5 "tty 2 N | ICs context"   |
| ID: 1 | .3              |                     |                              |                |
| [onea | admin@one-admir | n template_files]\$ | onetemplate list             |                |
| ID    | USER            | GROUP               | NAME                         | REGTIME        |
| Θ     | oneadmin        | oneadmin            | tty template                 | 10/20 00:31:36 |
| 1     | oneadmin        | oneadmin            | tty public                   | 10/21 16:20:21 |
| 2     | oneadmin        | oneadmin            | tty public2                  | 10/22 00:02:56 |
| 3     | oneadmin        | oneadmin            | tty public nodes 3 4         | 10/22 01:10:12 |
| 4     | oneadmin        | oneadmin            | tty public 2 NICs nodes 3 4  | 10/22 11:27:40 |
| 5     | oneadmin        | oneadmin            | tty 2 NICs                   | 10/23 17:24:04 |
| 6     | oneadmin        | oneadmin            | routervlan7                  | 12/02 16:47:34 |
| 8     | oneadmin        | oneadmin            | tty 2 NICs VLAN7             | 12/03 15:56:57 |
| 9     | oneadmin        | oneadmin            | tty 2NICs VLAN7 inside       | 12/04 00:22:12 |
| 10    | oneadmin        | oneadmin            | routervlan8                  | 12/04 12:39:30 |
| 11    | oneadmin        | oneadmin            | tty 2NICs VLAN8 inside       | 12/04 12:43:06 |
| 12    | oneadmin        | oneadmin            | CentOS 6.5 1NIC              | 12/05 18:07:15 |
| 13    | oneadmin        | oneadmin            | tty 2 NICs context           | 12/09 11:36:10 |

## Preparamos la plantilla:

```
[oneadmin@one-admin template_files]$ more tty_public13.tmpl
CPU="0.1"
DISK=[
   IMAGE_ID="0" ]
GRAPHICS=[
   LISTEN="0.0.0.0",
   TYPE="VNC" ]
MEMORY="64"
```

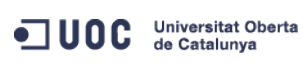

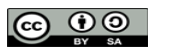

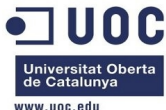

|                                                                                                    | www.uoc.edu                                                                                                    |
|----------------------------------------------------------------------------------------------------|----------------------------------------------------------------------------------------------------|
| FEATURES=[                                                                                                    |                                                                                                    |
| ACPI="no" ]                                                                                                    |                                                                                                    |
| NIC = [ NETWOR                                                                                                    | K="Internet LAN" ]                                                                                                    |
| NIC = [ NETWOR                                                                                                    | K="RTVLAN8" ]                                                                                                    |
|                                                                                                    |                                                                                                    |
| CONTEXT=[                                                                                                    |                                                                                                    |
| NETWORK                                                                                                    | = "YES",                                                                                                    |
| SSH_PUBLIC_K<br>AAAAB3NzaC1kc3<br>TyccIIpEuWJXJj<br>XEQIq6UlqG4XaH<br>5IXu3cCVQyx718<br>AACAIjL2gDd6+Q<br>Sueh5NNsQVITSb | <pre>EY = "ssh-dss<br/>MAAACBAPBRT1bazpK8uwjtoj0TbDBgWVDSNcik2vv/kT6uHD4VYmZVRnC8XGEDuSgNK/MmoA5Se6WtZTp2jl9n<br/>9Cb63zZC93cYhzYg03g21LDS+jGc5CdrbI2cvmKCw+ShIkn0EzHS/4pkzK+Gf/Lf0tlkkiMjX5MdjAAAAFQC1+<br/>sUAzLytFHwAAAIEA6eC6W3wQeIbH0YKwKxTWJAiZyvj5hAAYG23o+VT0MHjdFm7ulD+vjVe300SDazQh9L9/yl<br/>1BT8W6bk821N8F+LrN60m0uMeKz1hKiXHkTcU+c42MiRBac483gCwmGFaE0koWmUwWrbNvWmgdAsSN6jhtIDEc<br/>5V5jKMVMrrWI0gt69ScMnxjvw3v5wzvDE4cN3ckeEtQmn1CAZfQTvrzJ1y6GlRxWFJeNEPRDBIXvLFSh/sA51v<br/>P6rp8Kc6obwCLJgWm2gD7cPICDhMfid7HtWy9cKBNhTHeS08AnFgRLq3jhnc= oneadmin@one-admin",</pre> |
| DNS                                                                                                    | = "8.8.4.4 8.8.8.8" ]                                                                                                    |
| [oneadmin@one-                                                                                                    | admin template_files]\$ onetemplate update 13 tty_public13.tmpl                                                                                                    |
| [oneadmin@one-                                                                                                    | admin template_files]\$ onetemplate chmod 13 644                                                                                                    |
| [oneadmin@one-                                                                                                    | admin template_files]\$ onetemplate show 13                                                                                                    |
| TEMPLATE 13 IN                                                                                                    | FORMATION                                                                                                    |
| ID                                                                                                    | : 13                                                                                                    |
| NAME                                                                                                    | : tty 2 NICs context                                                                                                    |
| USER                                                                                                    | : oneadmin                                                                                                    |
| GROUP                                                                                                    | : oneadmin                                                                                                    |
| REGISTER TIME                                                                                                    | : 12/09 11:36:10                                                                                                    |
| DEDMICCIONC                                                                                                    |                                                                                                    |
| OWNER                                                                                                    | • 11m-                                                                                                    |
|                                                                                                    | • U==                                                                                                    |
| OTHER                                                                                                    | • u<br>• II                                                                                                    |
| OTHER                                                                                                    | • u                                                                                                    |
| TEMPLATE CONTE                                                                                                    | NTS                                                                                                    |
| CONTEXT=[                                                                                                    |                                                                                                    |
| DNS="8.8.4.4                                                                                                    | 8.8.8",                                                                                                    |
| NETWORK="YES                                                                                                    | "                                                                                                    |
| SSH_PUBLIC_K<br>AAAAB3NzaC1kc3<br>TyccIIpEuWJXJj<br>XEQIq6UlqG4XaH<br>5IXu3cCVQyx718<br>AACAIjL2gDd6+Q<br>Sueh5NNsQVITSb | EY="ssh-dss<br>MAAACBAPBRT1bazpK8uwjtoj0TbDBgWVDSNcik2vv/kT6uHD4VYmZVRnC8XGEDuSgNK/MmoA5Se6WtZTp2jl9n<br>9Cb63zZC93cYhzYg03g21LDS+jGc5CdrbI2cvmKCw+ShIkn0EzHS/4pkzK+Gf/Lf0tlkkiMjX5MdjAAAAFQC1+<br>sUAzLytFHwAAAIEA6eC6W3wQeIbH0YKwKxTWJAiZyvj5hAAYG23o+VT0MHjdFm7ulD+vjVe300SDazQh9L9/yl<br>1BT8W6bk821N8F+LrN60m0uMeKz1hKiXHkTcU+c42MiRBac483gCwmGFaE0koWmUwWrbNvWmgdAsSN6jhtIDEc<br>5V5jKMVMrrWI0gt69ScMnxjvw3v5wzvDE4cN3ckeEtQmn1CAZfQTvrzJ1y6GlRxWFJeNEPRDBIXvLFSh/sA51v<br>P6rp8Kc6obwCLJgWm2gD7cPICDhMfid7HtWy9cKBNhTHeS08AnFgRLq3jhnc= oneadmin@one-admin" ]                   |
| CPU="0.1"                                                                                                    |                                                                                                    |
| DISK=[                                                                                                    |                                                                                                    |
| IMAGE_ID="0"                                                                                                    | ]                                                                                                    |
| FEATURES=[                                                                                                    |                                                                                                    |
| ACPI="no" ]                                                                                                    |                                                                                                    |
| GRAPHICS=[                                                                                                    |                                                                                                    |
| LISTEN="0.0.                                                                                                    | 0.0",                                                                                                    |
| TYPE="VNC" ]                                                                                                    |                                                                                                    |

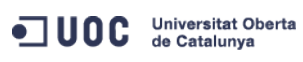

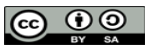

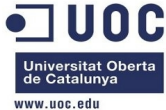

| MEMORY="64"      |               |                  |          |        |          |           |       |          |          |  |
|------------------|---------------|------------------|----------|--------|----------|-----------|-------|----------|----------|--|
| NIC=[            |               |                  |          |        |          |           |       |          |          |  |
| NETWORK="Inter   | net LAN"      | 1                |          |        |          |           |       |          |          |  |
| NIC=[            |               | L                |          |        |          |           |       |          |          |  |
| NFTWORK="RTVLA   | N8" ]         |                  |          |        |          |           |       |          |          |  |
| [oneadmin@one-ad | lmin templ    | ate filesl\$ one | templat  | te ins | tantiat  | te 13name | "++\  | /3 2NTCs | Context" |  |
| VM TD: 124       | inititi compi |                  | comp car |        | carrerat |           | ccy   | 5 20105  | concexe  |  |
| [oneadmin@one-ad | lmin templ    | ate filesl\$ one | /m list  | F      |          |           |       |          |          |  |
| TD USFR          | GROUP         | NAME             | STAT I   | JCPU   | UMEM     | HOST      |       | TTMF     |          |  |
| 70 oneadmin      | oneadmin      | ttv0 2 NTCs      | runn     | 15     | 64M      | one-node2 | 46d   | 19h31    |          |  |
| 71 oneadmin      | oneadmin      | ttv1 2 NICs      | runn     | 12     | 64M      | one-node2 | 46d   | 19h31    |          |  |
| 117 oneadmin     | oneadmin      | tty vlan7 1      | runn     | 17     | 64M      | one-node4 | . 5 d | 17h54    |          |  |
| 119 oneadmin     | oneadmin      | tty vlan7 insid  | runn     | 12     | 64M      | one-node2 | 5d    | 11h30    |          |  |
| 120 oneadmin     | oneadmin      | router vlan7 1   | runn     | 40     | 512M     | one-node1 | 5d    | 10h21    |          |  |
| 121 oneadmin     | oneadmin      | router vlan8 1   | runn     | . 0    | 512M     | one-node4 | 4d    | 19h31    |          |  |
| 122 oneadmin     | oneadmin      | ttv vlan8 insid  | runn     | 8      | 64M      | one-node1 | 4d    | 19h30    |          |  |
| 123 oneadmin     | oneadmin      | Cent $0S$ 6.5 1  | runn     | 0      | 515.6M   | one-node2 | 3d    | 17h51    |          |  |
| 124 oneadmin     | oneadmin      | ttv3 2NTCs Cont  | runn     | 10     | 64M      | one-node1 | 0d    | 00h01    |          |  |
| [oneadmin@one-ad | lmin templ    | ate filesl\$ one | vm shov  | v 124  | 0 111    | one noder | ou    | 001101   |          |  |
| VTRTUAL MACHTNE  | 124 TNFOF     | RMATTON          |          |        |          |           |       |          |          |  |
| ID               | : 124         | 1                |          |        |          |           |       |          |          |  |
| NAME             | : ttv         | /3 2NICs Context |          |        |          |           |       |          |          |  |
| USER             | : one         | eadmin           |          |        |          |           |       |          |          |  |
| GROUP            | : one         | eadmin           |          |        |          |           |       |          |          |  |
| STATE            | : ACT         | TIVE             |          |        |          |           |       |          |          |  |
| LCM STATE        | : RUN         | INING            |          |        |          |           |       |          |          |  |
| RESCHED          | : No          |                  |          |        |          |           |       |          |          |  |
| HOST             | : one         | e-nodel          |          |        |          |           |       |          |          |  |
| START TIME       | : 12/         | /09 11:59:06     |          |        |          |           |       |          |          |  |
| END TIME         | : -           |                  |          |        |          |           |       |          |          |  |
| DEPLOY ID        | : one         | e-124            |          |        |          |           |       |          |          |  |
|                  |               |                  |          |        |          |           |       |          |          |  |
| VIRTUAL MACHINE  | MONITORIN     | IG               |          |        |          |           |       |          |          |  |
| USED CPU         | : 15          |                  |          |        |          |           |       |          |          |  |
| NET_RX           | : 3K          |                  |          |        |          |           |       |          |          |  |
| NET_TX           | : 0K          |                  |          |        |          |           |       |          |          |  |
| USED MEMORY      | : 64M         | 1                |          |        |          |           |       |          |          |  |
|                  |               |                  |          |        |          |           |       |          |          |  |
| PERMISSIONS      |               |                  |          |        |          |           |       |          |          |  |
| OWNER            | : um-         | -                |          |        |          |           |       |          |          |  |
| GROUP            | :             | -                |          |        |          |           |       |          |          |  |
| OTHER            | :             | -                |          |        |          |           |       |          |          |  |
|                  |               |                  |          |        |          |           |       |          |          |  |
| VM DISKS         |               |                  |          | TVDE   | CAVE C   |           |       |          |          |  |
| ID TARGET IMAGE  |               |                  |          | TYPE   | SAVE SA  | AVE_AS    |       |          |          |  |

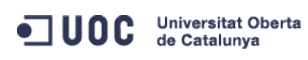

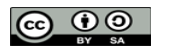

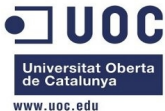

|                                                                                                    |                                                                                                    |                                                                    |                                                                                  |                                                          |                                                                                              |                                                                                              | www.uoc.edu                                                                                                    |
|----------------------------------------------------------------------------------------------------|----------------------------------------------------------------------------------------------------|--------------------------------------------------------------------|----------------------------------------------------------------------------------|----------------------------------------------------------|----------------------------------------------------------------------------------------------|----------------------------------------------------------------------------------------------|----------------------------------------------------------------------------------------------------|
| 0 hda ttylinux                                                                                                    | k − kvm                                                                                                    |                                                                    | file                                                                             | NO                                                       | -                                                                                            |                                                                                              |                                                                                                    |
| VM NICS                                                                                                    |                                                                                                    |                                                                    |                                                                                  |                                                          |                                                                                              |                                                                                              |                                                                                                    |
| ID NETWORK                                                                                                    | VLAN BRIDGE                                                                                                    |                                                                    | IP                                                                               |                                                          | МАС                                                                                          |                                                                                              |                                                                                                    |
| 0 Internet LAN                                                                                                    | no virbr0                                                                                                    |                                                                    | 192.168.12                                                                       | 25.74                                                    | 02:00:c0:a8                                                                                  | :7d:4a                                                                                       |                                                                                                    |
|                                                                                                    |                                                                                                    |                                                                    | fe80::400:                                                                       | cOff:                                                    | fea8:7d4a                                                                                    |                                                                                              |                                                                                                    |
| 1 RTVLAN8                                                                                                    | yes brhm8                                                                                                    |                                                                    | 192.168.12                                                                       | 28.3                                                     | 02:00:c0:a8                                                                                  | :80:03                                                                                       |                                                                                                    |
|                                                                                                    | <b>,</b>                                                                                                    |                                                                    | fe80::400:                                                                       | c0ff:                                                    | fea8:8003                                                                                    |                                                                                              |                                                                                                    |
|                                                                                                    |                                                                                                    |                                                                    |                                                                                  |                                                          |                                                                                              |                                                                                              |                                                                                                    |
| VIRTUAL MACHINE HIS                                                                                                    | STORY                                                                                                    |                                                                    |                                                                                  |                                                          |                                                                                              |                                                                                              |                                                                                                    |
| SEO HOST                                                                                                    | ACTION                                                                                                    | REAS                                                               | S                                                                                | START                                                    | TIME                                                                                         | PROLOG                                                                                       |                                                                                                    |
| 0 one-node1                                                                                                    | none                                                                                                    | none                                                               | 12/09 11:5                                                                       | 59:10                                                    | 0d 00h01m                                                                                    | 0h00m24s                                                                                     |                                                                                                    |
|                                                                                                    |                                                                                                    |                                                                    | ,                                                                                |                                                          |                                                                                              |                                                                                              |                                                                                                    |
| VIRTUAL MACHINE TEM                                                                                                    | IPI ATF                                                                                                    |                                                                    |                                                                                  |                                                          |                                                                                              |                                                                                              |                                                                                                    |
| CONTEXT=[                                                                                                    |                                                                                                    |                                                                    |                                                                                  |                                                          |                                                                                              |                                                                                              |                                                                                                    |
| DTSK TD="1"                                                                                                    |                                                                                                    |                                                                    |                                                                                  |                                                          |                                                                                              |                                                                                              |                                                                                                    |
| DNS="8 8 4 4 8 8                                                                                                    | 8 8 <sup>11</sup>                                                                                                    |                                                                    |                                                                                  |                                                          |                                                                                              |                                                                                              |                                                                                                    |
| ETHO DNS-"192 169                                                                                                    | 125 1"                                                                                                    |                                                                    |                                                                                  |                                                          |                                                                                              |                                                                                              |                                                                                                    |
| ETHO_DNS= 192.100                                                                                                    | ) 169 125 1                                                                                                    |                                                                    |                                                                                  |                                                          |                                                                                              |                                                                                              |                                                                                                    |
| ETHO_GATEWAT- 192                                                                                                    | 126 741                                                                                                    |                                                                    |                                                                                  |                                                          |                                                                                              |                                                                                              |                                                                                                    |
| ETHO_IF- 192.100.                                                                                                    | 123.74 ,                                                                                                    |                                                                    |                                                                                  |                                                          |                                                                                              |                                                                                              |                                                                                                    |
| ETHO_MASK-~255.25                                                                                                    | );2;2;5;0°,                                                                                                    |                                                                    |                                                                                  |                                                          |                                                                                              |                                                                                              |                                                                                                    |
| ETHU_NETWORK="192                                                                                                    | 120.20                                                                                                    |                                                                    |                                                                                  |                                                          |                                                                                              |                                                                                              |                                                                                                    |
| ETH1_IP="192.168.                                                                                                    | 128.3",                                                                                                    |                                                                    |                                                                                  |                                                          |                                                                                              |                                                                                              |                                                                                                    |
| ETHI_MASK="255.25                                                                                                    | 5.248.0",                                                                                                    |                                                                    |                                                                                  |                                                          |                                                                                              |                                                                                              |                                                                                                    |
| ETHI_NETWORK="192                                                                                                    | 2.168.128.0/21",                                                                                                    |                                                                    |                                                                                  |                                                          |                                                                                              |                                                                                              |                                                                                                    |
| NEIWORK="YES",                                                                                                    |                                                                                                    |                                                                    |                                                                                  |                                                          |                                                                                              |                                                                                              |                                                                                                    |
| SSH_PUBLIC_KEY="s<br>AAAAB3NzaClkc3MAAAA<br>TyccIIpEuWJXJj9Cb63<br>XEQIq6UlqG4XaHsUAzL<br>5IXu3cCVQyx7181BT8W<br>AACAIjL2gDd6+Q5V5jk<br>Sueh5NNsQVITSbP6rp8 | ssh-dss<br>BAPBRT1bazpK8uwjt<br>BZC93cYhzYg03g21L<br>JytFHwAAAIEA6eC6W3<br>W6bk821N8F+LrN60m0<br>MVMrrWI0gt69ScMnx<br>SKc6obwCLJgWm2gD7c | oj0TbDB;<br>DS+jGc50<br>wQeIbHO<br>uMeKz1hI<br>jvw3v5w;<br>PICDhMf | gWVDSNcik2<br>CdrbI2cvmk<br>YKwKxTWJAi<br>KiXHkTcU+c<br>zvDE4cN3ck<br>id7HtWy9ck | 2vv/kT<br>(Cw+Sh<br>iZyvj5<br>:42MiR<br>(eEtQm<br>(BNhTH | 6uHD4VYmZVRn<br>IknOEzHS/4pk<br>hAAYG23o+VT0<br>Bac483gCwmGF<br>n1CAZfQTvrzJ<br>eS08AnFgRLq3 | C8XGEDuSgNK/<br>zK+Gf/Lf0tlk<br>MHjdFm7ulD+v<br>aE0koWmUwWrb<br>1y6GlRxWFJeN<br>jhnc= oneadm | MmoA5Se6WtZTp2jl9nP<br>kiMjX5MdjAAAAFQC1+D<br>jVe300SDazQh9L9/yls<br>NvWmgdAsSN6jhtIDEcA<br>EPRDBIXvLFSh/sA51v2<br>tin@one-admin", |
| TARGET="hdb" ]                                                                                                    |                                                                                                    |                                                                    |                                                                                  |                                                          |                                                                                              |                                                                                              |                                                                                                    |
| CPU="0.1"                                                                                                    |                                                                                                    |                                                                    |                                                                                  |                                                          |                                                                                              |                                                                                              |                                                                                                    |
| FEATURES=[                                                                                                    |                                                                                                    |                                                                    |                                                                                  |                                                          |                                                                                              |                                                                                              |                                                                                                    |
| ACPI="no" ]                                                                                                    |                                                                                                    |                                                                    |                                                                                  |                                                          |                                                                                              |                                                                                              |                                                                                                    |
| GRAPHICS=[                                                                                                    |                                                                                                    |                                                                    |                                                                                  |                                                          |                                                                                              |                                                                                              |                                                                                                    |
| LISTEN="0.0.0.0",                                                                                                    |                                                                                                    |                                                                    |                                                                                  |                                                          |                                                                                              |                                                                                              |                                                                                                    |
| PORT="6024",                                                                                                    |                                                                                                    |                                                                    |                                                                                  |                                                          |                                                                                              |                                                                                              |                                                                                                    |
| TYPE="VNC" ]                                                                                                    |                                                                                                    |                                                                    |                                                                                  |                                                          |                                                                                              |                                                                                              |                                                                                                    |
| MEMORY="64"                                                                                                    |                                                                                                    |                                                                    |                                                                                  |                                                          |                                                                                              |                                                                                              |                                                                                                    |
| TEMPLATE_ID="13"                                                                                                    |                                                                                                    |                                                                    |                                                                                  |                                                          |                                                                                              |                                                                                              |                                                                                                    |
| VMID="124"                                                                                                    |                                                                                                    |                                                                    |                                                                                  |                                                          |                                                                                              |                                                                                              |                                                                                                    |
| Entramos                                                                                                    | desde el host1:                                                                                                    |                                                                    |                                                                                  |                                                          |                                                                                              |                                                                                              |                                                                                                    |
| [root@one-node1 ~]#                                                                                                    | ping 192.168.12                                                                                                    | 5.74                                                               |                                                                                  |                                                          |                                                                                              |                                                                                              |                                                                                                    |
| -<br>PING 192.168.125.74                                                                                                    | (192.168.125.74)                                                                                                    | 56(84)                                                             | bytes of                                                                         | data.                                                    |                                                                                              |                                                                                              |                                                                                                    |

Universitat Oberta de Catalunya

José Antonio Montes Serena

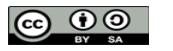

EIMT, UOC, EDU 209

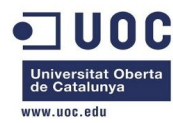

| 64 bytes  | from 192.168.125.74: icmp_seq=2 ttl=64 time=0.915 ms                     |
|-----------|--------------------------------------------------------------------------|
| 64 bytes  | from 192.168.125.74: icmp_seq=3 ttl=64 time=0.336 ms                     |
| 64 bytes  | from 192.168.125.74: icmp_seq=4 ttl=64 time=0.510 ms                     |
| ^C        |                                                                          |
| 192.1     | .68.125.74 ping statistics                                               |
| 4 packets | s transmitted, 4 received, 0% packet loss, time 3489ms                   |
| rtt min/a | vg/max/mdev = 0.336/12.870/49.719/21.275 ms                              |
| [root@one | e-node1 ~]# ssh root@192.168.125.74                                      |
| The authe | enticity of host '192.168.125.74 (192.168.125.74)' can't be established. |
| RSA key f | ingerprint is 5b:d6:3a:a9:8a:53:21:66:70:0c:b7:26:34:45:b1:27.           |
| Are you s | sure you want to continue connecting (yes/no)? yes                       |
| Warning:  | Permanently added '192.168.125.74' (RSA) to the list of known hosts.     |
| root@192. | 168.125.74's password:                                                   |
| Permissio | n denied, please try again.                                              |
| root@192. | 168.125.74's password:                                                   |
|           |                                                                          |
| Chop wood | l, carry water.                                                          |
|           |                                                                          |
| # ifconfi | g                                                                        |
| eth0      | Link encap:Ethernet HWaddr 02:00:C0:A8:7D:4A                             |
|           | inet addr:192.168.125.74 Bcast:192.168.125.255 Mask:255.255.255.0        |
|           | UP BROADCAST RUNNING MULTICAST MTU:1500 Metric:1                         |
|           | RX packets:62 errors:0 dropped:0 overruns:0 frame:0                      |
|           | TX packets:37 errors:0 dropped:0 overruns:0 carrier:0                    |
|           | collisions:0 txqueuelen:1000                                             |
|           | RX bytes:6987 (6.8 KiB) TX bytes:4301 (4.2 KiB)                          |
|           | Interrupt:11 Base address:0xc100                                         |
|           |                                                                          |
| eth1      | Link encap:Ethernet HWaddr 02:00:C0:A8:80:03                             |
|           | inet addr:192.168.128.3 Bcast:192.168.128.255 Mask:255.255.255.0         |
|           | UP BROADCAST RUNNING MULTICAST MTU:1500 Metric:1                         |
|           | RX packets:29 errors:0 dropped:0 overruns:0 frame:0                      |
|           | TX packets:0 errors:0 dropped:0 overruns:0 carrier:0                     |
|           | collisions:0 txqueuelen:1000                                             |
|           | RX bytes:1740 (1.6 KiB) TX bytes:0 (0.0 B)                               |
|           | Interrupt:11 Base address:0xc200                                         |
|           |                                                                          |
| lo        | Link encap:Local Loopback                                                |
|           | inet addr:127.0.0.1 Mask:255.0.0.0                                       |
|           | UP LOOPBACK RUNNING MTU:16436 Metric:1                                   |
|           | RX packets:0 errors:0 dropped:0 overruns:0 frame:0                       |
|           | TX packets:0 errors:0 dropped:0 overruns:0 carrier:0                     |
|           | collisions:0 txqueuelen:0                                                |
|           | RX bytes:0 (0.0 B) TX bytes:0 (0.0 B)                                    |
|           |                                                                          |

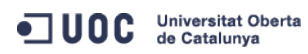

José Antonio Montes Serena

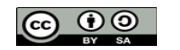

EIMT, UOC, EDU 210

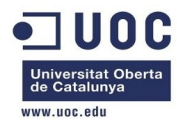

# cat /etc/resolv.conf

cat: can't open '/etc/resolv.conf': No such file or directory

No se puede contextualizar. Sólo toma la IP de las MACs de cada interfaz y asigna una clase C como máscara de red.

Ahora vamos a trabajar con la creación de imágenes qcow2 "instantáneas". Primero lo hacemos por línea de comando, usando el comando qemu-img, para ver como funciona el tema. Esto es lo que tenemos en el directorio /home/libvirtimages:

```
[root@Testit libvirtimages]# ll
total 39571172
-rwxr-xr-x. 1 root root 42949672960 Oct 5 04:27 centos64_x86_64.img
-rw-r--r-. 1 root root 3426680832 Dec 5 13:42 centos64_x86_64.gcow2
-rw-r--r-. 1 root root 2967339008 Dec 5 12:10 centos64_x86_64.qcow2.backup
-rwxr-xr-x. 1 root root 3753509376 Oct 20 22:35 one-admin-clone.qcow2
-rwxr-xr-x. 1 qemu qemu 8530558976 Dec 10 12:54 one-admin.qcow2
-rwxr-xr-x. 1 gemu gemu 3879075840 Dec 10 12:54 one-nodel.gcow2
-rwxr-xr-x. 1 qemu qemu 4100259840 Dec 10 12:54 one-node2.qcow2
-rwxr-xr-x. 1 root root 3689742336 Dec 4 18:38 one-node3.qcow2
-rwxr-xr-x. 1 gemu gemu 3748069376 Dec 10 12:54 one-node4.gcow2
-rwxr-xr-x. 1 root root 2967732224 Oct 6 02:14 opennebula_frontend.gcow2
[root@Testit libvirtimages]# qemu-img info centos64_x86_64.qcow2
image: centos64_x86_64.qcow2
file format: qcow2
virtual size: 40G (42949672960 bytes)
disk size: 3.2G
cluster_size: 65536
[root@Testit libvirtimages]# gemu-img create -f gcow2 -o backing_file=./centos64_x86_64.gcow2
centos65_x86_64.qcow2
Formatting 'centos65_x86_64.qcow2', fmt=qcow2 size=42949672960 backing_file='./centos64_x86_64.qcow2'
encryption=off cluster_size=65536
[root@Testit libvirtimages]# ll
total 39571308
-rwxr-xr-x. 1 root root 42949672960 Oct 5 04:27 centos64_x86_64.img
-rw-r--r-. 1 root root 3426680832 Dec 5 13:42 centos64_x86_64.qcow2
-rw-r--r-. 1 root root 2967339008 Dec 5 12:10 centos64_x86_64.qcow2.backup
                          262144 Dec 10 13:01 centos65_x86_64.qcow2
-rw-r--r--. 1 root root
-rwxr-xr-x. 1 root root 3753509376 Oct 20 22:35 one-admin-clone.gcow2
-rwxr-xr-x. 1 qemu qemu 8530558976 Dec 10 13:01 one-admin.qcow2
-rwxr-xr-x. 1 qemu qemu 3879075840 Dec 10 13:01 one-node1.qcow2
-rwxr-xr-x. 1 gemu gemu 4100259840 Dec 10 13:01 one-node2.gcow2
-rwxr-xr-x. 1 root root 3689742336 Dec 4 18:38 one-node3.qcow2
-rwxr-xr-x. 1 gemu gemu 3748069376 Dec 10 13:01 one-node4.gcow2
-rwxr-xr-x. 1 root root 2967732224 Oct 6 02:14 opennebula_frontend.gcow2
[root@Testit libvirtimages]# qemu-img info centos65_x86_64.qcow2
image: centos65_x86_64.qcow2
file format: qcow2
```

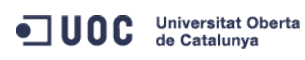

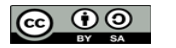

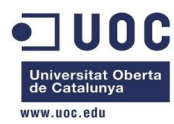

virtual size: 40G (42949672960 bytes) disk size: 136K

cluster\_size: 65536

backing file: ./centos64\_x86\_64.qcow2

Bien, vemos que esto funciona sin problemas, y referencia a la imagen original. Además la imagen se crea inmediatamente. Ahora vamos a trabajar con el tema de crear la imagen anterior de centos65 de forma persistente, para ver si conseguimos que OpenNebula haga lo mismo. Ahora mismo con la imagen instanciada, no ha utilizado la otra como fichero base, sino que ha copiado la imagen completa. Esto es lo que tenemos en el datastore correspondiente a la instancia 123 (la del centos65):

```
[root@Testit 123]# ll
total 3374472
-rw-rw-r--. 1 oneadmin oneadmin
                                       690 Dec 5 18:15 deployment.0
-rw-r--r-. 1 oneadmin oneadmin 3455451136 Dec 10 12:52 disk.0
[root@Testit 123]# more deployment.0
<domain type='qemu' xmlns:qemu='http://libvirt.org/schemas/domain/qemu/1.0'>
        <name>one-123</name>
        <cputune>
               <shares>512</shares>
        </cputune>
        <memory>524288</memory>
        <05>
                <type arch='x86_64'>hvm</type>
                <boot dev='hd'/>
        </os>
        <devices>
                <emulator>/usr/libexec/qemu-kvm</emulator>
                <disk type='file' device='disk'>
                        <source file='/var/lib/one//datastores/0/123/disk.0'/>
                        <target dev='hda'/>
                        <driver name='qemu' type='qcow2' cache='none'/>
                </disk>
                <interface type='bridge'>
                        <source bridge='virbr0'/>
                        <mac address='02:00:c0:a8:7d:49'/>
                </interface>
                <graphics type='vnc' listen='0.0.0.0' port='6023'/>
        </devices>
        <features>
                <acpi/>
        </features>
</domain>
[root@Testit 123]# qemu-img info disk.0
image: disk.0
```

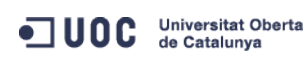

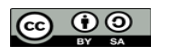

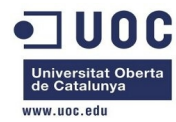

file format: qcow2

virtual size: 40G (42949672960 bytes)
disk size: 3.2G
cluster\_size: 65536
[root@Testit 123]# pwd
/home/one/datastores/0/123

Tenemos que asegurarnos que utiliza el fichero fuente para no copiar la imagen completa, sino trabajar con el delta. Vamos a probar una cosa diferente: vamos a crear un datastore para almacenar las imágenes gcow2. Creamos la plantilla para el datastore:

[oneadmin@one-admin template\_files]\$ more datastore\_qcow.tmpl NAME = qcow2\_images DS\_MAD = fs TM\_MAD = qcow2 [oneadmin@one-admin template\_files]\$ onedatastore create datastore\_qcow.tmpl ID: 100 [oneadmin@one-admin template\_files]\$ onedatastore list ID NAME SIZE AVAIL CLUSTER IMAGES TYPE DS ТМ 0 system 0 sys shared 404.9G 83% -1 default 3 img fs shared 2 files 404.9G 83% -0 fil fs ssh 404.9G 83% -100 qcow2\_images 0 img fs qcow2 [oneadmin@one-admin template\_files]\$ onedatastore show 100 DATASTORE 100 INFORMATION TD : 100 NAME : qcow2\_images USER : oneadmin GROUP : oneadmin : -CLUSTER : IMAGE TYPE : fs DS\_MAD TM\_MAD : qcow2 : /var/lib/one/datastores/100 BASE PATH : FILE DISK\_TYPE DATASTORE CAPACITY TOTAL: : 404.9G USED: : 1M FREE: : 335.9G PERMISSIONS OWNER : um-GROUP : u--OTHER : ---

DATASTORE TEMPLATE

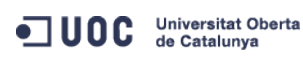

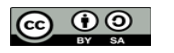

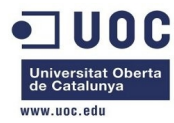

# DS\_MAD="fs"

TM\_MAD="qcow2"

#### IMAGES

Ahora creamos de nuevo la imagen con el CentOS 6.5 sobre el nuevo datastore: [oneadmin@one-admin template\_files]\$ more centos65\_x86\_64\_qcow2.tmpl = "CentOS 6.5 qcow2 driver non per." NAME = /tmp/centos65\_x86\_64.qcow2 PATH = 05 TYPE DRIVER = qcow2 DESCRIPTION = "CentOS 6.5 64 bits with qcow2 driver non persistent" [oneadmin@one-admin template\_files]\$ oneimage create -d qcow2\_images centos65\_x86\_64\_qcow2.tmpl ID: 7 [oneadmin@one-admin template\_files]\$ oneimage list DATASTORE TD USER GROUP NAME SIZE TYPE PER STAT RVMS ttylinux – kvm default 40M OS No used 0 oneadmin oneadmin 6 No used 1 oneadmin oneadmin OpenNebula 4.2 default 83M OS 2 6 oneadmin oneadmin CentOS 6.5 qcow default 3.2G OS No used 1 7 oneadmin oneadmin CentOS 6.5 qcow qcow2\_imag 3.2G OS No lock  $(\cdot)$ Tenemos que esperar a que copie los 3.2G de la imagen al nuevo datastore. [oneadmin@one-admin template\_files]\$ oneimage list TD LISER GROUP NAME DATASTORE SIZE TYPE PER STAT RVMS oneadmin ttylinux - kvm default 40M OS No used 0 oneadmin 6 1 oneadmin oneadmin OpenNebula 4.2 default 83M OS 2 No used oneadmin CentOS 6.5 qcow default 6 oneadmin 3.2G OS No used 1 oneadmin CentOS 6.5 qcow qcow2\_imag 7 oneadmin 3.2G OS No rdy  $(\cdot)$ [oneadmin@one-admin template\_files]\$ oneimage show 7 IMAGE 7 INFORMATION TD : 7 NAME : CentOS 6.5 qcow2 driver non per. : oneadmin USER : oneadmin GROUP DATASTORE : qcow2\_images TYPE : 0S REGISTER TIME : 12/10 15:50:45 PERSISTENT : No SOURCE : /var/lib/one/datastores/100/0614c46c17394903e83d1d8816ec665c PATH : /tmp/centos65\_x86\_64.qcow2 : 3.2G SIZE STATE : rdy RUNNING\_VMS : 0 PERMISSIONS OWNER : um-: ---GROUP

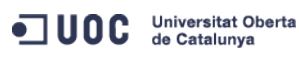

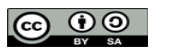

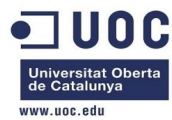

OTHER : ---

IMAGE TEMPLATE DESCRIPTION="CentOS 6.5 64 bits with qcow2 driver non persistent" DEV\_PREFIX="hd" DRIVER="qcow2"

VIRTUAL MACHINES

Vamos a probarlo. Creamos una plantilla similar a la anterior pero haciendo referencia a esta imagen.

| [oneadmin@one-admin                                                                                                    | template_files]\$                                                                                                    | more centos65_1NIC_qcow.tmpl                                                                                                    |                                                                                                    |                                                                                                    |
|----------------------------------------------------------------------------------------------------|----------------------------------------------------------------------------------------------------|----------------------------------------------------------------------------------------------------|----------------------------------------------------------------------------------------------------|----------------------------------------------------------------------------------------------------|
| NAME="CentOS 6.5 1NI                                                                                                    | C qco2"                                                                                                    |                                                                                                    |                                                                                                    |                                                                                                    |
| CPU="0.5"                                                                                                    |                                                                                                    |                                                                                                    |                                                                                                    |                                                                                                    |
| DISK=[                                                                                                    |                                                                                                    |                                                                                                    |                                                                                                    |                                                                                                    |
| <pre>IMAGE_ID="7" ]</pre>                                                                                                    |                                                                                                    |                                                                                                    |                                                                                                    |                                                                                                    |
| GRAPHICS=[                                                                                                    |                                                                                                    |                                                                                                    |                                                                                                    |                                                                                                    |
| LISTEN="0.0.0.0",                                                                                                    |                                                                                                    |                                                                                                    |                                                                                                    |                                                                                                    |
| TYPE="VNC" ]                                                                                                    |                                                                                                    |                                                                                                    |                                                                                                    |                                                                                                    |
| MEMORY="512"                                                                                                    |                                                                                                    |                                                                                                    |                                                                                                    |                                                                                                    |
| 0S=[                                                                                                    |                                                                                                    |                                                                                                    |                                                                                                    |                                                                                                    |
| ARCH="x86_64",                                                                                                    |                                                                                                    |                                                                                                    |                                                                                                    |                                                                                                    |
| BOOT="hd" ]                                                                                                    |                                                                                                    |                                                                                                    |                                                                                                    |                                                                                                    |
| FEATURES=[                                                                                                    |                                                                                                    |                                                                                                    |                                                                                                    |                                                                                                    |
| ACPI="yes" ]                                                                                                    |                                                                                                    |                                                                                                    |                                                                                                    |                                                                                                    |
| NIC = [ NETWORK="Int                                                                                                    | ernet LAN" ]                                                                                                    |                                                                                                    |                                                                                                    |                                                                                                    |
|                                                                                                    |                                                                                                    |                                                                                                    |                                                                                                    |                                                                                                    |
| CONTEXT=[                                                                                                    |                                                                                                    |                                                                                                    |                                                                                                    |                                                                                                    |
| NETWORK = "                                                                                                    | YES",                                                                                                    |                                                                                                    |                                                                                                    |                                                                                                    |
| SSH_PUBLIC_KEY = "<br>AAAAB3NzaC1kc3MAAACB<br>TyccIIpEuWJXJj9Cb63z<br>XEQIq6UlqG4XaHsUAzLy<br>5IXu3cCVQyx7181BT8W6<br>AACAIjL2gDd6+Q5V5jKM<br>Sueh5NNsQVITSbP6rp8K | ssh-dss<br>APBRT1bazpK8uwjt<br>ZC93cYhzYg03g21L<br>tFHwAAAIEA6eC6W3<br>bk821N8F+LrN60m0<br>VMrrWI0gt69ScMnx<br>c6obwCLJgWm2gD7c | oj0TbDBgWVDSNcik2vv/kT6uHD4VY<br>DS+jGc5CdrbI2cvmKCw+ShIkn0EzH<br>wQeIbH0YKwKxTWJAiZyvj5hAAYG23<br>uMeKz1hKiXHkTcU+c42MiRBac483g<br>jvw3v5wzvDE4cN3ckeEtQmn1CAZfQ<br>PICDhMfid7HtWy9cKBNhTHeS08AnF | YmZVRnC8XGEDuSgNK/Mmo/<br>IS/4pkzK+Gf/LfOtlkkiM<br>Co+VT0MHjdFm7ulD+vjVe3<br>CwmGFaE0koWmUwWrbNvWr<br>ITvrzJ1y6GlRxWFJeNEPRI<br>gRLq3jhnc= oneadmin@d | A5Se6WtZTp2jl9nP<br>jX5MdjAAAAFQC1+D<br>300SDazQh9L9/yls<br>ngdAsSN6jhtIDEcA<br>DBIXvLFSh/sA51v2<br>one-admin", |
| DNS = "                                                                                                    | 8.8.4.4 8.8.8.8"                                                                                                    | ]                                                                                                    |                                                                                                    |                                                                                                    |
| [oneadmin@one-admin                                                                                                    | template_files]\$                                                                                                    | onetemplate create centos65_                                                                                                    | _1NIC_qcow.tmpl                                                                                                    |                                                                                                    |
| ID: 14                                                                                                    |                                                                                                    |                                                                                                    |                                                                                                    |                                                                                                    |
| [oneadmin@one-admin                                                                                                    | template_files]\$                                                                                                    | onetemplate list                                                                                                    |                                                                                                    |                                                                                                    |
| ID USER                                                                                                    | GROUP                                                                                                    | NAME                                                                                                    | REGTIME                                                                                                    |                                                                                                    |
| 0 oneadmin                                                                                                    | oneadmin                                                                                                    | tty template                                                                                                    | 10/20 00:31:36                                                                                                    |                                                                                                    |
| 1 oneadmin                                                                                                    | oneadmin                                                                                                    | tty public                                                                                                    | 10/21 16:20:21                                                                                                    |                                                                                                    |
| 2 oneadmin                                                                                                    | oneadmin                                                                                                    | tty public2                                                                                                    | 10/22 00:02:56                                                                                                    |                                                                                                    |
| 3 oneadmin                                                                                                    | oneadmin                                                                                                    | tty public nodes 3 4                                                                                                    | 10/22 01:10:12                                                                                                    |                                                                                                    |
| 4 oneadmin                                                                                                    | oneadmin                                                                                                    | tty public 2 NICs nodes 3 4                                                                                                    | 10/22 11:27:40                                                                                                    |                                                                                                    |
| 5 oneadmin                                                                                                    | oneadmin                                                                                                    | tty 2 NICs                                                                                                    | 10/23 17:24:04                                                                                                    |                                                                                                    |
|                                                                                                    |                                                                                                    |                                                                                                    |                                                                                                    |                                                                                                    |
| • <b>.</b>                                                                                                    | Universitat Oberta<br>de Catalunya                                                                                              | José Antonio Montes Serena                                                                                                    |                                                                                                    | T.UOC.EDU 21                                                                                                    |

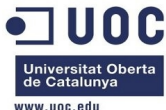

|                                                                                                    |                                                                                                    |                                                                                                    |                                                                                                    | www.uoc.cuu                                                                                                   |
|----------------------------------------------------------------------------------------------------|----------------------------------------------------------------------------------------------------|----------------------------------------------------------------------------------------------------|----------------------------------------------------------------------------------------------------|----------------------------------------------------------------------------------------------------|
| 6 oneadmin                                                                                                    | oneadmin                                                                                                    | routervlan7                                                                                                    | 12/02 16:47:34                                                                                                    |                                                                                                    |
| 8 oneadmin                                                                                                    | oneadmin                                                                                                    | tty 2 NICs VLAN7                                                                                                    | 12/03 15:56:57                                                                                                    |                                                                                                    |
| 9 oneadmin                                                                                                    | oneadmin                                                                                                    | tty 2NICs VLAN7 inside                                                                                                    | 12/04 00:22:12                                                                                                    |                                                                                                    |
| 10 oneadmin                                                                                                    | oneadmin                                                                                                    | routervlan8                                                                                                    | 12/04 12:39:30                                                                                                    |                                                                                                    |
| 11 oneadmin                                                                                                    | oneadmin                                                                                                    | tty 2NICs VLAN8 inside                                                                                                    | 12/04 12:43:06                                                                                                    |                                                                                                    |
| 12 oneadmin                                                                                                    | oneadmin                                                                                                    | CentOS 6.5 1NIC                                                                                                    | 12/05 18:07:15                                                                                                    |                                                                                                    |
| 13 oneadmin                                                                                                    | oneadmin                                                                                                    | tty 2 NICs context                                                                                                    | 12/09 11:36:10                                                                                                    |                                                                                                    |
| 14 oneadmin                                                                                                    | oneadmin                                                                                                    | CentOS 6.5 1NIC qco2                                                                                                    | 12/10 16:17:45                                                                                                    |                                                                                                    |
| [oneadmin@one-                                                                                                    | admin template_file                                                                                                    | s]\$ onetemplate show 14                                                                                                    |                                                                                                    |                                                                                                    |
| TEMPLATE 14 IN                                                                                                    | FORMATION                                                                                                    |                                                                                                    |                                                                                                    |                                                                                                    |
| ID                                                                                                    | : 14                                                                                                    |                                                                                                    |                                                                                                    |                                                                                                    |
| NAME                                                                                                    | : CentOS 6.5 1NIC                                                                                                    | qco2                                                                                                    |                                                                                                    |                                                                                                    |
| USER                                                                                                    | : oneadmin                                                                                                    |                                                                                                    |                                                                                                    |                                                                                                    |
| GROUP                                                                                                    | : oneadmin                                                                                                    |                                                                                                    |                                                                                                    |                                                                                                    |
| REGISTER TIME                                                                                                    | : 12/10 16:17:45                                                                                                    |                                                                                                    |                                                                                                    |                                                                                                    |
| PERMISSIONS                                                                                                    |                                                                                                    |                                                                                                    |                                                                                                    |                                                                                                    |
| OWNER                                                                                                    | : um-                                                                                                    |                                                                                                    |                                                                                                    |                                                                                                    |
| GROUP                                                                                                    | :                                                                                                    |                                                                                                    |                                                                                                    |                                                                                                    |
| OTHER                                                                                                    | :                                                                                                    |                                                                                                    |                                                                                                    |                                                                                                    |
| TEMPLATE CONTE                                                                                                    | ENTS                                                                                                    |                                                                                                    |                                                                                                    |                                                                                                    |
| CONTEXT=[                                                                                                    |                                                                                                    |                                                                                                    |                                                                                                    |                                                                                                    |
| DNS="8.8.4.4                                                                                                    | 8.8.8.8",                                                                                                    |                                                                                                    |                                                                                                    |                                                                                                    |
| NETWORK="YES                                                                                                    | 5",                                                                                                    |                                                                                                    |                                                                                                    |                                                                                                    |
| SSH_PUBLIC_H<br>AAAAB3NzaClkc3<br>TyccIIpEuWJXJj<br>XEQIq6Ulq64XaH<br>5IXu3cCVQyx718<br>AACAIjL2gDd6+Q<br>Sueh5NNsQVITSb | KEY="ssh-dss<br>MAAACBAPBRT1bazpK8u<br>9Cb63zZC93cYhzYg03g<br>IsUAzLytFHwAAAIEA6eC<br>81BT8W6bk821N8F+LrN6<br>25V5jKMVMrrWIOgt69Sc<br>PF6rp8Kc6obwCLJgWm2g | wjtoj0TbDBgWVDSNcik2vv/kT6uHD<br>21LDS+jGc5CdrbI2cvmKCw+ShIknO<br>6W3wQeIbHOYKwKxTWJAiZyvj5hAAY<br>0mOuMeKz1hKiXHkTcU+c42MiRBac4<br>Mnxjvw3v5wzvDE4cN3ckeEtQmn1CA<br>D7cPICDhMfid7HtWy9cKBNhTHeS08 | 04VYmZVRnC8XGEDuSgNK/MmoA<br>)EzHS/4pkzK+Gf/LfOtlkkiMj<br>)G23o+VT0MHjdFm7ulD+vjVe3<br>883gCwmGFaE0koWmUwWrbNvWm<br>,ZfQTvrzJ1y6GlRxWFJeNEPRE<br>GAnFgRLq3jhnc= oneadmin@c | 5Se6WtZTp2jl9nP<br>X5MdjAAAAFQC1+D<br>000SDazQh9L9/yls<br>ngdAsSN6jhtIDEcA<br>)BIXvLFSh/sA51v2<br>one-admin"] |
| CPU="0.5"                                                                                                    |                                                                                                    |                                                                                                    |                                                                                                    |                                                                                                    |
| DISK=[                                                                                                    |                                                                                                    |                                                                                                    |                                                                                                    |                                                                                                    |
| IMAGE_ID="7"                                                                                                    | ']                                                                                                    |                                                                                                    |                                                                                                    |                                                                                                    |
| FEATURES=[                                                                                                    |                                                                                                    |                                                                                                    |                                                                                                    |                                                                                                    |
| ACPI="yes" ]                                                                                                    |                                                                                                    |                                                                                                    |                                                                                                    |                                                                                                    |
| GRAPHICS=[                                                                                                    |                                                                                                    |                                                                                                    |                                                                                                    |                                                                                                    |
| LISTEN="0.0.                                                                                                    | 0.0",                                                                                                    |                                                                                                    |                                                                                                    |                                                                                                    |
| TYPE="VNC" ]                                                                                                    |                                                                                                    |                                                                                                    |                                                                                                    |                                                                                                    |
| MEMORY="512"                                                                                                    |                                                                                                    |                                                                                                    |                                                                                                    |                                                                                                    |
| NIC=[                                                                                                    |                                                                                                    |                                                                                                    |                                                                                                    |                                                                                                    |
| NETWORK="Int                                                                                                    | cernet LAN" ]                                                                                                    |                                                                                                    |                                                                                                    |                                                                                                    |
| 0S=[                                                                                                    |                                                                                                    |                                                                                                    |                                                                                                    |                                                                                                    |
| ARCH="x86_64                                                                                                    | ŀ",                                                                                                    |                                                                                                    |                                                                                                    |                                                                                                    |
| B00T="hd" ]                                                                                                    |                                                                                                    |                                                                                                    |                                                                                                    |                                                                                                    |

Vamos a eliminar la instancia en ejecución, porque la maqueta tiene recursos limitados.

```
Universitat Oberta de Catalunya
```

José Antonio Montes Serena

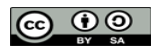

EIMT, UOC, EDU 216
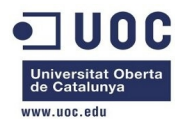

| [oneadmin@one-admin template_files]\$ onevm list |            |           |                    |        |        |          |           |         |             |  |
|--------------------------------------------------|------------|-----------|--------------------|--------|--------|----------|-----------|---------|-------------|--|
| ID                                               | USER       | GROUP     | NAME               | STAT   | UCPU   | UMEM     | HOST      |         | TIME        |  |
| 70                                               | oneadmin   | oneadmin  | tty0 2 NICs        | runn   | 16     | 64M      | one-node2 | 47d     | 23h58       |  |
| 71                                               | oneadmin   | oneadmin  | ttyl 2 NICs        | runn   | 13     | 64M      | one-node2 | 47d     | 23h58       |  |
| 117                                              | oneadmin   | oneadmin  | tty_vlan7_1        | runn   | 17     | 64M      | one-node4 | 6d      | 22h20       |  |
| 119                                              | oneadmin   | oneadmin  | tty_vlan7_insid    | runn   | 13     | 64M      | one-node2 | 6d      | 15h56       |  |
| 120                                              | oneadmin   | oneadmin  | router_vlan7_1     | runn   | Θ      | 512M     | one-node1 | 6d      | 14h47       |  |
| 121                                              | oneadmin   | oneadmin  | router_vlan8_1     | runn   | Θ      | 512M     | one-node4 | 5d      | 23h57       |  |
| 122                                              | oneadmin   | oneadmin  | tty_vlan8_insid    | runn   | 21     | 64M      | one-node1 | 5d      | 23h56       |  |
| 123                                              | oneadmin   | oneadmin  | CentOS 6.5 1       | runn   | 2      | 523.6M   | one-node2 | 4d      | 22h17       |  |
| 124                                              | oneadmin   | oneadmin  | tty3 2NICs Cont    | runn   | 16     | 64M      | one-node1 | 1d      | 04h27       |  |
| [oneadr                                          | nin@one-ad | dmin temp | late_files]\$ onev | /m de  | lete 1 | 23       |           |         |             |  |
| [oneadr                                          | nin@one-ad | dmin temp | late_files]\$ one  | empla  | ate in | stantiat | te 14nam  | ie "Cer | ntOS 6.5 2" |  |
| VM ID:                                           | 125        |           |                    |        |        |          |           |         |             |  |
| [oneadr                                          | nin@one-ad | dmin temp | late_files]\$ onev | /m lis | st     |          |           |         |             |  |
| ID                                               | USER       | GROUP     | NAME               | STAT   | UCPU   | UMEM     | HOST      |         | TIME        |  |
| 70                                               | oneadmin   | oneadmin  | tty0 2 NICs        | runn   | 15     | 64M      | one-node2 | 48d     | 00h16       |  |
| 71                                               | oneadmin   | oneadmin  | ttyl 2 NICs        | runn   | 12     | 64M      | one-node2 | 48d     | 00h16       |  |
| 117                                              | oneadmin   | oneadmin  | tty_vlan7_1        | runn   | 16     | 64M      | one-node4 | 6d      | 22h38       |  |
| 119                                              | oneadmin   | oneadmin  | tty_vlan7_insid    | runn   | 14     | 64M      | one-node2 | 6d      | 16h14       |  |
| 120                                              | oneadmin   | oneadmin  | router_vlan7_1     | runn   | Θ      | 512M     | one-node1 | 6d      | 15h05       |  |
| 121                                              | oneadmin   | oneadmin  | router_vlan8_1     | runn   | Θ      | 512M     | one-node4 | 6d      | 00h15       |  |
| 122                                              | oneadmin   | oneadmin  | tty_vlan8_insid    | runn   | 12     | 64M      | one-node1 | 6d      | 00h14       |  |
| 124                                              | oneadmin   | oneadmin  | tty3 2NICs Cont    | runn   | 14     | 64M      | one-node1 | 1d      | 04h45       |  |
| 125                                              | oneadmin   | oneadmin  | CentOS 6.5 2       |        | Θ      | ΘK       | one-node2 | 0d      | 00h00       |  |
| [oneadr                                          | nin@one-ad | dmin temp | late_files]\$ onev | /m lis | st     |          |           |         |             |  |
| ID                                               | USER       | GROUP     | NAME               | STAT   | UCPU   | UMEM     | HOST      |         | TIME        |  |
| 70                                               | oneadmin   | oneadmin  | tty0 2 NICs        | runn   | 6      | 64M      | one-node2 | 48d     | 00h16       |  |
| 71                                               | oneadmin   | oneadmin  | ttyl 2 NICs        | runn   | 6      | 64M      | one-node2 | 48d     | 00h16       |  |
| 117                                              | oneadmin   | oneadmin  | tty_vlan7_1        | runn   | 14     | 64M      | one-node4 | 6d      | 22h39       |  |
| 119                                              | oneadmin   | oneadmin  | tty_vlan7_insid    | runn   | 5      | 64M      | one-node2 | 6d      | 16h15       |  |
| 120                                              | oneadmin   | oneadmin  | router_vlan7_1     | runn   | Θ      | 512M     | one-node1 | 6d      | 15h06       |  |
| 121                                              | oneadmin   | oneadmin  | router_vlan8_1     | runn   | Θ      | 512M     | one-node4 | 6d      | 00h16       |  |
| 122                                              | oneadmin   | oneadmin  | tty_vlan8_insid    | runn   | 16     | 64M      | one-node1 | 6d      | 00h15       |  |
| 124                                              | oneadmin   | oneadmin  | tty3 2NICs Cont    | runn   | 14     | 64M      | one-node1 | 1d      | 04h46       |  |
| 125                                              | oneadmin   | oneadmin  | CentOS 6.5 2       | runn   | 32     | 512M     | one-node2 | 0d      | 00h00       |  |

Esta vez ha tardado mucho menos en instanciar la imagen. Vamos a comprobar el datastore.

[root@Testit 125]# ll
total 508
-rw-rw-r--. 1 oneadmin oneadmin 868 Dec 10 16:45 deployment.0
-rw-r--r--. 1 oneadmin oneadmin 262144 Dec 10 16:45 disk.0
-rw-r--r--. 1 oneadmin oneadmin 372736 Dec 10 16:45 disk.1
lrwxrwxrwx. 1 oneadmin oneadmin 36 Dec 10 16:45 disk.1.iso ->
/var/lib/one/datastores/0/125/disk.1

Universitat Oberta de Catalunya

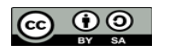

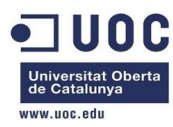

Esto está mucho mejor. El primer disco es la imagen qcow diferencial, mientras que el segundo disco es la imagen que se monta en la instancia durante el tiempo de arranque conteniendo los parámetros de contextualización:

[root@Testit 125]# file disk.0 disk.0: Qemu Image, Format: Qcow , Version: 2 [root@Testit 125]# file disk.1 disk.1: ISO 9660 CD-ROM filesystem data 'CONTEXT [root@Testit 125]# qemu-img info disk.0 image: disk.0 file format: qcow2 virtual size: 40G (42949672960 bytes) disk size: 6.7M cluster\_size: 65536 backing file: /var/lib/one/datastores/100/0614c46c17394903e83d1d8816ec665c

Bueno, hemos resuelto el problema. Podemos hacer lo mismo con el resto de imágenes, para lanzar las instancias mucho mas deprisa, y ahorrar espacio en disco duro. Después de un rato de haber arrancado la instancia, comprobamos como los datos de escritura nueva en disco se almacenan sobre el fichero qcow diferencial:

[root@Testit 125]# ll
total 11772
-rw-rw-r--. 1 oneadmin oneadmin 868 Dec 10 16:45 deployment.0
-rw-r--r--. 1 oneadmin oneadmin 11796480 Dec 10 16:52 disk.0
-rw-r--r--. 1 oneadmin oneadmin 372736 Dec 10 16:45 disk.1
lrwxrwxrwx. 1 oneadmin oneadmin 36 Dec 10 16:45 disk.1.iso ->
/var/lib/one/datastores/0/125/disk.1

Y el XML utilizado por libvirtd para la hipervisora tiene los dos discos duros montados, siendo el de contextualización montado como una unidad de CDROM:

```
[root@Testit 125]# more deployment.0
```

```
<domain type='qemu' xmlns:qemu='http://libvirt.org/schemas/domain/qemu/1.0'>
        <name>one-125</name>
        <cputune>
                <shares>512</shares>
        </cputune>
        <memory>524288</memory>
        <os>
                <type arch='x86_64'>hvm</type>
               <boot dev='hd'/>
        </os>
        <devices>
                <emulator>/usr/libexec/gemu-kvm</emulator>
                <disk type='file' device='disk'>
                        <source file='/var/lib/one//datastores/0/125/disk.0'/>
                        <target dev='hda'/>
                        <driver name='qemu' type='qcow2' cache='none'/>
                </disk>
```

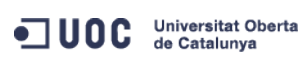

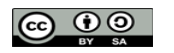

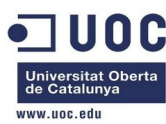

</domain>

Ahora vamos a reiniciar la instancia, a ver si se mantienen la imagen y los cambios. Entramos en la máquina virtual, para ver si funciona bien la contextualización.

| [oneadmin@one-admin  | template_files]\$ onevm show 125 |
|----------------------|----------------------------------|
| VIRTUAL MACHINE 125  | INFORMATION                      |
| ID                   | : 125                            |
| NAME                 | : CentOS 6.5 2                   |
| USER                 | : oneadmin                       |
| GROUP                | : oneadmin                       |
| STATE                | : ACTIVE                         |
| LCM_STATE            | : RUNNING                        |
| RESCHED              | : No                             |
| HOST                 | : one-node2                      |
| START TIME           | : 12/10 16:44:47                 |
| END TIME             | : -                              |
| DEPLOY ID            | : one-125                        |
|                      |                                  |
| VIRTUAL MACHINE MONI | ITORING                          |
| USED CPU             | : 0                              |
| USED MEMORY          | : 512M                           |
| NET_TX               | : 0K                             |
| NET_RX               | : 39K                            |
|                      |                                  |
| PERMISSIONS          |                                  |
| OWNER                | : um-                            |
| GROUP                | :                                |
| OTHER                | :                                |
|                      |                                  |
| VM DISKS             |                                  |
| ID TARGET IMAGE      | TYPE SAVE SAVE_AS                |
|                      |                                  |

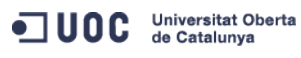

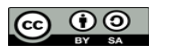

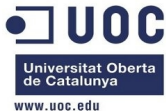

|                                                                                                    | de Catalunya<br>www.uoc.edu                                                                                                    |
|----------------------------------------------------------------------------------------------------|----------------------------------------------------------------------------------------------------|
| 0 hda CentOS 6.5 qcow2 driver non                                                                                                    | per. file NO -                                                                                                    |
|                                                                                                    |                                                                                                    |
| VM NICS                                                                                                    |                                                                                                    |
| ID NETWORK VLAN BRIDGE                                                                                                    | IP MAC                                                                                                    |
| 0 Internet LAN no virbr0                                                                                                    | 192.168.125.75 02:00:c0:a8:7d:4b                                                                                                    |
|                                                                                                    | fe80::400:c0ff:fea8:7d4b                                                                                                    |
| VIDTUAL MACHINE HISTORY                                                                                                    |                                                                                                    |
| SEO HOST ACTION DE                                                                                                    |                                                                                                    |
| A ope-pode2 pope po                                                                                                    | AS START TIME FROLOG                                                                                                    |
| o one nodez none no                                                                                                    |                                                                                                    |
| VIRTUAL MACHINE TEMPLATE                                                                                                    |                                                                                                    |
| CONTEXT=[                                                                                                    |                                                                                                    |
| DISK_ID="1",                                                                                                    |                                                                                                    |
| DNS="8.8.4.4 8.8.8.8",                                                                                                    |                                                                                                    |
| ETH0_DNS="192.168.125.1",                                                                                                    |                                                                                                    |
| ETH0_GATEWAY="192.168.125.1",                                                                                                    |                                                                                                    |
| ETH0_IP="192.168.125.75",                                                                                                    |                                                                                                    |
| ETH0_MASK="255.255.255.0",                                                                                                    |                                                                                                    |
| ETH0_NETWORK="192.168.125.0/24",                                                                                                    |                                                                                                    |
| NETWORK="YES",                                                                                                    |                                                                                                    |
| SSH_PUBLIC_KEY="ssh-dss<br>AAAAB3NzaClkc3MAAACBAPBRT1bazpK8uwjtoj0<br>TyccIIpEuWJXJj9Cb63zZC93cYhzYg03g21LDS+<br>XEQIq6UlqG4XaHsUAzLytFHwAAAIEA6eC6W3wQe<br>5IXu3cCVQyx7181BT8W6bk821N8F+LrN60mOuMe<br>AACAIjL2gDd6+Q5V5jKMVMrrWI0gt69ScMnxjvw<br>Sueh5NNsQVITSbP6rp8Kc6obwCLJgWm2gD7cPIC | TbDBgWVDSNcik2vv/kT6uHD4VYmZVRnC8XGEDuSgNK/MmoA5Se6WtZTp2jl9nP<br>jGc5CdrbI2cvmKCw+ShIknOEzHS/4pkzK+Gf/LfOtlkkiMjX5MdjAAAAFQC1+D<br>IbHOYKwKxTWJAiZyvj5hAAYG23o+VT0MHjdFm7ulD+vjVe300SDazQh9L9/yls<br>Kz1hKiXHkTcU+c42MiRBac483gCwmGFaE0koWmUwWrbNvWmgdAsSN6jhtIDEcA<br>3v5wzvDE4cN3ckeEtQmn1CAZfQTvrzJ1y6GlRxWFJeNEPRDBIXvLFSh/sA51v2<br>DhMfid7HtWy9cKBNhTHeS08AnFgRLq3jhnc= oneadmin@one-admin", |
| TARGET="hdb" ]                                                                                                    |                                                                                                    |
| CPU="0.5"                                                                                                    |                                                                                                    |
| FEATURES=[                                                                                                    |                                                                                                    |
| ACPI="yes" ]                                                                                                    |                                                                                                    |
| GRAPHICS=[                                                                                                    |                                                                                                    |
| LISTEN="0.0.0.0",                                                                                                    |                                                                                                    |
| PORT="6025",                                                                                                    |                                                                                                    |
| TYPE="VNC" ]                                                                                                    |                                                                                                    |
| MEMORY="512"                                                                                                    |                                                                                                    |
| 0S=[                                                                                                    |                                                                                                    |
| ARCH="x86_64",                                                                                                    |                                                                                                    |
| BOOT="hd" ]                                                                                                    |                                                                                                    |
| TEMPLATE_ID="14"                                                                                                    |                                                                                                    |
| VMID="125"                                                                                                    |                                                                                                    |

Gracias al uso del cow (copy on write) podemos comprobar como el tiempo de prolog (de copiado de la imagen para generar la instancia) se reduce a 3 segundos. Vamos a probar a entrar en la máquina usando la credencial instalada para el usuario root usando oneadmin:

[oneadmin@one-node2 ~]\$ ping 192.168.125.75 PING 192.168.125.75 (192.168.125.75) 56(84) bytes of data.

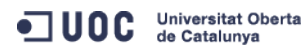

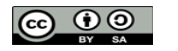

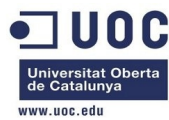

```
64 bytes from 192.168.125.75: icmp_seq=1 ttl=64 time=11.1 ms
64 bytes from 192.168.125.75: icmp_seq=2 ttl=64 time=1.02 ms
64 bytes from 192.168.125.75: icmp_seq=3 ttl=64 time=0.714 ms
64 bytes from 192.168.125.75: icmp_seq=4 ttl=64 time=0.532 ms
64 bytes from 192.168.125.75: icmp_seq=5 ttl=64 time=0.504 ms
64 bytes from 192.168.125.75: icmp_seq=6 ttl=64 time=0.484 ms
64 bytes from 192.168.125.75: icmp_seq=7 ttl=64 time=0.499 ms
64 bytes from 192.168.125.75: icmp_seq=8 ttl=64 time=0.471 ms
^ C
--- 192.168.125.75 ping statistics ---
8 packets transmitted, 8 received, 0% packet loss, time 7237ms
rtt min/avg/max/mdev = 0.471/1.925/11.174/3.500 ms
[oneadmin@one-node2 ~]$ ssh root@192.168.125.75
The authenticity of host '192.168.125.75 (192.168.125.75)' can't be established.
RSA key fingerprint is 3f:d6:b0:75:21:0a:3e:93:53:5a:ee:8e:b9:8a:9e:17.
Are you sure you want to continue connecting (yes/no)? yes
Warning: Permanently added '192.168.125.75' (RSA) to the list of known hosts.
Last login: Thu Dec 5 13:03:35 2013
[root@localhost ~]#
```

Bien, la clave pública funciona.

```
[root@localhost ~]# cat /etc/resolv.conf
nameserver 8.8.4.4
nameserver 8.8.8.8
nameserver 192.168.125.1
```

Vemos que ha utilizado como servidor de DNS el que configuramos en la plantilla de la red pública, y los que metimos en el apartado de contextualización. Vamos a reiniciar la máquina, a ver que ocurre. Después de reiniciar la instancia, ya no podemos entrar en la máquina con la IP que tenía previamente. Podemos probar a reinstanciar la imagen, para ver si así la podemos recuperar.

```
[oneadmin@one-admin template_files]$ onevm delete 125 --recreate
[root@Testit 0]# ll 125
total 504
-rw-rw-r--. 1 oneadmin oneadmin 868 Dec 10 17:27 deployment.1
-rw-r--r--. 1 oneadmin oneadmin 262144 Dec 10 17:27 disk.0
-rw-r--r--. 1 oneadmin oneadmin 372736 Dec 10 17:27 disk.1
lrwxrwxrwx. 1 oneadmin oneadmin 36 Dec 10 17:27 disk.1.iso ->
/var/lib/one/datastores/0/125/disk.1
```

Efectivamente, al no ser persistente la imagen, se ha creado una nueva desde cero, manteniendo sólo la instancia y los datos del contexto, pero perdiendo la información contenida en el disco duro.

[oneadmin@one-admin template\_files]\$ onevm show 125

| VIRTUAL | MACHINE | 125 | INFORMATION |        |     |   |  |
|---------|---------|-----|-------------|--------|-----|---|--|
| ID      |         |     | :           | 125    |     |   |  |
| NAME    |         |     | :           | Cent0S | 6.5 | 2 |  |
| USER    |         |     | :           | oneadm | in  |   |  |

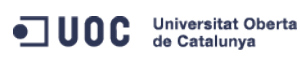

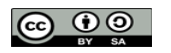

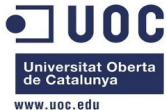

|                                   |                    |        |                                   |                          |          | www.uoc.edu |
|-----------------------------------|--------------------|--------|-----------------------------------|--------------------------|----------|-------------|
| GROUP                             | : oneadmin         |        |                                   |                          |          |             |
| STATE                             | : ACTIVE           |        |                                   |                          |          |             |
| LCM_STATE                         | : RUNNING          |        |                                   |                          |          |             |
| RESCHED                           | : No               |        |                                   |                          |          |             |
| HOST                              | : one-node2        |        |                                   |                          |          |             |
| START TIME                        | : 12/10 16:44:47   |        |                                   |                          |          |             |
| END TIME                          | : -                |        |                                   |                          |          |             |
| DEPLOY ID                         | : one-125          |        |                                   |                          |          |             |
| VIRTUAL MACHINE MO                | NITORING           |        |                                   |                          |          |             |
| NET_TX                            | : 0K               |        |                                   |                          |          |             |
| USED MEMORY                       | : 512M             |        |                                   |                          |          |             |
| NET_RX                            | : 3K               |        |                                   |                          |          |             |
| USED CPU                          | : 92               |        |                                   |                          |          |             |
| PERMISSIONS                       |                    |        |                                   |                          |          |             |
| OWNER                             | : um-              |        |                                   |                          |          |             |
| GROUP                             | :                  |        |                                   |                          |          |             |
| OTHER                             | :                  |        |                                   |                          |          |             |
| ID TARGET IMAGE<br>0 hda CentOS 0 | 6.5 qcow2 driver n | on per | TYPE SAVE S                       | AVE_AS<br>_              |          |             |
| VM NICS                           |                    |        |                                   |                          |          |             |
| ID NETWORK                        | VLAN BRIDGE        |        | IP                                | MAC                      |          |             |
| 0 Internet LAN                    | no virbr0          |        | 192.168.125.75<br>fe80::400:c0ff: | 02:00:c0:a8<br>fea8:7d4b | :7d:4b   |             |
|                                   |                    |        |                                   |                          |          |             |
| VIRTUAL MACHINE HI                | STORY              |        |                                   |                          |          |             |
| SEQ HOST                          | ACTION             | REAS   | START                             | IIME                     | PROLOG   |             |
| 0 one-node2                       | delete-recreate    | user   | 12/10 16:44:59                    | 0d 00h41m                | 0h00m03s |             |
| l one-node2                       | none               | none   | 12/10 17:26:59                    | 0d 00h02m                | 0h00m01s |             |
| VIRTUAL MACHINE TE                | MPLATE             |        |                                   |                          |          |             |
| CONTEXT=[                         |                    |        |                                   |                          |          |             |
| DISK_ID="1",                      |                    |        |                                   |                          |          |             |
| DNS="8.8.4.4 8.8                  | .8.8",             |        |                                   |                          |          |             |
| ETH0_DNS="192.16                  | 8.125.1",          |        |                                   |                          |          |             |
| ETH0_GATEWAY="19:                 | 2.168.125.1",      |        |                                   |                          |          |             |
| ETH0_IP="192.168                  | .125.75",          |        |                                   |                          |          |             |
| ETH0_MASK="255.2                  | 55.255.0",         |        |                                   |                          |          |             |
| ETH0_NETWORK="192                 | 2.168.125.0/24",   |        |                                   |                          |          |             |
| NETWORK="YES",                    |                    |        |                                   |                          |          |             |

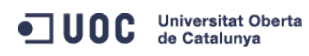

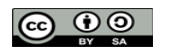

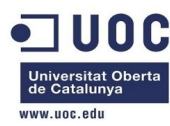

## SSH\_PUBLIC\_KEY="ssh-dss

AAAAB3NzaClkc3MAAACBAPBRT1bazpK8uwjtoj0TbDBgWVDSNcik2vv/kT6uHD4VYmZVRnC8XGEDuSgNK/MmoA5Se6WtZTp2jl9nP TyccIIpEuWJXJj9Cb63zZC93cYhzYg03g21LDS+jGc5CdrbI2cvmKCw+ShIknOEzHS/4pkzK+Gf/Lf0tlkkiMjX5MdjAAAAFQC1+D XEQIq6UlqG4XaHsUAzLytFHwAAAIEA6eC6W3wQeIbHOYKwKxTWJAiZyvj5hAAYG23o+VT0MHjdFm7ulD+vjVe300SDazQh9L9/yls 5IXu3cCVQyx7181BT8W6bk821N8F+LrN60m0uMeKz1hKiXHkTcU+c42MiRBac483gCwmGFaE0koWmUwWrbNvWmgdAsSN6jhtIDEcA AACAIjL2gDd6+Q5V5jKMVMrrWIOgt69ScMnxjvw3v5wzvDE4cN3ckeEtQmn1CAZfQTvrzJ1y6GlRxWFJeNEPRDBIXvLFSh/sA51v2 Sueh5NNsQVITSbP6rp8Kc6obwCLJgWm2gD7cPICDhMfid7HtWy9cKBNhTHeS08AnFgRLq3jhnc= oneadmin@one-admin",

```
TARGET="hdb" ]

CPU="0.5"

FEATURES=[

ACPI="yes" ]

GRAPHICS=[

LISTEN="0.0.0.0",

PORT="6025",

TYPE="VNC" ]

MEMORY="512"

OS=[

ARCH="x86_64",

BOOT="hd" ]

TEMPLATE_ID="14"

VMID="125"
```

Esto es lo que contiene la plantilla de despliegue de gemu en el datastore:

```
[root@Testit 125]# more deployment.1
```

```
<domain type='qemu' xmlns:qemu='http://libvirt.org/schemas/domain/qemu/1.0'>
```

```
<name>one-125</name>
<cputune>
       <shares>512</shares>
</cputune>
<memory>524288</memory>
<os>
        <type arch='x86_64'>hvm</type>
        <boot dev='hd'/>
</os>
<devices>
        <emulator>/usr/libexec/gemu-kvm</emulator>
        <disk type='file' device='disk'>
                <source file='/var/lib/one//datastores/0/125/disk.0'/>
                <target dev='hda'/>
                <driver name='qemu' type='qcow2' cache='none'/>
        </disk>
        <disk type='file' device='cdrom'>
                <source file='/var/lib/one//datastores/0/125/disk.1'/>
                <target dev='hdb'/>
                <readonly/>
                <driver name='qemu' type='raw'/>
        </disk>
        <interface type='bridge'>
```

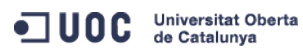

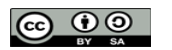

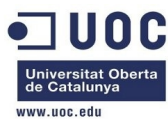

</domain>

```
Y este es el perfil que utiliza la hipervisora en el servidor one-node2:
```

```
[root@one-node2 ~]# virsh dumpxml one-125
<domain type='qemu' id='22'>
  <name>one-125</name>
  <uuid>fa0012cf-7df3-289c-4282-7a4e883dc848</uuid>
 <memory unit='KiB'>524288</memory>
  <currentMemory unit='KiB'>524288</currentMemory>
  <vcpu placement='static'>1</vcpu>
  <cputune>
    <shares>512</shares>
  </cputune>
  <os>
    <type arch='x86_64' machine='rhel6.4.0'>hvm</type>
    <boot dev='hd'/>
  </os>
  <features>
    <acpi/>
  </features>
  <clock offset='utc'/>
  <on_poweroff>destroy</on_poweroff>
  <on_reboot>restart</on_reboot>
  <on_crash>destroy</on_crash>
  <devices>
    <emulator>/usr/libexec/qemu-kvm</emulator>
   <disk type='file' device='disk'>
      <driver name='qemu' type='qcow2' cache='none'/>
      <source file='/var/lib/one//datastores/0/125/disk.0'/>
      <target dev='hda' bus='ide'/>
      <alias name='ide0-0-0'/>
      <address type='drive' controller='0' bus='0' target='0' unit='0'/>
   </disk>
    <disk type='file' device='cdrom'>
      <driver name='qemu' type='raw'/>
      <source file='/var/lib/one//datastores/0/125/disk.1'/>
      <target dev='hdb' bus='ide'/>
      <readonly/>
```

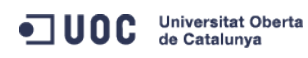

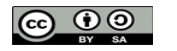

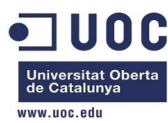

```
<alias name='ide0-0-1'/>
      <address type='drive' controller='0' bus='0' target='0' unit='1'/>
    </disk>
    <controller type='usb' index='0'>
     <alias name='usb0'/>
      <address type='pci' domain='0x0000' bus='0x00' slot='0x01' function='0x2'/>
    </controller>
    <controller type='ide' index='0'>
      <alias name='ide0'/>
      <address type='pci' domain='0x0000' bus='0x00' slot='0x01' function='0x1'/>
    </controller>
    <interface type='bridge'>
      <mac address='02:00:c0:a8:7d:4b'/>
      <source bridge='virbr0'/>
     <target dev='vnet6'/>
      <alias name='net0'/>
      <address type='pci' domain='0x0000' bus='0x00' slot='0x03' function='0x0'/>
    </interface>
    <input type='mouse' bus='ps2'/>
    <graphics type='vnc' port='6025' autoport='no' listen='0.0.0.0'>
      type='address' address='0.0.0.0'/>
    </graphics>
    <video>
      <model type='cirrus' vram='9216' heads='1'/>
      <alias name='video0'/>
      <address type='pci' domain='0x0000' bus='0x00' slot='0x02' function='0x0'/>
    </video>
    <memballoon model='virtio'>
      <alias name='balloon0'/>
      <address type='pci' domain='0x0000' bus='0x00' slot='0x04' function='0x0'/>
    </memballoon>
  </devices>
  <seclabel type='none'/>
</domain>
```

Vamos a entrar en la máquina y a apagarla.

```
[root@one-node2 ~]# su - oneadmin
[oneadmin@one-node2 ~]$ ping 192.168.125.75
PING 192.168.125.75 (192.168.125.75) 56(84) bytes of data.
64 bytes from 192.168.125.75: icmp_seq=1 ttl=64 time=7.69 ms
64 bytes from 192.168.125.75: icmp_seq=2 ttl=64 time=1.11 ms
64 bytes from 192.168.125.75: icmp_seq=3 ttl=64 time=0.505 ms
64 bytes from 192.168.125.75: icmp_seq=4 ttl=64 time=0.460 ms
64 bytes from 192.168.125.75: icmp_seq=5 ttl=64 time=0.414 ms
^C
```

```
--- 192.168.125.75 ping statistics ---
```

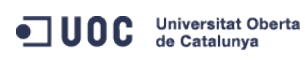

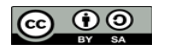

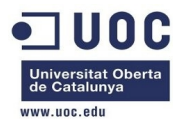

5 packets transmitted, 5 received, 0% packet loss, time 4204ms rtt min/avg/max/mdev = 0.414/2.037/7.693/2.839 ms [oneadmin@one-node2 ~]\$ ssh root@192.168.125.75 Last login: Thu Dec 5 13:03:35 2013 [root@localhost ~]# init 0 [root@localhost ~]# Connection to 192.168.125.75 closed by remote host. Connection to 192.168.125.75 closed.

Comprobamos que cuando apagamos la máquina, esta desaparece de la hipervisora:

| [root@ | one-node2 ~]# virsh listall |         |
|--------|-----------------------------|---------|
| Id     | Name                        | State   |
|        |                             |         |
| 17     | one-70                      | running |
| 18     | one-71                      | running |
| 19     | one-119                     | running |
| 22     | one-125                     | running |
|        |                             |         |
| [root@ | one-node2 ~]# virsh listall |         |
| Id     | Name                        | State   |
|        |                             |         |
| 17     | one-70                      | running |
| 18     | one-71                      | running |
| 19     | one-119                     | running |

Y como no la hemos apagado a través del interfaz de OpenNebula, su estado permanece desconocido hasta que haga el refresco de estado:

| 01 | neadmin@one-admin template_files]\$ onevm list |          |          |                 |      |         |      |           |     |       |  |
|----|------------------------------------------------|----------|----------|-----------------|------|---------|------|-----------|-----|-------|--|
|    | ID                                             | USER     | GROUP    | NAME            | STAT | UCPU    | UMEM | HOST      |     | TIME  |  |
|    | 70                                             | oneadmin | oneadmin | tty0 2 NICs     | runn | 16      | 64M  | one-node2 | 48d | 01h07 |  |
|    | 71                                             | oneadmin | oneadmin | tty1 2 NICs     | runn | 14      | 64M  | one-node2 | 48d | 01h07 |  |
|    | 117                                            | oneadmin | oneadmin | tty_vlan7_1     | runn | 15      | 64M  | one-node4 | 6d  | 23h30 |  |
|    | 119                                            | oneadmin | oneadmin | tty_vlan7_insid | runn | 13      | 64M  | one-node2 | 6d  | 17h05 |  |
|    | 120                                            | oneadmin | oneadmin | router_vlan7_1  | runn | $\odot$ | 512M | one-node1 | 6d  | 15h57 |  |
|    | 121                                            | oneadmin | oneadmin | router_vlan8_1  | runn | $\odot$ | 512M | one-node4 | 6d  | 01h06 |  |
|    | 122                                            | oneadmin | oneadmin | tty_vlan8_insid | runn | 19      | 64M  | one-node1 | 6d  | 01h06 |  |
|    | 124                                            | oneadmin | oneadmin | tty3 2NICs Cont | runn | 14      | 64M  | one-node1 | 1d  | 05h37 |  |
|    | 125                                            | oneadmin | oneadmin | CentOS 6.5 2    | unkn | 93      | 512M | one-node2 | 0d  | 00h51 |  |
|    |                                                | _        |          |                 |      |         |      |           |     |       |  |

Bueno, vamos a clonar la imagen qcow para trabajar con otra versión que sea persistente. [oneadmin@one-admin template\_files]\$ oneimage clone 7-"CentOS 6.5 qcow pesistente" ID: 8

[oneadmin@one-admin template\_files]\$ oneimage list

| ID | USER     | GROUP    | NAME            | DATASTORE  | SIZE | TYPE | PER | STAT | RVMS |
|----|----------|----------|-----------------|------------|------|------|-----|------|------|
| 0  | oneadmin | oneadmin | ttylinux - kvm  | default    | 40M  | 0S   | No  | used | 6    |
| 1  | oneadmin | oneadmin | OpenNebula 4.2  | default    | 83M  | 0S   | No  | used | 2    |
| 6  | oneadmin | oneadmin | CentOS 6.5 qcow | default    | 3.2G | 0S   | No  | rdy  | Θ    |
| 7  | oneadmin | oneadmin | CentOS 6.5 qcow | qcow2_imag | 3.2G | 0S   | No  | used | 1    |
| 8  | oneadmin | oneadmin | CentOS 6.5 qcow | qcow2_imag | 3.2G | 0S   | No  | lock | Θ    |

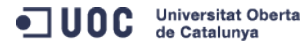

José Antonio Montes Serena

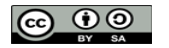

EIMT.UOC.EDU 226

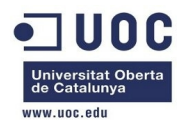

| Como           | está copiando la imagen original, tardará un tiempo en tenerla disponible.      |
|----------------|---------------------------------------------------------------------------------|
| [oneadmin@one- | admin template_files]\$ oneimage list                                           |
| ID USER        | GROUP NAME DATASTORE SIZE TYPE PER STAT RVMS                                    |
| 0 oneadmin     | oneadmin ttylinux - kvm default 40M OS No used 6                                |
| 1 oneadmin     | oneadmin OpenNebula 4.2 default 83M OS No used 2                                |
| 6 oneadmin     | oneadmin CentOS 6.5 qcow default 3.2G OS No rdy 0                               |
| 7 oneadmin     | oneadmin CentOS 6.5 qcow qcow2_imag 3.2G OS No used 1                           |
| 8 oneadmin     | oneadmin CentOS 6.5 qcow qcow2_imag 3.2G OS No rdy 0                            |
| [oneadmin@one- | admin template_files]\$ more centos65_x86_64_qcow2_persistent.tmpl              |
| NAME           | = "CentOS 6.5 qcow2 driver persistent"                                          |
| РАТН           | = /tmp/centos65_x86_64.qcow2                                                    |
| ТҮРЕ           | = OS                                                                            |
| DRIVER         | = qcow2                                                                         |
| DESCRIPTION    | = "CentOS 6.5 64 bits with qcow2 driver persistent"                             |
| [oneadmin@one- | admin template_files]\$ oneimage update 8 centos65_x86_64_qcow2_persistent.tmpl |
| [oneadmin@one- | admin template_files]\$ oneimage show 8                                         |
| IMAGE 8 INFORM | ATION                                                                           |
| ID             | : 8                                                                             |
| NAME           | : CentOS 6.5 qcow pesistente                                                    |
| USER           | : oneadmin                                                                      |
| GROUP          | : oneadmin                                                                      |
| DATASTORE      | : qcow2_images                                                                  |
| ТҮРЕ           | : OS                                                                            |
| REGISTER TIME  | : 12/10 17:39:53                                                                |
| PERSISTENT     | : No                                                                            |
| SOURCE         | : /var/lib/one/datastores/100/080374a0b2494c14832f3ae66d881980                  |
| PATH           | : /var/lib/one/datastores/100/0614c46c1/394903e83d1d8816ec665c                  |
| SIZE           | : 3.26                                                                          |
| STATE          | : rdy                                                                           |
| RUNNING_VMS    | : 0                                                                             |
| PERMISSIONS    |                                                                                 |
| OWNER          | : um-                                                                           |
| GROUP          | :                                                                               |
| OTHER          | :                                                                               |
| TMAGE TEMPLATE |                                                                                 |
| DESCRIPTION="C | entOS 6.5 64 bits with acow2 driver persistent"                                 |
| DRIVER="acow2" |                                                                                 |
| NAME="CentOS 6 | .5 gcow2 driver persistent"                                                     |
| PATH="/tmp/cen | tos65 x86 64.acow2"                                                             |
| TYPE="0S"      |                                                                                 |
|                |                                                                                 |

VIRTUAL MACHINES

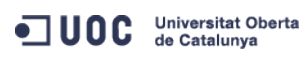

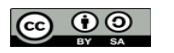

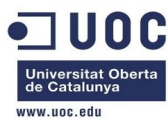

| [oneadmin@one-                                          | admin template_files]\$ oneimage persistent 8                                         |
|---------------------------------------------------------|---------------------------------------------------------------------------------------|
| [oneadmin@one-                                          | admin template_files]\$ oneimage show 8                                               |
| IMAGE 8 INFORM                                          | ATION                                                                                 |
| ID                                                      | : 8                                                                                   |
| NAME                                                    | : CentOS 6.5 qcow pesistente                                                          |
| USER                                                    | : oneadmin                                                                            |
| GROUP                                                   | : oneadmin                                                                            |
| DATASTORE                                               | : qcow2_images                                                                        |
| ТҮРЕ                                                    | : OS                                                                                  |
| REGISTER TIME                                           | : 12/10 17:39:53                                                                      |
| PERSISTENT                                              | : Yes                                                                                 |
| SOURCE                                                  | : /var/lib/one/datastores/100/080374a0b2494c14832f3ae66d881980                        |
| РАТН                                                    | : /var/lib/one/datastores/100/0614c46c17394903e83d1d8816ec665c                        |
| SIZE                                                    | : 3.2G                                                                                |
| STATE                                                   | : rdy                                                                                 |
| RUNNING_VMS                                             | : 0                                                                                   |
| PERMISSIONS                                             |                                                                                       |
| OWNER                                                   | : um-                                                                                 |
| GROUP                                                   | :                                                                                     |
| OTHER                                                   | :                                                                                     |
| IMAGE TEMPLATE                                          |                                                                                       |
| DESCRIPTION="C                                          | entOS 6.5 64 bits with qcow2 driver persistent"                                       |
| DRIVER="qcow2"                                          |                                                                                       |
| NAME="CentOS 6                                          | .5 qcow2 driver persistent"                                                           |
| PATH="/tmp/cen                                          | tos65_x86_64.qcow2"                                                                   |
| TYPE="OS"                                               |                                                                                       |
| VIRTUAL MACHIN                                          | ES                                                                                    |
| Bien,                                                   | ahora creamos una nueva plantilla que use esta imagen, para ver como se comporta.     |
| [oneadmin@one-<br>NAME="CentOS 6<br>CPU="0.5"<br>DISK=[ | admin template_files]\$ more centos65_1NIC_qcow_per.tmpl<br>.5 1NIC qcow2 persistent" |

IMAGE\_ID="8" ]
GRAPHICS=[
LISTEN="0.0.0.0",
TYPE="VNC" ]
MEMORY="512"
OS=[
ARCH="×86\_64",
B00T="hd" ]

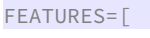

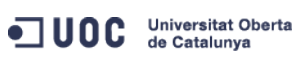

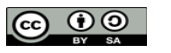

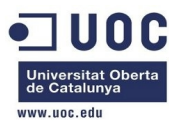

ACPI="yes" ]

```
NIC = [ NETWORK="Internet LAN" ]
```

CONTEXT=[

HOSTNAME = CentOS\_65-\$VMID,

NETWORK = "YES",

SSH\_PUBLIC\_KEY = "ssh-dss

AAAAB3NzaClkc3MAAACBAPBRT1bazpK8uwjtoj0TbDBgWVDSNcik2vv/kT6uHD4VYmZVRnC8XGEDuSgNK/MmoA5Se6WtZTp2jl9nP TyccIIpEuWJXJj9Cb63zZC93cYhzYg03g21LDS+jGc5CdrbI2cvmKCw+ShIknOEzHS/4pkzK+Gf/Lf0tlkkiMjX5MdjAAAAFQC1+D XEQIq6UlqG4XaHsUAzLytFHwAAAIEA6eC6W3wQeIbH0YKwKxTWJAiZyvj5hAAYG23o+VT0MHjdFm7ulD+vjVe300SDazQh9L9/yls 5IXu3cCVQyx7181BT8W6bk821N8F+LrN60m0uMeKz1hKiXHkTcU+c42MiRBac483gCwmGFaE0koWmUwWrbNvWmgdAsSN6jhtIDEcA AACAIjL2gDd6+Q5V5jKMVMrrWI0gt69ScMnxjvw3v5wzvDE4cN3ckeEtQmn1CAZfQTvrzJ1y6GlRxWFJeNEPRDBIXvLFSh/sA51v2 Sueh5NNsQVITSbP6rp8Kc6obwCLJgWm2gD7cPICDhMfid7HtWy9cKBNhTHeS08AnFgRLq3jhnc= oneadmin@one-admin",

DNS = "8.8.4.4 8.8.8.8"]

[oneadmin@one-admin template\_files]\$ onetemplate create centos65\_1NIC\_qcow\_per.tmpl

ID: 15

[oneadmin@one-admin template\_files]\$ onetemplate list

| ID | USER     | GROUP    | NAME                        |       | REGTIME  |
|----|----------|----------|-----------------------------|-------|----------|
| 0  | oneadmin | oneadmin | tty template                | 10/20 | 00:31:36 |
| 1  | oneadmin | oneadmin | tty public                  | 10/21 | 16:20:21 |
| 2  | oneadmin | oneadmin | tty public2                 | 10/22 | 00:02:56 |
| 3  | oneadmin | oneadmin | tty public nodes 3 4        | 10/22 | 01:10:12 |
| 4  | oneadmin | oneadmin | tty public 2 NICs nodes 3 4 | 10/22 | 11:27:40 |
| 5  | oneadmin | oneadmin | tty 2 NICs                  | 10/23 | 17:24:04 |
| 6  | oneadmin | oneadmin | routervlan7                 | 12/02 | 16:47:34 |
| 8  | oneadmin | oneadmin | tty 2 NICs VLAN7            | 12/03 | 15:56:57 |
| 9  | oneadmin | oneadmin | tty 2NICs VLAN7 inside      | 12/04 | 00:22:12 |
| 10 | oneadmin | oneadmin | routervlan8                 | 12/04 | 12:39:30 |
| 11 | oneadmin | oneadmin | tty 2NICs VLAN8 inside      | 12/04 | 12:43:06 |
| 12 | oneadmin | oneadmin | CentOS 6.5 1NIC             | 12/05 | 18:07:15 |
| 13 | oneadmin | oneadmin | tty 2 NICs context          | 12/09 | 11:36:10 |
| 14 | oneadmin | oneadmin | CentOS 6.5 1NIC qco2        | 12/10 | 16:17:45 |
| 15 | oneadmin | oneadmin | CentOS 6.5 1NIC qcow2 persi | 12/10 | 18:16:48 |
|    |          |          |                             |       |          |

[oneadmin@one-admin template\_files]\$ onetemplate instantiate 15

```
VM ID: 126
```

[oneadmin@one-admin template\_files]\$ onevm list

| ID     | USER       | GROUP      | NAME               | STAT   | UCPU | UMEM | HOST      |     | TIME  |
|--------|------------|------------|--------------------|--------|------|------|-----------|-----|-------|
| 70     | oneadmin   | oneadmin   | tty0 2 NICs        | runn   | 15   | 64M  | one-node2 | 48d | 01h49 |
| 71     | oneadmin   | oneadmin   | ttyl 2 NICs        | runn   | 12   | 64M  | one-node2 | 48d | 01h49 |
| 117    | oneadmin   | oneadmin   | tty_vlan7_1        | runn   | 20   | 64M  | one-node4 | 7d  | 00h11 |
| 119    | oneadmin   | oneadmin   | tty_vlan7_insid    | runn   | 12   | 64M  | one-node2 | 6d  | 17h47 |
| 120    | oneadmin   | oneadmin   | router_vlan7_1     | runn   | Θ    | 512M | one-node1 | 6d  | 16h38 |
| 121    | oneadmin   | oneadmin   | router_vlan8_1     | runn   | Θ    | 512M | one-node4 | 6d  | 01h48 |
| 122    | oneadmin   | oneadmin   | tty_vlan8_insid    | runn   | 14   | 64M  | one-node1 | 6d  | 01h47 |
| 124    | oneadmin   | oneadmin   | tty3 2NICs Cont    | runn   | 14   | 64M  | one-node1 | ld  | 06h19 |
| 126    | oneadmin   | oneadmin   | CentOS 6.5 1NIC    | pend   | Θ    | ΘK   |           | 0d  | 00h00 |
| oneadn | nin@one-ad | dmin templ | late_files]\$ onev | /m lis | st   |      |           |     |       |

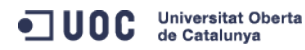

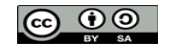

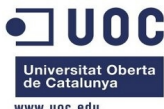

|     |          |          |                 |      |      |      |           |     |       | www.uoc.edu |  |
|-----|----------|----------|-----------------|------|------|------|-----------|-----|-------|-------------|--|
| ID  | USER     | GROUP    | NAME            | STAT | UCPU | UMEM | HOST      |     | TIME  |             |  |
| 70  | oneadmin | oneadmin | tty0 2 NICs     | runn | 15   | 64M  | one-node2 | 48d | 01h49 |             |  |
| 71  | oneadmin | oneadmin | tty1 2 NICs     | runn | 12   | 64M  | one-node2 | 48d | 01h49 |             |  |
| 117 | oneadmin | oneadmin | tty_vlan7_1     | runn | 17   | 64M  | one-node4 | 7d  | 00h12 |             |  |
| 119 | oneadmin | oneadmin | tty_vlan7_insid | runn | 12   | 64M  | one-node2 | 6d  | 17h48 |             |  |
| 120 | oneadmin | oneadmin | router_vlan7_1  | runn | Θ    | 512M | one-node1 | 6d  | 16h39 |             |  |
| 121 | oneadmin | oneadmin | router_vlan8_1  | runn | Θ    | 512M | one-node4 | 6d  | 01h49 |             |  |
| 122 | oneadmin | oneadmin | tty_vlan8_insid | runn | 15   | 64M  | one-node1 | 6d  | 01h48 |             |  |
| 124 | oneadmin | oneadmin | tty3 2NICs Cont | runn | 13   | 64M  | one-node1 | 1d  | 06h19 |             |  |
| 126 | oneadmin | oneadmin | CentOS 6.5 1NIC | runn | Θ    | ΘK   | one-node2 | 0d  | 00h00 |             |  |

Ahora vemos que la cosa ha cambiado en el datastore: ya no se crea una imagen diferencial, sino un link a la imagen original:

[root@Testit 0]# ll 126

```
total 372
```

-rw-rw-r--. 1 oneadmin oneadmin 868 Dec 10 18:18 deployment.0
lrwxrwxrwx. 1 oneadmin oneadmin 60 Dec 10 18:18 disk.0 ->
/var/lib/one/datastores/100/080374a0b2494c14832f3ae66d881980
-rw-r--r--. 1 oneadmin oneadmin 372736 Dec 10 18:18 disk.1
lrwxrwxrwx. 1 oneadmin oneadmin 36 Dec 10 18:18 disk.1.iso ->
/var/lib/one/datastores/0/126/disk.1

Esto significa que cualquier modificación que se realice se hará directamente sobre la imagen original. Tenemos que seguir trabajando sobre el tema de la persistencia de las imágenes, y la conservación de los cambios.

Ahora vamos a trabajar en la correcta contextualización de las máquinas. Para poder hacer pruebas con la imagen tty\_linux, necesitamos que la máquina quede completamente contextualizada, de forma similar a como lo hace la imagen de Centos 6.5. Para ello, vamos a clonar la imagen en el datastore, y hacerla persistente, para que conserve los cambios realizados.

| Loneadmin@one-a | ıdmin ∼]Ş on  | eimage list  |        |                |        |        |       |       |      |
|-----------------|---------------|--------------|--------|----------------|--------|--------|-------|-------|------|
| ID USER         | GROUP         | NAME         |        | DATASTORE      | SIZE   | TYPE   | PER   | STAT  | RVMS |
| 0 oneadmin      | oneadmin      | ttylinux -   | k∨m    | default        | 40M    | 0S     | No    | used  | 6    |
| 1 oneadmin      | oneadmin      | OpenNebula   | 4.2    | default        | 83M    | 0S     | No    | used  | 2    |
| 6 oneadmin      | oneadmin      | CentOS 6.5   | qcow   | default        | 3.2G   | 0S     | No    | rdy   | Θ    |
| 7 oneadmin      | oneadmin      | CentOS 6.5   | qcow   | qcow2_imag     | 3.2G   | 0S     | No    | rdy   | Θ    |
| 8 oneadmin      | oneadmin      | CentOS 6.5   | qcow   | qcow2_imag     | 3.2G   | 0S     | Yes   | used  | 1    |
| [oneadmin@one-a | admin ~]\$ on | eimage show  | Θ      |                |        |        |       |       |      |
| IMAGE 0 INFORMA | TION          |              |        |                |        |        |       |       |      |
| ID              | : 0           |              |        |                |        |        |       |       |      |
| NAME            | : ttylinux    | - kvm        |        |                |        |        |       |       |      |
| USER            | : oneadmin    |              |        |                |        |        |       |       |      |
| GROUP           | : oneadmin    |              |        |                |        |        |       |       |      |
| DATASTORE       | : default     |              |        |                |        |        |       |       |      |
| ТҮРЕ            | : OS          |              |        |                |        |        |       |       |      |
| REGISTER TIME   | : 10/19 23:   | 57:44        |        |                |        |        |       |       |      |
| PERSISTENT      | : No          |              |        |                |        |        |       |       |      |
| SOURCE          | : /var/lib/   | one/datastor | res/1, | /b09f38dfc1c04 | 0db823 | 33fa01 | f09ek | 002e6 |      |
|                 |               |              |        |                |        |        |       |       |      |

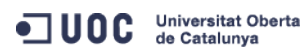

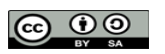

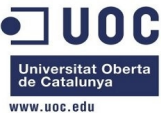

| PATH            | : http://r   | marketplace.c12g  | .com/a | appliance | e/4fc7 | 76a938fb81c | 351700 | 00003/do | wnload |  |
|-----------------|--------------|-------------------|--------|-----------|--------|-------------|--------|----------|--------|--|
| SIZE            | : 40M        |                   |        |           |        |             |        |          |        |  |
| STATE           | : used       |                   |        |           |        |             |        |          |        |  |
| RUNNING_VMS     | : 6          |                   |        |           |        |             |        |          |        |  |
|                 |              |                   |        |           |        |             |        |          |        |  |
| PERMISSIONS     |              |                   |        |           |        |             |        |          |        |  |
| OWNER           | : um-        |                   |        |           |        |             |        |          |        |  |
| GROUP           | :            |                   |        |           |        |             |        |          |        |  |
| OTHER           | :            |                   |        |           |        |             |        |          |        |  |
| TMAGE TEMPLATE  |              |                   |        |           |        |             |        |          |        |  |
|                 | noll imaga   | for tosting!      |        |           |        |             |        |          |        |  |
| DEV DEETV-"bd   | ı att mage   | tor testing       |        |           |        |             |        |          |        |  |
|                 |              |                   |        |           |        |             |        |          |        |  |
| DRIVER="raw"    |              |                   |        |           |        |             |        |          |        |  |
| MD5="04C7000e88 | 31866098883  | 3409018806888     |        |           |        |             |        |          |        |  |
| VIRTUAL MACHINE | ËS           |                   |        |           |        |             |        |          |        |  |
|                 | CROUR        | NAME              | CTAT   |           |        | HOST        |        | ттме     |        |  |
| ID USER         | GRUUP        | NAME              | STAT   | 15        | CAM    |             |        |          |        |  |
| 70 oneadmin     | i oneadmin   | tty0 2 NICS       | runn   | 10        | 64M    | one-node2   | 500    | 20107    |        |  |
| 71 oneadmin     | i oneadmin   | LUYI Z NICS       | runn   | 13        | 64M    | one-nodez   | 500    | 20107    |        |  |
| 117 oneadmin    | n oneadmin   | tty_vlan/_1       | runn   | 13        | 64M    | one-node4   | 9d     | 18h30    |        |  |
| 119 oneadmir    | n oneadmin   | tty_vlan7_insid   | runn   | 12        | 64M    | one-node2   | 9d     | 12h06    |        |  |
| 122 oneadmir    | n oneadmin   | tty_vlan8_insid   | runn   | 12        | 64M    | one-nodel   | 8d     | 20h06    |        |  |
| 124 oneadmir    | n oneadmin   | tty3 2NICs Cont   | runn   | 15        | 64M    | one-nodel   | 4d     | 00h37    |        |  |
| Vamos           | s a clonar   | la imagen:        |        |           |        |             |        |          |        |  |
| [oneadmin@one-a | admin ~]\$ d | oneimage clone 0  | "tty   | linuxV2"  |        |             |        |          |        |  |
| ID: 9           |              |                   |        |           |        |             |        |          |        |  |
| [oneadmin@one-a | admin ~]\$ d | oneimage show 9   |        |           |        |             |        |          |        |  |
| IMAGE 9 INFORMA | ATION        |                   |        |           |        |             |        |          |        |  |
| ID              | : 9          |                   |        |           |        |             |        |          |        |  |
| NAME            | : ttylinux   | xV2               |        |           |        |             |        |          |        |  |
| USER            | : oneadmin   | n                 |        |           |        |             |        |          |        |  |
| GROUP           | : oneadmin   | n                 |        |           |        |             |        |          |        |  |
| DATASTORE       | : default    |                   |        |           |        |             |        |          |        |  |
| ТҮРЕ            | : OS         |                   |        |           |        |             |        |          |        |  |
| REGISTER TIME   | : 12/13 12   | 2:37:37           |        |           |        |             |        |          |        |  |
| PERSISTENT      | : No         |                   |        |           |        |             |        |          |        |  |
| SOURCE          | :            |                   |        |           |        |             |        |          |        |  |
| PATH            | : /var/lik   | o/one/datastores, | /1/b09 | əf38dfc1  | c040dk | 08233fa0f09 | eb02e  | 5        |        |  |
| SIZE            | : 40M        |                   |        |           |        |             |        |          |        |  |
| STATE           | : lock       |                   |        |           |        |             |        |          |        |  |
| RUNNING_VMS     | : 0          |                   |        |           |        |             |        |          |        |  |
|                 |              |                   |        |           |        |             |        |          |        |  |

PERMISSIONS

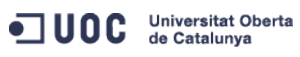

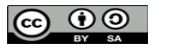

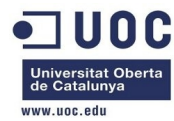

OWNER : um-GROUP : ---

OTHER

IMAGE TEMPLATE DESCRIPTION="small image for testing" DEV\_PREFIX="hd" DRIVER="raw" FSTYPE="" MD5="04c7d00e88fa66d9aaa34d9cf8ad6aaa"

: ---

VIRTUAL MACHINES

Y cuando ha terminado el proceso, ya tenemos la imagen clonada:

| [oneadmin@one-a | hd  | min ~]\$ oneimage show 9                                   |
|-----------------|-----|------------------------------------------------------------|
| IMAGE 9 INFORMA | LT. | ION                                                        |
| ID              | :   | 9                                                          |
| NAME            | :   | ttylinuxV2                                                 |
| USER            | :   | oneadmin                                                   |
| GROUP           | :   | oneadmin                                                   |
| DATASTORE       | :   | default                                                    |
| ТҮРЕ            | :   | OS                                                         |
| REGISTER TIME   | :   | 12/13 12:37:37                                             |
| PERSISTENT      | :   | No                                                         |
| SOURCE          | :   | /var/lib/one/datastores/1/bc97bdfd85f230f4dcfd2bfd25c3f511 |
| PATH            | :   | /var/lib/one/datastores/1/b09f38dfc1c040db8233fa0f09eb02e6 |
| SIZE            | :   | 40M                                                        |
| STATE           | :   | rdy                                                        |
| RUNNING_VMS     | :   | Θ                                                          |
|                 |     |                                                            |
| PERMISSIONS     |     |                                                            |
| OWNER           | :   | um-                                                        |
| GROUP           | :   |                                                            |
| OTHER           | :   |                                                            |
|                 |     |                                                            |
| IMAGE TEMPLATE  |     |                                                            |
| DESCRIPTION="sr | ıa. | ll image for testing"                                      |
| DEV_PREFIX="hd" | '   |                                                            |
| DRIVER="raw"    |     |                                                            |
| FSTYPE=""       |     |                                                            |
| MD5="04c7d00e88 | ßfa | a66d9aaa34d9cf8ad6aaa"                                     |
|                 |     |                                                            |
| VIRTUAL MACHINE | S   |                                                            |
|                 |     |                                                            |

Ahora hacemos la imagen persistente:

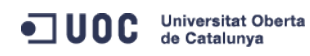

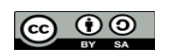

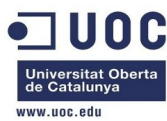

| [oneadmin@one- | admin ~]\$ oneimage persistent 9                                |
|----------------|-----------------------------------------------------------------|
| [oneadmin@one- | admin ~]\$ oneimage show 9                                      |
| IMAGE 9 INFORM | ATION                                                           |
| ID             | : 9                                                             |
| NAME           | : ttylinuxV2                                                    |
| USER           | : oneadmin                                                      |
| GROUP          | : oneadmin                                                      |
| DATASTORE      | : default                                                       |
| ТҮРЕ           | : OS                                                            |
| REGISTER TIME  | : 12/13 12:37:37                                                |
| PERSISTENT     | : Yes                                                           |
| SOURCE         | : /var/lib/one/datastores/1/bc97bdfd85f230f4dcfd2bfd25c3f511    |
| PATH           | : /var/lib/one/datastores/1/b09f38dfc1c040db8233fa0f09eb02e6    |
| SIZE           | : 40M                                                           |
| STATE          | : rdy                                                           |
| RUNNING_VMS    | : 0                                                             |
|                |                                                                 |
| PERMISSIONS    |                                                                 |
| OWNER          | : um-                                                           |
| GROUP          | :                                                               |
| OTHER          | :                                                               |
|                |                                                                 |
| IMAGE TEMPLATE |                                                                 |
| DESCRIPTION="s | mall image for testing"                                         |
| DEV_PREFIX="hd | п                                                               |
| DRIVER="raw"   |                                                                 |
| FSTYPE=""      |                                                                 |
| MD5="04c7d00e8 | 8fa66d9aaa34d9cf8ad6aaa"                                        |
|                |                                                                 |
| VIRTUAL MACHIN | ES                                                              |
|                |                                                                 |
| Ahora          | preparamos una plantilla para poder instanciarla, y trabajar so |
| que pr         | ieda conectarse con la máquina CentOS que tenemos funcion       |

Ahora preparamos una plantilla para poder instanciarla, y trabajar sobre ella. Vamos a hacer que pueda conectarse con la máquina CentOS que tenemos funcionando con contextualización, con la idea de poder copiar y adaptar los scripts de contextualización sobre la nueva instancia.

[oneadmin@one-admin template\_files]\$ more ttyV2\_contextP.tmpl

```
NAME="tty_linuxV2 persistent"
CPU="0.1"
DISK=[
IMAGE_ID="9" ]
GRAPHICS=[
LISTEN="0.0.0.0",
TYPE="VNC" ]
MEMORY="64"
FEATURES=[
```

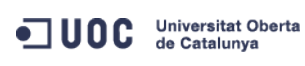

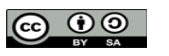

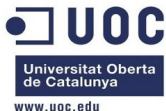

|                                                                                                    | www.uoc.edu                                                                                                    |
|----------------------------------------------------------------------------------------------------|----------------------------------------------------------------------------------------------------|
| ACPI="no" ]                                                                                                    |                                                                                                    |
| NIC = [ NETWOR                                                                                                    | K="Internet LAN" ]                                                                                                    |
| NIC = [ NETWOR                                                                                                    | K="RTVLAN8" ]                                                                                                    |
| CONTEXT=[                                                                                                    |                                                                                                    |
| NETWORK                                                                                                    | = "YES",                                                                                                    |
| SSH_PUBLIC_K<br>AAAAB3NzaC1kc3<br>TyccIIpEuWJXJj<br>XEQIq6UlqG4XaH<br>5IXu3cCVQyx718<br>AACAIjL2gDd6+Q<br>Sueh5NNsQVITSb | EY = "ssh-dss<br>MAAACBAPBRT1bazpK8uwjtoj0TbDBgWVDSNcik2vv/kT6uHD4VYmZVRnC8XGEDuSgNK/MmoA5Se6WtZTp2jl9nP<br>9Cb63zZC93cYhzYg03g21LDS+jGc5CdrbI2cvmKCw+ShIkn0EzHS/4pkzK+Gf/Lf0tlkkiMjX5MdjAAAAFQC1+D<br>sUAzLytFHwAAAIEA6eC6W3wQeIbH0YKwKxTWJAiZyvj5hAAYG23o+VT0MHjdFm7ulD+vjVe300SDazQh9L9/yls<br>1BT8W6bk821N8F+LrN60m0uMeKz1hKiXHkTcU+c42MiRBac483gCwmGFaE0koWmUwWrbNvWmgdAsSN6jhtIDEcA<br>5V5jKMVMrrWI0gt69ScMnxjvw3v5wzvDE4cN3ckeEtQmn1CAZfQTvrzJ1y6GlRxWFJeNEPRDBIXvLFSh/sA51v2<br>P6rp8Kc6obwCLJgWm2gD7cPICDhMfid7HtWy9cKBNhTHeS08AnFgRLq3jhnc= oneadmin@one-admin", |
| DNS                                                                                                    | = "8.8.4.4 8.8.8.8" ]                                                                                                    |
| [oneadmin@one-                                                                                                    | admin template_files]\$ onetemplate create ttyV2_contextP.tmpl                                                                                                    |
| ID: 16                                                                                                    |                                                                                                    |
| [oneadmin@one-                                                                                                    | admin template_files]\$ onetemplate show 16                                                                                                    |
| TEMPLATE 16 IN                                                                                                    | FORMATION                                                                                                    |
| ID                                                                                                    | : 16                                                                                                    |
| NAME                                                                                                    | : tty_linuxV2 persistent                                                                                                    |
| USER                                                                                                    | : oneadmin                                                                                                    |
| GROUP                                                                                                    | : oneadmin                                                                                                    |
| REGISTER TIME                                                                                                    | : 12/13 12:50:59                                                                                                    |
| PERMISSIONS                                                                                                    |                                                                                                    |
| OWNER                                                                                                    | : um-                                                                                                    |
| GROUP                                                                                                    | :                                                                                                    |
| OTHER                                                                                                    | :                                                                                                    |
| TEMPLATE CONTE                                                                                                    | NTS                                                                                                    |
| CONTEXT=[                                                                                                    |                                                                                                    |
| DNS="8.8.4.4                                                                                                    | 8.8.8",                                                                                                    |
| NETWORK="YES                                                                                                    | 2                                                                                                    |
| SSH_PUBLIC_K<br>AAAAB3NzaC1kc3<br>TyccIIpEuWJXJj<br>XEQIq6UlqG4XaH<br>5IXu3cCVQyx718<br>AACAIjL2gDd6+Q<br>Sueh5NNsQVITSD | EY="ssh-dss<br>MAAACBAPBRT1bazpK8uwjtoj0TbDBgWVDSNcik2vv/kT6uHD4VYmZVRnC8XGEDuSgNK/MmoA5Se6WtZTp2jl9nP<br>9Cb63zZC93cYhzYg03g21LDS+jGc5CdrbI2cvmKCw+ShIkn0EzHS/4pkzK+Gf/Lf0tlkkiMjX5MdjAAAAFQC1+D<br>sUAzLytFHwAAAIEA6eC6W3wQeIbH0YKwKxTWJAiZyvj5hAAYG23o+VT0MHjdFm7ulD+vjVe300SDazQh9L9/yls<br>1BT8W6bk821N8F+LrN60m0uMeKz1hKiXHkTcU+c42MiRBac483gCwmGFaE0koWmUwWrbNvWmgdAsSN6jhtIDEcA<br>5V5jKMVMrrWI0gt69ScMnxjvw3v5wzvDE4cN3ckeEtQmn1CAZfQTvrzJ1y6GlRxWFJeNEPRDBIXvLFSh/sA51v2<br>P6rp8Kc6obwCLJgWm2gD7cPICDhMfid7HtWy9cKBNhTHeS08AnFgRLq3jhnc= oneadmin@one-admin" ]  |
| CPU="0.1"                                                                                                    |                                                                                                    |
| DISK=[                                                                                                    |                                                                                                    |
| IMAGE ID="9"                                                                                                    | ]                                                                                                    |
| FEATURES=[                                                                                                    |                                                                                                    |
| ACPI="no" ]                                                                                                    |                                                                                                    |
| GRAPHICS=[                                                                                                    |                                                                                                    |
| LISTEN="0.0.                                                                                                    | 0.0",                                                                                                    |
| TYPE="VNC" ]                                                                                                    |                                                                                                    |
| MEMORY="64"                                                                                                    |                                                                                                    |
|                                                                                                    |                                                                                                    |

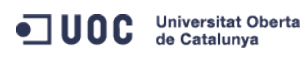

José Antonio Montes Serena

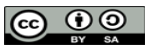

EIMT.UOC.EDU 234

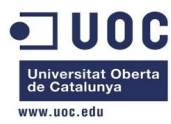

| NIC=[                  |                                                   |                                                                    |
|------------------------|---------------------------------------------------|--------------------------------------------------------------------|
| NETWORK="Interne       | et LAN" ]                                         |                                                                    |
| NIC=[                  |                                                   |                                                                    |
| NETWORK="RTVLAN        | 8"]                                               |                                                                    |
| Y lanzam<br>lanzar una | os la instancia. Nota:<br>a instancia con esta im | como trabajamos con una imagen persistente, sólo podemos<br>nagen. |
| [oneadmin@one-adm      | in template_files]\$ one                          | etemplate instantiate 16name "tty_linuxV2 1"                       |
| VM ID: 127             |                                                   |                                                                    |
| [oneadmin@one-adm      | in template_files]\$ one                          | evm show 127                                                       |
| VIRTUAL MACHINE 12     | 27 INFORMATION                                    |                                                                    |
| ID                     | : 127                                             |                                                                    |
| NAME                   | : tty_linuxV2 1                                   |                                                                    |
| USER                   | : oneadmin                                        |                                                                    |
| GROUP                  | : oneadmin                                        |                                                                    |
| STATE                  | : ACTIVE                                          |                                                                    |
| LCM_STATE              | : RUNNING                                         |                                                                    |
| RESCHED                | : No                                              |                                                                    |
| HOST                   | : one-node4                                       |                                                                    |
| START TIME             | : 12/13 12:52:37                                  |                                                                    |
| END TIME               | : -                                               |                                                                    |
| DEPLOY ID              | : one-127                                         |                                                                    |
| VIRTUAL MACHINE M      | ONITORING                                         |                                                                    |
| USED MEMORY            | : 64M                                             |                                                                    |
| NET_RX                 | : 7K                                              |                                                                    |
| USED CPU               | : 10                                              |                                                                    |
| NET_TX                 | : 0K                                              |                                                                    |
| PERMISSIONS            |                                                   |                                                                    |
| OWNER                  | : um-                                             |                                                                    |
| GROUP                  | :                                                 |                                                                    |
| OTHER                  | :                                                 |                                                                    |
| VM DISKS               |                                                   |                                                                    |
| ID TARGET IMAGE        |                                                   | TYPE SAVE SAVE_AS                                                  |
| 0 hda ttylin           | uxV2                                              | file YES -                                                         |
| VM NICS                |                                                   |                                                                    |
| ID NETWORK             | VLAN BRIDGE                                       | IP MAC                                                             |
| 0 Internet LAN         | no virbr0                                         | 192.168.125.2 02:00:c0:a8:7d:02                                    |
|                        |                                                   | fe80::400:c0ff:fea8:7d02                                           |
| 1 RTVLAN8              | yes brhm8                                         | 192.168.128.4 02:00:c0:a8:80:04                                    |
|                        |                                                   | fe80::400:c0ff:fea8:8004                                           |

VIRTUAL MACHINE HISTORY

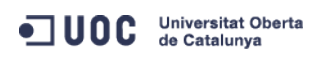

José Antonio Montes Serena

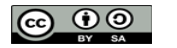

EIMT, UOC, EDU 235

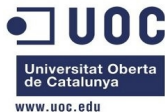

|                       |                                                                                                    |                                                                                                    |                                                                                        |                                                                                                    |                                                                                                    |                                                                                                    | www.uoc.edu                                                                                                    |
|-----------------------|----------------------------------------------------------------------------------------------------|----------------------------------------------------------------------------------------------------|----------------------------------------------------------------------------------------|----------------------------------------------------------------------------------------------------|----------------------------------------------------------------------------------------------------|----------------------------------------------------------------------------------------------------|----------------------------------------------------------------------------------------------------|
| S                     | EQ HOST                                                                                                    | ACTION                                                                                                    | REAS                                                                                   | START                                                                                                    | TIME                                                                                               | PROLOG                                                                                                   |                                                                                                    |
|                       | 0 one-node4                                                                                                    | none                                                                                                    | none                                                                                   | 12/13 12:52:51                                                                                                    | 0d 00h04m                                                                                          | 0h00m02s                                                                                                 |                                                                                                    |
|                       |                                                                                                    |                                                                                                    |                                                                                        |                                                                                                    |                                                                                                    |                                                                                                    |                                                                                                    |
| V                     | IRTUAL MACHINE 1                                                                                                    | TEMPLATE                                                                                                    |                                                                                        |                                                                                                    |                                                                                                    |                                                                                                    |                                                                                                    |
| С                     | ONTEXT=[                                                                                                    |                                                                                                    |                                                                                        |                                                                                                    |                                                                                                    |                                                                                                    |                                                                                                    |
|                       | DISK_ID="1",                                                                                                    |                                                                                                    |                                                                                        |                                                                                                    |                                                                                                    |                                                                                                    |                                                                                                    |
|                       | DNS="8.8.4.4 8.                                                                                                    | 8.8.8",                                                                                                    |                                                                                        |                                                                                                    |                                                                                                    |                                                                                                    |                                                                                                    |
|                       | ETH0_DNS="192.1                                                                                                    | 168.125.1",                                                                                                    |                                                                                        |                                                                                                    |                                                                                                    |                                                                                                    |                                                                                                    |
|                       | ETH0_GATEWAY="1                                                                                                    | 192.168.125.1",                                                                                                    |                                                                                        |                                                                                                    |                                                                                                    |                                                                                                    |                                                                                                    |
|                       | ETH0_IP="192.16                                                                                                    | 68.125.2",                                                                                                    |                                                                                        |                                                                                                    |                                                                                                    |                                                                                                    |                                                                                                    |
|                       | ETH0_MASK="255.                                                                                                    | 255.255.0",                                                                                                    |                                                                                        |                                                                                                    |                                                                                                    |                                                                                                    |                                                                                                    |
|                       | ETH0_NETWORK="1                                                                                                    | 192.168.125.0/2                                                                                                    | 4",                                                                                    |                                                                                                    |                                                                                                    |                                                                                                    |                                                                                                    |
|                       | ETH1_IP="192.16                                                                                                    | 58.128.4",                                                                                                    |                                                                                        |                                                                                                    |                                                                                                    |                                                                                                    |                                                                                                    |
|                       | ETH1_MASK="255.                                                                                                    | 255.248.0",                                                                                                    |                                                                                        |                                                                                                    |                                                                                                    |                                                                                                    |                                                                                                    |
|                       | ETH1_NETWORK="1                                                                                                    | 192.168.128.0/2                                                                                                    | 1",                                                                                    |                                                                                                    |                                                                                                    |                                                                                                    |                                                                                                    |
|                       | NETWORK="YES",                                                                                                    |                                                                                                    |                                                                                        |                                                                                                    |                                                                                                    |                                                                                                    |                                                                                                    |
| A<br>T<br>S<br>A<br>S | SSH_PUBLIC_KEY=<br>AAAB3NzaClkc3MAA<br>yccIIpEuWJXJj9Ct<br>EQIq6UlqG4XaHsUA<br>IXu3cCVQyx7181B1<br>ACAIjL2gDd6+Q5V5<br>ueh5NNsQVITSbP6r | "ssh-dss<br>ACBAPBRT1bazpK<br>o63zZC93cYhzYg0<br>AzLytFHwAAAIEA6<br>[8W6bk821N8F+Lr<br>ojKMVMrrWI0gt69<br>-p8Kc6obwCLJgWm | 8uwjtoj0TbD<br>3g21LDS+jGc<br>eC6W3wQeIbH<br>N60mOuMeKz1<br>ScMnxjvw3v5<br>2gD7cPICDhM | BgWVDSNcik2vv/k<br>5CdrbI2cvmKCw+Sh<br>OYKwKxTWJAiZyvj<br>hKiXHkTcU+c42Mif<br>wzvDE4cN3ckeEtQr<br>fid7HtWy9cKBNhTh | F6uHD4VYmZVRn<br>hIknOEzHS/4pk<br>5hAAYG23o+VT0<br>RBac483gCwmGF<br>nn1CAZfQTvrzJ<br>łeS08AnFgRLq3 | C8XGEDuSgNK/Mm<br>zK+Gf/LfOtlkki<br>MHjdFm7ulD+vjV<br>aE0koWmUwWrbNv<br>1y6GlRxWFJeNEP<br>jhnc= oneadmin | oA5Se6WtZTp2jl9nP<br>MjX5MdjAAAAFQC1+D<br>e300SDazQh9L9/yls<br>WmgdAsSN6jhtIDEcA<br>RDBIXvLFSh/sA51v2<br>@one-admin", |
|                       | TARGET="hdb" ]                                                                                                    |                                                                                                    |                                                                                        |                                                                                                    |                                                                                                    |                                                                                                    |                                                                                                    |
| С                     | PU="0.1"                                                                                                    |                                                                                                    |                                                                                        |                                                                                                    |                                                                                                    |                                                                                                    |                                                                                                    |
| F                     | EATURES=[                                                                                                    |                                                                                                    |                                                                                        |                                                                                                    |                                                                                                    |                                                                                                    |                                                                                                    |
|                       | ACPI="no" ]                                                                                                    |                                                                                                    |                                                                                        |                                                                                                    |                                                                                                    |                                                                                                    |                                                                                                    |
| G                     | RAPHICS=[                                                                                                    |                                                                                                    |                                                                                        |                                                                                                    |                                                                                                    |                                                                                                    |                                                                                                    |
|                       | LISTEN="0.0.0.0                                                                                                    | )",                                                                                                    |                                                                                        |                                                                                                    |                                                                                                    |                                                                                                    |                                                                                                    |
|                       | PORT="6027",                                                                                                    |                                                                                                    |                                                                                        |                                                                                                    |                                                                                                    |                                                                                                    |                                                                                                    |
|                       | TYPE="VNC" ]                                                                                                    |                                                                                                    |                                                                                        |                                                                                                    |                                                                                                    |                                                                                                    |                                                                                                    |
| М                     | IEMORY="64"                                                                                                    |                                                                                                    |                                                                                        |                                                                                                    |                                                                                                    |                                                                                                    |                                                                                                    |
| Т                     | EMPLATE_ID="16"                                                                                                    |                                                                                                    |                                                                                        |                                                                                                    |                                                                                                    |                                                                                                    |                                                                                                    |
| V                     | 'MID="127"                                                                                                    |                                                                                                    |                                                                                        |                                                                                                    |                                                                                                    |                                                                                                    |                                                                                                    |

Bien, como la instancia de CentOS 6.5 contextualizada por nosotros tiene una sola VLAN conectada a la salida del bridge del host2, vamos a migrar esta instancia del host4 al host2, para que se puedan ver entre si, ya que esa VLAN no usa 802.1Q y no está interconectada entre los hosts.

```
[oneadmin@one-admin template_files]$ onevm migrate 127 11 --live
[oneadmin@one-admin template_files]$ onevm list
            GROUP NAME
   ID USER
                              STAT UCPU
                                               UMEM HOST
                                                                     TIME
   70 oneadmin oneadmin tty0 2 NICs
                                              64M one-node2 50d 20h41
                                    runn 13
   71 oneadmin oneadmin tty1 2 NICs
                                                64M one-node2 50d 20h41
                                     runn 11
  117 oneadmin oneadmin tty_vlan7_1
                                    runn 12
                                               64M one-node4
                                                                 9d 19h03
  119 oneadmin oneadmin tty_vlan7_insid runn
                                                64M one-node2
                                                                 9d 12h39
                                          13
  120 oneadmin oneadmin router_vlan7_1 runn
                                                                 9d 11h30
                                           \odot
                                                 512M one-node1
  121 oneadmin oneadmin router_vlan8_1 runn
                                          Θ
                                                                 8d 20h40
                                              512M one-node4
```

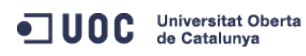

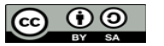

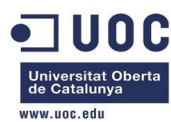

| 122 oneadmin one    | eadmin tty_vlan8_in | sid rur | nn 13     | 64M     | one-node1    | 8d 20h39   |  |
|---------------------|---------------------|---------|-----------|---------|--------------|------------|--|
| 124 oneadmin one    | eadmin tty3 2NICs C | ont rur | nn 16     | 64M     | one-node1    | 4d 01h10   |  |
| 126 oneadmin one    | eadmin CentOS 6.5 1 | NIC rur | nn O      | 542.7M  | one-node2    | 2d 18h51   |  |
| 127 oneadmin one    | eadmin tty_linuxV2  | 1 rur   | nn 1      | 64M     | one-node2    | 0d 00h17   |  |
| [oneadmin@one-admin | n template_files]\$ | onevm s | show 126  |         |              |            |  |
| VIRTUAL MACHINE 126 | 5 INFORMATION       |         |           |         |              |            |  |
| ID                  | : 126               |         |           |         |              |            |  |
| NAME                | : CentOS 6.5 1NIC   | qcow2   | persiste  | ent-126 |              |            |  |
| USER                | : oneadmin          |         |           |         |              |            |  |
| GROUP               | : oneadmin          |         |           |         |              |            |  |
| STATE               | : ACTIVE            |         |           |         |              |            |  |
| LCM_STATE           | : RUNNING           |         |           |         |              |            |  |
| RESCHED             | : No                |         |           |         |              |            |  |
| HOST                | : one-node2         |         |           |         |              |            |  |
| START TIME          | : 12/10 18:17:52    |         |           |         |              |            |  |
| END TIME            | : -                 |         |           |         |              |            |  |
| DEPLOY ID           | : one-126           |         |           |         |              |            |  |
|                     |                     |         |           |         |              |            |  |
| VIRTUAL MACHINE MON | NITORING            |         |           |         |              |            |  |
| USED MEMORY         | : 517.9M            |         |           |         |              |            |  |
| NET_RX              | : 6.2M              |         |           |         |              |            |  |
| USED CPU            | : 0                 |         |           |         |              |            |  |
| NET_TX              | : 1K                |         |           |         |              |            |  |
|                     |                     |         |           |         |              |            |  |
| PERMISSIONS         |                     |         |           |         |              |            |  |
| OWNER               | : um-               |         |           |         |              |            |  |
| GROUP               | :                   |         |           |         |              |            |  |
| OTHER               | :                   |         |           |         |              |            |  |
|                     |                     |         |           |         |              |            |  |
| VM DISKS            |                     |         |           |         |              |            |  |
| ID TARGET IMAGE     |                     |         | TYPE      | SAVE SA | AVE_AS       |            |  |
| 0 hda CentOS 6      | 5.5 qcow pesistente |         | file      | YES     | -            |            |  |
|                     |                     |         |           |         |              |            |  |
| VM NICS             |                     |         |           |         |              |            |  |
| ID NETWORK          | VLAN BRIDGE         | ]       | ΙΡ        |         | MAC          |            |  |
| 0 Internet LAN      | no virbr0           | ]       | 192.168.1 | 125.75  | 02:00:c0:a8: | :7d:4b     |  |
|                     |                     | 1       | re80::400 | coff:   | rea8:7d4b    |            |  |
|                     | VDV                 |         |           |         |              |            |  |
| SEO HOST            | ACTION              | RFAS    |           | START   | TTMF         | PROLOG     |  |
|                     | none                | nono    | 12/10 10  | 18.1/   | 2d 18652m    | 0h00m02c   |  |
| o one nouez         | none                | none    | 12/10 10: | 10.14   | 20 1010011   | 0110011025 |  |
| VIRTUAL MACHINE TEM | MPI ATF             |         |           |         |              |            |  |
| CONTEXT=[           |                     |         |           |         |              |            |  |
| DISK ID="1".        |                     |         |           |         |              |            |  |

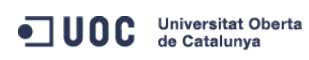

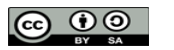

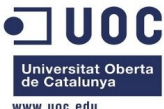

|                                                                                                    | www.uoc.edu                                                                                                    |
|----------------------------------------------------------------------------------------------------|----------------------------------------------------------------------------------------------------|
| DNS="8.8.4.4 8.8.8                                                                                                    | 3.8",                                                                                                    |
| ETH0_DNS="192.168                                                                                                    | .125.1",                                                                                                    |
| ETH0_GATEWAY="192                                                                                                    | .168.125.1",                                                                                                    |
| ETH0_IP="192.168.1                                                                                                    | 125.75",                                                                                                    |
| ETH0_MASK="255.25                                                                                                    | 5.255.0",                                                                                                    |
| ETH0_NETWORK="192                                                                                                    | .168.125.0/24",                                                                                                    |
| HOSTNAME="CentOS_6                                                                                                    | 65-126",                                                                                                    |
| NETWORK="YES",                                                                                                    |                                                                                                    |
| SSH_PUBLIC_KEY="se<br>AAAAB3NzaC1kc3MAAACI<br>TyccIIpEuWJXJj9Cb63;<br>XEQIq6UlqG4XaHsUAzL<br>5IXu3cCVQyx7181BT8W6<br>AACAIjL2gDd6+Q5V5jKI<br>Sueh5NNsQVITSbP6rp8H | sh-dss<br>3APBRT1bazpK8uwjtoj0TbDBgWVDSNcik2vv/kT6uHD4VYmZVRnC8XGEDuSgNK/MmoA5Se6WtZTp2jl9nP<br>zZC93cYhzYg03g21LDS+jGc5CdrbI2cvmKCw+ShIknOEzHS/4pkzK+Gf/Lf0tlkkiMjX5MdjAAAAFQC1+D<br>ytFHwAAAIEA6eC6W3wQeIbH0YKwKxTWJAiZyvj5hAAYG23o+VT0MHjdFm7ulD+vjVe300SDazQh9L9/yls<br>5bk821N8F+LrN60m0uMeKz1hKiXHkTcU+c42MiRBac483gCwmGFaE0koWmUwWrbNvWmgdAsSN6jhtIDEcA<br>4VMrrWI0gt69ScMnxjvw3v5wzvDE4cN3ckeEtQmn1CAZfQTvrzJ1y6GlRxWFJeNEPRDBIXvLFSh/sA51v2<br>4c6obwCLJgWm2gD7cPICDhMfid7HtWy9cKBNhTHeS08AnFgRLq3jhnc= oneadmin@one-admin", |
| TARGET="hdb" ]                                                                                                    |                                                                                                    |
| CPU="0.5"                                                                                                    |                                                                                                    |
| FEATURES=[                                                                                                    |                                                                                                    |
| ACPI="yes" ]                                                                                                    |                                                                                                    |
| GRAPHICS=[                                                                                                    |                                                                                                    |
| LISTEN="0.0.0.0",                                                                                                    |                                                                                                    |
| PORT="6026",                                                                                                    |                                                                                                    |
| TYPE="VNC" ]                                                                                                    |                                                                                                    |
| MEMORY="512"                                                                                                    |                                                                                                    |
| 0S=[                                                                                                    |                                                                                                    |
| ARCH="x86_64",                                                                                                    |                                                                                                    |
| BOOT="hd" ]                                                                                                    |                                                                                                    |
| TEMPLATE_ID="15"                                                                                                    |                                                                                                    |
| VMID="126"                                                                                                    |                                                                                                    |
| [oneadmin@one-admin                                                                                                    | template_files]\$ onevm show 127                                                                                                    |
| VIRTUAL MACHINE 127                                                                                                    | INFORMATION                                                                                                    |
| ID                                                                                                    | : 127                                                                                                    |
| NAME                                                                                                    | : tty_linuxV2 1                                                                                                    |
| USER                                                                                                    | : oneadmin                                                                                                    |
| GROUP                                                                                                    | : oneadmin                                                                                                    |
| STATE                                                                                                    | : ACTIVE                                                                                                    |
| LCM_STATE                                                                                                    | : RUNNING                                                                                                    |
| RESCHED                                                                                                    | : No                                                                                                    |
| HOST                                                                                                    | : one-node2                                                                                                    |
| START TIME                                                                                                    | : 12/13 12:52:37                                                                                                    |
| END TIME                                                                                                    | 1 =                                                                                                    |
| DEPLOY ID                                                                                                    | : one-127                                                                                                    |
| VIRTUAL MACHINE MON                                                                                                    | ITORING                                                                                                    |
| NET RX                                                                                                    | : 5K                                                                                                    |
| USED CPU                                                                                                    | : 12                                                                                                    |
| USED MEMORY                                                                                                    | : 64M                                                                                                    |
|                                                                                                    |                                                                                                    |

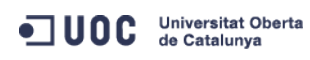

José Antonio Montes Serena

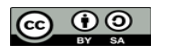

EIMT, UOC, EDU 238

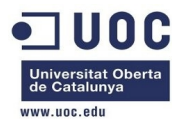

| NET_TX                                                                                                    | : 0K                                                                                                    |                                                          |                                                                                                    |                                                                                                 |                                                                                                    |                                                                                                    |
|----------------------------------------------------------------------------------------------------|----------------------------------------------------------------------------------------------------|----------------------------------------------------------|----------------------------------------------------------------------------------------------------|-------------------------------------------------------------------------------------------------|----------------------------------------------------------------------------------------------------|----------------------------------------------------------------------------------------------------|
| PERMISSIONS                                                                                                    |                                                                                                    |                                                          |                                                                                                    |                                                                                                 |                                                                                                    |                                                                                                    |
| OWNER                                                                                                    | : um-                                                                                                    |                                                          |                                                                                                    |                                                                                                 |                                                                                                    |                                                                                                    |
| GROUP                                                                                                    | :                                                                                                    |                                                          |                                                                                                    |                                                                                                 |                                                                                                    |                                                                                                    |
| OTHER                                                                                                    | :                                                                                                    |                                                          |                                                                                                    |                                                                                                 |                                                                                                    |                                                                                                    |
|                                                                                                    |                                                                                                    |                                                          |                                                                                                    |                                                                                                 |                                                                                                    |                                                                                                    |
| VM DISKS                                                                                                    |                                                                                                    |                                                          |                                                                                                    |                                                                                                 |                                                                                                    |                                                                                                    |
| ID TARGET IMAGE                                                                                                    |                                                                                                    |                                                          | TYPE SAVE S                                                                                                    | AVE_AS                                                                                          |                                                                                                    |                                                                                                    |
| 0 hda ttylinux                                                                                                    | V2                                                                                                    |                                                          | file YES                                                                                                    | -                                                                                               |                                                                                                    |                                                                                                    |
|                                                                                                    |                                                                                                    |                                                          |                                                                                                    |                                                                                                 |                                                                                                    |                                                                                                    |
| VM NICS                                                                                                    |                                                                                                    |                                                          |                                                                                                    |                                                                                                 |                                                                                                    |                                                                                                    |
| ID NETWORK                                                                                                    | VLAN BRIDGE                                                                                                    |                                                          | IP                                                                                                    | MAC                                                                                             |                                                                                                    |                                                                                                    |
| 0 Internet LAN                                                                                                    | no virbr0                                                                                                    |                                                          | 192.168.125.2                                                                                                    | 02:00:c0:a8                                                                                     | :7d:02                                                                                                   |                                                                                                    |
|                                                                                                    |                                                                                                    |                                                          | fe80::400:c0ff:                                                                                                    | fea8:7d02                                                                                       |                                                                                                    |                                                                                                    |
| 1 RTVLAN8                                                                                                    | yes brhm8                                                                                                    |                                                          | 192.168.128.4                                                                                                    | 02:00:c0:a8                                                                                     | :80:04                                                                                                   |                                                                                                    |
|                                                                                                    |                                                                                                    |                                                          | fe80::400:c0ff:                                                                                                    | fea8:8004                                                                                       |                                                                                                    |                                                                                                    |
|                                                                                                    |                                                                                                    |                                                          |                                                                                                    |                                                                                                 |                                                                                                    |                                                                                                    |
| VIRTUAL MACHINE HIS                                                                                                    | TORY                                                                                                    |                                                          |                                                                                                    |                                                                                                 |                                                                                                    |                                                                                                    |
| SEQ HOST                                                                                                    | ACTION                                                                                                    | REAS                                                     | START                                                                                                    | TIME                                                                                            | PROLOG                                                                                                   |                                                                                                    |
| 0 one-node4                                                                                                    | lıve-mıgrate                                                                                                    | user                                                     | 12/13 12:52:51                                                                                                    | 0d 00h16m                                                                                       | 0h00m02s                                                                                                 |                                                                                                    |
| 1 one-node2                                                                                                    | none                                                                                                    | none                                                     | 12/13 13:09:27                                                                                                    | 0d 00h02m                                                                                       | OHOOMOOS                                                                                                 |                                                                                                    |
| ντρτιμάι μαρήτης τεμ                                                                                                    | ριάτε                                                                                                    |                                                          |                                                                                                    |                                                                                                 |                                                                                                    |                                                                                                    |
| CONTEXT=[                                                                                                    |                                                                                                    |                                                          |                                                                                                    |                                                                                                 |                                                                                                    |                                                                                                    |
| DTSK TD="1".                                                                                                    |                                                                                                    |                                                          |                                                                                                    |                                                                                                 |                                                                                                    |                                                                                                    |
| DNS="8.8.4.4 8.8.                                                                                                    | 8.8".                                                                                                    |                                                          |                                                                                                    |                                                                                                 |                                                                                                    |                                                                                                    |
| ETH0 DNS="192.168                                                                                                    | .125.1",                                                                                                    |                                                          |                                                                                                    |                                                                                                 |                                                                                                    |                                                                                                    |
| ETH0_GATEWAY="192                                                                                                    | .168.125.1",                                                                                                    |                                                          |                                                                                                    |                                                                                                 |                                                                                                    |                                                                                                    |
| ETH0_IP="192.168.                                                                                                    | 125.2",                                                                                                    |                                                          |                                                                                                    |                                                                                                 |                                                                                                    |                                                                                                    |
| ETH0_MASK="255.25                                                                                                    | 5.255.0",                                                                                                    |                                                          |                                                                                                    |                                                                                                 |                                                                                                    |                                                                                                    |
| ETH0_NETWORK="192                                                                                                    | .168.125.0/24",                                                                                                    |                                                          |                                                                                                    |                                                                                                 |                                                                                                    |                                                                                                    |
| ETH1_IP="192.168.                                                                                                    | 128.4",                                                                                                    |                                                          |                                                                                                    |                                                                                                 |                                                                                                    |                                                                                                    |
| ETH1_MASK="255.25                                                                                                    | 5.248.0",                                                                                                    |                                                          |                                                                                                    |                                                                                                 |                                                                                                    |                                                                                                    |
| ETH1_NETWORK="192                                                                                                    | .168.128.0/21",                                                                                                    |                                                          |                                                                                                    |                                                                                                 |                                                                                                    |                                                                                                    |
| NETWORK="YES",                                                                                                    |                                                                                                    |                                                          |                                                                                                    |                                                                                                 |                                                                                                    |                                                                                                    |
| SSH_PUBLIC_KEY="s<br>AAAAB3NzaC1kc3MAAAC<br>TyccIIpEuWJXJj9Cb63<br>XEQIq6UlqG4XaHsUAzL<br>5IXu3cCVQyx7181BT8W<br>AACAIjL2gDd6+Q5V5jK<br>Sueh5NNsQVITSbP6rp8 | sh-dss<br>BAPBRT1bazpK8uwjt<br>zZC93cYhzYg03g21Ll<br>ytFHwAAAIEA6eC6W3<br>6bk821N8F+LrN60m00<br>MVMrrWI0gt69ScMnx<br>Kc6obwCLJgWm2gD7cl | oj0TbD<br>DS+jGc<br>wQeIbH<br>uMeKz1<br>jvw3v5<br>PICDhM | BgWVDSNcik2vv/kT<br>5CdrbI2cvmKCw+Sh<br>OYKwKxTWJAiZyvj5<br>hKiXHkTcU+c42MiR<br>wzvDE4cN3ckeEtQm<br>fid7HtWy9cKBNhTH | GuHD4VYmZVRnG<br>IknOEzHS/4pkz<br>hAAYG23o+VT0<br>Bac483gCwmGFa<br>n1CAZfQTvrzJ<br>eS08AnFgRLq3 | C8XGEDuSgNK/Mm<br>zK+Gf/LfOtlkki<br>MHjdFm7ulD+vjV<br>aE0koWmUwWrbNv<br>1y6GlRxWFJeNEF<br>jhnc= oneadmir | noA5Se6WtZTp2jl9nP<br>MjX5MdjAAAAFQC1+D<br>Ye3O0SDazQh9L9/yls<br>YWmgdAsSN6jhtIDEcA<br>PRDBIXvLFSh/sA51v2<br>n@one-admin", |

TARGET="hdb" ]

CPU="0.1"

FEATURES=[ ACPI="no" ]

Universitat Oberta de Catalunya

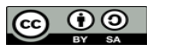

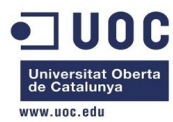

| GRAPHICS=[                                                                                                    |
|----------------------------------------------------------------------------------------------------|
| LISTEN="0.0.0",                                                                                                    |
| PORT="6027",                                                                                                    |
| TYPE="VNC" ]                                                                                                    |
| MEMORY="64"                                                                                                    |
| TEMPLATE_ID="16"                                                                                                    |
| VMID="127"                                                                                                    |
| Vamos a entrar en las dos máquinas, desde el host2: la 192.168.125.2 es la del tty_linux y la 192.168.125.75 la del CentOS 6.5:   |
| [root@one-node2 ~]# ssh root@192.168.125.2                                                                                        |
| root@192.168.125.2's password:                                                                                                    |
|                                                                                                    |
| Chop wood, carry water.                                                                                                    |
| # PS1="\${USER}@\$HOSTNAME # "                                                                                                    |
| root@ttylinux_host #                                                                                                    |
| [root@one-node2 ~]# ssh root@192.168.125.75                                                                                       |
| The authenticity of host '192.168.125.75 (192.168.125.75)' can't be established.                                                  |
| RSA key fingerprint is 3f:d6:b0:75:21:0a:3e:93:53:5a:ee:8e:b9:8a:9e:17.                                                           |
| Are you sure you want to continue connecting (yes/no)? yes                                                                        |
| Warning: Permanently added '192.168.125.75' (RSA) to the list of known hosts.                                                     |
| root@192.168.125.75's password:                                                                                                   |
| Last login: Thu Dec 12 18:16:17 2013                                                                                              |
| [root@localhost ~]# rpm -ql opennebula-context                                                                                    |
| /etc/init.d/vmcontext                                                                                                    |
| /etc/one-context.d/00-network                                                                                                    |
| /etc/one-context.d/01-dns                                                                                                    |
| /etc/one-context.d/02-ssh_public_key                                                                                              |
| /etc/one-context.d/03-selinux-ssh                                                                                                 |
| /etc/one-context.d/04-mount-swap                                                                                                  |
| /etc/udev/rules.d/75-cd-aliases-generator.rules                                                                                   |
| /etc/udev/rules.d/75-persistent-net-generator.rules                                                                               |
| Como la imagen tty_linux ya está ligeramente contextualizada, y no utiliza ni udev ni SELinux, copiaremos los siguientes scripts: |
| /etc/init.d/vmcontext                                                                                                    |
| /etc/one-context.d/00-network                                                                                                    |
| /etc/one-context.d/01-dns                                                                                                    |
| /etc/one-context.d/02-ssh_public_key                                                                                              |
| /etc/one-context.d/04-mount-swap                                                                                                  |
| [root@localhost ~]# cd /etc                                                                                                    |
| [root@localhost etc]# scp -Crp one-context.d root@192.168.125.2:/etc/                                                             |
| The authenticity of host '192.168.125.2 (192.168.125.2)' can't be established.                                                    |
| RSA key fingerprint is 5b:d6:3a:a9:8a:53:21:66:70:0c:b7:26:34:45:b1:27.                                                           |
| Are you sure you want to continue connecting (yes/no)? yes                                                                        |
|                                                                                                    |

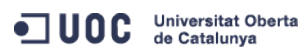

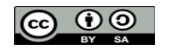

|                                                                                            | • <b>]</b> UOC                     |
|--------------------------------------------------------------------------------------------|------------------------------------|
|                                                                                            | Universitat Oberta<br>de Catalunya |
| Warning: Permanently added '192.168.125.2' (RSA) to the list of known hosts.               | www.uoc.edu                        |
| root@192.168.125.2's password:                                                             |                                    |
| 01-dns<br>1617 1.6KB/s 00:01                                                               | 100%                               |
| 03-selinux-ssh<br>28 0.0KB/s 00:00                                                         | 100%                               |
| 02-ssh_public_key<br>1550 1.5KB/s 00:00                                                    | 100%                               |
| 04-mount-swap<br>15 0.0KB/s 00:00                                                          | 100%                               |
| 00-network<br>3735 3.7KB/s 00:00                                                           | 100%                               |
| <pre>[root@localhost init.d]# scp -Cp vmcontext root@192.168.125.2:/etc/rc.d/init.d/</pre> |                                    |
| root@192.168.125.2's password:                                                             |                                    |
| vmcontext<br>2133 2.1KB/s 00:00                                                            | 100%                               |
| [root@localhost init.d]#                                                                   |                                    |

Bien, ahora trabajamos desde la máquina tty\_linux. Esta máquina es una distribución diferente de Linux, y por tanto la estructura de directorios no es igual a la de CentOS:

root@ttylinux\_host # pwd /etc/rc.d

| root@ttylinux | _ho | ost # ll | . *  |       |     |    |       |                               |
|---------------|-----|----------|------|-------|-----|----|-------|-------------------------------|
| -rw-rr        | 1   | root     | root | 179   | Sep | 7  | 2009  | rc.context                    |
| -rw-rr        | 1   | root     | root | 3.4K  | Aug | 18 | 2009  | rc.functions                  |
| -rwxr-xr-x    | 1   | root     | root | 1.1K  | Sep | 2  | 2009  | rc.local*                     |
| -rwxr-xr-x    | 1   | root     | root | 3.9K  | Aug | 18 | 2009  | rc.sysdone*                   |
| -rwxr-xr-x    | 1   | root     | root | 15.0K | Aug | 18 | 2009  | rc.sysinit*                   |
| init.d:       |     |          |      |       |     |    |       |                               |
| drwxr-xr-x    | 2   | root     | root | 1.0K  | Dec | 13 | 12:42 | ./                            |
| drwxr-xr-x    | 5   | root     | root | 1.0K  | Sep | 7  | 2009  | •••/                          |
| -rwxr-xr-x    | 1   | root     | root | 4.2K  | Aug | 18 | 2009  | firewall*                     |
| -rwxr-xr-x    | 1   | root     | root | 3.3K  | Aug | 18 | 2009  | inetd*                        |
| -rwxr-xr-x    | 1   | root     | root | 4.4K  | Aug | 18 | 2009  | network*                      |
| -rwxr-xr-x    | 1   | root     | root | 2.9K  | Aug | 18 | 2009  | random*                       |
| -rwxr-xr-x    | 1   | root     | root | 4.0K  | Aug | 18 | 2009  | sshd*                         |
| -rwxr-xr-x    | 1   | root     | root | 3.5K  | Aug | 18 | 2009  | syslog*                       |
| -rwxr-xr-x    | 1   | root     | root | 2.1K  | Jul | 24 | 16:37 | vmcontext*                    |
| -rwxr-xr-x    | 1   | root     | root | 3.0K  | Sep | 7  | 2009  | vmcontexttty*                 |
| rc.shutdown:  |     |          |      |       |     |    |       |                               |
| drwxr-xr-x    | 2   | root     | root | 1.0K  | Aug | 18 | 2009  | •/                            |
| drwxr-xr-x    | 5   | root     | root | 1.0K  | Sep | 7  | 2009  | •••/                          |
| lrwxrwxrwx    | 1   | root     | root | 15    | Sep | 2  | 2009  | 20.inetd ->/init.d/inetd*     |
| lrwxrwxrwx    | 1   | root     | root | 14    | Sep | 2  | 2009  | 30.sshd ->/init.d/sshd*       |
| lrwxrwxrwx    | 1   | root     | root | 17    | Sep | 2  | 2009  | 40.network ->/init.d/network* |
| lrwxrwxrwx    | 1   | root     | root | 16    | Sep | 2  | 2009  | 50.syslog ->/init.d/syslog*   |

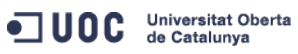

José Antonio Montes Serena

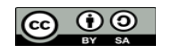

EIMT.UOC.EDU 241

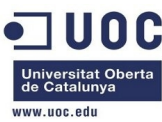

| lrwxrwxrwx  | 1 root | root | 16   | Sep | 2  | 2009 | 99.random ->/init.d/random*             |
|-------------|--------|------|------|-----|----|------|-----------------------------------------|
| rc.startup: |        |      |      |     |    |      |                                         |
| drwxr-xr-x  | 2 root | root | 1.0K | 0ct | 29 | 2009 | ./                                      |
| drwxr-xr-x  | 5 root | root | 1.0K | Sep | 7  | 2009 | /                                       |
| lrwxrwxrwx  | 1 root | root | 16   | Sep | 2  | 2009 | 00.random ->/init.d/random*             |
| lrwxrwxrwx  | 1 root | root | 16   | Sep | 2  | 2009 | 05.syslog ->/init.d/syslog*             |
| lrwxrwxrwx  | 1 root | root | 22   | Sep | 7  | 2009 | 09.vmcontexttty ->/init.d/vmcontexttty* |
| lrwxrwxrwx  | 1 root | root | 17   | Sep | 2  | 2009 | 10.network ->/init.d/network*           |
| lrwxrwxrwx  | 1 root | root | 14   | Sep | 2  | 2009 | 20.sshd ->/init.d/sshd*                 |
| lrwxrwxrwx  | 1 root | root | 15   | Sep | 2  | 2009 | 30.inetd ->/init.d/inetd*               |
|             |        |      |      |     |    |      |                                         |

En el directorio /etc/rc.d/rc.startup/ podemos ver el enlace 09.vmcontexttty -> ../init.d/vmcontexttty Vamos a modificar el fichero vmcontext, trabajando sobre una copia, para poder montar la unidad de contextualización como si fuese una unidad de CDROM.

```
root@ttylinux_host # cp vmcontext vmcontext.org
root@ttylinux_host # diff vmcontext vmcontext.org
--- vmcontext Fri Dec 13 13:13:52 2013
+++ vmcontext.org Fri Dec 13 12:52:17 2013
@@ -50,12 +50,16 @@
    done
}
-mount -t iso9660 -o ro /dev/hdb /mnt/context
+if [ -e "/dev/disk/by-label/CONTEXT" ]; then
    mount -t iso9660 -L CONTEXT -o ro /mnt
    if [ -f /mnt/context.sh ]; then
        export_rc_vars /mnt/context.sh
    fi
-if [ -f /mnt/context/context.sh ]; then
    export_rc_vars /mnt/context/context.sh
    execute_scripts
    umount /mnt/context
    umount /mnt
else
     . /etc/rc.d/init.d/vmcontexttty
    execute_scripts
fi
```

Por si no queda claro, estas son las líneas de código del nuevo script:

#!/bin/bash

#

Universitat Oberta de Catalunya

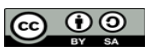

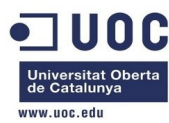

```
function export_rc_vars
   if [ -f $1 ] ; then
       ONE_VARS=`cat $1 | egrep -e '^[a-zA-Z\-\_0-9]*=' | sed 's/=.*$//'`
        . $1
        for v in $ONE_VARS; do
           export $v
       done
    fi
function execute_scripts {
   SCRIPTS_DIR="/etc/one-context.d"
    for script in $SCRIPTS_DIR/*; do
       $script
   done
mount -t iso9660 -o ro /dev/hdb /mnt/context
if [ -f /mnt/context/context.sh ]; then
   export_rc_vars /mnt/context/context.sh
   execute_scripts
   umount /mnt/context
else
    . /etc/rc.d/init.d/vmcontexttty
fi
```

Ahora modificamos el fichero /etc/rc.d/rc.local para que no ejecute el fichero rc.context del mismo directorio:

```
root@ttylinux_host # ll
drwxr-xr-x
           5 root
                                    1.0K Sep 7 2009 ./
                       root
drwxr-xr-x
            8 root
                                    1.0K Dec 13 12:39 ../
                       root
           2 root
                                   1.0K Dec 13 12:52 init.d/
drwxr-xr-x
                       root
-rw-r--r--
            1 root
                                     179 Sep 7 2009 rc.context
                       root
                                    3.4K Aug 18 2009 rc.functions
-rw-r--r--
            1 root
                       root
                                    1.1K Sep 2 2009 rc.local*
             1 root
-rwxr-xr-x
                       root
drwxr-xr-x
            2 root
                                   1.0K Aug 18 2009 rc.shutdown/
                       root
drwxr-xr-x
             2 root
                                    1.0K Oct 29 2009 rc.startup/
                       root
                                    3.9K Aug 18 2009 rc.sysdone*
-rwxr-xr-x
            1 root
                       root
                                   15.0K Aug 18 2009 rc.sysinit*
-rwxr-xr-x
            1 root
                       root
root@ttylinux_host # diff rc.local rc.local.org
--- rc.local Fri Dec 13 13:19:57 2013
+++ rc.local.org Fri Dec 13 13:19:00 2013
```

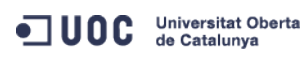

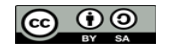

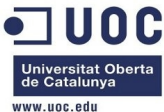

| 00 -25,6 +25,8 00                                        |                                  |              |      |     |    |       |                                         |  |
|----------------------------------------------------------|----------------------------------|--------------|------|-----|----|-------|-----------------------------------------|--|
| echo "keycode 111 = Delete"   /bin/loadkeys              |                                  |              |      |     |    |       |                                         |  |
| fi                                                       |                                  |              |      |     |    |       |                                         |  |
|                                                          |                                  |              |      |     |    |       |                                         |  |
| + # Ope                                                  | + # OpenNebula Contextualization |              |      |     |    |       |                                         |  |
| + ./et                                                   | c/rc.d/rc                        | c.context    |      |     |    |       |                                         |  |
|                                                          |                                  |              |      |     |    |       |                                         |  |
| 7 .                                                      |                                  |              |      |     |    |       |                                         |  |
| root@ttylinux                                            | _host # r                        | rm rc.local. | org  |     |    |       |                                         |  |
| rm: remove 'r                                            | c.local.c                        | org'? y      |      |     |    |       |                                         |  |
| root@ttylinux                                            | _host # r                        | rm rc.contex | t    |     |    |       |                                         |  |
| rm: remove 'r                                            | c.context                        | z'? y        |      |     |    |       |                                         |  |
| root@ttylinux                                            | _host # d                        | cd rc.startu | p/   |     |    |       |                                         |  |
| root@ttylinux                                            | _host # 1                        | .1           |      |     |    |       |                                         |  |
| drwxr-xr-x                                               | 2 root                           | root         | 1.0K | 0ct | 29 | 2009  | ./                                      |  |
| drwxr-xr-x                                               | 5 root                           | root         | 1.0K | Dec | 13 | 13:20 | •••/                                    |  |
| lrwxrwxrwx                                               | 1 root                           | root         | 16   | Sep | 2  | 2009  | 00.random ->/init.d/random*             |  |
| lrwxrwxrwx                                               | 1 root                           | root         | 16   | Sep | 2  | 2009  | 05.syslog ->/init.d/syslog*             |  |
| lrwxrwxrwx                                               | 1 root                           | root         | 22   | Sep | 7  | 2009  | 09.vmcontexttty ->/init.d/vmcontexttty* |  |
| lrwxrwxrwx                                               | 1 root                           | root         | 17   | Sep | 2  | 2009  | 10.network ->/init.d/network*           |  |
| lrwxrwxrwx                                               | 1 root                           | root         | 14   | Sep | 2  | 2009  | 20.sshd ->/init.d/sshd*                 |  |
| lrwxrwxrwx                                               | 1 root                           | root         | 15   | Sep | 2  | 2009  | 30.inetd ->/init.d/inetd*               |  |
| root@ttylinux_host # rm 09.vmcontexttty                  |                                  |              |      |     |    |       |                                         |  |
| rm: remove '09.vmcontexttty'? y                          |                                  |              |      |     |    |       |                                         |  |
| root@ttylinux_host # ln -s/init.d/vmcontext 09.vmcontext |                                  |              |      |     |    |       |                                         |  |
| root@ttylinux_host # ll                                  |                                  |              |      |     |    |       |                                         |  |
| drwxr-xr-x                                               | 2 root                           | root         | 1.0K | Dec | 13 | 13:21 | ./                                      |  |
| drwxr-xr-x                                               | 5 root                           | root         | 1.0K | Dec | 13 | 13:20 | /                                       |  |
| lrwxrwxrwx                                               | 1 root                           | root         | 16   | Sep | 2  | 2009  | 00.random ->/init.d/random*             |  |
| lrwxrwxrwx                                               | 1 root                           | root         | 16   | Sep | 2  | 2009  | 05.syslog ->/init.d/syslog*             |  |
| lrwxrwxrwx                                               | 1 root                           | root         | 19   | Dec | 13 | 13:21 | 09.vmcontext ->/init.d/vmcontext*       |  |
| lrwxrwxrwx                                               | 1 root                           | root         | 17   | Sep | 2  | 2009  | 10.network ->/init.d/network*           |  |
| lrwxrwxrwx                                               | 1 root                           | root         | 14   | Sep | 2  | 2009  | 20.sshd ->/init.d/sshd*                 |  |
| lrwxrwxrwx                                               | 1 root                           | root         | 15   | Sep | 2  | 2009  | 30.inetd ->/init.d/inetd*               |  |

## Y limpiamos el directorio /etc/one-context.d/

| root@ttylinux_host # cd /etc/one-context.d/ |        |      |                   |                    |  |  |  |  |
|---------------------------------------------|--------|------|-------------------|--------------------|--|--|--|--|
| root@ttylinux_host # ll                     |        |      |                   |                    |  |  |  |  |
| drwxr-xr-x                                  | 2 root | root | 1.0K Dec 5 11:31  | ./                 |  |  |  |  |
| drwxr-xr-x                                  | 8 root | root | 1.0K Dec 13 12:39 | /                  |  |  |  |  |
| -rwxr-xr-x                                  | 1 root | root | 3.6K Jul 24 16:37 | 00-network*        |  |  |  |  |
| -rwxr-xr-x                                  | 1 root | root | 1.6K Jul 24 16:37 | 01-dns*            |  |  |  |  |
| -rwxr-xr-x                                  | 1 root | root | 1.5K Jul 24 16:37 | 02-ssh_public_key* |  |  |  |  |
| -rwxr-xr-x                                  | 1 root | root | 28 Jul 24 16:37   | 03-selinux-ssh*    |  |  |  |  |
| -rwxr-xr-x                                  | 1 root | root | 15 Jul 24 16:37   | 04-mount-swap*     |  |  |  |  |

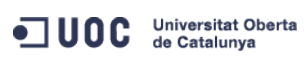

i**tat Oberta** José A

José Antonio Montes Serena

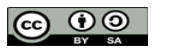

EIMT, UOC, EDU 244

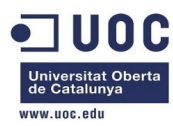

root@ttylinux\_host # rm 03-selinux-ssh
rm: remove '03-selinux-ssh'? y
root@ttylinux\_host # rm 04-mount-swap
rm: remove '04-mount-swap'? y

Con esto ya estaría todo preparado para contextualizar completamente la imagen.

Esto lo usamos para poner el prompt de la línea de comandos correctamente:

## export PS1='[\u@\h \w]\\$ '

Lo agregamos al final del fichero /etc/profile, y ya tenemos nuestra máquina preparada para migrar al entorno de producción, junto con la imagen de CentOS 6.5 completamente contextualizada desde cero por nosotros.

Con estos pasos damos por completadas todas las pruebas realizadas sobre la maqueta. Estas pruebas garantizarán el correcto funcionamiento de la plataforma en el entorno de producción. Con esto finaliza este entregable del TFM, correspondiente al anexo1.

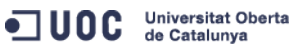

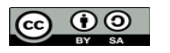